# Volute Dewatering Press Model ES131 Operation and Maintenance Manual for

Concannon Winery Project Arroyo Grande, CA

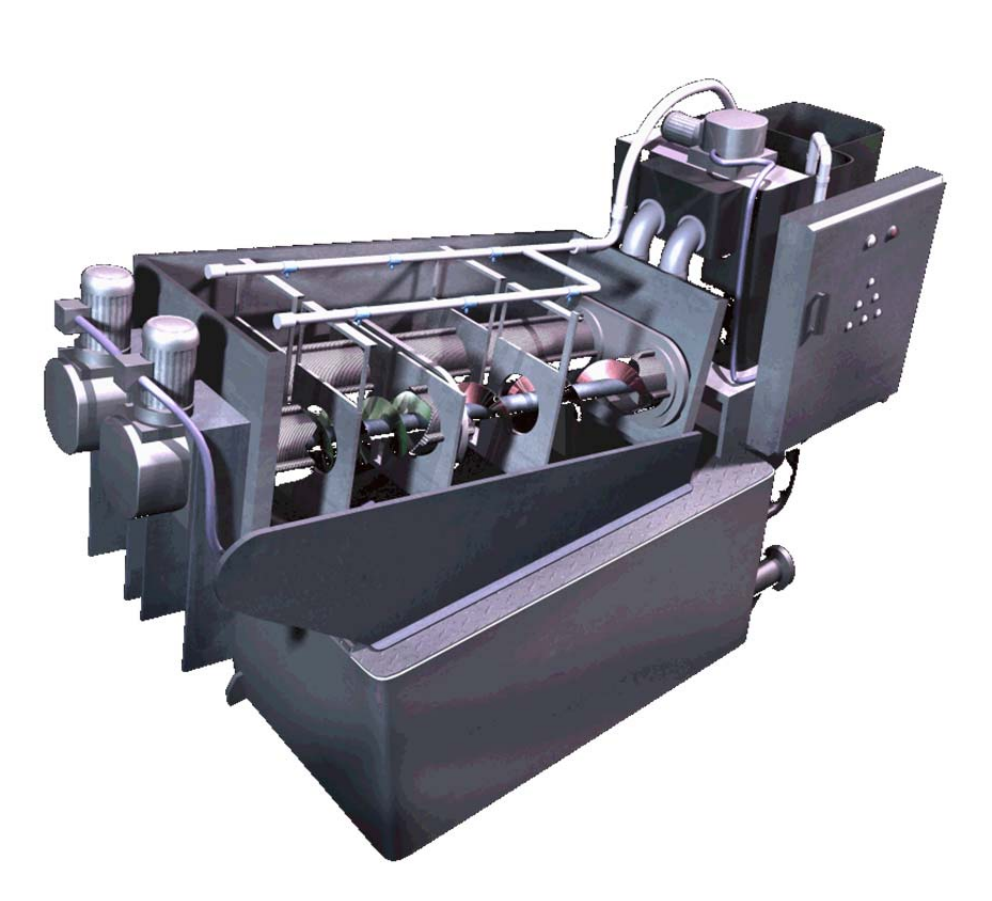

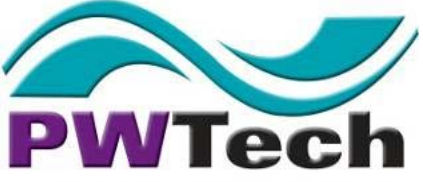

PROCESS WASTEWATER TECHNOLOGIES LLC Process Wastewater Technologies, LLC. 9004 Yellow Brick Road, Suite D, Rosedale, MD 21237 Phone: 410-238-7977, Fax: 410-238-7559

# **Project and Main Components Information**

Section 1: Volute Dewatering Press O&M

Section 2: Physical Drawings

Section 3: Main Electrical Components

- Control Panel Data Sheet
- Electrical Drawings
- Altivar Adjustable Speed Drives
- ASCO Solenoid Valve
- GTR Drum & Mixing Tank Gearmotor
- Programmable Logic Controller
- Ametek Level Sensor

Section 4: Polymer Preparation System

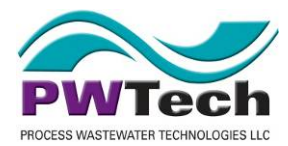

# **Project Data and Main Component Information**

# **PROJECT DATA**

The following information regarding this project should be referenced when contacting PWT about replacement parts.

| Project name:                  | Concannon Winery Project                                                                                                    |  |  |
|--------------------------------|----------------------------------------------------------------------------------------------------|--|--|
| Project address:               | Cloacina Package Treatment Solutions<br>2385 Precision Drive<br>Arroyo Grande, CA 93420                                                                              |  |  |
| Customer:                      | Fluid Resource Management<br>2385 Precision Drive<br>Arroyo Grande, CA 93420                                                                                         |  |  |
| Customer PO number:            | er: CL16-005-003                                                                                                    |  |  |
| Customer PO date:              | 21 November 2016                                                                                                    |  |  |
| PWT Project number:            | VDPCA16116                                                                                                    |  |  |
| Local Sales<br>Representative: | JBI Water - Brent Cromar                                                                                                    |  |  |
| PWT Supply:                    | One (1) PWT Volute Dewatering Press Model ES<br>131 unit w/2 foot taller skid<br>One (1) Velodyne Polymer Preparation System<br>One (1) Control system for the above |  |  |

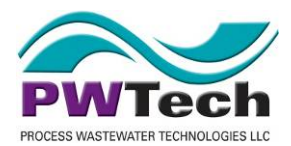

# MAIN COMPONENTS AND CONTACT INFORMATION

The following are the main components supplied on this project along with the project specific data for this system and the contacts for supplying parts and equipment for this system. While PWT may be contacted for any parts supplied, particularly following the expiration of the warranty period, contacting the manufacturer directly may expedite the supply of parts.

| Component:           | Volute Dewatering System                       |  |  |  |  |
|----------------------|------------------------------------------------|--|--|--|--|
| Manufacturer:        | Process Wastewater Technologies LI<br>(PWTech) |  |  |  |  |
| Model Designation:   | ES131                                          |  |  |  |  |
| Serial Number:       | D13104A123                                     |  |  |  |  |
| Job Number:          | VDPCA16116                                     |  |  |  |  |
| O&M Manual location: | TAB 1, TAB 2, TAB 3                            |  |  |  |  |
| Contact name:        | Bill Love                                      |  |  |  |  |
| Phone:               | 410 238 7977                                   |  |  |  |  |
| Fax:                 | 410 238 7559                                   |  |  |  |  |
| Email:               | volute@PWTech.us                               |  |  |  |  |
| Address:             | 9004 Yellow Brick Road, Suite D                |  |  |  |  |
|                      | Rosedale, MD 21237                             |  |  |  |  |
| Website:             | www.pwtech.us                                  |  |  |  |  |

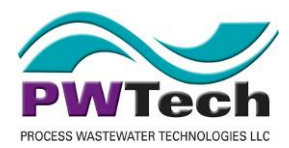

| Component:           | Control Panel                    |  |
|----------------------|----------------------------------|--|
| Manufacturer:        | Control Interface Inc.           |  |
| Job Number:          | J-978                            |  |
| O&M Manual location: | TAB 3                            |  |
| Phone:               | 888 874 2062                     |  |
| Email:               | engineering@controlinterface.com |  |
| Address:             | 4835 Business Center Way,        |  |
| Add(000.             | Cincinnati, OH 45246             |  |
| Website:             | www.controlinterface.com         |  |

| Component:                                | Liquid Polymer Preparation System |  |  |
|-------------------------------------------|-----------------------------------|--|--|
| Manufacturer:                             | Velocity Dynamics, Inc.           |  |  |
|                                           | (Velodyne)                        |  |  |
| Nodel Designation: VMN-0.5D-120-X0D-O-A-X |                                   |  |  |
| Serial Number:                            | 1216-3461-2161                    |  |  |
| Sales Order Number: 3461                  |                                   |  |  |
| O&M Manual location:                      | TAB 4                             |  |  |
| Phone:                                    | 303 530 3298                      |  |  |
| Email:                                    | bdunkerson@polymersolution.com    |  |  |
| Address:                                  | 543 S. Pierce Ave.                |  |  |
| Auuress.                                  | Louisville, CO 80027              |  |  |
| Website:                                  | www.polymersolution.com           |  |  |

Tab 1: Volute Dewatering Press O&M

# **Volute Dewatering Press**

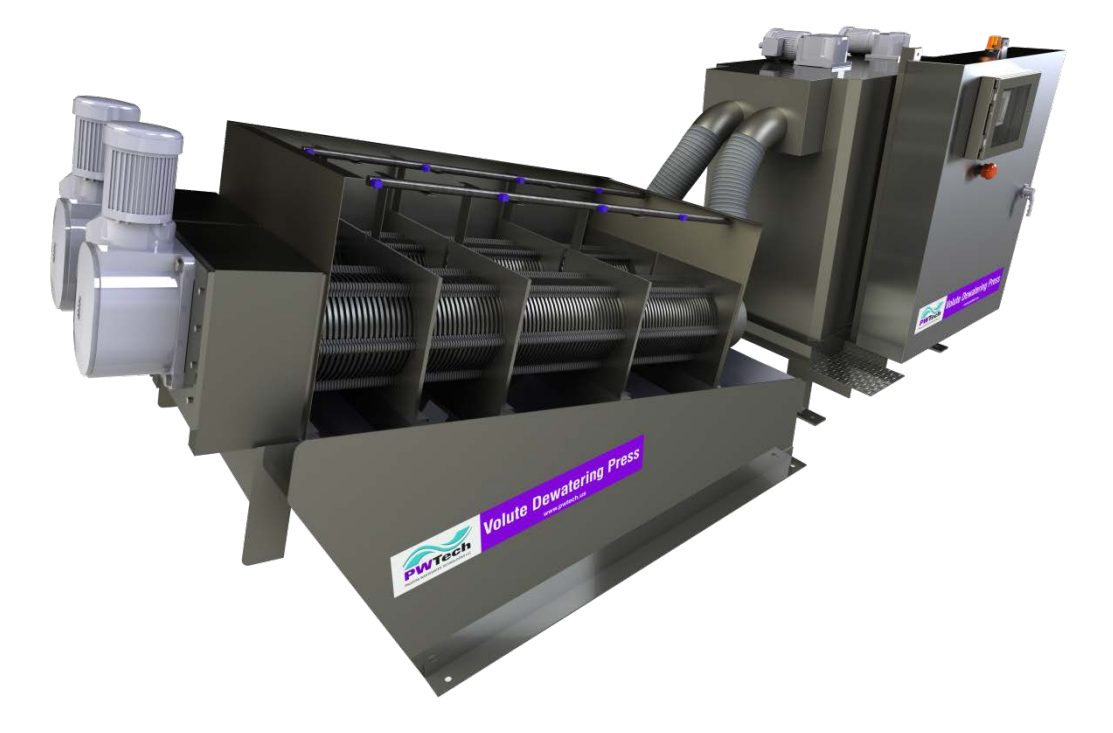

# **Operation and Maintenance Manual**

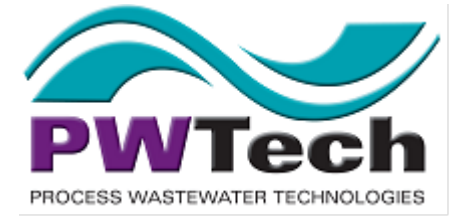

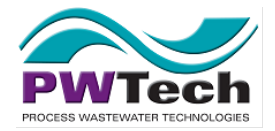

**Volute Dewatering Press** 

Operation and Maintenance Manual Concannon Winery Project VDPCA16116

 Revision:
 B

 Date:
 July 2014

 For Models
 ES Series – ES101 - 353

Process Wastewater Technologies, LLC. 9004 Yellow Brick Road, Suite D, Baltimore, MD 21237 Phone: 410 238 7977, Fax: 410 238 7559, Email: volute@PWTech.us

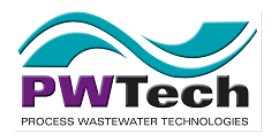

Volute Dewatering Press Operation and Maintenance Manual Concannon Winery Project VDPCA16116

# This Manual is for the day to day operation of the PWTech Volute Dewatering press – ES Series from model ES101-353.

It does not contain information on Design, Installation, Overhaul procedures, or other system component information. These items are covered in separate documents.

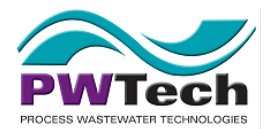

# Contents

| 1. | Introduction11.1. Process Wastewater Technologies, LLC11.2. The Volute Dewatering Press11.3. Use of this manual11.4. Exclusions From This Manual21.5. Velodyne Polymer system instructions21.6. Additional information2                                                                                   |
|----|----------------------------------------------------------------------------------------------------|
| 2. | Health and Safety32.1. Warnings 332.2. Introduction32.3. Health and Safety during Operation and Maintenance42.4. General Warnings5                                                                                                    |
| 3. | Volute Dewatering Press Main Components7                                                                                                    |
| 4. | General Operation Description                                                                                                    |
| 5. | Operating the Volute Dewatering Press145.1. External Panel Controls145.2. Pre-Operation Checks155.3. Starting the unit up.155.4. E-Stop Button155.5. System H-O-A Switch and modes of operation165.6. Time Clock Operation165.7. Conditions for operation in Auto mode165.8. Unit Shutdown and Clean-up17 |
| 6. | PLC and HMI Operating Instructions186.1. General PLC operating instructions186.2. Navigating around the PLC196.3. Basic Operating Screens206.4. Overview Display20                                                                                                    |

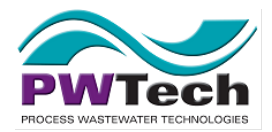

| 11. | Dewatering Press Materials and Coatings Schedule                                                                                                    |
|-----|----------------------------------------------------------------------------------------------------|
| 10. | Parts List & Spares 15                                                                                                    |
| 9.  | Trouble-Shooting Guide119.1. Unit operation troubleshooting chart119.2. Unit performance troubleshooting chart14                                                                                                    |
| 8.  | Inspection & Maintenance Schedule78.1. Introduction78.2. Cake discharge inspection78.3. Flocculation tank high-level probe78.4. Unit performance78.5. End-plate settings88.6. High and low-level probe operation inspection88.7. Drive motors88.8. Tank mixers88.9. Polymer preparation system88.10. Lubrication Schedule98.11. Maintenance Schedule98.12. Inspection & Maintenance Schedule Table10 |
| 7.  | 6.7. Admin Screens29Adjustments and Optimization27.1. Sludge Feed Rate27.2. Dewatering Drum Speed27.3. Polymer Feed Rate37.4. Flash-mixer and flocculation tank mixer speed47.5. End Plate Gap57.6. Spray Valve Timer Settings57.7. Other Timer Settings57.8. Polymer Dilution Water Flow rate67.9. Polymer System: VeloBlend Mixing Chamber6                                                        |
|     | 6.5. Control Screens       22         6.6. Equipment VFD Device Screens       28                                                                                                    |

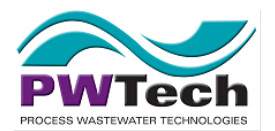

# 1. Introduction

# 1.1. Process Wastewater Technologies, LLC

Process Wastewater Technologies, LLC (PWT) has been established to provide clients with unique technologies to achieve cost-effective best management practice in water quality. The company is committed to its clients and the environment. Its focus is on development, manufacturing, installation, and operation of innovative technologies for water, wastewater and wet weather flow treatment.

# **1.2. The Volute Dewatering Press**

The Volute Dewatering Press is designed to dewater sludge in a compact, automated and selfcontained operation. The basis of this process is the "Dewatering Drum" designed by Amcon Inc. of Japan. It is a type of screw press that utilizes a screw inside a moving casing. At the time of printing, there are around 1800 units in operation around the world.

The scope of operations includes:

- Municipal Water (Alum, Ferric, Lime and PACL sludges)
- Wastewater plants (WAS, anaerobic and aerobic digested, MBR WAS, primary, fixedfilm sludges, Lagoon sludges)
- Dairy processing
- Meat packing (DAF and Lagoon sludge)
- Processed food production (biological process waste sludge and DAF sludge)
- Tanker wash-down
- Winery, aquaculture, metal plating

# 1.3. Use of this manual

This operation and maintenance manual is written to act as a reference for operators to assist in the trouble free operation of the Volute Dewatering Press unit. It contains:

- 1.3.1. Detailed information on the setup and operation of the system
- 1.3.2. Suggested operation procedures for the ES Series Volute Dewatering Press.

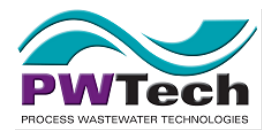

- 1.3.3. Detailed descriptions of the PLC operation of the unit
- 1.3.4. Tips and techniques for optimization of the Dewatering Press operation
- 1.3.5. Inspection and maintenance schedules

This manual covers the information required for the most likely scenarios encountered during the service life of the Volute Dewatering Press unit. However, it does not cover all possible scenarios, and further information may be sought from PWT if required.

#### **1.4. Exclusions From This Manual**

Things that are not in this manual are:

- 1.4.1. Information on design or manufacture of PWT Volute Dewatering Press units.
- 1.4.2. Design and Installation instructions these are available in a separate document.
- 1.4.3. Detailed operating instructions for other components of the dewatering system. These documents will be appended to this manual should they be required.
- 1.4.4. Information on the overhaul of the dewatering drums. This is a major procedure and is best undertaken by qualified technicians.

# **1.5. Velodyne Polymer system instructions**

This manual includes information on the operation of the Velodyne Polymer systems that are commonly supplied with the Volute Dewatering Press. If a different polymer system is used, but it is still a liquid polymer preparation system, much of the information in this manual will still be pertinent, even if there are small differences in the design of the equipment.

# **1.6. Additional information**

PWT endeavors to provide its clients and partners with the best possible technical support. If there are questions relating to the Volute Dewatering Press, its use, this manual, or variations in setup and operating conditions that are not covered by this manual, please contact PWT for assistance.

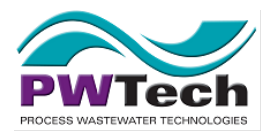

# 2. Health and Safety

# 2.1. Warnings

The following warning symbols are used throughout this manual to describe the type of hazard that may be encountered during the installation, operation or maintenance of this equipment. All personnel should pay special attention to the procedures indicated.

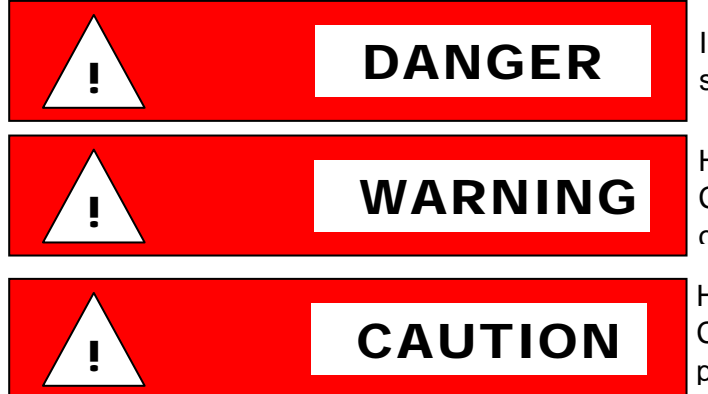

Immediate hazard which WILL result in severe personal injury or death.

Hazard or unsafe practices which COULD result in severe personal injury or death.

Hazards or unsafe practices which COULD result in personal injury or product or property damage.

# 2.2. Introduction

This Operating and Maintenance Manual is provided to fulfill the responsibilities of PWT to supply sufficient documentation and instructions to enable the users of the equipment supplied under this contract to operate and maintain the equipment in a safe and reliable manner.

This Section of the Manual is designed to make the reader aware of general safety regulations that may impact on operation and maintenance of the unit. In addition, some specific safety measures for certain aspects of the Volute Dewatering Press are outlined.

The operation and maintenance of this plant and equipment must be carried out in compliance with all current and relevant federal Occupational Safety and Health Administration rules and regulations, the relevant state counterparts, any local or regional ordinances that regulate such matters, and any OH&S policies and procedures in effect by the equipment's owner.

The safety regulations applying in the State or Territory are to be strictly adhered to at all times.

Any party performing cleaning, inspections or maintenance on the unit is to be fully aware of all applicable safety regulations and ensure that all staff is adequately trained in safe working practices.

These safety regulations include but are not limited to:

2.2.1. Occupational Health and Safety Legislation

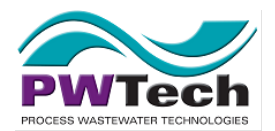

- 2.2.2. Confined Spaces Legislation
- 2.2.3. Motor Traffic Legislation
- 2.2.4. Scaffolding and Lifts Regulations
- 2.2.5. Health Regulations dealing with handling of hazardous substances
- 2.2.6. Hazardous Substances Legislation
- 2.2.7. Manual Handling Regulations
- 2.2.8. Plant Operating Instructions
- 2.2.9. Traffic and Pedestrian Safety Standards.

Adequate insurance should be carried to cover Public Liability and Worker Injury.

#### 2.3. Health and Safety during Operation and Maintenance

Equipment sub-suppliers documentation is contained within this manual that is specific to the individual piece of equipment or sub-system. The instructions in this introduction are offered as a general guideline and should be strictly observed but not be regarded as complete and exhaustive:

All work shall be carried out by appropriately trained and qualified personnel.

All equipment shall be made safe prior to any maintenance being undertaken. This will require isolation from electrical power and/or process liquid flows. Electrical switches and isolation valves or temporary dams shall be selected and locked in the 'OFF' position.

All work on electrical equipment must be completed in strict accordance with local electrical codes and the manufacturer's instructions.

Safe access must be provided to relevant parts of the plant and all lifting equipment shall be covered by a current safety inspection certificate.

Appropriate protective clothing and equipment shall be worn at all times.

When working in confined spaces, gas detection equipment, and breathing apparatus in accordance with safety procedures shall be used.

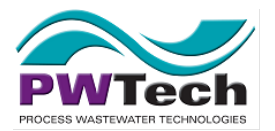

# 2.4. General Warnings

The following general WARNINGS must be observed before any maintenance work is carried out:

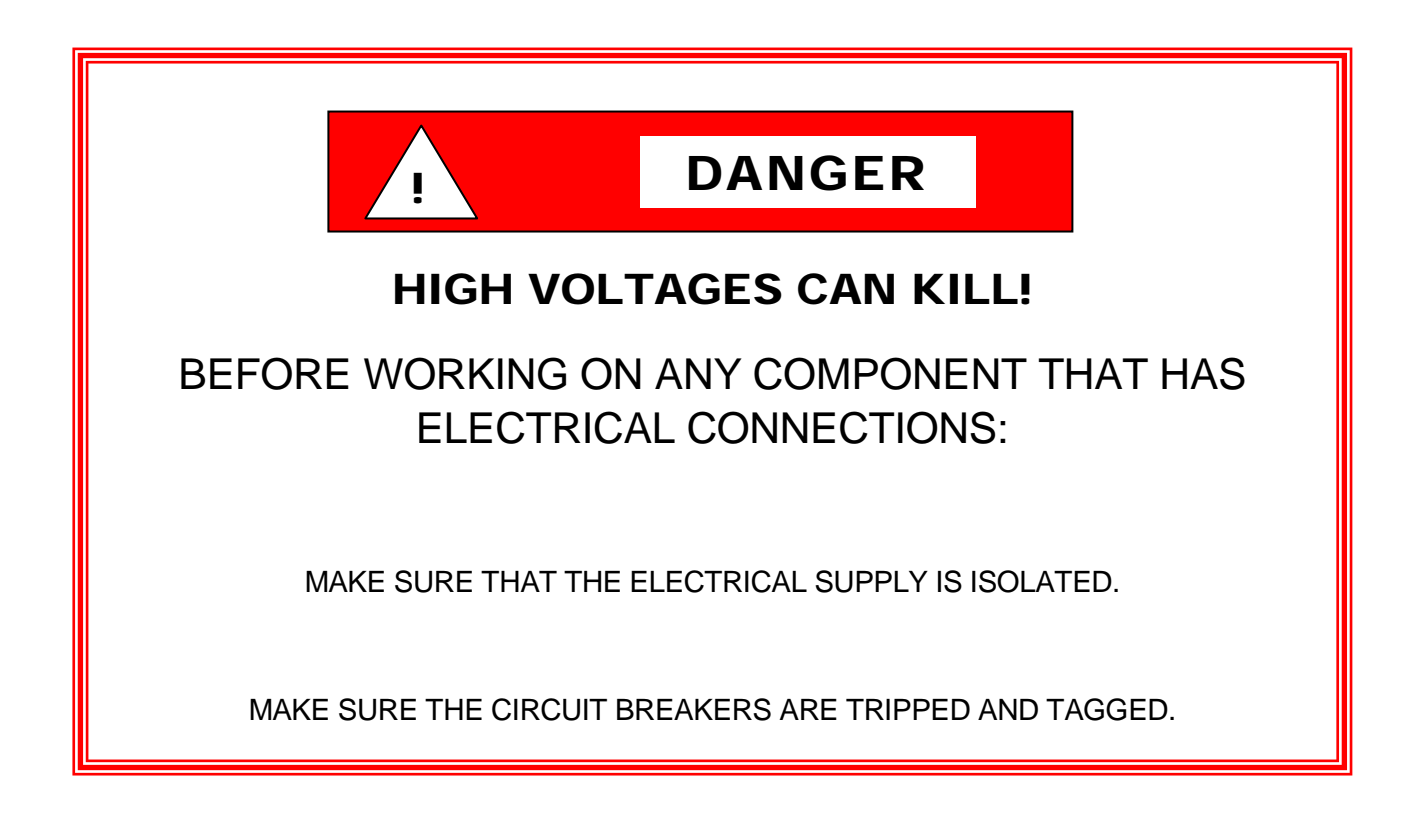

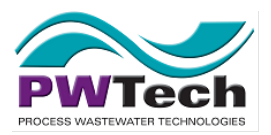

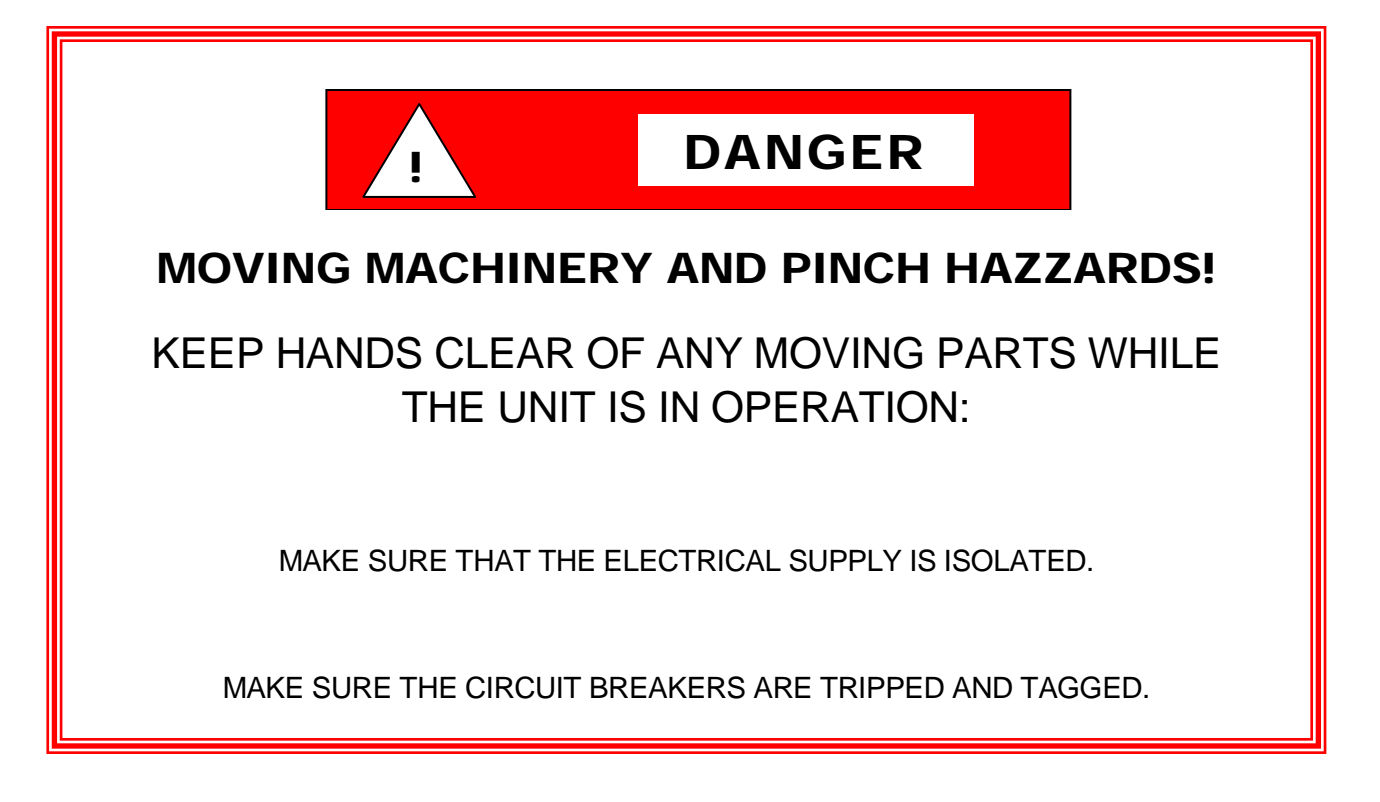

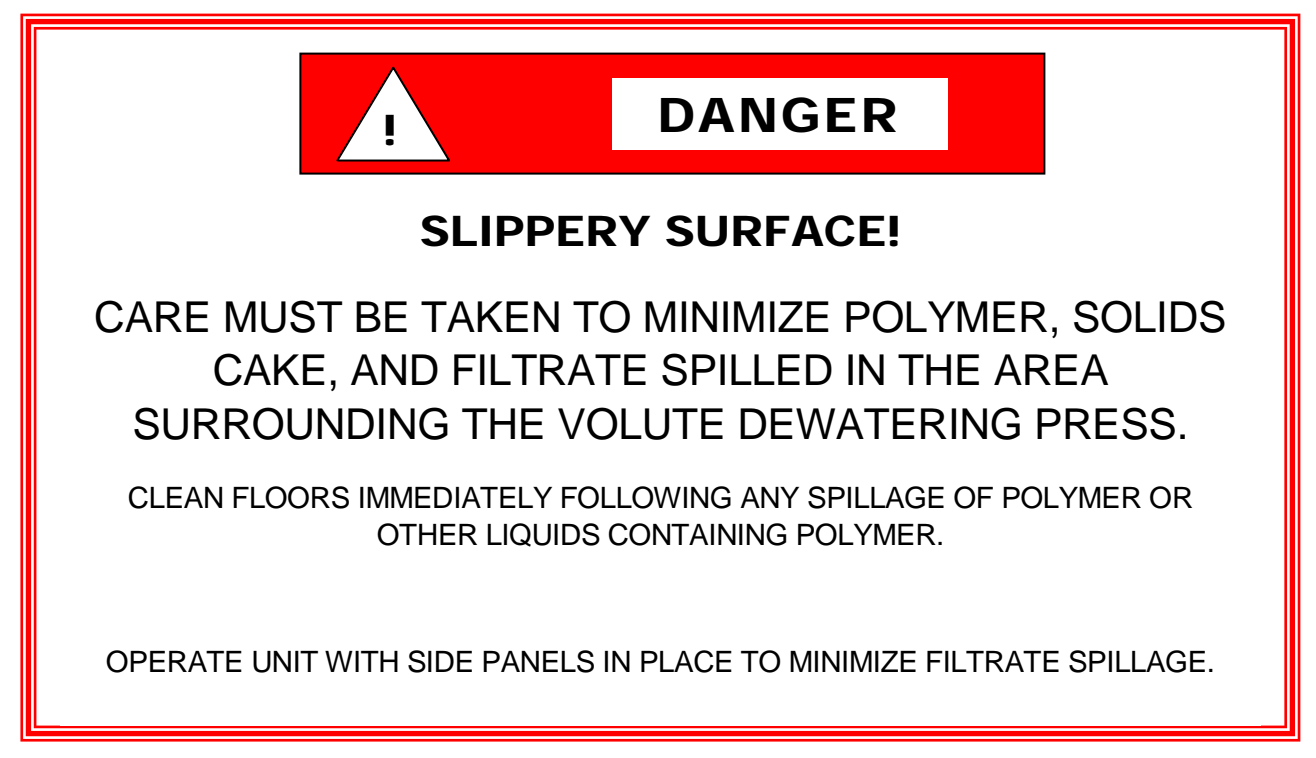

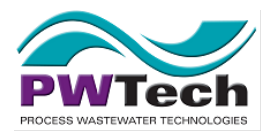

# 3. Volute Dewatering Press Main Components

The following diagrams show the main components of the Volute Dewatering Press.

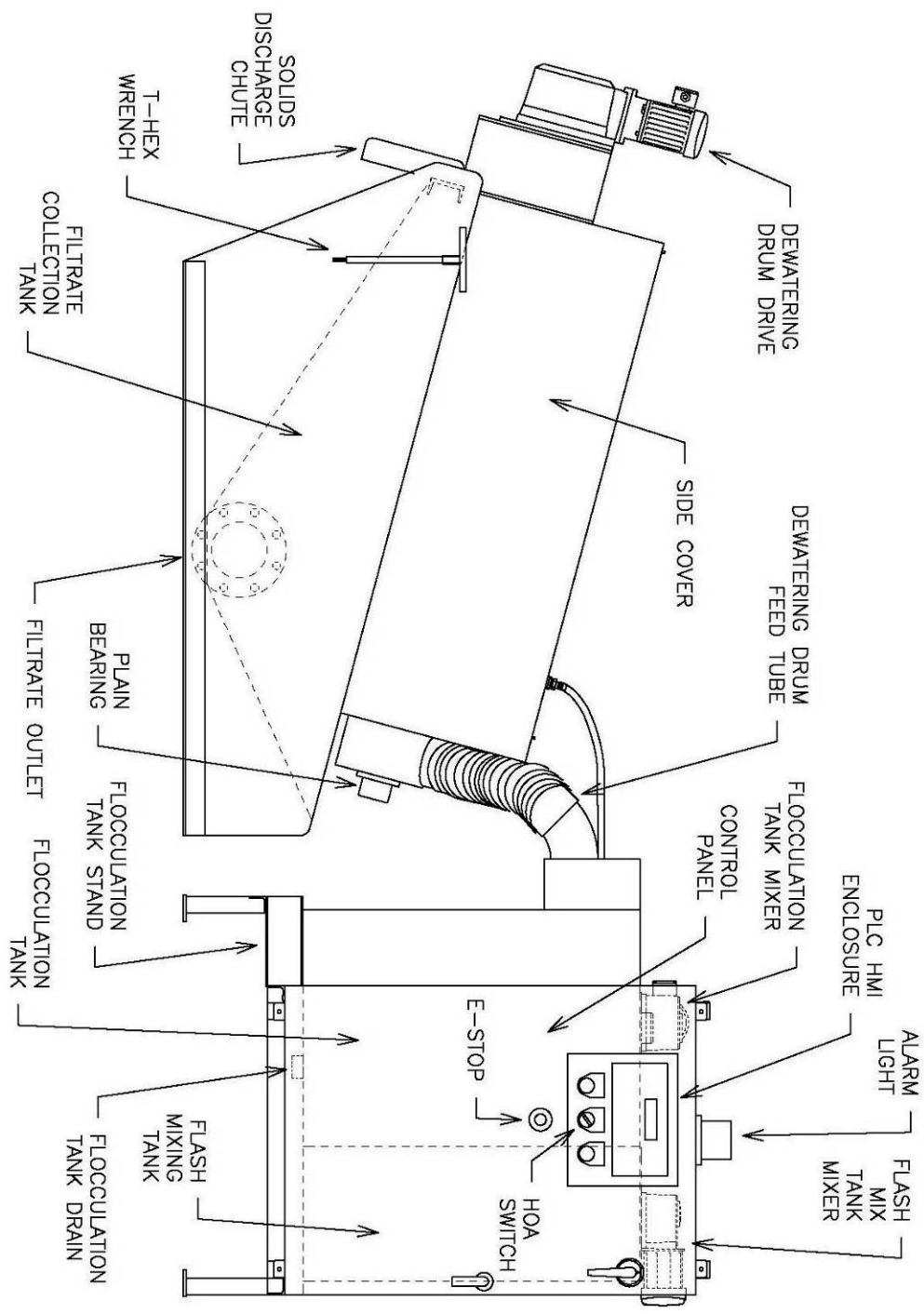

Figure 3.1 – Control panel side elevation component drawing

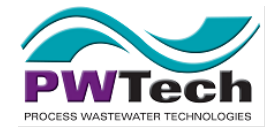

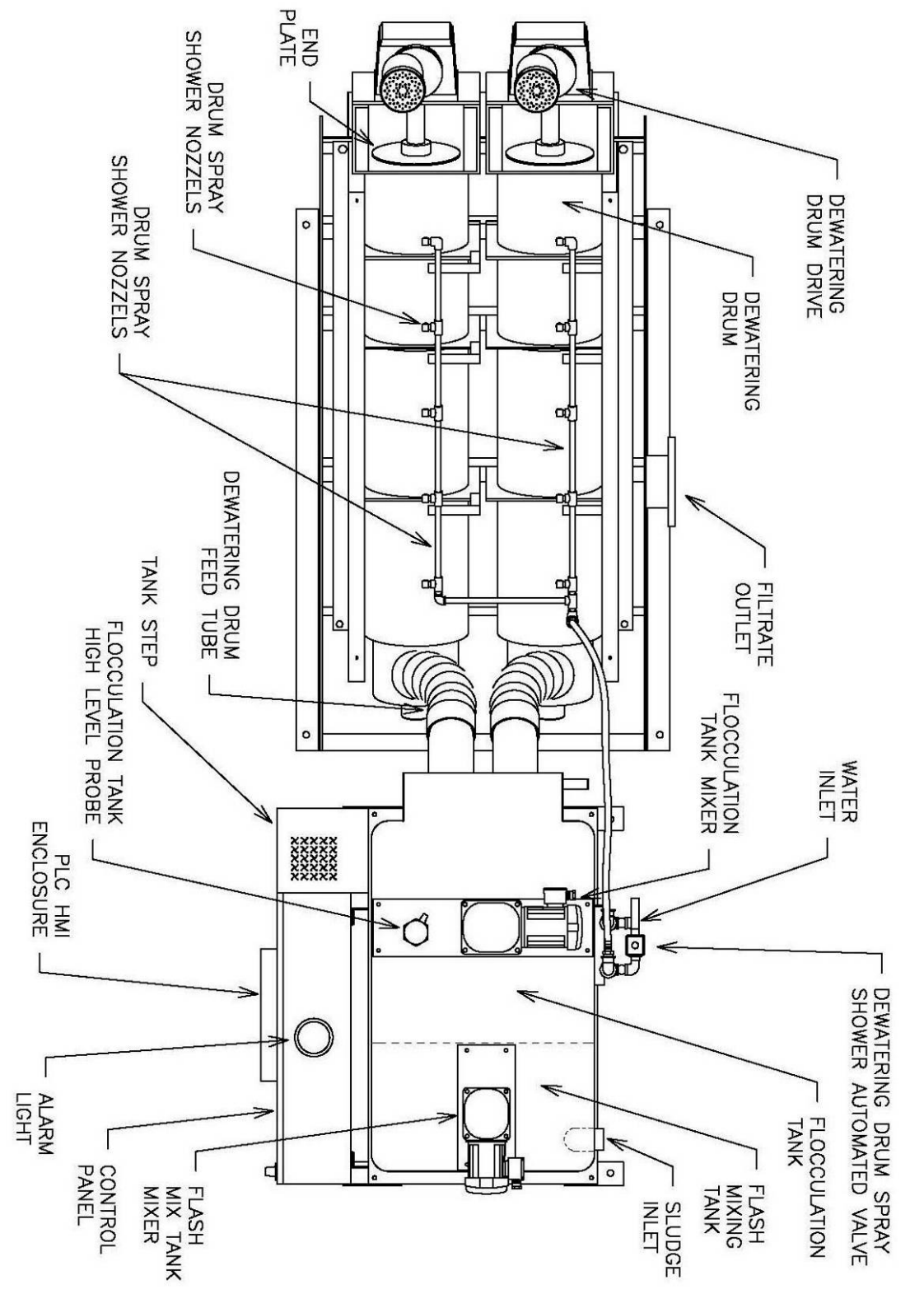

Figure 3.2 – Plan view component drawing

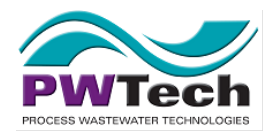

Volute Dewatering Press Operation and Maintenance Manual Concannon Winery Project VDPCA16116

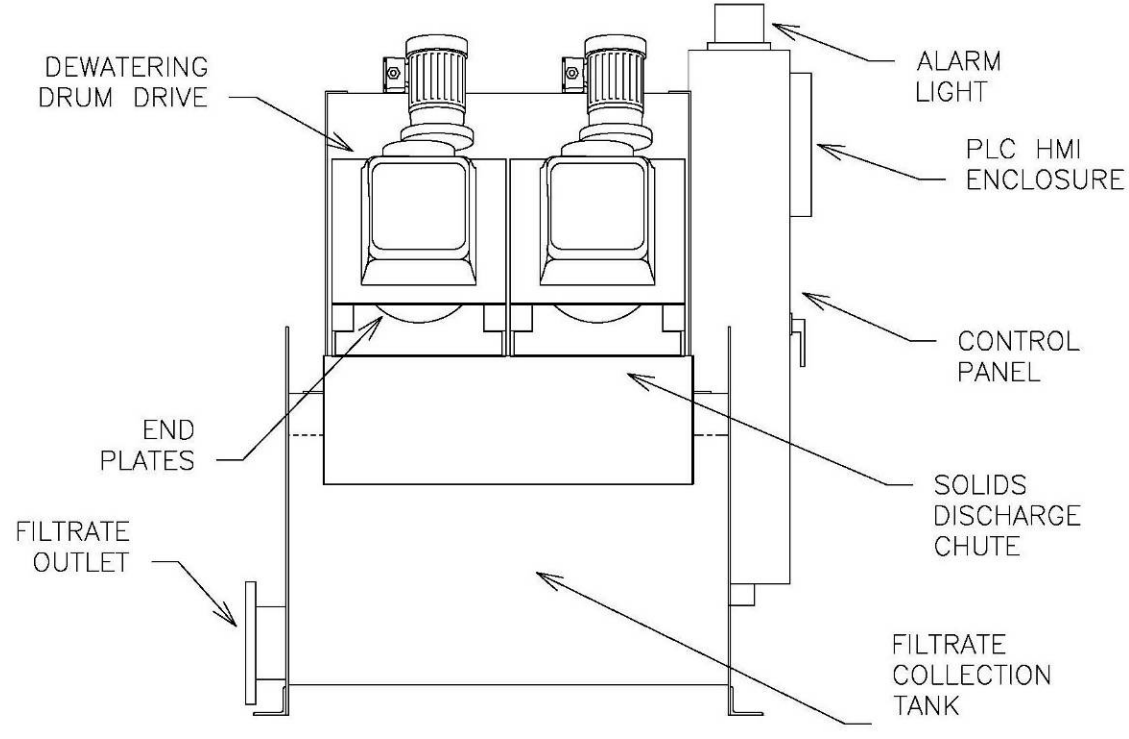

Figure 3.3 – Solids discharge end elevation view component drawing

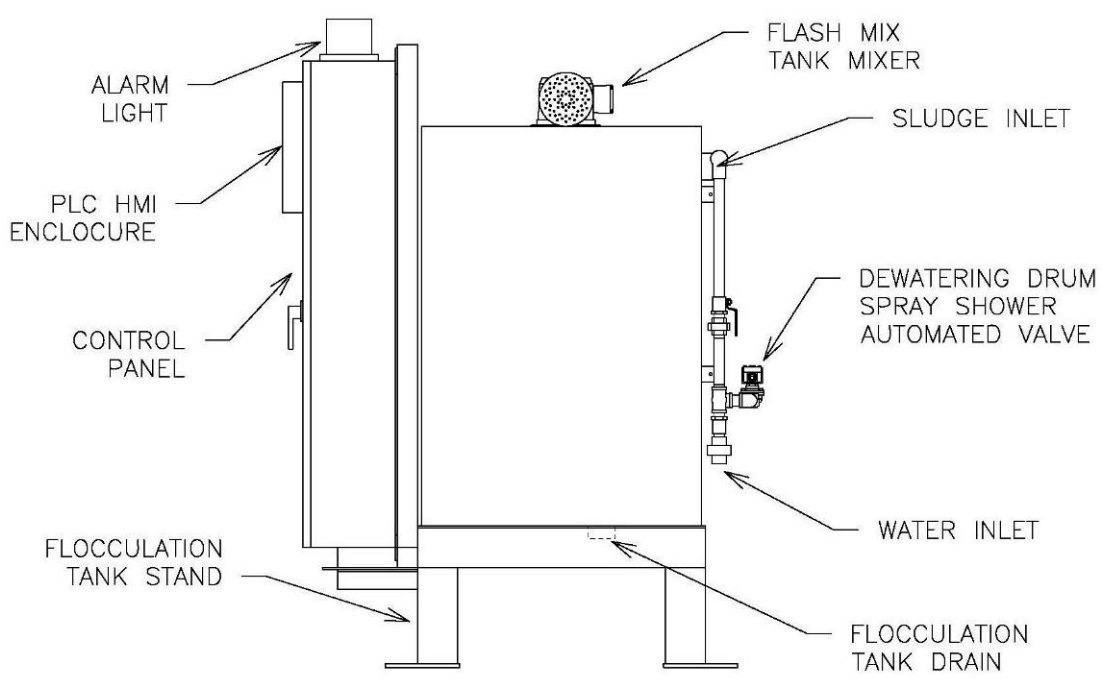

Figure 3.4 – Flocculation tank end elevation view component drawing

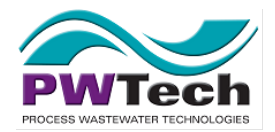

Volute Dewatering Press Operation and Maintenance Manual Concannon Winery Project VDPCA16116

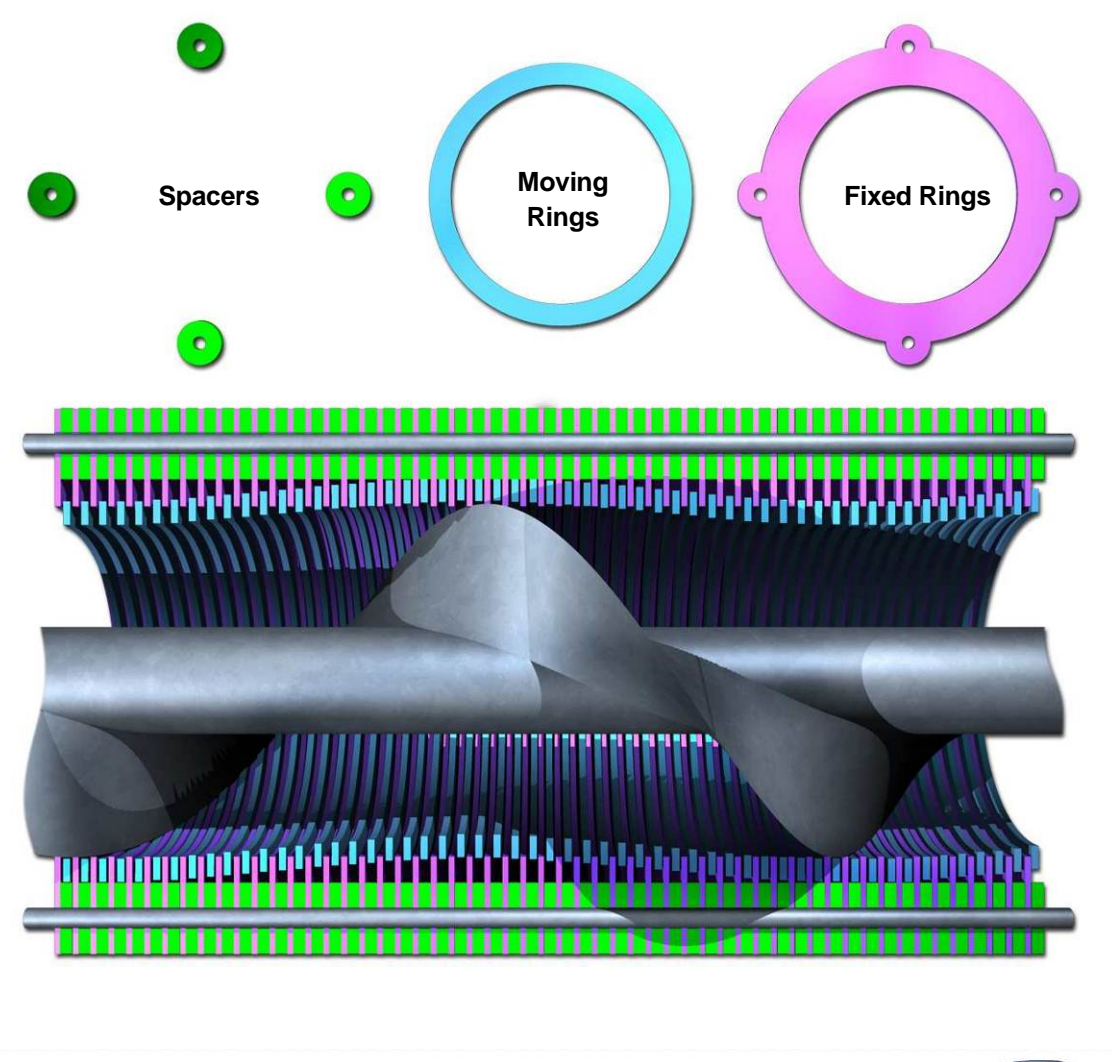

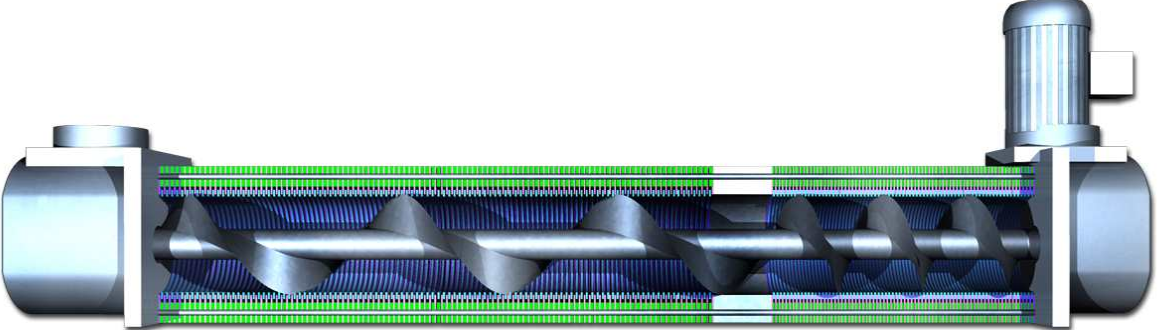

Figure 3.5 – Dewatering Drum Assembly

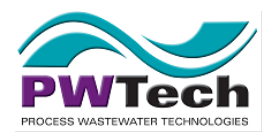

Volute Dewatering Press Operation and Maintenance Manual Concannon Winery Project

VDPCA16116

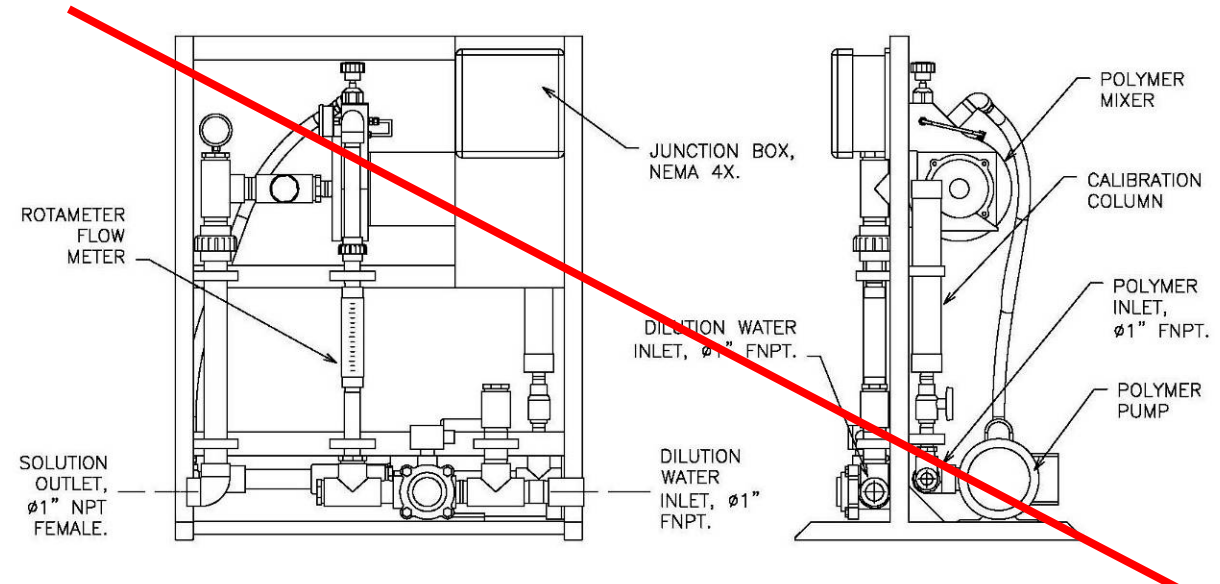

Figure 3.6 – VM-P-XXX-X0D polymer system components (Progressive cavity pump)

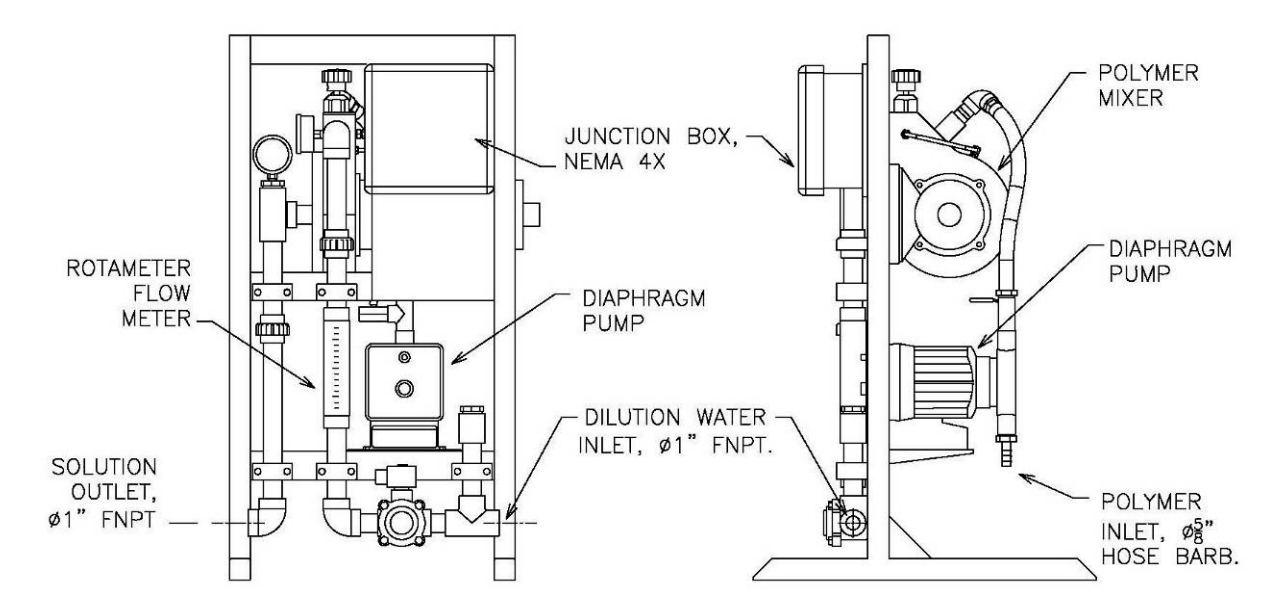

Figure 3.7 – VMN-D-XXX-X0D polymer system components (Diaphragm pump)

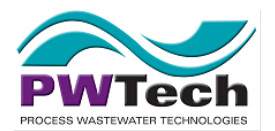

# 4. General Operation Description

# 4.1. Introduction

This section describes the overall operation of the Volute Dewatering Press system and the functions and operation of each major component of the Volute Dewatering Press.

# 4.2. Main Process Functions

Sludge is fed via a pump to the unit. This pump is typically controlled by the control panel of the Volute Dewatering Press.

Polymer solution is injected into the flow of sludge just prior to the sludge entering the flash mixing tank that thoroughly mixes polymer and sludge together. The sludge mixture then flows into the base of a flocculation tank. The sludge and polymer flow up through the flocculation tank where it is gently mixed by a rotating impeller.

Flocculated sludge flows through tubing from the flocculation tank into the base of the dewatering drum. The screw inside the dewatering drum rotates, moving solids up the drum while filtrate flows from the dewatering drum into the effluent drain.

Dewatered cake is discharged from the end of the dewatering drum. In some cases, this is carried away by a conveyor that is also controlled by the unit.

# 4.3. Polymer Feed System

Polymer solution is made up and dosed continuously in an automated process that is separate from but controlled by the Volute Dewatering Press. Typically the process consists of a neat polymer feed pump and a mixing/activation chamber where the neat polymer is mixed with dilution water. Activated polymer solution is then injected into the sludge feed line to the Volute Dewatering Press.

# 4.4. Flash-Mixing and Flocculation Tank

The flash-mixing tank is where polymer and sludge are mixed rapidly to achieve thorough mixing of the polymer throughout the sludge to optimize polymer usage. This tank is equipped with a single or twin 3 blade aerofoil impellers driven by a 4-pole gear motor with a 5 or 10 to 1 gear ratio.

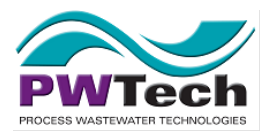

The flocculation tank is designed to achieve gentle continuous mixing of the sludge, allowing flocs to form. The tank is approximately square in layout and has a large cross-sectional area impeller driven by a 4 pole gear-motor with a 60:1 ratio.

The impeller speeds on both tanks are controlled by variable frequency drives (VFD) and are adjustable at the programmable logic controller (PLC). The design of this system allows for enough mixing energy and time for flocs to form under most operating circumstances. It also gives the operator significant scope to alter and optimize the mixing energy profile to optimize unit performance.

# 4.5. Dewatering Drums

The dewatering drums are the key to the Volute Dewatering Press operation and performance. The unique dewatering drum comprises of a variable pitch Archimedes screw within a casing of fixed and moving rings. The casing is assembled on a number of support rods which hold the fixed rings in place. Between each fixed ring on the support rods is a spacer which holds the fixed rings apart. Between each fixed ring is a smaller moving ring which has an inside diameter smaller than the outer diameter of the screw. In addition, the width of the moving rings is fractionally less than that of the spacers holding the fixed rings apart. The moving rings are then moved by the outside of the rotating screw

Flocculated sludge is fed in at the base of the dewatering drum and is transported up inside the drum by the screw. Initially, in the first part of the drum (the "Thickening Zone"), the pitch of the screw is about the same as its diameter and there is an average 0.5mm (1/50") gap between the moving and fixed rings. Thickening of the sludge occurs in this section and the majority of the free water is released, mainly due to gravity.

The pitch of the screw and the gap between the moving and fixed rings decreases as the flocculated sludge is transported further up the dewatering drum. In the last part of the dewatering drum (the "Dewatering Zone"), the average gap between the moving and fixed rings is 0.075mm (3/1000"). An adjustable endplate sets the gap from where the solids exit at the end of the drum, providing the back pressure that forces interstitial water out of the cake.

# 4.6. Electrical Control Panel

The electrical panel controls and operates the entire Volute Dewatering Press system, including ancillary equipment such as feed pumps and conveyors, if connected. It is integrated with external components such as the polymer make-up system and feed pump to provide seamless operation for the whole process of sludge dewatering.

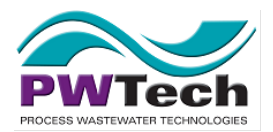

# 5. Operating the Volute Dewatering Press

This section covers the general operating conditions and procedures for the Volute Dewatering press. The actual operation and detailed instructions on monitoring and varying operating parameters is located in the next section that deals with the specific HMI/PLC operating procedures.

# **5.1. External Panel Controls**

All regular activities associated with the operation of the press may be undertaken utilizing the controls on the external face of the unit control panel. Figure 5.1 shows the external panel design.

The external face of the panel includes the following items:

- 5.1.1. Main Circuit Breaker
- 5.1.2. System STOP button
- 5.1.3. HMI / PLC display and keypad\*
- 5.1.4. Power On light\*
- 5.1.5. System H-O-A switch\*
- 5.1.6. System Running light\*

\* Within an enclosed switch compartment with:

The power-on light indicates that the unit is switched on and has power. The system running light indicates that the unit is set to "Auto" and is operating.

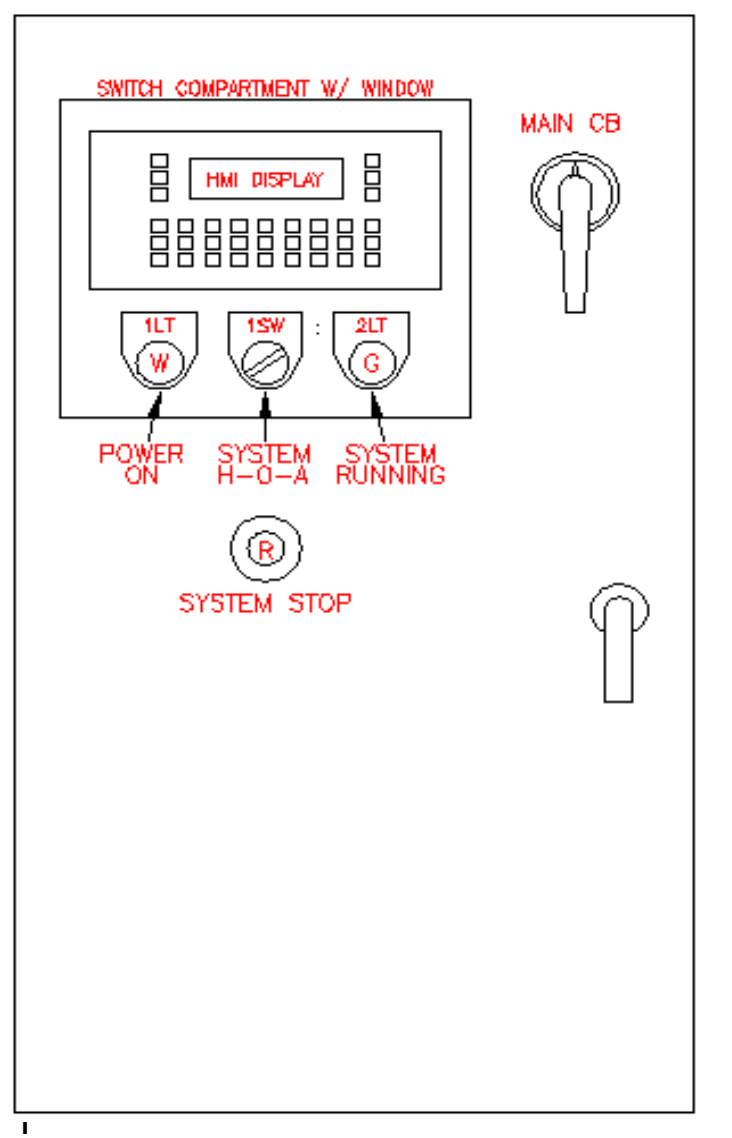

#### Figure 5.1 – External Panel Controls

(Layout might vary slightly for some installations)

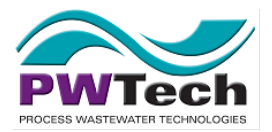

# **5.2. Pre-Operation Checks**

Prior to operating the unit, the following checks should be undertaken.

- 5.2.1. Check that the flash-mixing and flocculation tanks are free of any objects that may interfere with the rotation of the mixing impellers.
- 5.2.2. Check that power is on at the unit (indicated by the white light on the outside door of the control panel).
- 5.2.3. Check the endplates of the unit. Check that these are free of dried solids, that the gap is set correctly, and that the set screws are tightened (S7.5)
- 5.2.4. Check that the polymer preparation and storage system is ready to be used with the dosing pump primed and water supply to the dosing system on.
- 5.2.5. Check that all relevant valves are open, allowing the flow of sludge to the unit.

# 5.3. Starting the unit up

PLC Initialization - When the PLC is powered up it will go through a 10-15 second initialization sequence. During this sequence, the operation of the Volute system is inhibited. The PLC will restore communication with the VFDs, reset VFD faults, reset shutdown alarms and place the system in a "ready to operate" mode. The PLC will also execute this sequence when the Push/Pull E-stop button is pulled out or the user presses the reset button on the PLC menu.

# 5.4. E-Stop Button

E-stop - A "Push to Stop / Pull to Start" E-stop red mushroom type button is mounted on the enclosure door. When pushed in, the PLC will immediately stop or close all motors, pumps, and valves.

# Note: This E-stop does not disconnect power to the control panel.

Some single phase 120V or 24VDC power also remains active to power the PLC, cooling fan, and spare 115V terminals. Use the main circuit breaker on the external door to completely disconnect all power.

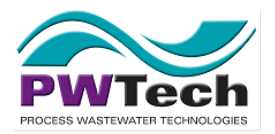

# 5.5. System H-O-A Switch and modes of operation

There are two (2) modes of operation for the Volute Dewatering Press these being "Manual" and "Auto". To go between these two modes and the "Off" mode, the System H-O-A (Hand-Off-Auto) switch must be used.

- 5.5.1. Manual Operation Mode The manual mode is primarily designed for checking operation of individual pieces of equipment, and maintenance. In this mode, the main items of equipment can be switched on and off individually on the PLC. Any level or fault indicators will not stop the operation of the components running in this mode, thus the unit should not be left running unattended in manual for any length of time. In addition, the Elapsed Time Meter (ETM) for the whole system does not operate in this mode so extended operation in this mode will mean that the ETM significantly understates the real operating time of the system.
- 5.5.2. Auto Operation Mode Under this mode of operation the unit will run itself and will shut itself down in the event of any problems detected by the control system. The unit should always be run in Auto mode. Once the unit is operating in Auto mode, it will run either continuously or be controlled by the clock settings.

# 5.6. Time Clock Operation

In auto operation mode, the unit may be set time clock operation (setup described in Section 6). Under time clock operation, the unit will start and stop according to a programmable timer that allows the days and hours of operation to be set. There are typically two (2) time clocks to allow different regimes to operate simultaneously.

# 5.7. Conditions for operation in Auto mode

The following conditions must be met for the unit to run in Auto mode:

- 5.7.1. E-Stop button must be "out" and any other E-stops in the system (such as the conveyor pull cord) must not be activated.
- 5.7.2. System H-O-A switch must be set to "Auto"
- 5.7.3. Flocculation Tank fluid level must be below the High-Level Probe
- 5.7.4. Circuit breakers must not be tripped
- 5.7.5. VFDs must not be faulted
- 5.7.6. Polymer dilution system must have sufficient water pressure (>20psi)

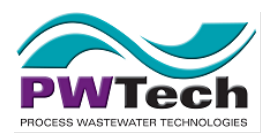

Volute Dewatering Press Operation and Maintenance Manual Concannon Winery Project VDPCA16116

#### 5.7.7. There must be polymer supply to the polymer preparation system.

# Note that turning the main circuit breaker to the "On" position will start the unit if the H-O-A switch is set to Auto and the unit is set for continuous operation, or to be running at that time in Time Clock Mode.

# 5.8. Unit Shutdown and Clean-up

When operation of the unit is finished, there is no need to undertake any cleaning or shut down unless the unit is to sit unused for more than a few days, or is likely to be subjected to freezing conditions. Thus under a daily operating regime, the unit may simply be switched off or switched off by the time clocks with no further action required.

Should the unit need to be shut down for an extended period the following should be done:

- 5.8.1. Flash-mixing and flocculation tanks should be drained and cleaned out.
- 5.8.2. Dewatering drum should be run on its own for a minimum of thirty (30) minutes, the last ten (10) minutes of which the "Off" time on the Dewatering drum spray (Section 5.13) should be set to zero (0) so that the sprays operate constantly.
- 5.8.3. Polymer system should be cleaned out by running mineral oil or a dispersant through the raw polymer pump, check valve, mixer, and then leaving the system full.
- 5.8.4. Main circuit breaker and "H-O-A" switch should both be switched to the "Off" position.

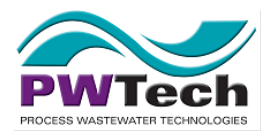

# 6. PLC and HMI Operating Instructions

This section deals with the specific operating instructions for the Volute Dewatering Press system through the PLC that controls all of the functions of the operation.

# 6.1. General PLC operating instructions

The HMI is a touch screen design and all operation of the unit is done by pressing "buttons" on the screen. These buttons are visually shown as being "raised" on the screen with an outline and a shadow.

Once the PLC is on, moving between the various screens to operate the unit is easily done by pressing the gray buttons on the screen.

All operational adjustments made using the PLC are either:

- "on-off buttons" (or "select/deselect buttons") which change the operating state of an item when pressed, or
- "Numerical value button" which when pressed brings up an on-screen numerical keypad to allow adjustments such as time, speed, or percentage input settings.

There are some "on-off" buttons that instantly change the operation of the equipment. These Buttons include:

- Manual on-off "switches" for operating individual devices while the H-O-A switch is set to manual operation
- Buttons that switch Conveyor direction and conveyor gate operation for systems that have reversible load-out conveyors.
- Buttons that switch between different devices such as feed pump selection if there are multiple feed pumps.

These buttons, that instantly make an operation change, require the operator to press the buttons down for at least two (2) seconds. This prevents accidental switching on and off of system components.

Buttons may be one of four (4) colors: Each color indicates the status of the button:

- A gray button indicates that the button is for moving to a different screen.
- There are also "grayed out" buttons that indicate a button is inactive. This means that the button will not operate because its function is not available. An example of this is the buttons for manually switching devices on and off will be gray when the H-O-A switch is

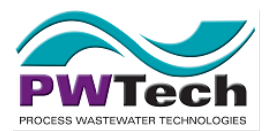

set to Auto as these buttons are only for operating when the H-O-A switch is set to Manual.

- A Blue button indicates that the button will be functional and pressing it will activate the buttons function
- A Green button indicates that an item has been selected. For example, if the system has two feed pumps, each one will have a button displaying its status. When the feed pump is able to be switched on, the button will be blue. Once it has been switched on and is in operation, the button will be green.
- A Red Button indicates that the button needs to be pressed, typically to either clear a fault or to stop a component of the system from operating.

# 6.2. Navigating around the PLC

The PLC program, while being generally the same for all installations, is customized to each installation. This is primary because different installations will feature different components being controlled by the PLC such as the type or number of conveyors or sludge feed pumps. In addition, there may be variations due to the operator's site specific requirements.

# The position and range of options shown on the PLC screens herein may vary from this manual depending on the installation.

Upon power up, the first screen will be the Overview Display which shows the status of all systems.

From the Overview Display (or any other screen), accessing the Main Menu allows the operator to access each operation screen. From each of the operations screens, the operator can return to Main Menu screen.

The Automatic and Manual Control Screens and Alarm History Log Screen may also be accessed directly from the Overview screen as these are the most likely to be used to make system adjustments.

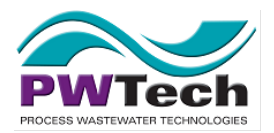

# 6.3. Basic Operating Screens

While there are a large number of screens, the operator should only be concerned with being familiar with the small number of screens that are likely to be required during day to day operation. These screens are:

- 6.3.1. **Automatic Control Screen** where the system device parameters are set and adjusted for operation.
- 6.3.2. **Time Clock Setup Screen** where the time clocks are set for unmanned start-up and shutdown of the system
- 6.3.3. **Manual Control Screen** where individual system devices can be started and stopped
- 6.3.4. Alarms & Alarm History Log Screens where information on active alarms that may have shut the system down are displayed.

The other screens fall into a couple of categories.

- 6.3.5. Information screens an example of this is the Device screens which are primarily there so that an operator can look at data on the operation of that device such as the current it is drawing or its Elapsed Time Meter (ETM or time of operation). Most of the screens under the PLC submenu and all the screens under the Help submenu fall into this category. Some of these screens may also allow adjustments of the system of devices but they are primarily for information, mainly for O&M and troubleshooting purposes.
- 6.3.6. **Initial Setup Screens** some screens such as the Flow-Feed Pump PID Screen or the Alarm setup screen should be set up by the commissioning staff and should not need to be adjusted in any way unless there is a significant change to the system (such as adding a new Device).

Anytime these screens need to be accessed, it is more than likely that it would involve a PWTech engineer helping to modify the operation or undertake some troubleshooting and as such familiarity with them is not important to the operation of the Dewatering system on a day to day basis.

# 6.4. Overview Display

This screen (See figure 6.1) is the main operating information screen. It gives the operator an overview of the main things that are happening with the system. Items that are typically displayed here are:

6.4.1. **Auto operating regime** – continuous operation or time clocks.

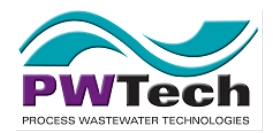

#### 6.4.2. Sludge Flow Rate

- 6.4.3. **Devices selected** if there are multiple options for components in the system, such as a duty/standby feed pump arrangement, the one that is in use will be indicated.
- 6.4.4. **Devices in operation** any device that is operating will be highlighted green on the screen.
- 6.4.5. **Important device speeds** such as Dewatering Drum speed and the polymer pump speed.
- 6.4.6. **Alarm conditions present** any active alarms causing shut down of the system will be displayed.
- 6.4.7. **Spray wash time status** displays the time till the next spray wash or end of the spray wash of the dewatering drums.

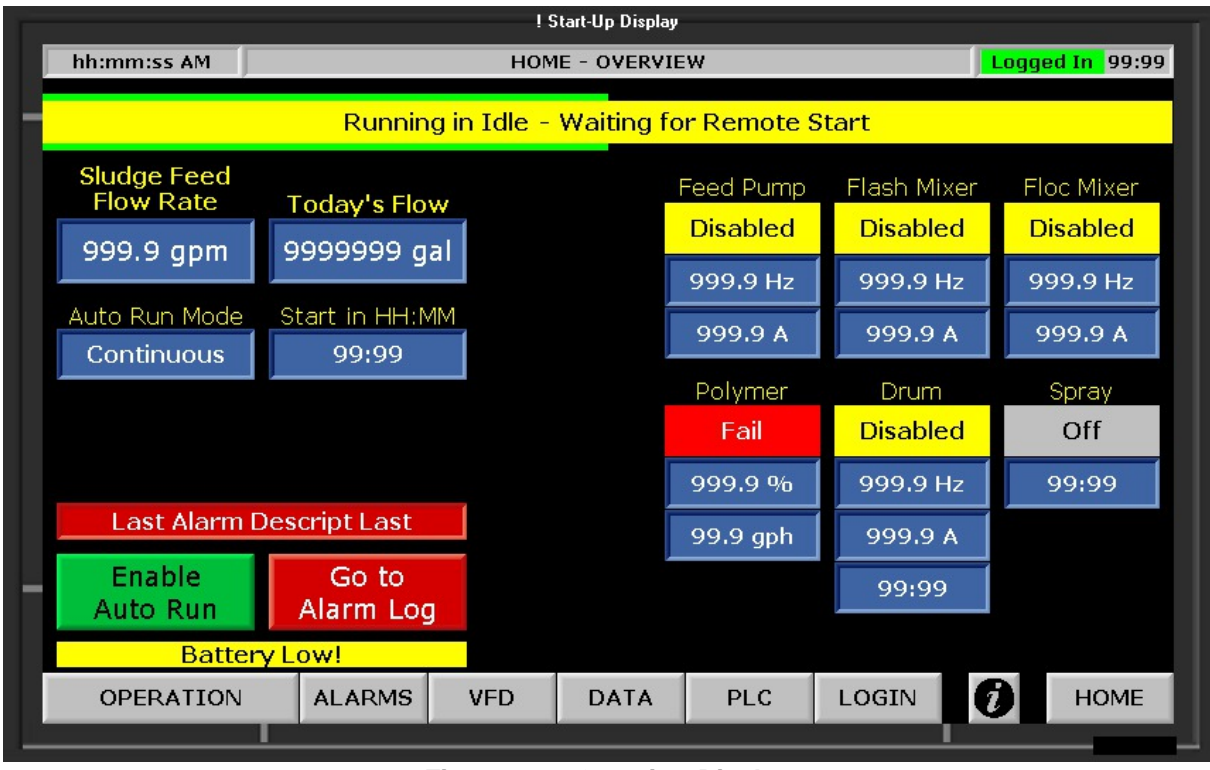

Figure 6.1 – Overview Display

It shows the alarm that is active and has a button to clear the alarm as well as one to go to the current alarm screen to view details on the alarm. For the unit to be restarted the conditions leading to the alarm must be cleared and the alarm cleared at this screen.

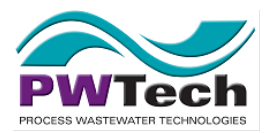

From the Overview Display, the Main menu is accessed as well as the Automatic Control Screen and the Manual Control Screen as these are the two main screens for making operational changes.

# 6.5. Control Screens

6.5.1. Automatic Control

This screen allows for the selection of equipment in operation, the nature of the operation and timer settings for the operation. (See figure 6.2)

<u>Feed Pump Settings</u> – the feed pump can either be run at a constant pump speed or if a flowmeter has been installed in the system and is set up correctly, it can be set to run at a constant flow rate using a feedback loop. Normally there is an on/off button to switch the type of control desired on. Then, there is the typical numerical value button to set either the pump speed or desired flow rate.

<u>Other speed settings</u> – the speeds for the Dewatering Drums, Mixers, and Polymer pump are also set on this screen.

<u>Run Mode Select</u> – Continuous or Time Clock. Pressing the Continuous button will mean that the unit runs in Auto mode whenever the H-O-A switch is set to Auto. When the Continuous button has been pressed it will be green indicating that the unit is operating in Continuous mode. When the Time Clock button is pressed the unit will run according to the time clock settings (Section 6.9) whenever the H-O-A switch is set to Auto.

<u>Device Select</u> – where there are options with different devices in the dewatering system such as duty/standby sludge feed pumps, multiple conveyors, or load out conveyors with gates, they are selected on this screen. Please note that not all devices can be changed while the system is operating. Feed pumps, for example, are typically set up in a way that does not allow them to be switched unless the system is not in operation.

<u>Timers</u> – several system timers can be set on this screen. Details on how to set the timers are found in Section 7.

#### Volute Dewatering Press Operation and Maintenance Manual Concannon Winery Project VDPCA16116

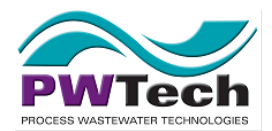

| hh:mm:ss AM       999.9 gpm       OPERATION       Logged In         AUTO FEED PUMP SPEED       AUTO DEVICE SPEEDS       AUTO OPERATION       I         Constant Speed Off       999.9 Hz       Flash Mixer       999.9 Hz       Spray On       S         Flow PID On       SETUP       999.9 gpm       Floc Mixer       999.9 Hz       Spray Off       S         PRESS AUTO RUN MODE       Drum       Drum Ext Run       Drum Ext Run       S       S         Continuous       Time Clock       SETUP       Polymer       999.9 %       Start Delay       S                                                                                                    |                       |  |
|----------------------------------------------------------------------------------------------------|-----------------------|--|
| AUTO FEED PUMP SPEED       AUTO DEVICE SPEEDS       AUTO OPERATION T         Constant Speed Off       999.9 Hz       Flash Mixer       999.9 Hz       Spray On       Spray On< | Logged In 99:99       |  |
| Constant Speed Off       999.9 Hz       Flash Mixer       999.9 Hz       Spray On       Spray On<   | AUTO OPERATION TIMERS |  |
| Flow PID On       SETUP       999.9 gpm       Floc Mixer       999.9 Hz       Spray Off       9         PRESS AUTO RUN MODE         Orum       999.9 Hz       Drum Ext Run       9         Continuous       Time Clock       SETUP       Polymer       999.9 %       Start Delay       1                                                                                                    | 99:99                 |  |
| PRESS AUTO RUN MODE     Drum     999.9 Hz     Drum Ext Run     999.9 Hz       Continuous     Time Clock     SETUP     Polymer     999.9 %     Start Delay                                                                                                    | 99:99                 |  |
| Continuous         Time Clock         SETUP         Polymer         999.9 %         Start Delay                                                                                                    | 99:99                 |  |
|                                                                                                    | 99                    |  |
|                                                                                                    |                       |  |
| MANUAL DEVICE CONTROL                                                                                                    |                       |  |
| Feed Polymer Flash Floc Drum Spray                                                                                                    |                       |  |
| 999.9 Hz 999.9 % 999.9 Hz 999.9 Hz 999.9 Hz Start                                                                                                    |                       |  |
| Start Start Start Start                                                                                                    |                       |  |
| OPERATION ALARMS VFD DATA PLC LOGIN                                                                                                    | OME                   |  |

Figure 6.2 – Automatic Control Screen

#### 6.5.2. Manual Control

When the H-O-A Switch is set to Hand or Manual, the Manual Control Screen (See figure 6.2) is where the various devices in the system can be switched on and off and adjusted to check their operation. As previously mentioned, the system should not be operated from this screen as it should always be run in Auto. However, for inspection and maintenance of individual devices, this is the only place items can be switched on and off individually.

Buttons must be pressed and held for two (2) seconds in order to switch any item off or on.

#### 6.5.3. Time Clock

Typically Volute Dewatering Press systems are set up with two (2) time clocks and these are controlled from the Time Clock Setup screen (See figure 6.3). The time clocks are set by first selecting the day of the week they are to operate (press the button for that day and it will appear to be depressed), and then selecting the time to operate on that day.

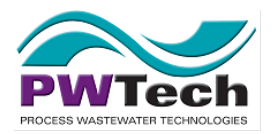

Both time clocks can operate simultaneously. For example if you selected Monday only for time clock #1 and set the times from 08:00 to 16:00, and selected Tuesday only for time clock #2 and set the time from 00:00 to 08:00, the unit would switch on at 8am Monday and switch off at 4pm and then switch on again at midnight and run till 8am on Tuesday.

| Popup TimeClock |                      |                     |               |  |
|-----------------|----------------------|---------------------|---------------|--|
|                 |                      |                     |               |  |
|                 | TIME CLOCK SET       | TIME CLOCK SETUP    |               |  |
|                 | TIME CLOCK 1         | TIME CLOCK 1 TIME C |               |  |
|                 | Days of the week(CW) | Days of the         | e week(CW)    |  |
|                 | From (HH:MM) 99:99   | From (H             | H:MM) 99:99   |  |
|                 | To (HH:MM) 99:99     | To (H               | H:MM) 99:99   |  |
|                 | Current Time 99:99   | Next S              | tart in 99:99 |  |
|                 |                      |                     |               |  |
|                 | 1                    |                     | I             |  |

Figure 6.3 – Time Clock Screen

#### 6.5.4. Flow Setup Screens

The Flow – Feed Pump PID Tuning Screens (See figures 6.4 - 6.6) is used to tune the PID loop for feedback control of the sludge feed pump(s) based on the flow meter output so that the operator can set a flow rate and the unit would operate at this flow.

Typically the operator should not actually need to use this screen as the tuning should be done during start-up and once done, should not need to be changed unless a new pump or flow meter is added to the system.

The tuning that is done on this screen is setting the relationship between the signal from the flow meter to the signal going to the VFD for the sludge feed pump so that it responds to changes in the input feed flow in a timely manner but does not become unstable in its operation. Separate documentation on

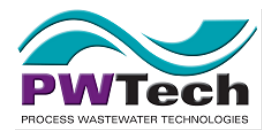

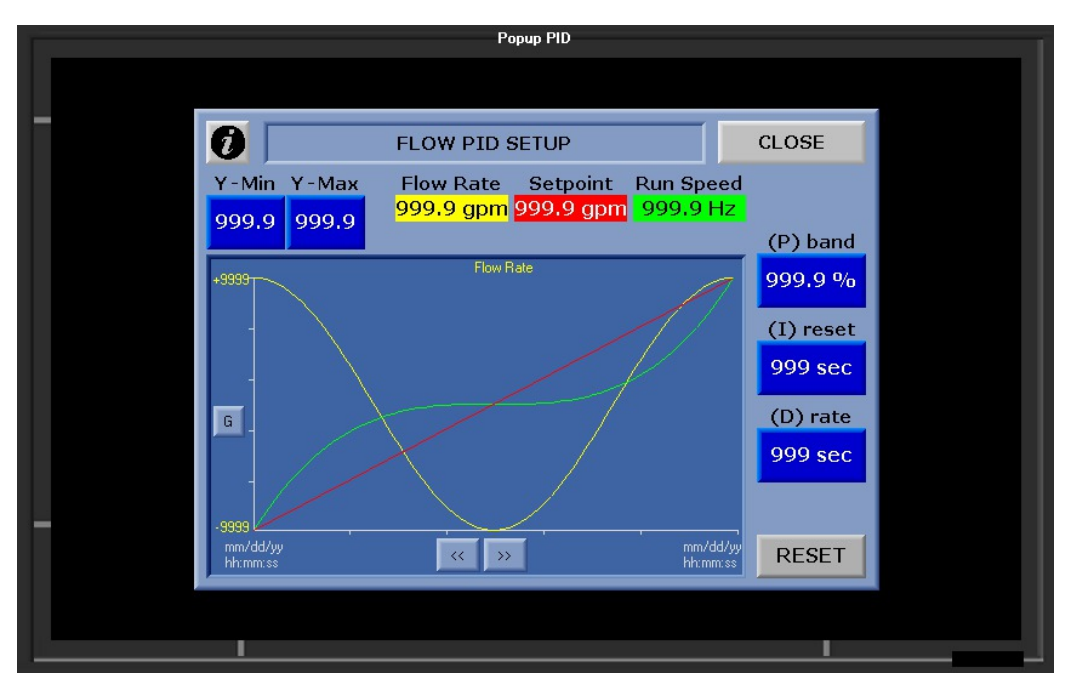

generalized tuning of PID loops should be sought should the operator wish to make adjustments to this screen.

Figure 6.4 – PID Screen

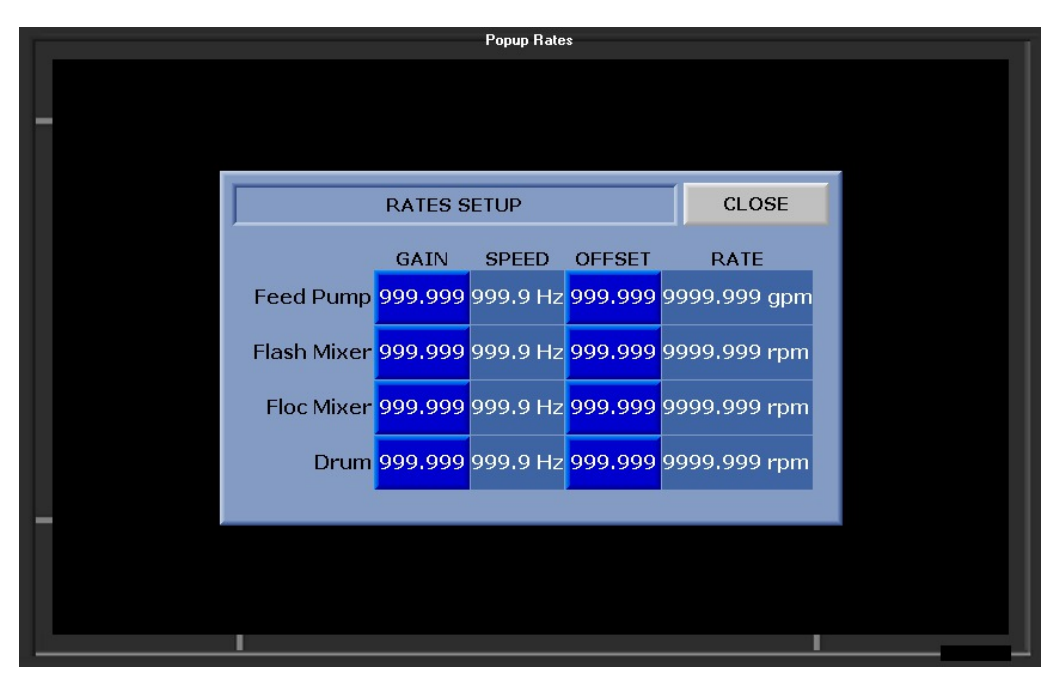

Figure 6.5 – Flow Setup Screen
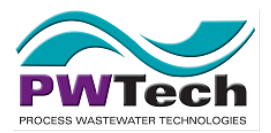

| Ť. |       |          |          | Popup Poly Ra | te            |                                       |  |
|----|-------|----------|----------|---------------|---------------|---------------------------------------|--|
|    |       |          |          |               |               |                                       |  |
| -  |       |          |          |               |               |                                       |  |
|    |       |          |          |               |               |                                       |  |
|    |       | POLYME   | R PUMP F | LOW RATE 1    | ABLE          | CLOSE                                 |  |
|    | SPEED | RATE     | SPEED    | RATE          | TEST CALC     | ULATIONS                              |  |
|    | 10%   | 99.9 gph | 60%      | 99.9 gph      | Enter Spe     | ed 999.9 %                            |  |
|    | 20%   | 99.9 gph | 70%      | 99.9 gph      | Calc Flow Rat | e 99.9 gph                            |  |
|    | 30%   | 99.9 gph | 80%      | 99.9 gph      |               | · · · · · · · · · · · · · · · · · · · |  |
|    | 40%   | 99.9 gph | 90%      | 99.9 gph      | Enter Flow Ra | ate 99.9 gph                          |  |
|    | 50%   | 99.9 gph | 100%     | 99.9 gph      | Calc Speed    | 999.9 %                               |  |
| -  |       | e        |          |               |               |                                       |  |
|    |       |          |          |               |               |                                       |  |
|    |       |          |          |               |               |                                       |  |
|    |       | I        |          |               |               |                                       |  |

Figure 6.6 – Polymer Flow Rate Screen

6.5.5. Alarm Screens

These screens (See figures 6.7) allow for the initial set up and time delays for alarms, and for resetting an active alarm. To change setup parameter, and to override alarms, the user must be logged in as a supervisor. In addition, there is an alarm history screen (See figure 6.8) that displays all prior alarms.

Volute Dewatering Press Operation and Maintenance Manual Concannon Winery Project VDPCA16116

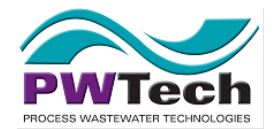

| Alarms                      |       |       |     |       |       |     |               |                           |       |            |                    |                      |
|-----------------------------|-------|-------|-----|-------|-------|-----|---------------|---------------------------|-------|------------|--------------------|----------------------|
| hh:mm:ss AM                 | 999.9 | gpm 📃 |     |       |       | ALA | LARMS         |                           |       |            | Logged I           | <mark>n</mark> 99:99 |
| Panel ESTOP                 | CLEAR |       |     |       |       | F   | Feed F<br>VFD | <sup>p</sup> ump<br>Fault | Reset | CLEAR      | Comm<br>Loss       | CLEAR                |
| Foc Tank<br>High Level      | CLEAR | 99:99 | Off |       |       | F   | lash I<br>VFD | Mixer<br>Fault            | Reset | CLEAR      | Comm<br>Loss       | CLEAR                |
| Low Feed Flow               | CLEAR | 99:99 | On  | 999.9 | gpm   |     | Floc I<br>VFD | Mixer<br>Fault            | Reset | CLEAR      | Comm<br>Loss       | CLEAR                |
| High Feed Flow              | CLEAR | 99:99 | On  | 999.9 | gpm   |     | VFD           | Drum<br>Fault             | Reset | CLEAR      | Comm<br>Loss       | CLEAR                |
| Feed Flow<br>Signal Loss    | CLEAR | 99:99 | Off |       |       | C   | VFD<br>Delay  | Fault<br>Time             | 99    | Con<br>Del | nm Loss<br>ay Time | 99                   |
| Cake Bin Full               | CLEAR | 99:99 | Off | Input | Close |     |               |                           |       |            |                    |                      |
| Low Polymer<br>Flow         | CLEAR | 99:99 | Off | Input | Close |     |               |                           |       |            |                    |                      |
| Low Polymer<br>H2O Pressure | CLEAR | 99:99 | On  | Input | Open  |     |               |                           |       |            |                    | 06                   |
|                             |       |       |     |       |       |     |               |                           |       | F          |                    | .00                  |
| OPERATION                   | N A   | LARMS | 1   | VFD   | DAT   | A   | P             | PLC                       | LOG   | IN         | 0                  | HOME                 |
|                             |       |       |     |       |       |     |               |                           |       |            |                    | _                    |

Figure 6.7 – Alarms Page

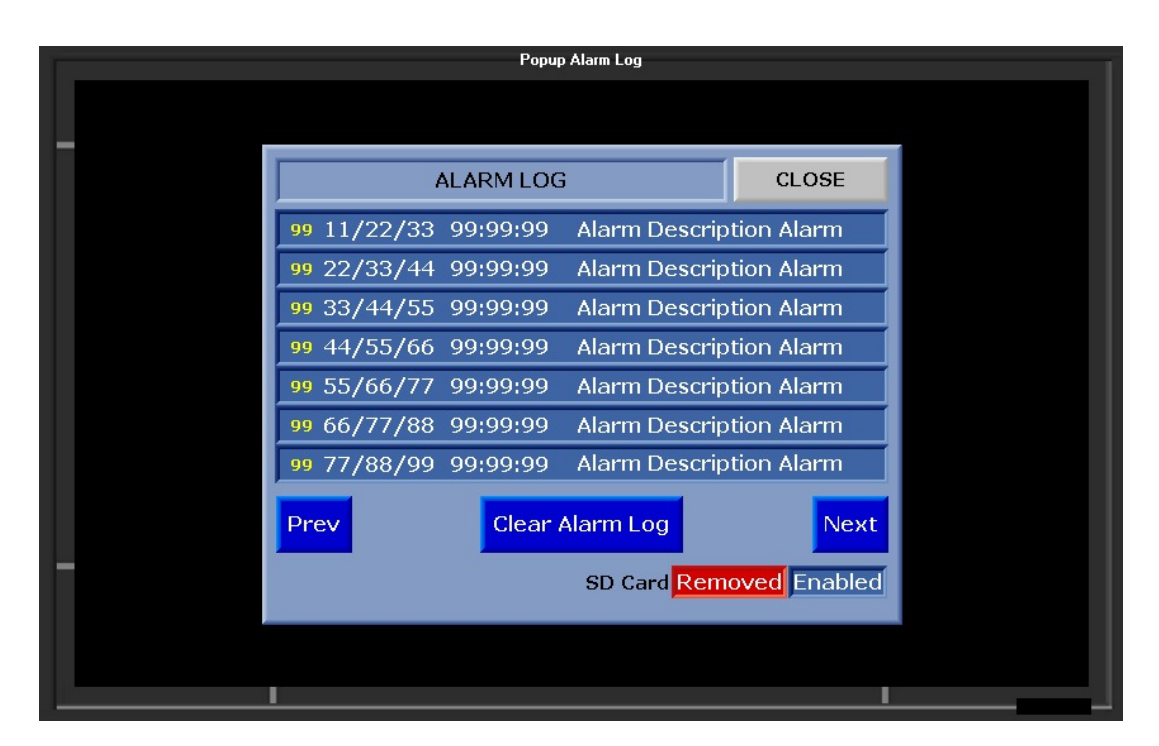

Figure 6.8 – Alarm History Screen

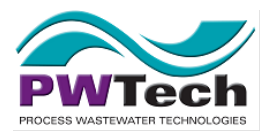

# 6.6. Equipment VFD Device Screens

The following device screen is for any component of the system that is run off a Variable Frequency Drive (VFD). These screens are primarily for information purposes for specific components of the dewatering system. Typically the screen allows for resetting of the VFD and also in some cases allows for the device to be taken out of service. (See figure 6.9 - 6.10)

|                          |          | VFD      |          |       |           |       |
|--------------------------|----------|----------|----------|-------|-----------|-------|
| hh:mm:ss AM 999.9 gp     | m        |          | VFD      |       | Logged In | 99:99 |
| FEED                     | FLASH    | FLOC     | DRUM     |       |           |       |
| Status Disabled          | Disabled | Disabled | Disabled |       |           |       |
| Output Freq 999.9 Hz     | 999.9 Hz | 999.9 Hz | 999.9 Hz |       |           |       |
| Output Current 999.9 A   | 999.9 A  | 999.9 A  | 999.9 A  |       |           |       |
| Mains Voltage 999.9 V    | 999.9 V  | 999.9 V  | 999.9 V  |       |           |       |
| Motor Voltage 999 V      | 999 V    | 999 V    | 999 V    |       |           |       |
| Motor Torque 999.9 %     | 999.9 %  | 999.9 %  | 999.9 %  |       |           |       |
| Motor Power 999 %        | 999 %    | 999 %    | 999 %    |       | Message   | 99    |
| Motor Thermal 999 %      | 999 %    | 999 %    | 999 %    |       | Timeout   |       |
| VFD Thermal 999 %        | 999 %    | 999 %    | 999 %    |       | Message   | 0     |
| VFD Run Time 99999 hr    | 99999 hr | 99999 hr | 99999 hr |       | Retries   | 9     |
| VFD Power Time 99999 hr  | 99999 hr | 99999 hr | 99999 hr |       | Resta     | rt    |
| Service VFD In           | VFD In   | VFD In   | VFD In   |       | Messag    | ing   |
| Service                  | Service  | Service  | Service  |       |           |       |
| Send Reset Reset Command | Reset    | Reset    | Reset    |       |           | T     |
| Messages 999999          | 999999   | 999999   | 999999   |       | HISTO     | RY    |
| Responses 999999         | 999999   | 999999   | 999999   |       |           |       |
| OPERATION AL             | ARMS VFE | DATA     | PLC      | LOGIN | Юн        | DME   |

Figure 6.9 – VFD Screen

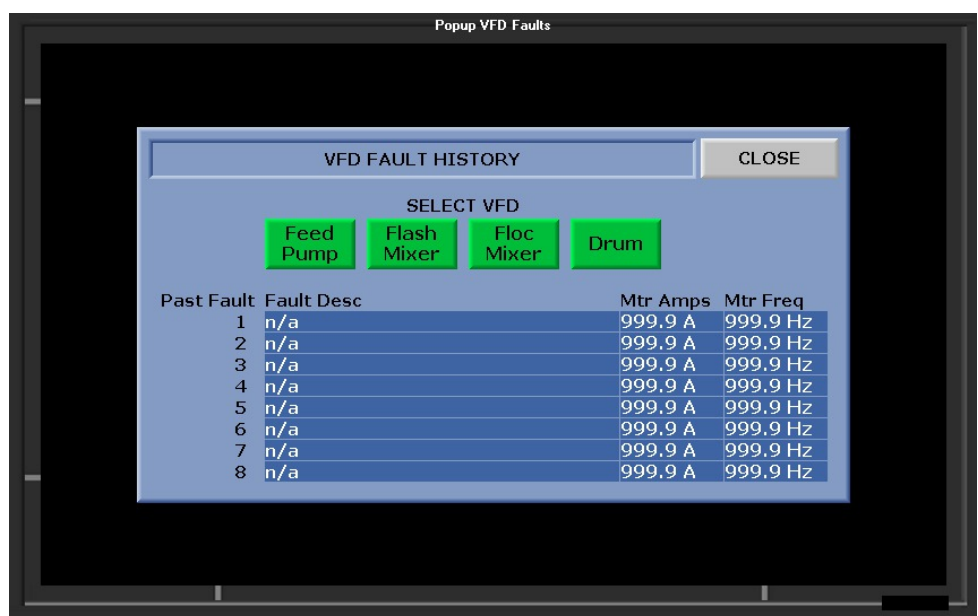

Figure 6.10 – VFD Fault Screen

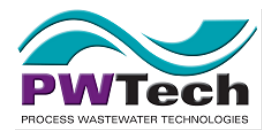

# 6.7. Admin Screens

#### 6.7.1. COMs Sceens

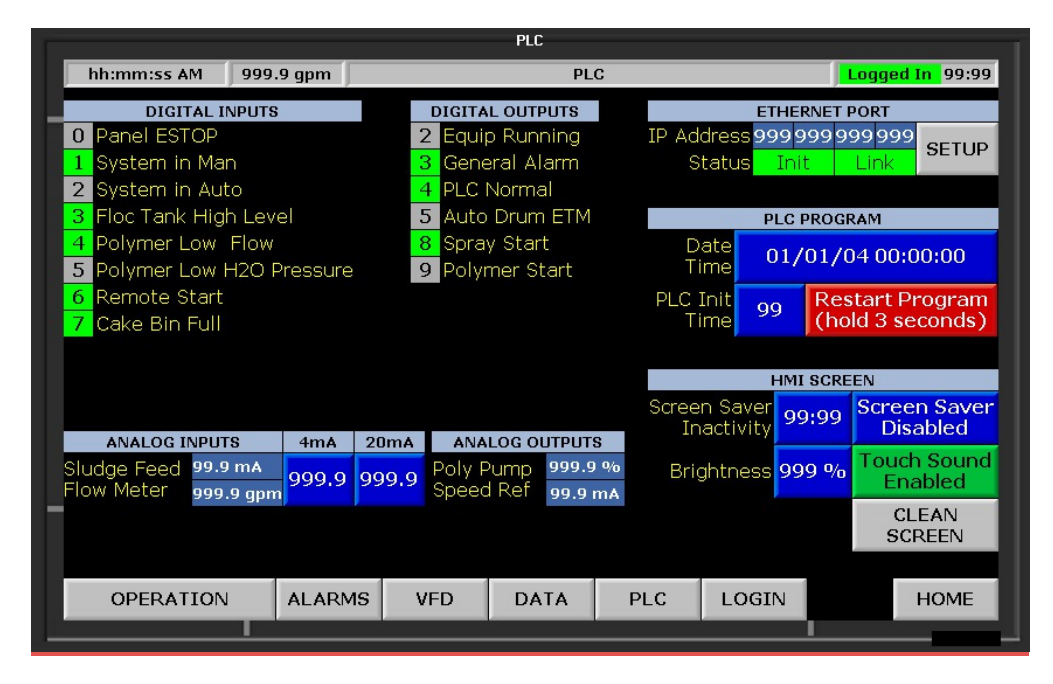

Figure 6.11 – I/O COMs Screen

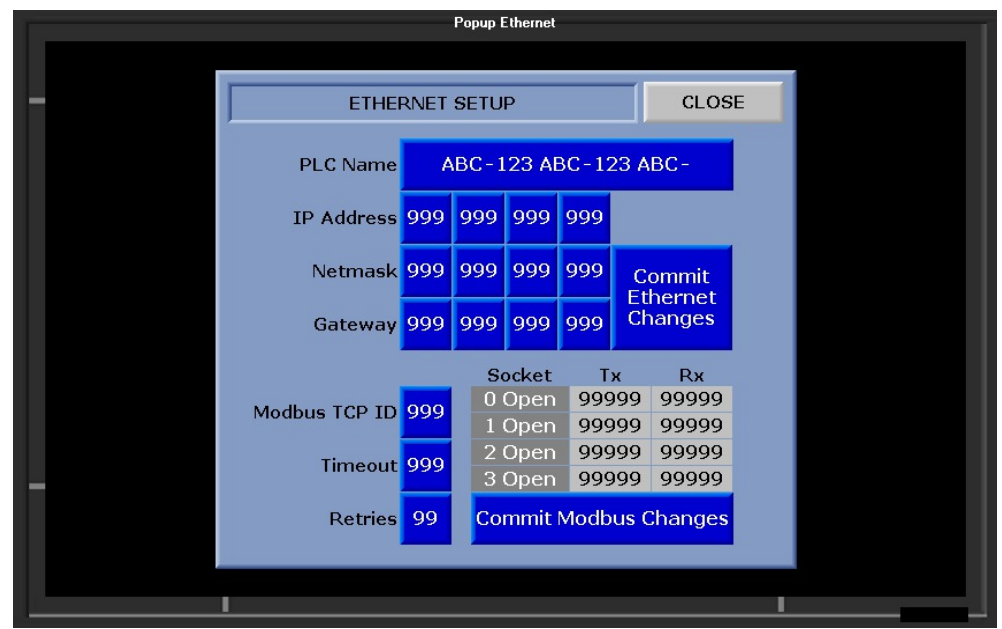

Figure 6.12 – Ethernet COMs Screen

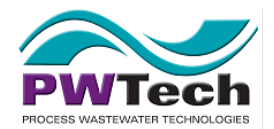

Volute Dewatering Press Operation and Maintenance Manual Concannon Winery Project VDPCA16116

# 6.7.2. Login Screen

|                  |                                |             | Data  |     |                            |                            |
|------------------|--------------------------------|-------------|-------|-----|----------------------------|----------------------------|
| hh:mm:ss AM      | 999.9 gpm                      |             | DAT   | TA  |                            | Logged In 99:99            |
| ET               | M (hr)                         | RATE        |       |     | FEED FLOW                  | TOTALIZERS                 |
| Feed Pump 9999   | 999.99 9999.9                  | 999 gpm 🛛 🖡 | RATES |     | Lifetime 9                 | 9999999999 gal             |
| Flash Mixer 9999 | 999.99 9999.9                  | 999 rpm 5   | BETUP |     | Today 9                    | 99999 gal                  |
| FIOC MIXER 9999  | 999.99 9999.9<br>999.99 9999.9 | 999 rpm     |       |     | Yesterday 9                | 99999 gal                  |
| Polymer 9999     | 999.99 99.9 a                  | ph pn       |       |     |                            |                            |
| Press-Auto 9999  | 999,99                         | S           | SETUP |     | Daily Reset                | Time 99:99                 |
|                  |                                |             |       |     |                            |                            |
|                  |                                |             |       |     | Low Flow Thre              | shold <mark>9.9 gpm</mark> |
|                  |                                |             |       |     | AUTO RUN                   | FLOW LOG                   |
|                  |                                |             |       |     |                            |                            |
|                  |                                |             |       |     | POLYMER FLO                | OW TOTALIZER               |
|                  |                                |             |       |     | 99999.9 gal <mark>s</mark> | ince 77/88/99              |
|                  |                                |             |       |     |                            | 99:99:99                   |
|                  |                                |             |       |     | Last Total                 | Reset                      |
|                  |                                |             |       |     | 99999.9 gal                | Poly Total                 |
|                  |                                |             |       |     |                            |                            |
|                  |                                |             |       |     | 1                          |                            |
| OPERATION        | ALARMS                         | VFD         | DATA  | PLC | LOGIN                      | HOME                       |
|                  |                                |             |       |     |                            |                            |
|                  |                                |             |       |     |                            |                            |

Figure 6.13 – Login Screen

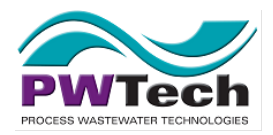

#### 6.7.3. Elapsed Time Monitors Screen

The Elapsed Time Meters (ETM) Screen (See figure 6.14) has all the ETMs for the different system components in a single place. As for the Rate Calculations screen, this screen should not need to be accessed under normal conditions. The primary reason for this screen is that it allows modification of the ETMs if required. This is primarily so that if a device is replaced, its ETM can be reset to zero.

|                                                       |                                        |                              | Data  |     |                         | Í                            |
|-------------------------------------------------------|----------------------------------------|------------------------------|-------|-----|-------------------------|------------------------------|
| hh:mm:ss AM 999                                       | .9 gpm                                 |                              | DAT   | ГА  | J                       | Logged In 99:99              |
| ЕТМ (hr<br>Feed Pump 999999.<br>Flash Mixer 999999.   | )<br>99 9999,99<br>99 9999,99          | RATE<br>99 gpm R<br>99 rpm S | ATES  |     | FEED FLOW<br>Lifetime 9 | TOTALIZERS<br>9999999999 gal |
| Floc Mixer 9999999<br>Drum 9999999<br>Polymer 9999999 | 99 9999.99<br>99 9999.99<br>99 99.9 gp | 99 rpm<br>99 rpm<br>h PO     | LYMER |     | Yesterday 9             | 99999 gal                    |
| Press-Auto 999999.9                                   | 99                                     | S                            | ETUP  |     | Daily Reset             | Time 99:99                   |
|                                                       |                                        |                              |       |     | Low Flow Three          | shold <mark>9.9 gpm</mark>   |
|                                                       |                                        |                              |       |     | POLYMER FLO             | W TOTALIZER                  |
|                                                       |                                        |                              |       |     | 999999.9 gal si         | ince 77/88/99<br>99:99:99    |
|                                                       |                                        |                              |       |     | 999999.9 gal            | Reset<br>Poly Total          |
| OPERATION                                             | ALARMS                                 | VFD                          | DATA  | PLC | LOGIN                   | HOME                         |
|                                                       |                                        |                              |       |     |                         |                              |

Figure 6.14 – Elapsed Timer Monitor Screen

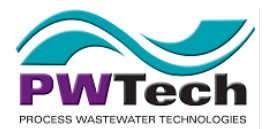

# 7. Adjustments and Optimization

There are several places where adjustments and settings can be made on the Volute Dewatering Press. The following are the key ones and their effects on the operation:

# 7.1. Sludge Feed Rate

The maximum sludge feed rate depends on the solids concentration of the feed, the quality of the floc formed, the dewatering drum speed, and the end plate gap.

As a general rule, a lower sludge feed rate will result in drier solids cake.

When attempting to run the unit at or near its maximum flow rate, care must be taken not to feed sludge to the unit too fast as solids in the dewatering drum will build up and ultimately reduce the capacity of the unit by reducing the area available for water to escape the dewatering drum. In maximizing the sludge feed flow rate, incremental adjustments should be made, slowly increasing the rate up towards the maximum.

Sludge feed rate is adjusted either by setting the flow rate or the speed of the feed pump at the Automatic Control Screen on the PLC as per Section 6.8.

## 7.2. Dewatering Drum Speed

The dewatering drums should be set to run as slow as possible for the sludge feed rate set. Slower dewatering drum speeds typically result in drier cake. Ideally, the speed should be set so that the pipe out of the flocculation tank to the dewatering drums is half submerged. The dewatering drum drive speed is set by adjusting the Dewatering Drum VFD speed on the PLC as per Section 5 of this manual. The VFD may be adjusted from 15Hz up to 100Hz. If the unit has multiple Dewatering Drums, all Dewatering Drums should be set to run at the same speed all the time.

During calibration, the speed of all dewatering drums is verified, thus the calibration data below is valid for both all dewatering drums on the unit.

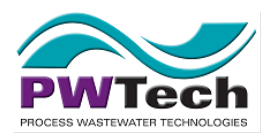

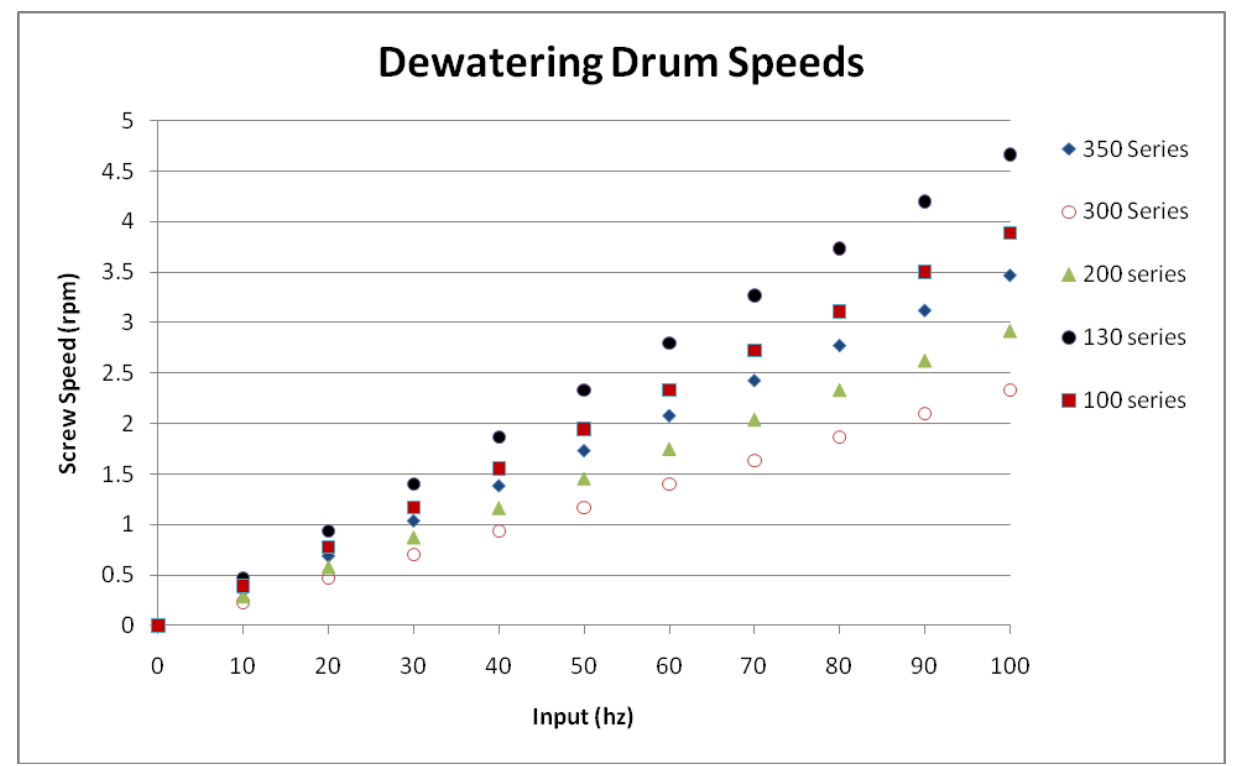

Figure 7.1 – Relationship between input frequency and Dewatering Drum Rotational Speed

# 7.3. Polymer Feed Rate

The polymer feed rate should be set such that the flocs appear to be well defined and large in the flocculation tank and filtrate is clear but not slippery to the touch. If the flocs in the flocculation tank are small ( $<\frac{1}{6}$ ") and the filtrate is dirty, then more polymer needs to be added.

If altering the feed rate, and the polymer dose is correct at the initial sludge feed rate, the polymer dose should be adjusted proportionally.

The polymer feed rate is set on the PLC Device Screen as per section 6 of this manual.

If the polymer system uses a diaphragm pump, the stroke length can also be adjusted. To maintain the best operation and performance, the stroke length should be set to the highest setting that can be used across the range of doses required for successful operation. For example, it is better to have the frequency set to 10% and the stroke to 100% than to have the stroke at 50% and the frequency at 20%, even though it should achieve the same flow. This is done to prevent clogging in the pump.

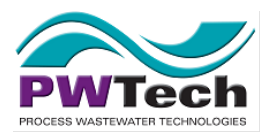

# 7.4. Flash-mixer and flocculation tank mixer speed

The mixer speeds are adjustable in the same fashion as the dewatering drum drives and polymer dosing pump using the PLC as per Section 5 of this manual. The range of Adjustment is from 10 Hz up to 60 Hz. Typically the flash mixer should be left around 60Hz regardless of the sludge. The flocculation tank mixer will need to be adjusted based on the type of sludge.

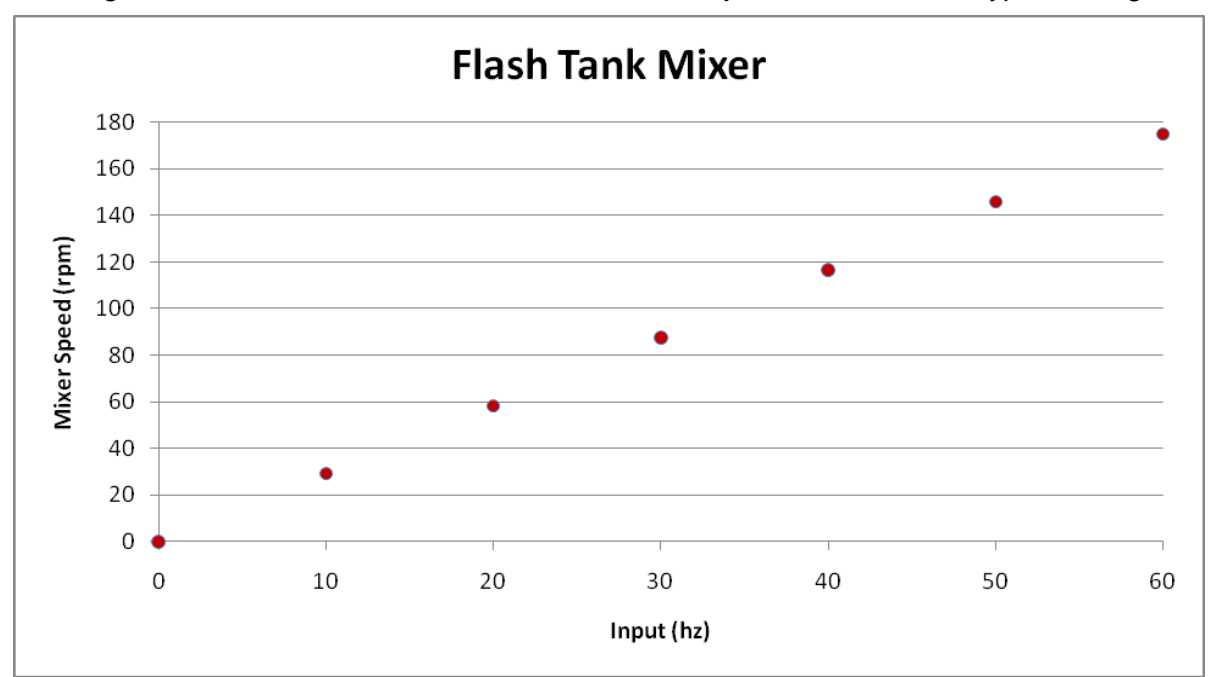

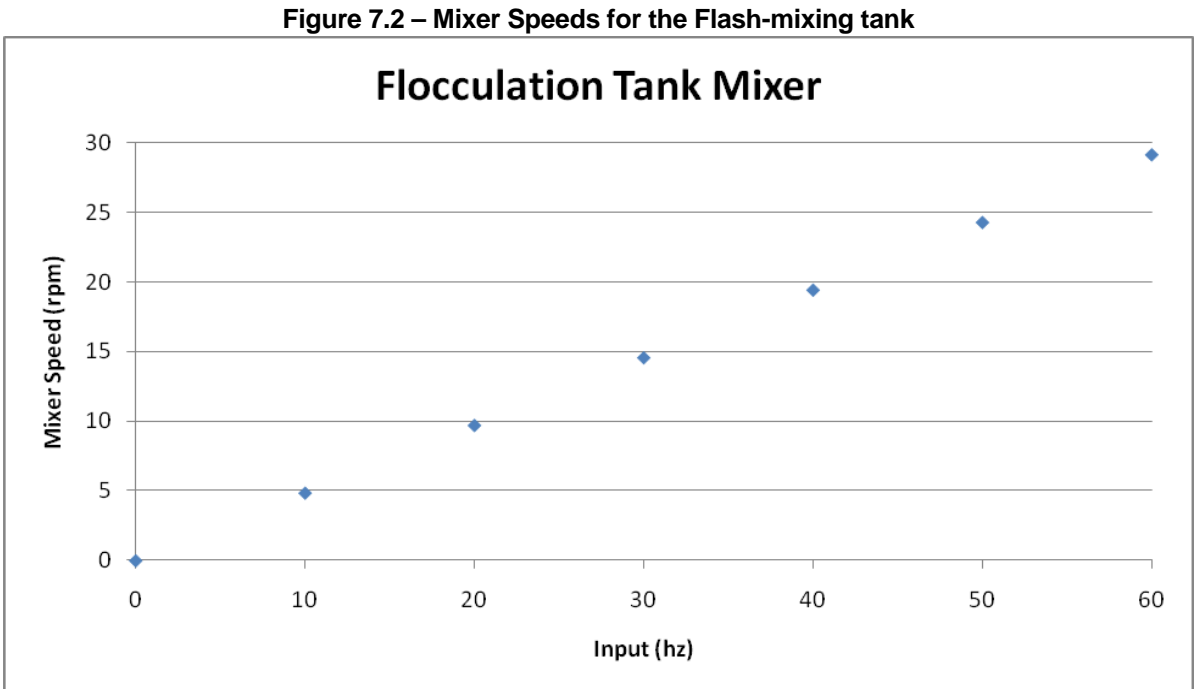

Figure 7.3 – Mixer Speeds for the Flocculation tank

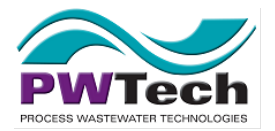

# 7.5. End Plate Gap

The end plate gap should be set at the minimum gap that does not cause build-up of sludge inside the dewatering drums or excessive squeezing out of solids in the dewatering section of the drum for the set sludge feed speed and dewatering drum rotation speed.

Typically this gap will vary from unit to unit and application to application. For units up to the 200 series, the space should vary from  $\frac{1}{16}$  to  $\frac{1}{2}$ ". For the 300 series units, the end plate gap should be between  $\frac{1}{4}$ " and  $\frac{3}{4}$ ".

# 7.6. Spray Valve Timer Settings

Spray settings have minimal effect on performance of the unit. The times should be set such that the build-up of solids on the outside of the dewatering drum is controlled over several hours of operation.

# 7.7. Other Timer Settings

Most of the other timer settings will have little impact on the performance of the system but setting them correctly may assist in the smooth operation of the system. The following describe the timer settings and their functions:

- 7.7.1. Polymer Fault Delay This is a delay from when the polymer system detects a fault till it shuts the system down. The benefit of adjusting this is that if there are short periods of time where the water pressure drops due to other demands on the water supply system, setting the delay to act over a longer period will allow the polymer preparation system to keep operating so that the unit doesn't switch off every time a momentary fault occurs.
- 7.7.2. Extended Drum Run If the unit is not used regularly, setting the extended drum run time to a longer period (say 20 minutes or more) will clean out solids from the dewatering drum so they will not cake and harden in the Dewatering Drum. If used regularly, setting the extended run time to a shorter period (say 2-5 minutes) will allow the unit to resume steady state operation quickly when re-started.
- 7.7.3. Conveyor extended run In the event that a conveyor is controlled by the system, a timer to control the additional time a conveyor runs is included. This timer begins at the point that the Extended Drum Run Timer stops. This allows for the conveyor to run a little longer in order to remove any solids present on the conveyor. The settings for this are totally dependent on the specific design of the conveyor and the need, if any, to remove solids from it at the end of operation.

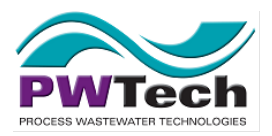

- 7.7.4. Flocculation Tank High Level This delay should be minimal since any event causing this to fault indicates an operational problem. The use of a short delay, however (~10 seconds) means that minor splashes of fluid or other items temporarily contacting the level sensor electrodes will not shut the system down.
- 7.7.5. Unit Start Up This delay should normally be set to zero (0) seconds. The delay is used for installations with remote starting of the unit, or when there are other system components that need to be engaged prior to starting the press. It is there so that the unit will not start up if conditions leading to a fault are still active, or the system could be damaged by starting too soon. An example of its use would be if there were automated valves in the feed sludge lines that needed time to open prior to the feed pump and the press starting up.

## 7.8. Polymer Dilution Water Flow rate

The polymer dilution water flow rate is manually set on the polymer system. It should be set to achieve the recommended polymer concentration in solution as per the polymer manufacture's instruction.

# 7.9. Polymer System: VeloBlend Mixing Chamber

The operation of the polymer system can result in significant variations in performance and it is important that the optimal mixing and make-down conditions are set for the polymer being used. While this is covered in detail in the polymer manual, the following is a guide for setting up the mixing chamber.

The Hydro-Mechanical VM Series VeloBlend produces mixing energy by the pressure drop across its water control valve and or by the mechanical impeller. The recommended differential pressure range is from 30 to 100 psid. The pressure is not controlled, but rather is the result of the available water pressure and the pressure downstream of the system. Therefore, simply setting the desired rate of water flow then verifying that adequate differential pressure is available is all that is required to operate the mixing chamber. In the event inadequate pressure exists, the impeller can be utilized by turning on the Mixer and adjusting the speed. The mixer is turned on by turning the speed potentiometer for the mechanical mixer. The speed potentiometer is located inside the control panel.

The need and benefit of the impeller must be verified by trial and error. After the system is set up for desired water and polymer flow rate, turn the impeller and set at approximately 10% of the impeller speed by gradually turning the potentiometer on the inside of the control panel. Allow the system to run for enough time to adjust to the changed setting. If the polymer flow rate can be reduced then the impeller is enhancing performance. Continue to increase impeller speed 10% at a time until the performance begins to decline. Your polymer system is optimized.

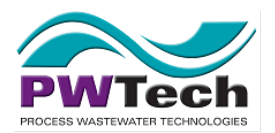

# 8. Inspection & Maintenance Schedule

# 8.1. Introduction

This section outlines the inspections that should be periodically carried out on the Volute Dewatering Press as preventative maintenance. Table 8.1 shows the recommended frequency although this can be altered to suit the installation.

# 8.2. Cake discharge inspection

The flow of cake from the unit should be even and continuous in its nature as the end plate rotates once the unit has reached steady state operation. The existence of any segments of the endplate where no solids are discharged each time that section comes into view indicates a blockage inside the end plate. This may be some dried cake lodged in the end of the dewatering drum, or possibly a foreign object. It is unlikely that the presence of anything blocking the flow of solids will cause any damage, however, it will degrade the performance and reduce the throughput of the unit.

It is recommended that this inspection be undertaken at least once a day while the unit is operating. While the unit is operating and discharging cake, the discharge from the end of the dewatering drum should be observed for a few minutes for each drum. If there are short periods where solids are not discharged at the bottom of the endplate, this indicates a blockage. In this situation, the endplate should be fully opened by loosening the fix screws holding it in place and the dewatering drums run for a few minutes to remove the blockage.

# 8.3. Flocculation tank high-level probe

The high-level probe in the flocculation tank should be checked and cleaned daily to prevent a build-up of dried sludge and rag material that could cause it to set off a high-level alarm when no such condition exists.

# 8.4. Unit performance

It is recommended that performance parameters (Throughput, Influent Solids, Filtrate solids, Cake solids) be checked regularly (once per week) such that any trends in performance such as declining cake solids due to wear can be detected over time.

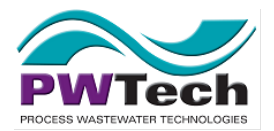

# 8.5. End-plate settings

The end plate gap should be checked once a week to ensure the plate has not slipped and opened up from the spacing they were originally set to.

# 8.6. High and low-level probe operation inspection.

The operation of the level probes used to shut down the unit in the event of high or low fluid levels should be checked periodically.

It is recommended that the operation of the level probes is checked once a week. For the Highlevel probe in the flocculation tank, this may be done by using a screwdriver to "bridge" between the probes while the unit is running – this should switch the unit off and signal an alarm. If a low-level probe is connected for the polymer tank, then this should also be checked by removing the probe from the fluid while the unit is operating, triggering the alarm.

## 8.7. Drive motors

Drive gear motors for the dewatering drums (except ES35X series) and the flocculation tanks are designed to run throughout their life with no regular maintenance.

However, it is recommended that the motors are inspected once a week during operation for vibration, noise or excessive heat that would indicate any damage to the motor. This inspection may simply consist of placing a hand on the drive during operation and feeling for excessive heat or vibration, and listening for any noises made by the drive.

The ES35X series drive gear motor gear box oil level should be checked once a month.

## 8.8. Tank mixers

If the sludge being dewatered contains rags and fibrous material then it is likely that the mixing and flocculation tank impellers will accumulate rags over time that will wrap around the central shaft and catch on the impeller blades. This will reduce the effectiveness of the mixing and decrease the life of the drive.

It is recommended initially that once per week the tanks are drained and washed out, the impeller inspected and de-ragged if required. This schedule can be adjusted as necessary.

## 8.9. Polymer preparation system

Regular checks should be made that the polymer preparation system has adequate polymer supply to keep the unit operating continuously as required. In addition, inspections including calibration checks and periodic cleaning of the polymer feed system should be undertaken as

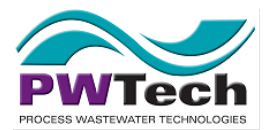

per the manufacturer's instructions. It is very important that water is not used when cleaning polymer system components.

# 8.10. Lubrication Schedule

All gear motors on the ES101 - ES303 are sealed units and do not require lubrication. Also, the dewatering auger rotates in a self-lubricating bearing. No lubrication is required.

The ES35X series dewatering drum drive gear motor gear box oil level should be checked once a month. Change oil at 10,000 operating hours or approximately 2 - 4 years. Figure 8.1 below shows a sample gear box reducer nameplate which has the recommended gear oil. If you use synthetic lubricants, you can effectively double the maintenance cycle.

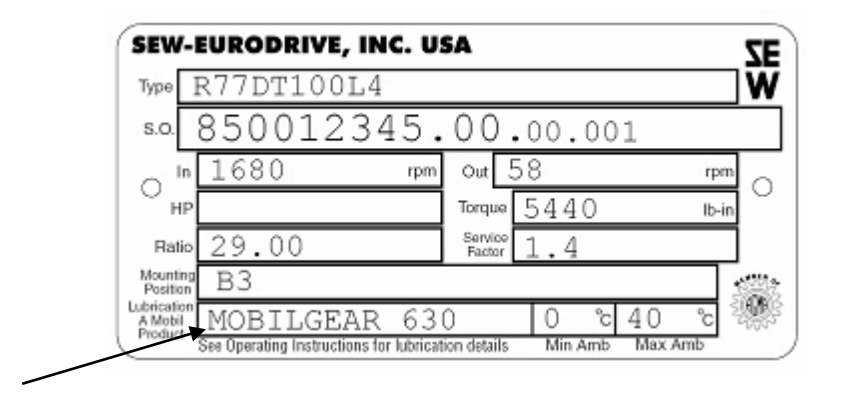

Figure 8.1 – ES35X Series Drum Drive Gear Motor Gear Box Name Plate

The mixing tank gear motors on the ES35X series dewatering press are sealed units and no not require lubrication. Also, the dewatering auger rotates in a self-lubricating bearing. No lubrication is required.

## 8.11. Maintenance Schedule

No regular maintenance is required for the dewatering press.

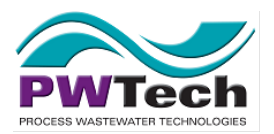

# 8.12. Inspection & Maintenance Schedule Table

| Item                                         | Frequency | Operation            | Method                                                                                                    |
|----------------------------------------------|-----------|----------------------|----------------------------------------------------------------------------------------------------|
| Overall performance                          | Daily     | Inspection           | With unit operating ensure cake solids<br>concentrations and solids capture goals are being<br>met using lab analysis methods such as TSS and TS<br>tests                                                                                                    |
| Solids discharge/endplate                    | Daily     | Inspection           | As unit is in operation visually inspect endplate to<br>ensure solids are being discharged with no visible<br>signs of rags or other clogging items                                                                                                    |
| Tank high level probe                        | Daily     | Inspection and clean | With unit not operating ensure that no rags of build up of debris are coating either of the probes                                                                                                    |
| Flocculation and flash tanks                 | Daily     | Inspection and clean | With unit not in operation make sure flocculated<br>solids are not building up a crust with the mixing<br>tanks that would limit the volume of the tanks.<br>Drain tanks or wash down with hose as needed.                                                      |
| Raw polymer supply                           | Daily     | Inspection           | Ensure there is an adequate amount of polymer in<br>pail/drum/tote                                                                                                    |
| Raw polymer injection check valve (Velodyne) | Monthly   | Inspection and clean | With unit not in operation remove pin from the<br>white check valve on top of the Velodyne mixing<br>chamber. Ensure internal spring is not clogged<br>with polymer and replace. Do not use water to<br>clean.                                                  |
| Polymer TFS probe                            | Monthly   | Inspection and clean | With unit not operating loosen nuts on the silver<br>TFS probe and remove from polymer line. Ensure<br>probe is not coated in polymer and clean as<br>necessary. Do not use water.                                                                              |
| Raw polymer pump                             | Monthly   | Calibration          | With unit operating ensure that the raw polymer<br>pump is calibrated by filing the calibration column<br>with mineral oil, switching valves to ensure the<br>column is being pumped down, and timing the<br>draw down using the measurements on the<br>column. |

Table 8.1 – Inspection and Maintenance Schedule

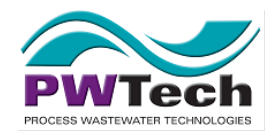

# 9. Trouble-Shooting Guide

# 9.1. Unit operation troubleshooting chart

| Problem                                                          | Possible causes                                                                                                    | Actions                                |
|------------------------------------------------------------------|----------------------------------------------------------------------------------------------------|----------------------------------------|
| No Power to unit - Control Panel                                 | Main circuit breaker tripped                                                                                                   | Re-set unit and/or external breakers   |
| come on                                                          | External breakers are off/tripped                                                                                              | Switch external breakers on            |
|                                                                  | Voltage at main circuit breaker does not match that shown on the drawing                                                       | Check voltage at main circuit breaker* |
| Unit will not start in Auto (H-O-A switch is in "Auto" position) | E-Stop button must be "out" and any other E-<br>stops in the system (such as the conveyor<br>pull cord) must not be activated. | Rectify any conditions not met         |
|                                                                  | Flocculation Tank fluid level must be below the High Level Probe                                                               |                                        |
|                                                                  | Circuit breakers and fuses in the control panel must not be tripped or blown                                                   |                                        |
|                                                                  | VFDs must not be faulted                                                                                                    |                                        |
|                                                                  | Polymer dilution system must have sufficient water pressure (>20psi)                                                           |                                        |
|                                                                  | There must be polymer supply to the polymer preparation system.                                                                |                                        |
|                                                                  | Time clock operation (if being used)                                                                                           |                                        |

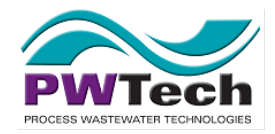

| No Sludge Entering Unit                     | Check feed pump drive is on and not faulted | Reset Feed Drive.                                                                                               |
|---------------------------------------------|---------------------------------------------|----------------------------------------------------------------------------------------------------|
|                                             | Check feed pump is rotating                 | If not, Repair Pump                                                                                             |
|                                             | Check for Pump Blockage                     | Clear Blockage                                                                                                  |
| Unit continually trips Floc tank High level | Check Cleanliness of probes                 | Clean Probes                                                                                                    |
|                                             | Check fluid level flocculation tank         | If too high, Reduce flow, Increase dewatering drum speed, open up end plate or adjust polymer dose as required. |
| Dewatering Drum VFDs Trip out               | Check Current Drawn by VFD                  | Run screw backwards to clear potential blockage                                                                 |
|                                             |                                             | Remove screw from dewatering drum                                                                               |
| No Polymer feed to unit                     | Check polymer pump is primed and feeding    | Re-prime if required                                                                                            |
|                                             | Check Water pressure is >20 psi             | Locate other water use and shut off.                                                                            |
|                                             | Check for Blockage in line                  | Clear Blockage                                                                                                  |

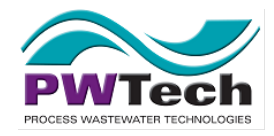

| Solenoid valve won't close | Hole in diaphragm designed to equalize pressure on up & down stream side of valve is plugged. | Disassemble valve according to instructions.<br>Clean hole in diaphragm to allow equalization<br>of pressure differential.                                                                                                    |
|----------------------------|-----------------------------------------------------------------------------------------------|----------------------------------------------------------------------------------------------------|
| Metering pump won't pump   | Check valve(s)<br>Air leak in suction hose / pipe                                             | Clean check valves<br>Tighten hose clamps, check and fix leaks in<br>piping.                                                                                                    |
|                            |                                                                                               | Progressive Cavity Pump: Prime pump by filling calibration column until solution drains through suction cavity plug.                                                                                                    |
| Ineffective polymer mixing | Low water pressure<br>Excessive solution concentration<br>Too low of dilution water flow      | Increase water pressure by opening valves<br>upstream of system or increase available<br>pressure by adjusting pressure regulating<br>valve up stream of system.<br>Verify there are no obstructions or closed<br>valves down-stream of polymer system<br>indicated by high mixing chamber pressure.<br>Verify proper solution concentration (not to<br>exceed 1% in most cases)<br>Increase water flow. Utilize Mechanical<br>Impeller to make up for low water pressure. |

\* This operation involves using extreme caution and should be done by a qualified electrician.

#### Table 9.1 – Troubleshooting chart for Volute Dewatering Press Unit Operation

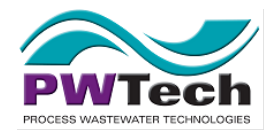

# 9.2. Unit performance troubleshooting chart

| Problem               | Checks                                                                                                    | Action                                                                                     |
|-----------------------|----------------------------------------------------------------------------------------------------|--------------------------------------------------------------------------------------------|
| Poor cake solids      | Check formation of flocs in flocculation tank<br>Check Endplate is not too open or dewatering drum screw speed is not too fast.             | Adjust polymer dose as necessary<br>Adjust Endplate and screw setting as<br>necessary      |
| Poor throughput       | Check that flocculation is good<br>Check Endplate and Dewatering<br>Drum Screw speed settings                                               | Adjust polymer dose as necessary<br>Adjust Endplate and screw setting as<br>necessary      |
| Poor filtrate quality | Check that flocculation is good<br>Check not too many solids are being<br>squeezed out of the thickening<br>section of the dewatering drum. | Increase polymer dose to improve floc<br>strength<br>Open up end plate or lower feed rate. |
|                       |                                                                                                    |                                                                                            |

Table 9.2 – Performance troubleshooting guide

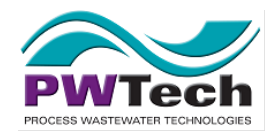

Volute Dewatering Press Operation and Maintenance Manual Concannon Winery Project VDPCA16116

# 10. Parts List & Spares

This is a list of parts that may from time to time need replacement. This is not a complete list of all components of the volute dewatering press.

| ltem                           | #                       | Part # or Name       | Contact           |  |  |  |
|--------------------------------|-------------------------|----------------------|-------------------|--|--|--|
|                                | Volute Dewatering Press |                      |                   |  |  |  |
| Dewatering Drum                | 1                       | ES131 Ring Set       | PWT               |  |  |  |
| Drum Gear Motor                | 1                       | FSW-30-375-T010 WEX  | PWT               |  |  |  |
| Drum Gear Plastic Cover        | 1                       | FSW-30-375 Cover     | PWT               |  |  |  |
| Drum Motor Fan Cover           | 1                       | T010 WEX Cover       | PWT               |  |  |  |
| End Plate Set Screw            | 1                       | ES131 Set Screw      | PWT               |  |  |  |
| Set Screw T-Wrench             | 1                       | ES131 T-Wrench       | PWT               |  |  |  |
| Flash Mixer Gear Motor         | 1                       | FSW-25-10-T010 WEXH3 | PWT               |  |  |  |
| Flash Mixer Gear Plastic Cover | 1                       | FSW-25-10 Cover      | PWT               |  |  |  |
| Flash Mixer Motor Fan Cover    | 1                       | T010 WEXH3 Cover     | PWT               |  |  |  |
| Flocculation Tank Gear Motor   | 1                       | FSW-25-60-T010 WE    | PWT               |  |  |  |
| Floc. Mixer Gear Plastic Cover | 1                       | FSW-25-60 Cover      | PWT               |  |  |  |
| Floc. Mixer Motor Fan Cover    | 1                       | T010 WE Fan Cover    | PWT               |  |  |  |
| Spray Valve                    | 1                       | ASCO 8210G           | Industrial supply |  |  |  |

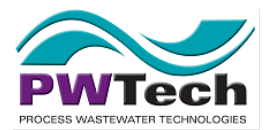

# **11. Dewatering Press Materials and Coatings Schedule**

All materials utilized in the construction of the sludge dewatering equipment are entirely suitable in every respect for the service required. All metals in contact with polyelectrolyte or sludge, and all other components specified to be stainless steel are type 304 or 316 stainless steel. The following table indicates the materials and coatings that shall be provided for the Volute Dewatering Press. Materials and coating information for the drives are found in the motors and drives Section.

| 12. Item of Equipment          | 13. Material                                             |
|--------------------------------|----------------------------------------------------------|
| All tanks and collection trays | Type 304 Stainless steel                                 |
| Plumbing                       | Type 304 Stainless steel or Schedule 80 PVC              |
| Dewatering Drums               | Type 304 Stainless steel                                 |
| Screw                          | Type 304 Stainless steel with Flame Coating 10Co-4Cr     |
| Spray Bars                     | Type 304 Stainless steel                                 |
| Spray Nozzles                  | Polypropylene                                            |
| Junction Boxes                 | Fibreglass                                               |
| Electrical wiring housing      | Non-metallic, flexible liquid-tight conduit and Fittings |
| Tubing                         | PVC braid reinforced heavy duty hose                     |
| Frame / Skid mounting          | Type 304 Stainless Steel                                 |
| Spray Valves – Wetted Sections | Stainless Steel, EPDM Seating                            |

# Tab 2: Physical Drawings

DIMENSIONS: MM [ INCH

SIDE ELEVATION

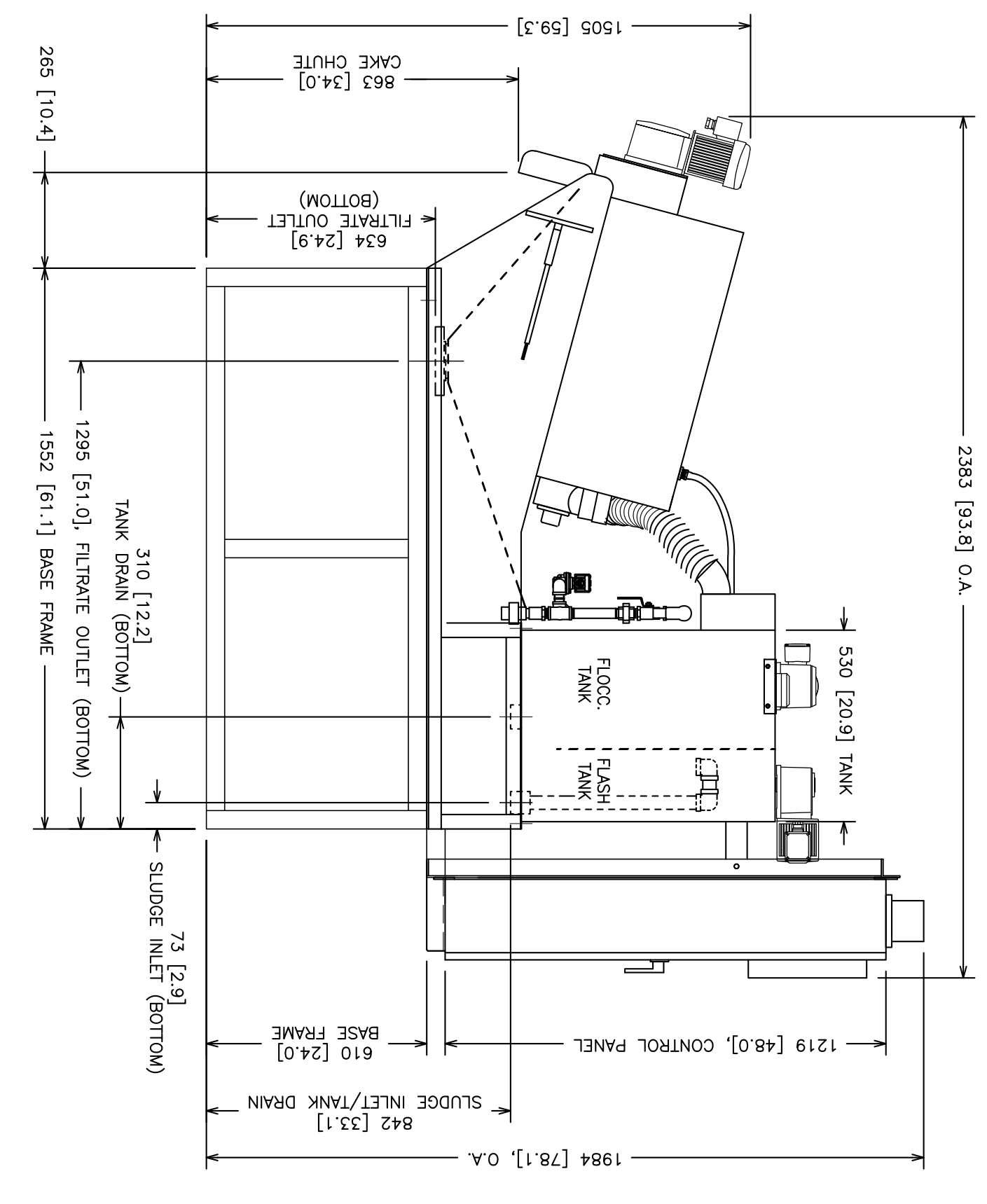

DIMENSION

|                                                                    |                                                                              | . <u></u> |                         |                        |  |
|--------------------------------------------------------------------|------------------------------------------------------------------------------|-----------|-------------------------|------------------------|--|
| PROJE<br>CON<br>IVE<br>WT PI<br>DRAWI                              |                                                                              |           | APPR(<br>A. DAV         |                        |  |
| RMC<br>RMC<br>RMC<br>RMC<br>RMC<br>RMC<br>RMC<br>RMC<br>RMC<br>RMC |                                                                              |           | OVED:                   | REVI<br>ATE<br>1/28/17 |  |
|                                                                    |                                                                              |           |                         | NOIS                   |  |
| I VIN<br>ALL                                                       | 9004 Y<br>9004 Y<br>Fax 41<br>Fax 41<br>Fax 41<br>Fax 41<br>Fax 41<br>Fax 41 | AS        | AWIN<br>DATE:<br>02/28/ |                        |  |
| EYA<br>EY, C<br>NT                                                 | s Wast<br>ellow E<br>0.238<br>0.238<br>WTech                                 | BU        | G API                   | CRIPT                  |  |
|                                                                    | TER                                                                          | =         | PROV                    |                        |  |
|                                                                    | r Techr<br>oad, S<br>21237                                                   |           | SIGN                    |                        |  |
|                                                                    |                                                                              |           | ATUR                    | JS<br>JS               |  |
| SIZE:                                                              | SS SS SS, LLC                                                                |           | in                      |                        |  |

DIMENSIONS: MM [ INCH

PLAN VIEW

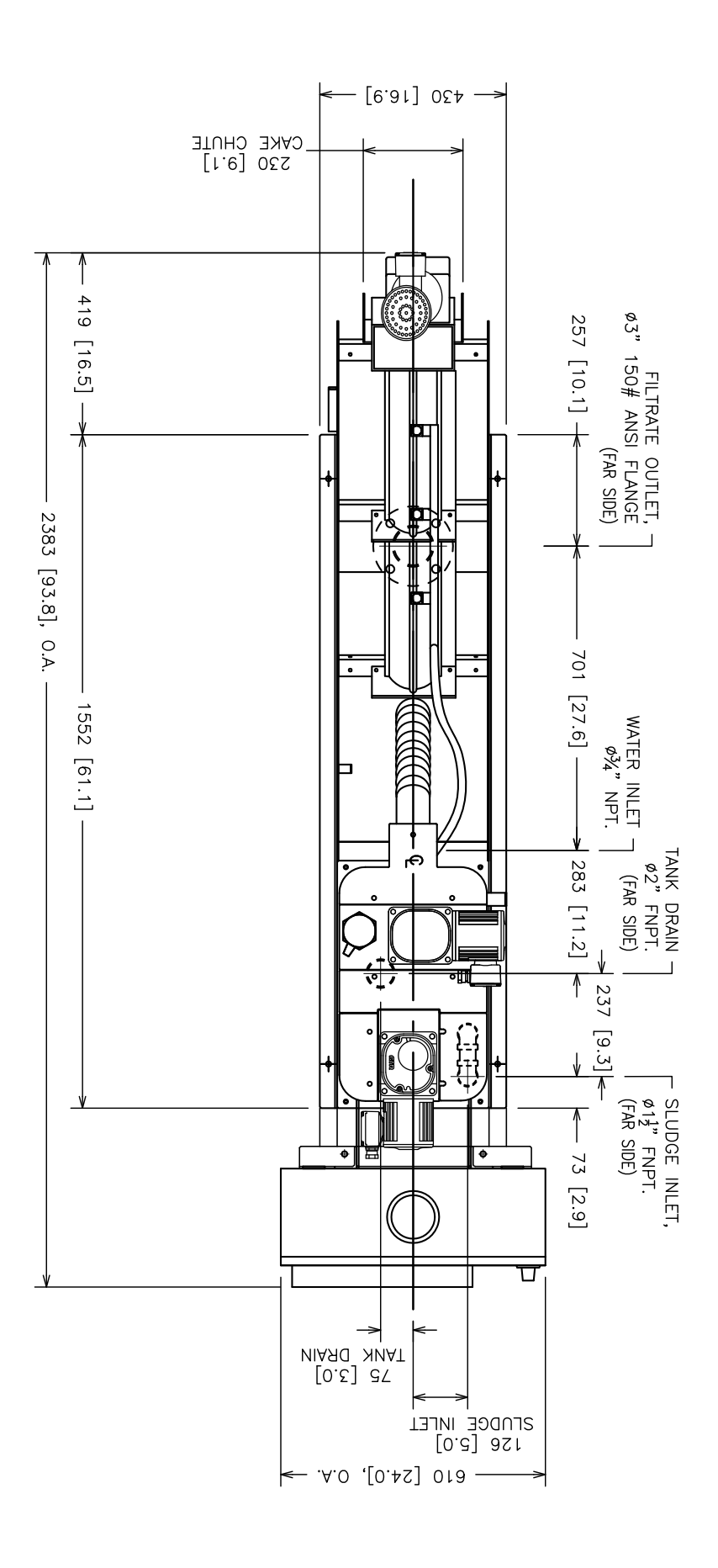

| PROJE                   |                                  |                | APPR<br>A.DA\       |                                                                                             |  |
|-------------------------|----------------------------------|----------------|---------------------|---------------------------------------------------------------------------------------------|--|
| ROJE<br>RA161<br>28 VDI |                                  |                | OVED.<br>/EY        | 0ATE                                                                                        |  |
| DCT NO                  |                                  |                | 모                   |                                                                                             |  |
|                         | Fax h                            | Proc           | RAWI<br>DAT<br>02/2 | N<br>N<br>N<br>N<br>N<br>N<br>N<br>N<br>N<br>N<br>N<br>N<br>N<br>N<br>N<br>N<br>N<br>N<br>N |  |
|                         | 0EV                              |                | NG A<br>E:<br>8/17  | ND I                                                                                        |  |
|                         | Maryla<br>8.755<br>ech.us<br>ATE | JLI7<br>astewa | PPR                 |                                                                                             |  |
| HEET:                   |                                  | Ater Te        | OVAL<br>SI          |                                                                                             |  |
| - <u>SHE</u>            | G PF                             | , Suite        | GNAT                | UTS                                                                                         |  |
| EET SI<br>REV<br>A      | RES                              | ogies,<br>₽ D  | URE:                |                                                                                             |  |
| ZE                      | С<br>Л                           |                |                     |                                                                                             |  |

PRESS END ELEVATION

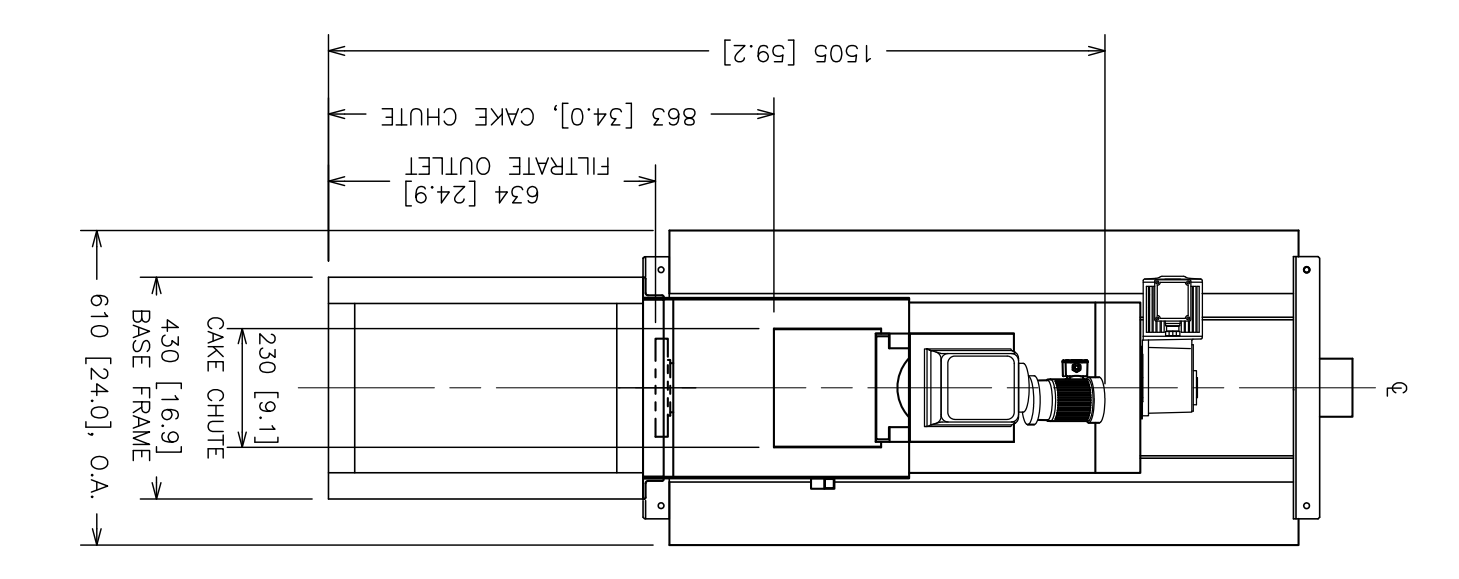

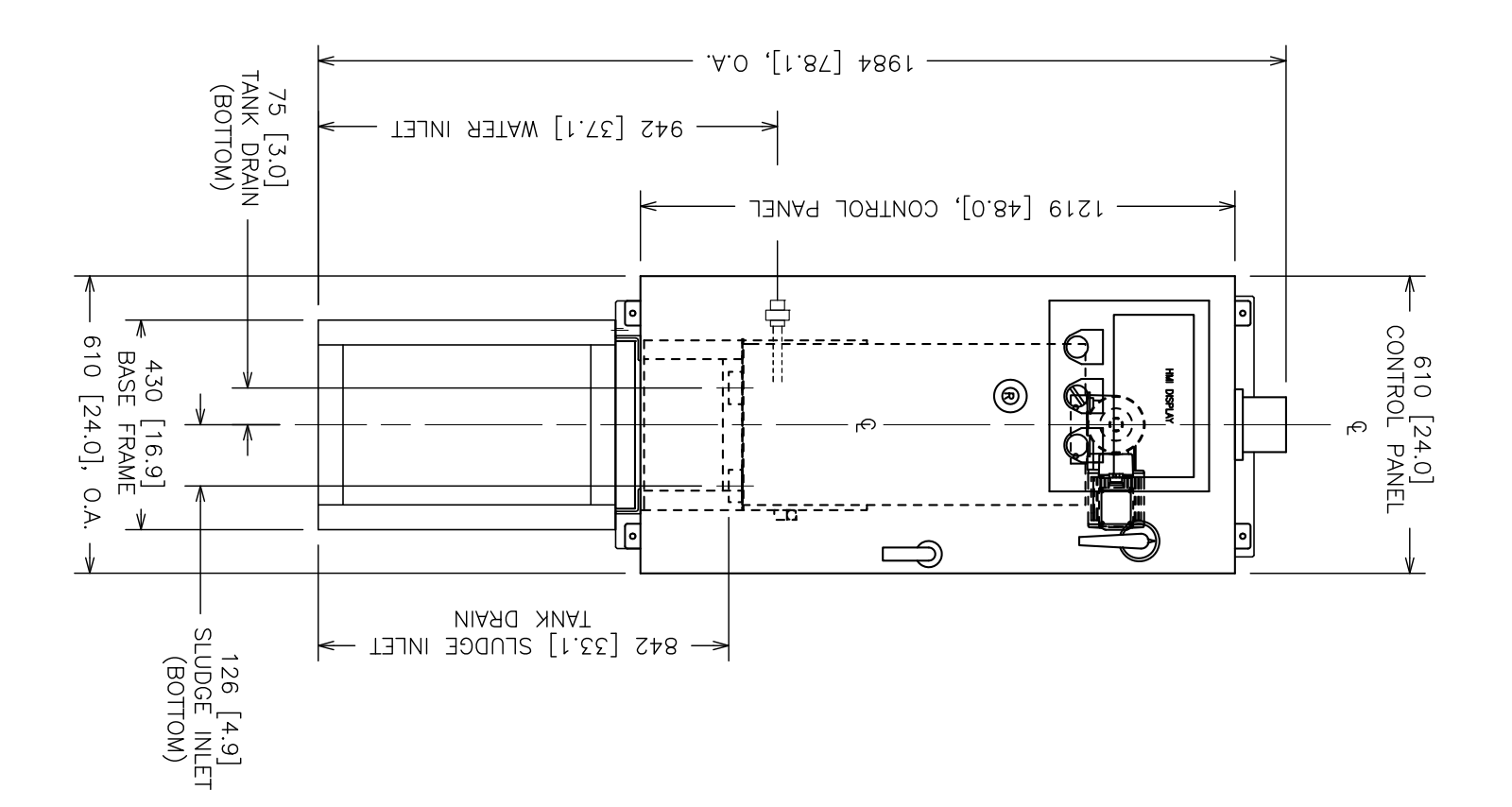

TANK END ELEVATION

DIMENSIONS: MM [ INCH

| PROJECT TITLE:       CONCANNON VINEYARD       LIVERMORE VALLEY, CA.       PWT PROJECT NO:     SCALE:     SHEET SIZE:       VDPCA16116     NTS     11 X 17       DRAWING NO:     SHEET:     11 X 17       20170228     VDPCA16116 ES131S AB     3 OF 5     A | APPROVED: DATE: SIGNATURE:<br>A. DAVEY 02/28/17<br>A. DAVEY 02/28/17<br>A. DAVEY 02/28/17<br>A. DAVEY 02/28/17<br>A. DAVEY 02/28/17<br>A. DAVEY 02/28/17<br>A. DAVEY 02/28/17<br>A. DAVEY 02/28/17<br>A. DAVEY 02/28/17<br>A. DAVEY 02/28/17<br>A. DAVEY 02/28/17<br>A. DAVEY 02/28/17<br>Process Wastewater Technologies, LLC<br>9004 Yellow Brick Road, Suite D<br>Process Wastewater Technologies, LLC<br>Nosedale, Maryland 21237<br>Fax 410.238.7559<br>WWW.PWTech.us<br>DRAWING TITLE:<br>VOLUTE ES131 DEWATERING PRESS<br>PRESS END & TANK END ELEVATION | REVISION AND ISSUE HISTORY |  |
|----------------------------------------------------------------------------------------------------|----------------------------------------------------------------------------------------------------|----------------------------|--|

RECOMMENDED SPACE

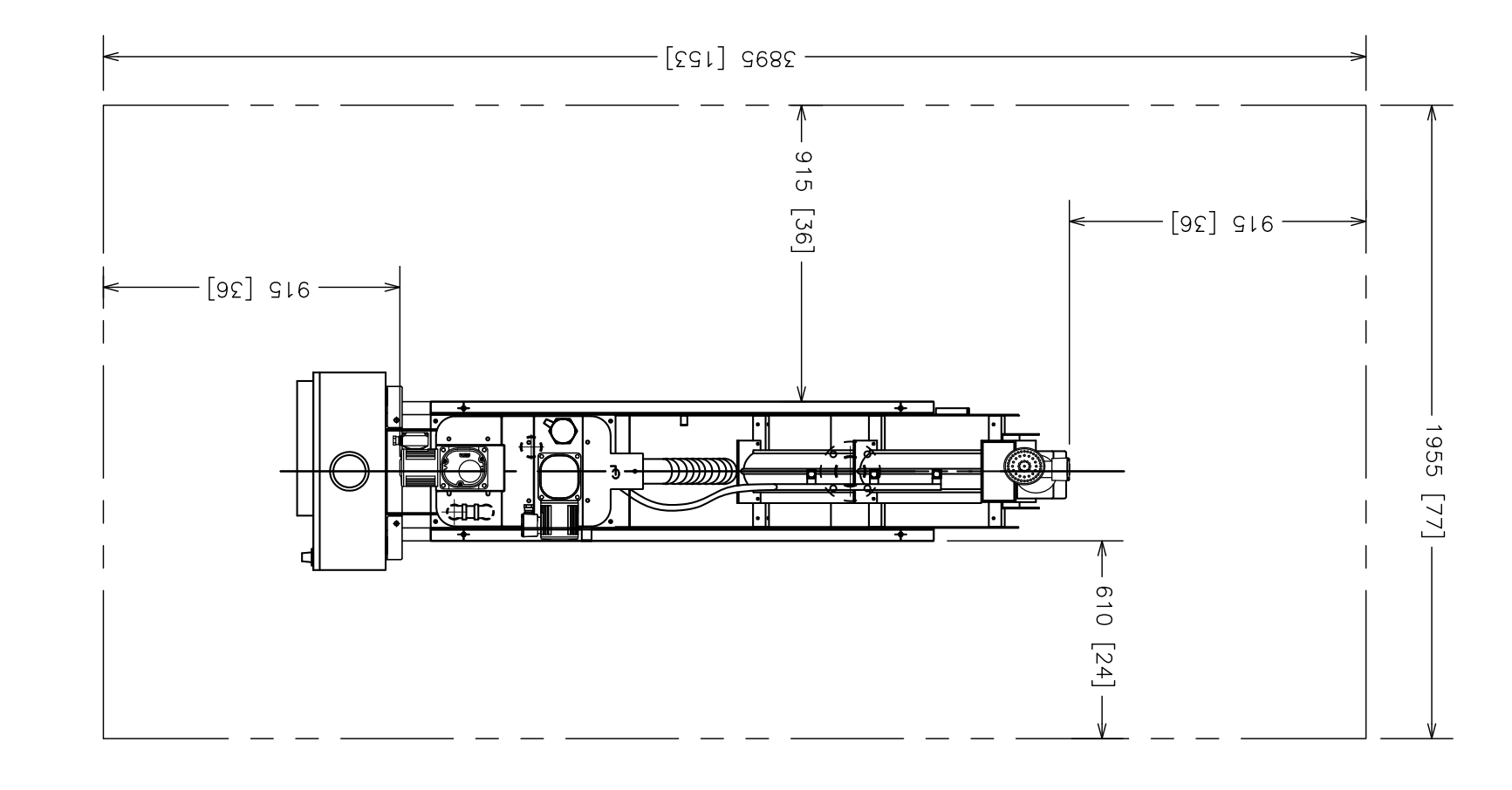

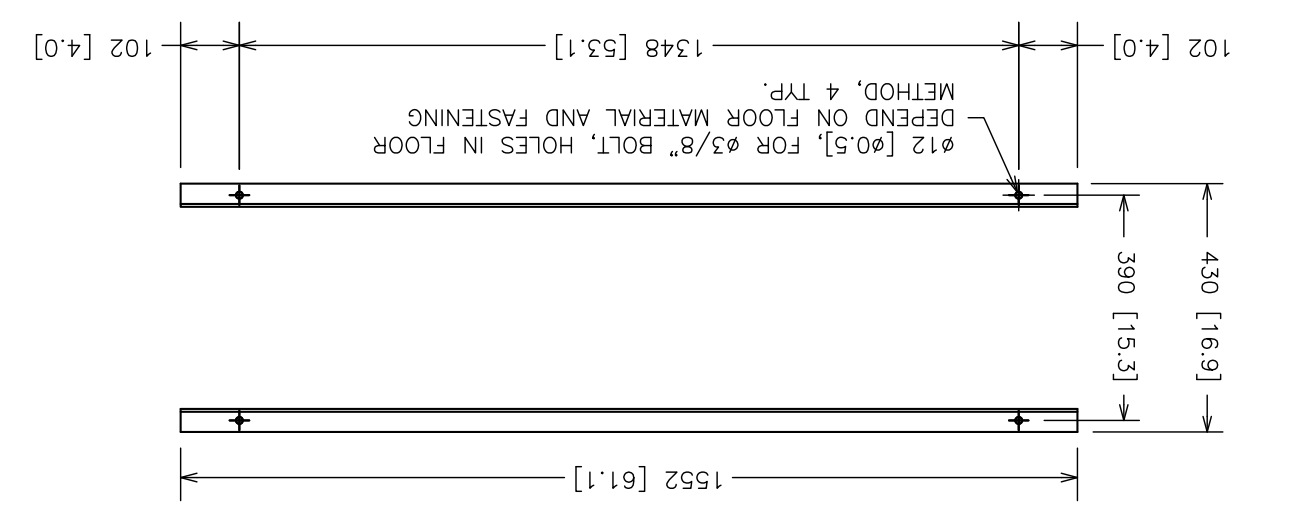

FRAME FOOTPRINT AND FLOOR ANCHOR POINTS DIMENSIONS: MM [ INCH

| PROJECT TITLE:         CONCANNON VINEYARD         LIVERMORE VALLEY, CA.         PWT PROJECT NO:       SCALE:       SHEET SIZE:         VDPCA16116       NTS       11 X 17         DRAWING NO:       SHEET:       REV:         20170228       VDPCA16116 ES131S AB       4 OF 5       A | Process Wastewater Technologies, LLC<br>9004 Yellow Brick Road, Suite D<br>Rosedale, Maryland 21237<br>Tel. 410.238.7977<br>Fax 410.238.7959<br>www.PWTech.us<br>DRAWING TITLE:<br>VOLUTE ES131 DEWATERING PRESS<br>REC. SPACE AND ANCHOR POINTS | DRAWING APPROVAL<br>APPROVED: DATE: SIGNATURE:<br>A. DAVEY 02/28/17<br>AS BULIT | REVISION AND ISSUE HISTORY       REV     DATE     DESCRIPTION     DR'N     CHK'D       A     02/28/17     AS BULIT     JS     BL |  |
|----------------------------------------------------------------------------------------------------|----------------------------------------------------------------------------------------------------|---------------------------------------------------------------------------------|----------------------------------------------------------------------------------------------------|--|

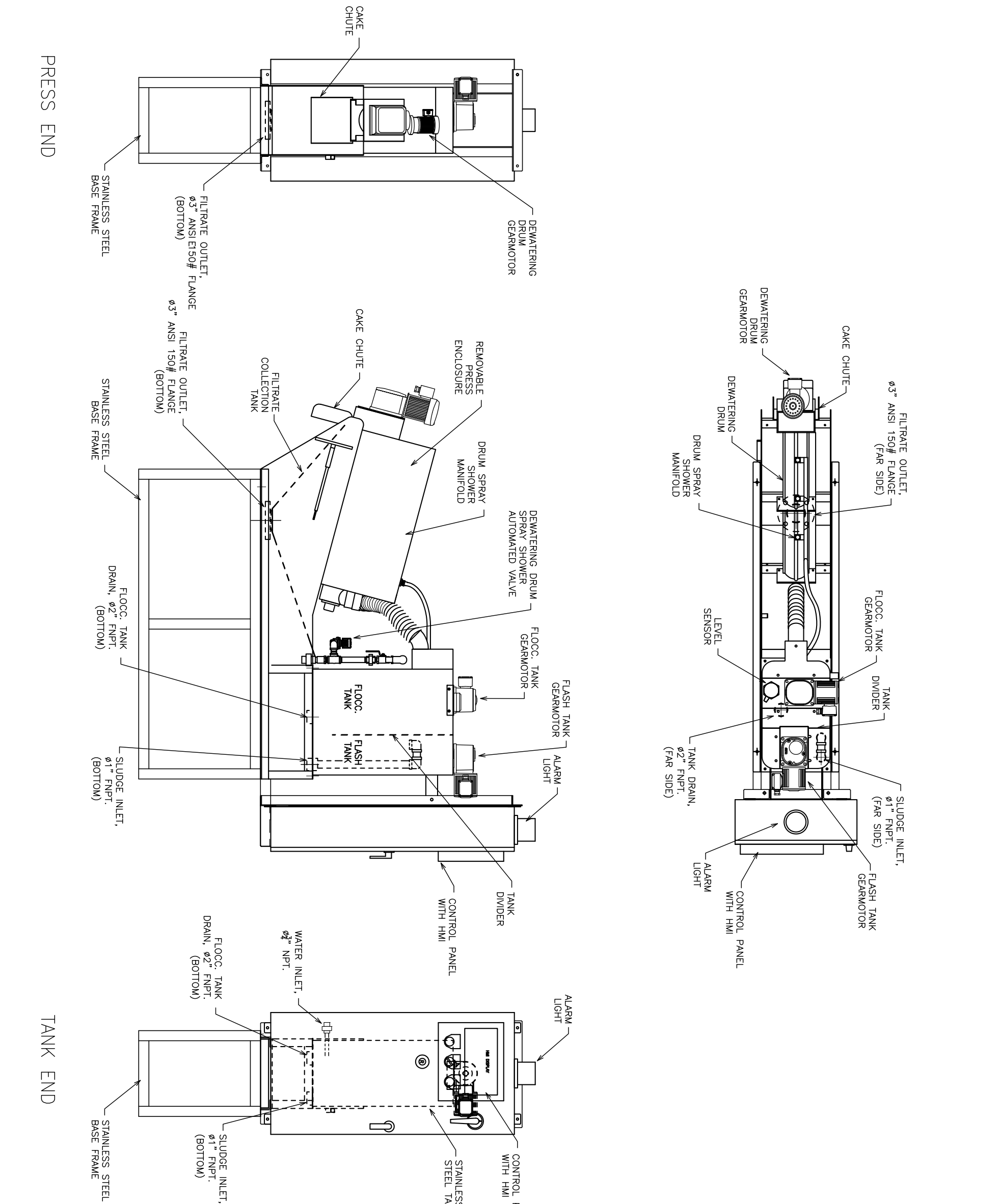

CONNECTIONS AND COMPONENTS

| DIMENSIONS: MM [ INCH ]                                                                                                    | TANK END                                                                                            | STAINLESS STEEL<br>BASE FRAME                                                 | AK<br>PT.<br>N)<br>V<br>V<br>V<br>V<br>V<br>V<br>V<br>V<br>V<br>V<br>V<br>V<br>V                                                                              |          |                                                                     |                                                                                                    | LIGHT<br>UGHT<br>WITH HMI<br>STAINLESS<br>STEEL TANK |        |                                             |                                                                                                    |                                                                                                    |               |
|----------------------------------------------------------------------------------------------------|----------------------------------------------------------------------------------------------------|-------------------------------------------------------------------------------|----------------------------------------------------------------------------------------------------|----------|---------------------------------------------------------------------|----------------------------------------------------------------------------------------------------|------------------------------------------------------|--------|---------------------------------------------|----------------------------------------------------------------------------------------------------|----------------------------------------------------------------------------------------------------|---------------|
| VDPCA16116         NTS         11 X 1/           DRAWING NO:         SHEET:         REV:           20170228         VDPCA16116         ES131S         AB         5 OF 5         A | PROJECT TITLE:<br>CONCANNON VINEYARD<br>LIVERMORE VALLEY, CA.<br>PWT PROJECT NO: SCALE: SHEET SIZE: | DRAWING TITLE:<br>VOLUTE ES131 DEWATERING PRESS<br>CONNECTIONS AND COMPONENTS | Process Wastewater Technologies, LLC<br>9004 Yellow Brick Road, Suite D<br>Rosedale, Maryland 21237<br>Tel. 410.238.7977<br>Fax 410.238.7559<br>www.PWTech.us | AS BULIT | DRAWING APPROVAL<br>APPROVED: DATE: SIGNATURE:<br>A. DAVEY 02/28/17 | REVISION AND ISSUE HISTORY         REV       DATE       DESCRIPTION       DR'N       CHK'D         A       02/28/17       AS BULIT       JS       BL |                                                      | VIEWO. | N-02 DIMENSIONS SHOWN IN PLAN AND ELEVATION | MOTORS:<br>1. DEWATERING DRUM GEARMOTOR, 0.1kW.<br>2. FLASH TANK MIXER GEAR MOTOR, 0.1kW.<br>3. FLOOC. TANK MIXER GEAR MOTOR, 0.1kW. | <ul> <li>N-01 CONNECTIONS:</li> <li>1. SLUDGE INLET, Ø1" FNPT.</li> <li>2. WATER INLET, Ø<sup>2</sup>/<sub>4</sub>" NPT.</li> <li>3. FILTRATE OUTLET, Ø<sup>3</sup>/<sub>4</sub>" ANSI 150# FLANGE.</li> <li>4. FLOCCULATION TANK DRAIN, Ø2" FNPT.</li> </ul> | PW TECH NOTES |

# Tab 3: Main Electrical Components

- Control Panel Data Sheet
- Electrical Drawings
- Altivar Adjustable Speed Drives
- ASCO Solenoid Valve
- GTR Drum & Mixing Tank Gearmotor
- Programmable Logic Controller
- Ametek Level Sensor

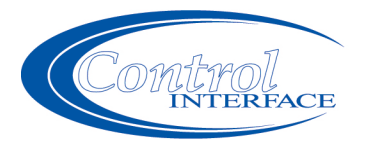

517 Commercial Drive Fairfield, Ohio 45014 p/888.874.2062 f/513.874.2099 w/www.controlinterface.com PanelJ-978-1StatusAs Builts - ShipDate22 Feb 2017

# **Data sheet**

| <br>Panel Da   | ata                        | Job Dat  | а                               |
|----------------|----------------------------|----------|---------------------------------|
| <br>Name       | Press Control Panel        | Name     | Concannon Winery                |
| Desc<br>Supply | 460/480V                   | Created  | 09 Nov 2016                     |
| Phase          | 3 Phase, 3 Wire, (No Ntrl) | Loc      | CA                              |
| Control        | Dual 24V-115/120V          | Loc #    |                                 |
| FLA            | 7.50                       | Client   | Process Wastewater Technologies |
| <br>SCCR       | 10k RMS Sym; 460/480V Max  | Client # | VDPCA16116                      |
|                |                            |          |                                 |

Motor Data

------

| Name            | Model | Qty | HP    | Volt | Phase | FLA  | AWG |
|-----------------|-------|-----|-------|------|-------|------|-----|
| Sludge Pump     | STD   | 1   | 1     | 460  | 3     | 2.1  | 12  |
| Dewatering Drum | STD   | 1   | 0.125 | 460  | 3     | 0.29 | 12  |
| Flash Mixer     | STD   | 1   | 0.125 | 460  | 3     | 0.29 | 12  |
| Floc Mixer      | STD   | 1   | 0.125 | 460  | 3     | 0.29 | 12  |

#### **Control Panel**

| Qty | Name               | Manufacturer    | Number         | Description                     |
|-----|--------------------|-----------------|----------------|---------------------------------|
| 1   | Breaker            | Square D        | HDL36015       | 600V 15A 3P 25k/18k/14k AIC     |
| 1   | Breaker Lugs       | Square D        | PDC6HD6        | 6-#14-#6 AWG H Frame            |
| 1   | Breaker Oper Shaft | Square D        | 9421LS8        | 6-8 IN                          |
| 1   | Breaker Operator   | Square D        | 9421LC43       | 3" Handle NEMA 4X CHROME PLATED |
| 1   | Breaker Operator   | Square D        | 9421LJ7        | Mech H/J Frame                  |
| 2   | Contact            | Square D        | 9001KA1        | 30MM NO/NC Fingersafe           |
| 1   | Contact            | Square D        | 9001KA3        | 30MM NC Fingersafe              |
| 1   | Contact - Aux      | Square D        | LADN40         | IEC 4 NO                        |
| 1   | DC Drive           | Dart Controls   | 125DV-C        | 115/120V 0.5HP 90VDC 6.5A       |
| 1   | Dist Block         | Marathon        | 1422570        | 600V 175A 2P (1-4)              |
| 1   | Enclosure          | Hoffman         | A48H248SSLP3PT | 48X24X8 NEMA 4X ***CUSTOM       |
|     |                    |                 |                | Enclosure*** Hoffman Ref #573CC |
| 1   | Enclosure - Handle | Hoffman         | CWHNL          | Non-Locking                     |
| 1   | Fan                | Hoffman         | A4AXFN         | 115/120V 4 IN Panel Fan         |
| 1   | Fan/Bracket        | Hoffman         | ABRKT4         | 4 IN Fan Bracket                |
| 1   | Flasher            | Ingram Products | SSF150W        | 115/120V 150WATT Inline         |
| 5   | Fuse               | Bussman         | AGC-1          | 250V 1A Non-Time-Del Glass      |
| 1   | Fuse               | Bussman         | AGC-1/2        | 250V 0.5A Non-Time-Del Glass    |
| 7   | Fuse               | Bussman         | AGC-2          | 250V 2A Non-Time-Del Glass      |
| 1   | Fuse               | Bussman         | AGC-8          | 250V 8A Non-Time-Del Glass      |
|     |                    |                 |                |                                 |
| 1   | Fuse               | Bussman         | FNQ-20         | 500V 20A Time-Dly Midget        |

| 9  | Fuse                        | Bussman                          | KTK-R-3                   | 600V 3A Fast-Act Class CC                                             |
|----|-----------------------------|----------------------------------|---------------------------|-----------------------------------------------------------------------|
| 3  | Fuse                        | Bussman                          | KTK-R-6                   | 600V 6A Fast-Act Class CC                                             |
| 9  | Fuse Block                  | Allen Bradley                    | 1492-H4                   | 115/120V 15A 1P Disconnect                                            |
| 5  | Fuse Block                  | Allen Bradley                    | 1492-H5                   | 24V 12A 1P Disconnect                                                 |
| 1  | Fuse Block                  | Marathon                         | 6SM30A1I                  | 600V 30A 1P Midget Rail Mnt Trip Ind                                  |
| 1  | Fuse Block                  | Marathon                         | 6SM30A2I                  | 600V 30A 2P Midget Rail Mnt Trip Ind                                  |
| 4  | Fuse Block                  | Marathon                         | 6SM30A3I                  | 600V 30A 3P Midget Rail Mnt Trip Ind                                  |
| 2  | Ground Lug                  | Square D                         | PK7GTA                    | #14-2/0 Ground Bar                                                    |
| 1  | Light                       | Ingram Products                  | LX40F                     | Top Mount With Flasher                                                |
| 1  | Liaht - Pilot               | Square D                         | 9001SKP38LGG9             | 115/120V NEMA 4X LED Green                                            |
| 1  | Liaht - Pilot               | Souare D                         | 9001SKP38LWW9             | 115/120V NEMA 4X LED White                                            |
| 1  | Operator - PB               | Square D                         | 9001SKR9P1R               | 30MM NEMA 4X III Push-Pull Red                                        |
| 1  | Operator - SW               | Misc Supply                      | 7343K751                  | 2 Pos SPDT 15A ON ON Togale Quick                                     |
| ·  |                             |                                  |                           |                                                                       |
| 1  | Operator - SW               | Square D                         | 9001SKS46B                | 30MM NEMA 4X 3 POS Cam E                                              |
| 1  | PLC - Base Unit             | Unitronics                       | V700-T20B.I               | 24VDC 7 inch NEMA 4X Indoor Vision                                    |
| '  | TEO Dase onit               | Onitionies                       | 12000                     | 700 800y480 Color HMI                                                 |
| 1  | PLC - I/O Module            | Unitronice                       | \/200-18-F3XB             | 24VDC 37 Dig/8 Alg Vision Shan-In                                     |
| 1  |                             | Onitionics                       | V200 10 L0/LD             | Combo Block                                                           |
| 1  | PLC - Network               | Square D                         |                           | Modbus Hub 10 Port                                                    |
| 1  | PLC - Network               | Square D                         | V///348306B10             | 1M BS 485 Cable 2yB 45 Connectors                                     |
| 1  | PLC - Network               | Square D                         | VW3A8306R30               | 3M BS 485 Cable 2xB 45 Connectors                                     |
| 1  | PLC Network                 | Square D                         | VV/3A8306RC               | Modbus Terminator R 145 120 obm                                       |
| 1  | PLC Network                 |                                  | V100 17 RS4Y              | Vision 700 Isolated RS232/485 Port                                    |
| 1  | PLC - Network               | Standard                         | V100-17-n34A              | Mioro SD                                                              |
| -  | PLC - SD Caru               | Januaru                          |                           |                                                                       |
| -  | Parier<br>Dewer Supply      | Holiman                          | A48P24                    |                                                                       |
| F  | Power Supply                | Puis                             |                           | 24VDC 2.5A (60W) DIT Rail Mourit                                      |
| 5  | Relay                       | Idec                             |                           | 115/120V 2P 8 Milli Blade Light                                       |
| 2  | Relay<br>Relay              |                                  | RH3B-ULACTZUV             |                                                                       |
| 1  | Relay - Industrial          | Square D                         |                           |                                                                       |
| I  | Relay - Seal                | Electronics                      | SPM-120-AAA-100K          | 115/120V 2P 11 Pin                                                    |
| 5  | Socket                      | Idec                             | SH2B-05                   | 300V 2P 8 Mini Blade                                                  |
| 2  | Socket                      | Idec                             | SH3B-05                   | 300V 3P 11 Mini Blade                                                 |
| 1  | Socket                      | Idec                             | SR3P-06                   | 300V 3P 11 Pin                                                        |
| 1  | Tags                        | Pinnacle Industrial<br>Engraving | W/B 4.5X4 LEGEND<br>PLATE | 4.5 X 4 Engraved Legend Plate 11 Lines                                |
| 28 | Term Block                  | Square D                         | NSYTRV42                  | 600V 30A 26-10AWG Gray 6mm                                            |
| 18 | Term Block                  | Square D                         | NSYTRV42BL                | 600V 30A 26-10AWG Blue 6mm                                            |
| 4  | Term Block                  | Square D                         | NSYTRV62                  | 600V 50A 24-8AWG Gray 8mm                                             |
| 3  | Term End Anchor             | Square D                         | NSYTRAABV35               | Gray                                                                  |
| 6  | Term End Barrier            | Square D                         | NSYTRAP22                 | Gray Partition For 2.5-10mm Width TBs                                 |
| 1  | Thermostat                  | Pfannenburg                      | 17121000010               | NO                                                                    |
| 1  | Time Meter                  | Redington<br>Counters            | 710-0002                  | 115/120V 99,999.9 Hrs Non-Reset                                       |
| 3  | Variable Frequency<br>Drive | Square D                         | ATV320U04N4C              | 380-500V 3PH 1.6A in / 1.5A out 0.5HP<br>(0.37kW) Altivar 320 Compact |
| 1  | Variable Frequency<br>Drive | Square D                         | ATV320U07N4C              | 380-500V 3PH 2.8A in / 2.3A out 1HP<br>(0.75kW) Altivar 320 Compact   |
| 1  | Vent                        | Stahlin                          | BV4XKIT                   | NEMA 4X Breather                                                      |
| 1  | Window Kit                  | Hoffman                          | AWDH2016N4SS              | 20X16 316 Stainless Steel Deep Hinged                                 |
| -  |                             |                                  |                           |                                                                       |

#### **Remote Mounted**

-----\_\_\_\_\_ Manufacturer Qty Name Number Description 2 Electrode Ametek 6013-SS-P-A-1 115/120V 1' Stainless Rod; PVC Insulated Electrode Holder 6012AE2 115/120V 2 Pole Electrode, w/ Ametek 1 WaterProof Cover 240/480V 2 KVA 120V Sec SS Dry Type Square D 2S1FSS Transformer 1

#### **Spare Parts**

| Qty | Name | Manufacturer | Number   | Description                  |
|-----|------|--------------|----------|------------------------------|
| 2   | Fuse | Bussman      | AGC-1    | 250V 1A Non-Time-Del Glass   |
| 2   | Fuse | Bussman      | AGC-1/2  | 250V 0.5A Non-Time-Del Glass |
| 2   | Fuse | Bussman      | AGC-2    | 250V 2A Non-Time-Del Glass   |
| 2   | Fuse | Bussman      | AGC-8    | 250V 8A Non-Time-Del Glass   |
| 2   | Fuse | Bussman      | FNQ-20   | 500V 20A Time-Dly Midget     |
| 2   | Fuse | Bussman      | FNQ-R-10 | 600V 10A Time-Dly Class CC   |
| 3   | Fuse | Bussman      | KTK-R-3  | 600V 3A Fast-Act Class CC    |
| 3   | Fuse | Bussman      | KTK-R-6  | 600V 6A Fast-Act Class CC    |

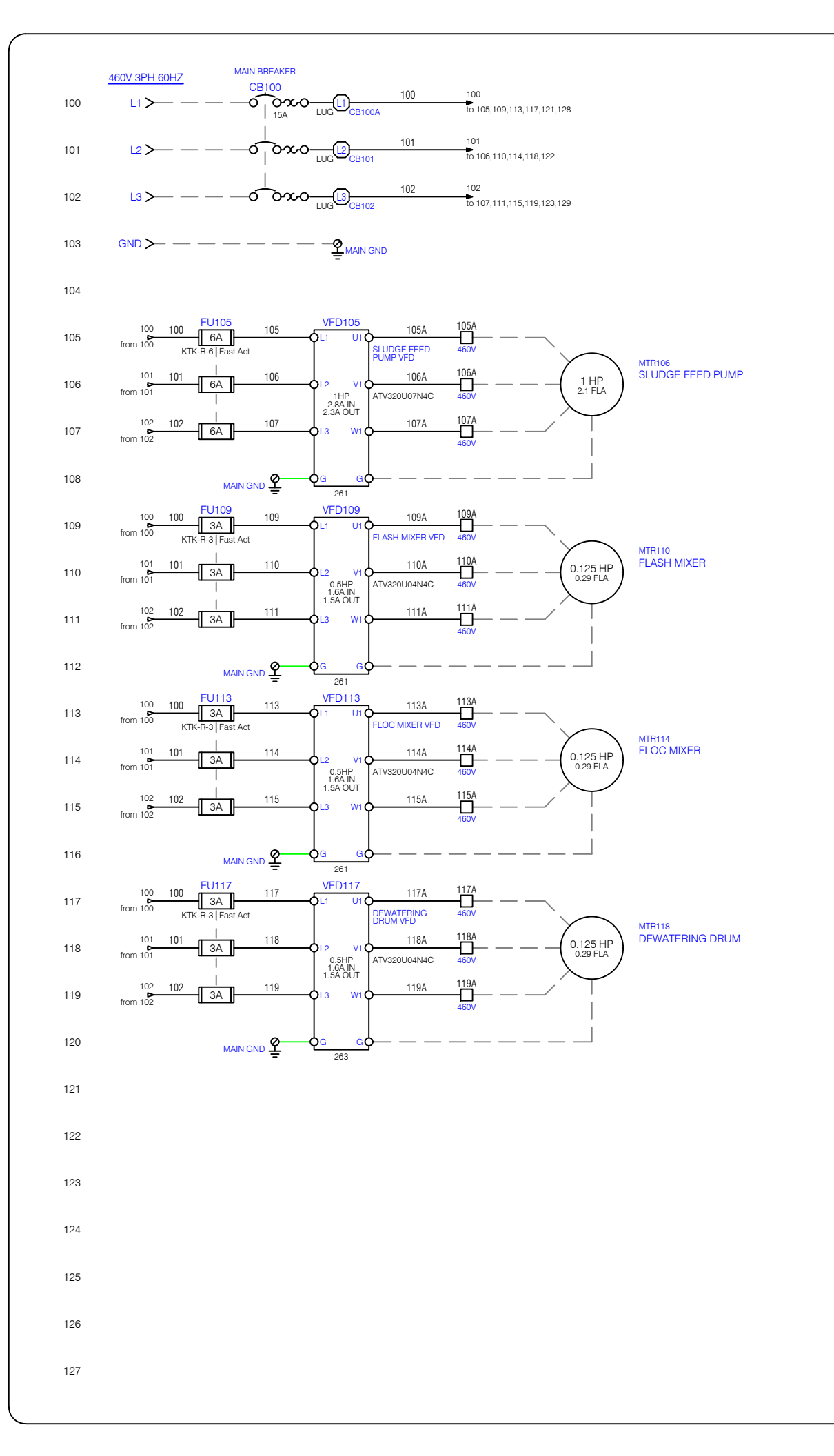

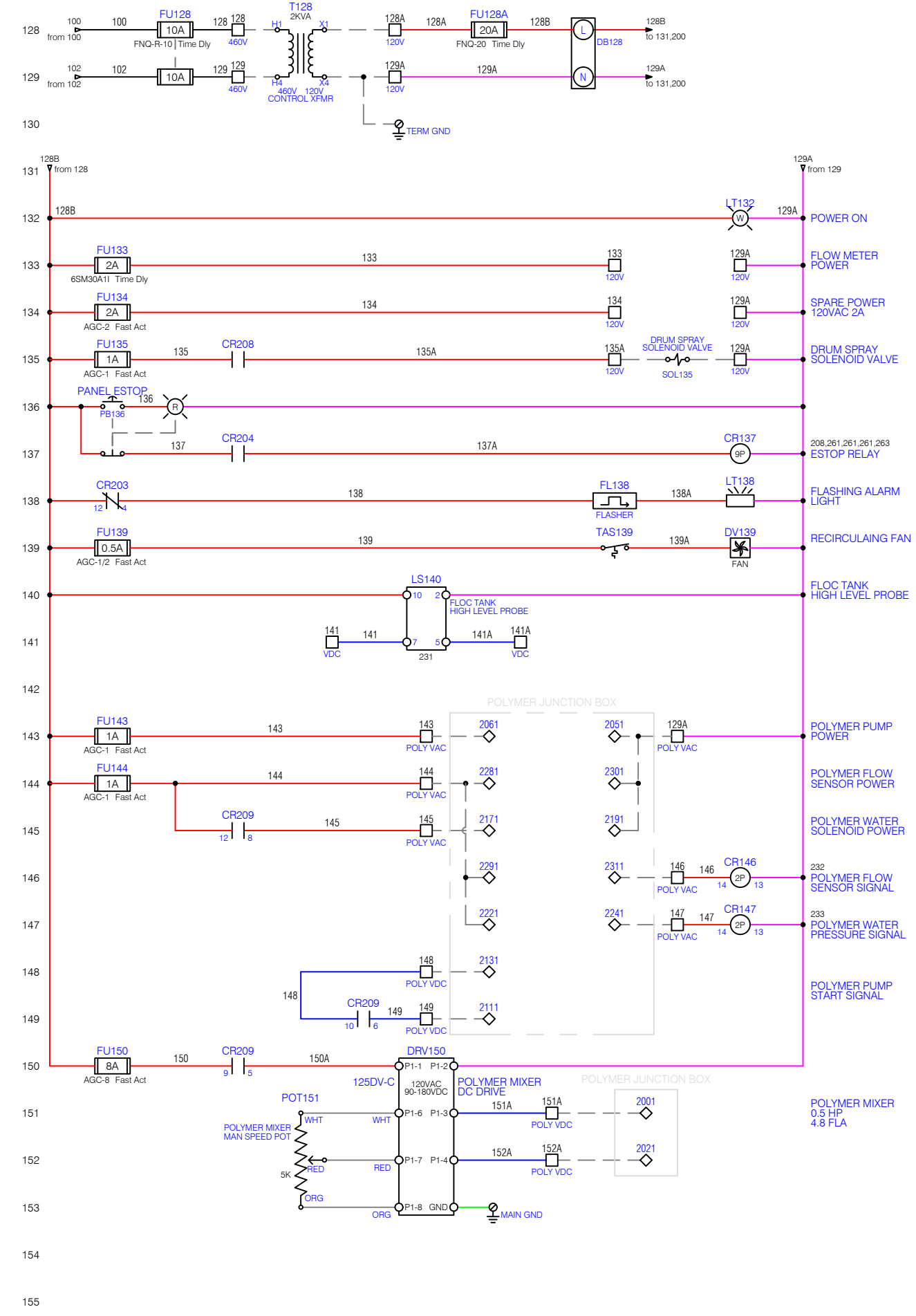

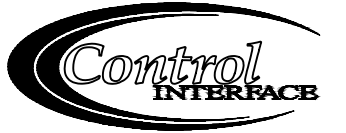

CONTROL INTERFACE, INC. 517 Commercial Drive Fairfield, OH 45014 p/888.874.2062 f/513.874.2099 www.controlinterface.com

The information in this document is the property of Control Interface, Inc. It is not to be copied, ransmitted to others or used without permission from Control Interface, Inc. Recipient agrees to these conditions by acceptance of this document.

#### NOTES

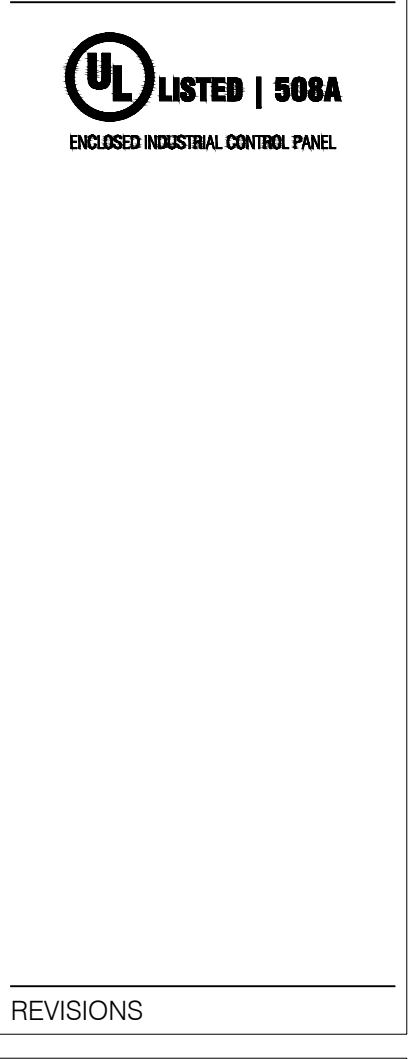

| CLIENT<br>Process Wastewater Technologies |                         |  |  |  |  |  |  |
|-------------------------------------------|-------------------------|--|--|--|--|--|--|
|                                           |                         |  |  |  |  |  |  |
| VDI CA                                    |                         |  |  |  |  |  |  |
| LOCATION                                  |                         |  |  |  |  |  |  |
|                                           | A                       |  |  |  |  |  |  |
| DRAWN BY<br>C Ingram                      | CHECKED BY<br>M Rolfert |  |  |  |  |  |  |
|                                           |                         |  |  |  |  |  |  |
| Concanne                                  | on Winery               |  |  |  |  |  |  |
| PANEL Press Control Panel                 |                         |  |  |  |  |  |  |
| <sup>DWG</sup> J-978-1A                   |                         |  |  |  |  |  |  |
| status<br>As Builts - Ship                | DATE 22 Feb 2017        |  |  |  |  |  |  |

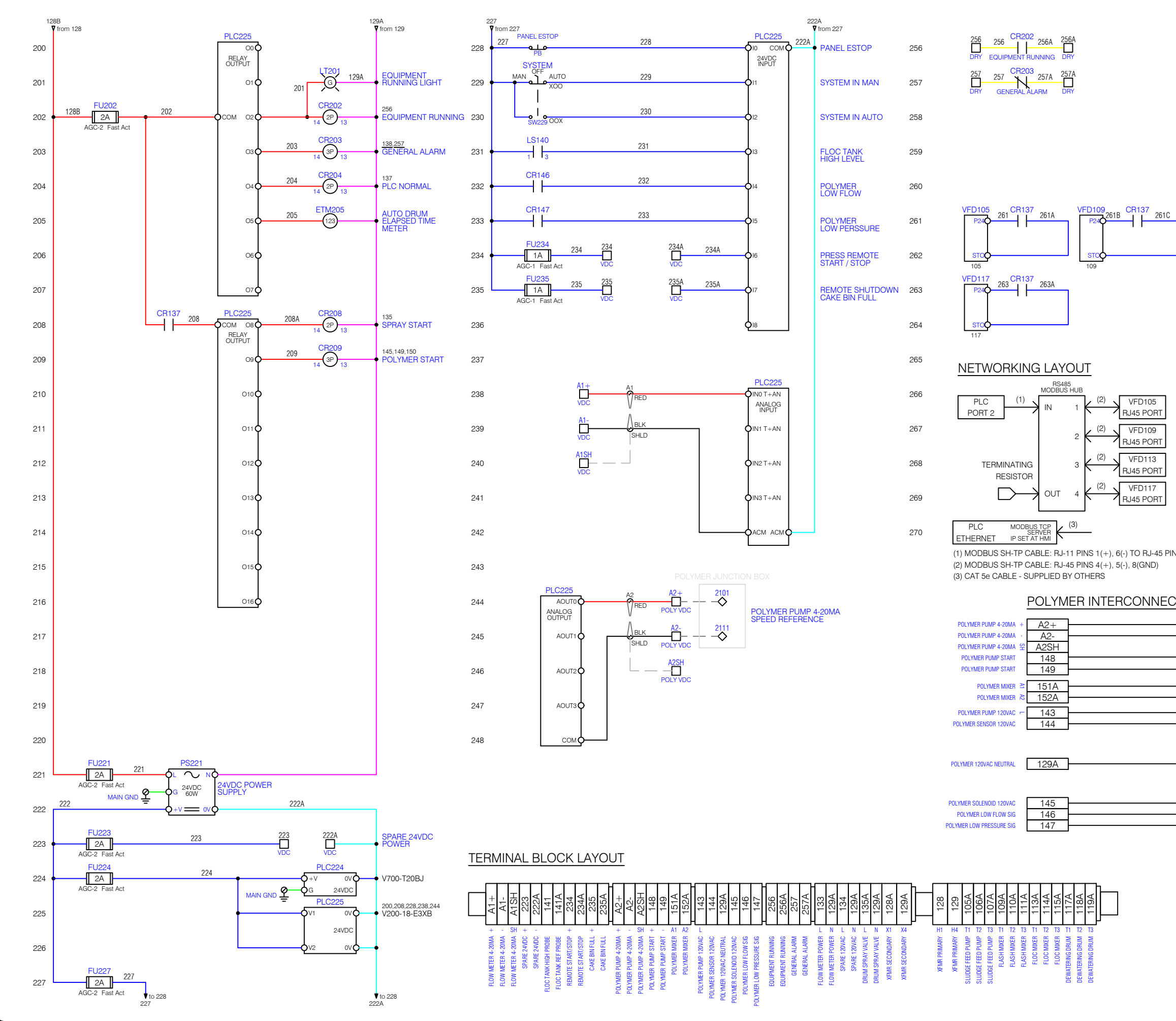

VFD105 RJ45 PORT VFD109 RJ45 PORT

VFD113 RJ45 PORT VFD117 RJ45 PORT

(1) MODBUS SH-TP CABLE: RJ-11 PINS 1(+), 6(-) TO RJ-45 PINS 4(+), 5(-) (2) MODBUS SH-TP CABLE: RJ-45 PINS 4(+), 5(-), 8(GND)

#### POLYMER INTERCONNECTION

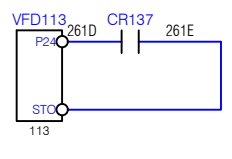

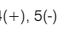

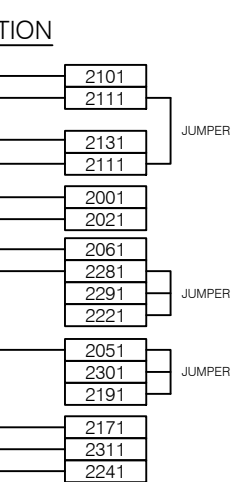

\*\*\* POLYMER TERMINALS SHOWN MAY NOT MATCH JUNCTION BOX LAYOUT

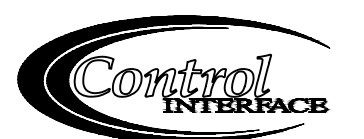

CONTROL INTERFACE, INC. 517 Commercial Drive Fairfield, OH 45014 p/888.874.2062 f/513.874.2099 www.controlinterface.com

The information in this document is the property of Control Interface, Inc. It is not to be copied, ransmitted to others or used without permission from Control Interface, Inc. Recipient agrees to these conditions by acceptance of this document.

#### NOTES

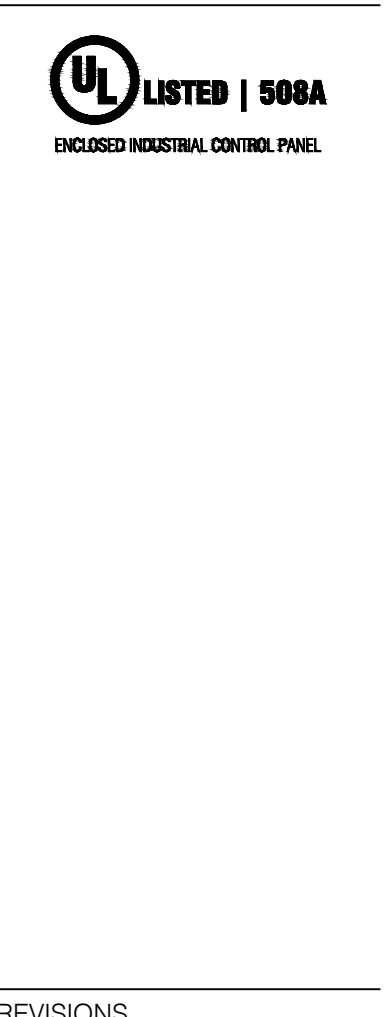

#### REVISIONS

| OUENE                        |                   |  |  |  |  |
|------------------------------|-------------------|--|--|--|--|
| CLIENT                       | · - · · · ·       |  |  |  |  |
| Process Wastewa              | ater Lechnologies |  |  |  |  |
| CLIENT REF                   |                   |  |  |  |  |
|                              | 16116             |  |  |  |  |
| VDI OF                       |                   |  |  |  |  |
| LOCATION                     |                   |  |  |  |  |
| C                            | A                 |  |  |  |  |
| DRAWN BY                     | CHECKED BY        |  |  |  |  |
| C Ingram                     | M Rolfert         |  |  |  |  |
| 5                            |                   |  |  |  |  |
|                              |                   |  |  |  |  |
| JOB                          |                   |  |  |  |  |
| Concanno                     | on Winery         |  |  |  |  |
| PANEL                        |                   |  |  |  |  |
| Press Cor                    | ntrol Panel       |  |  |  |  |
|                              |                   |  |  |  |  |
| DWG                          |                   |  |  |  |  |
| J-978-1B                     |                   |  |  |  |  |
| STATUS                       | DATE              |  |  |  |  |
| As Builts - Ship 22 Feb 2017 |                   |  |  |  |  |

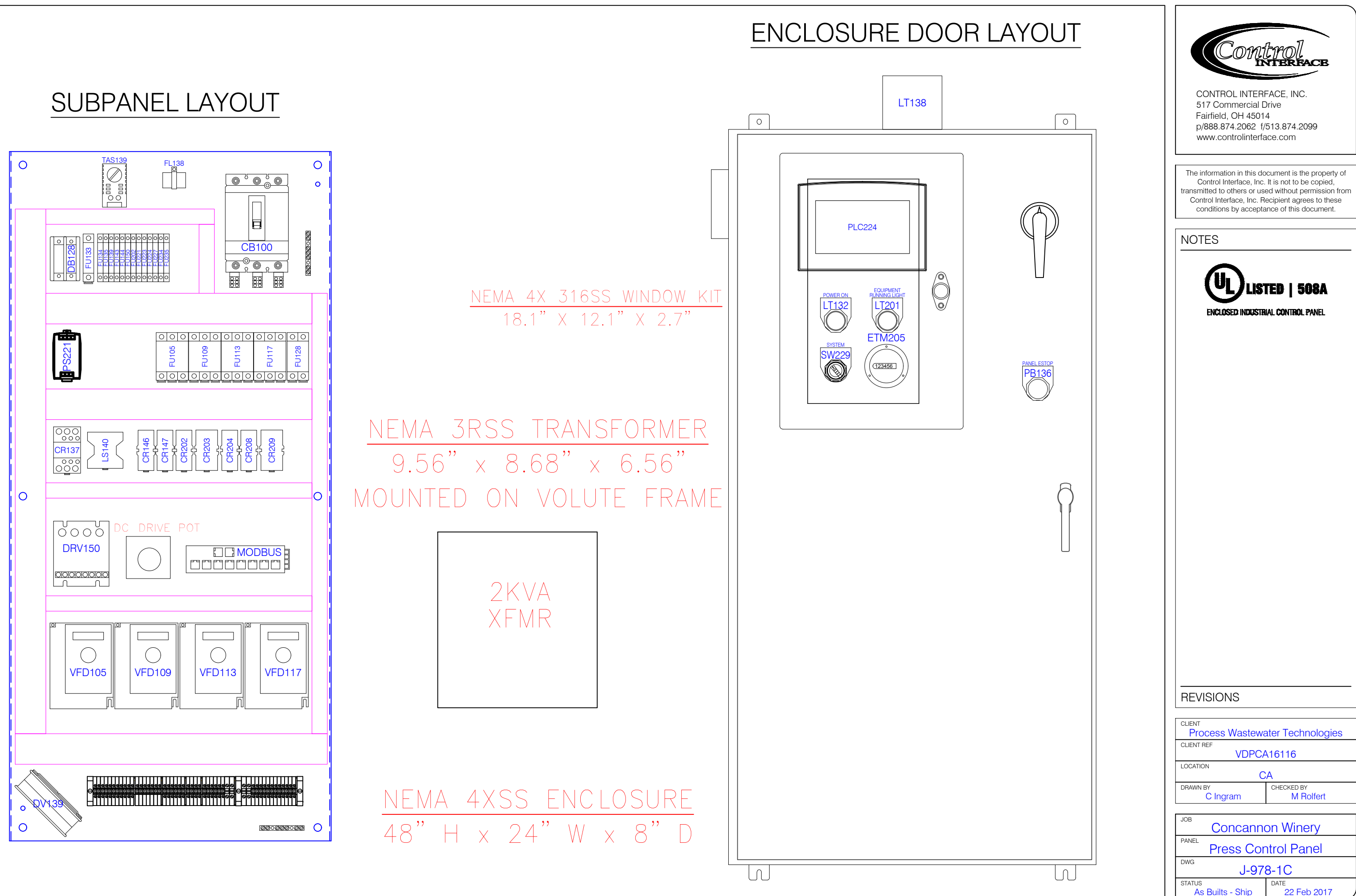

#### Volute Dewatering Press – Concannon Winery – Modbus Registers

Modbus TCP available at the PLC for SCADA communication. IP address can be set from the HMI screen.

Memory Integers (16 bit) are addresses in the Unitronics PLC as MI 0 - 4095. SCADA software may need to add 40000 or 40001 to this address. Modbus function Read Holding Registers is supported.

#### 2001 = Status Word 1

- bit 0: Panel ESTOP Switch
- bit 1: Panel Switch in Manual
- bit 2: Panel Switch in Auto
- bit 3: Running in Auto
- bit 4: Drums Running in Extended Run (Sludge Feed, Polymer and Mixers off)
- bit 5: Any Device Running in Manual
- bit 6: Press Auto Alarm Shutdown
- bit 7: Remote Start Signal Present
- bit 8: Cake Bin Full Signal Present

2002 = Status Word 2 (future)

#### <u>2003 = Alarm Word 1</u>

- bit 0: Panel ESTOP
- bit 1: Floc Tank High Level
- bit 2: Feed Low Flow
- bit 3: Feed High Flow
- bit 4: Flow Meter Signal Loss
- bit 5: Polymer Low Flow
- bit 6: Polymer Low Pressure
- bit 7: Cake Bin Full

#### <u>2004 = Alarm Word 2</u>

- bit 0: Feed Pump VFD Fault
- bit 1: F;ash Mixer VFD Fault
- bit 2: Floc Mixer VFD Fault
- bit 3: Drum VFD Fault
- bit 4: Feed Pump VFD Comm Loss
- bit 5: Flash Mixer VFD Comm Loss
- bit 6: Floc Mixer VFD Comm Loss
- bit 7: Drum VFD Comm Loss
- 2005 = 1 second tick (from PLC clock) Use to verify communication
- 2006 = Sludge Flow Rate (1 = 0.1 gpm)
- 2007 = Sludge Feed Pump Speed (VFD Output; 1 = 0.1 Hz)
- 2008 = Polymer Speed (1 = 0.1 %)
- 2009 = Drum Speed in Auto (VFD Output; 1 = 0.1 Hz) (highest speed if the two drums are different)
- 2010 = This Auto Run ETM (double word; 1 = 0.01 hr)
- 2012 = This Auto Run Flow Total (double word ; 1 = 1 gal)
- 2014 = Today's Flow Total (double word ; 1 = 1 gal)
- 2016 = Yesterday's Flow Total (double word ; 1 = 1 gal)
- 2018 = Lifetime Flow Total (double word ; 1 = 1 gal)

# **Altivar Machine ATV320** Variable Speed Drives for Asynchronous and Synchronous Motors

# **Programming Manual**

03/2016

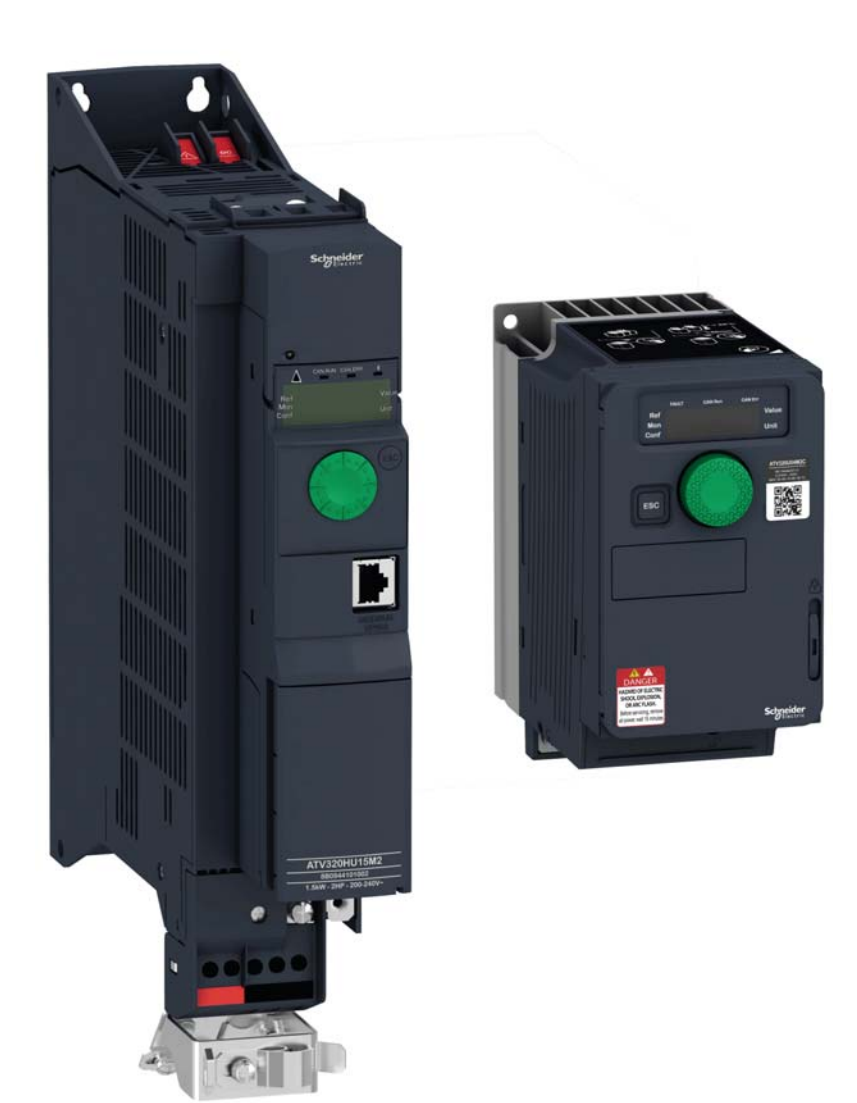

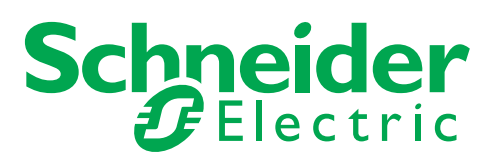
The information provided in this documentation contains general descriptions and/or technical characteristics of the performance of the products contained herein. This documentation is not intended as a substitute for and is not to be used for determining suitability or reliability of these products for specific user applications. It is the duty of any such user or integrator to perform the appropriate and complete risk analysis, evaluation and testing of the products with respect to the relevant specific application or use thereof. Neither Schneider Electric nor any of its affiliates or subsidiaries shall be responsible or liable for misuse of the information contained herein. If you have any suggestions for improvements or amendments or have found errors in this publication, please notify us.

No part of this document may be reproduced in any form or by any means, electronic or mechanical, including photocopying, without express written permission of Schneider Electric.

All pertinent state, regional, and local safety regulations must be observed when installing and using this product. For reasons of safety and to help ensure compliance with documented system data, only the manufacturer should perform repairs to components.

When devices are used for applications with technical safety requirements, the relevant instructions must be followed.

Failure to use Schneider Electric software or approved software with our hardware products may result in injury, harm, or improper operating results.

Failure to observe this information can result in injury or equipment damage.

© 2016 Schneider Electric. All rights reserved.

## **Table of Contents**

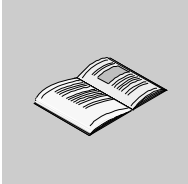

|           | Safety Information                                                                                                    | . 7                                                                                                    |
|-----------|----------------------------------------------------------------------------------------------------|----------------------------------------------------------------------------------------------------|
|           | About the Book                                                                                                    | 11                                                                                                    |
| Gene      | eral Overview                                                                                                    | . 15                                                                                                   |
| Chapter 1 | Overview         Factory configuration         Application functions.         Basic functions         Graphic display terminal option         Powering up the drive for the first time         Remote display terminal option         Structure of the parameter tables         Finding a parameter in this document         Description of the HMI         Structure of the menus | . 17<br>18<br>19<br>23<br>24<br>27<br>30<br>31<br>32<br>33<br>35                                       |
| Chapter 2 | Setup                                                                                                    | . 37<br>38<br>39                                                                                       |
| Prog      | ramming                                                                                                    | . 41                                                                                                   |
| Chapter 3 | Reference Mode (rEF)         Introduction         Organization tree         Menu                                                                                                    | . 43<br>44<br>45<br>46                                                                                 |
| Chapter 4 | Monitoring Mode (MOn)<br>Introduction.<br>Organization tree<br>Menu<br>[MONIT. MOTOR]<br>[I/O MAP]<br>[MONIT. SAFETY]<br>[MONIT. FUN. BLOCKS]<br>[COMMUNICATION MAP]<br>[MONIT. PI]<br>[MONIT. POWER TIME]<br>[ALARMS]<br>[OTHER STATE]<br>[DIAGNOSTICS]<br>[PASSWORD]                                                                                                    | . 47<br>48<br>49<br>50<br>. 50<br>. 51<br>. 54<br>. 55<br>. 56<br>. 62<br>. 63<br>. 64<br>. 64<br>. 75 |
| Chapter 5 | Configuration Mode (ConF).<br>Introduction.<br>Organization tree<br>My Menu                                                                                                    | . 77<br>78<br>79<br>80                                                                                 |

|            | Factory Settings                                                                                                    | 81          |
|------------|----------------------------------------------------------------------------------------------------|-------------|
|            |                                                                                                    | 82          |
|            |                                                                                                    | 85          |
|            |                                                                                                    | . 85        |
|            |                                                                                                    | . 89<br>405 |
|            |                                                                                                    | 105         |
|            |                                                                                                    | 123         |
|            |                                                                                                    | 154         |
|            |                                                                                                    | 100         |
|            |                                                                                                    | 102         |
|            | REFERENCE OVERATIONS                                                                                                    | 168         |
|            | RAMP.                                                                                                    | 170         |
|            | STOP CONFIGURATION                                                                                                    | 173         |
|            | AUTO DC INJECTION                                                                                                    | 176         |
|            | JOG                                                                                                    | 178         |
|            | PRESET SPEEDS                                                                                                    | 180         |
|            | +/- SPEED                                                                                                    | 184         |
|            | +/- SPEED AROUND A REFERENCE                                                                                                    | 186         |
|            |                                                                                                    | 100         |
|            | REAKELOGIC CONTROL                                                                                                    | 103         |
|            | EXTERNAL WEIGHT MEASUBEMENT                                                                                                    | 199         |
|            | HIGH SPEED HOISTING                                                                                                    | 201         |
|            | PID REGULATOR                                                                                                    | 206         |
|            | PID PRESET REFERENCES                                                                                                    | 214         |
|            | TORQUE LIMITATION                                                                                                    | 215         |
|            | 2ND CURRENT LIMITATION                                                                                                    | 218         |
|            |                                                                                                    | 219         |
|            |                                                                                                    | 220         |
|            | POSITIONING BY SENSORS                                                                                                    | 222         |
|            | PARAMETER SET SWITCHING                                                                                                    | 229         |
|            | MULTIMOTORS / MULTICONFIGURATIONS                                                                                                    | 232         |
|            | AUTO TUNING BY LOGIC INPUT                                                                                                    | 236         |
|            | TRAVERSE CONTROL                                                                                                    | 237         |
|            | [COMMUNICATION]                                                                                                    | 275         |
|            | Access Level                                                                                                    | 278         |
|            |                                                                                                    |             |
| Chapter 6  | Interface (ItF)                                                                                                    | 279         |
|            | Access Level (LAC)                                                                                                    | 280         |
|            | Language (LnG)                                                                                                    | 282         |
|            | Monitoring Configuration (MCF)                                                                                                    | 283         |
|            | Display configuration (dCF)                                                                                                    | 287         |
|            |                                                                                                    |             |
| Chapter 7  | Open / Save as (trA)                                                                                                    | 295         |
| •          |                                                                                                    |             |
| Chapter 8  | Password (COd)                                                                                                    | 299         |
| Chamter 0  | Multingint Concer                                                                                                    | 004         |
| Chapter 9  |                                                                                                    | 301         |
|            |                                                                                                    |             |
| Mainte     | enance and Diagnostics                                                                                                    | 303         |
|            |                                                                                                    |             |
| Chapter 10 | Maintenance                                                                                                    | 305         |
| Chapter 11 | Diagnostics and Troubleshooting.                                                                                                    | 307         |
| -          | Error code                                                                                                    | 308         |
|            | Clearing the detected fault                                                                                                    | 308         |
|            | Fault detection codes which require a power reset after the detected fault is cleared                                                                                                    | 309         |
|            | Fault detection codes that can be cleared with the automatic restart function after the                                                                                                    |             |
|            | cause has disappeared                                                                                                    | 311         |
|            | cance where a support of the second second |             |

|            | Fault detection codes that are cleared as soon as their cause disappears         Option card changed or removed         Control block changed         Fault detection codes displayed on the remote display terminal | 314<br>314<br>314<br>315 |
|------------|----------------------------------------------------------------------------------------------------|--------------------------|
| Annex      |                                                                                                    | 317                      |
| Chapter 12 | Index of Functions                                                                                                    | 319                      |
| Chapter 13 | Index of Parameter Codes                                                                                                    | 321                      |
| Chapter 14 | Glossary                                                                                                    | 341                      |

## **Safety Information**

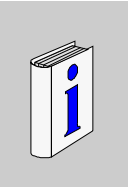

#### Important Information

#### NOTICE

Read these instructions carefully, and look at the equipment to become familiar with the device before trying to install, operate, or maintain it. The following special messages may appear throughout this documentation or on the equipment to warn of potential hazards or to call attention to information that clarifies or simplifies a procedure.

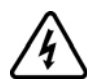

The addition of this symbol to a Danger or Warning safety label indicates that an electrical hazard exists, which will result in personal injury if the instructions are not followed.

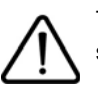

This is the safety alert symbol. It is used to alert you to potential personal injury hazards. Obey all safety messages that follow this symbol to avoid possible injury or death.

## 

DANGER indicates a hazardous situation, which, if not avoided, will result in death or serious injury.

## 

**WARNING** indicates a hazardous situation, which, if not avoided, **could result** in death, serious injury, or equipment damage.

## **A**CAUTION

**CAUTION** indicates a potentially hazardous situation, which, if not avoided, **could result** in minor or moderate injury, or equipment damage.

## NOTICE

NOTICE is used to address practices not related to physical injury.

#### PLEASE NOTE

Electrical equipment should be installed, operated, serviced, and maintained only by qualified personnel. No responsibility is assumed by Schneider Electric for any consequences arising out of the use of this material.

A qualified person is one who has skills and knowledge related to the construction and operation of electrical equipment and its installation, and has received safety training to recognize and avoid the hazards involved.

#### **Qualification Of Personnel**

Only appropriately trained persons who are familiar with and understand the contents of this manual and all other pertinent product documentation are authorized to work on and with this product. In addition, these persons must have received safety training to recognize and avoid hazards involved. These persons must have sufficient technical training, knowledge and experience and be able to foresee and detect potential hazards that may be caused by using the product, by changing the settings and by the mechanical, electrical and electronic equipment of the entire system in which the product is used. All persons working on and with the product must be fully familiar with all applicable standards, directives, and accident prevention regulations when performing such work.

#### Intended Use

This product is a drive for three-phase synchronous and asynchronous motors and intended for industrial use according to this manual. The product may only be used in compliance with all applicable safety regulations and directives, the specified requirements and the technical data. Prior to using the product, you must perform a risk assessment in view of the planned application. Based on the results, the appropriate safety measures must be implemented. Since the product is used as a component in an entire system, you must ensure the safety of persons by means of the design of this entire system (for example, machine design). Any use other than the use explicitly permitted is prohibited and can result in hazards. Electrical equipment should be installed, operated, serviced, and maintained only by qualified personnel.

#### **Product related information**

Read and understand these instructions before performing any procedure with this drive.

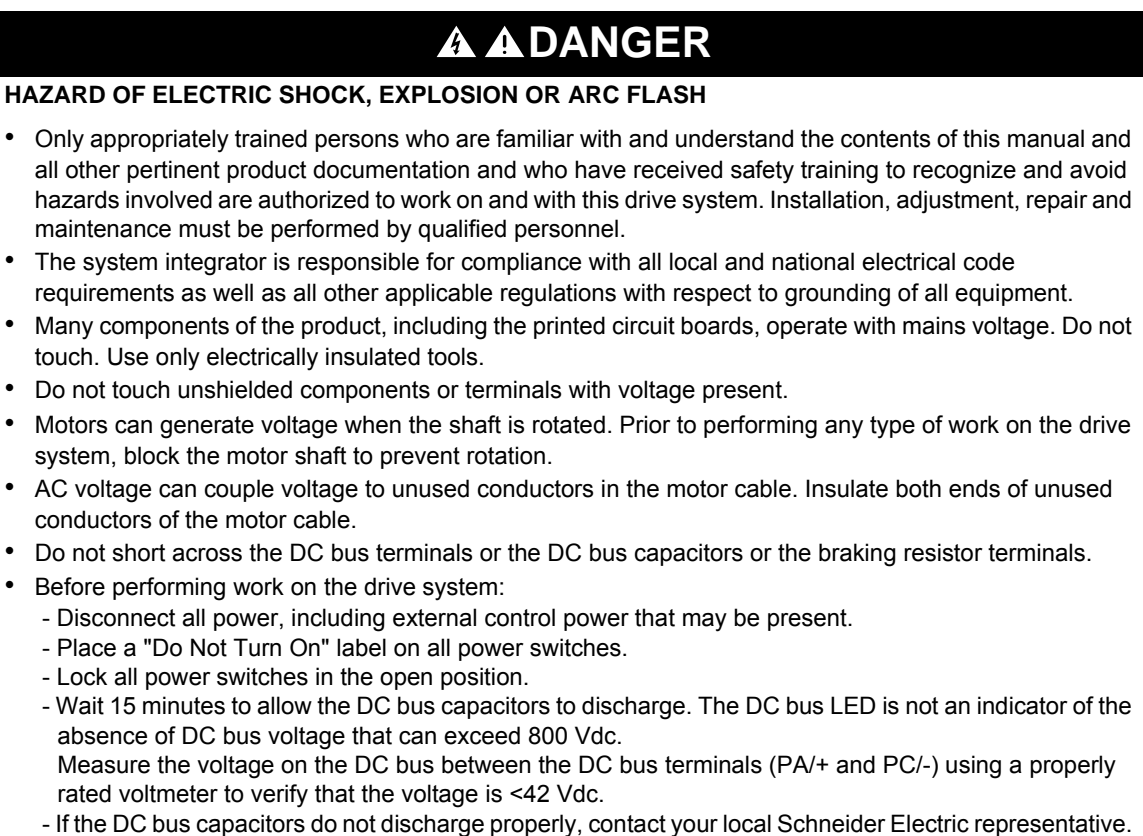

- If the DC bus capacitors do not discharge properly, contact your local Schneider Electric representative Do not repair or operate the product.
- Install and close all covers before applying voltage.

Failure to follow these instructions will result in death or serious injury.

Drive systems may perform unexpected movements because of incorrect wiring, incorrect settings, incorrect data or other errors.

## 

#### UNEXPECTED EQUIPMENT OPERATION

- Carefully install the wiring in accordance with the EMC requirements.
- Do not operate the product with unknown or unsuitable settings or data.
- Perform a comprehensive commissioning test.

Failure to follow these instructions can result in death, serious injury, or equipment damage.

Damaged products or accessories may cause electric shock or unanticipated equipment operation.

## **A DANGER**

ELECTRIC SHOCK OR UNANTICIPATED EQUIPMENT OPERATION

Do not use damaged products or accesssories.

Failure to follow these instructions will result in death or serious injury.

Contact your local Schneider Electric sales office if you detect any damage whatsoever.

## 

#### LOSS OF CONTROL

- The designer of any control scheme must consider the potential failure modes of control paths and, for critical control functions, provide a means to achieve a safe state during and after a path failure. Examples of critical control functions are emergency stop, overtravel stop, power outage and restart.
- · Separate or redundant control paths must be provided for critical control functions.
- System control paths may include communication links. Consideration must be given to the implications of unanticipated transmission delays or failures of the link.
- Observe all accident prevention regulations and local safety guidelines.<sup>1</sup>
- Each implementation of the product must be individually and thoroughly tested for proper operation before being placed into service.

Failure to follow these instructions can result in death, serious injury, or equipment damage.

 For USA: Additional information, refer to NEMA ICS 1.1 (latest edition), "Safety Guidelines for the Application, Installation, and Maintenance of Solid State Control" and to NEMA ICS 7.1 (latest edition), "Safety Standards for Construction and Guide for Selection, Installation and Operation of Adjustable-Speed Drive Systems".

### NOTICE

#### DESTRUCTION DUE TO INCORRECT MAINS VOLTAGE

Before switching on and configuring the product, verify that it is approved for the mains voltage.

Failure to follow these instructions can result in equipment damage.

## **WARNING**

#### HOT SURFACES

- Ensure that any contact with hot surfaces is avoided.
- Do not allow flammable or heat-sensitive parts in the immediate vicinity of hot surfaces.
- Verify that the product has sufficiently cooled down before handling it.
- Verify that the heat dissipation is sufficient by performing a test run under maximum load conditions

Failure to follow these instructions can result in death, serious injury, or equipment damage.

## **WARNING**

#### **EXPLOSION HAZARD**

Only use this device outside of hazardous areas (explosive atmospheres).

Failure to follow these instructions can result in death, serious injury, or equipment damage.

## About the Book

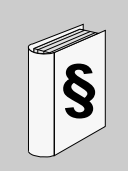

#### At a Glance

#### Document scope

The purpose of this document is to:

- · help you to set-up the drive,
- · show you how to program the drive,
- show you the different menus, modes and parameters,
- · help you in maintenance and diagnostics.

#### Validity note

**NOTE**: The products listed in the document are not all available at the time of publication of this document online. The data, illustrations and product specifications listed in the guide will be completed and updated as the product availabilities evolve. Updates to the guide will be available for download once products are released on the market.

This documentation is valid for the Altivar Machine drive.

The technical characteristics of the devices described in this document also appear online. To access this information online:

| Step | Action                                                                                                    |
|------|----------------------------------------------------------------------------------------------------|
| 1    | Go to the Schneider Electric home page www.schneider-electric.com.                                                                                                    |
| 2    | In the Search box type the reference of a product or the name of a product range.                                                                                                    |
|      | <ul> <li>Do not include blank spaces in the reference or product range.</li> </ul>                                                                                                    |
|      | <ul> <li>To get information on grouping similar modules, use asterisks (*).</li> </ul>                                                                                                    |
| 3    | If you entered a reference, go to the <b>Product Datasheets</b> search results and click on the reference that interests you.<br>If you entered the name of a product range, go to the <b>Product Ranges</b> search results and click on the product range that interests you. |
| 4    | If more than one reference appears in the <b>Products</b> search results, click on the reference that interests you.                                                                                                    |
| 5    | Depending on the size of your screen, you may need to scroll down to see the data sheet.                                                                                                    |
| 6    | To save or print a data sheet as a .pdf file, click <b>Download XXX</b> product datasheet.                                                                                                    |

The characteristics that are presented in this manual should be the same as those characteristics that appear online. In line with our policy of constant improvement, we may revise content over time to improve clarity and accuracy. If you see a difference between the manual and online information, use the online information as your reference.

#### **Related documents**

Use your tablet or your PC to quickly access detailed and comprehensive information on all our products on www.schneider-electric.com.

The internet site provides the information you need for products and solutions

- The whole catalog for detailed characteristics and selection guides
- The CAD files to help design your installation, available in over 20 different file formats
- All software and firmware to maintain your installation up to date
- A large quantity of White Papers, Environment documents, Application solutions, Specifications... to gain a better understanding of our electrical systems and equipment or automation
- And finally all the User Guides related to your drive, listed below:

| Title of Documentation                     | Reference Number                                                                                                    |
|--------------------------------------------|----------------------------------------------------------------------------------------------------|
| ATV320 Getting Started                     | NVE21763 (English), NVE21771<br>(French), NVE21772 (German),<br>NVE21773 (Spanish), NVE21774<br>(Italian), NVE21776 (Chinese) |
| ATV320 Getting Started Annex (SCCR)        | NVE21777 (English)                                                                                                    |
| ATV320 Installation manual                 | NVE41289 (English), NVE41290<br>(French), NVE41291 (German),<br>NVE41292 (Spanish), NVE41293<br>(Italian), NVE41294 (Chinese) |
| ATV320 Programming manual                  | NVE41295 (English), NVE41296<br>(French), NVE41297 (German),<br>NVE41298 (Spanish), NVE41299<br>(Italian), NVE41300 (Chinese) |
| ATV320 Modbus Serial Link manual           | NVE41308 (English)                                                                                                    |
| ATV320 Ethernet IP/Modbus TCP manual       | NVE41313 (English)                                                                                                    |
| ATV320 PROFIBUS DP manual (VW3A3607)       | NVE41310 (English)                                                                                                    |
| ATV320 DeviceNet manual (VW3A3609)         | NVE41314 (English)                                                                                                    |
| ATV320 CANopen manual (VW3A3608, 618, 628) | NVE41309 (English)                                                                                                    |
| ATV320 EtherCAT manual (VW3A3601)          | NVE41315 (English)                                                                                                    |
| ATV320 Communication Parameters            | NVE41316 (English)                                                                                                    |
| ATV320 Safety Functions manual             | NVE50467 (English), NVE50468<br>(French), NVE50469 (German),<br>NVE50470 (Spanish), NVE50472<br>(Italian), NVE50473 (Chinese) |

You can download these technical publications and other technical information from our website at http://download.schneider-electric.com

#### Terminology

The technical terms, terminology, and the corresponding descriptions in this manual normally use the terms or definitions in the relevant standards.

In the area of drive systems this includes, but is not limited to, terms such as **error, error message, failure,** fault, fault reset, protection, safe state, safety function, warning, warning message, and so on.

Among others, these standards include:

- IEC 61800 series: Adjustable speed electrical power drive systems
- IEC 61508 Ed.2 series: Functional safety of electrical/electronic/programmable electronic safety-related
- · EN 954-1 Safety of machinery Safety related parts of control systems
- EN ISO 13849-1 & 2 Safety of machinery Safety related parts of control systems.
- · IEC 61158 series: Industrial communication networks Fieldbus specifications
- IEC 61784 series: Industrial communication networks Profiles
- · IEC 60204-1: Safety of machinery Electrical equipment of machines Part 1: General requirements

In addition, the term **zone of operation** is used in conjunction with the description of specific hazards, and is defined as it is for a **hazard zone** or **danger zone** in the EC Machinery Directive (2006/42/EC) and in ISO 12100-1.

Also see the glossary at the end of this manual.

## **General Overview**

# I

#### What's in this Part?

This part contains the following chapters:

| Chapter | Chapter Name | Page      |
|---------|--------------|-----------|
| 1       | Overview     | <u>17</u> |
| 2       | Setup        | <u>37</u> |

## Overview

## 1

#### What's in this Chapter?

This chapter contains the following topics:

| Торіс                                    | Page      |
|------------------------------------------|-----------|
| Factory configuration                    | <u>18</u> |
| Application functions                    | <u>19</u> |
| Basic functions                          | <u>23</u> |
| Graphic display terminal option          | <u>24</u> |
| Graphic display terminal option          | <u>24</u> |
| Powering up the drive for the first time | <u>27</u> |
| Remote display terminal option           | <u>30</u> |
| Structure of the parameter tables        | <u>31</u> |
| Finding a parameter in this document     | <u>32</u> |
| Description of the HMI                   | <u>33</u> |
| Structure of the menus                   | <u>35</u> |

#### **Factory configuration**

#### **Factory settings**

The Altivar 320 is factory-set for common operating conditions:

- Display: drive ready [Ready] (r d y) when motor is ready to run and the output frequency when motor is running.
- The LI3 to LI6 logic inputs, AI2 and AI3 analog inputs, LO1 logic output, AO1 analog output, and R2 relay are unassigned.
- Stop mode if error is detected: freewheel.

| Code         | Description            | Factory settings values                                                                                                    | Page       |
|--------------|------------------------|----------------------------------------------------------------------------------------------------|------------|
| bFr          | [Standard mot. freq]   | [50Hz IEC]                                                                                                    | <u>86</u>  |
| FCC          | [2/3 wire control]     | [2 wire] ( 2 L ): 2-wire control                                                                                           | <u>85</u>  |
| C E E        | [Motor control type]   | [Standard] (5 E d): standard motor law                                                                                     | <u>105</u> |
| A C C        | [Acceleration]         | 3.0 seconds                                                                                                    | <u>87</u>  |
| dEC          | [Deceleration]         | 3.0 seconds                                                                                                    | <u>87</u>  |
| LSP          | [Low speed]            | 0 Hz                                                                                                    | <u>87</u>  |
| HSP          | [High speed]           | 50 Hz                                                                                                    | <u>87</u>  |
| i E H        | [Mot. therm. current]  | Nominal motor current (value depending on drive rating)                                                                    | <u>87</u>  |
| SdCl         | [Auto DC inj. level 1] | 0.7 x nominal drive current, for 0.5 seconds                                                                               | <u>93</u>  |
| SFr          | [Switching freq.]      | 4 kHz                                                                                                    | <u>94</u>  |
| Frd          | [Forward]              | [LI1] (L , I): Logic input LI1                                                                                             | <u>126</u> |
| r r 5        | [Reverse assign.]      | [LI2] (L , 2): Logic input LI2                                                                                             | <u>126</u> |
| FrI          | [Ref.1 channel]        | [Al1] ( <i>H</i> , <i>I</i> ): Analog input Al1                                                                            | <u>154</u> |
| r            | [R1 Assignment]        | <b>[No drive flt]</b> ( <i>F L L</i> ): The contact opens when a fault is detected or when the drive has been switched off | <u>138</u> |
| brfl         | [Dec ramp adapt.]      | <b>[Yes]</b> ( <i>JE</i> 5): Function active (automatic adaptation of deceleration ramp)                                   | <u>172</u> |
| Atr          | [Automatic restart]    | [No] ( n o): Function inactive                                                                                             | <u>252</u> |
| 5 <i>E E</i> | [Type of stop]         | [Ramp stop] ( ¬ П Р): On ramp                                                                                              | <u>173</u> |
| C F G        | [Macro configuration]  | [Start/Stop] (5 £ 5)                                                                                                    | <u>82</u>  |

**Note:** If you want to keep the drive presettings to a minimum, select the macro configuration [Macro configuration] ( $\Gamma F \Gamma$ ) = [Start/stop] (5 F 5) followed by [Restore config.] ( $F \Gamma 5$ ) = [Config. CFG] ( $\tau \sigma \tau$ ). For more information, see page <u>82</u>.

Check whether the values above are compatible with the application.

#### **Application functions**

The tables on the following pages show the combinations of functions and applications, in order to guide your selection.

The applications in these tables relate to the following machines, in particular:

- Hoisting: cranes, overhead cranes, gantries (vertical hoisting, translation, slewing), lifting platforms
- Handling: palletizers/depalletizers, conveyors, roller tables
- Packing: carton packers, labeling machines
- · Textiles: weaving looms, carding frames, washing machines, spinners, drawing frames
- Wood: automatic lathes, saws, milling
- Process

Each machine has its own special features, and the combinations listed here are neither mandatory nor exhaustive.

Some functions are designed specifically for a particular application. In this case, the application is identified by a tab in the margin on the relevant programming pages.

#### Motor control functions

| Functions                                   | Page       | Applications |          |         |          |      |         |
|---------------------------------------------|------------|--------------|----------|---------|----------|------|---------|
|                                             |            | Hoisting     | Handling | Packing | Textiles | Wood | Process |
| V/f ratio                                   | <u>105</u> |              |          |         |          |      |         |
| Sensorless flux vector control              | <u>105</u> |              |          |         |          |      |         |
| 2-point vector control                      | <u>105</u> |              |          |         |          |      |         |
| Open-loop synchronous motor                 | <u>105</u> |              |          |         |          |      |         |
| Output frequency up to 599 Hz               | <u>105</u> |              |          |         |          |      |         |
| Motor overvoltage limiting                  | <u>120</u> |              |          |         |          |      |         |
| DC bus connection (see Installation manual) | -          |              |          |         |          |      |         |
| Motor fluxing using a logic input           | <u>189</u> |              |          |         |          |      |         |
| Switching frequency of up to 16 kHz         | <u>94</u>  |              |          |         |          |      |         |
| Auto-tuning                                 | <u>87</u>  |              |          |         |          |      |         |

#### Functions on speed references

| Functions                                                     | Page       | Applic   | ations   |         |          |      |         |
|---------------------------------------------------------------|------------|----------|----------|---------|----------|------|---------|
|                                                               |            | Hoisting | Handling | Packing | Textiles | Mood | Process |
| Differential bipolar reference                                | <u>129</u> |          |          |         |          |      |         |
| Reference delinearization (magnifying glass effect)           | <u>131</u> |          |          |         |          |      |         |
| Frequency control input                                       | <u>154</u> |          |          |         |          |      |         |
| Reference switching                                           | <u>167</u> |          |          |         |          |      |         |
| Reference summing                                             | <u>168</u> |          |          |         |          |      |         |
| Reference subtraction                                         | <u>168</u> |          |          |         |          |      |         |
| Reference multiplication                                      | <u>168</u> |          |          |         |          |      |         |
| Adjustable profile ramp                                       | <u>170</u> |          |          |         |          |      |         |
| Jog operation                                                 | <u>178</u> |          |          |         |          |      |         |
| Preset speeds                                                 | <u>180</u> |          |          |         |          |      |         |
| + speed / - speed using single action pushbuttons<br>(1 step) | <u>184</u> |          |          |         |          |      |         |
| + speed / - speed using double action pushbuttons (2 steps)   | <u>184</u> |          |          |         |          |      |         |
| +/- speed around a reference                                  | <u>187</u> |          |          |         |          |      |         |
| Save reference                                                | <u>188</u> |          |          |         |          |      |         |

#### **Application-Specific functions**

| Functions                                                   | Page       | e Applications |          |         |          |      |         |
|-------------------------------------------------------------|------------|----------------|----------|---------|----------|------|---------|
|                                                             |            | Hoisting       | Handling | Packing | Textiles | Wood | Process |
| Fast stop                                                   | <u>173</u> |                |          |         |          |      |         |
| Brake control                                               | <u>191</u> |                |          |         |          |      |         |
| Load measurement                                            | <u>199</u> |                |          |         |          |      |         |
| High-speed hoisting                                         | <u>201</u> |                |          |         |          |      |         |
| Rope slack                                                  | <u>204</u> |                |          |         |          |      |         |
| PID regulator                                               | <u>206</u> |                |          |         |          |      |         |
| Motor/generator torque limit                                | <u>215</u> |                |          |         |          |      |         |
| Load sharing                                                | <u>122</u> |                |          |         |          |      |         |
| Line contactor control                                      | <u>220</u> |                |          |         |          |      |         |
| Output contactor control                                    | <u>223</u> |                |          |         |          |      |         |
| Positioning by limit switches or sensors                    | <u>224</u> |                |          |         |          |      |         |
| Stop at distance calculated after deceleration limit switch | <u>226</u> |                |          |         |          |      |         |
| Parameter switching                                         | <u>229</u> |                |          |         |          |      |         |
| Motor or configuration switching                            | <u>232</u> |                |          |         |          |      |         |
| Traverse control                                            | <u>237</u> |                |          |         |          |      |         |
| Stop configuration                                          | <u>173</u> |                |          |         |          |      |         |

#### Safety functions/Fault management

| Functions                                                                    | Page       | Applications |          |         |          |      |         |
|------------------------------------------------------------------------------|------------|--------------|----------|---------|----------|------|---------|
|                                                                              |            | Hoisting     | Handling | Packing | Textiles | Wood | Process |
| Safe Torque Off (STO) (Safety function, see dedicated document)              | -          |              |          |         |          |      |         |
| Deferred stop on thermal alarm                                               | <u>258</u> |              |          |         |          |      |         |
| Alarm handling                                                               | <u>145</u> |              |          |         |          |      |         |
| Fault management                                                             | <u>250</u> |              |          |         |          |      |         |
| IGBT tests                                                                   | <u>260</u> |              |          |         |          |      |         |
| Catch a spinning load                                                        | <u>253</u> |              |          |         |          |      |         |
| Motor protection with PTC probes                                             | <u>250</u> |              |          |         |          |      |         |
| Undervoltage management                                                      | <u>259</u> |              |          |         |          |      |         |
| 4-20 mA loss                                                                 | <u>260</u> |              |          |         |          |      |         |
| Uncontrolled output cut (output phase loss)                                  | <u>256</u> |              |          |         |          |      |         |
| Automatic restart                                                            | <u>252</u> |              |          |         |          |      |         |
| Use of the "Pulse input" input to measure the speed of rotation of the motor | <u>265</u> |              |          |         |          |      |         |
| Load variation detection                                                     | <u>267</u> |              |          |         |          |      |         |
| Underload detection                                                          | <u>270</u> |              |          |         |          |      |         |
| Overload detection                                                           | <u>272</u> |              |          |         |          |      |         |
| Safety Integrated functions (see related documents page <u>12</u> )          |            |              |          |         |          |      |         |

#### **Basic functions**

#### **Drive ventilation**

The fan starts automatically when the drive thermal state reaches 70% of the maximum thermal state and if the **[Fan Mode]** ( $F F \Pi$ ) is set to **[Standard]** (5 E d).

#### Graphic display terminal option

#### Description of the graphic display terminal

With the graphic display terminal, which works with FLASH V1.1IE26 or higher, it is possible to display more detailed information than can be shown on the integrated display terminal.

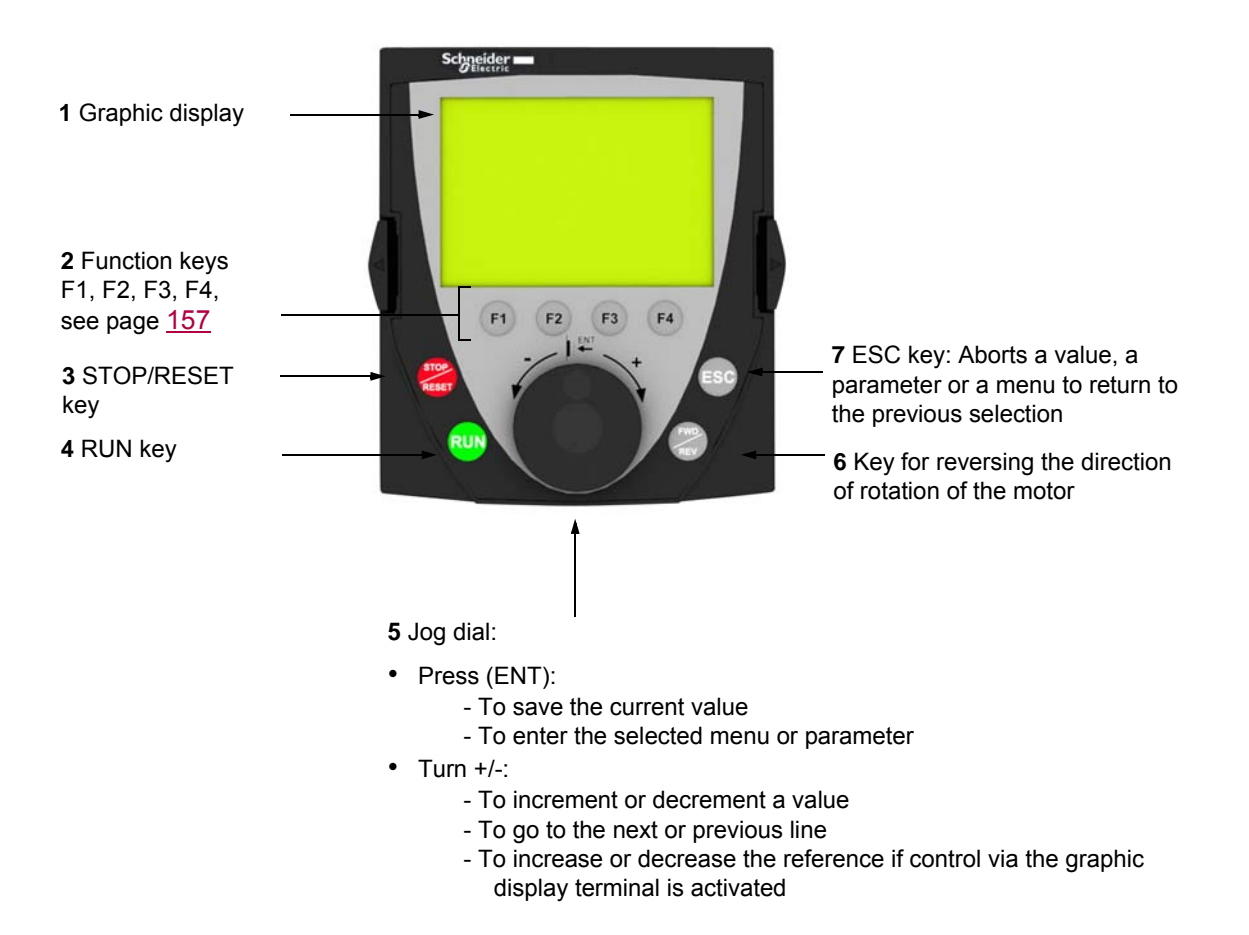

Note: Keys 3, 4, 5 and 6 can be used to control the drive directly, if control via the graphic display terminal is activated.

To activate the keys on the remote display terminal, you first have to configure **[Ref.1 channel]** (F = I) = **[HMI]** ( $L \subseteq L$ ). For more information, see page <u>154</u>.

#### Example configuration windows:

Single selection

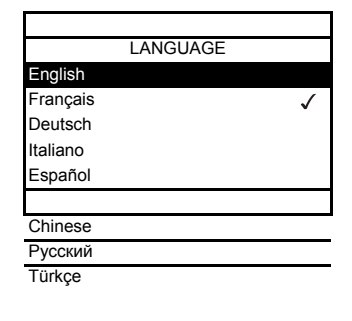

When powering up the graphic display terminal for the first time, the user has to select the required language.

When only one selection is possible, the selection made is indicated by  $\checkmark$  . Example: Only one language can be chosen.

#### Multiple selection

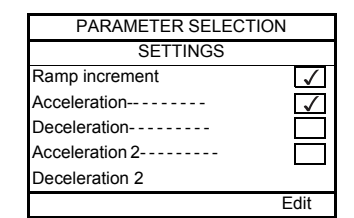

When multiple selection is possible, the selections made are indicated by  $\checkmark$ . Example: A number of parameters can be chosen to form the [USER MENU].

#### Example configuration window for one value:

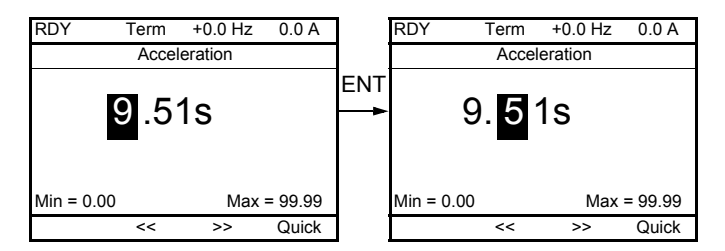

The << and >> arrows (keys F2 and F3) are used to select the digit to be modified, and the jog dial is rotated to increase or decrease this number.

#### Example visualization of function blocks state:

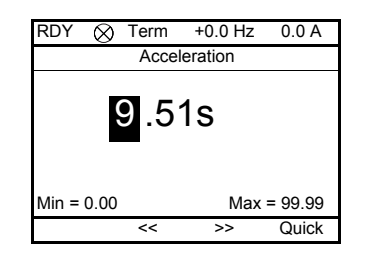

- $\bigotimes~$  OFF light: A valid function blocks program is in the ATV320 in stop mode.
- ON light: A valid function blocks program is in the ATV320 in run mode. The drive is considered as being in running state and configuration parameters cannot be modified.

#### Powering up the drive with Graphic display terminal for the first time

When powering up the graphic display terminal for the first time, the user has to select the required language.

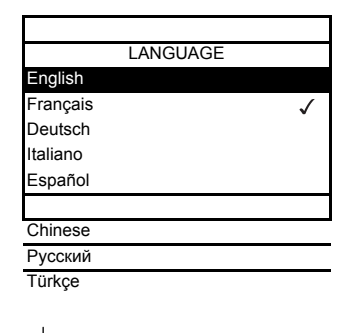

Display after the graphic display terminal has been powered up for the first time. Select the language and press ENT.

| • |  | ENT |
|---|--|-----|
|   |  |     |

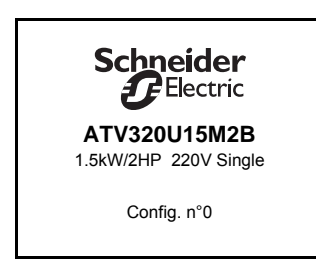

The drive's rating details will now appear.

3 seconds

| RDY      | Term  | 0.0 Hz  | 0.0 A        |
|----------|-------|---------|--------------|
|          | ACCES | S LEVEL |              |
| Basic    |       |         |              |
| Standard |       |         | $\checkmark$ |
| Advanced |       |         |              |
| Expert   |       |         |              |
|          |       |         |              |
|          |       |         |              |

#### ♦ ENT

| RDY               | Term         | 0.0 Hz | 0.0 A |  |
|-------------------|--------------|--------|-------|--|
|                   | 1 DRIVE MENU |        |       |  |
| 1.1 SPEE          | D REFEF      | RENCE  |       |  |
| 1.2 MONITORING    |              |        |       |  |
| 1.3 CONFIGURATION |              |        |       |  |
|                   |              |        |       |  |
|                   |              |        |       |  |
| Code              | <<           | >>     | Quick |  |

#### Powering up the drive for the first time

With the integrated display terminal, when powering up the drive for the first time, the user immediately accesses to [Standard mot. freq] ( $_{B}F_{r}$ ) (see page <u>86</u>) in the menu (COnF > FULL > SIM).

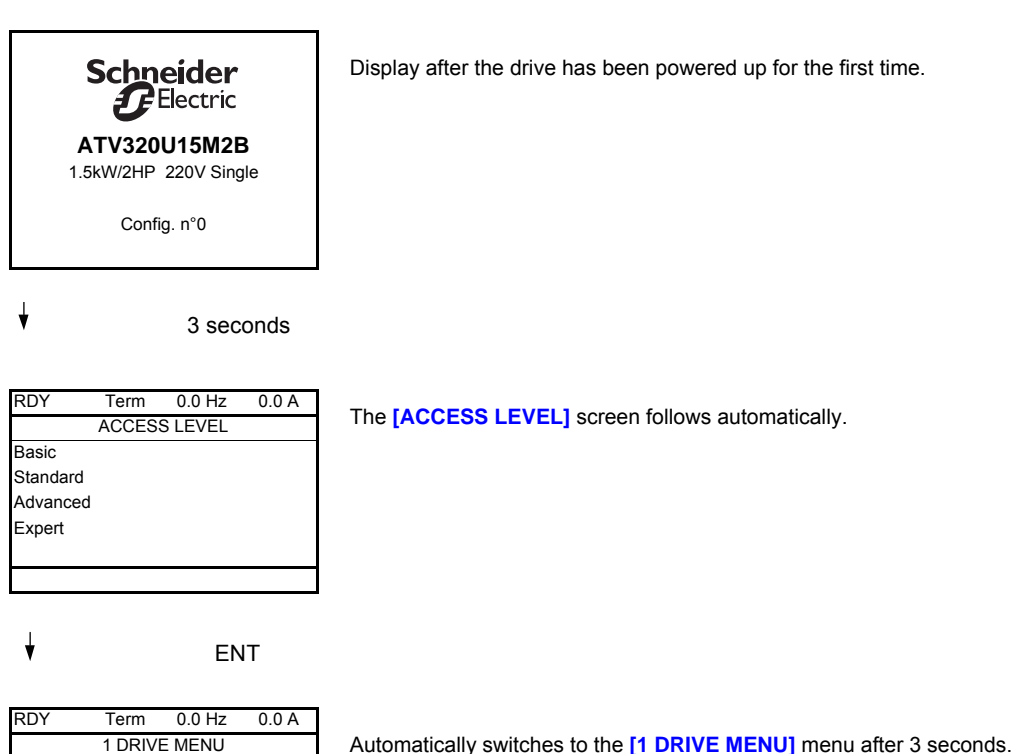

 RDY
 Term
 0.0 Hz
 0.0 A

 1 DRIVE MENU

 1.1 SPEED REFERENCE

 1.2 MONITORING

 1.3 CONFIGURATION

 Code
 >> Quick

Automatically switches to the [1 DRIVE MENU] menu after 3 seconds. Select the menu and press ENT.

▼ ESC

|             | MAIN MENU |
|-------------|-----------|
| 1 DRIVE ME  | NU        |
| 2 IDENTIFIC | ATION     |
| 3 INTERFAC  | E         |
| 4 OPEN / SA | AVE AS    |
| 5 PASSWOF   | RD        |
|             |           |

The MAIN MENU appears on the graphic display terminal if you press the ESC key.

#### Subsequent power-ups

With the integrated display terminal, at subsequent power-ups of the drive for the first time, the user immediately accesses to the drive state (Same liste than [Drive state] (*H* 5 *I*) page <u>65</u>). Example : Ready (rdY).

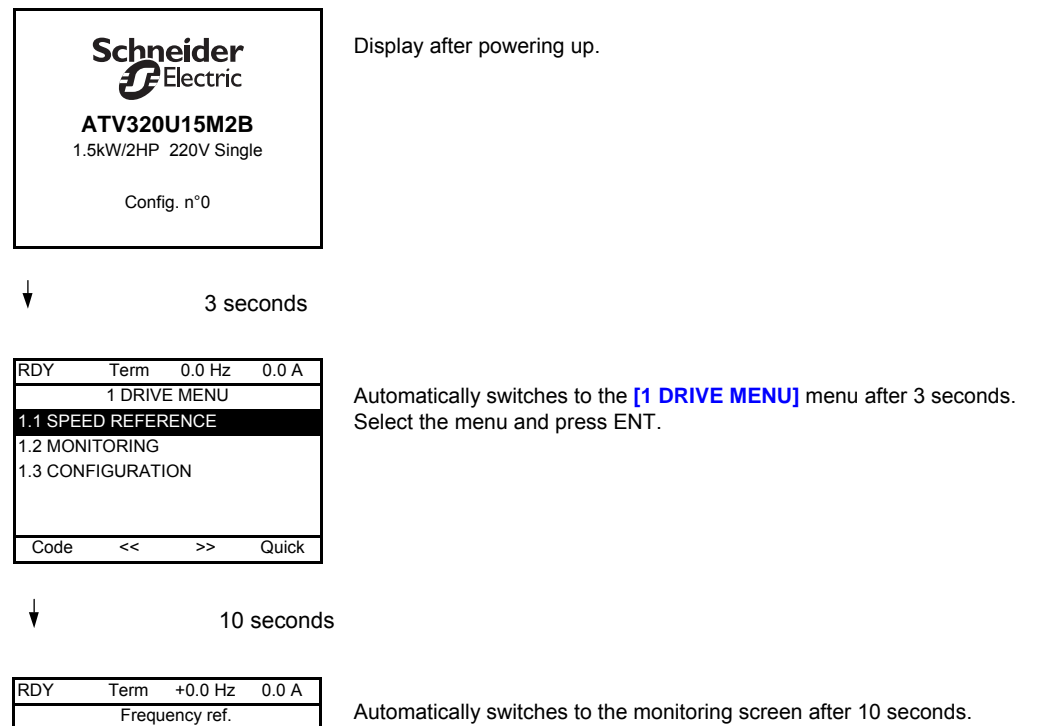

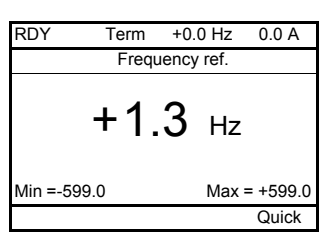

NVE41295 03/2016

#### Identification menu

The **[IDENTIFICATION]** ( **a** , **d** - ) menu can only be accessed on the graphic display terminal.

This is a read-only menu that cannot be configured. It enables the following information to be displayed:

- · Drive reference, power rating and voltage
- Drive software version
- Drive serial number
- Safety function status and checksum
- Function blocks program and catalogue version
- Type of options present, with their software version
- · Graphic display terminal type and version

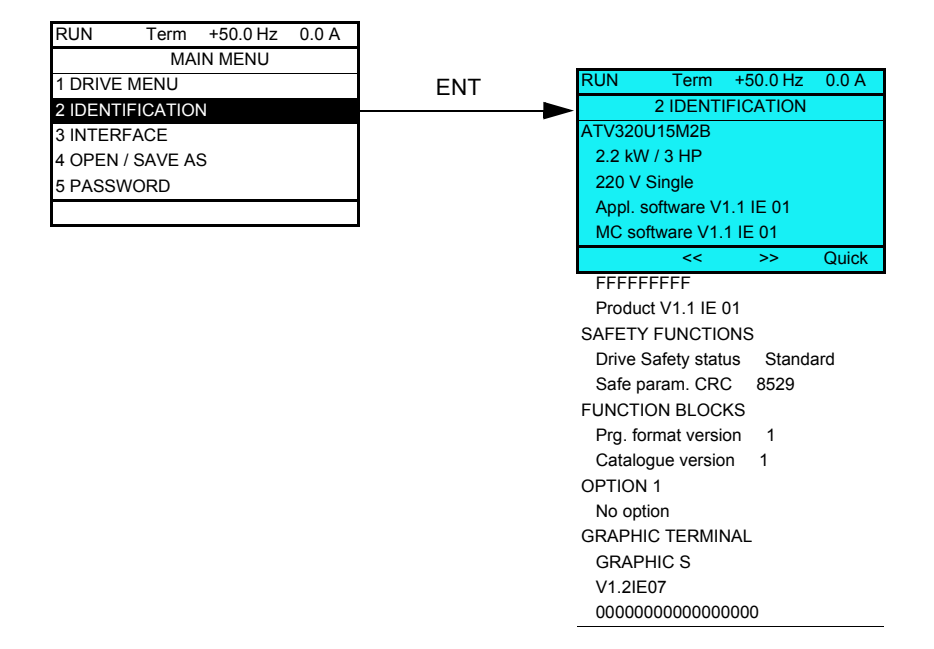

#### Remote display terminal option

#### Description of the remote display terminal

This remote display terminal is a local control unit which can be mounted on the door of the wall-mounted or floor-standing enclosure. It has a cable with connectors, which is connected to the drive serial link (see the documentation supplied with the remote display terminal). With this remote display terminal, up and down arrows are used for navigation rather than a jog dial.

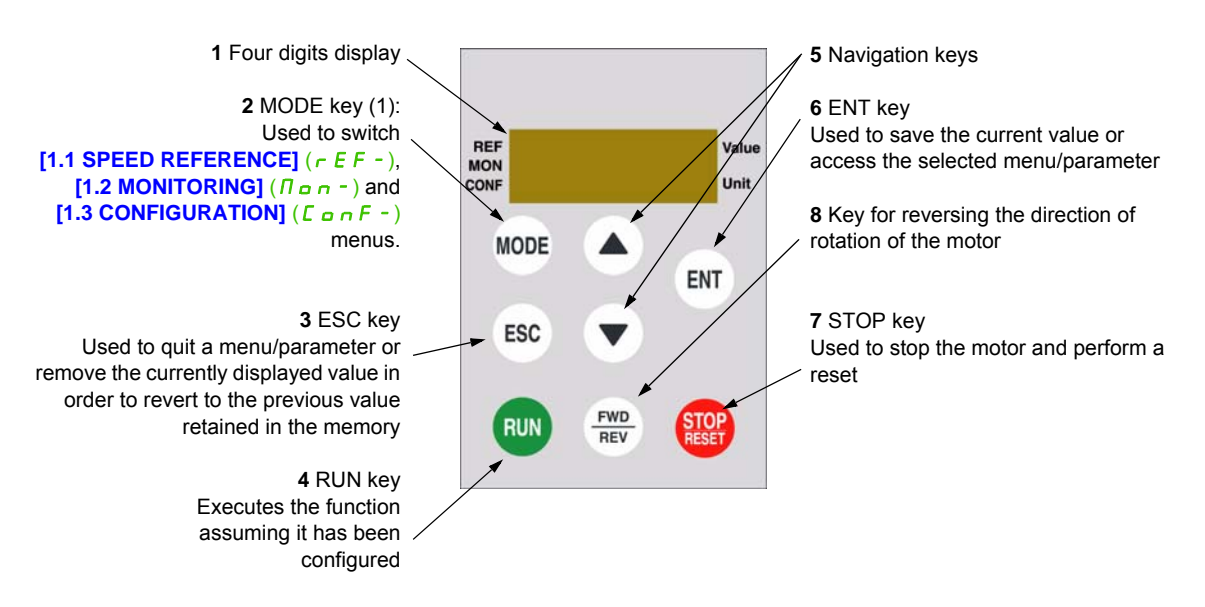

(1) If the drive is locked by a code ([PIN code 1] ( $[ \_ \_ \_ \_ ]$ ) page 300), pressing the MODE key enables you to switch from the [1.2 MONITORING] ( $[ \_ \_ \_ \_ ]$ ) menu to the [1.1 SPEED REFERENCE] ( $\_ \_ \_ \_ ]$ ) menu and vice versa.

To activate the keys on the remote display terminal, you first have to configure [Ref.1 channel] (F - I) = [HMI] ( $L \subseteq L$ ). For more information, see page <u>154</u>.

#### Structure of the parameter tables

The parameter tables contained in the descriptions of the various menus are organized as follows. Example:

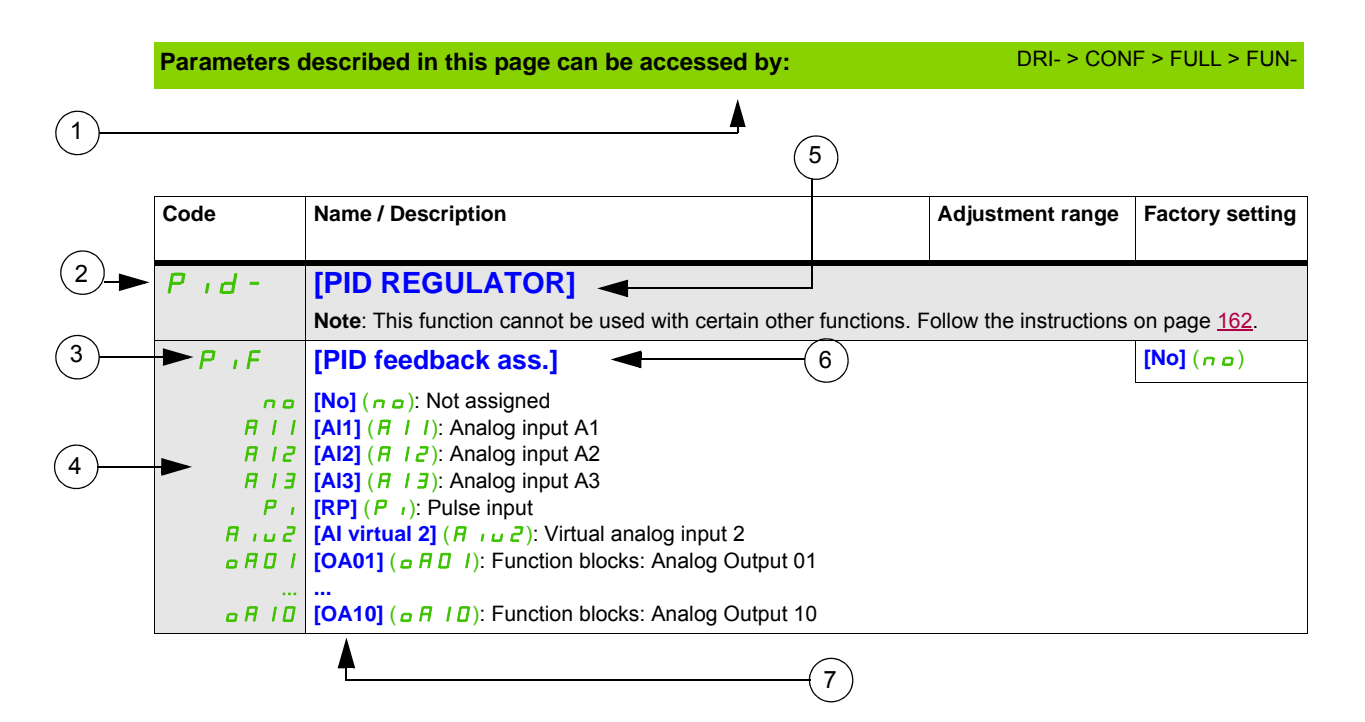

1. Way to access the parameters described in this page

- 2. Submenu code on 4-digit 7-segment display
- 3. Parameter code on 4-digit 7-segment display
- 4. Parameter value on 4-digit 7-segment display
- 5. Name of submenu on graphic display terminal
- 6. Name of parameter on graphic display terminal
- 7. Value of parameter on graphic display terminal

Note: The text in square brackets [] indicates what you will see on the graphic display terminal.

A menu followed by the mention "(continued)" appears sometimes to locate you in the structure. Example:

| Fun-   | [APPLICATION FUNCT.] (continued)                                                                              |
|--------|----------------------------------------------------------------------------------------------------|
| P 1d - | [PID REGULATOR]                                                                                               |
|        | Note: This function cannot be used with certain other functions. Follow the instructions on page <u>162</u> . |

In this case, the mention "(continued)" indicates that the [APPLICATION FUNCT.] submenu is above the [PID REGULATOR] submenu in the structure.

A parameter can contain some pictograms. Each pictogram has its legend at the end of the table. Main mictograms:

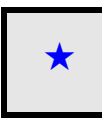

These parameters only appear if the corresponding function has been selected in another menu. When the parameters can also be accessed and adjusted from within the configuration menu for the corresponding function, their description is detailed in these menus, on the pages indicated, to aid programming.

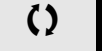

Parameter that can be modified during operation or when stopped.

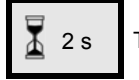

To change the assignment of this parameter, press the ENT key for 2 s.

#### Finding a parameter in this document

The following assistance with finding explanations on a parameter is provided:

- With the integrated display terminal and the remote display terminal: Direct use of the parameter code index, page <u>321</u>, to find the page giving details of the displayed parameter.
- With the graphic display terminal: Select the required parameter and press F1 (F1) : [Code]. The parameter code is displayed instead of its name while the key is held down.

Example: ACC

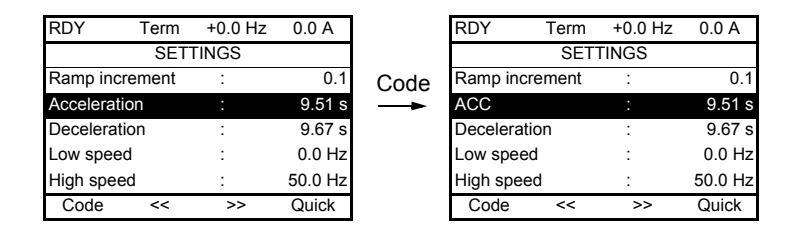

Then use the parameter code index, page <u>321</u>, to find the page giving details of the displayed parameter.

#### **Description of the HMI**

#### Functions of the Display and the Keys

1 The ESC key is used for menu navigation (backward) and parameters adjustment (cancel)

2 The Jog dial is used for menu navigation (up or down) and parameters adjustment (increase/decrease value or element choice). It can be used as Virtual analogic input 1 for drive frequency reference.
3 The ENT key (push on the Jog dial) is used for menu navigation (forward) and parameters adjustment (validate)

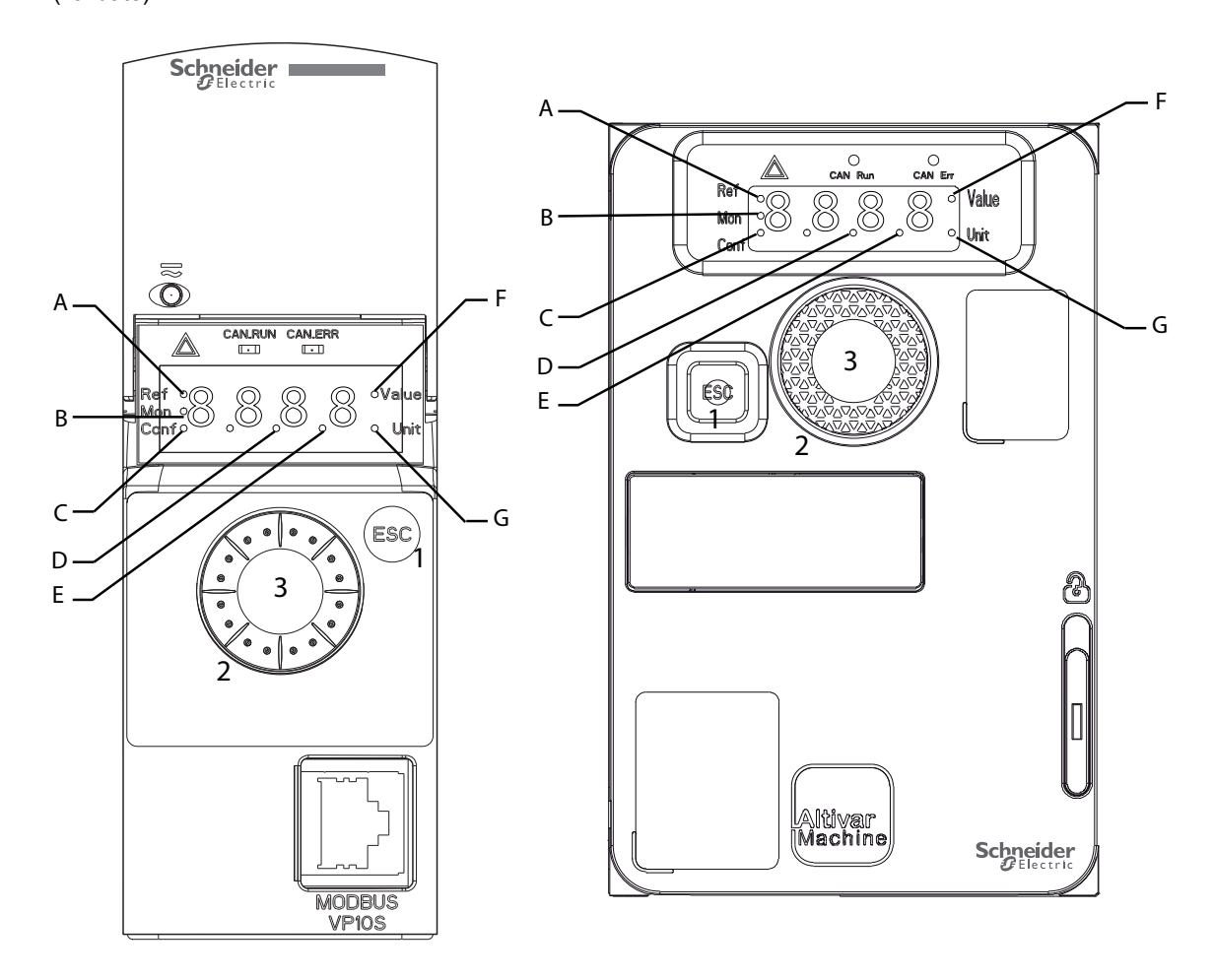

| А | REF mode selected (r E F -)                      | Е | Dot used to display parameter value (1/10 unit) |
|---|--------------------------------------------------|---|-------------------------------------------------|
| В | MON mode selected (                              | F | Current display is parameter value              |
| С | CONF mode selected ( [ o r F )                   | G | Current display is parameter unit               |
| D | Dot used to display parameter value (1/100 unit) |   |                                                 |

#### Normal display, with no error code displayed and no startup:

Displays the parameter selected in the [1.2 MONITORING] ( $\Pi \Box \Box -$ ) menu (default: [Frequency ref.] ( $F \subset H$ )).

- . . . *L* : Initialization sequence (only on remote display terminal)
- Lun: AutoTuning
- d C b: Injection braking
- r d y: Drive ready
- <u>n 5 L</u>: Freewheel stop control
- *L L* : Current limit
- F 5 E : Fast stop
- F L u: Fluxing function is activated
- n L P: Control is powered on but the DC bus is not loaded
- *L L* : Controlled stop

- **b r** : Adapted deceleration
- **5** *c* : Stand by output cut
- J 5 R: Undervoltage alarm
- 5 5 I: Safety function SS1
- 5 L 5: Safety function SLS
- 5 L o: Safety function STO
- 5 // 5: Safety function SMS
- *L* d *L* : Safety function GDL

In the event of a detected error, the display will flash to notify the user accordingly. If a graphic display terminal is connected, the name of the detected error will be displayed.

#### Structure of the menus

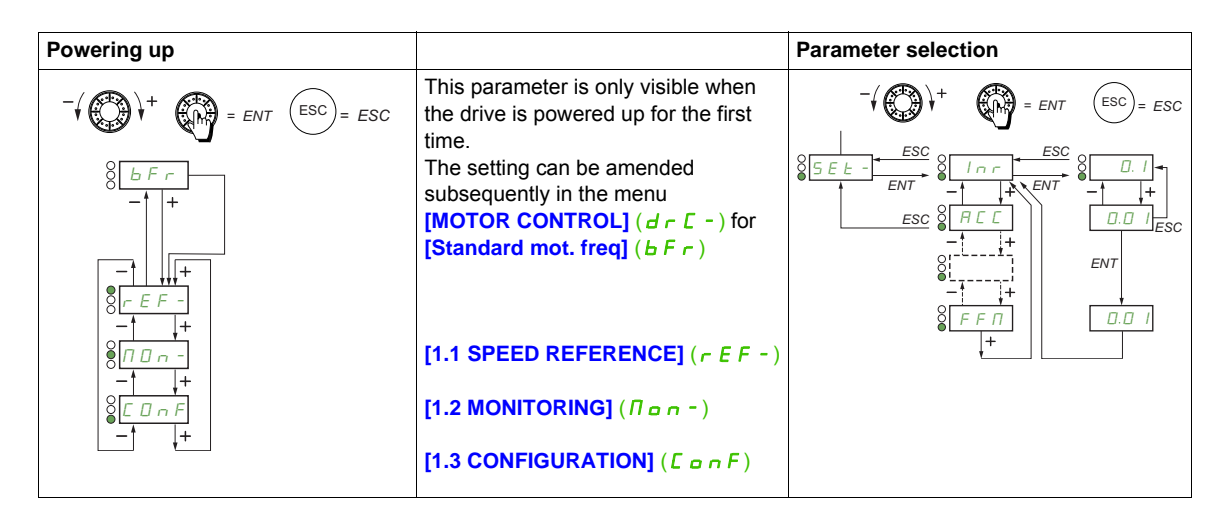

On the 7-segment display, a dash after menu and submenu codes is used to differentiate them from parameter codes.

Example: [APPLICATION FUNCT.] (F un -) menu, [Acceleration] (F [ ) parameter

#### Selection of multiple assignments for one parameter

Example: List of group 1 alarms in **[INPUTS / OUTPUTS CFG]** ( , , , , , ) menu A number of alarms can be selected by "checking" them as follows. The digit on the right indicates:

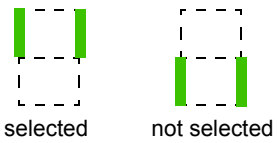

The same principle is used for all multiple selections.

## Setup

## 2

#### What's in this Chapter?

This chapter contains the following topics:

| Торіс                          | Page      |
|--------------------------------|-----------|
| Steps for setting-up the drive | <u>38</u> |
| Initial steps                  | <u>39</u> |
#### Steps for setting-up the drive

## **INSTALLATION**

1. Please refer to the installation manual.

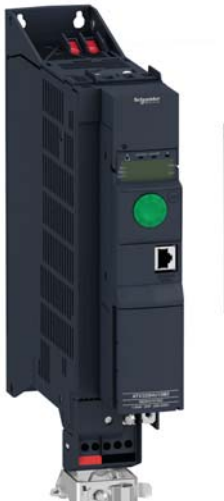

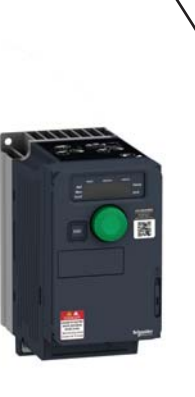

## **PROGRAMMING**

2. Apply input power to the drive, but do not give a run command.

#### 3. Configure:

- The nominal frequency of the motor
   [Standard mot. freq] (*b F r*) page <u>86</u> if this is not 50 Hz.
- The motor parameters in the [MOTOR CONTROL] (d r [ -) menu, page <u>105</u>, only if the factory configuration of the drive is not suitable.
- The application functions in the **[INPUTS / OUTPUTS CFG]** ( $r_{-}$   $c_{-}$ ) menu, page <u>125</u>, the **[COMMAND]** ([L L -) menu, page <u>154</u>, and the **[APPLICATION FUNCT.]** ( $F_{-}$   $c_{-}$ ) menu, page <u>167</u>, only if the factory configuration of the drive is not suitable.

## 4. In the [SETTINGS] (5 E L -) menu, adjust the following parameters:

- [Acceleration] (*FL C*), page <u>87</u> and [Deceleration] (*d E C*), page <u>87</u>.
- [Low speed] (L 5 P), page <u>87</u> and [High speed] (H 5 P), page <u>89</u>.
- [Mot. therm. current] ( I E H), page 87.
- 5. Start the drive.

## Tips:

- Before beginning programming, complete the customer setting tables, page <u>321</u>.
- Use the [Restore config.] (F [ 5) parameter, page <u>81</u>, to return to the factory settings at any time.
- To locate the description of a function quickly, use the index of functions page <u>319</u>.
- Before configuring a function, read carefully the "Function compatibility" section page <u>165</u>.

**Note**: The following operations must be performed for optimum drive performance in terms of accuracy and response time:

- Enter the values indicated on the motor rating plate in the [MOTOR CONTROL] (d r [ -) menu, page <u>105</u>.
- Perform auto-tuning with the motor cold and connected using the [Auto-tuning] (Lun) parameter, page <u>87</u>.

#### Initial steps

If the drive was not connected to mains for an extended period of time, the capacitors must be restored to their

full performance before the motor is started.

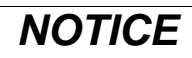

#### REDUCED CAPACITOR PERFORMANCE

- Apply mains voltage to the drive for one hour before starting the motor if the drive has not been connected to mains for the following periods of time:
  - 12 months at a maximum storage temperature of +50°C (+122°F).
  - 24 months at a maximum storage temperature of +45°C (+113°F)
- 36 months at a maximum storage temperature of +40°C (+104°F).
- · Verify that no Run command can be applied before the period of one hour has elapsed.
- Verify the date of manufacture if the drive is commissioned for the first time and run the specified procedure if the date of manufacture is more than 12 months in the past.

Failure to follow these instructions can result in equipment damage.

If the specified procedure cannot be performed without a Run command because of internal mains contactor control, perform this procedure with the power stage enabled, but the motor being at a standstill so that there is no appreciable mains current in the capacitors.

#### Before powering up the drive

## 

#### UNANTICIPATED EQUIPMENT OPERATION

Before switching on the device, verify that no unintended signals can be applied to the digital inputs that could cause unintended movements.

Failure to follow these instructions can result in death, serious injury, or equipment damage.

#### **Drive locked**

If a Run command such as Run forward, Run reverse, DC injection is still active during:

- · I A product reset to the factory settings,
- I A manual "Fault Reset" using [Fault Reset] (r 5 F),
- I A manual "Fault reset" by applying a product switched off and on again,
- I A stop command given by a channel that is not the active channel command (such as Stop key of the display terminal in 2/3 wires control).

The drive is in a blocking state and displays [Freewheel stop] (n 5 L). It will be necessary to deactivate all active Run commands prior to authorizing a new Run command.

#### Mains contactor

## NOTICE

#### **RISK OF DAMAGE TO THE DRIVE**

Do not switch on the drive at intervals of less than 60 s.

Failure to follow these instructions can result in equipment damage.

#### Using a motor with a lower rating or dispensing with a motor altogether

With the factory settings, motor output phase loss detection is active ([Output Phase Loss] ( $_{D} PL$ ) = [Yes] ( $_{2} E$  5), page 256). To avoid having to use a motor with the same rating as the drive when testing the drive or during a maintenance phase, deactivate the motor output phase loss detection ([Output Phase Loss] ( $_{D} PL$ ) = [No] ( $_{D} a$ )). This can prove particularly useful if very large drives are being tested with a small motor.

Set [Motor control type] (*L L*), page <u>105</u>, to [Standard] (5 *L d*) in [Motor control menu] (*d r L* -).

## NOTICE

#### MOTOR OVERHEATING

Install external thermal monitoring equipment under the following conditions:

- If a motor with a nominal current of less than 20% of the nominal current of the drive is connected.
- If you use the function Motor Switching.

Failure to follow these instructions can result in equipment damage.

## A A DANGER

#### HAZARD OF ELECTRIC SHOCK, EXPLOSION OR ARC FLASH

If output phase monitoring is disabled, phase loss and, by implication, accidental disconnection of cables, are not detected.

• Verify that the setting of this parameter does not result in unsafe conditions.

Failure to follow these instructions will result in death or serious injury.

## Programming

# Ш

#### What's in this Part?

This part contains the following chapters:

| Chapter | Chapter Name              | Page       |
|---------|---------------------------|------------|
| 4       | Reference Mode (rEF)      | <u>43</u>  |
| 5       | Monitoring Mode (MOn)     | <u>47</u>  |
| 6       | Configuration Mode (ConF) | 77         |
| 7       | Interface (ItF)           | <u>279</u> |
| 8       | Open / Save as (trA)      | <u>295</u> |
| 9       | Password (COd)            | <u>299</u> |
| 10      | Multipoint Screen         | <u>301</u> |

Incorrect wiring, unsuitable settings or unsuitable data may trigger unanticipated movements, trigger signals or damage parts and disable monitoring functions.

## 

#### UNANTICIPATED EQUIPMENT OPERATION

- Do not operate the drive system with unknown settings or data.
- Never modify a parameter unless you fully understand the parameter and all effects of the modification.
- When commissioning the product, carefully run tests for all operating states and potential error situations.
- Verify that a functioning emergency stop push-button is within reach of all persons involved in running tests.
- Verify the functions after replacing the product and also after making changes to the settings or data.
- Anticipate movements in unintended directions or oscillation of the motor.
- Only operate the system if there are no persons or obstructions in the zone of operation.

Failure to follow these instructions can result in death, serious injury, or equipment damage.

If the power stage is disabled unintentionally, for example as a result of power outage, errors or functions, the motor is no longer decelerated in a controlled way.

### 

#### MOVEMENT WITHOUT BRAKING EFFECT

Verify that movements without braking effect cannot cause injuries or equipment damage

Failure to follow these instructions can result in death, serious injury, or equipment damage.

## Reference Mode (rEF)

## 3

#### What's in this Chapter?

This chapter contains the following topics:

| Торіс             | Page      |
|-------------------|-----------|
| Introduction      | <u>44</u> |
| Organization tree | <u>45</u> |
| Menu              | <u>46</u> |

#### Introduction

Use the reference mode to monitor and, if the reference channel is the analog input 1 ([Ref.1 channel] (F - I) page <u>154</u> set to [Al virtual 1] (R + I), adjust the actual reference value by modifying the analog input voltage value.

If local control is enabled ([Ref.1 channel] (F r I) page <u>154</u> set to [HMI] ( $L \Gamma L$ )), the jog dial on the remote display terminal or the Up/Down Navigation keys on the remote display terminal acts as a potentiometer to change the reference value up and down within the limits preset by other parameters ([Low speed] (L S P) or [High speed] (H S P)).

There is no need to press the ENT key to confirm the change of the reference.

#### **Organization tree**

(1) Depending on the active reference channel

Possible values: (*H* · *u l*) (*L F r*) (*T F r*) (*r P i*) (*F r H*) (*r P L*)

(2) 2 s or ESC

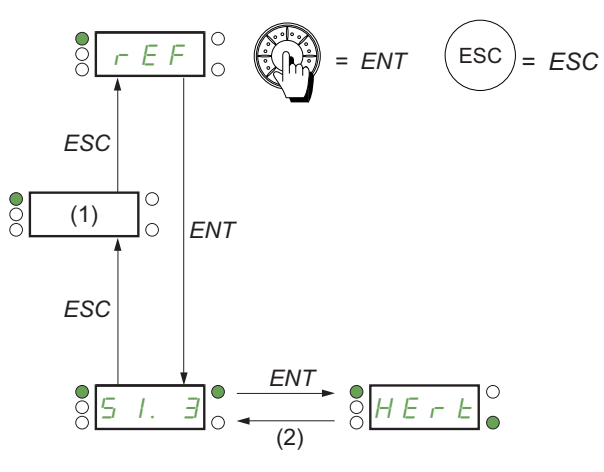

Value – Unit

Displayed parameter value and unit of the diagram are given as examples.

DRI- > REF

#### Menu

| Code           | Name / Description                                                                                                    | Adjustment range           | Factory setting      |
|----------------|----------------------------------------------------------------------------------------------------|----------------------------|----------------------|
| dr i-          | [1 DRIVE MENU]                                                                                                    |                            |                      |
| rEF-           | [1.1 SPEED REFERENCE]                                                                                                    |                            |                      |
|                | Displayed parameters depend on drive settings.                                                                                                    |                            |                      |
| A I I          | [Image input AIV1]                                                                                                    | 0 to 100% of HSP-LSP       | 0%                   |
| *              | First virtual Al value.                                                                                                    | :-1                        |                      |
| $\mathbf{O}$   | I his parameter allows to modify the frequency reference with the embedded jog d                                                                                                    | Ial.                       |                      |
| (1)            |                                                                                                    |                            |                      |
| LFr            | [HMI Frequency ref.]                                                                                                    | -599 to +599 Hz            | 0 Hz                 |
| *<br>0         | HMI frequency reference (signed value).<br>This parameter allows to modify the frequency reference with the remote HMI.                                                                                                    |                            |                      |
| (1)            |                                                                                                    | 1                          | 1                    |
| ΠFr            | [Multiplying coeff.]                                                                                                    | 0 to 100%                  | 100%                 |
| *<br>0         | Multiply frequency variable.<br>Multiplying coefficient, can be accessed if [Multiplier ref] (П R 2, П R 3) page <u>16</u>                                                                                                    | 69 has been assigned to th | ne graphic terminal. |
| rP i           | [Internal PID ref.]                                                                                                    | 0 to 32,767                | 150                  |
| ★<br>()<br>(1) | PID: Internal reference PI.<br>This parameter allows to modify the PID internal reference with the jog dial.<br>Internal PID reference is visible if [PID feedback] ( $P \downarrow F$ ) is not set to [No] ( $n \Box$ ).                                                           |                            |                      |
| FrH            | [Frequency ref.]                                                                                                    | -599 to +599 Hz            | -                    |
| *              | Frequency reference before ramp (signed value).<br>Actual frequency reference applied to the motor regardless of which reference channel has been selected. This parameter is in read-only mode.<br>Frequency reference is visible if the command channel is not HMI or virtual AI. |                            |                      |
| r P C          | [PID reference]                                                                                                    | 0 to 65,535                | -                    |
| *              | PID: Setpoint value.<br>PID reference is visible if [PID feedback] ( $P \rightarrow F$ ) is not set to [No] ( $n \rightarrow$ ).                                                                                                    |                            | I                    |

(1) It is not necessary to press the ENT key to confirm the modification of the reference.

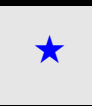

These parameters only appear if the corresponding function has been selected in another menu. When the parameters can also be accessed and adjusted from within the configuration menu for the corresponding function, their description is detailed in these menus, on the pages indicated, to aid programming.

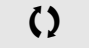

Parameter that can be modified during operation or when stopped.

## Monitoring Mode (MOn)

4

#### What's in this Chapter?

This chapter contains the following topics:

| Торіс             | Page      |
|-------------------|-----------|
| Introduction      | <u>48</u> |
| Organization tree | <u>49</u> |
| Menu              | <u>50</u> |

#### Introduction

The parameters can be accessed when the drive is running or stopped.

Some functions have numerous parameters. In order to clarify programming and avoid having to scroll through endless parameters, these functions have been grouped in submenus. Like menus, submenus are identified by a dash after their code.

When the drive is running, the value displayed is one of the monitoring parameters. By default, the value displayed is the input frequency reference ([Frequency ref.] (F r H) parameter page <u>50</u>).

While the value of the new monitoring parameter required is being displayed, press a second time on the jog dial key to display the units or press and hold down the jog dial (ENT) again (for 2 seconds) to confirm the change of monitoring parameter and store it. From then on, it is the value of this parameter that will be displayed during operation (even after powering down).

Unless the new choice is confirmed by pressing and holding down ENT again, the display will revert to the previous parameter after powering down.

**Note:** After the drive has been turned off or following a loss of supply mains, the parameter displayed is the drive status (example: [Ready] (r d 4)). The selected parameter is displayed following a run command.

#### Organization tree

|                                                            |                                         |                                | 0<br>0<br>0<br>0<br>0                                                                                                    |                 |
|------------------------------------------------------------|-----------------------------------------|--------------------------------|----------------------------------------------------------------------------------------------------|-----------------|
| Displayed parameters of the diagram are given as examples. | -                                       | -( ( )+                        | ENT = ENT                                                                                                    | ESC = ESC       |
|                                                            | ♥ ☐ ☐ ∩ O Values —<br>● ☐ ☐ ∩ O units ← |                                | <u>r H</u><br>+<br>F r                                                                                                    |                 |
| (1) Visible only with graphic display terminal             |                                         |                                | F r 0<br>+<br>F r 0                                                                                                    |                 |
|                                                            |                                         |                                |                                                                                                    |                 |
|                                                            |                                         |                                | <u>45</u> 0<br>++<br><u>L n</u> 0<br>++                                                                                                    |                 |
|                                                            |                                         |                                | H r 0<br>+<br>H d 0                                                                                                    |                 |
|                                                            |                                         |                                | $\begin{array}{c} \downarrow^+ \\ \hline \Box & - \\ \downarrow^+ \\ \hline \Box & - \\ \downarrow^+ \\ \hline \Box & - \\ \downarrow^+ \\ \hline \Box & - \\ \downarrow^+ \\ \hline \Box & - \\ \downarrow^+ \\ \hline \end{array}$ |                 |
|                                                            |                                         |                                | +<br>7 F - 0<br>++                                                                                                    |                 |
|                                                            |                                         |                                | = B - 0<br>+<br>7 Π - 0<br>+                                                                                                    |                 |
|                                                            |                                         | 8<br>-<br>1<br>8<br><i>P</i> 1 |                                                                                                    | § <u>12E</u> n. |
|                                                            |                                         |                                | +<br>- F 5 0<br>+<br>- P 5 0                                                                                                    |                 |
|                                                            |                                         |                                |                                                                                                    |                 |
|                                                            |                                         |                                | $\begin{array}{c} \\ - \\ - \\ - \\ - \\ - \\ - \\ - \\ - $                                                                                                    |                 |
|                                                            |                                         |                                | <u> </u>                                                                                                    |                 |

DRI- > MON-

#### Parameters described in this page can be accessed by:

#### Menu

| Code    | Name / Description                                                                                                    | Unit              |
|---------|----------------------------------------------------------------------------------------------------|-------------------|
| Non-    | [1.2 MONITORING]                                                                                                    |                   |
| A iu l  | [Image input AIV1]                                                                                                    | %                 |
| 0       | First virtual AI value.<br>This parameter is read-only. It enables you to display the speed reference applied to the motor.                                                                                                    |                   |
| FrH     | [Frequency ref.]                                                                                                    | Hz                |
|         | Frequency reference before ramp (signed value).<br>This parameter is read-only. It enables you to display the speed reference applied to the motor, regardless of w<br>channel has been selected.                              | hich reference    |
| SEFr    | [Stator Frequency]                                                                                                    | Hz                |
|         | Displays the estimated stator frequency in Hz (signed value)                                                                                                    |                   |
| LFr     | [HMI Frequency ref.]                                                                                                    | Hz                |
|         | HMI frequency reference (signed value).<br>This parameter only appears if the function has been enabled. It is used to change the speed reference from the<br>ENT does not have to be pressed to enable a change of reference. | e remote control. |
| ΠFr     | [Multiplying coeff.]                                                                                                    | %                 |
| *<br>() | Multiply frequency variable.<br>Multiplying coefficient, can be accessed if [Multiplier ref] (П R 2, П R 3) page <u>169</u> has been assigned.                                                                                 |                   |
| ΠΠΕ     | [Measured output fr.]                                                                                                    | Hz                |
|         | Measured motor frequency (signed value)<br>The measured motor speed is displayed if the speed monitoring card has been inserted. (VW3A3620)                                                                                    |                   |
| r F r   | [Output frequency]                                                                                                    | Hz                |
|         | Estimated motor frequency (signed value).                                                                                                    |                   |
| F 9 5   | [Pulse in. work. freq.]                                                                                                    | Hz                |
| *       | Measured frequency of the "Pulse input" input (see page <u>265</u> ).                                                                                                    |                   |
| uLn     | [Mains voltage]                                                                                                    | V                 |
|         | Main voltage (from DC bus).<br>Mains voltage based on DC bus measurement, motor running or stopped.                                                                                                    |                   |
| EHr     | [Motor thermal state]                                                                                                    | %                 |
|         | Motor thermal state.<br>100% = Nominal thermal state, 118% = "OLF" threshold (motor overload).                                                                                                    |                   |
| EHd     | [Drv.thermal state]                                                                                                    | %                 |
|         | Drive thermal state.<br>100% = Nominal thermal state, 118% = "OHF" threshold (drive overload).                                                                                                    |                   |
| ΠΠם-    | [MONIT. MOTOR]                                                                                                    |                   |
| SPd     | [Motor speed]                                                                                                    | rpm               |
|         | Motor speed in rpm. (Estimated value)                                                                                                    | 1                 |
| u o P   | [Motor voltage]                                                                                                    | V                 |
|         | Motor voltage. (Estimated value)                                                                                                    | 1                 |
| oPr     | [Motor power]                                                                                                    | %                 |
|         | Output power monitoring (100% = nominal motor power, estimated value based on current measure).                                                                                                    | 1                 |
| otr     | [Motor torque]                                                                                                    | %                 |
|         | Output torque value (100% = nominal motor torque, estimated value based on current measure).                                                                                                    | 1                 |
| LEr     | [Motor current]<br>Estimated motor current (Value measured)                                                                                                    | A                 |
|         |                                                                                                    |                   |

DRI- > MON- > IOM- > LIA-

| Code    | Name / Description                                                                                                    | Unit           |
|---------|----------------------------------------------------------------------------------------------------|----------------|
| Non-    | [1.2 MONITORING] (continued)                                                                                                |                |
| ΠΠο-    | [MONIT. MOTOR]                                                                                                    |                |
| , 2 E N | [l <sup>2</sup> t overload level]                                                                                           | %              |
|         | Monitoring of I <sup>2</sup> t overload level                                                                               | L              |
|         | This parameter can be accessed if [I <sup>2</sup> t model activation] ( , , , , , , , , , , , , , , , , , ,                 |                |
| 1011-   |                                                                                                    |                |
| L , A - | [LOGIC INPUT CONF.]                                                                                                    |                |
|         | Logic input functions.                                                                                                    |                |
| LIH     | [LI1 assignment]                                                                                                    |                |
|         | It displays all the functions that are assigned to the logic input in order to check for multiple assignments.              |                |
|         | If no functions have been assigned, <b>[No]</b> $(n \circ)$ is displayed. Use the jog dial to scroll through the functions. | a than in      |
|         | configuration menu page <u>127</u> .                                                                                        | ne man m       |
| LZR     | [L assignment]                                                                                                    |                |
| to      | All the logic inputs available on the drive are processed as in the example for LI1 above.                                  |                |
|         |                                                                                                    |                |
|         |                                                                                                    |                |
| L 15 1  | State of logic inputs LI1 to LI6]                                                                                           |                |
|         | Can be used to visualize the state of logic inputs LI1 to LI6 (display segment assignment: high = 1, low = 0).              |                |
|         |                                                                                                    |                |
|         | · · · · · · · · · · · · · · · · · · ·                                                                                       |                |
|         |                                                                                                    |                |
|         | LI1 LI2 LI3 LI4 LI5 LI6                                                                                                    |                |
|         | Example above: LI1 and LI6 are at 1; LI2 to LI5 are at 0.                                                                   |                |
| L 152   | [State of Safe Torque Off]                                                                                                  |                |
|         | Can be used to visualize the state of LA1, LA2 and STO (Safe Torque Off) (display segment assignment: high =                | = 1, low = 0). |
|         | State 1                                                                                                    |                |
|         |                                                                                                    |                |
|         |                                                                                                    |                |
|         | LAT LAZ STO                                                                                                    |                |
|         | Example above: LA1 and LA2 are at 0; STO (Safe Torque Off) is at 1.                                                         |                |

DRI- > MON- > IOM- > AIA-

| Code    | Name / Description                                                                                                    | Unit |
|---------|----------------------------------------------------------------------------------------------------|------|
| A .A -  | [ANALOG INPUTS IMAGE]                                                                                                    |      |
|         | Analog input functions.                                                                                                    |      |
| A , IC  | [AI1]                                                                                                    | V    |
|         | Al1 customer image: Value of analog input 1.                                                                                                 |      |
| A , IA  | [Al1 assignment]                                                                                                    |      |
|         | Al1 functions assignment. If no functions have been assigned, [No] ( n a) is displayed.                                                      |      |
|         | Following parameters are visible on the graphic display terminal by pressing the ENT key on the parameter.                                   |      |
|         | [No] (n o): Not assigned                                                                                                    |      |
| Fr I    | [Ref.1 channel] (F r I): Reference source 1                                                                                                  |      |
| 582     | [Ref.2 channel] (F r c): Reference source 2<br>[Summing ref. 2] (5 R 2): Summing reference 2                                                 |      |
| PIF     | [PID feedback] (P + F): PI feedback (PI control)                                                                                             |      |
| ERA     | [Torque limitation] (ERR): Torque limitation: Activation by an analog value                                                                  |      |
| d A 2   | [Subtract. ref. 2] ( d R 2): Subtracting reference 2<br>[Manual PID ref.] ( R - R): Manual speed reference of the PI(D) regulator (auto man) |      |
| E P III | [PID speed ref.] ( <i>P P</i> ): Speed reference of the PI(D) regulator (bredictive reference)                                               |      |
| 583     | [Summing ref. 3] (5 R 3): Summing reference 3                                                                                                |      |
| Fr 16   | [Ref.1B channel] (Fr 1b): Reference source 1B                                                                                                |      |
| анэ     | <b>[Subtract. ref. 3]</b> ( <i>d</i> H <i>d</i> ): Subtracting reference 3                                                                   |      |
| ПЯЗ     | [Ref. 2 multiplier] ( <i>D</i> R 2): Multiplying reference 2                                                                                 |      |
| ПАЗ     | [Ref. 3 multiplier] (П Я Э): Multiplying reference 3                                                                                         |      |
| PES     | [Weight input] (PE 5): External weight measurement function                                                                                  |      |
| , H D T | [IA01] ( , H D I): Functions blocks: Analog Input 01                                                                                         |      |
| , R 10  | [IA10] ( , R / D): Functions blocks: Analog Input 10                                                                                         |      |
| u iL I  | [Al1 min value]                                                                                                    | V    |
|         | Voltage scaling parameter of 0%.                                                                                                    |      |
| u i H T | [Al1 max value]                                                                                                    | V    |
|         | Voltage scaling parameter of 100%.                                                                                                    |      |
| A , IF  | [Al1 filter]                                                                                                    | s    |
|         | Interference filtering cut-off time of the low-filter.                                                                                       |      |
| ALA-    | [ANALOG INPUTS IMAGE] (continued)                                                                                                    |      |
|         | Analog input functions.                                                                                                    |      |
| A '5C   | [AI2]                                                                                                    | V    |
|         | Al2 customer image: Value of analog input 2.                                                                                                 |      |
| 8,28    | [Al2 assignment]                                                                                                    |      |
|         | Al2 functions assignment. If no functions have been assigned, <b>[No]</b> $(n \circ)$ is displayed.                                          |      |
|         | Tollowing parameters are visible on the graphic display terminal by pressing the Livit key on the parameter.                                 |      |
|         | Identical to [Al1 assignment] ( <i>R</i> , <i>IR</i> ) page <u>52</u> .                                                                      |      |
| 2 ا، ت  | [Al2 min value]                                                                                                    | V    |
|         | Voltage scaling parameter of 0%.                                                                                                    |      |
| u iH2   | [Al2 max value]                                                                                                    | V    |
|         | Voltage scaling parameter of 100%.                                                                                                    |      |
| 8 ;2F   | [Al2 filter]                                                                                                    | S    |
|         | Interference filtering cutoff time of the low-filter.                                                                                        |      |

DRI- > MON- > IOM- > AIA- > AI3C

| Code          | Name / Description                                                                                                    | Unit     |
|---------------|----------------------------------------------------------------------------------------------------|----------|
| A .A -        | [ANALOG INPUTS IMAGE] (continued)                                                                                                    |          |
|               | Analog input functions.                                                                                                    |          |
| A . JC        | [AI3]                                                                                                    | V        |
|               | Al3 customer image: Value of analog input 3.                                                                                                    | L        |
| R, 3R         | [AI3 assignment]                                                                                                    |          |
|               | Al3 functions assignment. If no functions have been assigned, <b>[No]</b> (n o) is displayed.<br>Following parameters are visible on the graphic display terminal by pressing the ENT key on the parameter. |          |
|               | Identical to [Al1 assignment] ( <i>R</i> , <i>IR</i> ) page <u>52</u> .                                                                                                    |          |
| ErLJ          | [Al3 min value]                                                                                                    | mA       |
|               | Current scaling parameter of 0%.                                                                                                    |          |
| CrH3          | [Al3 max value]                                                                                                    | mA       |
|               | Current scaling parameter of 100%.                                                                                                    |          |
| A , 3F        | [AI3 filter]                                                                                                    | S        |
|               | Interference filtering cutoff time of the low-filter.                                                                                                    | L        |
| т <u>о</u> П- | [I/O MAP] (continued)                                                                                                    |          |
| A = A -       | [ANALOG OUTPUTS IMAGE]                                                                                                    |          |
|               | Analog output functions.<br>Following parameters are visible on the graphic display terminal by pressing the ENT key on the parameter.                                                                      |          |
| A DIC         | [AO1C]<br>AO1 customer image: Value of analog output 1                                                                                                    |          |
| Q             |                                                                                                    |          |
| A o I         | [AO1 assignment]                                                                                                    |          |
|               | AO1 functions assignment. If no functions have been assigned, [No] (n c) is displayed.                                                                                                    |          |
|               | Identical to [AO1 assignment] (R o ) page <u>144</u> .                                                                                                    |          |
| uoll          | [AO1 min Output]                                                                                                    | V        |
| *             | Voltage scaling parameter of 0%. Can be accessed if [AO1 Type] (R a 1 L) is set to [Voltage] (10 u).                                                                                                    |          |
| u o H T       | [AO1 max Output]                                                                                                    | V        |
| *             | Voltage scaling parameter of 100%. Can be accessed if [AO1 Type] (R o I L) is set to [Voltage] (I 0 u).                                                                                                    |          |
| A o L I       | [AO1 min output]                                                                                                    | mA       |
| *             | Current scaling parameter of 0%. Can be accessed if [AO1 Type] ( <i>R</i> o <i>I</i> b) is set to [Current] ( <i>D</i> R).                                                                                  |          |
| A . H I       | [AO1 max output]                                                                                                    | mA       |
| *             | Current scaling parameter of 100%. Can be accessed if [AO1 Type] ( <i>R</i> = <i>I L</i> ) is set to [Current] ( <i>B R</i> ).                                                                              |          |
| ASL I         | [Scaling AO1 max]                                                                                                    | %        |
|               | Minimum scaling value for AO1.                                                                                                    |          |
| ASH I         | [Scaling AO1 min]                                                                                                    | %        |
|               | Maximum scaling value for AO1.                                                                                                    | L        |
| A o IF        | [AO1 filter]                                                                                                    | S        |
|               | Cutoff time of the low-filter.                                                                                                    | <u>.</u> |

DRI- > MON- > IOM- > FSI-

| Code           | Name / Description                                                                                                    | Unit |
|----------------|----------------------------------------------------------------------------------------------------|------|
| т <u>о</u> П - | [I/O MAP] (continued)                                                                                                    |      |
| FSir           | [FREQ. SIGNAL IMAGE]                                                                                                    |      |
|                | Frequency signal image.<br>This menu is visible only on graphic display terminal.                                                                                |      |
| PFrE           | [RP input]                                                                                                    | Hz   |
|                | Filtered customer pulse input frequency reference.<br>Following parameters are visible on the graphic display terminal by pressing the ENT key on the parameter. |      |
| P, A           | [RP assignment]                                                                                                    |      |
|                | Pulse input assignment. If no functions have been assigned, <b>[No]</b> (n o) is displayed.                                                                      |      |
|                | Identical to [All assignment] (R , IR) page 52.                                                                                                    |      |
| PiL            | [RP min value]                                                                                                    | kHz  |
|                | RP minimum value. Pulse input scaling parameter of 0%.                                                                                                    |      |
| PFr            | [RP max value]                                                                                                    | kHz  |
|                | RP maximum value Pulse input scaling parameter of 100%.                                                                                                    | 1    |
| PF i           | [RP filter]                                                                                                    | ms   |
|                | Interference filtering pulse input cutoff time of the low-filter.                                                                                                | L    |
| Non-           | [1.2 MONITORING] (continued)                                                                                                    |      |
| 5 A F -        | [MONIT. SAFETY]                                                                                                    |      |
|                | For more details on Integrated Safety Functions, please refer to dedicated Safety manual.                                                                        |      |
| 5605           | [STO status]                                                                                                    |      |
|                | Status of the Safe Torque Off safety function.                                                                                                    |      |
| i d L E        | [Idle] ( , d L E): STO not in progress                                                                                                    |      |
| Sto<br>FLt     | [Fault] (F L L): STO error detected                                                                                                    |      |
| 5155           | [SLS status]                                                                                                    |      |
|                | Status of the Safely-limited speed safety function.                                                                                                    |      |
|                | [Not config.] ( , , , ): SLS not configured                                                                                                    |      |
| idLE           | [Idle] ( , d L E): SLS not in progress                                                                                                    |      |
| SErt           | [SLS start] $(5 L - L)$ : SLS in transient state                                                                                                    |      |
| 551            | [Safe ramp] (5 5 1): SLS ramp in progress                                                                                                    |      |
| 565            | [Safe stop] (5 L a): SLS safe torque off request in progress                                                                                                    |      |
| FLE            | [Fault] (F L E): SLS error detected                                                                                                    |      |
| 5515           | [SS1 status]                                                                                                    |      |
|                | Status of the Safe Stop 1 safety function.                                                                                                    |      |
|                | [Not config.] (n p): SS1 not configured                                                                                                    |      |
| 551            | [Safe ramp] (55 J): SS1 ramp in progress                                                                                                    |      |
| Sto            | [Safe stop] (5 L a): SS1 safe torque off request in progress                                                                                                    |      |
|                |                                                                                                    |      |
| 21123          | Status of the Safe Maximum Speed safety function.                                                                                                    |      |
|                |                                                                                                    |      |
| 0 F F          | [Not Set] (                                                                                                    |      |
| FE I           | [Internal Err.] ( <i>F E</i> ): SMS internal error                                                                                                    |      |
|                |                                                                                                    |      |

| Code                                      | Name / Description                                                                                                    | Unit |
|-------------------------------------------|----------------------------------------------------------------------------------------------------|------|
| Ed15                                      | IGDI_status]                                                                                                    |      |
| 0000                                      | Status of the Guard Door Locking safety function.                                                                                                    |      |
| n a<br>a F F<br>5 E d<br>L G d<br>L F E   | [Not Set] (n p): GDL not set<br>[Inactive] (p F F): GDL inactive<br>[Short Delay] (5 E d): Short Delay In Progress<br>[Long Delay] (L [] d): Long Delay In Progress<br>[Active] (L [] d): GDL active<br>[Internal Err.] (L [] d): GDL internal error                                                                                                    |      |
| SEEE                                      | [Safety fault reg.]                                                                                                    |      |
|                                           | Safety function error register.                                                                                                    |      |
|                                           | Bit0 = 1: Logic inputs debounce time-out (verify value of debounce time LIDT according to the application)<br>Bit1 Reserved<br>Bit2 = 1: Motor speed sign has changed during SS1 ramp<br>Bit3 = 1: Motor speed has reached the frequency limit threshold during SS1 ramp.<br>Bit4: Reserved<br>Bit5: Reserved                                                                                                    |      |
|                                           | Bit6 = 1: Motor speed sign has changed during SLS limitation                                                                                                    |      |
|                                           | Bit7 = 1: Motor speed has reached the frequency limit threshold during SS1 ramp.                                                                                                    |      |
|                                           | Bit9: Reserved                                                                                                    |      |
|                                           | Bit10: Reserved                                                                                                    |      |
|                                           | Bit12: Reserved                                                                                                    |      |
|                                           | Bit13 = 1: Not possible to measure the motor speed (verify the motor wiring connection)                                                                                                    |      |
|                                           | Bit14 = 1: Motor ground short-circuit detected (verify the motor wining connection)<br>Bit15 = 1: Motor phase to phase short-circuit detected (verify the motor wiring connection)                                                                                                    |      |
|                                           |                                                                                                    |      |
| Non-                                      | [1.2 MONITORING] (continued)                                                                                                    |      |
| ПҒЬ-                                      | [MONIT. FUN. BLOCKS]                                                                                                    |      |
|                                           | For more details on Function Blocks, please refer to dedicated Function Blocks manual.                                                                                                    |      |
| FLSE                                      | [FB status]                                                                                                    |      |
|                                           | Function block Status.                                                                                                    |      |
| I I I I I I I I I I I I I I I I I I I     | [Idle] ( , d L E): Idle state                                                                                                    |      |
| StoP                                      | [Stop] (5 L B P): STOP state                                                                                                    |      |
| in it                                     | [Init] ( Initialization state                                                                                                    |      |
| Err                                       | [Run] (run): RUN state<br>[Error] (Error): Error state                                                                                                    |      |
| FHFF                                      | IFB fault]                                                                                                    |      |
|                                           | Status of the function blocks execution.                                                                                                    |      |
|                                           | [No] (c, c): No error detected                                                                                                    |      |
| int                                       | [Internal] ( I D L): Internal error detected                                                                                                    |      |
|                                           |                                                                                                    |      |
|                                           | [Binary file] (b (n): Binary error detected                                                                                                    |      |
| bin<br>in P<br>P R r                      | [Binary file] (b r n): Binary error detected<br>[Intern para.] (r n P): Internal parameter error detected<br>[Para. RW] (P R r): Parameter access error detected                                                                                                    |      |
| 6 in<br>inP<br>PAr<br>CAL                 | [Binary file] (b r n): Binary error detected<br>[Intern para.] (r n P): Internal parameter error detected<br>[Para. RW] (P R r): Parameter access error detected<br>[Calculation] (C R L): Calculation error detected<br>[TO ALV1 (b n R -)): TimeOut ALVX took                                                                                                    |      |
| 6 .n<br>.nP<br>PAr<br>EAL<br>EoRu<br>EoPP | [Binary file] (b, r, n): Binary error detected<br>[Intern para.] ( r, p, P): Internal parameter error detected<br>[Para. RW] (P, R, r): Parameter access error detected<br>[Calculation] (L, R, L): Calculation error detected<br>[TO AUX] (L, p, R, u): TimeOut AUX task<br>[TO synch] (L, p, P): TimeOut in PRE/POST task                                                                                                    |      |
| Ein<br>PRr<br>CRL<br>EoRu<br>EoPP<br>RdL  | [Binary file] (b r n): Binary error detected<br>[Intern para.] (r n P): Internal parameter error detected<br>[Para. RW] (P R r): Parameter access error detected<br>[Calculation] (E R L): Calculation error detected<br>[TO AUX] (E n R u): TimeOut AUX task<br>[TO synch] (E n P P): TimeOut in PRE/POST task<br>[Bad ADLC] (R d L): ADLC with bad parameter                                                                                                    |      |
| Fh.                                       | [Binary file] (b + n): Binary error detected<br>[Intern para.] (+ n P): Internal parameter error detected<br>[Para. RW] (P R r): Parameter access error detected<br>[Calculation] (E R L): Calculation error detected<br>[TO AUX] (E n R u): TimeOut AUX task<br>[TO synch] (E n P P): TimeOut in PRE/POST task<br>[Bad ADLC] (R d L): ADLC with bad parameter<br>[Input assign.] (+ n): Input not configured<br>[FB IDENTIFICATION]                                                                                                    |      |
| F b i -                                   | [Binary file] (b + n): Binary error detected<br>[Intern para.] (+ n P): Internal parameter error detected<br>[Para. RW] (P R r): Parameter access error detected<br>[Calculation] (E R L): Calculation error detected<br>[TO AUX] (E n R u): TimeOut AUX task<br>[TO synch] (E n P P): TimeOut in PRE/POST task<br>[Bad ADLC] (R d L): ADLC with bad parameter<br>[Input assign.] (+ n): Input not configured<br>[FB IDENTIFICATION]<br>[Program version]                                                                                                    |      |
| FbuEr                                     | [Binary file] (b + n): Binary error detected<br>[Intern para.] (+ n P): Internal parameter error detected<br>[Para. RW] (P R r): Parameter access error detected<br>[Calculation] (E R L): Calculation error detected<br>[TO AUX] (E e R u): TimeOut AUX task<br>[TO synch] (E e P P): TimeOut in PRE/POST task<br>[Bad ADLC] (R d L): ADLC with bad parameter<br>[Input assign.] (+ n): Input not configured<br>[FB IDENTIFICATION]<br>[Program version]<br>Program user version. Can be accessed if [FB status] (F b 5 b) is not set to [Idle] (+ d L E).                                                                          |      |
| Fbi-<br>buEr<br>buS                       | [Binary file] (b + n): Binary error detected         [Intern para.] (+ n P): Internal parameter error detected         [Para. RW] (P R r): Parameter access error detected         [Calculation] (E R L): Calculation error detected         [TO AUX] (E n R u): TimeOut AUX task         [TO synch] (E n P P): TimeOut in PRE/POST task         [Bad ADLC] (R d L): ADLC with bad parameter         [Input assign.] (+ n): Input not configured         [FB IDENTIFICATION]         [Program version]         Program user version. Can be accessed if [FB status] (F b 5 b) is not set to [Idle] (+ d L E).         [Program size] |      |

DRI- > MON- > CMM-

| Code        | Name / Description Unit                                                                                                    |            |
|-------------|----------------------------------------------------------------------------------------------------|------------|
| Бпи         | [Prg. format version]                                                                                                    |            |
|             | Binary format version of the drive. Can be accessed if [FB status] (F b 5 b) is not set to [Idle] ( I d L E).                                                                                                    |            |
| Γtυ         | [Catalogue version]                                                                                                    |            |
| <i>П</i>    | [1.2 MONITORING] (continued)                                                                                                    |            |
|             |                                                                                                    |            |
| L II II -   | [COMMUNICATION MAP]<br>This manu is visible only on graphic display terminal except for [COM_SCANNEP INDUT MAP] (5 P) and [COM_SCAN                                                                              |            |
|             | MAP].( a 5 R - ) menus.                                                                                                    |            |
| СПАС        | [Command channel]                                                                                                    |            |
|             | Active command channel.                                                                                                    |            |
| EErN        | [Terminals] ( <i>E E r П</i> ): Terminals                                                                                                    |            |
| ни т<br>Паб | [HMI] (H II ): Graphic display terminal or remote display terminal<br>[Modbus] (II d b): Integrated Modbus                                                                                                    |            |
| EAn         | [CANopen] ( $\Gamma B n$ ): Integrated CANopen®                                                                                                    |            |
| Eud         | [+/- speed] (E u d): +/- speed command                                                                                                    |            |
| P 5         | [PC tool] (P 5): PC software                                                                                                    |            |
| ЕПа         | [Cmd value]                                                                                                    |            |
|             | DRIVECOM command register value.                                                                                                    |            |
|             |                                                                                                    |            |
|             | Possible values in CiA402 profile, separate or not separate mode.<br>Bit 0: "Switch on"/Contactor command                                                                                                    |            |
|             | Bit 1: "Disable voltage"/Authorization to supply AC power                                                                                                    |            |
|             | Bit 2: "Quick stop"/Emergency stop                                                                                                    |            |
|             | Bit 4 to Bit 6: Reserved (set to 0)                                                                                                    |            |
|             | Bit 7: "Fault reset"/error acknowledgment active on 0 to 1 rising edge                                                                                                    |            |
|             | Bit 8: Halt Stop according to the [Type of stop] (5 E E) parameter without leaving the Operation enabled state<br>Bit 9: Reserved (set to 0)                                                                     |            |
|             | Bit 10: Reserved (set to 0)                                                                                                    |            |
|             | Bit 11 to Bit 15: Can be assigned to a command                                                                                                    |            |
|             | Possible values in the I/O profile.                                                                                                    |            |
|             | On state command [2 wire] (2 [).<br>Bit 0: Forward (on state) command                                                                                                    |            |
|             | = 0: No forward command                                                                                                    |            |
|             | = 1: Forward command                                                                                                    | -          |
|             | is only active if the channel of this control word is active.                                                                                                    | <b>」</b> ) |
|             | Bit 1 to Bit 15: Can be assigned to commands.                                                                                                    |            |
|             | On edge command [3 wire] ( 3 [).                                                                                                    |            |
|             | Bit 0: Stop (run authorization).                                                                                                    |            |
|             | = 0. Stop<br>= 1: Run is authorized on a forward or reverse command                                                                                                    |            |
|             | Bit 1: Forward (on 0 to 1 rising edge) command                                                                                                    |            |
|             | The assignment of bits 0 and 1 cannot be modified. It corresponds to the assignment of the terminals. It can be switched. Bits $( \int d \Pi I )$ are only active if the channel of this control word is active. | 0          |
|             | Bit 2 to Bit 15: Can be assigned to commands                                                                                                    |            |
| rFEE        | [Active ref. channel]                                                                                                    |            |
|             | HMI reference channel.                                                                                                    |            |
| EErN        | [Terminals] ( <i>E E r П</i> ): Terminals                                                                                                    |            |
| LoC<br>HD.  | <b>[Local]</b> (L o C): Jog dial                                                                                                    |            |
| Паь         | [Modbus] ( <i>I d b</i> ): Integrated Modbus                                                                                                    |            |
| E R n       | [CANopen] ( <i>L</i> R n): Integrated CANopen®                                                                                                    |            |
| n E L d     | [Com. card] (n E L): Communication card (if inserted)                                                                                                    |            |
| P 5         | [PC tool] (P 5): PC software                                                                                                    |            |
| FrH         | [Frequency ref.] Hz                                                                                                    | _          |

| Code | Name / Description Unit                                                                                                    |
|------|----------------------------------------------------------------------------------------------------|
|      | Frequency reference before ramp.                                                                                                    |
| EER  | [ETA state word]                                                                                                    |
|      | DRIVECOM status word.                                                                                                    |
|      | Possible values in CiA402 profile, separate or not separate mode.                                                                                |
|      | Bit 0: "Ready to switch on", awaiting power section supply mains                                                                                 |
|      | Bit 1: "Switched on", ready<br>Bit 2: "Operation enabled", running                                                                               |
|      | Bit 3: "Fault"                                                                                                    |
|      | = 0: No fault                                                                                                    |
|      | = 1: Fault<br>Bit 4: "Voltage enabled" power section supply mains present                                                                        |
|      | = 0: Power section supply mains absent                                                                                                    |
|      | = 1: Power section supply mains present                                                                                                    |
|      | Bit 5: Quick stop/Emergency stop                                                                                                    |
|      | Bit 6: "Switched on disabled", power section supply mains locked                                                                                 |
|      | Bit 7: Alarm                                                                                                    |
|      | = 1: Alarm                                                                                                    |
|      | Bit 8: Reserved (= 0)                                                                                                    |
|      | Bit 9: Remote: command or reference via the network<br>= 0: Command or reference via the graphic display terminal or the remote display terminal |
|      | = 1: Command or reference via the network                                                                                                    |
|      | Bit 10: Target reference reached                                                                                                    |
|      | = 0. The reference is not reached<br>= 1: The reference has been reached                                                                         |
|      | When the drive is in speed mode, this is the speed reference.                                                                                    |
|      | Bit 11: "Internal limit active", reference outside limits                                                                                        |
|      | = 1: The reference is not within the limits                                                                                                    |
|      | When the drive is in speed mode, the limits are defined by the [Low speed] (L 5 P) and [High speed] (H 5 P) parameters.                          |
|      | Bit 12 and Bit 13: Reserved (= 0)<br>Bit 14: "Stop key". STOP via stop key                                                                       |
|      | = 0: STOP key not pressed                                                                                                    |
|      | = 1: Stop triggered by the STOP key on the graphic display terminal or the remote display terminal                                               |
|      | = 0: Forward rotation at output                                                                                                    |
|      | = 1: Reverse rotation at output                                                                                                    |
|      | The combination of bits 0, 1, 2, 4, 5 and 6 defines the state in the DSP 402 state chart (see the Communication manuals).                        |
|      | Possible values in the I/O profile.                                                                                                    |
|      | Note: The value is identical in the CiA402 profile and the I/O profile. In the I/O profile, the description of the values is simplified          |
|      | Bit 0: Reserved (= 0 or 1)                                                                                                    |
|      | Bit 1: Ready                                                                                                    |
|      | = 0: Not ready                                                                                                    |
|      | Bit 2: Running                                                                                                    |
|      | = 0: The drive will not start if a reference other than zero is applied.                                                                         |
|      | = 1: Running, if a reference other than zero is applied, the drive can start.<br>Bit 3: Fault                                                    |
|      | = 0: No fault                                                                                                    |
|      | = 1: Fault                                                                                                    |
|      | = 0: Power section supply mains absent                                                                                                    |
|      | = 1: Power section supply mains present                                                                                                    |
|      | Bit 5: Reserved (= 1)<br>Bit 6: Reserved (= 0 or 1)                                                                                              |
|      | Bit 7: Alarm                                                                                                    |
|      | = 0: No alarm                                                                                                    |
|      | = 1: Alarm<br>Bit 8: Reserved (= 0)                                                                                                    |
|      | Bit 9: Command via a network                                                                                                    |
|      | = 0: Command via the terminals or the graphic display terminal                                                                                   |
|      | = 1: Command via a network                                                                                                    |

| Code         | Name / Description                                                                                 | Unit |
|--------------|----------------------------------------------------------------------------------------------------|------|
|              | Bit 10: Reference reached                                                                          |      |
|              | = 0: The reference is not reached                                                                  |      |
|              | = 1: The reference has been reached<br>Bit 11: Reference outside limits                            |      |
|              | = 0: The reference is within the limits                                                            |      |
|              | = 1: The reference is not within the limits                                                        |      |
|              | When the drive is in speed mode, the limits are defined by LSP and HSP parameters.                 |      |
|              | Bit 12 and Bit 13: Reserved (= 0)                                                                  |      |
|              | = 0: STOP key not pressed                                                                          |      |
|              | = 1: Stop triggered by the STOP key on the graphic display terminal or the remote display terminal |      |
|              | Bit 15: Direction of rotation                                                                      |      |
|              | = 0: Forward rotation at output                                                                    |      |
|              |                                                                                                    |      |
| 11.0.0-      |                                                                                                    |      |
| Ddb I        |                                                                                                    |      |
|              | View of the Modbus Communication.                                                                  |      |
| ПІСЕ         | [Mb NET frames nb.]                                                                                |      |
|              | Modbus network frame counter: Number of processed frames.                                          |      |
| ΠΙΕΓ         | [Mb NET CRC errors]                                                                                |      |
|              | Modbus network CRC error counter: Number of CRC errors.                                            |      |
| СПП-         | [COMMUNICATION MAP] (continued)                                                                    |      |
| , S A -      | [COM. SCANNER INPUT MAP]                                                                           |      |
|              | Used for CANopen® and Modbus Network.                                                              |      |
| <u>пП I</u>  | [Com Scan In1 val.]                                                                                |      |
|              | Value of the 1st input word.                                                                       |      |
| n N 2        | [Com Scan In2 val.]                                                                                |      |
|              | Value of the 2nd input word.                                                                       |      |
| ΕΠn          | [Com Scan In3 val.]                                                                                |      |
|              | Value of the 3rd input word.                                                                       |      |
| <u>п П Ч</u> | [Com Scan In4 val.]                                                                                |      |
|              | Value of the 4th input word.                                                                       |      |
| <u>п П 5</u> | [Com Scan In5 val.]                                                                                |      |
|              | Value of the 5th input word.                                                                       |      |
| <u>п П Б</u> | [Com Scan In6 val.]                                                                                |      |
|              | Value of the 6th input word.                                                                       |      |
| <u>п П Т</u> | [Com Scan In7 val.]                                                                                |      |
|              | Value of the 7th input word.                                                                       |      |
| <u> </u>     | [Com Scan In8 val.]                                                                                |      |
|              | Value of the 8th input word.                                                                       |      |
| спп-         | [COMMUNICATION MAP] (continued)                                                                    |      |
| o 5 A -      | [COM SCAN MAP]                                                                                     |      |
| n [          | [Com Scan Out1 val.]                                                                               |      |
|              | Value of the 1st output word.                                                                      |      |
| nLd          | [Com Scan Out2 val.]                                                                               |      |
| <b>C</b> 7   |                                                                                                    |      |
| n L B        | Value of the 3rd output word                                                                       |      |
| <b>C</b> 11  |                                                                                                    |      |
| n L 4        | [Com Scan Out4 val.]                                                                               |      |
|              |                                                                                                    |      |
| 015          | Value of the 5th output word.                                                                      |      |

DRI- > MON- > CMM- > OSA-

| Code                                                                                                    | Name / Description                                                                                                    | Unit |
|----------------------------------------------------------------------------------------------------|----------------------------------------------------------------------------------------------------|------|
| n C 6                                                                                                    | [Com Scan Out6 val.]                                                                                                    |      |
|                                                                                                    | Value of the 6th output word.                                                                                                    |      |
| n[]                                                                                                    | [Com Scan Out7 val.]                                                                                                    |      |
| а Г <b>В</b>                                                                                                    | Com Scan Out8 val 1                                                                                                    |      |
|                                                                                                    | Value of the 8th output word.                                                                                                    |      |
| спп-                                                                                                    | [COMMUNICATION MAP] (continued)                                                                                                    |      |
| E i -                                                                                                    | [CMD. WORD IMAGE]                                                                                                    |      |
|                                                                                                    | Command word image: Only accessible via graphic display terminal.                                                                                                    |      |
| спа і                                                                                                    | [Modbus cmd.]                                                                                                    |      |
|                                                                                                    | Modbus command word image.                                                                                                    |      |
| C 11 d 2                                                                                                    | [CANopen cmd.]                                                                                                    |      |
| глаа                                                                                                    | CANOPENS Command word image.                                                                                                    |      |
| 21103                                                                                                    | Communication card command word image.                                                                                                    |      |
| спп-                                                                                                    | [COMMUNICATION MAP] (continued)                                                                                                    |      |
| r (-                                                                                                    | [FREQ. REF. WORD MAP]                                                                                                    |      |
|                                                                                                    | Frequency reference image: Only accessible via graphic display terminal.                                                                                                    |      |
| LFrI                                                                                                    | [Modbus ref.]                                                                                                    | Hz   |
|                                                                                                    | Modbus frequency reference image.                                                                                                    |      |
| LFr2                                                                                                    | [CANopen ref.]                                                                                                    | Hz   |
|                                                                                                    | CANopen® frequency reference image.                                                                                                    | L    |
| 107                                                                                                    | ICom cord rof 1                                                                                                    | H7   |
| LFrg                                                                                                    | [Com. card ref.]                                                                                                    | 112  |
|                                                                                                    | Communication card frequency reference image.                                                                                                    | 112  |
| Спп-                                                                                                    | Communication card frequency reference image. [COMMUNICATION MAP] (continued)                                                                                                    | 112  |
| С П П -<br>С п П -                                                                                                    | [Conn. card ref.]         Communication card frequency reference image.         [COMMUNICATION MAP] (continued)         [CANopen MAP]                                                                                                    |      |
| С П П -<br>С п П -                                                                                                    | [Confined reference]         Communication card frequency reference image.         [COMMUNICATION MAP] (continued)         [CANopen MAP]         CANopen® image: Only accessible via graphic display terminal.                                                                                                    |      |
| С П П -<br>С п П -<br>С п П -                                                                                                    | [Confined reference]         Communication card frequency reference image.         [COMMUNICATION MAP] (continued)         [CANopen MAP]         CANopen® image: Only accessible via graphic display terminal.         [RUN LED]                                                                                                    |      |
| С П П -<br>С п П -<br>С п П -                                                                                                    | [Confl. card ref.]         Communication card frequency reference image.         [COMMUNICATION MAP] (continued)         [CANopen MAP]         CANopen® image: Only accessible via graphic display terminal.         [RUN LED]         View of the CANopen® RUN Led Status.                                                                                                    |      |
| С П П -<br>С п П -<br>С п П -<br>С п п<br>С п п                                                                                                    | [Confined ref.]         Communication card frequency reference image.         [COMMUNICATION MAP] (continued)         [CANopen MAP]         CANopen® image: Only accessible via graphic display terminal.         [RUN LED]         View of the CANopen® RUN Led Status.         [ERR LED]         View of the CANopen® Error Led Status.                                                                                                    |      |
| С П П -<br>С п П -<br>С п П -<br>С п п<br>С Я п Е                                                                                                    | [Confl. Card Fel.]         Communication card frequency reference image.         [COMMUNICATION MAP] (continued)         [CANopen MAP]         CANopen® image: Only accessible via graphic display terminal.         [RUN LED]         View of the CANopen® RUN Led Status.         [ERR LED]         View of the CANopen® Error Led Status.                                                                                                    |      |
| С П П -<br>С п П -<br>С п П -<br>С п п<br>С п п<br>С п п<br>С п п<br>С п п<br>С п п<br>С п п<br>С п п<br>С п п                                                                                                    | [Confined ref.]         Communication card frequency reference image.         [COMMUNICATION MAP] (continued)         [CANopen MAP]         CANopen® image: Only accessible via graphic display terminal.         [RUN LED]         View of the CANopen® RUN Led Status.         [ERR LED]         View of the CANopen® Error Led Status.         [PD01 IMAGE]         View of the RPD01 and TPD01                                                                                                    |      |
| С Р Г З<br>С П П -<br>С п П -<br>С п П -<br>С П П -<br>С П П -<br>С                                                                                                    | [Confl. card ref.]         Communication card frequency reference image.         [COMMUNICATION MAP] (continued)         [CANopen MAP]         CANopen® image: Only accessible via graphic display terminal.         [RUN LED]         View of the CANopen® RUN Led Status.         [ERR LED]         View of the CANopen® Error Led Status.         [PD01 IMAGE]         View of the RPD01 and TPD01.         [Received PD01-1]                                                                                                    |      |
| C Π Π -<br>C η Π -<br>C η Π -<br>C η η Ε<br>F η Γ<br>F η Γ<br>F η Γ                                                                                                    | [Confit Card Fel.]         Communication card frequency reference image.         [COMMUNICATION MAP] (continued)         [CANopen MAP]         CANopen® image: Only accessible via graphic display terminal.         [RUN LED]         View of the CANopen® RUN Led Status.         [ERR LED]         View of the CANopen® Error Led Status.         [PD01 IMAGE]         View of the RPD01 and TPD01.         [Received PD01-1]         First frame of the received PD01.                                                                                                    |      |
| C P r 3<br>C П П -<br>C п П -<br>C п П -<br>C П п Е<br>C П п Е<br>C П П П С<br>C П П С<br>C П П С                                                                                                    | [Communication card frequency reference image.         [COMMUNICATION MAP] (continued)         [CANopen MAP]         CANopen® image: Only accessible via graphic display terminal.         [RUN LED]         View of the CANopen® RUN Led Status.         [ERR LED]         View of the CANopen® Error Led Status.         [PD01 IMAGE]         View of the RPD01 and TPD01.         [Received PD01-1]         First frame of the received PD01.                                                                                                    |      |
| C P r 3<br>C ∩ Π -<br>C ∩ Π -<br>C ∩ Π<br>C ∩ Π<br>C | [Communication card frequency reference image.         [COMMUNICATION MAP] (continued)         [CANopen MAP]         CANopen® image: Only accessible via graphic display terminal.         [RUN LED]         View of the CANopen® RUN Led Status.         [ERR LED]         View of the CANopen® Error Led Status.         [PD01 IMAGE]         View of the RPD01 and TPD01.         [Received PD01-1]         First frame of the received PD01.         [Received PD01-2]                                                                                                    |      |
| C F F 3<br>C ∏ ∏ -<br>C □ ∏ -<br>C □ ∏<br>C □ ∏<br>C | [Continued]         Communication card frequency reference image.         [COMMUNICATION MAP] (continued)         [CANopen MAP]         CANopen® image: Only accessible via graphic display terminal.         [RUN LED]         View of the CANopen® RUN Led Status.         [ERR LED]         View of the CANopen® Error Led Status.         [PD01 IMAGE]         View of the RPD01 and TPD01.         [Received PD01-1]         First frame of the received PD01.         [Received PD01-2]         Second frame of the received PD01.                                                                                                    |      |
| C P r 3<br>C П П -<br>C п П -<br>C п П -<br>C П П E<br>C П П E<br>C П E<br>C П E                                                                                                    | [Conn. card rel.]         Communication card frequency reference image.         [COMMUNICATION MAP] (continued)         [CANopen MAP]         CANopen® image: Only accessible via graphic display terminal.         [RUN LED]         View of the CANopen® RUN Led Status.         [ERR LED]         View of the CANopen® Error Led Status.         [PDO1 IMAGE]         View of the RPD01 and TPD01.         [Received PD01-1]         First frame of the received PD01.         [Received PD01-2]         Second frame of the received PD01.         [Received PD01-3]                                                                                                    |      |
| C F F 3<br>C ∏ ∏ -<br>C □ ∏ -<br>C □ ∏<br>C □ ∏<br>C | [Connunication card frequency reference image.         [COMMUNICATION MAP] (continued)         [CANopen MAP]         CANopen® image: Only accessible via graphic display terminal.         [RUN LED]         View of the CANopen® RUN Led Status.         [ERR LED]         View of the CANopen® Error Led Status.         [PD01 IMAGE]         View of the RPD01 and TPD01.         [Received PD01-1]         First frame of the received PD01.         [Received PD01-2]         Second frame of the received PD01.         [Received PD01-3]         Third frame of the received PD01.                                                                                                    |      |
| C P r 3<br>C Π Π -<br>C π Π -<br>C π Π -<br>C π π E<br>P π I -<br>r P I I<br>★<br>r P I 3<br>★<br>r P I 4                                                                                                    | [Communication card frequency reference image.         [COMMUNICATION MAP] (continued)         [CANopen MAP]         CANopen® image: Only accessible via graphic display terminal.         [RUN LED]         View of the CANopen® RUN Led Status.         [ERR LED]         View of the CANopen® Error Led Status.         [PD01 IMAGE]         View of the RPD01 and TPD01.         [Received PD01-1]         First frame of the received PD01.         [Received PD01-2]         Second frame of the received PD01.         [Received PD01-3]         Third frame of the received PD01.         [Received PD01-4]                                                                                                    |      |
| C F F 3<br>C ∏ ∏ -<br>C □ ∏ -<br>C □ ∏<br>C □ ∏<br>C | [Coll.: Card ref.]         Communication card frequency reference image.         [COMMUNICATION MAP] (continued)         [CANopen MAP]         CANopen® image: Only accessible via graphic display terminal.         [RUN LED]         View of the CANopen® RUN Led Status.         [ERR LED]         View of the CANopen® Error Led Status.         [PD01 IMAGE]         View of the RPD01 and TPD01.         [Received PD01-1]         First frame of the received PD01.         [Received PD01-2]         Second frame of the received PD01.         [Received PD01-3]         Third frame of the received PD01.         [Received PD01-4]         Fourth frame of the received PD01.                                                                                                    |      |
| C ∏ ∏ -<br>C ∏ ∏ -<br>C □ ∏ -<br>C □ ∏<br>C □ ∏<br>C | [Communication card frequency reference image.         [COMMUNICATION MAP] (continued)         [CANopen MAP]         CANopen® image: Only accessible via graphic display terminal.         [RUN LED]         View of the CANopen® RUN Led Status.         [ERR LED]         View of the CANopen® Error Led Status.         [PD01 IMAGE]         View of the RPD01 and TPD01.         [Received PD01-1]         First frame of the received PD01.         [Received PD01-2]         Second frame of the received PD01.         [Received PD01-4]         Fourth frame of the received PD01.         [Received PD01-4]         Fourth frame of the received PD01.                                                                                                    |      |
| <pre> E F F 3  E Π Π - E n Π - E n - E n Π - E n - E n Π - E n - E n -</pre>                                                                                                    | Communication card frequency reference image.         [COMMUNICATION MAP] (continued)         [CANopen MAP]         CANopen® image: Only accessible via graphic display terminal.         [RUN LED]         View of the CANopen® RUN Led Status.         [ERR LED]         View of the CANopen® Error Led Status.         [PD01 IMAGE]         View of the RPD01 and TPD01.         [Received PD01-1]         First frame of the received PD01.         [Received PD01-3]         Third frame of the received PD01.         [Received PD01-4]         Fourth frame of the received PD01.         [Received PD01-1]         First frame of the received PD01.         [Received PD01-3]         Third frame of the received PD01.         [Received PD01-4]         Fourth frame of the received PD01.         [Transmit PD01-1]         First frame of the received PD01. |      |

DRI- > MON- > CMM- > CNM- > P01-

| Code    | Name / Description Unit                                                                   |
|---------|-------------------------------------------------------------------------------------------|
| EP 12   | [Transmit PDO1-2]                                                                         |
| *       | Second frame of the transmit PDO1.                                                        |
| EP 13   | [Transmit PDO1-3]                                                                         |
| *       | Third frame of the transmit PDO1.                                                         |
| EP 14   | [Transmit PDO1-4]                                                                         |
| *       | Fourth frame of the transmit PDO1.                                                        |
| С п П - | [CANopen MAP] (continued)                                                                 |
| P - 2 - |                                                                                           |
| 1 0 0   | View of the RPDO2 and TPDO2: Same structure as [PDO1 IMAGE] (P a 1 - ).                   |
| r P 2 1 | [Received PDO2-1]                                                                         |
| *       | First frame of the received PDO2.                                                         |
| r P 2 2 | [Received PDO2-2]                                                                         |
| *       | Second frame of the received PDO2.                                                        |
| r P 2 3 | [Received PDO2-3]                                                                         |
| *       | Third frame of the received PDO2.                                                         |
| r P 2 4 | [Received PDO2-4]                                                                         |
| *       | Fourth frame of the received PDO2.                                                        |
| EP21    | [Transmit PDO2-1]                                                                         |
| *       | First frame of the transmit PDO2.                                                         |
| EP22    | [Transmit PDO2-2]                                                                         |
| *       | Second frame of the transmit PDO2.                                                        |
| EP23    | [Transmit PDO2-3]                                                                         |
| *       | Third frame of the transmit PDO2.                                                         |
| ЕРгч    | [Transmit PDO2-4]                                                                         |
| *       | Fourth frame of the transmit PDO2.                                                        |
| C n N - | [CANopen MAP] (continued)<br>CANopen® image: Only accessible via graphic display terminal |
| Po3-    | IPDO3 IMAGE1                                                                              |
|         | View of the RPDO3 and TPDO3: Same structure as [PDO1 IMAGE] (P = 1 - ).                   |
| r P 3 I | [Received PDO3-1]                                                                         |
| *       | First frame of the received PDO3.                                                         |
| r P 3 2 | [Received PDO3-2]                                                                         |
| *       | Second frame of the received PDO3.                                                        |
| r P 3 3 | [Received PDO3-3]                                                                         |
| *       | Third frame of the received PDO3.                                                         |
| r P 3 4 | [Received PDO3-4]                                                                         |
| *       | Fourth frame of the received PDO3.                                                        |

DRI- > MON- > CMM- > CNM- > P03-

| Code    | Name / Description                                            | Unit |
|---------|---------------------------------------------------------------|------|
| EPBI    | [Transmit PDO3-1]                                             |      |
| *       | First frame of the transmit PDO3.                             |      |
| EP32    | [Transmit PDO3-2]                                             |      |
| *       | Second frame of the transmit PDO3.                            |      |
| EP33    | [Transmit PDO3-3]                                             |      |
| *       | Third frame of the transmit PDO3.                             |      |
| ЕРЭЧ    | [Transmit PDO3-4]                                             |      |
| *       | Fourth frame of the transmit PDO3.                            |      |
| СпП-    | [CANopen MAP] (continued)                                     |      |
|         | CANopen® image: Only accessible via graphic display terminal. |      |
| n N E S | [Canopen NMT state]                                           |      |
|         | Drive NMT State of the CANopen® slave.                        |      |
| 600t    | [Boot] (b c c b): Bootup                                      |      |
| 5 E o P | [Stopped] (5 L o P): Stopped                                  |      |
| PE      | [Operation] ( a P E): Operational                             |      |
|         |                                                               |      |
|         | Number of transmit PDO.                                       |      |
| n b r P | [Number of RX PDO]                                            |      |
|         | Number of receive PDO.                                        |      |
| ErCo    | [Error code]                                                  |      |
|         | CANopen® error register (from 1 to 5).                        |      |
| r E E I | [RX Error Counter]                                            |      |
|         | Controller Rx error counter (not stored at power off).        |      |
| EEC I   | [TX error counter]                                            |      |
|         | Controller Tx error counter (not stored at power off).        |      |

DRI- > MON- > MPI-

| Code                       | Name / Description                                                                                                    | Unit         |
|----------------------------|----------------------------------------------------------------------------------------------------|--------------|
| Non-                       | [1.2 MONITORING] (continued)                                                                                                    |              |
| ПР ;-<br>★                 | [MONIT. PI]<br>PID management. Visible if [PID feedback ass.] ( $P \downarrow F$ ) is not set to [No] ( $n \downarrow a$ ).                                                                                             |              |
| CP / CD /  ★               | [Internal PID ref.]<br>Internal PID reference: As a process value.                                                                                                    |              |
| r PE                       | [PID error]<br>PID error value.                                                                                                    |              |
| r P F                      | [PID feedback]<br>PID feedback value.                                                                                                    |              |
| r ₽ E<br>★                 | [PID reference]<br>PID setpoint value via graphic display terminal.                                                                                                    |              |
| r P o                      | [PID Output]<br>PID output value with limitation.                                                                                                    | Hz           |
| Non-                       | [1.2 MONITORING] (continued)                                                                                                    |              |
| PEE -                      | [MONIT. POWER TIME]                                                                                                    |              |
| A P H                      | [Consumption]<br>Energy consumption in Wh, kWh or MWh (accumulated consumption).                                                                                                    | Wh, kWh, MWh |
| r E H                      | [Run time]                                                                                                    | s, min, h    |
|                            | Run elapsed time display (resetable) in seconds, minutes or hours (length of time the motor has been switched                                                                                                    | on).         |
| PEH                        | [Power on time]                                                                                                    | s, min, h    |
|                            | Power elapsed time display in seconds, minutes or hours (length of time the drive has been switched on).                                                                                                    |              |
| r P r                      | [Operating t. reset]                                                                                                    |              |
| ()                         | Reset of run elapsed time.                                                                                                    |              |
| 8 PH<br>7 EH<br>8 EH       | [Reset kWh] $(R P H)$ : Clear [Reset kWh] $(R P H)$<br>[rst. runtime] $(r E H)$ : Clear [rst. runtime] $(r E H)$<br>[rst. P. On t ] $(R E H)$ : Clear [rst. P. On t ] $(R E H)$                                         |              |
| Пел-                       | [1.2 MONITORING] (continued)                                                                                                    |              |
| EnFS                       | [Config. active]                                                                                                    |              |
|                            | View of the active configuration.                                                                                                    |              |
| EnFO<br>EnFI<br>EnF2       | [Config. $n^{\circ}$ ] ( $E \cap F \square$ ): Configuration 0 active<br>[Config. $n^{\circ}$ ] ( $E \cap F \square$ ): Configuration 1 active<br>[Config. $n^{\circ}$ ] ( $E \cap F \square$ ): Configuration 2 active |              |
| CFPS                       | [Utilised param. set]                                                                                                    |              |
| *                          | Configuration parameter status (can be accessed if parameter switching has been enabled, see page 229).                                                                                                    |              |
| 00<br>CFPI<br>CFP2<br>CFP3 | [None] ( n n 2): Not assigned<br>[Set N°1] ( L F P 1): Parameter set 1 active<br>[Set N°2] ( L F P 2): Parameter set 2 active<br>[Set N°3] ( L F P 3): Parameter set 3 active                                           |              |

DRI- > MON-

| Code                                                                                   | Name / Description                                                                                                    | Unit              |
|----------------------------------------------------------------------------------------|----------------------------------------------------------------------------------------------------|-------------------|
| ALGr                                                                                   | [Alarm groups]<br>Current impacted alarm group numbers.<br>Group of alarms could be user defined in [INPUTS / OUTPUTS CFG] ( , ) page <u>125</u> .                                                                                                    |                   |
| <br>- 2 -<br>- 5 -<br>E<br>E - 1<br>E - 1<br>E - 1<br>E - 1<br>E - 1<br>E - 1<br>E - 1 | [] ( ): No alarm group impacted<br>[1] ( / ): Alarm group 1<br>[-2-] ( - 2 - ): Alarm group 2<br>[12-] ( / 2 - ): Alarm group 1 and 2<br>[3] ( 3): Alarm group 3<br>[1-3] ( / - 3): Alarm group 1 and 3<br>[-23] ( - 2 3): Alarm group 2 and 3<br>[123] ( / 2 3): Alarm group 1, 2 and 3 |                   |
| SPdl                                                                                   | [Cust. output value]                                                                                                    |                   |
| or<br>5 P d 2<br>or<br>9 5 P d 3                                                       | [Cust. output value] (5 P d I), [Cust. output value] (5 P d 2) or [Cust. output value] (5 P d 3) depending on t display] (5 d 5) parameter, page <u>104</u> ([Cust. output value] (5 P d 3) in the factory setting)                                                                      | the [Scale factor |
| ALr -                                                                                  | [ALARMS]                                                                                                    |                   |
|                                                                                        | List of current alarms.<br>If an alarm is present, a ✓ appears on the graphic display terminal.                                                                                                    |                   |
| noAL<br>PECL                                                                           | [No alarm] ( P = F L )<br>[PTC alarm] ( P = E L )                                                                                                    |                   |
| EEF                                                                                    | [External fault] (E L F)                                                                                                    |                   |
| SA<br>                                                                                 | [UnderV. al.] ( u 5 R)                                                                                                    |                   |
| FER                                                                                    | [Freq. Th. attain.] (F E R)                                                                                                    |                   |
| F2R                                                                                    | [Freq. Th. 2 attained] (F 2 R)                                                                                                    |                   |
| SrR                                                                                    | [Freq.ref.att] (5 r R)                                                                                                    |                   |
|                                                                                        | [In.mot. att.] (E 5 H)                                                                                                    |                   |
| E 5 2                                                                                  | [Th.mot3 att.] (E 5 3)                                                                                                    |                   |
| u P R                                                                                  | [Underv. prev.] ( u P R)                                                                                                    |                   |
| FLR                                                                                    | [HSP attain.] (F L R)                                                                                                    |                   |
| EHR                                                                                    | [Al. °C drv] ( <i>E</i> H <i>R</i> )                                                                                                    |                   |
| 862                                                                                    | [Alarm group 1] (H = 1)                                                                                                    |                   |
| 863                                                                                    | [Alarm group 3] $(R \Box 3)$                                                                                                    |                   |
| PEE                                                                                    | [PID error al] (P E E)                                                                                                    |                   |
| PFR                                                                                    | [PID fdbk al.] (P F R)                                                                                                    |                   |
| 6 6 8                                                                                  | [AI3 AI. 4-20mA] (HP 3)                                                                                                    |                   |
| E A d                                                                                  | ITh.drv.att.] (ERd)                                                                                                    |                   |
| EJR                                                                                    | [IGBT alarm] (L JR)                                                                                                    |                   |
| 6 o A                                                                                  | [Brake R. al.] ( <b>b</b> o <b>R</b> )                                                                                                    |                   |
| UL A                                                                                   | [Underload. Proc. Al.] ( $\mu L R$ )                                                                                                    |                   |
| o L H<br>- 5 d B                                                                       | [Overload, Proc. Al.] ( o L H)<br>[Rope slack alarm] ( o 5 d R)                                                                                                    |                   |
| EEHA                                                                                   | [High torque alarm] ( <i>E E H R</i> )                                                                                                    |                   |
| EELR                                                                                   | [Low torque alarm] ( <i>E E L R</i> )                                                                                                    |                   |
| dLdR                                                                                   | [Dynamic load alarm] ( d L d R)                                                                                                    |                   |
| F9LA                                                                                   | [Freq. meter Alarm] (F 9 L H)                                                                                                    |                   |

DRI- > MON- > SST-

| Code           | Name / Description                                                                  | Unit |
|----------------|-------------------------------------------------------------------------------------|------|
| 55E -          | [OTHER STATE]                                                                       |      |
|                | List of secondary states.<br>This menu is visible only on graphic display terminal. |      |
| F L            | [In motor fluxing] (FL)                                                             |      |
| PECL           | [PTC Alarm] (P E E L)<br>[Fast stop in prog 1 (F 5 F)                               |      |
| C E R          | [Current Th. attained] ( <i>L L R</i> )                                             |      |
| FER            | [Freq. Th. attained] (F E R)                                                        |      |
| F 2 H<br>5 c B | [Freq. In. 2 attained] (F C H)                                                      |      |
| E S R          | [Motor th. state att.] $(E 5 R)$                                                    |      |
| EEF            | [External fault alarm] (E E F)                                                      |      |
| Ruto           | [Auto restart] (R u L u)                                                            |      |
|                | [Auto-tuning] (E µ n)                                                               |      |
| _ S A          | [Undervoltage] ( U 5 R)                                                             |      |
| EnFl           | [Config. 1 act.] ( <i>E</i> n <i>F</i> /)                                           |      |
|                | [Config. 2 act.] (LoFC)<br>[HSP attained] (FL B)                                    |      |
|                | [Set 1 active] ( <i>E F P 1</i> )                                                   |      |
| CFP2           | [Set 2 active] (C F P 2)                                                            |      |
|                | [Set 3 active] ( <i>L</i> F P 3)                                                    |      |
| dhi            | [In braking] (Br 5)<br>[DC bus loading] (Br 5)                                      |      |
| E E H R        | [High torque alarm] ( <i>E E H R</i> )                                              |      |
| EELA           | [Low torque alarm] ( <i>E E L R</i> )                                               |      |
| NFrd<br>Nee5   | [Forward] (II F r d)                                                                |      |
| F9LR           | [Freq. metre Alarm] (F 9 L R)                                                       |      |
| dGE-           | [DIAGNOSTICS]                                                                       |      |
|                | This menu is visible only on graphic display terminal.                              |      |
| PFH-           | [FAULT HISTORY]                                                                     |      |
|                | Shows the 8 last detected faults.                                                   |      |
| dP I           | [Past fault 1]                                                                      |      |
|                | Fault record 1 (1 is last).                                                         |      |
| -              | Dis facilità (                                                                      |      |
| not<br>ASE     | [No fault] (n o F): No detected fault stored                                        |      |
| 6LF            | [Brake control] ( <i>b L F</i> ): Brake's motor 3-phases loss                       |      |
| br F           | [Brake feedback] ( b r F): Brake contactor detected error                           |      |
|                | [Incorrect config.] ( <i>E F F</i> ): Invalid configuration at power on             |      |
|                | [Com, network] ( <i>L</i> n <i>F</i> ): NET option communication interruption       |      |
| E o F          | [CAN com.] ( C o F): CANopen® communication interruption                            |      |
| E r F          | [Capa.charg] ( $\Gamma \Gamma F$ ): Load relay detected fault                       |      |
|                | [Load fault] (L S F): Channel switching detected error                              |      |
| EEFI           | [Control EEprom] ( $E \in F$ I): Control EEprom detected error                      |      |
| EEF2           | [Power Eeprom] ( <i>E E F 2</i> ): Power EEprom detected error                      |      |
| EPF I          | [External fault Ll/Bit] (EPF I): External detected fault from LI or local link      |      |
| FLE            | [FB fault] (F b E): Function block detected error                                   |      |
| F b E S        | [FB stop fly.] (F b E 5): Function block stop detected error                        |      |
|                | [Out. contact. stuck] (F [ F ]): Output contactor: closed contactor                 |      |
|                | [Cards pairing] ( <i>H [ F ]</i> ): Hardware configuration detected error           |      |
| HdF            | [IGBT desaturation] ( <i>H d F</i> ): Hardware detected error                       |      |
| i L F          | [Option int link] ( , L F): Option internal link interruption                       |      |
| INF I          | [Rating error] ( In F I): Unknown drive rating                                      |      |
| inF3           | [Int.serial link] ( In F 3): Internal serial link communication interruption        |      |
| in F H         | [Int.Mfg area] ( , n F 4): Invalid industrialization zone                           |      |
| 10 F 6         | [Internal-option] ( , , , F E): Unknown or incompatible option board                |      |
| 1019           |                                                                                     |      |

DRI- > MON- > DGT- > PFH-

| Code     | Name / Description                                                                                            | Unit |
|----------|----------------------------------------------------------------------------------------------------|------|
| in F A   | [Internal-mains circuit] ( I n F A): Input phase loss circuit detected error                                  |      |
| in F b   | [Internal- th. sensor] ( In F b): Thermal sensor detected error (OC or SC)                                    |      |
| 105      | [Internal-CPU] ( I of F E): CPU detected fault (ram, flash, fask)                                             |      |
|          | [Al3 4-20mA loss] ( $L \in F = 3$ ); Al3 4-20 mA loss                                                         |      |
| ьbF      | [Overbraking] (                                                                                               |      |
| 0 C F    | [Overcurrent] ( _ [ F): Overcurrent                                                                           |      |
| o H F    | [Drive overheat] ( a H F ): Drive overheating                                                                 |      |
| - L C    | [Proc.Overload Fit] ( L L ): Torque overload                                                                  |      |
|          | [1 output phase loss] ( a P F I): Motor 1-phase loss                                                          |      |
| oPF2     | [3out ph loss] ( p F Z): Motor 3-phases loss                                                                  |      |
| _ 5 F    | [Mains overvoltage] ( 5 F): Oversupply detected fault                                                         |      |
| otFL     | [PTC fault] ( a E F L ): Motor overheating detected error from PTCL: standard product                         |      |
| PHF      | [Input phase loss] (PHF): Main input 1-phase loss                                                             |      |
|          | [LIb=PIC probe] (PEFL): PICL detected error (OC or SC)                                                        |      |
| 5000     | [Motor short circuit] (5 [ F ]): Motor short circuit (hard detection)                                         |      |
| SCF3     | [Ground short circuit] (5 [ F ]): Direct ground short-circuit (hard detection)                                |      |
| 5 C F 4  | [IGBT short circuit] (5 [ F 4): IGBT short-circuit (hard detection)                                           |      |
| SCFS     | [Motor short circuit] (5 [ F 5): Load short-circuit during Igon load sequence (hard detection)                |      |
| SLF I    | [Modbus com.] (5 L F 1): Modbus local serial communication interruption                                       |      |
| 51 F 7   | [HMI com ] (51 F 2): Remote terminal communication interruption                                               |      |
| 5 o F    | [Overspeed] (5 p F): Overspeed                                                                                |      |
| 5 P F    | [Speed fdback loss] (5 P F): Speed feedback loss                                                              |      |
| 5 5 F    | [Torque/current lim] (5 5 F): Torque current limitation detected fault                                        |      |
| EJF      | [IGBT overheat] ( <i>L</i> J F): IGBT overheating                                                             |      |
|          | [Auto-tuning] (En F): Tune detected fault                                                                     |      |
| 5 F      | [Undervoltage] ( $\mu$ 5 F): Undervoltage                                                                     |      |
| HSI      | [Drive state]                                                                                                 |      |
|          | HMI Status of the detected fault record 1                                                                     |      |
|          |                                                                                                    |      |
| Eun      | [Auto-tuning] (Lun): Auto-tuning                                                                              |      |
| ась      | [In DC inject.] ( <i>d</i> [ <i>b</i> ): Injection braking                                                    |      |
| r d 9    | [Ready] (r d 9): Drive ready                                                                                  |      |
|          | <b>[Dry running]</b> ( <i>r</i> µ <i>r</i> ): Motor in steady state or run command present and zero reference |      |
| ACC      | [In accel.] (R [ [): Acceleration                                                                             |      |
| dEC      | [In decel.] ( d E C ): Deceleration                                                                           |      |
| <u> </u> | [Current lim.] ( $L_{i}$ ): Current limit                                                                     |      |
| E 5 F    | (In case of using a synchronous motor, if the motor does not start, follow the procedure page <u>112</u> )    |      |
| FLu      | [Mot. fluxing] ( $FL\mu$ ): Fluxing function is activated                                                     |      |
| nLP      | [no mains V.] (n L P): Control is powered on but the DC bus is not loaded                                     |      |
| C E L    | [control.stop] ( <i>L</i> + <i>L</i> ): Controlled stop                                                       |      |
| 202      | [Dec. adapt.] ( <u>b</u> <u>r</u> ): Adapted deceleration                                                     |      |
| 501      | [UnderV, al 1 ( 5 R): Lindervoltage alarm                                                                     |      |
| E        | [In mfg. test] (E C): TC indus mode activated                                                                 |      |
| 5 E      | [in autotest] (5 L): Self test in progress                                                                    |      |
| FA       | [autotest err] (F R): Self test detected error                                                                |      |
| 965      | [Autotest OK] ( 9 E 5): Self test OK                                                                          |      |
|          | [eeprom test] (E P): Self test Eeprom detected error<br>[in fault] (E L F): Product, has detected a fault     |      |
| 551      | [SS1 active] (5 5 /): Safety function SS1                                                                     |      |
| 5 L 5    | [SLS active] (5 L 5): Safety function SLS                                                                     |      |
| 5 E o    | [STO active] (5 L o): Safety function STO                                                                     |      |
| 575      | [SMS active] (5 // 5): Safety function SMS                                                                    |      |
| 681      |                                                                                                    |      |
| EPI      | [ETA state word]                                                                                              |      |
|          | DRIVECOM status register of detected fault record 1 (same as [ETA state word] (E E R) page <u>57</u> ).       |      |
| i P I    | [ETI state word]                                                                                              |      |
|          | Extended status register of detected fault record 1 (see the communication parameters file).                  |      |

DRI- > MON- > DGT- > PFH-

| Code      | Name / Description                                                                                          | Unit    |
|-----------|----------------------------------------------------------------------------------------------------|---------|
| спрі      | [Cmd word]                                                                                                  |         |
|           | Command register of detected fault record 1 (same as [Cmd word] ( $L \Pi d$ ) page <u>56</u> ).             |         |
| LCPI      | [Motor current]                                                                                             | A       |
|           | Estimated motor current of detected fault record 1 (same as [Motor current] (L [ r ) page 50).              |         |
| r F P I   | [Output frequency]                                                                                          | Hz      |
|           | Estimated motor frequency of detected fault record 1 (same as [Output frequency] (r F r) page 50).          |         |
| r E P I   | [Elapsed time]                                                                                              | h       |
|           | Elapsed run time of detected fault record 1 (same as [Elapsed time] (r E H) page 62).                       | <u></u> |
| uLP I     | [Mains voltage]                                                                                             | V       |
|           | Main voltage of detected fault record 1 (same as [Mains voltage] ( <u>u L n</u> ) page <u>50</u> ).         |         |
| EHP I     | [Motor thermal state]                                                                                       | %       |
|           | Motor thermal state of detected fault record 1 (same as [Motor thermal state] ( $E H r$ ) page <u>50</u> ). |         |
| d[[]      | [Command Channel]                                                                                           |         |
|           | Command channel of detected fault record 1 (same as [Command channel] ( [ [] d [ ) page 56).                |         |
| dr[l      | [Channel ref. active]                                                                                       |         |
|           | Reference channel of detected fault record 1 (same as [Channel ref. active] (r F [ ]) page 56).             |         |
| 5 r       | [Saf01 Reg n-1]                                                                                             |         |
|           | SAF1 Register x (1 is last)                                                                                 |         |
| 5-21      | [Saf02 Reg n-1]<br>SAF2 Register x (1 is last)                                                              |         |
| 5 - 8 - 1 | ISE00 Beg p-11                                                                                              |         |
| 21.11.1   | SF00 Register x (1 is last)                                                                                 |         |
| Srb I     | [SF01 Reg n-1]                                                                                              |         |
|           | SF01 Register x (1 is last)                                                                                 |         |
| Srli      | [SF02 Reg n-1]<br>SF02 Register x (1 is last)                                                               |         |
| Srdl      | [SF03 Reg n-1]                                                                                              |         |
|           | SF03 Register x (1 is last)                                                                                 |         |
| SrEl      | [SF04 Register x (1 is last)                                                                                |         |
| ScEl      | [SE05 Reg n-1]                                                                                              |         |
|           | SF05 Register x (1 is last)                                                                                 |         |
| SrG I     | [SF06 Reg n-1]                                                                                              |         |
|           | SF06 Register x (1 is last)                                                                                 |         |
| SrHI      | [SF07 Register x (1 is last)                                                                                |         |
| 501       | [SF08 Reg n-1]                                                                                              |         |
|           | SF08 Register x (1 is last)                                                                                 |         |
| Sr J I    | [SF09 Reg n-1]<br>SE09 Register x (1 is last)                                                               |         |
| 5 c K 1   | ISF10 Reg n-11                                                                                              |         |
| JIKI      | SF10 Register x (1 is last)                                                                                 |         |
| SrLI      | [SF11 Reg n-1]                                                                                              |         |
|           | SF11 Register x (1 is last)                                                                                 |         |

DRI- > MON- > DGT- > PFH-

| Code         | Name / Description                                                                                                    | Unit |
|--------------|----------------------------------------------------------------------------------------------------|------|
| PFH-         | [FAULT HISTORY] (continued)                                                                                                    |      |
|              | Shows the 8 last detected faults.                                                                                                    |      |
| <u>а Р 2</u> | [Past fault 2]                                                                                                    |      |
|              | $ \begin{bmatrix} Saf1 \text{ Reg } n-2 \end{bmatrix} (5 r l 2), \begin{bmatrix} Saf2 \text{ Reg } n-2 \end{bmatrix} (5 r 2 2), \begin{bmatrix} SF00 \text{ Reg } n-2 \end{bmatrix} (5 r 2 2), \\ \text{and } \begin{bmatrix} SF02 \text{ Reg } n-2 \end{bmatrix} (5 r 2 2) \text{ to } \begin{bmatrix} SF11 \text{ Reg } n-2 \end{bmatrix} (5 r 2 2) \text{ may be visible with this parameter.} \\ \text{Identical to } \begin{bmatrix} \text{Past fault 1} \end{bmatrix} (d P l) \text{ page } \frac{64}{2}. \\ \end{bmatrix} $                                                                                                    |      |
| dP3          | [Past fault 3]                                                                                                    |      |
|              | [Saf1 Reg n-3] ( $5 r I J$ ), [Saf2 Reg n-3] ( $5 r 2 J$ ), [SF00 Reg n-3] ( $5 r R J$ ), [SF01 Reg n-3] ( $5 r L J$ ), and [SF02 Reg n-3] ( $5 r L J$ ) to [SF11 Reg n-3] ( $5 r L J$ ) may be visible with this parameter. Identical to [Past fault 1] ( $d P I$ ) page <u>64</u> .                                                                                                    |      |
| d P 4        | [Past fault 4]                                                                                                    |      |
|              | $ \begin{bmatrix} Saf1 \text{ Reg n-4} & (5r I4), \\ Saf2 \text{ Reg n-4} & (5r 24), \\ SF00 \text{ Reg n-4} & (5r R4), \\ SF01 \text{ Reg n-4} & (5r L4), \\ SF02 \text{ Reg n-4} & (5r L4), \\ SF02 \text{ Reg n-4} & (5r L4), \\ SF02 \text{ Reg n-4} & (5r L4), \\ SF02 \text{ Reg n-4} & (5r L4), \\ SF02 \text{ Reg n-4} & (5r L4), \\ SF01 \text{ Reg n-4} & (5r L4), \\ SF01 \text{ Reg n-4} & (5r L4), \\ S$     |      |
| dPS          | [Past fault 5]                                                                                                    |      |
|              | $ \begin{bmatrix} Saf1 \text{ Reg } n-5 \end{bmatrix} (5 r I 5), \\ \begin{bmatrix} Saf2 \text{ Reg } n-5 \end{bmatrix} (5 r 2 5), \\ \begin{bmatrix} SF00 \text{ Reg } n-5 \end{bmatrix} (5 r F 5), \\ \begin{bmatrix} SF01 \text{ Reg } n-5 \end{bmatrix} (5 r 5), \\ \\ \end{bmatrix} \\ \begin{bmatrix} SF02 \text{ Reg } n-5 \end{bmatrix} (5 r 5), \\ \\ \end{bmatrix} \\ \begin{bmatrix} SF01 \text{ Reg } n-5 \end{bmatrix} (5 r 5), \\ \\ \end{bmatrix} \\ \begin{bmatrix} SF02 \text{ Reg } n-5 \end{bmatrix} (5 r 5), \\ \\ \end{bmatrix} \\ \begin{bmatrix} SF02 \text{ Reg } n-5 \end{bmatrix} (5 r 5), \\ \\ \end{bmatrix} \\ \begin{bmatrix} SF02 \text{ Reg } n-5 \end{bmatrix} (5 r 5), \\ \\ \\ \end{bmatrix} \\ \begin{bmatrix} SF02 \text{ Reg } n-5 \end{bmatrix} (5 r 5), \\ \\ \\ \end{bmatrix} \\ \begin{bmatrix} SF02 \text{ Reg } n-5 \end{bmatrix} (5 r 5), \\ \\ \\ \end{bmatrix} \\ \begin{bmatrix} SF02 \text{ Reg } n-5 \end{bmatrix} (5 r 5), \\ \\ \\ \\ \end{bmatrix} \\ \begin{bmatrix} SF02 \text{ Reg } n-5 \end{bmatrix} (5 r 5), \\ \\ \\ \\ \\ \end{bmatrix} \\ \begin{bmatrix} SF02 \text{ Reg } n-5 \end{bmatrix} (5 r 5), \\ \\ \\ \\ \\ \\ \\ \end{bmatrix} \\ \\ \\ \\ \\ \\ \\ \\ \\ \\ \end{bmatrix} \\ \\ \\ \\ \\ \\ \\ \\ \\ \\ \\ \\ \\ \\ \\ \\ \\ \\ \\ \\$                                                                                                    |      |
| d P 6        | [Past fault 6]                                                                                                    |      |
|              | $ \begin{bmatrix} Saf1 \text{ Reg } n-6 \end{bmatrix} (5 r I B), \\ \begin{bmatrix} Saf2 \text{ Reg } n-6 \end{bmatrix} (5 r 2 B), \\ \begin{bmatrix} SF00 \text{ Reg } n-6 \end{bmatrix} (5 r B), \\ \begin{bmatrix} SF01 \text{ Reg } n-6 \end{bmatrix} (5 r B), \\ \begin{bmatrix} SF02 \text{ Reg } n-6 \end{bmatrix} (5 r B), \\ \begin{bmatrix} SF01 \text{ Reg } n-6 \end{bmatrix} (5 r B), \\ \begin{bmatrix} SF01 \text{ Reg } n-6 \end{bmatrix} (5 r B), \\ \\ \begin{bmatrix} SF01 \text{ Reg } n-6 \end{bmatrix} (5 r B), \\ \\ \begin{bmatrix} SF01 \text{ Reg } n-6 \end{bmatrix} (5 r B), \\ \\ \end{bmatrix}$                                                                                                    |      |
| <i>ар</i> т  | [Past fault 7]                                                                                                    |      |
|              | $ \begin{bmatrix} Saf1 \text{ Reg n-7} & (5r I 7), \\ Saf2 \text{ Reg n-7} & (5r 2 7), \\ SF00 \text{ Reg n-7} & (5r R 7), \\ SF01 \text{ Reg n-7} & (5r L 7), \\ and \\ \begin{bmatrix} SF02 \text{ Reg n-7} & (5r L 7), \\ SF01 \text{ Reg n-7} & (5r L 7), \\ SF01 \text{ Reg n-7} &$ |      |
| dPB          | [Past fault 8]                                                                                                    |      |
|              | $ \begin{bmatrix} Saf1 \text{ Reg } n-8 \end{bmatrix} (5 r IB), \begin{bmatrix} Saf2 \text{ Reg } n-8 \end{bmatrix} (5 r 2B), \begin{bmatrix} SF00 \text{ Reg } n-8 \end{bmatrix} (5 r B), \begin{bmatrix} SF01 \text{ Reg } n-8 \end{bmatrix} (5 r B), \\ and \begin{bmatrix} SF02 \text{ Reg } n-8 \end{bmatrix} (5 r CB) \text{ to } \begin{bmatrix} SF11 \text{ Reg } n-8 \end{bmatrix} (5 r LB) \text{ may be visible with this parameter.} \\ \\ Identical \text{ to } \begin{bmatrix} Past \text{ fault } 1 \end{bmatrix} (dP I) \text{ page } \frac{64}{4}. \\ \end{bmatrix} $                                                                                                    |      |

DRI- > MON- > PFL-

| Code     | Name / Description                                                                                          | Unit |
|----------|----------------------------------------------------------------------------------------------------|------|
| d G Ł -  | [DIAGNOSTICS] (continued)                                                                                   |      |
| PFL -    | [CURRENT FAULT LIST]                                                                                        |      |
| noF      | [No fault] ( n o F): No detected fault stored                                                               |      |
| RSF      | [Angle error] (R 5 F): Angle setting detected fault                                                         |      |
| 6LF      | [Brake control] ( <i>B L F</i> ): Brake's motor 3-phases loss                                               |      |
| brt      | [Brake feedback] ( <i>b r F</i> ): Brake contactor detected error                                           |      |
|          | [Bad confl ( [ F ], ]): Configuration transfer detected error                                               |      |
|          | [Com network] ( $\Gamma \circ E$ ): NET option communication interruption                                   |      |
| E o F    | <b>[CAN com.]</b> $(E = F)$ ; CANopen® communication interruption                                           |      |
| E r F    | [Capa.charg] ([ r F): Load relay detected fault                                                             |      |
| C S F    | [Ch.sw. fault] ( [ 5 F): Channel switching detected error                                                   |      |
| dlF      | [Load fault] ( d L F ): Dynamic load detected error                                                         |      |
| EEF I    | [Control EEprom] (E E F I): Control EEprom detected error                                                   |      |
| EEFZ     | [Power Eeprom] (E E F 2): Power EEprom detected error                                                       |      |
| EPFI     | [External fault LI/Bit] (EPF 1): External detected fault from LI of local link                              |      |
|          | [EB fault] (E h E): Eulerian block detected error                                                           |      |
|          | <b>[FB stop flv.]</b> ( <i>F</i> <b>b c 5</b> ): Function block stop detected error                         |      |
| FEFI     | [Out. contact. stuck] (F [F ]): Output contactor: closed contactor                                          |      |
| FEF2     | [Out. contact. open.] (F [ F 2): Output contactor: opened contactor                                         |      |
| HEF      | [Cards pairing] (H [ F): Hardware configuration detected error                                              |      |
| HdF      | [IGBT desaturation] (H d F): Hardware detected error                                                        |      |
| , L F    | [Option int link] ( , L F): Option internal link interruption                                               |      |
|          | [Rating error] $(F-I)$ : Unknown drive rating<br>[PWP Calib 1 $(F-I)$ : Unknown or incompatible power board |      |
| 1055     | [Int serial link] ( , , , E = ): Internal serial link communication interruption                            |      |
| 10 E 4   | [Int.Mfg area] $(\mu_{F} F 4)$ : Invalid industrialization zone                                             |      |
| in F 6   | [Internal-option] ( , , F E): Unknown or incompatible option board                                          |      |
| in F 9   | [Internal- I measure] ( , n F 9): Current measurement circuit detected error                                |      |
| in F A   | [Internal-mains circuit] ( , , , F R): Input phase loss circuit detected error                              |      |
| inFb     | [Internal- th. sensor] ( In F b): Thermal sensor detected error (OC or SC)                                  |      |
| 1055     | [Internal-CPU] ( In F E): CPU detected fault (ram, flash, fask)                                             |      |
|          | [Al3 4-20mA loss] $(L \in F, T)$ : Al3 4-20 mA loss                                                         |      |
| 6 6 F    | [Overbraking] ( <u>a b F</u> ): Overbraking                                                                 |      |
| o C F    | [Overcurrent] ( _ [ F ): Overcurrent                                                                        |      |
| ۵HF      | [Drive overheat] ( a H F ): Drive overheating                                                               |      |
| <u> </u> | [Proc.Overload Flt] ( _ L [): Torque overload                                                               |      |
| e L F    | [Motor overload] ( a L F): Motor overload                                                                   |      |
| oPF 1    | [1 output phase loss] ( = P = 7): Motor 1-phase loss                                                        |      |
| 077C     | [Mains overvoltage] ( $_{0}$ 5 E): Oversupply detected fault                                                |      |
| otFL     | <b>[PTC fault]</b> ( $p \in F L$ ): Motor overheating detected error from PTCL: standard product            |      |
| PHF      | [Input phase loss] (PHF): Main input 1-phase loss                                                           |      |
| PEFL     | [LI6=PTC probe] (P E F L): PTCL detected error (OC or SC)                                                   |      |
| SRFF     | [Safety] ( 5 R F F ): Safety function                                                                       |      |
|          | [Motor short circuit] (5 [ F ]): Motor short circuit (hard detection)                                       |      |
| 56754    | [Ground short circuit] (5 L F 3): Direct ground short-circuit (hard detection)                              |      |
| 5765     | [Motor short circuit] (5 [ F 5): Load short-circuit during loop load sequence (hard detection)              |      |
| 5 L F J  | [Modbus com.] (5 L F J): Modbus local serial communication interruption                                     |      |
| SLFZ     | [PC com.] (5 L F 2): PC Software communication interruption                                                 |      |
| SLF3     | [HMI com.] (5 L F 3): Remote terminal communication interruption                                            |      |
| 5 o F    | [Overspeed] ( 5 o F ): Overspeed                                                                            |      |
| SPF      | [Speed fdback loss] (5 P F): Speed feedback loss                                                            |      |
| 55F      | [I orque/current IIm] (55 F): I orque current limitation detected fault                                     |      |
| E J F    | [Ob] overhead ( $E = F$ ). Tube detected fault                                                              |      |
|          | [Pr.Underload Fit] (µ L F): Torgue underload                                                                |      |
| u S F    | [Undervoltage] ( J 5 F): Undervoltage                                                                       |      |
|          |                                                                                                    |      |

DRI- > MON- > AFI-

| Code    | Name / Description                                                                                                    | Unit                                  |
|---------|----------------------------------------------------------------------------------------------------|---------------------------------------|
| RF i-   | [MORE FAULT INFO]                                                                                                    |                                       |
|         | Additional detected fault information.                                                                                                    |                                       |
| [nF     | [Network fault]<br>Communication option card fault code.<br>This parameter is read-only. The fault code remains saved in the parameter, even if the cause disappears. The<br>after the drive is disconnected and then reconnected. The values of this parameter depend on the network car<br>manual for the corresponding card.                                                                                                    | parameter is reset<br>rd. Consult the |
| i L F I | [Internal link fault 1]<br>Communication interruption between option card 1 and drive.<br>This parameter is read-only. The fault code remains saved in the parameter, even if the cause disappears. The<br>after the drive is disconnected and then reconnected.                                                                                                    | parameter is reset                    |
| SFFE    | [Safety fault reg.] (1)<br>Safety function fault error register.<br>Bit0 = 1: Logic inputs debounce time-out (verify value of debounce time LIDT according to the application)<br>Bit1 Reserved<br>Bit2 = 1: Motor speed sign has changed during SS1 ramp<br>Bit3 = 1: Motor speed has reached the frequency limit threshold during SS1 ramp.<br>Bit4: Reserved<br>Bit5: Reserved<br>Bit5: Reserved<br>Bit6 = 1: Motor speed sign has changed during SLS limitation<br>Bit7 = 1: Motor speed has reached the frequency limit threshold during SS1 ramp.<br>Bit8: Reserved<br>Bit9: Reserved<br>Bit9: Reserved<br>Bit10: Reserved<br>Bit11: Reserved<br>Bit12: Reserved<br>Bit12: Reserved<br>Bit13 = 1: Not possible to measure the motor speed (verify the motor wiring connection)<br>Bit14 = 1: Motor ground short-circuit detected (verify the motor wiring connection)<br>Bit15 = 1: Motor phase to phase short-circuit detected (verify the motor wiring connection)                                                                                                    |                                       |
| SRF I   | [Safety fault Reg1] (1) Safety fault register 1. Application control error register. Bit0 = 1: PWRM consistency detected error Bit1 = 1: Safety functions parameters detected error Bit2 = 1: Application auto test has detected an error Bit3 = 1: Diagnostic verification of safety function has detected an error Bit4 = 1: Logical input diagnostic has detected an error Bit5 = 1: SMS or GDL safety functions detected error (Details in [SAFF Subcode 4] 5 F 0 4 register page 71) Bit6 = 1: Application watchdog management active Bit7 = 1: Motor control detected error Bit8 = 1: Internal serial link core detected error Bit10 = 1: Safe Torque Off function has triggered an error Bit11 = 1: Application interface has detected an error of the safety functions Bit12 = 1: Safe Stop 1 function has triggered an error Bit13 = 1: Safe Stop 1 function has detected an error of the safety functions Bit13 = 1: Safe Stop 1 function has triggered an error Bit13 = 1: Safe Stop 1 function has detected an error of the safety functions Bit13 = 1: Safely Limited Speed function has triggered an error Bit13 = 1: Safely Limited Speed function has triggered an error Bit14 = 1: Motor data is corrupted Bit15 = 1: Internal serial link data flow detected error |                                       |

(1) Hexadecimal values are displayed on the Graphic display terminal

Example:

SFFE = 0x0008 in Hexadecimal

| Code    | Name / Description                                                                                                    | Unit |
|---------|----------------------------------------------------------------------------------------------------|------|
|         | [Sofety foult Deg2] (1)                                                                                                    | onit |
| 5072    | [Safety fault Reg2] (1)                                                                                                    |      |
|         | Motor Control error register                                                                                                  |      |
|         | Bit0 = 1 : Consistency stator frequency verification has detected an error                                                    |      |
|         | Bit1 = 1 : Stator frequency estimation detected error                                                                         |      |
|         | Bit2 = 1 : Motor control watchdog management is active                                                                        |      |
|         | Bit3 = 1 : Motor control hardware watchdog is active                                                                          |      |
|         | Bit5 = 1 Chain testing detected error                                                                                         |      |
|         | Bit6 = 1 : Internal serial link core detected error                                                                           |      |
|         | Bit7 = 1 : Direct short-circuit detected error                                                                                |      |
|         | Bit8 = 1 : PWM driver detected error                                                                                          |      |
|         | BITY = 1 : GDL INTERNAL DETECTED EFFOR                                                                                        |      |
|         | Bit11 = 1 : Application interface has detected an error of the safety functions                                               |      |
|         | Bit12 = 1 : Reserved                                                                                                    |      |
|         | Bit13: Reserved                                                                                                    |      |
|         | Bit14 = 1 : Motor data is corrupted                                                                                           |      |
|         |                                                                                                    |      |
| 5 F 0 0 | [SAFF Subcode 0] (1)                                                                                                    |      |
|         | Safety fault subregister 00                                                                                                   |      |
|         | Bito · Reserved                                                                                                    |      |
|         | Bit1 = 1 : Ram stack overflow                                                                                                 |      |
|         | Bit2 = 1 : Ram address integrity error                                                                                        |      |
|         | Bit3 = 1 : Ram data access error                                                                                              |      |
|         | Bit4 = 1 : Flash Checksum Error<br>Bit5 : Reserved                                                                            |      |
|         | Bit6 : Reserved                                                                                                    |      |
|         | Bit7 : Reserved                                                                                                    |      |
|         | Bit8 : Reserved                                                                                                    |      |
|         | Bit9 = 1 : Fast task overflow                                                                                                 |      |
|         | Bit10 = 1. Slow task overflow<br>Bit11 = 1 · Application task overflow                                                        |      |
|         | Bit12 : Reserved                                                                                                    |      |
|         | Bit13 : Reserved                                                                                                    |      |
|         | Bit14 = 1 : PWRM line is not activated during initialization phase                                                            |      |
|         | Bit15 = 1 : Application hardware Watch Dog is not running after initialization                                                |      |
|         | ISAEE Subcode (1)(1)                                                                                                    |      |
| SFUT    | [SAFF Subcode 1] (1)                                                                                                    |      |
|         | Logical input diagnostics error register                                                                                      |      |
|         | Bit0 = 1 : Management - state machine error                                                                                   |      |
|         | Bit1 = 1 : Data required for test management are corrupted                                                                    |      |
|         | Bit2 = 1 : Channel selection detected error                                                                                   |      |
|         | Bita = 1 : Test request is corrupted                                                                                          |      |
|         | Bit5 = 1 : Pointer to test method is corrupted                                                                                |      |
|         | Bit6 = 1 : Incorrect test action provided                                                                                     |      |
|         | Bit7 = 1 : Detected Error in results collecting                                                                               |      |
|         | Bit8 = 1 : LI3 detected error. Cannot activate safe function                                                                  |      |
|         | Bit0 = 1 : L15 detected error. Cannot activate safe function<br>Bit10 = 1 : L15 detected error. Cannot activate safe function |      |
|         | Bit11 = 1 : LI6 detected error. Cannot activate safe function                                                                 |      |
|         | Bit12 = 1 : Test sequence updated while a diagnostic is in progress                                                           |      |
|         | Bit13 = 1 : Detected error in test pattern management                                                                         |      |
|         | Bit14 : Reserved                                                                                                    |      |
|         |                                                                                                    |      |
|         |                                                                                                    |      |

(1) Hexadecimal values are displayed on the Graphic display terminal Example:

SFFE = **0x0008** in Hexadecimal

| Code    | Name / Description                                                                            | Unit |
|---------|-----------------------------------------------------------------------------------------------|------|
| 5 F O 2 | [SAFF Subcode 2] (1)                                                                          |      |
|         | Safety fault subregister 02                                                                   |      |
|         | Application Watchdog Management detected error register                                       |      |
|         | Bit1 = 1 · Slow task detected error                                                           |      |
|         | Bit2 = 1 : Application task detected error                                                    |      |
|         | Bit3 = 1 : Background task detected error                                                     |      |
|         | Bit4 = 1 : Safety fast task/input detected error                                              |      |
|         | Bit5 = 1 : Safety slow task/input detected error                                              |      |
|         | Bit7 = 1 : Safety app task/treatment detected error                                           |      |
|         | Bit8 = 1 : Safety background task detected error                                              |      |
|         | Bit9 : Reserved                                                                               |      |
|         | Bit10 : Reserved                                                                              |      |
|         | Bit12 Reserved                                                                                |      |
|         | Bit13 : Reserved                                                                              |      |
|         | Bit14 : Reserved                                                                              |      |
|         | Bit15 : Reserved                                                                              |      |
| 5 F O 3 | [SAFF Subcode 3] (1)                                                                          |      |
|         | Safety fault subregister 03                                                                   |      |
|         | Bit0 = 1 : Debounce time out                                                                  |      |
|         | Bit1 = 1 : Input not consistent<br>Bit2 = 1 : Consistency check, state machine detected error |      |
|         | Bit3 = 1 : Consistency check - debounce timeout corrupted                                     |      |
|         | Bit4 = 1 : Response time data detected error                                                  |      |
|         | Bit5 = 1 : Response time corrupted                                                            |      |
|         | Bit6 = 1 : Undefined consumer queried<br>Bit7 = 1 : Configuration detected error              |      |
|         | Bit8 = 1 : Inputs are not in nominal mode                                                     |      |
|         | Bit9 Reserved                                                                                 |      |
|         | Bit10 : Reserved                                                                              |      |
|         | Bit11 : Reserved                                                                              |      |
|         | Bit13 : Reserved                                                                              |      |
|         | Bit14 : Reserved                                                                              |      |
|         | Bit15 : Reserved                                                                              |      |
| 5 F O 4 | [SAFF Subcode 4] (1)                                                                          |      |
|         | Safety fault subregister 04                                                                   |      |
|         | [Safe Torque Off] 5 L a detected error register                                               |      |
|         | Bitu = 1 : No signal configured<br>Bit1 = 1 : State machine detected error                    |      |
|         | Bit2 = 1 : Internal data detected error                                                       |      |
|         | Bit3 : Reserved                                                                               |      |
|         | Bit4 : Reserved                                                                               |      |
|         | Bito : Reserved                                                                               |      |
|         | Bit7 : Reserved                                                                               |      |
|         | Bit8 = 1 : SMS overspeed detected error                                                       |      |
|         | Bit9 = 1 : SMS internal detected error                                                        |      |
|         | Bit10 : Reserved<br>Bit11 = 1 : GDL internal detected error 1                                 |      |
|         | Bit12 = 1 : GDL internal detected error 2                                                     |      |
|         | Bit13 : Reserved                                                                              |      |
|         | Bit14 : Reserved                                                                              |      |
|         | Bit15 : Reserved                                                                              |      |
|         |                                                                                               |      |

(1) Hexadecimal values are displayed on the Graphic display terminal Example:

SFFE = 0x0008 in Hexadecimal

| SF05       [SAFF Subcode 5] (1)         Safety fault subregater 06       Bit 2 = 1: Value machine detected error register         Bit 2 = 1: State machine detected error       Bit 2 = 1: Value machine detected error         Bit 2 = 1: Unaubrick detected error       Bit 2 = 1: Value machine detected error         Bit 3 = 1: Invention State of any of the detected error       Bit 3 = 1: Invention State on oppleted         Bit 5 = 1: Invention State on oppleted on telected error       Bit 6 = 1: Invention State on oppleted         Bit 5 = 1: Invention State on oppleted on telected error       Bit 6 = 1: Invention State on oppleted         Bit 5 = 1: Invention State on oppleted on telected error register       Bit 7 = 1: Sole of State on oppleted on the detected error register         Bit 1 = 1: Machine State on oppleter 08       Istate income on register         Bit 2 = 1: Mater speed is an chance of the frequency limit threshold       Bit 3 = 1: Invention State on the frequency limit threshold         Bit 3 = 1: Invention Bit 6 = ror register       Bit 3 = 1: Invention Bit 6 = Reserved         Bit 4 = Reserved       Bit 5 = Reserved         Bit 5 = 1: State machine error register       Bit 6 = Reserved         Bit 6 = Reserved       Bit 6 = Reserved         Bit 7 = Reserved       Bit 7 = Reserved         Bit 8 = Reserved       Bit 7 = Reserved         Bit 9 = Reserved       Bit 7 = Reserved         B                                                                                                    | Code    | Name / Description                                          | Unit |
|----------------------------------------------------------------------------------------------------|---------|-------------------------------------------------------------|------|
| 5F01       Safety failui soudower, if y start 03         Side (10)       Side (10)         Bit = 1: Motrix speed sign changed during stop         Bit = 1: Whotr speed sign changed during stop         Bit = 1: Whotr speed sign changed during stop         Bit = 1: Whotr speed sign changed during stop         Bit = 1: Whotr speed sign changed during stop         Bit = 1: Whotr speed sign changed during stop         Bit = 1: Whotr speed sign changed during stop         Bit = 1: Whotr speed sign changed during stop         Bit = 1: Whotr speed sign changed during stop         Bit = 1: Whotr speed sign changed during stop         Bit = 1: Whotr speed sign changed during stop         Bit = 1: Whotr speed sign changed during stop         Bit = 1: State machine error register         Bit = 1: State machine error register         Bit = 1: Motr speed sign changed during limitation         Bit = 1: Motrix speed sign changed during limitation         Bit = 1: Bit seared         Bit = 1: Reserved         Bit = 1: Reserved         Bit = 1: Reserved         Bit = Reserved         Bit = Reserved         Bit = Reserved         Bit = Reserved         Bit = Reserved         Bit = Reserved         Bit = Reserved         Bit = Reserved                                                                                                    | 5605    | ISAFE Subcode 51 (1)                                        |      |
| 5F00       [SAFF Subcode 7] (1)         5F01       [SAFF Subcode 7] (1)         Safe specifies       [Safe specifies]         5F01       [SAFF Subcode 7] (1)         Safe specifies       [Safe specifies]         Sife specifies       [Safe specifies]         Sife spe                                                                                                    | 3.05    | Safety fault subregister 05                                 |      |
| SF00       1: Size machine detected error         Bite       1: Notor speed reached trigger area         Bite       1: Notor speed reached trigger area         Bite       1: Notor speed reached trigger area         Bite       1: Notor speed reached trigger area         Bite       1: Notor speed reached trigger area         Bite       1: Decide and computation detected error         Bite       1: Internal SS1 request computed         Bite       1: Internal SS1 request computed         Bite       1: Reserved         Bitt       1: Reserved         Bitt       1: Reserved         Bitt       1: Reserved         Bitt       1: Reserved         Bitt       1: Reserved         Bitt       1: Reserved         Bitt       1: Reserved         Bitt       1: State machine error register         Bitt       1: Notor speed sign changed during limitation         Bitt       1: Notor speed sign changed during limitation         Bitt       1: Notor speed sign change during limitation         Bitt       1: Notor speed sign change during limitation         Bitt       1: Notor speed sign change during limitation         Bitt       1: Notor speed sign change during limitation         B                                                                                                    |         | [Safe Stop 1] 5 5 / detected error register                 |      |
| Bitt = 1: Motor speed ached byger area         Bitz = 1: Theoretical motor speed computed         Bitz = 1: Theoretical motor speed computed         Bitz = 1: Theoretical motor speed computed         Bitz = 1: Theoretical motor speed computation detected error         Bitz = 1: Bitz = 1: Bitz = |         | Bit0 = 1 : State machine detected error                     |      |
| Bite 1: Notor speed reached trigger area         Bite 1: Unauthorized compluation         Bite 1: Theorization motor speed computation detected error         Bite 1: Theorization motor speed computation detected error         Bite 1: Theorization motor speed computation detected error         Bite 1: Theorization motor speed complutation detected error         Bite 1: Reserved         Bitt 0: Reserved         Bitt 1: Reserved         Bitt 1: Reserved         Bitt 2: Reserved         Bitt 2: Reserved         Bitt 3: Reserved         Bitt 3: Reserved         Bitt 5: Reserved         Bitt 5: Reserved         Bitt 5: Reserved         Bitt 6: Reserved         Bitt 7: Reserved         Bitt 7: Reserved         Bitt 7: Reserved         Bitt 7: Reserved         Bitt 7: Reserved         Bitt 7: Reserved         Bit 8: Reserved         Bit 8: Reserved         Bit 8: Reserved         Bit 7: Reserved         Bit 7: Reserved         Bit 7: Reserved         Bit 7: Reserved         Bit 7: Reserved         Bit 7: Reserved         Bit 7: Reserved         Bit 7: Reserved         Bit 7: Reserved <th></th> <th>Bit1 = 1 : Motor speed sign changed during stop</th> <th></th>                                                                                                    |         | Bit1 = 1 : Motor speed sign changed during stop             |      |
| Bill = 1: Theoretical motor speed computed         Bitl = 1: Theoretical motor speed computation detected error         Bitl = 1: Theoretical motor speed computed         Bitl = 1: Theoretical motor speed computed         Bitl = 1: Notor speed speed computed         Bitl = 1: Notor speed speed computed         Bitl = 1: Seeserved         Bitl = 1: Seeserved         Bitl = 1: Seeserved         Bitl = 1: Seeserved         Bitl = 1: Seeserved         Bitl = 1: Seeserved         Bitl = 1: Seeserved         Bitl = 1: Seeserved         Bitl = 1: Seeserved         Bitl = 1: Seeserved         Bitl =                                                                                                    |         | Bit2 = 1 : Motor speed reached trigger area                 |      |
| SFD1       Served         SFD1       Served         Served       Served         SFD1       Served         Served       Served         Served       Served         Served       Served         Served       Served         Served       Served         Served       Served         Served       Served         Served       Served         Served       Served         Served       Served         Served       Served         Served       Served         Served       Served         Served       Served                                                                                                    |         | Bit3 = 1 : Theoretical motor speed corrupted                |      |
| SF01       Individual industry of the consistency detected enor         Bit 7       1: Speed sign check: consistency detected enor         Bit 7       1: Speed sign check: consistency detected enor         Bit 7       1: Speed sign check: consistency detected enor         Bit 7       1: Speed sign check: consistency detected enor         Bit 7       1: Speed sign check: consistency detected enor         Bit 7       1: Reserved         Bit 11       1: Reserved         Bit 12       1: Reserved         Bit 11       1: Reserved         Bit 12       1: Reserved         Bit 11       1: Reserved         Bit 11       Reserved                                                                                                    |         | Bit4 = 1 : Unauthorized configuration                       |      |
| Bit 7 = 1: Speed sign check: consistency detected error         Bit 9 = 1: Internal SS1 request corrupted         Bit 9 = 1: Reserved         Bit 1 : Reserved         Bit 1 : Reserved         Bit 1 : Reserved         Bit 1 : Reserved         Bit 1 : Reserved         Bit 1 : Reserved         Bit 1 : Reserved         Bit 1 : Reserved         Bit 2 : Reserved         Bit 3 : Reserved         Bit 4 : Reserved         Bit 5 : Reserved         Bit 6 : Reserved         Bit 1 : Not reget 3 in Check (uning limitation         Bit 2 : 1: Motor speed in schedulting limitation         Bit 2 : Reserved         Bit 6 : Reserved         Bit 7 : Reserved         Bit 8 : Reserved         Bit 9 : Reserved         Bit 9 : Reserved         Bit 1 : Reserved         Bit 1 : Reserved         Bit 1 : Reserved         Bit 1 : Reserved         Bit 1 : Reserved         Bit 1 : Reserved         Bit 1 : Reserved         Bit 1 : Reserved         Bit 2 : Reserved         Bit 3 : Reserved         Bit 1 : Reserved         Bit 1 : Reserved         Bit 1 : Reserved <td< th=""><th></th><th>Bito - T. Theoretical motor speed computation detected enor</th><th></th></td<>                                                                                                    |         | Bito - T. Theoretical motor speed computation detected enor |      |
| BIB = 1: Internal SS1 request corrupted         BIT0 : Reserved         BIT1 : Reserved         BIT1 : Reserved         BIT2 : Notor speed sign changed during limitation         BIT2 : Notor speed sign changed during limitation         BIT2 : Reserved         BIT1 : Reserved         BIT1 : Reserved                                                                                                    |         | Bit7 = 1 : Speed sign check: consistency detected error     |      |
| Bill       Reserved         Bill       Reserved         Bill       Reserved         Bill       Reserved         Bill       Reserved         Bill       Reserved         Bill       Reserved         Bill       Reserved         Bill       Reserved         Bill       Reserved         Bill       Safety fumide Speed 5.1.5 detected error register         Bill       Bill       Safety fumide Speed 5.1.5 detected error register         Bill       El       Notor speed has reached the frequency limit threshold         Bill       Reserved       Bill       Reserved         Bill       Reserved       Bill       Reserved         Bill       Reserved       Bill       Reserved         Bill       Reserved       Bill       Reserved         Bill       Reserved       Bill       Reserved         Bill       Reserved       Bill       Reserved         Bill       Reserved       Bill       Reserved         Bill       Reserved       Bill       Reserved         Bill       Reserved       Bill       Reserved         Bill       Reserved       Bill       Rese                                                                                                    |         | Bit8 = 1 : Internal SS1 request corrupted                   |      |
| Bitto       :Reserved         Bitti       :Reserved         Bitti       :Reserved                                                                                                    |         | Bit9 : Reserved                                             |      |
| Bit1 :       i.Reserved         Bit1 :       i.Reserved         Bit1 :       i.Reserved         Bit1 :       i.Reserved         Bit1 :       i.Reserved         Bit1 :       i.Reserved         Bit1 :       i.Reserved         Bit1 :       i.Reserved         Bit1 :       i.Reserved         Bit1 :       i.Reserved         Bit1 :       i.Reformation error register         Bit1 :       i.Refor spaced sign changed during limitation         Bit2 :       i.Reserved         Bit3 :       i.Reserved         Bit1 :       i.Reserved         Bit1 :       i.Reserved         Bit1 :       i.Reserved         Bit1 :       i.Reserved         Bit1 :       i.Reserved         Bit1 :       i.Reserved         Bit1 :       i.Reserved         Bit1 :       i.Reserved         Bit1 :       i.Reserved         Bit1 :       i.Reserved         Bit1 :       i.Reserved         Bit1 :       i.Reserved         Bit1 :       i.Reserved         Bit1 :       i.Reserved         Bit2 :       Reserved         Bit3 : <td< th=""><th></th><th>Bit10 : Reserved</th><th></th></td<>                                                                                                    |         | Bit10 : Reserved                                            |      |
| SFD5       Safety fault subregister 08         Safety fault subregister 08         Safety fault subregister 08         Safety fault subregister 08         Safety fault subregister 08         Bit = 1: State machine error register         Bit = 1: State machine error register         Bit = 1: State machine error register         Bit = 1: State machine error register         Bit = 1: State corruption         Bit = 1: State corruption         Bit = 1: Reserved         Bit = 1: Reserved         Bit : Reserved         Bit : Reserved         Bit : Reserved         Bit : Reserved         Bit : Reserved                                                                                                    |         | Bit11 : Reserved                                            |      |
| SFD5       [SAFF Subcode 6] (1)         Safety fault subregister 06         [Safety fault subregister 08         Bit5 = 1: State machine error register         Bit5 = 1: State machine error register         Bit5 = 1: State machine error register         Bit5 = 1: Data corruption         Bit5 = 1: Data corruption         Bit5 = Reserved         Bit5 = Reserved         Bit5 = Reserved         Bit5 = Reserved         Bit5 = Reserved         Bit1 = Reserved         Bit1 = Reserved         Bit2 = Reserved         Bit3 = Reserved         Bit4 = Reserved     <                                                                                                    |         | Bit12 : Reserved                                            |      |
| Bit15 : Reserved         SFD6       [SAFF Subcode 6] (1)         Safety fault subregister 06         [Safety fault subregister 06]         Ibit0 = 1: State machine error register         Bit1 = 1: Motor speed sign changed during limitation         Bit2 = 1: Motor speed sign changed during limitation         Bit2 = 1: Motor speed sign changed during limitation         Bit2 = 1: Motor speed sign changed during limitation         Bit3 = 1: Data corruption         Bit4 = Reserved         Bit5 : Reserved         Bit6 : Reserved         Bit7 : Reserved         Bit12 : Reserved         Bit12 : Reserved         Bit12 : Reserved         Bit12 : Reserved         Bit12 : Reserved         Bit12 : Reserved         Bit12 : Reserved         Bit12 : Reserved         Bit12 : Reserved         Bit12 : Reserved         Bit12 : Reserved         Bit2 : Reserved         Bit2 : Reserved         Bit2 : Reserved         Bit2 : Reserved         Bit2 : Reserved         Bit2 : Reserved         Bit2 : Reserved         Bit2 : Reserved         Bit3 : Reserved         Bit4 : Reserved         Bit5 : Reserved                                                                                                    |         | Bit14 : Reserved                                            |      |
| SFD5       [SAFF Subcode 6] (1)         Safety fault subregister 06       [Safety fault subregister 06]         Bit 1 = 1: Motor speed sign changed during limitation         Bit 2 = 1: Abit corruption         Bit 3 = 1: Data corruption         Bit 4 :: Reserved         Bit 7 :: Reserved         Bit 7 :: Reserved         Bit 7 :: Reserved         Bit 1 :: Reserved         Bit 1 :: Reserved         Bit 2 :: Reserved         Bit 3 :: Reserved         Bit 3 :: Re                                                                                                    |         | Bit15 : Reserved                                            |      |
| SFDS       [SAFF Subcode 6] (1)         Safety fault subregister 06       [Safety Limide Speed] 51.5 detected error register         BI0 = 1: State machine error register         BI1 = 1: Motor speed sign changed during limitation         BI2 = 1: Data comption         BI4 : Reserved         BI6 : Reserved         BI7 : Paserved         BI8 : Reserved         BI7 : Reserved         BI7 : Reserved         BI7 : Reserved         BI7 : Reserved         BI12 : Reserved         BI12 : Reserved         BI12 : Reserved         BI12 : Reserved         BI12 : Reserved         BI13 : Reserved         BI14 : Reserved         BI12 : Reserved         BI13 : Reserved         BI14 : Reserved         BI13 : Reserved         BI14 : Reserved         BI13 : Reserved         BI14 : Reserved         BI13 : Reserved         BI14 : Reserved         BI15 : Reserved         BI12 : Reserved         BI13 : Reserved         BI2 : Reserved         BI3 : Reserved         BI4 : Reserved         BI5 : Reserved         BI6 : Reserved         BI7 : Rese                                                                                                    |         |                                                             |      |
| Safety fault subregister 06         (Safety Limited Speed) 51.5 detected error register         Bit0 = 1: State machine error register         Bit1 = 1: Motor speed has reached the frequency limit threshold         Bit2 = 1: Data corruption         Bit4 :: Reserved         Bit5 :: Reserved         Bit6 :: Reserved         Bit7 :: Reserved         Bit12 :: Reserved         Bit13 :: Reserved         Bit14 :: Reserved         Bit11 :: Reserved         Bit12 :: Reserved         Bit13 :: Reserved         Bit14 :: Reserved         Bit11 :: Reserved         Bit12 :: Reserved         Bit13 :: Reserved         Bit14 :: Reserved         Bit15 :: Reserved         Bit14 :: Reserved         Bit15 :: Reserved         Bit11 :: Reserved         Bit11 :: Reserved         Bit12 :: Reserved         Bit2 :: Reserved         Bit3 :: Reserved         Bit4 :: Reserved         Bit5 :: Reserved         Bit6 :: Reserved         Bit6 :: Reserved         Bit6 :: Reserved         Bit6 :: Reserved         Bit6 :: Reserved         Bit9 :: Reserved         Bit9 :: Reserved <t< th=""><th>5 F O 6</th><th>[SAFF Subcode 6] (1)</th><th></th></t<>                                                                                                    | 5 F O 6 | [SAFF Subcode 6] (1)                                        |      |
| [Safety Limited Speed] 51.5 detected error register         Bi0 = 1: State machine error register         Bi1 = 1: Motor speed sign changed during limitation         Bi2 = 1: Motor speed has reached the frequency limit threshold         Bi3 = 1: Data corruption         Bi4 : Reserved         Bi6 : Reserved         Bi7 : Reserved         Bi8 : Reserved         Bi10 : Reserved         Bi11 : Reserved         Bi11 : Reserved         Bi12 : Reserved         Bi13 : Reserved         Bi14 : Reserved         Bi11 : Reserved         Bi12 : Reserved         Bi13 : Reserved         Bi14 : Reserved         Bi15 : Reserved         Bi14 : Reserved         Bi15 : Reserved         Bi14 : Reserved         Bi15 : Reserved         Bi15 : Reserved         Bi16 : Reserved         Bi11 : Reserved         Bi12 : Reserved         Bi13 : Reserved         Bi14 : Reserved         Bi15 : Reserved         Bi2 : Reserved         Bi3 : Reserved         Bi4 : Reserved         Bi4 : Reserved         Bi4 : Reserved         Bi4 : Reserved         Bi7 : Reserved     <                                                                                                    |         | Safety fault subregister 06                                 |      |
| Bit = 1: State machine error register         Bit = 1: Motor speed has reached the frequency limit threshold         Bit = 1: Motor speed has reached the frequency limit threshold         Bit = 1: Bate corruption         Bit = 1: Reserved         Bit = 1: Reserved         Bit = 1: Reserved         Bit = 1: Reserved         Bit = 1: Reserved         Bit = 1: Reserved         Bit = 1: Reserved         Bit = 1: Reserved         Bit 1 = 1: Reserved         Bit 1 = 1: Reserved         Bit 1 = 1: Reserved         Bit 2 : Reserved         Bit 3 : Reserved         Bit 4 : Reserved         Bit 1 : Reserved         Bit 2 : Reserved         Bit 2 : Reserved         Bit 1 : Reserved         Bit 2 : Reserved         Bit 2 : Reserved         Bit 2 : Reserved         Bit 3 : Reserved         Bit 4 : Reserved         Bit 5 : Reserved         Bit 6 : Reserved         Bit 7 : Reserved         Bit 8 : Reserved         Bit 6 : Reserved         Bit 7 : Reserved         Bit 8 : Reserved         Bit 8 : Reserved         Bit 9 : Reserved         Bit 10 : Reserved                                                                                                    |         | [Safely Limited Speed] 5 L 5 detected error register        |      |
| 5F07       Safety fault subregister 07         Application Watchdog Management detected error register       Bit13         Bit12       Reserved         Bit13       Reserved         Bit14       Reserved         Bit29       Reserved         Bit3       Reserved         Bit4       Reserved         Bit6       Reserved         Bit17       Reserved         Bit18       Reserved         Bit19       Reserved         Bit10       Reserved         Bit11       Reserved         Bit13       Reserved         Bit14       Reserved         Bit13       Reserved         Bit14       Reserved         Bit15       Reserved         Bit16       Reserved         Bit17       Reserved         Bit18       Reserved         Bit19       Reserved         Bit2       Reserved         Bit3       Reserved         Bit4       Reserved         Bit5       Reserved         Bit6       Reserved         Bit7       Reserved         Bit8       Reserved         Bit9       Reserved </th <th></th> <th>Bito = 1 : State machine error register</th> <th></th>                                                                                                    |         | Bito = 1 : State machine error register                     |      |
| 5 F 0 7       [SAFF Subcode 7] (1)         Safety fault subregister 07         Application Watchdog Management detected error register         Bit0 : Reserved         Bit1 : Reserved         Bit1 : Reserved         Bit1 : Reserved         Bit1 : Reserved         Bit1 : Reserved         Bit1 : Reserved         Bit1 : Reserved         Bit1 : Reserved         Bit1 : Reserved         Bit1 : Reserved         Bit1 : Reserved         Bit1 : Reserved         Bit2 : Reserved         Bit3 : Reserved         Bit4 : Reserved         Bit1 : Reserved         Bit2 : Reserved         Bit3 : Reserved         Bit4 : Reserved         Bit5 : Reserved         Bit6 : Reserved         Bit7 : Reserved         Bit8 : Reserved         Bit9 : Reserved         Bit11 : Reserved         Bit12 : Reserved         Bit13 : Reserved         Bit14 : Reserved         Bit15 : Reserved         Bit11 : Reserved         Bit12 : Reserved         Bit13 : Reserved         Bit14 : Reserved         Bit15 : Reserved         Bit12 : Reserved                                                                                                    |         | Bit1 = 1 : Motor speed sign changed during limitation       |      |
| Bit4       : Reserved         Bit5       : Reserved         Bit6       : Reserved         Bit7       : Reserved         Bit8       : Reserved         Bit9       : Reserved         Bit11       : Reserved         Bit12       : Reserved         Bit13       : Reserved         Bit12       : Reserved         Bit13       : Reserved         Bit15       : Reserved         Bit15       : Reserved         Bit15       : Reserved         Bit15       : Reserved         Bit15       : Reserved         Bit16       : Reserved         Bit1       : Reserved         Bit1       : Reserved         Bit1       : Reserved         Bit3       : Reserved         Bit4       : Reserved         Bit5       : Reserved         Bit6       : Reserved         Bit7       : Reserved         Bit8       : Reserved         Bit9       : Reserved         Bit11       : Reserved         Bit12       : Reserved         Bit11       : Reserved         Bit11       : Reserved                                                                                                    |         | Bit3 = 1 · Data corruption                                  |      |
| Bi6 : Reserved         Bi7 : Reserved         Bi8 : Reserved         Bi10 : Reserved         Bi11 : Reserved         Bi11 : Reserved         Bi11 : Reserved         Bi11 : Reserved         Bi11 : Reserved         Bi11 : Reserved         Bi11 : Reserved         Bi11 : Reserved         Bi11 : Reserved         Bi11 : Reserved         Bi12 : Reserved         Bi13 : Reserved         Bi14 : Reserved         Bi13 : Reserved         Bi13 : Reserved         Bi12 : Reserved         Bi13 : Reserved         Bi13 : Reserved         Bi14 : Reserved         Bi3 : Reserved         Bi3 : Reserved         Bi4 : Reserved         Bi6 : Reserved         Bi7 : Reserved         Bi8 : Reserved         Bi9 : Reserved         Bi10 : Reserved         Bi11 : Reserved         Bi11 : Reserved         Bi11 : Reserved         Bi11 : Reserved         Bi11 : Reserved         Bi11 : Reserved         Bi11 : Reserved         Bi11 : Reserved         Bi11 : Reserved         Bi12 : Reserved                                                                                                    |         | Bit4 : Reserved                                             |      |
| Bif6       : Reserved         Bif7       : Reserved         Bif8       : Reserved         Bif10       : Reserved         Bif11       : Reserved         Bif12       : Reserved         Bif13       : Reserved         Bif14       : Reserved         Bif15       : Reserved         Bif14       : Reserved         Bif15       : Reserved         Bif15       : Reserved         Bif15       : Reserved         Bif1       : Reserved         Bif1       : Reserved         Bif1       : Reserved         Bif2       : Reserved         Bif3       : Reserved         Bif4       : Reserved         Bif5       : Reserved         Bif6       : Reserved         Bif7       : Reserved         Bif8       : Reserved         Bif11       : Reserved         Bif12       : Reserved         Bif13       : Reserved         Bif14       : Reserved         Bif11       : Reserved         Bif12       : Reserved         Bif13       : Reserved         Bif14       : Reserved                                                                                                    |         | Bit5 : Reserved                                             |      |
| Bit ?       Reserved         Bit ?       Reserved         Bit ?       Reserved </th <th></th> <th>Bit6 : Reserved</th> <th></th>                                                                                                    |         | Bit6 : Reserved                                             |      |
| Bits       : Reserved         Bit0       : Reserved         Bit11       : Reserved         Bit12       : Reserved         Bit13       : Reserved         Bit14       : Reserved         Bit15       : Reserved         Bit15       : Reserved         Bit16       : Reserved         Bit17       : Reserved         Bit18       : Reserved         Bit19       : Reserved         Bit1       : Reserved         Bit1       : Reserved         Bit1       : Reserved         Bit2       : Reserved         Bit3       : Reserved         Bit4       : Reserved         Bit5       : Reserved         Bit6       : Reserved         Bit7       : Reserved         Bit8       : Reserved         Bit9       : Reserved         Bit11       : Reserved         Bit11       : Reserved         Bit11       : Reserved         Bit12       : Reserved         Bit11       : Reserved         Bit11       : Reserved         Bit11       : Reserved         Bit11       : Reserved                                                                                                    |         | Bit7 : Reserved                                             |      |
| bits       Reserved         bit11       Reserved         bit12       Reserved         bit13       Reserved         bit14       Reserved         bit15       Reserved         bit15       Reserved         bit16       Reserved         bit17       Reserved         bit18       Reserved         bit1       Reserved         bit1       Reserved         bit2       Reserved         bit2       Reserved         bit2       Reserved         bit3       Reserved         bit4       Reserved         bit5       Reserved         bit5       Reserved         bit6       Reserved         bit7       Reserved         bit8       Reserved         bit9       Reserved         bit0       Reserved         bit10       Reserved         bit11       Reserved         bit12       Reserved         bit13       Reserved         bit14       Reserved         bit11       Reserved         bit12       Reserved         bit13       Reserved                                                                                                    |         | Bit8 : Reserved                                             |      |
| Bit11       : Reserved         Bit12       : Reserved         Bit13       : Reserved         Bit14       : Reserved         Bit15       : Reserved         Bit15       : Reserved         Bit15       : Reserved         Bit10       : Reserved         Bit11       : Reserved         Bit2       : Reserved         Bit2       : Reserved         Bit2       : Reserved         Bit3       : Reserved         Bit4       : Reserved         Bit5       : Reserved         Bit6       : Reserved         Bit7       : Reserved         Bit9       : Reserved         Bit10       : Reserved         Bit11       : Reserved         Bit12       : Reserved         Bit13       : Reserved         Bit10       : Reserved         Bit11       : Reserved         Bit12       : Reserved         Bit13       : Reserved         Bit14       : Reserved         Bit13       : Reserved         Bit14       : Reserved         Bit15       : Reserved         Bit14       : Reserved <th></th> <th>Bit10 : Reserved</th> <th></th>                                                                                                    |         | Bit10 : Reserved                                            |      |
| Bit12 : Reserved         Bit13 : Reserved         Bit14 : Reserved         Bit15 : Reserved         SF01         [SAFF Subcode 7] (1)         Safety fault subregister 07         Application Watchdog Management detected error register         Bit0 : Reserved         Bit1 : Reserved         Bit2 : Reserved         Bit3 : Reserved         Bit4 : Reserved         Bit5 : Reserved         Bit6 : Reserved         Bit9 : Reserved         Bit10 : Reserved         Bit11 : Reserved         Bit3 : Reserved         Bit4 : Reserved         Bit5 : Reserved         Bit6 : Reserved         Bit9 : Reserved         Bit11 : Reserved         Bit12 : Reserved         Bit13 : Reserved         Bit14 : Reserved         Bit13 : Reserved         Bit14 : Reserved         Bit15 : Reserved         Bit14 : Reserved         Bit15 : Reserved         Bit15 : Reserved         Bit15 : Reserved         Bit15 : Reserved         Bit15 : Reserved         Bit15 : Reserved         Bit15 : Reserved                                                                                                    |         | Bit11 : Reserved                                            |      |
| Bit13       : Reserved         Bit14       : Reserved         Bit15       : Reserved         Safety fault subregister 07         Application Watchdog Management detected error register         Bit0       : Reserved         Bit2       : Reserved         Bit3       : Reserved         Bit4       : Reserved         Bit5       : Reserved         Bit6       : Reserved         Bit6       : Reserved         Bit6       : Reserved         Bit6       : Reserved         Bit6       : Reserved         Bit6       : Reserved         Bit7       : Reserved         Bit8       : Reserved         Bit9       : Reserved         Bit10       : Reserved         Bit11       : Reserved         Bit12       : Reserved         Bit13       : Reserved         Bit14       : Reserved         Bit13       : Reserved         Bit14       : Reserved         Bit13       : Reserved         Bit14       : Reserved         Bit15       : Reserved         Bit14       : Reserved         Bit15       : Reserv                                                                                                    |         | Bit12 : Reserved                                            |      |
| Bit14       : Reserved         Bit15       : Reserved         Safety fault subregister 07         Application Watchdog Management detected error register         Bit0       : Reserved         Bit1       : Reserved         Bit2       : Reserved         Bit5       : Reserved         Bit6       : Reserved         Bit7       : Reserved         Bit8       : Reserved         Bit9       : Reserved         Bit11       : Reserved         Bit11       : Reserved         Bit3       : Reserved         Bit3       : Reserved         Bit11       : Reserved         Bit12       : Reserved         Bit11       : Reserved         Bit12       : Reserved         Bit11       : Reserved         Bit12       : Reserved         Bit13       : Reserved         Bit14       : Reserved         Bit15       : Reserved         Bit14       : Reserved         Bit15       : Reserved         Bit14       : Reserved         Bit15       : Reserved         Bit14       : Reserved         Bit15       : Re                                                                                                    |         | Bit13 : Reserved                                            |      |
| Bit15 : Reserved         SFD1         [SAFF Subcode 7] (1)         Safety fault subregister 07         Application Watchdog Management detected error register         Bit0 : Reserved         Bit1 : Reserved         Bit2 : Reserved         Bit3 : Reserved         Bit5 : Reserved         Bit5 : Reserved         Bit6 : Reserved         Bit7 : Reserved         Bit8 : Reserved         Bit10 : Reserved         Bit11 : Reserved         Bit11 : Reserved         Bit11 : Reserved         Bit12 : Reserved         Bit11 : Reserved         Bit11 : Reserved         Bit11 : Reserved         Bit11 : Reserved         Bit12 : Reserved         Bit13 : Reserved         Bit13 : Reserved         Bit14 : Reserved         Bit15 : Reserved         Bit14 : Reserved         Bit15 : Reserved         Bit15 : Reserved                                                                                                    |         | Bit14 : Reserved                                            |      |
| SFD1       [SAFF Subcode 7] (1)         Safety fault subregister 07       Application Watchdog Management detected error register         Bit0       : Reserved         Bit1       : Reserved         Bit2       : Reserved         Bit3       : Reserved         Bit5       : Reserved         Bit6       : Reserved         Bit7       : Reserved         Bit8       : Reserved         Bit9       : Reserved         Bit10       : Reserved         Bit11       : Reserved         Bit12       : Reserved         Bit3       : Reserved         Bit9       : Reserved         Bit11       : Reserved         Bit12       : Reserved         Bit13       : Reserved         Bit14       : Reserved         Bit15       : Reserved         Bit14       : Reserved         Bit15       : Reserved         Bit14       : Reserved         Bit15       : Reserved         Bit15       : Reserved         Bit15       : Reserved         Bit15       : Reserved         Bit15       : Reserved         Bit15       : Reserved                                                                                                    |         | Bit15 : Reserved                                            |      |
| SFUT<br>Safety fault subregister 07<br>Application Watchdog Management detected error register<br>Bit0 : Reserved<br>Bit1 : Reserved<br>Bit2 : Reserved<br>Bit3 : Reserved<br>Bit4 : Reserved<br>Bit5 : Reserved<br>Bit6 : Reserved<br>Bit7 : Reserved<br>Bit8 : Reserved<br>Bit9 : Reserved<br>Bit10 : Reserved<br>Bit11 : Reserved<br>Bit11 : Reserved<br>Bit12 : Reserved<br>Bit13 : Reserved<br>Bit13 : Reserved<br>Bit14 : Reserved<br>Bit15 : Reserved                                                                                                    | 6607    | ISAEE Subcodo 71 (1)                                        |      |
| Application Watchdog Management detected error register<br>Bit0 : Reserved<br>Bit1 : Reserved<br>Bit2 : Reserved<br>Bit3 : Reserved<br>Bit4 : Reserved<br>Bit5 : Reserved<br>Bit6 : Reserved<br>Bit7 : Reserved<br>Bit8 : Reserved<br>Bit9 : Reserved<br>Bit10 : Reserved<br>Bit11 : Reserved<br>Bit11 : Reserved<br>Bit12 : Reserved<br>Bit12 : Reserved<br>Bit13 : Reserved<br>Bit13 : Reserved<br>Bit14 : Reserved<br>Bit14 : Reserved<br>Bit15 : Reserved                                                                                                    | 3707    | Safety fault subregister 07                                 |      |
| Bit0 : Reserved<br>Bit1 : Reserved<br>Bit2 : Reserved<br>Bit3 : Reserved<br>Bit4 : Reserved<br>Bit5 : Reserved<br>Bit7 : Reserved<br>Bit8 : Reserved<br>Bit8 : Reserved<br>Bit9 : Reserved<br>Bit10 : Reserved<br>Bit11 : Reserved<br>Bit11 : Reserved<br>Bit12 : Reserved<br>Bit13 : Reserved<br>Bit14 : Reserved<br>Bit14 : Reserved<br>Bit15 : Reserved<br>Bit15 : Reserved                                                                                                    |         | Application Watchdog Management detected error register     |      |
| Bit1       : Reserved         Bit2       : Reserved         Bit3       : Reserved         Bit4       : Reserved         Bit5       : Reserved         Bit6       : Reserved         Bit7       : Reserved         Bit8       : Reserved         Bit9       : Reserved         Bit11       : Reserved         Bit12       : Reserved         Bit13       : Reserved         Bit14       : Reserved         Bit15       : Reserved         Bit14       : Reserved         Bit15       : Reserved         Bit14       : Reserved         Bit15       : Reserved         Bit14       : Reserved         Bit15       : Reserved                                                                                                    |         | Bit0 : Reserved                                             |      |
| Bit2       : Reserved         Bit3       : Reserved         Bit4       : Reserved         Bit5       : Reserved         Bit6       : Reserved         Bit7       : Reserved         Bit8       : Reserved         Bit9       : Reserved         Bit10       : Reserved         Bit11       : Reserved         Bit12       : Reserved         Bit13       : Reserved         Bit14       : Reserved         Bit13       : Reserved         Bit14       : Reserved         Bit15       : Reserved                                                                                                    |         | Bit1 : Reserved                                             |      |
| Bit3 : Reserved<br>Bit4 : Reserved<br>Bit5 : Reserved<br>Bit5 : Reserved<br>Bit7 : Reserved<br>Bit8 : Reserved<br>Bit9 : Reserved<br>Bit10 : Reserved<br>Bit11 : Reserved<br>Bit12 : Reserved<br>Bit13 : Reserved<br>Bit13 : Reserved<br>Bit14 : Reserved<br>Bit15 : Reserved                                                                                                    |         | Bit2 : Reserved                                             |      |
| Bit4 : Reserved<br>Bit5 : Reserved<br>Bit6 : Reserved<br>Bit7 : Reserved<br>Bit8 : Reserved<br>Bit9 : Reserved<br>Bit10 : Reserved<br>Bit11 : Reserved<br>Bit12 : Reserved<br>Bit13 : Reserved<br>Bit14 : Reserved<br>Bit14 : Reserved<br>Bit15 : Reserved                                                                                                    |         | Bit3 : Reserved                                             |      |
| Bito Reserved<br>Bit7 Reserved<br>Bit7 Reserved<br>Bit8 Reserved<br>Bit9 Reserved<br>Bit10 Reserved<br>Bit11 Reserved<br>Bit12 Reserved<br>Bit13 Reserved<br>Bit14 Reserved<br>Bit15 Reserved                                                                                                    |         | Bita : Reserved                                             |      |
| Bit7 : Reserved<br>Bit8 : Reserved<br>Bit9 : Reserved<br>Bit10 : Reserved<br>Bit11 : Reserved<br>Bit12 : Reserved<br>Bit13 : Reserved<br>Bit14 : Reserved<br>Bit15 : Reserved                                                                                                    |         | Bito Reserved                                               |      |
| Bit8       : Reserved         Bit9       : Reserved         Bit10       : Reserved         Bit11       : Reserved         Bit12       : Reserved         Bit13       : Reserved         Bit14       : Reserved         Bit15       : Reserved                                                                                                    |         | Bit7 : Reserved                                             |      |
| Bit9       : Reserved         Bit10       : Reserved         Bit11       : Reserved         Bit12       : Reserved         Bit13       : Reserved         Bit14       : Reserved         Bit15       : Reserved                                                                                                    |         | Bit8 : Reserved                                             |      |
| Bit10       : Reserved         Bit11       : Reserved         Bit12       : Reserved         Bit13       : Reserved         Bit14       : Reserved         Bit15       : Reserved                                                                                                    |         | Bit9 : Reserved                                             |      |
| Bit11 : Reserved<br>Bit12 : Reserved<br>Bit13 : Reserved<br>Bit14 : Reserved<br>Bit15 : Reserved                                                                                                    |         | Bit10 : Reserved                                            |      |
| Bit12 : Reserved<br>Bit13 : Reserved<br>Bit14 : Reserved<br>Bit15 : Reserved                                                                                                    |         | Bit11 : Reserved                                            |      |
| Bit14 : Reserved<br>Bit15 : Reserved                                                                                                    |         | Bit12 : Keserved                                            |      |
| Bit15 : Reserved                                                                                                    |         | Bit14 Reserved                                              |      |
|                                                                                                    |         | Bit15 : Reserved                                            |      |
|                                                                                                    |         |                                                             |      |

Example:

SFFE = 0x0008 in Hexadecimal

| SFDB       SAFF Subcode 9] (1)         Setty fait subcytist 03         Application Watchloog Management detected error register         Bit = 1: PWI task detected error         Bit = 1: PWI task detected error         Bit = 1: PWI task detected error         Bit = 1: PWI task detected error         Bit = 1: PWI task detected error         Bit = 1: PWI task detected error         Bit = 1: PWI task detected error         Bit = 1: PWI task detected error         Bit = 1: PWI task detected error         Bit = 1: PWI task detected error         Bit = 1: PWI task detected error         Bit = 1: PWI task detected error register         Bit = 1: Pass stack overflow         Bit = 1: Pass stack overflow                                                                                                    | Code    | Name / Description                                                                        | Unit |
|----------------------------------------------------------------------------------------------------|---------|-------------------------------------------------------------------------------------------|------|
| Safety Tail subregister 08         Bit 0 = 1: PVM task detected error register         Bit 0 = 1: PVM task detected error         Bit 2 = 1: ATMC valchdog detected error         Bit 2 = 1: ATMC valchdog detected error         Bit 3 = 1: DVMC valchdog detected error         Bit 4 = Reserved         Bit 5 = Reserved         Bit 6 = Reserved         Bit 7 = Reserved         Bit 7 = Reserved         Bit 8 = Reserved         Bit 9 = Reserved         Bit 9 = Reserved         Bit 9 = Reserved         Bit 9 = Reserved         Bit 9 = Reserved         Bit 9 = Reserved         Bit                                                                                                    | 5 F O 8 | [SAFF Subcode 8] (1)                                                                      |      |
| SF / 10       SAFF Subcode 10 (1)         SF / 10       SAFF Subcode 10 (1)         SF / 10       SAFF Subcode 10 (1)         SF / 10       SAFF Subcode 10 (1)         SF / 10       SAFF Subcode 10 (1)         SF / 10       SAFF Subcode 10 (1)         SF / 10       SAFF Subcode 10 (1)         SF / 10       SAFF Subcode 10 (1)         Saley Factor and the subscription       Safety Factor and the subscription         SF / 10       SAFF Subcode 10 (1)         Saley Factor and the subscription       Safety Factor and the subscription         Bit 1       : Reserved         Bit 2       : Reserved         Bit 3       : Reserved         Bit 4       : Reserved         Bit 5       : Reserved         Bit 6       : Reserved         Bit 7       : Reserved         Bit 8       : Reserved         Bit 9       : Reserved         Bit 1       : Reserved         Bit 1       : Reserved         Bit 1       : Reserved         Bit 1       : Reserved         Bit 1       : Reserved         Bit 1       : Reserved         Bit 1       : Reserved         Bit 1       : Reserve                                                                                                    |         | Safety fault subregister 08                                                               |      |
| Still = 1: Privat lask detected error         Bitz = 1: ATMC watchtog detected error         Bitz = 1: DYMCT watchtog detected error         Bitz = 1: DYMCT watchtog detected error         Bitz = 1: DYMCT watchtog detected error         Bitz = 1: Beserved         Bitz = 1: Beserved         Bitz = 1: Beserved         Bitz = 1: Beserved         Bitz = 1: Beserved         Bitz = 1: Beserved         Bitz = 1: Beserved         Bitz = 1: Beserved         Bitz = 1: Beserved         Bitz = 1: Beserved         Bitz = 1: Beserved         Bitz = 1: Beserved         Bitz = 1: Beserved         Bitz = 1: Barn data access detected error         Bitz = 1: Barn data access detected error         Bitz = 1: Barn data access detected error         Bitz = 1: Beserved         Bitz = 1: Barn data access detected error         Bitz = 1: Barn data access detected error         Bitz = 1: Beserved         Bitz = 1: Barn data access detected error         Bitz = 1: Barn data access detected error         Bitz = 1: Bardware WD is not running after initialization         Bitz = 1: Bardware WD is not running after initialization         Bitz = 1: Bardware WD is not running after initialization         Bitz = 1: Bardware WD is not running after in                                                                                                    |         | Application Watchdog Management detected error register                                   |      |
| SF / 10       KTMC webckog detected error         Bit = 1: 0'MC/T webckog detected error         Bit = 1: 0'MC/T webckog detected error         Bit = 1: 0'MC/T webckog detected error         Bit = 1: 0'MC/T webckog detected error         Bit = 1: 0'MC/T webckog         Bit = 1: 0'MC/T webckog         Bit = 1: 0'MC/                                                                                                    |         | Bit1 = 1 : Fixed task detected error                                                      |      |
| Bit3 = 1: DYNFCT wetrolog detected error         Bit3 = Reserved         Bit5 = Reserved         Bit5 = Reserved         Bit7 = Reserved         Bit8 = Reserved         Bit9 = Reserved         Bit11 = Reserved         Bit12 = Reserved         Bit11 = Reserved         Bit11 = Reserved         Bit11 = Reserved         Bit12 = Reserved         Bit11 = Reserved         Bit12 = Reserved         Bit12 = Reserved         Bit13 = Reserved         Bit1 = 1: Reserved         Bit1 = 1: Reserved         Bit2 = 1: Rem date access detected error         Bit3 = 1: Reserved         Bit3 = 1: Reserved         Bit3 = 1: Reserved         Bit3 = Reserved         Bit3 = Reserved         Bit3 = Reserved         Bit3 = Reserved         Bit3 = Reserved         Bit4 = 1: Fished task overflow         Bit11 = 1: Fixed task overflow         Bit11 = 1: Fixed task overflow         Bit11 = 1: Reserved         Bit4 = 1: Pishex ortogitation detected error         Bit4 = 1: Pishex to phase short circuit Configuration detected error         Bit4 = 1: Pishex to phase short circuit - Configuration detected error         Bit4                                                                                                    |         | Bit2 = 1 : ATMC watchdog detected error                                                   |      |
| Bit4       Reserved         Bit5       Reserved         Bit6       Reserved         Bit8       Reserved         Bit10       Reserved         Bit11       Reserved         Bit12       Reserved         Bit13       Reserved         Bit14       Reserved         Bit13       Reserved         Bit14       Reserved         Bit15       Reserved         Bit14       Reserved         Bit15       Reserved         Bit14       Reserved         Bit15       Reserved         Bit14       Reserved         Bit15       Reserved         Bit15       Reserved         Bit2       Reserved         Bit3       Reserved         Bit3       Reserved         Bit3       Reserved         Bit3       Reserved         Bit3       Reserved         Bit3       Reserved         Bit4       I Bit4         Bit4       I Control Mach cores detected error         Bit4       I Severved         Bit4       I Severved         Bit4       I Severved         Bit4                                                                                                    |         | Bit3 = 1 : DYNFCT watchdog detected error                                                 |      |
| SF 03       Reserved<br>Br7         Br3       : Reserved<br>Br3         Br3       : Reserved<br>Br3         Br3       : Reserved<br>Br3         Br4       : Reserved<br>Br11         Br11       : Reserved<br>Br12         Br13       : Reserved<br>Br13         Br14       : Reserved<br>Br15         Br15       : Reserved<br>Br15         Br14       : Reserved<br>Br15         Br15       : Reserved<br>Br15         Br14       : Reserved<br>Br15         Br15       : Reserved<br>Br15         Br15       : Reserved<br>Br15         Br15       : Reserved<br>Br15         Br14       : Reserved<br>Br15         Br15       : Reserved<br>Br16         Br16       : Reserved<br>Br16         Br17       : Reserved<br>Br16         Br18       : Reserved<br>Br16         Br111       : Freducted error<br>Br16         Br111       : Freducted error<br>Br16         Br111       : Freducted Br17         Br2       : Reserved<br>Br13         Br111       : Freducted Br17         Br2       : Reserved<br>Br11         Br2       : Reserved<br>Br16         Br111       : Freducted Br17         Br2       : Reserved<br>Br15     <                                                                                                    |         | Bit4 : Reserved                                                                           |      |
| Bi7       : Reserved         Bi9       : Reserved         Bi9       : Reserved         Bi11       : Reserved         Bi11       : Reserved         Bi11       : Reserved         Bi11       : Reserved         Bi11       : Reserved         Bi15       : Reserved         Bi15       : Reserved         Bi15       : Reserved         Bi16       : Reserved         Bi17       : Reserved         Bi18       : Reserved         Bi2       : Reserved         Bi31       : Red tacko verifow         Bi2       : Reserved         Bi31       : Red tacko verifow         Bi32       : Reserved         Bi33       : Reserved         Bi39       : Insta koverifow         Bi11       : Fise Hackoverifow         Bi31       : Reserved         Bi39       : Reserved         Bi39       : Reserved         Bi31       : Reserved         Bi31       : Reserved         Bi31       : Reserved         Bi31       : Reserved         Bi31       : Reserved         Bi31       : Reserved                                                                                                    |         | Bito : Reserved<br>Bito : Reserved                                                        |      |
| Bild       : Reserved         Bild       : Reserved         Bilt0       : Reserved         Bilt1       : Reserved         Bilt1       : Reserved         Bilt1       : Reserved         Bilt1       : Reserved         Bilt1       : Reserved         Bilt1       : Reserved         Bilt1       : Reserved         Bilt1       : Reserved         Bilt1       : Reserved         Bilt1       : Reserved         Bilt1       : Reserved         Bilt1       : Reserved         Bilt1       : Reserved         Bilt1       : Reserved         Bilt2       : Reserved         Bilt3       : Reserved         Bilt3       : Reserved         Bilt3       : Reserved         Bilt3       : Reserved         Bilt3       : Reserved         Bilt3       : Reserved         Bilt3       : Reserved         Bilt3       : Reserved         Bilt3       : Reserved         Bilt3       : Reserved         Bilt3       : Reserved         Bilt3       : Reserved         Bilt3       : Reserved                                                                                                    |         | Bit7 : Reserved                                                                           |      |
| Bi9       : Reserved         Bi11       : Reserved         Bi11       : Reserved         Bi11       : Reserved         Bi11       : Reserved         Bi15       : Reserved         Bi15       : Reserved         Bi15       : Reserved         Bi15       : Reserved         Bi16       : Reserved         Bi17       : Reserved         Bi18       : Reserved         Bi19       : Reserved         Bi14       : Reserved         Bi15       : Reserved         Bi18       : Reserved         Bi18       : Reserved         Bi18       : Reserved         Bi18       : Reserved         Bi18       : Reserved         Bi18       : Reserved         Bi18       : Reserved         Bi18       : Reserved         Bi18       : Reserved         Bi18       : Reserved         Bi19       : Reserved         Bi112       : Reserved         Bi113       : Reserved         Bi114       : Unwanted interruption         Bi115       : Reserved         Bi116       : Gound shot circuit decider                                                                                                    |         | Bit8 : Reserved                                                                           |      |
| SF 0 9       Image: A Reserved         B112 : Reserved       Reserved         B114 : Reserved       Reserved         B114 : Reserved       Reserved         Safety fault subregister 09       Motor control Auto Test detected error register         B110 : Reserved       Reserved         B111 = 1: Reserved       Reserved         B111 = 1: Reserved       Reserved         B111 = 1: Reserved       Reserved         B111 = 1: Reserved       Reserved         B114 = 1: First Subcode 91 (1)       Reserved         B12 = 1: Ram address integrint detected error       B13 = 1: Reserved         B14 = 1: First Subcode 100       Reserved         B112 = 1: Reserved       Reserved         B113 : Reserved       Reserved         B113 : Reserved       Reserved         B113 : Reserved       Reserved         B113 : Reserved       Reserved         B113 : Reserved       Reserved         B113 : Reserved       Reserved         B114 : 1: Proset tophose short circuit detected error         B115 : Reserved       Reserved         B114 : 1: Reserved       Reserved         B115 : Reserved       Reserved         B115 : Reserved       Reserved         B115 : Reserved </th <th></th> <th>Bit9 : Reserved</th> <th></th>                                                                                                    |         | Bit9 : Reserved                                                                           |      |
| Bit13       : Reserved         Bit13       : Reserved         Bit15       : Reserved         Bit15       : Reserved         Bit16       : Reserved         Bit17       : Reserved         Bit18       : Reserved         Bit19       : Reserved         Bit11       : Reserved         Bit11       : Reserved         Bit21       : Reserved         Bit21       : Reserved         Bit21       : Reserved         Bit31       : Reserved         Bit31       : Reserved <th></th> <th>Bit10 . Reserved<br/>Bit11 · Reserved</th> <th></th>                                                                                                    |         | Bit10 . Reserved<br>Bit11 · Reserved                                                      |      |
| Bit14       : Reserved         SFD9       [SAFF Subcode 9] (1)         Safety fault subregister 08       Motor control Auto Test detected error register         Bit10       : Reserved         Bit11       1: Ram address integrity detected error         Bit2       1: Ram address integrity detected error         Bit3       1: Ram address integrity detected error         Bit5       : Reserved         Bit6       : Reserved         Bit7       : Reserved         Bit7       : Reserved         Bit7       : Reserved         Bit7       : Reserved         Bit7       : Reserved         Bit7       : Reserved         Bit7       : Reserved         Bit12       : Reserved         Bit12       : Reserved         Bit12       : Reserved         Bit12       : Reserved         Bit12       : Reserved         Bit12       : Reserved         Bit12       : Reserved         Bit12       : Reserved         Bit14       : I: Invanted interruption         Bit12       : Reserved         Bit14       : I: Phase to phase short circuit & Configuration detected error         Bit15 <t< th=""><th></th><th>Bit12 : Reserved</th><th></th></t<>                                                                                                    |         | Bit12 : Reserved                                                                          |      |
| Bit14       : Reserved         SF 0.9       Safety fault subregister 09         Motor control Auto Test detected error register         Bit1       : Reserved         Bit1       : Reserved         Bit1       : Reserved         Bit1       : Reserved         Bit1       : Reserved         Bit1       : Reserved         Bit3       : Reserved         Bit4       : I lash Checksum detected error         Bit5       : Reserved         Bit5       : Reserved         Bit5       : Reserved         Bit5       : Reserved         Bit5       : Reserved         Bit5       : Reserved         Bit6       : Reserved         Bit7       : Reserved         Bit7       : Reserved         Bit7       : Reserved         Bit7       : Reserved         Bit13       : Reserved         Bit14       : Unwanted interruption         Bit15       : Stept fault subregister 10         Motor control direct port (coult - Configuration detected error         Bit1       : Phase to phase short circuit - Configuration detected error         Bit1       : Cound short circuit - Configuration detected error     <                                                                                                    |         | Bit13 : Reserved                                                                          |      |
| 5F 09       [SAFF Subcode 9] (1)         Safety fault subregister 09       Motor control Auto Test detected error register         Bit = 1: Rem stack overflow       Bit = 1: Fam address integrity detected error         Bit = 1: Ram address integrity detected error       Bit = 1: Fam address integrity detected error         Bit = 1: Ram address integrity detected error       Bit = 1: Fam data access detected error         Bit = 1: Fash Checksum detected error       Bit = 1: Fash Checksum detected error         Bit = 1: Ense revel       Bit = 1: Fash checksum detected error         Bit = 1: Fash Checksum detected error       Bit = 1: Fash Checksum detected error         Bit = 1: Tims task overflow       Bit1 = 1: Fixed task overflow         Bit1 = 1: Fixed task overflow       Bit1 = 1: Fixed task overflow         Bit1 = 1: Fixed task overflow       Bit1 = 1: Fixed task overflow         Bit1 = 1: Fixed task overflow       Bit1 = 1: Fixed task overflow         Bit1 = 1: Fixed task overflow       Bit1 = 1: Fixed task overflow         Bit1 = 1: Fixed task overflow       Bit1 = 1: Fixed task overflow         Bit1 = 1: Fixed task overflow       Bit1 = 1: Fixed task overflow         Bit1 = 1: Fixed task overflow       Bit1 = 1: Fixed task overflow         Bit1 = 1: Fixed task overflow       Bit1 = 1: Fixed task overflow         Bit1 = 1: Fixed task overflow       Bit1 = 0: Fixed task overflow                                                                                                    |         | Bit14 : Reserved                                                                          |      |
| SFD9       (SAFF Subcode 9) (1)         Safety fault subregister 09       Motor control Auto Test detected error register         Bit1       : Reserved         Bit1 = 1: Ram address integrity detected error         Bit2 = 1: Ram address integrity detected error         Bit3 = 1: Fast Checksun detected error         Bit4 = 1: Flash Checksun detected error         Bit5 : Reserved         Bit6 : Reserved         Bit7 : Reserved         Bit9 = 1: Irm task overflow         Bit11 = 1: Fixed task overflow         Bit12 : Reserved         Bit12 : Reserved         Bit12 : Reserved         Bit12 : Reserved         Bit12 : Irke dask overflow         Bit12 : Irke dask overflow         Bit12 : Irke dask overflow         Bit12 : Reserved         Bit13 : Reserved         Bit14 = 1: Unwanted interruption         Bit15 = 1: Hardware WD is not running after initialization         SFF 10       SAFF Subcode 10] (1)         Safety fault subregister 10         Motor control direct short-circuit detected error register         Bit0 = 1: Ground short circuit         Bit0 = 1: Ground short circuit         Bit1 = 1: Phase to phase short circuit - Configuration detected error         Bit2 = 1: Ground short circuit                                                                                                    |         | Billib . Reserved                                                                         |      |
| Safety fault subregister 09         Motor control Auto Test detected error register         Bit0       : Reserved         Bit1 = 1 : Ram state source of the error         Bit2 = 1 : Ram address integrity detected error         Bit3 = 1 : Ram date access detected error         Bit4 = 1 : Flash Checksum detected error         Bit5 : Reserved         Bit6 : Reserved         Bit9 = 1 : Inst stask overflow         Bit11 = 1 : Fixed task overflow         Bit11 = 1 : Fixed task overflow         Bit11 = 1 : Fixed task overflow         Bit11 = 1 : Fixed task overflow         Bit12 : Reserved         Bit13 : Reserved         Bit13 : Reserved         Bit14 = 1 : Unwanted interruption         Bit14 = 1 : Unwanted interruption         Bit14 = 1 : Ground short circuit detected error register         Bit0 = 1 : Ground short circuit detected error         Bit1 = 1 : Phase to phase short circuit         Bit1 = 1 : Phase to phase short circuit         Bit1 = 1 : Phase to phase short circuit         Bit1 = 1 : Phase to phase short circuit         Bit1 = 1 : Phase to phase short circuit         Bit1 = 1 : Phase to phase short circuit         Bit1 = 1 : Phase to phase short circuit         Bit1 = Reserved         Bit1 = 1 : Reserved      <                                                                                                    | 5 F O 9 | [SAFF Subcode 9] (1)                                                                      |      |
| Motor control Auto Test delected error register         Bito       1: Reserved         Bit1       1: Ram address integrity detected error         Bit3       1: Ram data access detected error         Bit3       1: Ram data access detected error         Bit4       1: Flash Checksum detected error         Bit5       : Reserved         Bit6       : Reserved         Bit7       : Reserved         Bit10       1: Floath Checksum detected error         Bit11       : Reserved         Bit11       : Reserved         Bit11       : Reserved         Bit11       : Reserved         Bit11       : Reserved         Bit12       : Reserved         Bit13       : Reserved         Bit13       : Reserved         Bit14       : Reserved         Bit15       : I ardware WD is not running after initialization         SAF JD         Safety fault subregister 10         Motor control direct short-circuit detected error register         Bit0       : I ardware WD is short circuit - Configuration detected error         Bit13       : I ardware WD is short circuit - Configuration detected error         Bit13       : I areserved         Bi                                                                                                    |         | Safety fault subregister 09                                                               |      |
| 5 F 10       Isamuela integrity detected error error essence entrol effective entrol effective entrol effective entrol effective entrol effective entrol entrol effective entrol entrol entrol effective entrol entrol |         | Bit0 : Reserved                                                                           |      |
| Bit2 = 1 : Ram address integrity detected error         Bit3 = 1 : Ram data access detected error         Bit4 = 1 : Flash Checksum detected error         Bit5 : Reserved         Bit6 : Reserved         Bit7 : Reserved         Bit8 : Reserved         Bit9 = 1 : Ims task overflow         Bit11 = 1 : Fixed task overflow         Bit12 : Reserved         Bit13 : Reserved         Bit14 = 1 : Unwanted Interruption         Bit15 = 1 : Hardware WD is not running after initialization         SF / 10       [SAFF Subcode 10] (1)         Safety fault subregister 10         Motor control direct short-circuit detected error register         Bit0 = 1 : Ground short circuit - Configuration detected error         Bit1 = 1 : Phase to phase short circuit - Configuration detected error         Bit1 = 1 : Phase to phase short circuit         Bit6 : Reserved         Bit6 : Reserved         Bit6 : Reserved         Bit6 : Reserved         Bit7 : Reserved         Bit8 : Reserved         Bit11 : Reserved         Bit12 : Reserved         Bit6 : Reserved         Bit7 : Reserved         Bit8 : Reserved         Bit11 : Reserved         Bit12 : Reserved         Bit12 : Reserved                                                                                                    |         | Bit1 = 1 : Ram stack overflow                                                             |      |
| Bit3       = 1: Ram data access detected error         Bit4       = 1: Flash Checksum detected error         Bit5       : Reserved         Bit7       : Reserved         Bit8       : Reserved         Bit8       : Reserved         Bit8       : Reserved         Bit9       : I'ms task overflow         Bit10       : 1'ms task overflow         Bit12       : Reserved         Bit13       : Reserved         Bit13       : Reserved         Bit13       : Reserved         Bit13       : Reserved         Bit14       = 1: Unwanted interruption         Bit15       = 1: Hardware WD is not running after initialization         Set ID         (SAFF Subcode 10] (1)         Safety fault subregister 10         Motor control direct short-circuit detected error         Bit2       = 1: Ground short circuit - Configuration detected error         Bit2       = 1: Ground short circuit       Endiguration detected error         Bit2       = 1: Phase to phase short circuit       Bit3       = 1: Phase to phase short circuit         Bit4       : Reserved       Bit5       : Reserved       Bit6       : Reserved         Bit6                                                                                                    |         | Bit2 = 1 : Ram address integrity detected error                                           |      |
| Bits       = 1: Flash Checksum defected error         Bits       = Reserved         Bit7       = Reserved         Bit7       = Reserved         Bit7       = Reserved         Bit7       = Reserved         Bit11       = 1: Fixed task overflow         Bit112       = Reserved         Bit12       = Reserved         Bit13       = Reserved         Bit14       = 1: Unwanted interruption         Bit15       = Reserved         Bit0       = 1: Ground short circuit detected error register         Bit12       = 1: Ground short circuit - Configuration detected error         Bit12       = 1: Ground short circuit         Bit3       = 1: Ground short circuit         Bit4       = 1: Ground short circuit         Bit5       = 1: Ground short circuit         Bit4       = 1: Ground short circuit         Bit5       = 1: Ground short circuit         Bit4       = Reserved         Bit5       = Reserved         Bit6       = Reserved         Bit7       = Reserved         Bit8       = Reserved         Bit9       = Reserved         Bit11       = Reserved         Bit12                                                                                                    |         | Bit3 = 1 : Ram data access detected error                                                 |      |
| BiG       Reserved         BiT       : Reserved         BiB       : Reserved         BiB       : Reserved         BiT1       : Fixed task overflow         BiT12       : Reserved         BiT2       : Reserved         BiT3       : Reserved         BiT4       : Unwarted interruption         BiT5       : I - Hardware WD is not running after initialization         Sef / D       Safety fault subregister 10         Motor control direct short-circuit detected error register         BiO       1 : Ground short circuit - Configuration detected error         BiT2       : Ground short circuit         BiT3       : Phase to phase short circuit         BiT4       : Phase to phase short circuit         BiT5       : Reserved         BiT5       : Reserved         BiT5       : Reserved         BiT6       : Reserved         BiT7       : Reserved         BiT8       : Reserved         BiT9       : Reserved         BiT1       : Reserved         BiT1       : Reserved         BiT2       : Reserved         BiT9       : Reserved         BiT1       : Reserved                                                                                                    |         | Bit4 = 1 : Flash Checksum detected error<br>Bit5 · Reserved                               |      |
| Bit7       : Reserved         Bit9       1: Inst task overflow         Bit10       1: PWM task overflow         Bit11       1: Fixed task overflow         Bit11       : Reserved         Bit13       : Reserved         Bit13       : Reserved         Bit13       : Reserved         Bit13       : Reserved         Bit13       : Reserved         Bit14       : Unwanted interruption         Bit15       : Reserved         Bit15       : Hardware WD is not running after initialization         SF / ID         SAFEY Subcode 10] (1)         Safety fault subregister 10         Motor control direct short-circuit detected error         Bit0       1: Ground short circuit - Configuration detected error         Bit1       1: Phase to phase short circuit         Bit3       : Reserved         Bit6       : Reserved         Bit7       : Reserved         Bit10       : Reserved         Bit11       : Reserved         Bit12       : Reserved         Bit13       : Reserved         Bit13       : Reserved         Bit13       : Reserved         Bit13 <th></th> <th>Bit6 : Reserved</th> <th></th>                                                                                                    |         | Bit6 : Reserved                                                                           |      |
| Bits = 1: Instak overflow         Bitt = 1: Instak overflow         Bitt = 1: Fixed task overflow         Bitt = 1: Fixed task overflow         Bitt = 1: Chromatic interruption         Bitt = 1: Unwanted interruption         Bitt = 1: Hardware WD is not running after initialization         SF 10         (SAFF Subcode 10] (1)         Safety fault subregister 10         Motor control direct short-circuit detected error register         Bitt = 1: Phase to phase short circuit - Configuration detected error         Bitt = 1: Phase to phase short circuit         Bitt = 1: Phase to phase short circuit         Bitt = 1: Phase to phase short circuit         Bitt = 1: Phase to phase short circuit         Bitt = 1: Phase to phase short circuit         Bitt = 1: Phase to phase short circuit         Bitt = 1: Phase to phase short circuit         Bitt = 1: Reserved         Bitt : Reserved         Bitt : Reserved         Bitt : Reserved         Bitt : Reserved         Bitt : Reserved         Bitt : Reserved         Bitt : Reserved         Bitt : Reserved         Bitt : Reserved         Bitt : Reserved         Bitt : Reserved         Bitt : Reserved <t< th=""><th></th><th>Bit7 : Reserved</th><th></th></t<>                                                                                                    |         | Bit7 : Reserved                                                                           |      |
| bit 9 = 1. This task overflow         Bit 10 = 1: FWM task overflow         Bit 11 = 1: Fixed task overflow         Bit 12 : Reserved         Bit 3: Reserved         Bit 4 = 1: Unwanted interruption         Bit 15 = 1: Hardware WD is not running after initialization         Safety fault subregister 10         Motor control direct short-circuit detected error register         Bit 0 = 1: Ground short circuit - Configuration detected error         Bit 2 = 1: Ground short circuit         Bit 3 = 1: Phase to phase short circuit         Bit 4 : Reserved         Bit 5 = 1: Reserved         Bit 6 : Reserved         Bit 7 : Reserved         Bit 8 : Reserved         Bit 9 : Reserved         Bit 9 : Reserved         Bit 11 : Reserved         Bit 11 : Reserved         Bit 12 : Reserved         Bit 12 : Reserved         Bit 11 : Reserved         Bit 12 : Reserved         Bit 12 : Reserved         Bit 12 : Reserved         Bit 12 : Reserved         Bit 12 : Reserved         Bit 12 : Reserved         Bit 12 : Reserved         Bit 12 : Reserved         Bit 12 : Reserved         Bit 12 : Reserved         Bit 12 : Reserved                                                                                                    |         | Bit8 : Reserved                                                                           |      |
| Bit11 = 1 : Fixed task overflow         Bit12 : Reserved         Bit13 : Reserved         Bit14 = 1 : Unwanted interruption         Bit15 = 1 : Hardware WD is not running after initialization         SF 10         SAFF Subcode 10] (1)         Safety fault subregister 10         Motor control direct short-circuit detected error register         Bit0 = 1 : Ground short circuit - Configuration detected error         Bit1 = 1 : Phase to phase short circuit         Bit3 = 1 : Phase to phase short circuit         Bit5 = 1 : Ground short circuit         Bit5 = 1 : Ground short circuit         Bit5 = 1 : Ground short circuit         Bit5 = 1 : Ground short circuit         Bit5 = 1 : Ground short circuit         Bit5 = 1 : Ground short circuit         Bit5 = Reserved         Bit6 : Reserved         Bit7 : Reserved         Bit8 : Reserved         Bit9 : Reserved         Bit10 : Reserved         Bit11 : Reserved         Bit12 : Reserved         Bit13 : Reserved         Bit14 : Reserved         Bit15 : Reserved         Bit14 : Reserved         Bit15 : Reserved         Bit15 : Reserved                                                                                                    |         | Bit10 = 1 : PWM task overflow                                                             |      |
| Bit12 : Reserved         Bit13 : Reserved         Bit14 = 1: Unwanted interruption         Bit15 = 1 : Hardware WD is not running after initialization         5F /D         Safety fault subregister 10         Motor control direct short-circuit detected error register         Bit0 = 1 : Ground short circuit - Configuration detected error         Bit1 = 1 : Phase to phase short circuit - Configuration detected error         Bit2 = 1 : Ground short circuit         Bit3 = 1 : Phase to phase short circuit         Bit4 : Reserved         Bit5 : Reserved         Bit6 : Reserved         Bit10 : Reserved         Bit11 : Reserved         Bit12 : Reserved         Bit13 : Reserved         Bit13 : Reserved         Bit14 : Reserved         Bit15 : Reserved         Bit13 : Reserved         Bit14 : Reserved         Bit15 : Reserved         Bit14 : Reserved         Bit15 : Reserved         Bit14 : Reserved         Bit15 : Reserved         Bit14 : Reserved         Bit15 : Reserved         Bit14 : Reserved         Bit15 : Reserved         Bit15 : Reserved                                                                                                    |         | Bit11 = 1 : Fixed task overflow                                                           |      |
| Bit13 : Reserved         Bit14 = 1 : Unwanted interruption         Bit15 = 1 : Hardware WD is not running after initialization         SF 10         [SAFF Subcode 10] (1)         Safety fault subregister 10         Motor control direct short-circuit detected error         Bit1 = 1 : Phase to phase short circuit - Configuration detected error         Bit1 = 1 : Phase to phase short circuit         Bit2 = 1 : Ground short circuit         Bit3 = 1 : Phase to phase short circuit         Bit4 : Reserved         Bit5 : Reserved         Bit6 : Reserved         Bit9 : Reserved         Bit10 : Reserved         Bit11 : Reserved         Bit12 : Reserved         Bit13 : Reserved         Bit14 : Reserved         Bit13 : Reserved         Bit14 : Reserved         Bit13 : Reserved         Bit14 : Reserved         Bit12 : Reserved         Bit13 : Reserved         Bit14 : Reserved         Bit13 : Reserved         Bit14 : Reserved         Bit14 : Reserved         Bit14 : Reserved         Bit14 : Reserved         Bit15 : Reserved         Bit16 : Reserved         Bit17 : Reserved         Bit18 : Reserved                                                                                                    |         | Bit12 : Reserved                                                                          |      |
| Bit14 = 1 : Onwalled interruption         Bit15 = 1 : Hardware WD is not running after initialization         SF 10       [SAFF Subcode 10] (1)         Safety fault subregister 10         Motor control direct short-circuit detected error register         Bit0 = 1 : Ground short circuit - Configuration detected error         Bit1 = 1 : Phase to phase short circuit - Configuration detected error         Bit2 = 1 : Ground short circuit         Bit3 = 1 : Phase to phase short circuit         Bit4 : Reserved         Bit5 : Reserved         Bit6 : Reserved         Bit7 : Reserved         Bit8 : Reserved         Bit11 : Reserved         Bit12 : Reserved         Bit11 : Reserved         Bit11 : Reserved         Bit12 : Reserved         Bit11 : Reserved         Bit11 : Reserved         Bit11 : Reserved         Bit11 : Reserved         Bit12 : Reserved         Bit13 : Reserved         Bit14 : Reserved         Bit13 : Reserved         Bit14 : Reserved         Bit13 : Reserved         Bit14 : Reserved         Bit14 : Reserved         Bit15 : Reserved                                                                                                    |         | Bit13 : Reserved                                                                          |      |
| SF 10       [SAFF Subcode 10] (1)         Safety fault subregister 10       Motor control direct short-circuit detected error register         Bit0 = 1 : Ground short circuit - Configuration detected error       Bit1 = 1 : Phase to phase short circuit - Configuration detected error         Bit1 = 1 : Phase to phase short circuit       Configuration detected error         Bit2 = 1 : Ground short circuit       Bit3 = 1 : Phase to phase short circuit         Bit4 : Reserved       Bit5 : Reserved         Bit5 : Reserved       Bit6 : Reserved         Bit9 : Reserved       Bit10 : Reserved         Bit11 : Reserved       Bit11 : Reserved         Bit12 : Reserved       Bit13 : Reserved         Bit13 : Reserved       Bit13 : Reserved         Bit14 : Reserved       Bit15 : Reserved         Bit15 : Reserved       Bit13 : Reserved         Bit13 : Reserved       Bit14 : Reserved         Bit14 : Reserved       Bit14 : Reserved         Bit15 : Reserved       Bit14 : Reserved         Bit15 : Reserved       Bit14 : Reserved                                                                                                    |         | Bit15 = 1 : Hardware WD is not running after initialization                               |      |
| 5 F 10       [SAFF Subcode 10] (1)         Safety fault subregister 10       Motor control direct short-circuit detected error register         Bit0 = 1 : Ground short circuit - Configuration detected error       Bit1 = 1 : Phase to phase short circuit - Configuration detected error         Bit3 = 1 : Phase to phase short circuit       Bit3 = 1 : Phase to phase short circuit         Bit4 : Reserved       Bit5 : Reserved         Bit5 : Reserved       Bit6 : Reserved         Bit9 : Reserved       Bit10 : Reserved         Bit11 : Reserved       Bit11 : Reserved         Bit12 : Reserved       Bit14 : Reserved         Bit14 : Reserved       Bit14 : Reserved         Bit14 : Reserved       Bit14 : Reserved         Bit15 : Reserved       Bit14 : Reserved                                                                                                    |         |                                                                                           |      |
| Safety fault subregister 10<br>Motor control direct short-circuit detected error register<br>Bit0 = 1 : Ground short circuit - Configuration detected error<br>Bit1 = 1 : Phase to phase short circuit - Configuration detected error<br>Bit2 = 1 : Ground short circuit<br>Bit3 = 1 : Phase to phase short circuit<br>Bit4 : Reserved<br>Bit5 : Reserved<br>Bit5 : Reserved<br>Bit6 : Reserved<br>Bit8 : Reserved<br>Bit9 : Reserved<br>Bit10 : Reserved<br>Bit11 : Reserved<br>Bit12 : Reserved<br>Bit12 : Reserved<br>Bit13 : Reserved<br>Bit14 : Reserved<br>Bit14 : Reserved<br>Bit14 : Reserved<br>Bit15 : Reserved                                                                                                    | 5 F 1 D | [SAFF Subcode 10] (1)                                                                     |      |
| Bit0       = 1 : Ground short circuit - Configuration detected error         Bit1       = 1 : Phase to phase short circuit         Bit3       = 1 : Phase to phase short circuit         Bit4       : Reserved         Bit5       : Reserved         Bit6       : Reserved         Bit7       : Reserved         Bit8       : Reserved         Bit9       : Reserved         Bit11       : Reserved         Bit12       : Reserved         Bit13       : Reserved         Bit14       : Reserved         Bit15       : Reserved         Bit3       : Reserved         Bit4       : Reserved         Bit3       : Reserved         Bit11       : Reserved         Bit12       : Reserved         Bit13       : Reserved         Bit14       : Reserved         Bit15       : Reserved                                                                                                    |         | Satety fault subregister 10<br>Motor control direct short-circuit detected error register |      |
| Bit1 = 1 : Phase to phase short circuit - Configuration detected error         Bit2 = 1 : Ground short circuit         Bit3 = 1 : Phase to phase short circuit         Bit4 : Reserved         Bit5 : Reserved         Bit6 : Reserved         Bit7 : Reserved         Bit8 : Reserved         Bit9 : Reserved         Bit10 : Reserved         Bit11 : Reserved         Bit12 : Reserved         Bit12 : Reserved         Bit13 : Reserved         Bit14 : Reserved         Bit15 : Reserved         Bit15 : Reserved         Bit15 : Reserved         Bit15 : Reserved         Bit15 : Reserved                                                                                                    |         | Bit0 = 1 : Ground short circuit - Configuration detected error                            |      |
| Bit2 = 1 : Ground short circuit         Bit3 = 1 : Phase to phase short circuit         Bit4 : Reserved         Bit5 : Reserved         Bit6 : Reserved         Bit7 : Reserved         Bit8 : Reserved         Bit10 : Reserved         Bit11 : Reserved         Bit12 : Reserved         Bit13 : Reserved         Bit14 : Reserved         Bit15 : Reserved         Bit16 : Reserved         Bit11 : Reserved         Bit12 : Reserved         Bit13 : Reserved         Bit14 : Reserved         Bit15 : Reserved                                                                                                    |         | Bit1 = 1 : Phase to phase short circuit - Configuration detected error                    |      |
| Bit 3 = 1 : Phase to phase short circuit<br>Bit 4 : Reserved<br>Bit 5 : Reserved<br>Bit 6 : Reserved<br>Bit 7 : Reserved<br>Bit 8 : Reserved<br>Bit 9 : Reserved<br>Bit 10 : Reserved<br>Bit 11 : Reserved<br>Bit 12 : Reserved<br>Bit 13 : Reserved<br>Bit 13 : Reserved<br>Bit 14 : Reserved<br>Bit 15 : Reserved                                                                                                    |         | Bit2 = 1 : Ground short circuit                                                           |      |
| Bit5 : Reserved<br>Bit6 : Reserved<br>Bit7 : Reserved<br>Bit8 : Reserved<br>Bit9 : Reserved<br>Bit10 : Reserved<br>Bit11 : Reserved<br>Bit12 : Reserved<br>Bit13 : Reserved<br>Bit14 : Reserved<br>Bit15 : Reserved                                                                                                    |         | Bita : Phase to phase short circuit<br>Bita : Reserved                                    |      |
| Bit6       : Reserved         Bit7       : Reserved         Bit8       : Reserved         Bit10       : Reserved         Bit11       : Reserved         Bit12       : Reserved         Bit13       : Reserved         Bit14       : Reserved         Bit15       : Reserved                                                                                                    |         | Bit5 : Reserved                                                                           |      |
| Bit7       : Reserved         Bit8       : Reserved         Bit9       : Reserved         Bit10       : Reserved         Bit11       : Reserved         Bit12       : Reserved         Bit13       : Reserved         Bit14       : Reserved         Bit15       : Reserved                                                                                                    |         | Bit6 : Reserved                                                                           |      |
| Bito Reserved<br>Bit1 Reserved<br>Bit11 Reserved<br>Bit12 Reserved<br>Bit13 Reserved<br>Bit14 Reserved<br>Bit15 Reserved                                                                                                    |         | Bit7 : Reserved                                                                           |      |
| Bit10 : Reserved<br>Bit11 : Reserved<br>Bit12 : Reserved<br>Bit13 : Reserved<br>Bit14 : Reserved<br>Bit15 : Reserved                                                                                                    |         | Bit9 Reserved                                                                             |      |
| Bit11       : Reserved         Bit12       : Reserved         Bit13       : Reserved         Bit14       : Reserved         Bit15       : Reserved                                                                                                    |         | Bit10 : Reserved                                                                          |      |
| Bit12       : Reserved         Bit13       : Reserved         Bit14       : Reserved         Bit15       : Reserved                                                                                                    |         | Bit11 : Reserved                                                                          |      |
| Bit13 : Reserved<br>Bit14 : Reserved<br>Bit15 : Reserved                                                                                                    |         | Bit12 : Reserved                                                                          |      |
| Bit15 : Reserved                                                                                                    |         | Bit14 Reserved                                                                            |      |
|                                                                                                    |         | Bit15 : Reserved                                                                          |      |
|                                                                                                    |         |                                                                                           |      |

(1) Hexadecimal values are displayed on the Graphic display terminal

Example:

SFFE = 0x0008 in Hexadecimal
| Code         | Name / Description                                                                                                    | Unit              |
|--------------|----------------------------------------------------------------------------------------------------|-------------------|
| 5 F I I      | [SAFF Subcode 11] (1)         Safety fault subregister 11         Motor Control dynamic check of activity detected error register         Bit0 = 1 : Application requested a diagnostic of direct short circuit         Bit1 = 1 : Application requested consistency verification of stator frequency estimation (voltage and current)         Bit2 = 1 : Application requested diagnostic of SpdStat provided by Motor Control         Bit3 : Reserved         Bit4 : Reserved         Bit5 : Reserved         Bit6 : Reserved         Bit7 : Reserved         Bit8 = 1 : Motor Control safe diagnostic of direct short circuit is enabled         Bit9 = 1 : Motor Control consistency check of stator frequency estimation is enabled         Bit11 : Reserved         Bit12 : Reserved         Bit13 : Reserved         Bit14 : Reserved         Bit12 : Reserved         Bit13 : Reserved         Bit13 : Reserved         Bit14 : Reserved         Bit15 : Reserved         Bit14 : Reserved         Bit15 : Reserved         Bit14 : Reserved         Bit15 : Reserved         Bit15 : Reserved         Bit15 : Reserved |                   |
| dGE -<br>FAC | [DIAGNOSTICS] (continued)                                                                                                    |                   |
|              | Transistor alarm time counter (length of time the "IGBT temperature" alarm has been active).                                                                                                    |                   |
| FUCS         | [Min. freq time]<br>Transistor alarm time counter at minimum switching frequency (length of time the "IGBT temperature" alarm has l<br>the drive has automatically reduced the switching frequency to the minimum value).                                                                                                    | been active after |
| n£J<br>★     | [IGBT alarm Nb]         Transistor alarm counter: number detected during lifecycle.         Visible if [3.1 ACCESS LEVEL] (L R L) is set to [Expert] (E P r).                                                                                                    |                   |
| 5Er -        | [SERVICE MESSAGE]<br>See page <u>289</u> .                                                                                                    |                   |
| rFLE         | [Reset past faults]<br>Reset all resetable previous detected faults.                                                                                                    |                   |
| па<br>УЕ 5   | [No] (n p): Reset not active<br>[YES] ( <i>YE</i> 5): Reset in progress                                                                                                    |                   |

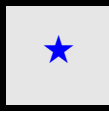

These parameters only appear if the corresponding function has been selected in another menu. When the parameters can also be accessed and adjusted from within the configuration menu for the corresponding function, their description is detailed in these menus, on the pages indicated, to aid programming.

(1) Hexadecimal values are displayed on the Graphic display terminal Example:
 SFFE = 0x0008 in Hexadecimal
 SFFE = Bit 3

| Code                 | Name / Description Unit                                                                                                    |
|----------------------|----------------------------------------------------------------------------------------------------|
| Non-                 | [1.2 MONITORING] (continued)                                                                                                    |
| Lod-                 | [PASSWORD]                                                                                                    |
|                      | HMI Password.                                                                                                    |
| [ S F                | [State]                                                                                                    |
|                      | Status of the drive (lock/unlock). Information parameter, cannot be modified.                                                                                                    |
|                      |                                                                                                    |
|                      | [Unlocked] (L L): The drive is locked by a password<br>[Unlocked] (L L): The drive is not locked by a password                                                                                                    |
| Cod                  | [PIN code 1]<br>Confidential code.                                                                                                    |
|                      | Enables the drive configuration to be protected using an access code.<br>When access is locked by means of a code, only the parameters in the [1.2 MONITORING] ( $\Pi \circ \eta \circ -$ ) and<br>[1.1 SPEED REFERENCE] ( $r \in F \circ$ ) menus can be accessed. The MODE key can be used to switch between menus.<br>Note: Before entering a code, do not forget to make a careful note of it.                                                                                                    |
| o F F                | <ul> <li>[OFF] (  F F ): No access locking codes.</li> <li>To lock access, enter a code (2 to 9,999). The display can be incremented using the jog dial. Then press ENT. [ON] (  n) appears on the screen to indicate that access has been locked.</li> <li>[ON] (  n) (  n) (</li></ul> |
|                      | <ul> <li>To unlock access, enter the code (incrementing the display using the jog dial) and press ENT. The code remains on the display and access is unlocked until the next time the drive is turned off. Access will be locked again the next time the drive is turned on.</li> </ul>                                                                                                    |
|                      | - If an incorrect code is entered, the display changes to <b>[ON]</b> ( <u>D</u> <u>D</u> ), and access remains locked.<br>Access is unlocked (the code remains on the screen).                                                                                                    |
|                      | <ul> <li>To reactivate locking with the same code when access has been unlocked, return to [ON] ( n) using the jog dial and then press ENT. [ON] ( n) remains on the screen to indicate that access has been locked.</li> <li>To lock access with a new code when access has been unlocked, enter the new code (increment the display using the jog dial) and then press ENT. [ON] ( n) appears on the screen to indicate that access has been locked.</li> <li>To clear locking when access has been unlocked, return to [OFF] ( _ F F) using the jog dial and then press ENT. [OFF] ( F F) remains on the display. Access is unlocked and will remain so until the next restart.</li> </ul>                                                                                                    |
| Cod2                 | [PIN code 2]                                                                                                    |
| *                    | Confidential code 2. Visible if [3.1 ACCESS LEVEL] (L R L) is set to [Expert] (E P r).                                                                                                    |
| o F F<br>o n         | The value [OFF] ( $_{D}FF$ ) indicates that no password has been set [Unlocked] ( $_{U}LE$ ).<br>The value [ON] ( $_{D}R$ ) indicates that the drive configuration is protected and an access code must be entered in order to unlock it.<br>Once the correct code has been entered, it remains on the display and the drive is unlocked until the next time the power supply<br>is disconnected.                                                                                                    |
| 8888                 | PIN code 2 is an unlock code known only to Schneider Electric Product Support.                                                                                                    |
| uLr                  | [Upload rights]                                                                                                    |
| ulr0<br>ulr1         | <b>[Permitted]</b> ( $\mu L r D$ ): Means that SoMove or the graphic display terminal can save the whole configuration (password, protections, configuration). When the configuration is edited, only the non protected parameters will be accessible.<br><b>[Not allowed]</b> ( $\mu L r D$ ): Means that SoMove or the graphic display terminal cannot save the configuration                                                                                                    |
| dLr                  | [Download rights]                                                                                                    |
| d L r O              | [Locked drv] ( <i>d L r D</i> ): Locked drive: means that the configuration can be downloaded only in a locked drive which configuration has the same password. If the passwords are different, download is not permitted.                                                                                                    |
| dLrl<br>dLr2<br>dLr3 | [Unlock. drv] (d L r l): Unlocked drive: means that the configuration can be downloaded only in a drive without active password<br>[Not allowed] (d L r 2): Not allowed: the configuration cannot be downloaded<br>[Lock/unlock] (d L r 3): Lock. + Not: download is permitted following case 0 or case 1                                                                                                    |
| ★ The<br>als<br>in t | ese parameters only appear if the corresponding function has been selected in another menu. When the parameters can o be accessed and adjusted from within the configuration menu for the corresponding function, their description is detailed hese menus, on the pages indicated, to aid programming.                                                                                                    |

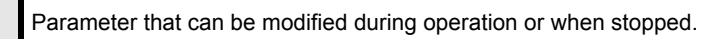

()

# **Configuration Mode (ConF)**

5

## What's in this Chapter?

This chapter contains the following topics:

| Торіс               | Page      |
|---------------------|-----------|
| Introduction        | <u>78</u> |
| Organization tree   | <u>79</u> |
| My Menu             | <u>80</u> |
| Factory Settings    | <u>81</u> |
| Macro Configuration | <u>82</u> |
| Full                | <u>85</u> |

## Introduction

Configuration mode includes 4 parts:

1. "My Menu" menu includes up to 25 parameters available for user customization using the graphic display terminal or SoMove software.

2. Store/recall parameter set: These 2 functions are used to store and recall customer settings.

3. [Macro configuration] (*L* F *L*) parameter which allows to load predefined values for applications (see page <u>82</u>).

- 4. FULL: This menu provides access to all other parameters. It includes 10 sub-menus:
  - [SIMPLY START] (5, П-) раде <u>85</u>
  - [SETTINGS] (5 E E -) page 89
  - [MOTOR CONTROL] (d r [ -) page 105
  - [INPUTS / OUTPUTS CFG] ( , \_ \_ ) page 125
  - [COMMAND] (*L L* -) page <u>154</u>
  - [FUNCTION BLOCK] (F Ь П ) page <u>158</u>
  - [APPLICATION FUNCT.] (Fun-) page 167
  - [FAULT MANAGEMENT] (F L E -) page 250
  - [COMMUNICATION] (С о П ) page 275
  - [ACCESS LEVEL] (L R C) page 280

## **Organization tree**

Displayed parameter values are given as examples.

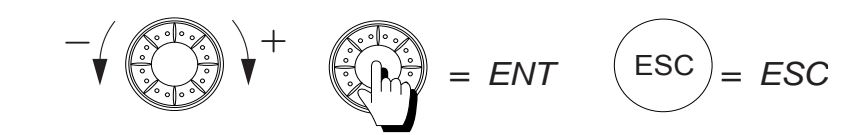

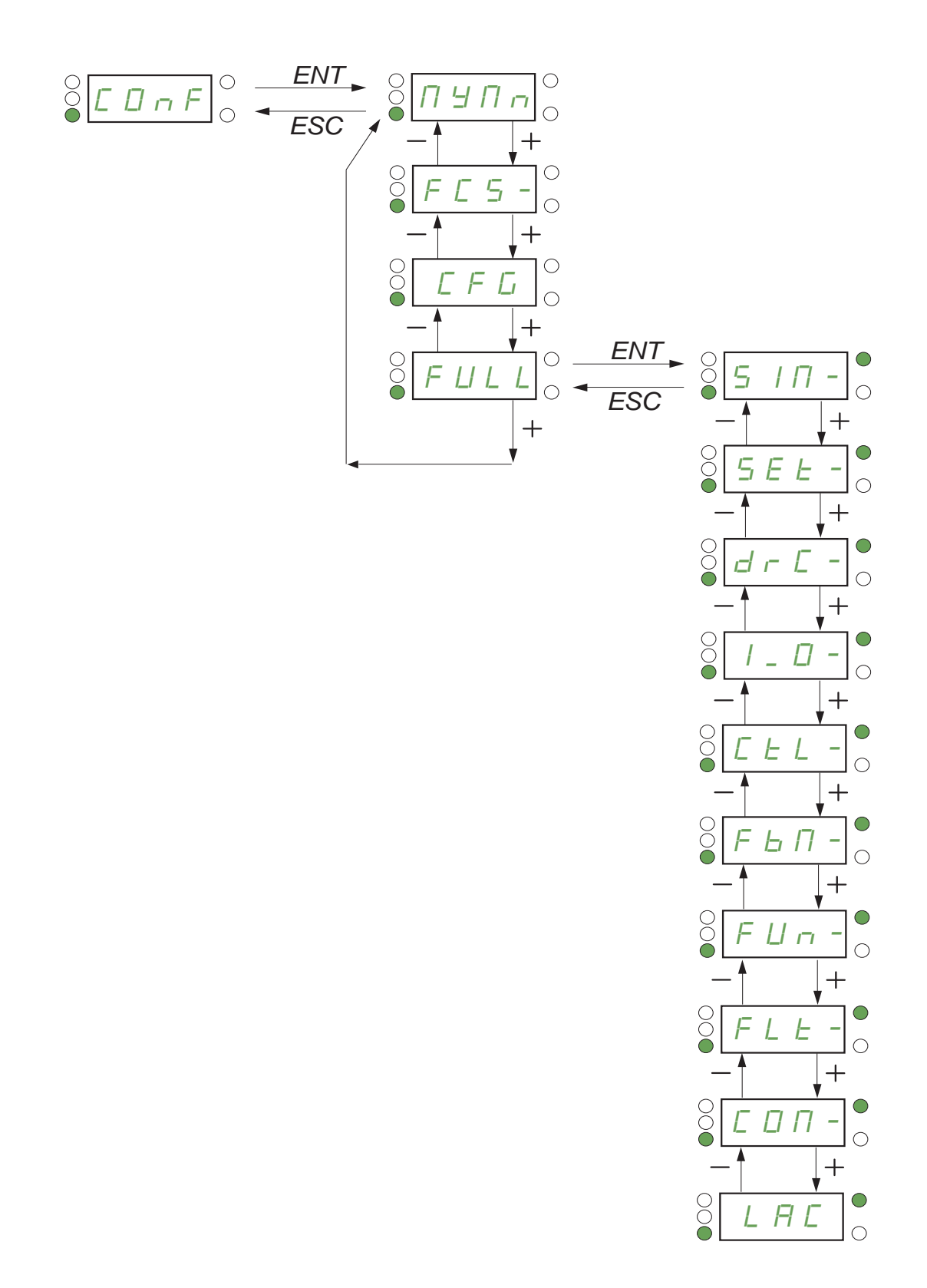

## My Menu

| Code  | Name / Description                                                                                 |
|-------|----------------------------------------------------------------------------------------------------|
| Con F | [1.3 CONFIGURATION]                                                                                |
| ПУПл  | [MY MENU]                                                                                          |
|       | This menu contains the parameters selected in the [3.4 DISPLAY CONFIG.] (d [F -) menu on page 287. |

DRI- > CONF > FCS-

## **Factory Settings**

| Code                                 | Name / Description                                                                                                    | Factory setting                                                                     |  |  |
|--------------------------------------|----------------------------------------------------------------------------------------------------|-------------------------------------------------------------------------------------|--|--|
| LonF                                 | [1.3 CONFIGURATION]                                                                                                    | ·                                                                                   |  |  |
| FCS-                                 | [FACTORY SETTINGS]                                                                                                    |                                                                                     |  |  |
| FCS,                                 | [Config. Source]                                                                                                    | [Macro-Conf] ( , , , )                                                              |  |  |
| *                                    | Choice of source configuration.<br>If the configuration switching function is configured, it will not be possible to access [Config 1] (<br>[Config 2] ( $\Gamma F \Box 2$ ).<br>Note: To load the drive's presettings previously stored ([Config 1] ( $5 E \Gamma$ 1) or [Config 2] ( $5 E$<br>configuration [Config. Source] ( $F \Box 5 \iota$ ) = [Config 1] ( $\Gamma F \Box$ 1) or [Config 2] ( $\Gamma F \Box 2$ ) follower<br>[Goto FACTORY SETTINGS] ( $\Box F 5$ ) = [YES] ( $\exists E 5$ ). | <i>L F G 1</i> ) and<br><i>r 2</i> )), select the source<br>ed by a factory setting |  |  |
| , , ,<br>CFG  <br>CFG2               | [Macro-Conf] ( , , , ): Factory configuration, return to selected macro configuration<br>[Config 1] ( [ F [] 1): Configuration 1<br>[Config 2] ( [ F [] 2): Configuration 2                                                                                                    |                                                                                     |  |  |
| Fry-                                 | [PARAMETER GROUP LIST]                                                                                                    |                                                                                     |  |  |
|                                      | Selection of menus to be loaded.<br>See the multiple selection procedure on page <u>33</u> for the integrated display terminal and page <u>24</u> f<br><b>Note:</b> In factory configuration and after a return to "factory settings", <b>[PARAMETER GROUP LI</b>                                                                                                    | for the graphic display terminal. <b>ST]</b> will be empty.                         |  |  |
| ALL<br>drN<br>Not                    | [All] ( $\Pi \ L \ L$ ): All parameters (the function blocks program will also be erased)<br>[Drive configuration] ( $d \ r \ \Pi$ ): The [1 DRIVE MENU] ( $d \ r \ r \ -$ ) menu without [COMMUNICATION] ( $L \ \Box \ \Pi \ -$ ). In the<br>[2.4 DISPLAY CONFIG.] menu, [Return std name] ( $L \ S \ P$ ) page 289 returns to [No] ( $n \ \Box$ ).<br>[Motor param] ( $\Pi \ c \ L$ ): Motor parameters, see page 297.                                                                                |                                                                                     |  |  |
| С 6 П<br>d , S                       | The following selections can only be accessed if [Config. Source] ( $F [ 5 ]$ ) is set to [Macro-Conf.] ( $I [ D ]$ ).<br>[Comm. menu] ( $[ D ] R$ ): The [COMMUNICATION] ( $[ D ] R ]$ ) menu without either [Scan. In1 address] ( $R [ R ] R$ ) to [Scan. In8 address] ( $R [ R ] R$ ) or [Scan.Out1 address] ( $R [ R ]$ ) to [Scan.Out8 address] ( $R [ R ] R$ ).<br>[Display config.] ( $d = 5$ ): The [3.3 MONITOPING CONFIG.] ( $R [ R ] R$ ) menu                                               |                                                                                     |  |  |
| GFS                                  | [Goto FACTORY SETTINGS]                                                                                                    |                                                                                     |  |  |
|                                      |                                                                                                    |                                                                                     |  |  |
| *                                    | <b>A</b> WARNING                                                                                                    |                                                                                     |  |  |
| 2 s                                  | UNANTICIPATED EQUIPMENT OPERATION<br>Verify that restoring the factory settings is compatible with the type of wiring used.<br>Failure to follow these instructions can result in death, serious injury, or equi                                                                                                    | pment damage.                                                                       |  |  |
|                                      | It is only possible to revert to the factory settings if at least one group of parameters has previou                                                                                                    | sly been selected.                                                                  |  |  |
| ле<br>УЕ 5                           | [No] (                                                                                                    | on is complete                                                                      |  |  |
| 565,                                 | [Save config]                                                                                                    | [No] ( n a )                                                                        |  |  |
| *                                    | The active configuration to be saved does not appear for selection. For example, if it is [Config [Config 1] ( $5 \ c$ 1) and [Config 2] ( $5 \ c$ 2) appear. The parameter changes back to [No] ( $n$ complete.                                                                                                    | 0] (5 <i>L r</i> □), only<br>□) as soon as the operation is                         |  |  |
| n =<br>5 E r O<br>5 E r I<br>5 E r 2 | [No] (n p): No<br>[Config 0] (5 L r D): Press and hold down the ENT key for 2 s<br>[Config 1] (5 L r D): Press and hold down the ENT key for 2 s<br>[Config 2] (5 L r D): Press and hold down the ENT key for 2 s                                                                                                    |                                                                                     |  |  |
| ★ Thes<br>also<br>in the             | se parameters only appear if the corresponding function has been selected in another menu<br>be accessed and adjusted from within the configuration menu for the corresponding function<br>ese menus, on the pages indicated, to aid programming.                                                                                                    | . When the parameters can<br>, their description is detailed                        |  |  |

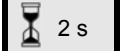

To change the assignment of this parameter, press the ENT key for 2 s.

DRI- > CONF

## Macro Configuration

| Code                                                                                                    | Name / Description                                                                                                    | Factory setting                                        |  |
|----------------------------------------------------------------------------------------------------|----------------------------------------------------------------------------------------------------|--------------------------------------------------------|--|
| C o n F                                                                                                    | [1.3 CONFIGURATION] (continued)                                                                                                    |                                                        |  |
| C F G                                                                                                    | [Macro configuration]                                                                                                    | [Start/Stop] (5 £ 5)                                   |  |
|                                                                                                    |                                                                                                    |                                                        |  |
| *                                                                                                    | <b>A</b> WARNING                                                                                                    |                                                        |  |
|                                                                                                    | UNANTICIPATED EQUIPMENT OPERATION                                                                                                    |                                                        |  |
| $\frac{1}{2}$ 2 s Verify that the selected macro configuration is compatible with the type of wiring used. |                                                                                                    |                                                        |  |
| -                                                                                                    | Failure to follow these instructions can result in death, serious injury, or equipment damage.                                                                                                    |                                                        |  |
|                                                                                                    |                                                                                                    |                                                        |  |
| 5 E 5                                                                                                    | [Start/Stop] (5 £ 5): Start/stop                                                                                                    |                                                        |  |
| H d G                                                                                                    | [M. handling] (H d G): Handling                                                                                                    |                                                        |  |
| HSE                                                                                                    | [Hoisting] (H 5 L): Hoisting                                                                                                    |                                                        |  |
| <u> </u>                                                                                                   | [Gen. Use] ( <i>L E n</i> ): General use                                                                                                    |                                                        |  |
| Pid                                                                                                    | [PID regul.] (P, a): PID regulation                                                                                                    |                                                        |  |
| ntt                                                                                                    | [INETWORK C.] ( n E E ): Communication bus                                                                                                    |                                                        |  |
| ★ Thes<br>also<br>in th                                                                                    | se parameters only appear if the corresponding function has been selected in another menu. W<br>be accessed and adjusted from within the configuration menu for the corresponding function, th<br>ese menus, on the pages indicated, to aid programming. | /hen the parameters can<br>eir description is detailed |  |

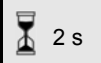

To change the assignment of this parameter, press the ENT key for 2 s.

#### Example of total return to factory settings

- [Config. Source] (F [ 5 ]) is set to [Macro-Conf] ( ] [ ]
- [PARAMETER GROUP LIST] (F r 9 -) is set to [AII] (FLL)
- [Goto FACTORY SETTINGS] (*G* F 5) is set to [Yes] (*Y* E 5)

## Assignment of the inputs/outputs

| Input/<br>output   | [Start/Stop]    | [M. handling]     | [Gen. Use]              | [Hoisting]       | [PID regul.]                    | [Network C.]                                                       |
|--------------------|-----------------|-------------------|-------------------------|------------------|---------------------------------|--------------------------------------------------------------------|
| [AI1]              | [Ref.1 channel] | [Ref.1 channel]   | [Ref.1 channel]         | [Ref.1 channel]  | [Ref.1 channel] (PID reference) | [Ref.2 channel]<br>([Ref.1 channel]<br>= integrated<br>Modbus) (1) |
| [AI2]              | [No]            | [Summing ref. 2]  | [Summing ref. 2]        | [No]             | [PID feedback]                  | [No]                                                               |
| [AI3]              | [No]            | [No]              | [No]                    | [No]             | [No]                            | [No]                                                               |
| [AO1]              | [No]            | [No]              | [No]                    | [No]             | [No]                            | [No]                                                               |
| [R1]               | [No drive flt]  | [No drive flt]    | [No drive flt]          | [No drive flt]   | [No drive flt]                  | [No drive flt]                                                     |
| [R2]               | [No]            | [No]              | [No]                    | [Brk control]    | [No]                            | [No]                                                               |
| [LI1] (2-wire)     | [Forward]       | [Forward]         | [Forward]               | [Forward]        | [Forward]                       | [Forward]                                                          |
| [LI2] (2-wire)     | [Reverse]       | [Reverse]         | [Reverse]               | [Reverse]        | [Reverse]                       | [Reverse]                                                          |
| [LI3] (2-wire)     | [No]            | [2 preset speeds] | [Jog]                   | [Fault reset]    | [PID integral reset]            | [Ref. 2<br>switching]                                              |
| [LI4] (2-wire)     | [No]            | [4 preset speeds] | [Fault reset]           | [External fault] | [2 preset PID<br>ref.]          | [Fault reset]                                                      |
| [LI5] (2-wire)     | [No]            | [8 preset speeds] | [Torque limitation]     | [No]             | [4 preset PID<br>ref.]          | [No]                                                               |
| [LI6] (2-wire)     | [No]            | [Fault reset]     | [No]                    | [No]             | [No]                            | [No]                                                               |
| [LI1] (3-wire)     | [Drive running] | [Drive running]   | [Drive running]         | [Drive running]  | [Drive running]                 | [Drive running]                                                    |
| [LI2] (3-wire)     | [Forward]       | [Forward]         | [Forward]               | [Forward]        | [Forward]                       | [Forward]                                                          |
| [LI3] (3-wire)     | [Reverse]       | [Reverse]         | [Reverse]               | [Reverse]        | [Reverse]                       | [Reverse]                                                          |
| [LI4] (3-wire)     | [No]            | [2 preset speeds] | [Jog]                   | [Fault reset]    | [PID integral reset]            | [Ref. 2<br>switching]                                              |
| [LI5] (3-wire)     | [No]            | [4 preset speeds] | [Fault reset]           | [External fault] | [2 preset PID<br>ref.]          | [Fault reset]                                                      |
| [LI6] (3-wire)     | [No]            | [8 preset speeds] | [Torque limitation]     | [No]             | [4 preset PID<br>ref.]          | [No]                                                               |
| [LO1]              | [No]            | [No]              | [No]                    | [No]             | [No]                            | [No]                                                               |
|                    | -               | (                 | Graphic display termina | l keys           |                                 |                                                                    |
| F1 key             | [No]            | [No]              | [No]                    | [No]             | [No]                            | Control via<br>graphic display<br>terminal                         |
| F2, F3, F4<br>keys | [No]            | [No]              | [No]                    | [No]             | [No]                            | [No]                                                               |

In 3-wire control, the assignment of inputs LI1 to LI6 shifts.

(1) To start with, integrated Modbus [Modbus Address] (R d d) must first be configured, page 276.

Note: These assignments are reinitialized every time the macro configuration changes.

#### Other configurations and settings

In addition to the assignment of inputs/outputs, other parameters are assigned **only in the Hoisting macro configuration**.

#### **Hoisting:**

- [Movement type] (b 5 L) is set to [Hoisting] (u E r) page <u>194</u>
- [Brake contact] ( b [ ,) is set to [No] ( ] ] page 194
- [Brake impulse] (b , P) is set to [Yes] (9 E 5) page <u>194</u>
- [Brake release I FW] ( , b r ) is set to 0 A page 194
- [Brake Release time] (b r L) is set to 0 s page <u>194</u>
- [Brake release freq] (b ir) is set to [Auto] (R u E a) page <u>195</u>
- [Brake engage freq] ( b E n) is set to [Auto] ( R u L a) page <u>195</u>
- [Brake engage time] ( *b E L* ) is set to 0 s page <u>195</u>
- [Engage at reversal] ( b E d ) is set to [No] ( n a ) page <u>195</u>
- [Jump at reversal] ( J d C ) is set to [Auto] ( R u L u ) page <u>195</u>
- [Time to restart] (*E E r*) is set to 0 s page <u>196</u>
- [Current ramp time] (b r r) is set to 0 s page <u>198</u>
- [Low speed] (L 5 P) is set to Rated motor slip calculated by the drive, page 87
- [Output Phase Loss] ( PL) is set to [Yes] ( HE 5) page 256 No further modifications can be made to this parameter.
- [Catch on the fly] (F L r) is set to [No] (n p) page <u>253</u> No further modifications can be made to this parameter.

#### Return to factory settings:

**Note:** The factory settings that appear in the parameter tables correspond to [Macro configuration] (L F L) = [Start/Stop] (5 L 5). This is the macro configuration set at the factory.

#### Example diagrams for use with the macro configurations

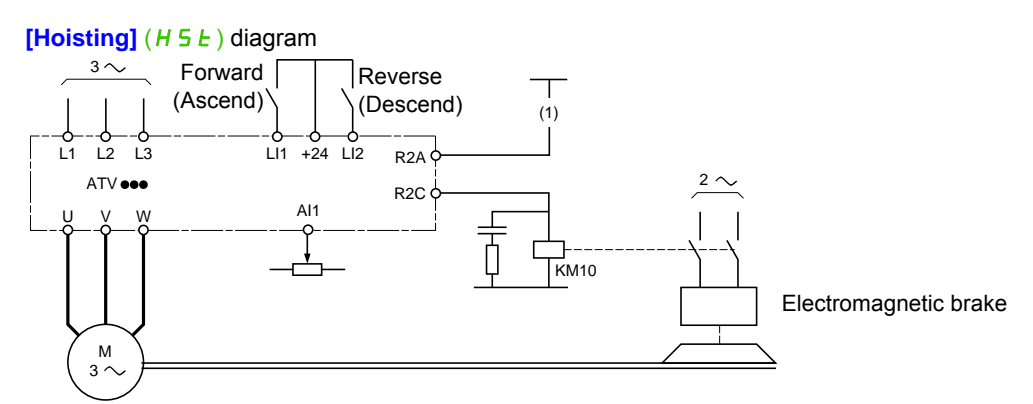

(1) Whithout integrated safety function, a contact on the Preventa module must be inserted in the brake control circuit to engage it when the "Safe Torque Off" safety function is activated (see connection diagrams in the Installation manual).

| Full         |                                                                                                    |                                            |                                                      |  |  |
|--------------|----------------------------------------------------------------------------------------------------|--------------------------------------------|------------------------------------------------------|--|--|
| Code         | Name / Description                                                                                                    |                                            | Adjustment range Factory setting                     |  |  |
| [ on F       | [1.3 CONFIGURATION]                                                                                                    |                                            |                                                      |  |  |
| Full         | [FULL]                                                                                                    |                                            |                                                      |  |  |
| 5 iN-        | [SIMPLY START]                                                                                                    |                                            |                                                      |  |  |
| FCC          | [2/3 wire control]                                                                                                    |                                            | [2 wire] ( 2 Ľ )                                     |  |  |
| _            |                                                                                                    |                                            |                                                      |  |  |
| 🚡 2 s        | <b>A</b> WARNING                                                                                                    |                                            |                                                      |  |  |
|              | UNANTICIPATED EQUIPMENT OPERATION                                                                                                    |                                            |                                                      |  |  |
|              | If this parameter is changed, the parameters [Reverse assign.] ( $r r 5$ ) and [2 wire type] ( $E L E$ ) and the assignments of the digital inputs are reset to the factory setting |                                            |                                                      |  |  |
|              | Verify that this change is comp                                                                                                    | atible with the type of wiring used.       |                                                      |  |  |
|              | Failure to follow these instru                                                                                                    | ctions can result in death, seriou         | s injury, or equipment damage.                       |  |  |
|              | See [2/3 wire control] ( <i>E</i> [ ) page                                                                                                    | <u>125</u> .                               |                                                      |  |  |
| 25           | [2 wire] ( <i>2 L</i> )                                                                                                    |                                            |                                                      |  |  |
|              | 2-wire control (level commands):                                                                                                    | his is the input state (0 or 1) or edge (0 | to 1 or 1 to 0), which controls running or stopping. |  |  |
|              | Example of "source" wiring:                                                                                                    |                                            |                                                      |  |  |
|              | +24 LI1 LIx LI1: f                                                                                                    | orward                                     |                                                      |  |  |
|              |                                                                                                    | everse                                     |                                                      |  |  |
|              |                                                                                                    |                                            |                                                      |  |  |
|              |                                                                                                    |                                            |                                                      |  |  |
| 30           | [3 wire] ( 3 [])<br>3-wire control (pulse commands):                                                                                                    | A "forward" or "reverse" pulse is sufficie | ent to command starting a "stop" pulse is sufficient |  |  |
|              | to command stopping.                                                                                                    |                                            | n to command starting, a stop pulse is sumelent      |  |  |
|              | Example of "source" wiring:                                                                                                    |                                            |                                                      |  |  |
|              | ATVeee                                                                                                    | ton                                        |                                                      |  |  |
|              | +24 LI1 LI2 LIX LI1: E                                                                                                    | orward                                     |                                                      |  |  |
|              | E-לָבָּל E-ל Llx: r                                                                                                    | everse                                     |                                                      |  |  |
|              |                                                                                                    |                                            |                                                      |  |  |
| CFG          | [Macro configuration]                                                                                                    |                                            | [Start/Stop] (5 £ 5)                                 |  |  |
|              |                                                                                                    |                                            |                                                      |  |  |
| *            |                                                                                                    |                                            | )                                                    |  |  |
| ▼            | UNANTICIPATED EQUIPMEN                                                                                                    | TOPERATION                                 |                                                      |  |  |
| <u>▲</u> 2 S | Verify that the selected macro                                                                                                    | configuration is compatible with the       | type of wiring used.                                 |  |  |
|              | Failure to follow these instru                                                                                                    | ctions can result in death, seriou         | is injury, or equipment damage.                      |  |  |
|              | See [Macro configuration] (C F C)                                                                                                    | bage <u>82</u> .                           |                                                      |  |  |
|              | [Start/Stan] (E + E): Start/stan                                                                                                    | • —                                        |                                                      |  |  |
| HdG          | [M. handling] (H d G): Handling                                                                                                    |                                            |                                                      |  |  |
| HSE          | [Hoisting] (H 5 E): Hoisting<br>[Gen. Use] (FE c): General use                                                                                                    |                                            |                                                      |  |  |
| Pid          | [PID regul.] (P i d): PID regulation                                                                                                    |                                            |                                                      |  |  |
| n E E        | [Network C.] ( n E L ): Communicatio                                                                                                    | n bus                                      |                                                      |  |  |

| Code       | Name / Description                                                                                                    | Adjustment range                                                 | Factory setting                                                       |  |
|------------|----------------------------------------------------------------------------------------------------|------------------------------------------------------------------|-----------------------------------------------------------------------|--|
| CCFG       | [Customized macro]                                                                                                    |                                                                  |                                                                       |  |
| *          | Read-only parameter, only visible if at least one macro configuration parameter has been modified.                                                                                                    |                                                                  |                                                                       |  |
| ле<br>УЕ 5 | [No] ( ¬ ¬): No<br>[Yes] ( 4 E 5): Yes                                                                                                    |                                                                  |                                                                       |  |
| bFr        | [Standard mot. freq]                                                                                                    |                                                                  | [50Hz IEC] ( 5 [])                                                    |  |
|            | This parameter modifies the presets of the following parameters: [Rated models] (F $_{L}$ d) page <u>102</u> , [Rated motor freq.] (F $_{r}$ 5) and [                                                                                                    | tor volt.] (נחם) belo<br>[Max frequency] (נו                     | w, <b>[High speed]</b> ( <i>H</i> 5 <i>P</i> ) page                   |  |
| 5 0<br>6 0 | [50Hz IEC] ( 5 0): Drive 50 Hz<br>[60Hz NEMA] ( 6 0): Drive 60 Hz                                                                                                    |                                                                  |                                                                       |  |
| , P L      | [Input phase loss]                                                                                                    |                                                                  | Yes or No, according to drive rating                                  |  |
| *          | This parameter is only accessible in this menu on 3-phase drives.<br>If one phase disappears, the drive switches to fault mode [Input phase loss] ( $PHF$ ), but if 2 or 3 phases disappear, the drive continues to operate until it trips on an undervoltage detected fault (the drive trips in [Input phase loss] ( $PHF$ ) if there is an input phase loss and if this leads to performance decrease).<br>See [Input phase loss] ( $PHF$ ) page 256. |                                                                  |                                                                       |  |
| 9 E 5      | <b>[Ignore]</b> ( <b>n c</b> ): Detected fault ignored, to be used when the drive is supplie<br>[ <b>Freewheel</b> ] ( <b>J E 5</b> ): With freewheel stop                                                                                                    | d via a single-phase s                                           | supply or by the DC bus                                               |  |
| nPr        | [Rated motor power]                                                                                                    |                                                                  | According to drive rating                                             |  |
| *          | Rated motor power given on the nameplate, in kW if [Standard mot. freq] ( $b F r$ ) is set to [50Hz IEC] (50), in HP if [Standard mot. freq] ( $b F r$ ) is set to [60Hz NEMA] ( $b D$ ).<br>See [Rated motor power] ( $r P r$ ) page <u>107</u> .                                                                                                    |                                                                  |                                                                       |  |
| u n 5      | [Rated motor volt.]                                                                                                    | 100 to 480 V                                                     | According to drive rating                                             |  |
| *          | Rated motor voltage given on the nameplate.<br>ATV320eeeM2e: 100 to 240 V – ATV320eeeN4e: 200 to 480 V.<br>See [Rated motor volt.] (u n 5) page <u>107</u> .                                                                                                    |                                                                  |                                                                       |  |
| nEr        | [Rated mot. current]                                                                                                    | 0.25 to 1.5 ln (1)                                               | According to drive rating and<br>[Standard mot. freq] ( <i>b</i> F r) |  |
| *          | Rated motor current given on the nameplate.<br>See [Rated mot. current] ( n [ r ) page <u>107</u> .                                                                                                    |                                                                  |                                                                       |  |
| Fr 5       | [Rated motor freq.]                                                                                                    | 10 to 800 Hz                                                     | 50 Hz                                                                 |  |
| *          | Rated motor frequency given on the nameplate.<br>The factory setting is 50 Hz, or preset to 60 Hz if [Standard mot. freq] ( <i>b</i> F<br>This parameter is not visible if [Motor control type] ( $L \ E$ ) page <u>105</u> is se<br>See [Rated motor freq.] ( $F \ c$ 5) page <u>107</u> .                                                                                                    | <b>F</b> r ) is set to 60 Hz.<br>It to <b>[Sync. mot.]</b> ( 5 9 | ש <i>ה</i> ).                                                         |  |
| n S P      | [Rated motor speed]                                                                                                    | 0 to 65,535 rpm                                                  | According to drive rating                                             |  |
|            | Rated motor speed given on the nameplate.<br>This parameter is not visible if [Motor control type] ( $L E E$ ) page <u>105</u> is set to [Sync. mot.] ( $5 \ \ \ n$ ).<br>See [Rated motor speed] ( $n \ \ \ \ \ \ \ \ \ \ \ \ \ \ \ \ \ \ \$                                                                                                    |                                                                  |                                                                       |  |
| *          | Nominal speed = Synchronous speed x $\frac{100 - \text{slip as a \%}}{100}$ or                                                                                                    |                                                                  |                                                                       |  |
|            | Nominal speed = Synchronous speed x $\frac{50 - \text{slip in Hz}}{50}$ (50 Hz motors)                                                                                                    |                                                                  |                                                                       |  |
|            | or                                                                                                    |                                                                  |                                                                       |  |
|            | Nominal speed = Synchronous speed x $\frac{60 - \text{slip in Hz}}{60}$ (60 Hz motors)                                                                                                    |                                                                  |                                                                       |  |

DRI- > CONF > FULL > SIM-

| Code                                | Name / Description                                                                                                    | Adjustment range                         | Factory setting                       |  |
|-------------------------------------|----------------------------------------------------------------------------------------------------|------------------------------------------|---------------------------------------|--|
| EFr                                 | [Max frequency]                                                                                                    | 10 to 599 Hz                             | 60 Hz                                 |  |
|                                     | The factory setting is 60 Hz, or preset to 72 Hz if [Standard mot. freq] ( $b F r$ ) is set to 60 Hz.<br>The maximum value is limited by the following conditions:<br>It must not exceed 10 times the value of [Rated motor freq.] ( $F r$ 5).                                                                                                    |                                          |                                       |  |
|                                     | See [Max frequency] ( <i>E F r</i> ) page <u>105</u> .                                                                                                    |                                          | 1                                     |  |
| Eun                                 | [Auto tuning]                                                                                                    |                                          | [No action] ( ח ם )                   |  |
| 0                                   | For asynchronous motors, see page <u>108</u> .<br>For synchronous motors, see page <u>113</u> .                                                                                                    |                                          |                                       |  |
| E u S                               | [Auto tuning state]                                                                                                    |                                          | [Not done] (ERb)                      |  |
|                                     | This parameter is not saved at drive power off. It shows the Autotuning state See [Auto tuning state] ( $E \ u \ 5$ ) page <u>108</u> .                                                                                                    | us since last power o                    | n.                                    |  |
| ERB<br>PEnd<br>ProG<br>FRiL<br>donE | <b>[Not done]</b> $(E \ B \ b)$ : Autotune is not done<br><b>[Pending]</b> $(P \ E \ n \ d)$ : Autotune has been requested but not yet performed<br><b>[In Progress]</b> $(P \ r \ a \ D)$ : Autotune is in progress<br><b>[Failed]</b> $(F \ R \ L)$ : Autotune has detected a fault<br><b>[Done]</b> $(d \ a \ n \ E)$ : The stator resistance measured by the auto-tuning function | on is used to control                    | the motor                             |  |
| Stun                                | [Tune selection] [Default] (ERb)                                                                                                    |                                          |                                       |  |
|                                     | See [Tune selection] (5 L u n) page <u>108</u> .                                                                                                    |                                          | 1                                     |  |
| Е Я Б<br>П Е Я S<br>С и S           | <b>[Default]</b> ( <i>L R b</i> ): The default stator resistance value is used to control the <b>[Measure]</b> ( $\Pi E \Pi 5$ ): The stator resistance measured by the auto-tuning fur <b>[Custom]</b> ( <i>L</i> $\cup$ 5): The stator resistance set manually is used to control the                                                                                               | motor<br>nction is used to cont<br>motor | trol the motor                        |  |
| i E H                               | [Mot. therm. current]                                                                                                    | 0.2 to 1.5 ln (1)                        | According to drive rating             |  |
| 0                                   | Motor thermal protection current, to be set to the rated current indicated on See [Mot. therm. current] ( $, L H$ ) page <u>90</u> .                                                                                                    | the motor nameplate                      |                                       |  |
| ACC                                 | [Acceleration]                                                                                                    | 0.00 to 6,000 s (2)                      | 3.0 s                                 |  |
| 0                                   | Time to accelerate from 0 to the [Rated motor freq.] ( $F = 5$ ) (page <u>86</u> ). To parameter must be set according to the possibility of the application.<br>See [Acceleration] ( $R \subseteq C$ ) page <u>89</u> .                                                                                                    | have repeatability in                    | ramps, the value of this              |  |
| dEC                                 | [Deceleration]                                                                                                    | 0.00 to 6,000 s (2)                      | 3.0 s                                 |  |
| 0                                   | Time to decelerate from the [Rated motor freq.] ( $F = 5$ ) (page <u>86</u> ) to 0. To have repeatability in ramps, the value of this parameter must be set according to the possibility of the application.<br>See [Deceleration] ( $d \in L$ ) page <u>89</u> .                                                                                                    |                                          |                                       |  |
| LSP                                 | [Low speed]                                                                                                    | 0 to 599 Hz                              | 0                                     |  |
| 0                                   | Motor frequency at minimum reference, can be set between 0 and [High speed] (H 5 P).<br>See [Low speed] (L 5 P) page 89.                                                                                                    |                                          |                                       |  |
| HSP                                 | [High speed]                                                                                                    | 0 to 599 Hz                              | 50 Hz                                 |  |
| 0                                   | Motor frequency at maximum reference, can be set between <b>[Low speed]</b> setting changes to 60 Hz if <b>[Standard mot. freq]</b> ( <i>b F r</i> ) is set to <b>[60Hz NI</b> See <b>[High speed]</b> ( <i>H</i> 5 <i>P</i> ) page <u>89</u> .                                                                                                    | (L 5 P) and [Max fre<br>EMA] (6 D).      | quency] ( <i>E F r</i> ). The factory |  |

(1) In corresponds to the rated drive current indicated in the Installation manual and on the drive nameplate.
(2) Range 0.01 to 99.99 s or 0.1 to 999.9 s or 1 to 6,000 s according to [Ramp increment] ( 10 r) page <u>170</u>.

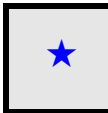

These parameters only appear if the corresponding function has been selected in another menu. When the parameters can also be accessed and adjusted from within the configuration menu for the corresponding function, their description is detailed in these menus, on the pages indicated, to aid programming.

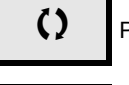

Parameter that can be modified during operation or when stopped.

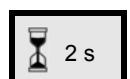

To change the assignment of this parameter, press the ENT key for 2 s.

## Settings

## With integrated display terminal

It is recommend to stop the motor before modifying any of the settings.

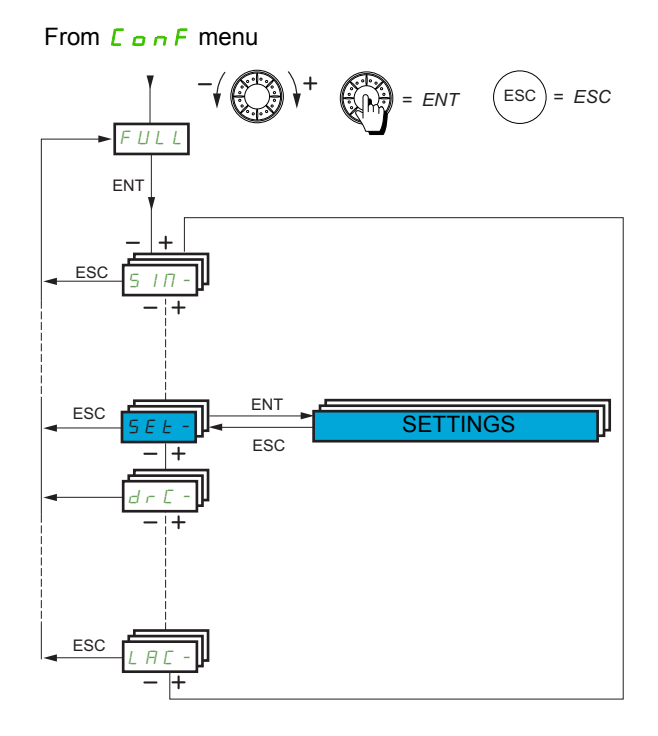

The adjustment parameters can be modified with the drive running or stopped.

| Code              | Name / Description                                                                                                    | Adjustment range                                                               | Factory setting                                                                        |  |
|-------------------|----------------------------------------------------------------------------------------------------|--------------------------------------------------------------------------------|----------------------------------------------------------------------------------------|--|
| Full              | [FULL] (continued)                                                                                                    |                                                                                |                                                                                        |  |
| SEE -             | [SETTINGS]                                                                                                    |                                                                                |                                                                                        |  |
| inr               | [Ramp increment]                                                                                                    |                                                                                | 0.1                                                                                    |  |
| 0                 | This parameter is valid for [Acceleration] ( $R \ L$ ), [Deceleration] ( $d \ E \ L$ ), [Acceleration 2] ( $R \ L \ 2$ ) and [Deceleration 2] ( $d \ E \ 2$ ). See [Ramp increment] ( $r \ r \ r$ ) page <u>170</u> .                                                                                                    |                                                                                |                                                                                        |  |
| 0.0  <br>0.  <br> | [0,01]: Ramp up to 99.99 seconds<br>[0,1]: Ramp up to 999.9 seconds<br>[1]: Ramp up to 6,000 seconds                                                                                                    |                                                                                |                                                                                        |  |
| A C C             | [Acceleration]                                                                                                    | 0.00 to 6,000 s (1)                                                            | 3.0 s                                                                                  |  |
| 0                 | Time to accelerate from 0 to the [Rated motor freq.] (F r 5) page <u>86</u> . To I must be set according to the possibility of the application. See [Accelerated accelerated acceler | have repeatability in ramps<br>tion] ( <i>R L L</i> ) page <u>170</u> .        | , the value of this parameter                                                          |  |
| d E C             | [Deceleration]                                                                                                    | 0.00 to 6,000 s (1)                                                            | 3.0 s                                                                                  |  |
| 0                 | Time to decelerate from the <b>[Rated motor freq.]</b> ( <i>F</i> <b>r 5</b> ) page <u>86</u> to 0. To must be set according to the possibility of the application. See <b>[Decelera</b>                                                                                                    | have repeatability in ramps<br>tion] (                                         | , the value of this parameter                                                          |  |
| 8 C 2             | [Acceleration 2]                                                                                                    | 0.00 to 6,000 s (1)                                                            | 5 s                                                                                    |  |
| *<br>0            | Time to accelerate from 0 to the [Rated motor freq.] ( $F = 5$ ) page <u>86</u> . To have repeatability in ramps, the value of this parameter must be set according to the possibility of the application. See [Acceleration 2] ( $R \ C \ C$ ) page <u>171</u> .                                                                                                    |                                                                                |                                                                                        |  |
| d E 2             | [Deceleration 2]                                                                                                    | 0.00 to 6,000 s (1)                                                            | 5 s                                                                                    |  |
| *<br>()           | Time to decelerate from the [Rated motor freq.] ( $F = 5$ ) page <u>86</u> to 0. To 1 must be set according to the possibility of the application. See [Deceleration]                                                                                                    | have repeatability in ramps<br>tion 2] ( <i>d E d</i> ) page <u>171</u> .      | , the value of this parameter                                                          |  |
| ERI               | [Begin Acc round]                                                                                                    | 0 to 100%                                                                      | 10%                                                                                    |  |
| *<br>()           | Rounding of start of acceleration ramp as a % of the [Acceleration] ( $R \ L$ ) or [Acceleration 2] ( $R \ L$ ) ramp time. Visible if [Ramp type] ( $r \ P \ L$ ) is set to [Customized] ( $L \ u \ 5$ ). See [Begin Acc round] ( $L \ R \ I$ ) page <u>170</u> .                                                                                                    |                                                                                |                                                                                        |  |
| E A S             | [End Acc round]                                                                                                    | 0 to 100%                                                                      | 10%                                                                                    |  |
| *<br>()           | Rounding of end of acceleration ramp as a % of the [Acceleration] ( $PL$ Can be set between 0 and 100% - [Begin Acc round] ( $LP$ I).<br>Visible if [Ramp type] ( $rPL$ ) is set to [Customized] ( $Lu$ 5). See [End                                                                                                    | L) or [Acceleration 2] (R         Acc round] (E R 2) page                      | <i>C 2</i> ) ramp time.                                                                |  |
| ER3               | [Begin Dec round]                                                                                                    | 0 to 100%                                                                      | 10%                                                                                    |  |
| *<br>()           | Rounding of start of deceleration ramp as a % of the [Deceleration] ( $d E$ [Ramp type] ( $r P E$ ) is set to [Customized] ( $L u 5$ ). See [Begin Dec ro                                                                                                    | $\overline{L}$ ) or [Deceleration 2] ( $c$ pund] ( $E R 3$ ) page <u>171</u> . | <i>E 2</i> ) ramp time. Visible if                                                     |  |
| ЕПЧ               | [End Dec round]                                                                                                    | 0 to 100%                                                                      | 10%                                                                                    |  |
| *<br>0            | Rounding of end of deceleration ramp as a % of the [Deceleration] ( $d E$ Can be set between 0 and 100% - [Begin Dec round] ( $E R \exists$ ).<br>Visible if [Ramp type] ( $r P E$ ) is set to [Customized] ( $E u 5$ ). See [End                                                                                                    | <i>C</i> ) or [Deceleration 2] ( <i>d</i><br>Dec round] ( <i>L R</i> 4) page   | <i>E 2</i> ) ramp time.                                                                |  |
| LSP               | [Low speed]                                                                                                    | 0 to 599 Hz                                                                    | 0 Hz                                                                                   |  |
| 0                 | Motor frequency at minimum reference, can be set between 0 and [High page 87.                                                                                                    | <b>speed]</b> ( <i>H</i> 5 <i>P</i> ) page <u>87</u> .                         | See [Low speed] (L 5 P)                                                                |  |
| H S P             | [High speed]                                                                                                    | 0 to 599 Hz                                                                    | 50 Hz                                                                                  |  |
| 0                 | Motor frequency at maximum reference, can be set between [Low speed setting changes to 60 Hz if [Standard mot. freq] ( <i>b F r</i> ) is set to [60Hz                                                                                                    | (L 5 P) and [Max frequ<br>NEMA] (6 D). See [High                               | ency] ( <i>E F r</i> ). The factory<br>speed] ( <i>H</i> 5 <i>P</i> ) page <u>87</u> . |  |

DRI- > CONF > FULL > SET-

| Code               | Name / Description                                                                                                    | Adjustment range                  | Factory setting           |  |
|--------------------|----------------------------------------------------------------------------------------------------|-----------------------------------|---------------------------|--|
| HSP2               | [High speed 2]                                                                                                    | 0 to 599 Hz                       | 50 Hz                     |  |
| *                  | Visible if [2 High speed] (5 H 2) is not set to [No] (n a). See [High speed 2] (H 5 P 2) page 244.                                    |                                   |                           |  |
| 0                  |                                                                                                    |                                   |                           |  |
| HSP3               | [High speed 3]                                                                                                    | 0 to 599 Hz                       | 50 Hz                     |  |
| *                  | Visible if [4 High speed] (5 H 4) is not set to [No] (n a). See [High speed]                                                          | ed 3] (H 5 P 3) page <u>244</u> . | -                         |  |
| 0                  |                                                                                                    |                                   |                           |  |
| НБРЧ               | [High speed 4]                                                                                                    | 0 to 599 Hz                       | 50 Hz                     |  |
| *                  | Visible if [4 High speed] (5 H 4) is not set to [No] (n a). See [High speed]                                                          | ed 4] (H 5 P 4) page <u>244</u> . |                           |  |
| 0                  |                                                                                                    |                                   |                           |  |
| i E H              | [Mot. therm. current]                                                                                                    | 0.2 to 1.5 ln (2)                 | According to drive rating |  |
| 0                  | Motor thermal protection current, to be set to the rated current indicated See [Mot. therm. current] ( $ \cdot E H$ )page <u>87</u> . | on the motor nameplate.           |                           |  |
| υFr                | [IR compensation]                                                                                                    | 0 to 200%                         | 100%                      |  |
| 0                  | IR compensation. See [IR comprensation] ( <i>u F r</i> ) page <u>118</u> .                                                            |                                   |                           |  |
| SLP                | [Slip compensation]                                                                                                    | 0 to 300%                         | 100%                      |  |
| *                  | Slip compensation. See [Slip compensation] (5 L P) page <u>118</u> .                                                                  |                                   |                           |  |
| 0                  |                                                                                                    |                                   |                           |  |
| SFC                | [K speed loop filter]                                                                                                    | 0 to 100                          | 65                        |  |
| *                  | Speed filter coefficient. See [K speed loop filter] (5 F L) page <u>118</u> .                                                         |                                   |                           |  |
| 0                  |                                                                                                    |                                   |                           |  |
| 5 . E              | [Speed time integral]                                                                                                    | 1 to 65,535 ms                    | 63 ms                     |  |
| *                  | Speed loop integral time constant. See [Speed time integral] (5 , E) p                                                                | age <u>118</u> .                  |                           |  |
| Q                  |                                                                                                    |                                   |                           |  |
| 5.8.6              | [Speed prop. gain]                                                                                                    | 0 to 1.000%                       | 40%                       |  |
| <u> </u>           | Speed loop proportional gain. See [Speed prop. gain] (5 P E) page 11                                                                  | 3.                                |                           |  |
| $\hat{\mathbf{o}}$ |                                                                                                    | -                                 |                           |  |
|                    | [UE inortia comp ]                                                                                                    | 0 to 1 000%                       | 40%                       |  |
| 5766               |                                                                                                    |                                   | 4070                      |  |
| *                  | inertia factor. See [or mertia comp.] (5 P L L) page 118.                                                                             |                                   |                           |  |
| ()                 |                                                                                                    |                                   |                           |  |

(1) Range 0.01 to 99.99 s or 0.1 to 999.9 s or 1 to 6,000 s according to [Ramp increment] ( 10 r) page <u>170</u>. (2) In corresponds to the rated drive current indicated in the Installation manual or on the drive nameplate.

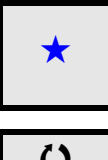

These parameters only appear if the corresponding function has been selected in another menu. When the parameters can also be accessed and adjusted from within the configuration menu for the corresponding function, their description is detailed in these menus, on the pages indicated, to aid programming.

()

Parameter that can be modified during operation or when stopped.

#### Parameter settings for [K speed loop filter] (5 F L), [Speed prop. gain] (5 P L) and [Speed time integral] (5 IL)

The following parameters can be accessed if [Motor control type] (L E) page <u>105</u> is set to [SVC V] (u u L), [Sync. mot.] (5 H n) or [Energy Sav.] (n L d).

#### General Case: Setting for [K speed loop filter] (5 F L) = 0

The regulator is an "IP" type with filtering of the speed reference, for applications requiring flexibility and stability (hoisting or high inertia, for example).

- [Speed prop. gain] (5 P G) affects excessive speed.
- [Speed time integral] (5 , L) affects the passband and response time.

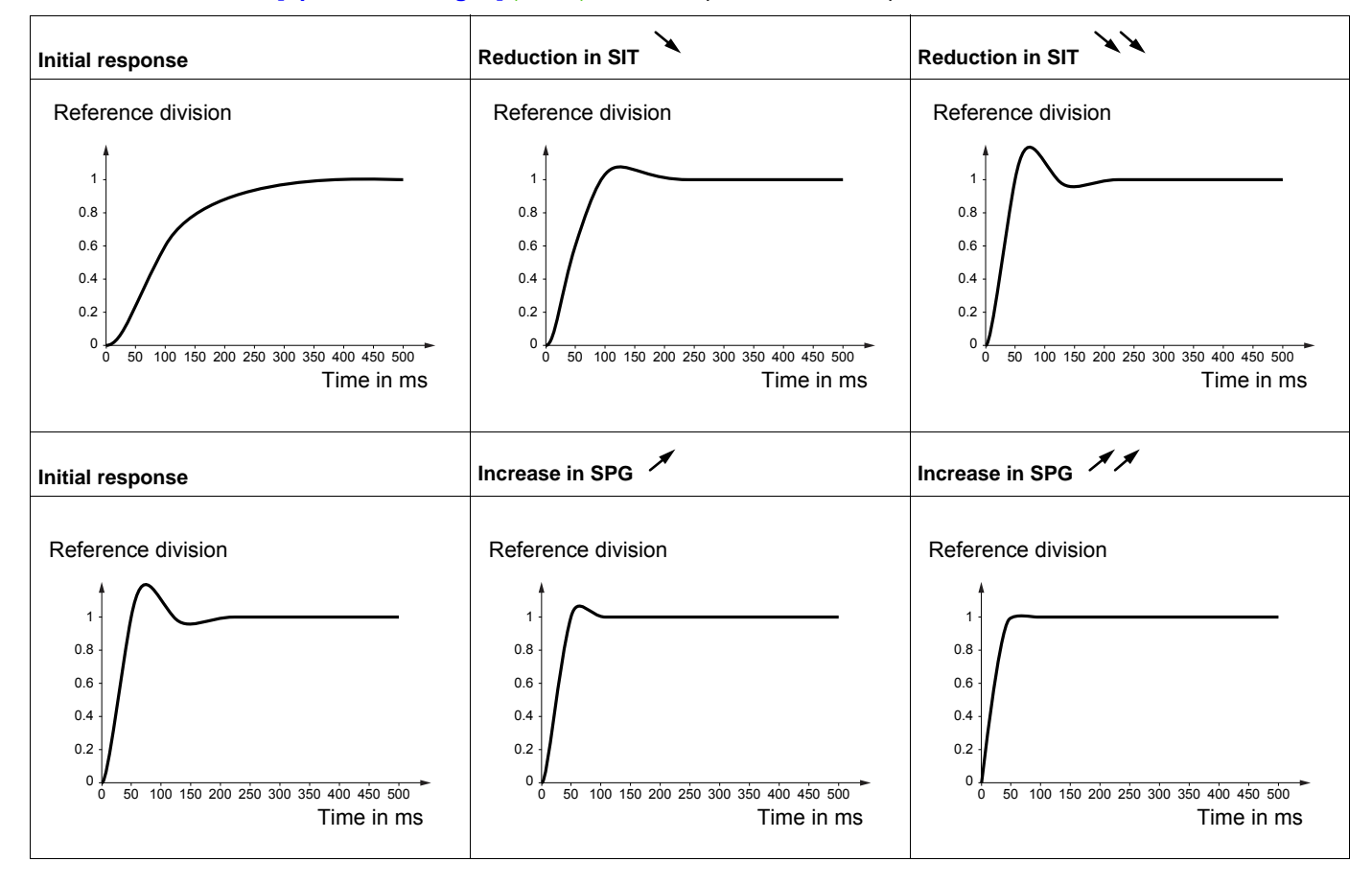

#### Special case: Parameter [K speed loop filter] (5 F L) is not 0

This parameter must be reserved for specific applications that require a short response time (trajectory positioning or servo control).

- When set to 100 as described above, the regulator is a "PI" type, without filtering of the speed reference.
- Settings between 0 and 100 will obtain an intermediate function between the settings below and those on the previous page.

Example: Setting for [K speed loop filter] (5 F C) = 100

- [Speed prop. gain] (5 P L) affects the passband and response time.
- [Speed time integral] (5 , L) affects excessive speed.

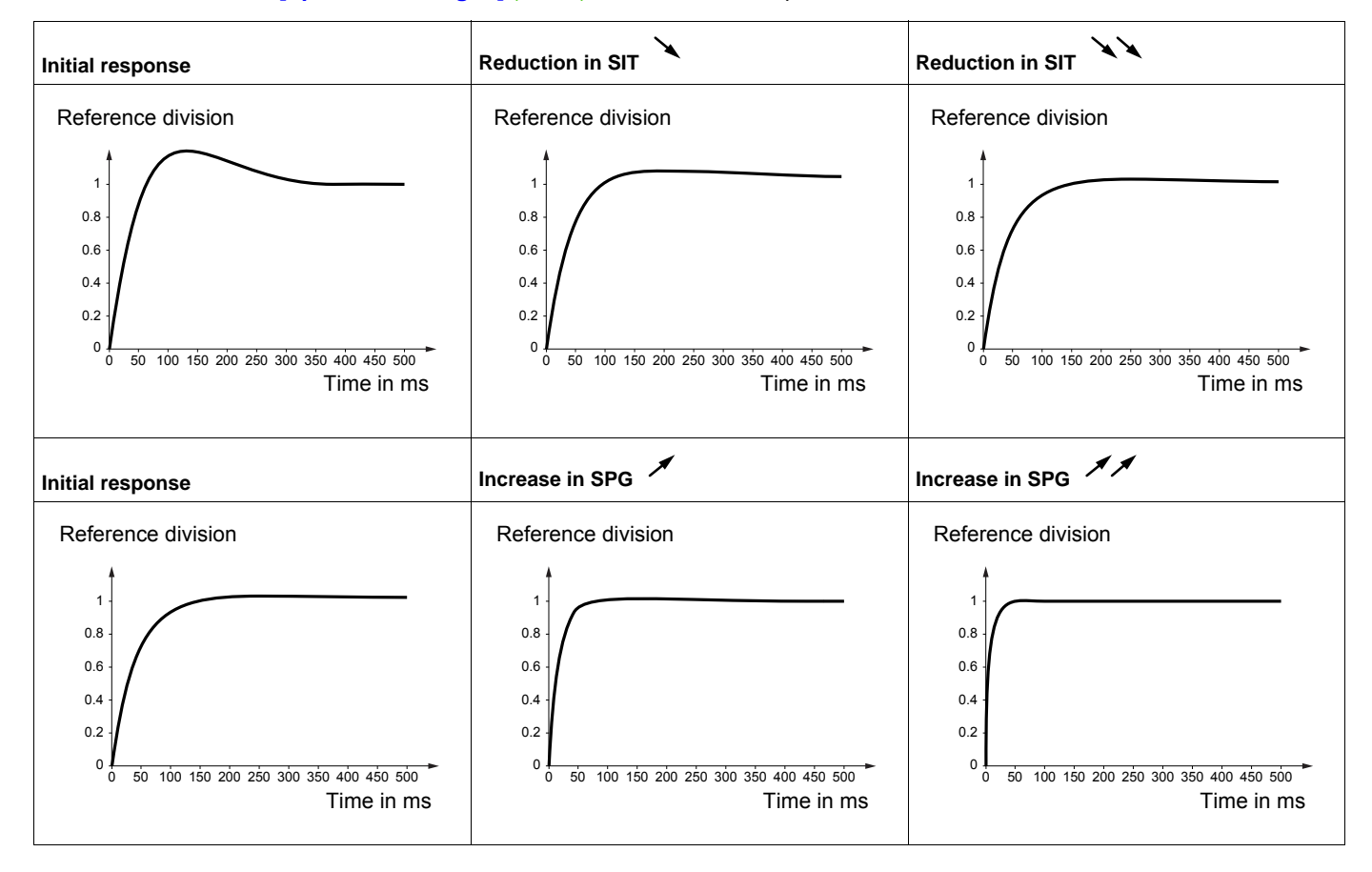

| Code    | Name / Description                                                                                                    | Adjustment range                                                                                           | Factory setting              |
|---------|----------------------------------------------------------------------------------------------------|----------------------------------------------------------------------------------------------------|------------------------------|
| dEF     | [Ramp divider]                                                                                                    | 0 to 10                                                                                                    | 4                            |
| *<br>() | Deceleration ramp time reduction. See [Ramp divider] (d [ F) page                                                                                                    | ge <u>173</u> .                                                                                            |                              |
| ı d C   | [DC inject. level 1]                                                                                                    | 0.1 to 1.41 ln (1)                                                                                         | 0.64 ln (1)                  |
| *<br>() | Level of DC injection braking current activated via logic input or sel <u>174</u> .                                                                                                    | ected as stop mode. See [DC inject. I                                                                      | evel 1] ( , d [ ) page       |
| Ed i    | [DC injection time 1]                                                                                                    | 0.1 to 30 s                                                                                                | 0.5 s                        |
| *<br>() | Maximum current injection time [DC inject. level 1] ( , d [ ). After t<br>[DC inject. level 2] ( , d [ 2). See [DC injection time 1] ( E d I) ]                                                                                                    | his time, the injection current becomes bage <u>174</u> .                                                  | ;                            |
| , d C 2 | [DC inject. level 2]                                                                                                    | 0.1 ln to 1.41 ln (1)                                                                                      | 0.5 ln (1)                   |
| *<br>() | Injection current activated by logic input or selected as stop mode, or See [DC inject. level 2] ( , d [ 2) page <u>175</u> .                                                                                                    | nce period of time [DC injection time 1]                                                                   | (Ld) has elapsed.            |
| EdC     | [DC injection time 2]                                                                                                    | 0.1 to 30 s                                                                                                | 0.5 s                        |
| *<br>() | Maximum injection time [DC inject. level 2] ( , d [ 2]) for injection selected as stop mode only.<br>See [DC injection time 2] ( L d [ ) page <u>175</u> .                                                                                                    |                                                                                                    |                              |
| 5 d C   | [Auto DC inj. level 1]                                                                                                    | 0 to 1.2 ln (1)                                                                                            | 0.7 ln (1)                   |
| *<br>() | NOTICE         OVERHEATING AND DAMAGE TO THE MOTOR         Verify that the connected motor is properly rated for the DC injection current to be applied in terms of amount and time in order to avoid overheating and damage to the motor.         Failure to follow these instructions can result in equipment damage.         Level of standstill DC injection current [Auto DC injection] (R d [ ) is not [No] (n o). |                                                                                                    |                              |
| EdCI    | [Auto DC inj. time 1]                                                                                                    | 0.1 to 30 s                                                                                                | 0.5 s                        |
|         | NOTICE                                                                                                    |                                                                                                    |                              |
| *<br>() | Verify that the connected motor is properly rated for the DC injection current to be applied in terms of amount and time in order to avoid overheating and damage to the motor.<br>Failure to follow these instructions can result in equipment damage.                                                                                                    |                                                                                                    | terms of amount              |
|         | Standstill injection time. This parameter can be accessed if [Auto I<br>If [Motor control type] ( $L \ E$ ) page <u>105</u> is set to [Sync. mot.](5<br>time.<br>See page <u>176</u> .                                                                                                    | <b>DC injection]</b> ( <i>R d E</i> ) is not set to [No]<br><i>Y</i> n), this time corresponds to the zero | ( מ ח).<br>speed maintenance |

| Code                      | Name / Description                                                                                                    | Adjustment range                                                                          | Factory setting                                                       |  |
|---------------------------|----------------------------------------------------------------------------------------------------|-------------------------------------------------------------------------------------------|-----------------------------------------------------------------------|--|
| 5 3 6 2                   | [Auto DC inj. level 2]                                                                                                    | 0 to 1.2 ln (1)                                                                           | 0.5 ln (1)                                                            |  |
| ★<br>()<br><i>E d C 2</i> | <ul> <li>★</li> <li>♦</li> <li>♦</li> <li>OVERHEATING AND DAMAGE TO THE MOTOR</li> <li>Verify that the connected motor is properly rated for the DC injection current to be applied in terms or and time in order to avoid overheating and damage to the motor.</li> <li>Failure to follow these instructions can result in equipment damage.</li> <li>2nd level of standstill DC injection current.<br/>This parameter can be accessed if [Auto DC injection] (F d C) is not [No] (n c).<br/>See page <u>177</u>.</li> <li>E d C 2 [Auto DC inj. time 2]</li> </ul> |                                                                                           |                                                                       |  |
| *<br>()                   | NOTICE         OVERHEATING AND DAMAGE TO THE MOTOR         Verify that the connected motor is properly rated for the DC injection current to be applied in terms of amount and time in order to avoid overheating and damage to the motor.         Failure to follow these instructions can result in equipment damage.         2nd standstill injection time.         This parameter can be accessed if [Auto DC injection] (P d C) is set to [Yes] (JE 5).                                                                                                    |                                                                                           |                                                                       |  |
| SFr                       | [Switching freq.]                                                                                                    | 2 to 16 kHz                                                                               | 4.0 kHz                                                               |  |
| 0                         | DAMAGE TO THE MOTOR<br>Verify that the switching frequency of the drive of<br>operation of the drive in an IT mains.<br>Failure to follow these instructions can resu<br>This applies to the following drive versions: ATV320                                                                                                    | NOTICE<br>does not exceed 4 kHz if the EMC filt<br>It in equipment damage.                | er is disconnected for                                                |  |
|                           | Switching frequency setting. See page <u>119</u> .<br><b>Adjustment range:</b> The maximum value is limited to 4<br><b>Note:</b> In the event of excessive temperature rise, the dr<br>the temperature returns to normal.                                                                                                    | kHz if [Motor surge limit] ( 5 ت ل ) param<br>ive will automatically reduce the switching | eter, page <u>120</u> is configured.<br>g frequency and reset it once |  |
| EL I                      | [Current Limitation]                                                                                                    | 0 to 1.5 ln (1)                                                                           | 1.5 ln (1)                                                            |  |
| *<br>()                   | <ul> <li>NOTICE</li> <li>OVERHEATING AND DAMAGE TO THE MOTOR</li> <li>Verify that the motor is properly rated for the maximum current to be applied to the motor.</li> <li>Consider the duty cycle of the motor and all factors of your application including derating requirem determining the current limit.</li> <li>Failure to follow these instructions can result in equipment damage.</li> </ul>                                                                                                    |                                                                                           | e motor.<br>erating requirements in                                   |  |
|                           | Used to limit the motor current. See page <u>218</u> .<br><b>Note:</b> If the setting is less than 0.25 In, the drive may lo (see page <u>256</u> ). If it is less than the no-load motor curre                                                                                                    | ck in <b>[Output Phase Loss]</b> ( <i>a P L</i> ) fault r<br>nt, the motor cannot run.    | node if this has been enabled                                         |  |

| Code              | Name / Description                                                                                                    | Adjustment range                                                                                              | Factory setting                                                    |
|-------------------|----------------------------------------------------------------------------------------------------|----------------------------------------------------------------------------------------------------|--------------------------------------------------------------------|
| E L 2             | [I Limit. 2 value]                                                                                                    | 0 to 1.5 ln (1)                                                                                               | 1.5 ln (1)                                                         |
| *<br>()           | NOTICE         OVERHEATING AND DAMAGE TO THE MOTOR         • Verify that the motor is properly rated for the maximum current to be applied to the motor.         • Consider the duty cycle of the motor and all factors of your application including derating requirements in determining the current limit.         Failure to follow these instructions can result in equipment damage.         See page 218.         Note: If the setting is less than 0.25 In, the drive may lock in [Output Phase Loss] (a P L) fault mode if this has been enabled                                                            |                                                                                                    |                                                                    |
| ELu               | [See page 255]. In its less than the ho-load motor current, the mot                                                                                                    |                                                                                                    |                                                                    |
|                   |                                                                                                    |                                                                                                    |                                                                    |
| *<br>()           | <ul> <li>A DANGER</li> <li>HAZARD OF ELECTRIC SHOCK, EXPLOSION OR ARC FLASH</li> <li>If the parameter [Motor fluxing] (F L u) is set to [Continuous] (F [ L ), fluxing is always active, even if the motor does not run.</li> <li>Verify that using this setting does not result in unsafe conditions.</li> <li>Failure to follow these instructions will result in death or parious injury.</li> </ul>                                                                                                    |                                                                                                    |                                                                    |
|                   |                                                                                                    | -                                                                                                    |                                                                    |
| 🕈 2 s             | NOTICE                                                                                                    |                                                                                                    |                                                                    |
| -                 | OVERHEATING AND DAMAGE TO THE MOTOR<br>Verify that the connected motor is properly rated for the flux current to be applied in order to avoid overheating<br>and damage to the motor.<br>Failure to follow these instructions can result in equipment damage.                                                                                                    |                                                                                                    |                                                                    |
|                   | The parameter is visible if [Motor control type] ( $L E L$ ) page <u>105</u> is not set to [Sync. mot.] ( $5 \ \ n$ ).<br>In order to obtain rapid high torque on startup, magnetic flux needs to already have been established in the motor.<br>In [Continuous] ( $F \ L$ ) mode, the drive automatically builds up flux when it is powered up.<br>In [Not cont.] ( $F \ n \ L$ ) mode, fluxing occurs when the motor starts up.<br>The flux current is greater than [Rated mot. current] ( $n \ L \ r$ ) when the flux is established and is then adjusted to the motor magnetizing current. See page <u>189</u> . |                                                                                                    |                                                                    |
| FnC<br>FCt<br>Fno | [Not cont.] (F n L): Non-continuous mode<br>[Continuous] (F L L): Continuous mode. This option is not possib<br>or if [Type of stop] (5 L L) page <u>173</u> is [Freewheel] (n 5 L).<br>[No] (F n B): Function inactive. This option is not possible if [Brak                                                                                                    | ole if [Auto DC injection] ( R d C ) page<br>e assignment] ( b L C ) page <u>194</u> is no                    | <u>176</u> is <b>[Yes]</b> ( <i>9</i> E 5)<br>t <b>[No]</b> (n a). |
| EL S              | [Low speed time out]                                                                                                    | 0 to 999.9 s                                                                                                  | 0 s                                                                |
| 0                 | Maximum operating time at <b>[Low speed]</b> ( $L \ 5 P$ ) (see page <u>87</u> ).<br>Following operation at LSP for a defined period, a motor stop is red<br>is greater than LSP and if a run command is still present. See page<br><b>Note:</b> A value of 0 indicates an unlimited period of time.<br><b>Note:</b> If <b>[Low speed time out]</b> ( $E \ 5$ ) is not 0, <b>[Type of stop]</b> (5<br>ramp stop can be configured).                                                                                                    | quested automatically. The motor will ree <u>213</u> .<br><i>L L</i> ) page <u>173</u> is forced to [Ramp sto | estart if the reference<br>p] (ר חף) (only if a                    |
| JGF               | [Jog frequency]                                                                                                    | 0 to 10 Hz                                                                                                    | 10 Hz                                                              |
| *                 | Reference in jog operation. See page <u>178</u> .                                                                                                    |                                                                                                    |                                                                    |
| 0                 |                                                                                                    |                                                                                                    |                                                                    |

DRI- > CONF > FULL > SET-

## Parameters described in this page can be accessed by:

| Code | Name / Description                                                            | Adjustment range | Factory setting |
|------|-------------------------------------------------------------------------------|------------------|-----------------|
| JGE  | [Jog delay]                                                                   | 0 to 2.0 s       | 0.5 s           |
| *    | Anti-repeat delay between 2 consecutive jog operations. See page <u>179</u> . |                  |                 |
| 0    |                                                                               |                  |                 |

Configuration Mode (ConF)

#### Parameters described in this page can be accessed by:

| Code    | Name / Description                                                 | Adjustment range | Factory setting |
|---------|--------------------------------------------------------------------|------------------|-----------------|
| 5 P 2   | [Preset speed 2]                                                   | 0 to 599 Hz      | 10 Hz           |
| $\star$ | Preset speed 2. See [Preset speed 2] (5 P 2) page <u>181</u> .     |                  |                 |
| 0       |                                                                    |                  |                 |
| 5 P 3   | [Preset speed 3]                                                   | 0 to 599 Hz      | 15 Hz           |
| *       | Preset speed 3. See [Preset speed 3] (5 P 3) page <u>181</u> .     |                  |                 |
| 0       |                                                                    |                  |                 |
| 5 P 4   | [Preset speed 4]                                                   | 0 to 599 Hz      | 20 Hz           |
| *       | Preset speed 4. See [Preset speed 4] (5 P 4) page <u>181</u> .     |                  |                 |
| 0       |                                                                    |                  |                 |
| 5 P 5   | [Preset speed 5]                                                   | 0 to 599 Hz      | 25 Hz           |
| *       | Preset speed 5. See [Preset speed 5] (5 P 5) page 181.             |                  |                 |
| 0       |                                                                    |                  |                 |
| • 2     |                                                                    |                  |                 |
| 5 P 6   | [Preset speed 6]                                                   | 0 to 599 Hz      | 30 Hz           |
| *       | Preset speed 6. See [Preset speed 6] (5 P b) page <u>181</u> .     |                  |                 |
| ()      |                                                                    |                  |                 |
| 5 8 7   | Preset speed 71                                                    | 0 to 599 Hz      | 35 Hz           |
| +       | Preset speed 7. See [Preset speed 7] (5 P 7) page <u>181</u> .     |                  |                 |
| 0       |                                                                    |                  |                 |
| 5 P 8   | [Preset speed 8]                                                   | 0 to 599 Hz      | 40 Hz           |
| *       | Preset speed 8. See [Preset speed 8] (5 P B) page 182.             |                  |                 |
| 0       |                                                                    |                  |                 |
| 5 P 9   | [Preset speed 9]                                                   | 0 to 599 Hz      | 45 Hz           |
| *       | Preset speed 9. See [Preset speed 9] (5 P 9) page 182.             |                  |                 |
| 0       |                                                                    |                  |                 |
| 5 P I D | [Preset speed 10]                                                  | 0 to 599 Hz      | 50 Hz           |
| *       | Preset speed 10. See [Preset speed 10] (5 P I D) page <u>182</u> . |                  |                 |
| 0       |                                                                    |                  |                 |
| 5 P I I | [Preset speed 11]                                                  | 0 to 599 Hz      | 55 Hz           |
| *       | Preset speed 11. See [Preset speed 11] (5 P I I) page <u>182</u> . |                  |                 |
| 0       |                                                                    |                  |                 |
| 5 P 1 2 | [Preset speed 12]                                                  | 0 to 599 Hz      | 60 Hz           |
| *       | Preset speed 12. See [Preset speed 12] (5 P 12) page <u>182</u> .  | L                | 1               |
| 0       |                                                                    |                  |                 |

DRI- > CONF > FULL > SET-

#### Parameters described in this page can be accessed by:

| Code    | Name / Description                                                 | Adjustment range                       | Factory setting               |
|---------|--------------------------------------------------------------------|----------------------------------------|-------------------------------|
| 5 P I 3 | [Preset speed 13]                                                  | 0 to 599 Hz                            | 70 Hz                         |
| *       | Preset speed 13. See [Preset speed 13] (5 P I 3) page <u>182</u> . |                                        |                               |
| (       |                                                                    |                                        |                               |
| 5 P I 4 | [Preset speed 14]                                                  | 0 to 599 Hz                            | 80 Hz                         |
| *       | Preset speed 14. See [Preset speed 14] (5 P I 4) page <u>182</u> . |                                        |                               |
| 0       |                                                                    |                                        |                               |
| 6.0.15  | [Proset speed 15]                                                  | 0 to 599 Hz                            | 90 Hz                         |
| 5175    | [Freset speed 15]                                                  | 0 10 399 112                           | 50 112                        |
| ×       | rieset speed 15. See [rieset speed 15] (5 r 15) page <u>162</u> .  |                                        |                               |
| 0       |                                                                    |                                        |                               |
| 5 P 16  | [Preset speed 16]                                                  | 0 to 599 Hz                            | 100 Hz                        |
| *       | Preset speed 16. See [Preset speed 16] (5 P 16) page <u>182</u> .  |                                        |                               |
| Ö       |                                                                    |                                        |                               |
|         | IMultiplying cooff 1                                               | 0 to 100%                              | 100%                          |
|         | [Multiplying coeff.]                                               |                                        | incode the graphic display    |
| ×       | terminal. See page <u>46</u> .                                     | r, II H 3) page <u>109</u> has been as | signed to the graphic display |
| ()      |                                                                    |                                        |                               |
| SrP     | [+/-Speed limitation]                                              | 0 to 50%                               | 10%                           |
| *       | Limitation of +/- speed variation. See page <u>187</u> .           |                                        |                               |
| 75      |                                                                    |                                        |                               |
| Q       |                                                                    |                                        |                               |

| Code     | Name / Description                                                                | Adjustment range               | Factory setting             |
|----------|-----------------------------------------------------------------------------------|--------------------------------|-----------------------------|
| r P G    | [PID prop. gain]                                                                  | 0.01 to 100                    | 1                           |
| *        | Proportional gain. See page 211.                                                  |                                | I                           |
| ()       |                                                                                   |                                |                             |
| r 16     | [PID integral gain]                                                               | 0.01 to 100                    | 1                           |
| *        | Integral gain. See page <u>211</u> .                                              |                                |                             |
| ()       |                                                                                   |                                |                             |
| r d G    | [PID derivative gain]                                                             | 0.00 to 100                    | 0                           |
| · · ·    | Derivative gain. See page 211.                                                    |                                |                             |
|          |                                                                                   |                                |                             |
| Q        |                                                                                   |                                |                             |
| PrP      | [PID ramp]                                                                        | 0 to 99.9 s                    | 0 s                         |
| *        | PID acceleration/deceleration ramp, defined to go from [Min PID                   | reference] (P , P I) to [Max P | ID reference] (P , P 2) and |
| 1        | vice versa. See page <u>211</u> .                                                 |                                |                             |
| (2       |                                                                                   |                                |                             |
| Pol      | [Min PID output]                                                                  | -599 to 599 Hz                 | 0 Hz                        |
| $\star$  | Minimum value of regulator output in Hz. See page 211.                            |                                |                             |
| 0        |                                                                                   |                                |                             |
| PoH      | [Max PID output]                                                                  | 0 to 599 Hz                    | 60 Hz                       |
| *        | Maximum value of regulator output in Hz. See page 211.                            |                                |                             |
| 0        |                                                                                   |                                |                             |
|          |                                                                                   | 1                              |                             |
| PAL      | [Min fbk alarm]                                                                   | See page <u>211</u> (2)        | 100                         |
| $\star$  | Minimum monitoring threshold for regulator feedback. See page 2                   | <u>211</u> .                   |                             |
| ()       |                                                                                   |                                |                             |
|          | [Max fbk alarm]                                                                   | See nage 212 (2)               | 1.000                       |
|          | [WIAX IDK alarm]<br>Maximum monitoring threshold for regulator feedback. See page | 212                            | 1,000                       |
| <b>X</b> | Maximum monitoring threshold for regulator recuback. See page                     | <u>212</u> .                   |                             |
| ()       |                                                                                   |                                |                             |
| PEr      | [PID error Alarm]                                                                 | 0 to 65,535 (2)                | 100                         |
| *        | Regulator error monitoring threshold. See page 212.                               |                                |                             |
| 1        |                                                                                   |                                |                             |
| Q        |                                                                                   |                                |                             |
| PSr      | [Speed input %]                                                                   | 1 to 100%                      | 100%                        |
| *        | Multiplying coefficient for predictive speed input. See page 212.                 |                                |                             |
| 0        |                                                                                   |                                |                             |
| •2       |                                                                                   | 1_                             |                             |
| r P 2    | [Preset ref. PID 2]                                                               | See page <u>214</u> (2)        | 300                         |
| *        | Preset PID reference. See page 214.                                               |                                |                             |
| ()       |                                                                                   |                                |                             |

| DRI- > CONE > FULL > SET | r- |
|--------------------------|----|
|--------------------------|----|

| Code  | Name / Description                  | Adjustment range        | Factory setting |
|-------|-------------------------------------|-------------------------|-----------------|
| r P 3 | [Preset ref. PID 3]                 | See page <u>214</u> (2) | 600             |
| *     | Preset PID reference. See page 214. |                         | i               |
| 0     |                                     |                         |                 |
| r P 4 | [Preset ref. PID 4]                 | See page <u>214</u> (2) | 900             |
| *     | Preset PID reference. See page 214. |                         |                 |
| ()    |                                     |                         |                 |

Code

#### Parameters described in this page can be accessed by:

Name / Description

|              |                                                                      | 1                                     |               |
|--------------|----------------------------------------------------------------------|---------------------------------------|---------------|
| ibr          | [Brake release I FW]                                                 | 0 to 1.36 ln (1)                      | 0.0 A         |
| *            | Brake release current threshold for lifting or forward movement. See | e page <u>194</u> .                   |               |
| 1            |                                                                      |                                       |               |
| Q            |                                                                      |                                       |               |
| ir d         | [Brake release I Rev]                                                | 0 to 1.36 In (1)                      | 0.0 A         |
| *            | Brake release current threshold for lowering or reverse movement.    | See page <u>194</u> .                 |               |
| ()           |                                                                      |                                       |               |
| NZ           |                                                                      | 1                                     | 1             |
| brt          | [Brake Release time]                                                 | 0 to 5.00 s                           | 0 s           |
| $\star$      | Brake release time delay. See page <u>194</u> .                      |                                       |               |
| 0            |                                                                      |                                       |               |
| \ K          |                                                                      |                                       |               |
| Біг          | [Brake release freq]                                                 | [Auto] (                              | [Auto] (月」と。) |
| <b>•</b>     | See page <u>195</u> .                                                |                                       |               |
| -            |                                                                      |                                       |               |
| Q            |                                                                      |                                       |               |
| Ruto         | [Auto] ( R u E o): Nominal value                                     |                                       |               |
| b E n        | [Brake engage freq]                                                  | [Auto] (Я u 上 a)                      | [Auto] (月」と。) |
|              | Darke engage frequency threshold. Can page 105                       | 0 to 10 Hz                            |               |
| *            | Brake engage frequency threshold. See page 195.                      |                                       |               |
| ()           |                                                                      |                                       |               |
|              | [Brake engage delay]                                                 | 0 to 5 00 s                           | 0 s           |
|              |                                                                      |                                       |               |
| ×            | Time delay before request to engage brake. See page 195              |                                       |               |
| $\mathbf{O}$ |                                                                      |                                       |               |
| ЬEĿ          | [Brake engage time]                                                  | 0 to 5.00 s                           | 0 s           |
| +            | Brake engage time (brake response time). See page <u>195</u> .       |                                       |               |
| ~            |                                                                      |                                       |               |
| Q            |                                                                      |                                       |               |
| JGC          | [Jump at reversal]                                                   | [Auto] ( <i>R</i> _ <i>L</i> _ )      | [Auto] (月」と。) |
|              |                                                                      | 0 to 10 Hz                            |               |
| *            | See page <u>195</u> .                                                |                                       |               |
| ()           |                                                                      |                                       |               |
| Buto         | [Auto] (But a): Nominal value                                        |                                       |               |
| EEr          | [Time to restart]                                                    | 0.00 to 15.00 s                       | 0.00 s        |
| <b>•</b>     | Time between the end of a brake engage sequence and the start of     | a brake release sequence. See page    | <u>196</u> .  |
| ~            |                                                                      |                                       |               |
| Q            |                                                                      |                                       |               |
| EL IN        | [Motoring torque lim]                                                | 0 to 300%                             | 100%          |
| *            | Torque limitation in motor mode, as a % or in 0.1% increments of the | e rated torque in accordance with the | 1             |
| 2            | [Torque increment] ( In EP) parameter, page 216.                     |                                       |               |
| Q            | 000 page <u>210</u> .                                                |                                       |               |
| EL IG        | [Gen. torque lim]                                                    | 0 to 300%                             | 100%          |

#### DRI- > CONF > FULL > SET-

Factory setting

Adjustment range

| Code    | Name / Description                                                                                                    | Adjustment range                                                                                                    | Factory setting                              |
|---------|----------------------------------------------------------------------------------------------------|----------------------------------------------------------------------------------------------------|----------------------------------------------|
| *       | Torque limitation in generator mode, as a % or in 0.1% increments $(1 - z + B)$ parameter page 216                                                                                                    | of the rated torque in accordance with                                                                                                    | the                                          |
| 0       | See page <u>216</u> .                                                                                                    |                                                                                                    |                                              |
| ErH     | [Traverse freq. high]                                                                                                    | 0 to 10 Hz                                                                                                    | 4 Hz                                         |
| *       | Traverse high. See page <u>242</u> .                                                                                                    |                                                                                                    | ]                                            |
| 0       |                                                                                                    |                                                                                                    |                                              |
| ErL     | [Traverse freq. low]                                                                                                    | 0 to 10 Hz                                                                                                    | 4 Hz                                         |
| *       | Traverse low. See page <u>242</u> .                                                                                                    |                                                                                                    | I                                            |
| ()      |                                                                                                    |                                                                                                    |                                              |
| 95H     | [Quick step High]                                                                                                    | 0 to [Traverse freq. high] (E r H)                                                                                                    | 0 Hz                                         |
| +       | Quick step high. See page $242$ .                                                                                                    |                                                                                                    |                                              |
|         |                                                                                                    |                                                                                                    |                                              |
| Q       |                                                                                                    |                                                                                                    |                                              |
| 9 S L   | [Quick step Low]                                                                                                    | 0 to [Traverse freq. low] (E r L                                                                                                    | 0 Hz                                         |
| *       | Quick step low. See page <u>242</u> .                                                                                                    |                                                                                                    |                                              |
| 0       |                                                                                                    |                                                                                                    |                                              |
| C E d   | [Current threshold]                                                                                                    | 0 to 1.5 ln (1)                                                                                                    | ln (1)                                       |
| 0       | Current threshold for [I attained] ( <i>L H</i> ) function assigned to a relation                                                                                                    | ay or a logic output (see page <u>138</u> ). Se                                                                                             | e page <u>252</u> .                          |
| EEH     | [High torque thd.]                                                                                                    | -300% to +300%                                                                                                    | 100%                                         |
| 0       | High torque threshold for [High tq. att.] ( <i>L L H R</i> ) function assigned rated motor torque. See page <u>253</u> .                                                                                                    | to a relay or a logic output (see page                                                                                                    | <u>138</u> ), as a % of the                  |
| EEL     | [Low torque thd.]                                                                                                    | -300% to +300%                                                                                                    | 50%                                          |
| 0       | Low torque threshold for <b>[Low tq. att.]</b> ( <i>L L L R</i> ) function assigned to motor torque. See page <u>253</u> .                                                                                                    | o a relay or a logic output (see page <u>138</u>                                                                                            | ), as a % of the rated                       |
| F9L     | [Pulse warning thd.]                                                                                                    | 0 Hz to 20,000 kHz                                                                                                    | 0 Hz                                         |
| *       | Speed threshold measured by the [FREQUENCY METER] (F 9 F (see page <u>138</u> ). See page <u>253</u> .                                                                                                    | - ) function, page <u>266</u> , assigned to a re                                                                                            | lay or a logic output                        |
| FEd     | [Freq. threshold]                                                                                                    | 0.0 to 599 Hz                                                                                                    | HSP                                          |
| ()      | Motor frequency threshold for [Freq.Th.att.] ( <i>F L R</i> ) function assign<br>[PARAM. SET SWITCHING] ( <i>II L P -</i> ) function, page <u>230</u> . See page                                                                                                    | ed to a relay or a logic output (see page<br>ge <u>253</u> .                                                                                | e <u>138</u> ), or used by the               |
| F2d     | [Freq. threshold 2]                                                                                                    | 0.0 to 599 Hz                                                                                                    | HSP                                          |
| 0       | Motor frequency threshold for [Freq. th.2 attained] (F 2 R) function<br>by the [PARAM. SET SWITCHING] (II L P -) function, page 230. S                                                                                                    | assigned to a relay or a logic output (se<br>See page <u>253</u> .                                                                          | ee page <u>138</u> ), or used                |
| FFE     | [Freewheel stop Thd]                                                                                                    | 0.2 to 599 Hz                                                                                                    | 0.2 Hz                                       |
| *<br>() | Speed threshold below which the motor will switch to freewheel stop<br>This parameter supports switching from a ramp stop or a fast stop t<br>It can be accessed if [Type of stop] (5 <i>L L</i> ) is set to [Fast stop] ( <i>I</i><br>( <i>L L</i> ) and [Auto DC injection] ( <i>R d L</i> ) are not configured. See p | o.<br>o a freewheel stop below a low speed<br><sup>5</sup> 5 <i>L</i> ) or [Ramp stop] ( <i>r</i> Π <i>P</i> ) and if [<br>age <u>173</u> . | threshold.<br>Brake assignment]              |
| E E d   | [Motor therm. level]                                                                                                    | 0 to 118%                                                                                                    | 100%                                         |
| 0       | Threshold for motor thermal alarm (logic output or relay). See page                                                                                                    | <u>255</u> .                                                                                                    |                                              |
| JPF     | [Skip Frequency]                                                                                                    | 0 to 599 Hz                                                                                                    | 0 Hz                                         |
| 0       | Skip frequency. This parameter helps to prevent prolonged operation<br>This function can be used to help to prevent a speed, which would or<br>renders it inactive. See page <u>183</u> .                                                                                                    | n within an adjustable range around the cause resonance, being reached. Setti                                                               | regulated frequency.<br>ng the function to 0 |
| JF 2    | [Skip Frequency 2]                                                                                                    | 0 to 599 Hz                                                                                                    | 0 Hz                                         |

| Code    | Name / Description                                                                                                    | Adjustment range                                                                        | Factory setting                     |
|---------|----------------------------------------------------------------------------------------------------|-----------------------------------------------------------------------------------------|-------------------------------------|
| 0       | 2nd skip frequency. This parameter helps to prevent prolonged oper<br>frequency. This function can be used to help to prevent a speed, we<br>function to 0 renders it inactive. See page <u>183</u> .                                                                                                    | ration within an adjustable range aroun<br>hich would cause resonance, being rea        | nd the regulated ached. Setting the |
| JF 3    | [3rd Skip Frequency]                                                                                                    | 0 to 599 Hz                                                                             | 0 Hz                                |
| 0       | 3rd skip frequency. This parameter helps to prevent prolonged operation within an adjustable range around the regulated frequency. This function can be used to help to prevent a speed, which would cause resonance, being reached. Setting the function to 0 renders it inactive. See page <u>183</u> .                                        |                                                                                         |                                     |
| JFH     | [Skip.Freq.Hysteresis]                                                                                                    | 0.1 to 10 Hz                                                                            | 1 Hz                                |
| *<br>() | Parameter visible if at least one skip frequency [Skip Frequency] ( $JPF$ ), [Skip Frequency 2] ( $JF2$ ) or<br>[3rd Skip Frequency] ( $JF3$ ) is different from 0.<br>Skip frequency range: between ( $JPF - JFH$ ) and ( $JPF + JFH$ ) for example.<br>This adjustment is common to the 3 frequencies ( $JPF$ , $JF2$ , $JF3$ ). See page 183. |                                                                                         |                                     |
| Lun     | [Unld.Thr.Nom.Speed]                                                                                                    | 20 to 100% of<br>[Rated mot. current] ( [ ]                                             | 60%                                 |
| *<br>() | Underload threshold at rated motor frequency ([Rated motor freq.] Visible only if [Unld T. Del. Detect] ( $u \ L \ L$ ) page 270 is not set to See page 270.                                                                                                    | ( <i>F</i> <b>r</b> 5) page <u>86</u> ), as a % of the rated<br>0.                      | motor torque.                       |
| LuL     | [Unld.Thr.0.Speed]                                                                                                    | 0 to [Unid.Thr.Nom.Speed] (L un)                                                        | 0%                                  |
| *<br>() | Underload threshold at zero frequency, as a % of the rated motor to Visible only if <b>[Unld T. Del. Detect]</b> ( $u L L$ ) page 270 is not set to 0 See page 270.                                                                                                    | brque.<br>).                                                                            |                                     |
| rflud   | [Unld. Freq.Thr. Det.]                                                                                                    | 0 to 599 Hz                                                                             | 0 Hz                                |
| *<br>() | Underload detection minimum frequency threshold. See page 270.                                                                                                    |                                                                                         |                                     |
| Srb     | [Hysteresis Freq.Att.]                                                                                                    | 0.3 to 599 Hz                                                                           | 0.3 Hz                              |
| *<br>() | Maximum deviation between the frequency reference and the moto See page <u>270</u> .                                                                                                    | r frequency, which defines steady state                                                 | e operation.                        |
| FEu     | [Underload T.B.Rest.]                                                                                                    | 0 to 6 min                                                                              | 0 min                               |
| *<br>() | Minimum time permitted between an underload being detected and<br>In order for an automatic restart to be possible, the value of [Max. r<br>parameter by at least one minute. See page <u>271</u> .                                                                                                    | any automatic restart.<br>restart time] ( <i>E R r</i> ) page 252 must ex               | xceed that of this                  |
| LoC     | [Ovld Detection Thr.]                                                                                                    | 70% to 150% of<br>[Rated mot. current] ( [ ]                                            | 110%                                |
| *<br>() | Overload detection threshold, as a % of the rated motor current [Ra limit current in order for the function to work. See page $\frac{272}{2}$ . Visible only if [Ovld Time Detect.] ( $t = t$ ) is not set to 0. This parameter is used to detect an "application overload". This is r                                                           | ted mot. current] ( ח [ ר ). This value not a motor or drive thermal overload.          | must be less than the               |
| Fto     | [Overload T.B.Rest.]                                                                                                    | 0 to 6 min                                                                              | 0 min                               |
| *<br>() | Minimum time permitted between an overload being detected and a<br>In order for an automatic restart to be possible, the value of [Max. r<br>parameter by at least one minute. See page <u>272</u> .                                                                                                    | any automatic restart.<br><b>restart time]</b> ( <i>L R r</i> ) page <u>252</u> must ex | xceed that of this                  |
| LЬC     | [Load correction]                                                                                                    | 0 to 599 Hz                                                                             | 0 Hz                                |
| *       | Rated correction in Hz. See [Load correction] (L b C) page <u>122</u> .                                                                                                    |                                                                                         | 1                                   |
| 0       |                                                                                                    |                                                                                         |                                     |

DRI- > CONF > FULL > DRC-

#### Parameters described in this page can be accessed by:

| ode            | Name / Description                                                                                                    | Adjustment range                    | Factory setting   |  |
|----------------|----------------------------------------------------------------------------------------------------|-------------------------------------|-------------------|--|
| FFΠ            | [Fan Mode]                                                                                                    |                                     | [Standard] (5 L d |  |
|                | If [Fan Mode] (F F II) is set to [Never] (5 L P)                                                                                                    | , the fan of the drive is disabled. |                   |  |
|                | Service life of electronic component is reduced.                                                                                                    |                                     |                   |  |
| 75             | NOTICE                                                                                                    |                                     |                   |  |
| Q              | DAMAGE TO THE DRIVE<br>The ambient temperature must be limited to 40°C (104°F)<br>Failure to follow these instructions can result in equipment damage.                                              |                                     |                   |  |
| 5 E 0<br>5 E 1 | <b>[Standard]</b> ( $5 E d$ ): The fan starts and stops automatically according to the drive thermal state<br>[Always] ( $r \mu n$ ): The fan is started<br>[Never] ( $5 E P$ ): The fan is stopped |                                     |                   |  |
| 5 8 5          | [Scale factor display]                                                                                                    | 0.1 to 200                          | 30                |  |
|                | Used to display a value in proportion to the output frequency [Output frequency] (r F r): the machine speed, the motor speed, etc                                                                   |                                     |                   |  |
|                | The display will show                                                                                                    |                                     |                   |  |
|                | $[Cust. output value] (5 P d 3) = \frac{[Scale factor display] (5 d 5) \times [Output frequency] (r F r)}{1000}$ to 2 decimal places                                                                |                                     |                   |  |
|                | <ul> <li>If [Scale factor display] (5 d 5) ≤ 1, [Cust. output value] (5 P d I) is displayed (possible definition = 0.01)</li> </ul>                                                                 |                                     |                   |  |
|                | • If 1 < [Scale factor display] (5 d 5) ≤ 10, [Cust. output value] (5 P d 2) is displayed (possible definition = 0.1)                                                                               |                                     |                   |  |
|                | • If [Scale factor display] (5 d 5) > 10, [Cust. output value] (5 P d 3) is displayed (possible definition = 1)                                                                                     |                                     |                   |  |
| Q              | • If [Scale factor display] (5 d 5) > 10 and [Scale factor display] (5 d 5) x [Output frequency] (r F r) > 9,999:                                                                                   |                                     |                   |  |
|                | example: for 24,223, display will show 24.22                                                                                                    |                                     |                   |  |
|                | <ul> <li>If [Scale factor display] (5 d 5) &gt; 10 and [Scale factor display] (5 d 5) x [Output frequency] (r F r) &gt; 65,535, display locked at 65.54</li> </ul>                                  |                                     |                   |  |
|                | Example: Display motor speed for<br>4-pole motor, 1,500 rpm at 50 Hz (synchronou<br>[Scale factor display] $(5 d 5) = 30$                                                                           | us speed):                          |                   |  |

(2) If a graphic display terminal is not in use, values greater than 9,999 will be displayed on the 4-digit display with a period mark after the thousand digit, example: 15.65 for 15,650.

\*

These parameters only appear if the corresponding function has been selected in another menu. When the parameters can also be accessed and adjusted from within the configuration menu for the corresponding function, their description is detailed in these menus, on the pages indicated, to aid programming.

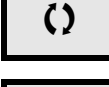

Parameter that can be modified during operation or when stopped.

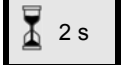

To change the assignment of this parameter, press the ENT key for 2 s.

#### Motor control

The parameters in the [MOTOR CONTROL] (d r [-)) menu can only be modified when the drive is stopped and no run command is present, with the following exceptions:

- [Auto tuning] (*L* un) page <u>113</u>, which may cause the motor to start up.
- Parameters containing the sign  ${f O}$  in the code column, which can be modified with the drive running or stopped.

Note : We recommend to perform auto-tuning if one of the following parameters are modified from their factory setting.

| Code       | Name / Description                                                                                                    | Adjustment range                                              | Factory setting                |  |
|------------|----------------------------------------------------------------------------------------------------|---------------------------------------------------------------|--------------------------------|--|
| Full       | [FULL] (continued)                                                                                                    |                                                               |                                |  |
| dr[-       | [MOTOR CONTROL]                                                                                                    | [MOTOR CONTROL]                                               |                                |  |
| ЬFг        | [Standard mot. freq]                                                                                                    |                                                               | [50 Hz IEC] ( 5 D)             |  |
|            | This parameter modifies the presets of the following parameters: [High 102, [Rated motor volt.] ( $u = 5$ ), [Rated motor freq.] ( $F = 5$ ) and [                                                                                                    | speed] (H 5 P) page <u>87</u> ,  <br>Max frequency] (E F r ). | [Freq. threshold] (F Ł d) page |  |
| 5 0<br>6 0 | [50 Hz IEC] ( 5 0): IEC<br>[60 Hz NEMA] ( 5 0): NEMA                                                                                                    |                                                               |                                |  |
| EFr        | [Max frequency]                                                                                                    | 10 to 599 Hz                                                  | 60 Hz                          |  |
|            | The factory setting is 60 Hz, or preset to 72 Hz if [Standard mot. freq] ( $b F r$ ) is set to 60 Hz.<br>The maximum value is limited by the following conditions:<br>It must not exceed 10 times the value of [Rated motor freq.] ( $F r$ 5).                                                                                                    |                                                               |                                |  |
| CEE        | [Motor control type]                                                                                                    |                                                               | [Standard] (5 E d)             |  |
|            | Note: Select law before entering parameter values.                                                                                                    |                                                               |                                |  |
| C          | <b>[SVC V]</b> ( ): Sensorless vector control with internal speed loop based on voltage feedback calculation. For applications needing high performance during starting or operation.                                                                                                    |                                                               |                                |  |
| 5 E d      | <b>[Standard]</b> ( $5 E d$ ): Standard motor law. For simple applications that do not require high performance. Simple motor control law keeping a constant Voltage Frequency ratio, with a possible adjustment of the curve bottom. This law is generally used for motors connected in parallel. Some specific applications with motors in parallel and high performance levels may require <b>[SVC V]</b> ( $\mu \mu E$ ). |                                                               |                                |  |
|            | Voltage<br>UnS                                                                                                    |                                                               |                                |  |
|            | U0 -                                                                                                    |                                                               |                                |  |
|            | FrS FrS Freq FrS Note: U0 is the result of an internal calculation based on motor paran modifying UFr value.                                                                                                    | neters and multiplied by U                                    | Fr (%). U0 can be adjusted by  |  |

DRI- > CONF > FULL > DRC- > ASY-

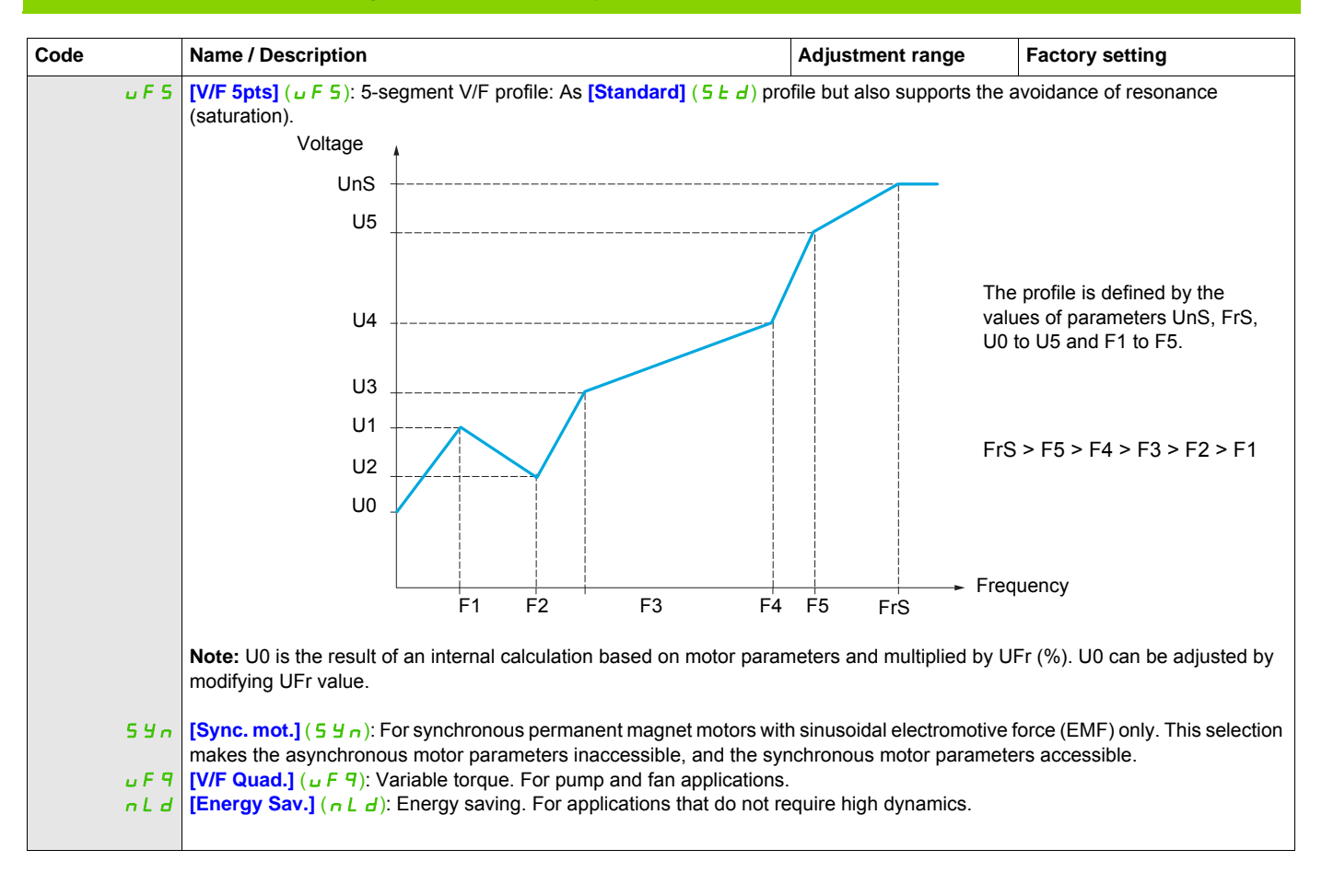

DRI- > CONF > FULL > DRC- > ASY-

#### Asynchronous motor parameters

| Code  | Name / Description                                                                                                    | Adjustment range                   | Factory setting                                                     |
|-------|----------------------------------------------------------------------------------------------------|------------------------------------|---------------------------------------------------------------------|
| A27-  | [ASYNC. MOTOR]                                                                                                    |                                    |                                                                     |
| n P c | [Rated motor power]                                                                                                    | According to drive rating          | According to drive rating                                           |
| *     | This parameter cannot be accessed if [Motor control type] ( $E \ E$ ) page <u>105</u> is set to [Sync. mot.] ( $5 \ U_{P}$ ).<br>Rated motor power given on the nameplate, in kW if [Standard mot. freq] ( $B \ F \ r$ ) is set to [50Hz IEC] ( $5 \ D$ ), in HP if [Standard mot. freq] ( $B \ F \ r$ ) is set to [60Hz NEMA] ( $5 \ D$ ).                                |                                    |                                                                     |
| C o 5 | [Motor 1 Cosinus Phi]                                                                                                    | 0.5 to 1                           | According to drive rating                                           |
| *     | Nominal motor cos phi.<br>This parameter can be accessed if [Motor param choice] (ПРС) is set to [Mot Cos] (Со5).                                                                                                    |                                    |                                                                     |
| u n 5 | [Rated motor volt.]                                                                                                    | 100 to 480 V                       | According to drive rating and [Standard mot. freq] ( <i>b F r</i> ) |
| *     | This parameter cannot be accessed if [Motor control type] ( <i>L L L</i> ) page <u>105</u> is set to [Sync. mot.] (5 4 n).<br>Rated motor voltage given on the nameplate.                                                                                                    |                                    |                                                                     |
| nEr   | [Rated mot. current]                                                                                                    | 0.25 to 1.5 ln (1)                 | According to drive rating and [Standard mot. freq] ( <i>b F r</i> ) |
| *     | This parameter cannot be accessed if [Motor control type] ( <i>L E b</i> ) Rated motor current given on the nameplate.                                                                                                    | page <u>105</u> is set to [Sync. r | not.] (5 4 n).                                                      |
| FrS   | [Rated motor freq.]                                                                                                    | 10 to 800 Hz                       | 50 Hz                                                               |
| *     | This parameter cannot be accessed if [Motor control type] ( $\Gamma \ E \ E$ ) page <u>105</u> is set to [Sync. mot.] ( $5 \ \exists \ n$ ).<br>Rated motor frequency given on the nameplate.<br>The factory setting is 50 Hz, or preset to 60 Hz if [Standard mot. freq] ( $E \ F \ r$ ) is set to 60 Hz.                                                                 |                                    |                                                                     |
| n 5 P | [Rated motor speed]                                                                                                    | 0 to 65,535 rpm                    | According to drive rating                                           |
|       | This parameter cannot be accessed if [Motor control type] ( <i>L E L</i> ) page <u>105</u> is set to [Sync. mot.] (5 <sup>y</sup> n).<br>0 to 9,999 rpm then 10.00 to 65.53 krpm on the integrated display terminal.<br>If, rather than the rated speed, the nameplate indicates the synchronous speed and the slip in Hz or as a %, calculate the rated speed as follows: |                                    |                                                                     |
| *     | Nominal speed = Synchronous speed x $\frac{100 - \text{slip as a \%}}{100}$ or                                                                                                    |                                    |                                                                     |
|       | Nominal speed = Synchronous speed x $\frac{50 - \text{slip in Hz}}{50}$ (50 Hz moto                                                                                                    | ors)                               |                                                                     |
|       | Nominal speed = Synchronous speed x $\frac{60 - \text{slip in Hz}}{60}$ (60 Hz moto                                                                                                    | ors).                              |                                                                     |

DRI- > CONF > FULL > DRC- > ASY-

#### Parameters described in this page can be accessed by:

| Code                     | Name / Description                                                                                                    | Adjustment range                                       | Factory setting                                        |
|--------------------------|----------------------------------------------------------------------------------------------------|--------------------------------------------------------|--------------------------------------------------------|
| Lun                      | [Auto tuning]                                                                                                    |                                                        | [No] (n ¤)                                             |
|                          |                                                                                                    |                                                        |                                                        |
| 0                        | <b>A</b> WARNING                                                                                                    |                                                        |                                                        |
|                          | UNEXPECTED MOVEMENT                                                                                                    |                                                        |                                                        |
| 🐺 2 s                    | Autotuning moves the motor in order to tune the control loop                                                                                                    | S.                                                     |                                                        |
|                          | <ul> <li>Only start the system if there are no persons or obstructions in the zone of operation.</li> <li>Failure to follow these instructions can result in death, serious injury, or equipment damage.</li> </ul>                                                                                                    |                                                        |                                                        |
|                          | During autotuning, the motor makes small movements, noise develo                                                                                                    | opment and oscillations of                             | the system are normal.                                 |
|                          | <ul> <li>Auto-tuning is only performed if no stop command has been activated. If a "freewheel stop" or "fast stop" function has been assigned to a logic input, this input must be set to 1 (active at 0).</li> <li>Auto-tuning takes priority over any run or prefluxing commands, which will be taken into account after the auto-tuning sequence.</li> </ul> |                                                        |                                                        |
|                          | If auto-tuning detects a fault, the drive displays [No action] (n c) and, depending on the configuration of [Autotune fault mgt] (L n L) page 268, may switch to [Auto-tuning] (L n F) fault mode.                                                                                                    |                                                        |                                                        |
|                          | - Auto-tuning may last for 1 to 2 seconds. Do not interrupt the process. Wait for the display to change to [No action] (n a).                                                                                                    |                                                        |                                                        |
|                          | Note: Motor thermal state has a big influence on tune result. Make the tune with the motor stopped and cold.                                                                                                    |                                                        |                                                        |
|                          | To redo a tune of the motor, wait that it is completely stopped and cold. Set first [Auto tuning] ( <i>E</i> u n) to [Erase tune] ( <i>E</i> L n),                                                                                                    |                                                        |                                                        |
|                          | The use of the motor tuning without doing a [Erase tune] ([L r) first is used to get the thermal state estimation of the motor.                                                                                                    |                                                        |                                                        |
|                          | In any case, the motor has to be stopped before performing a tune operation.<br>Cable length has an influence on the Tune result. If the cabling is modified, it is necessary to redo the tune operation.                                                                                                    |                                                        |                                                        |
| ле<br>УЕ 5               | [No action] ( $\Box a$ ): Auto-tuning not in progress<br>[Do tune] ( $\exists E 5$ ): Auto-tuning is performed immediatly if possible, then the parameter automatically changes<br>to [No action] ( $\Box a$ ). If the drive state does not allow the tune operation immediately, the parameter changes to [No] ( $\Box a$ ) and                                |                                                        |                                                        |
| ELr                      | the operation must be done again.<br>[Erase tune] ( $L c$ ): The motor parameters measured by the auto-tuning function are reseted. The default motor parameters values are used to control the motor. [Auto tuning status] ( $L u 5$ ) is set to [Not done] ( $L R b$ ).                                                                                       |                                                        |                                                        |
| Eu S                     | [Auto tuning state]                                                                                                    |                                                        | [Not done] (ERb)                                       |
|                          | (for information only, cannot be modified)<br>This parameter is not saved at drive power off. It shows the Autotuning                                                                                                    | g status since last power                              | on.                                                    |
| ERB                      | [Not done] ( L R b): Autotune is not done                                                                                                    |                                                        |                                                        |
| PEnd<br>ProG             | [Pending] ( <i>P</i> E o d): Autotune has been requested but not yet performed                                                                                                    |                                                        |                                                        |
| FRIL                     | [Failed] (F R , L): Autotune has detected a fault                                                                                                    |                                                        |                                                        |
| donE                     | [Done] ( d on E): The motor parameters measured by the auto-tuning                                                                                                    | g function are used to con                             | trol the motor                                         |
| Stun                     |                                                                                                    |                                                        |                                                        |
| E A P                    | (for information only, cannot be modified)<br>[Default] ( <i>L R b</i> ): The default values are used to control the motor                                                                                                    |                                                        |                                                        |
| ΠΕΑ5<br>CuS              | [Measure] ( $\Pi E \Pi 5$ ): The values measured by the auto-tuning function are used to control the motor<br>[Custom] ( $\Gamma \sqcup 5$ ): The values set manually are used to control the motor<br>Note: Tune of the motor will increase significantly the performances.                                                                                    |                                                        |                                                        |
| Lunu                     | [Auto tuning usage]                                                                                                    |                                                        | [Therm Mot] (E II)                                     |
|                          | This parameter shows the way used to modify the motor parameters according to its estimated thermal state.                                                                                                    |                                                        | thermal state.                                         |
| С <u>Р</u><br>Е П<br>С Е | <b>[No]</b> $(\square \square)$ : No thermal state estimation<br><b>[Therm Mot]</b> ( $E \square$ ): Statoric thermal state estimation based on nomin<br><b>[Cold tun]</b> ( $E E$ ): Statoric thermal state estimation based on statoric r                                                                                                    | al current and current cor<br>esistance measured at th | nsumed by the motor<br>e first cold tune and tune done |
|                          |                                                                                                    |                                                        |                                                        |

DRI- > CONF > FULL > DRC- > ASY-

| Code                                | Name / Description                                                                                                    | Adjustment range                                                                                                    | Factory setting                                                                                                    |  |
|-------------------------------------|----------------------------------------------------------------------------------------------------|----------------------------------------------------------------------------------------------------|----------------------------------------------------------------------------------------------------|--|
| Aut                                 | [Automatic autotune]                                                                                                    | _                                                                                                    | [No] (n a)                                                                                                    |  |
|                                     |                                                                                                    |                                                                                                    |                                                                                                    |  |
| Ö                                   |                                                                                                    |                                                                                                    |                                                                                                    |  |
|                                     |                                                                                                    |                                                                                                    |                                                                                                    |  |
| 8                                   | If this function is activated, autotuning is performed each time the drive is switched on.                                                                                                    |                                                                                                    |                                                                                                    |  |
| <u></u>                             | <ul> <li>Verify that activating this function does not result in unsafe conditions.</li> <li>Failure to follow these instructions can result in death, serious injury, or equipment damage.</li> </ul>                                                                                                    |                                                                                                    |                                                                                                    |  |
|                                     | The motor must be stopped when switching on the drive.<br><b>[Automatic autotune]</b> ( $P \downarrow E$ ) is forced to <b>[Yes]</b> ( $last E = 5$ ) if <b>[Auto tun</b> of motor statoric resistance measured during the tune is used to estimate the statement of the tune is used to estimate the statement of the statement of | ing usage] (ביח ט ) is se<br>mate the thermal state of t                                                                  | et to <b>[Cold tun]</b> ( <i>[ L</i> ). The value the motor at power up.                                            |  |
| л е<br>9 Е 5                        | [No] (no): Function deactivated<br>[Yes] (JE 5): A tune is automatically done at each power up                                                                                                    |                                                                                                    |                                                                                                    |  |
| FLu                                 | [Motor fluxing]                                                                                                    |                                                                                                    | [No] (F n a)                                                                                                    |  |
|                                     |                                                                                                    |                                                                                                    |                                                                                                    |  |
|                                     | <b>A A</b> DANGER                                                                                                    |                                                                                                    |                                                                                                    |  |
| *<br>()                             | <ul> <li>HAZARD OF ELECTRIC SHOCK, EXPLOSION OR ARC FLASH</li> <li>If the parameter [Motor fluxing] (<i>F L u</i>) is set to [Continuous] (<i>F L b</i>), fluxing is always active, even if the motor does not run.</li> <li>Verify that using this setting does not result in unsafe conditions.</li> </ul>                                                                                                    |                                                                                                    |                                                                                                    |  |
| (1)                                 | Failure to follow these instructions will result in death or serious injury.                                                                                                    |                                                                                                    |                                                                                                    |  |
| 2 s                                 | NOTICE                                                                                                    |                                                                                                    |                                                                                                    |  |
| OVERHEATING AND DAMAGE TO THE MOTOR |                                                                                                    |                                                                                                    |                                                                                                    |  |
|                                     | Verify that the connected motor is properly rated for the flux                                                                                                    | current to be applied in                                                                                                  | order to avoid overheating                                                                                          |  |
|                                     | Failure to follow these instructions can result in equipment damage.                                                                                                    |                                                                                                    |                                                                                                    |  |
|                                     | If <b>[Motor control type]</b> ( $\[ \] \[ \] \[ \] \] \] bigge 105$ is set to <b>[Sync. mot.]</b> (5 b)<br>In order to obtain rapid high torque on startup, magnetic flux needs to<br>In <b>[Continuous]</b> ( $\[ \[ \] \[ \] \] \] \] \] bigger 105$ is set to <b>[Sync. mot.]</b> (5 b)<br>In <b>[Continuous]</b> ( $\[ \[ \] \[ \] \] \] \] \] \] bigger 105$ is set to <b>[Sync. mot.]</b> (5 b)<br>In <b>[Continuous]</b> ( $\[ \[ \] \[ \] \] \] \] \] \] \] \] \] \] \] \] \] $                                                                                                    | (n), the factory setting is r<br>o already have been estable<br>when it is powered up.<br>o.<br>ured rated motor current) | replaced by <b>[Not cont.]</b> ( <i>F</i> n <i>L</i> ).<br>lished in the motor.<br>when the flux is established and |  |
| FnC<br>FCE<br>Fno                   | [Not cont.] ( $F \cap E$ ): Non-continuous mode<br>[Continuous] ( $F \in E$ ): Continuous mode. This option is not possible<br>or if [Type of stop] ( $5 \in E$ ) page <u>173</u> is [Freewheel] ( $n \in E$ ).<br>[No] ( $F \cap e$ ): Function inactive. This option is not possible if [Brake                                                                                                    | if [Auto DC injection] ( <i>R</i><br>assignment] ( <i>b L C</i> ) pag                                                     | d                                                                                                    |  |
|                                     | If [Motor control type] ( <i>L L L</i> ) page <u>105</u> is set to [Sync. mot.] (5 S alignment of the rotor and not the fluxing.<br>If [Brake assignment] ( <i>L L L</i> ) page <u>194</u> is not [No] ( <i>n a</i> ), the [Mot                                                                                                    | or fluxing] ( <i>F</i> L μ) param                                                                                         | FLu) parameter causes the neter has no effect.                                                                      |  |
DRI- > CONF > FULL > DRC- > ASY-

| Code  | Name / Description        | Factory setting |                       |  |
|-------|---------------------------|-----------------|-----------------------|--|
| ΠΡΕ   | [Motor param choice]      |                 | [Mot Power] ( n P r ) |  |
| *     |                           |                 |                       |  |
| n P c | [Mot Power] (nPr)         |                 |                       |  |
| [05   | [Mot Cos] ( <i>L</i> = 5) |                 |                       |  |

(1) In corresponds to the rated drive current indicated in the Installation manual and on the drive nameplate.

These parameters only appear if the corresponding function has been selected in another menu. When the parameters can also be accessed and adjusted from within the configuration menu for the corresponding function, their description is detailed in these menus, on the pages indicated, to aid programming.

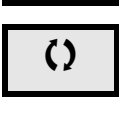

2 s

 $\star$ 

Parameter that can be modified during operation or when stopped.

To change the assignment of this parameter, press the ENT key for 2 s.

DRI- > CONF > FULL > DRC- > SYN-

# Asynchronous motor parameters: Expert mode

| Code     | Name / Description                                                                                                    | Adjustment range | Factory setting |  |  |  |  |  |
|----------|----------------------------------------------------------------------------------------------------|------------------|-----------------|--|--|--|--|--|
| A59-     | [ASYNC. MOTOR]                                                                                                    |                  |                 |  |  |  |  |  |
| r 5 A    | [Cust stator resist.]                                                                                                    | 0 to 65,535 mOhm | 0 mOhm          |  |  |  |  |  |
| ★<br>(1) | Cold state stator resistance (per winding), modifiable value.<br>The factory setting is replaced by the result of the auto-tuning operation, if it has been performed. |                  |                 |  |  |  |  |  |
| LFR      | [Lfw] 0 to 655.35 mH 0 mH                                                                                                    |                  |                 |  |  |  |  |  |
| *        | Cold state leakage inductance, modifiable value.<br>The factory setting is replaced by the result of the auto-tuning operation, if it has been performed.              |                  |                 |  |  |  |  |  |
| ı d R    | [ldw] 0 to 6,553.5 A 0 A                                                                                                    |                  |                 |  |  |  |  |  |
| *        | Customer adjusted magnetizing current.<br>The factory setting is replaced by the result of the auto-tuning operation, if it has been performed.                        |                  |                 |  |  |  |  |  |
| Erfl     | Cust. rotor t const.]         0 to 65,535 ms         0 ms                                                                                                    |                  |                 |  |  |  |  |  |
| *        | Customer adjusted rotor time constant.<br>The factory setting is replaced by the result of the auto-tuning operation, if it has been performed.                        |                  |                 |  |  |  |  |  |

(1) On the integrated display unit: 0 to 9,999 then 10.00 to 65.53 (10,000 to 65,535).

\*

These parameters only appear if the corresponding function has been selected in another menu. When the parameters can also be accessed and adjusted from within the configuration menu for the corresponding function, their description is detailed in these menus, on the pages indicated, to aid programming.

DRI- > CONF > FULL > DRC- > SYN-

#### Parameters described in this page can be accessed by:

#### Synchronous motor parameters

These parameters can be accessed if [Motor control type] (L E E) page <u>105</u> is set to [Sync. mot.] ( $5 \ \text{y}_{n}$ ). In this case, the asynchronous motor parameters cannot be accessed.

Once the drive is chosen:

#### 1- Enter the motor nameplate.

#### 2 - Perform the tune.

- Do an [Auto tuning] (Lun)
- Check the state of the synchronous motor saliency (See page <u>113</u>.)
- If [Saliency mot. state] (5 n L) displays [Med salient] (n L 5) or [High salient] (H L 5)
  - follow the procedure below "3 Improve the tune result"
    - and
    - follow the the procedure below "4 Adjust PHS"
- Or if [Saliency mot. state] (5 П ... L) displays [Low salient] (L L 5)
  - follow the the procedure below "4 Adjust PHS"

#### 3 - Improve the tune results.

# NOTICE

### OVERHEATING AND DAMAGE TO THE MOTOR

- Verify that the motor is properly rated for the maximum current to be applied to the motor.
- Consider the duty cycle of the motor and all factors of your application including derating requirements in determining the current limit.

Failure to follow these instructions can result in equipment damage.

- Set [PSI align curr. max] (*Π L r*) conforming to the maximum motor current. The maximum value of [PSI align curr. max] (*Π L r*) is limited by [Current Limitation] (*L L*). Without information set [PSI align curr. max] (*Π L r*) to [Auto] (*H u L a*) (see page <u>116</u>)
- Do a second (*L* <u>u</u> <u>n</u>) after the (*П* <u>L</u> <u>r</u>) modification.

#### 4 - Adjust PHS.

Adjust [Syn. EMF constant] (PH 5) to have optimal behavior (See page 116.)

- Start the motor at minimal stable frequency available on the machine (without load).
- Check and note the [% error EMF sync] (r d R E) value. (See page <u>117</u>)
  - If the [% error EMF sync] (r d R E) value is lower than 0%, then [Syn. EMF constant] (P H 5) may be increased.
  - If the [% error EMF sync] (r d R E) value is upper than 0%, then [Syn. EMF constant] (P H 5) may be reduced.

[% error EMF sync] (r d R E) value should be closed to 0%.

• Stop the motor for modify P H 5 in accordance with the value of the r d R E (previously noted).

### Advices:

The drive must be chosen to have enough current according to the need of behavior, but not too much, to have enough accuracy in the current measurement, especially with the high frequency signal injection (see **[HF inj. activation]** (HF, r) page <u>116</u>).

Performances may be higher on high saliency motors by activating high frequency injection function (see **[HF inj. activation]** (HF ) page <u>116</u>).

DRI- > CONF > FULL > DRC- > SYN-

| Code                                                                                                    | Name / Description Adjustment range Factory setting                                                                                                    |                           |                           |  |  |  |  |  |
|----------------------------------------------------------------------------------------------------|----------------------------------------------------------------------------------------------------|---------------------------|---------------------------|--|--|--|--|--|
| dr[-                                                                                                    | [MOTOR CONTROL] (continued)                                                                                                    |                           |                           |  |  |  |  |  |
| 54n -                                                                                                    | [SYNCHRONOUS MOTOR]                                                                                                    |                           |                           |  |  |  |  |  |
| n [ r 5                                                                                                    | [Nominal I sync.]                                                                                                    | 0.25 to 1.5 In (1)        | According to drive rating |  |  |  |  |  |
| *                                                                                                    | Rated synchronous motor current given on the nameplate.                                                                                                    |                           |                           |  |  |  |  |  |
| PPn5                                                                                                    | [Pole pairs]                                                                                                    | 1 to 50                   | According to drive rating |  |  |  |  |  |
| *                                                                                                    | Number of pairs of poles on the synchronous motor.                                                                                                    |                           |                           |  |  |  |  |  |
| n 5 P 5                                                                                                    | [Nom motor spdsync]                                                                                                    | According to drive rating |                           |  |  |  |  |  |
| <b>★</b> (2)                                                                                                    | Rated motor speed given on the nameplate.                                                                                                    |                           |                           |  |  |  |  |  |
| £95                                                                                                    | [Motor torque]                                                                                                    | According to drive rating |                           |  |  |  |  |  |
| *                                                                                                    | Rated motor torque given on the nameplate.                                                                                                    |                           |                           |  |  |  |  |  |
| Eun                                                                                                    | [Auto tuning]                                                                                                    |                           | [No] (n p)                |  |  |  |  |  |
| ()                                                                                                    | <b>A</b> WARNING                                                                                                    | ì                         |                           |  |  |  |  |  |
|                                                                                                    | UNEXPECTED MOVEMENT<br>Autotuning moves the motor in order to tune the control loops.                                                                                                    | e zone of operation       |                           |  |  |  |  |  |
| <u></u> <u></u> <u></u> <u></u> <u></u> <u></u> <u></u> <u></u> <u></u> <u></u> <u></u> <u></u> <u></u> <u></u> <u></u> <u></u> <u></u> <u></u> <u></u> | Failure to follow these instructions can result in death, seriou                                                                                                    | s injury, or equipme      | ent damage.               |  |  |  |  |  |
|                                                                                                    | During autotuning, the motor makes small movements, noise development                                                                                                    | and oscillations of the   | system are normal.        |  |  |  |  |  |
|                                                                                                    | <ul> <li>Auto-tuning is only performed if no stop command has been activated. If a "freewheel stop" or "fast stop" function has been assigned to a logic input, this input must be set to 1 (active at 0).</li> <li>Auto-tuning takes priority over any run or prefluxing commands, which will be taken into account after the auto-tuning</li> </ul>                                                                                          |                           |                           |  |  |  |  |  |
|                                                                                                    | <ul> <li>If auto-tuning detects a fault, the drive displays [No action] (n a) and, depending on the configuration of [Autotune fault mgt] (L n L) page 268, may switch to [Auto-tuning] (L n F) fault mode.</li> <li>Auto-tuning may last for 1 to 2 seconds. Do not interrupt the process. Wait for the display to change to [No action] (n a).</li> </ul>                                                                                    |                           |                           |  |  |  |  |  |
|                                                                                                    | <b>Note:</b> Motor thermal state has a big influence on tune result. Make the tune with the motor stopped and cold.<br>To redo a tune of the motor, wait that it is completely stopped and cold. Set first [Auto tuning] ( <i>L</i> u n) to [Erase tune] ( <i>L</i> L n), then redo the motor tuning                                                                                                    |                           |                           |  |  |  |  |  |
|                                                                                                    | The use of the motor tuning without doing a [Erase tune] ( <i>L r</i> ) first is used to get the thermal state estimation of the motor.<br>In any case, the motor has to be stopped before performing a tune operation.<br>Cable length has an influence on the Tune result. If the cabling is modified, it is necessary to redo the tune operation.                                                                                           |                           |                           |  |  |  |  |  |
| ла<br>УЕ 5                                                                                                    | [No action] $( \begin{array}{c} P \\ P \end{array})$ : Auto-tuning not in progress<br>[Do tune] $( \begin{array}{c} P \\ E \end{array})$ : Auto-tuning is performed immediatly if possible, then the parameter automatically changes<br>to [No action] $( \begin{array}{c} P \\ P \end{array})$ . If the drive state does not allow the tune operation immediately, the parameter changes to [No] $( \begin{array}{c} P \\ P \end{array})$ and |                           |                           |  |  |  |  |  |
| ELr                                                                                                    | the operation must be done again.<br><b>[Erase tune]</b> ( $L \ r$ ): The motor parameters measured by the auto-tuning function are reseted. The default motor parameters values are used to control the motor. [Auto tuning status] ( $L \ \mu 5$ ) is set to [Not done] ( $L \ R \ b$ ).                                                                                                    |                           |                           |  |  |  |  |  |
| Eu S                                                                                                    | [Auto tuning state]                                                                                                    |                           | [Not done] (ERb)          |  |  |  |  |  |
|                                                                                                    | (for information only, cannot be modified)<br>This parameter is not saved at drive power off. It shows the Autotuning status                                                                                                    | s since last power on.    |                           |  |  |  |  |  |
| ЕЯЬ                                                                                                    | [Not done] ( <i>L R b</i> ): Autotune is not done                                                                                                    |                           |                           |  |  |  |  |  |
| PEnd<br>ProG                                                                                                    | [Pending] ( $P E \cap d$ ): Autotune has been requested but not yet performed<br>[In Progress] ( $P \cap a G$ ): Autotune is in progress                                                                                                    |                           |                           |  |  |  |  |  |
| FRIL                                                                                                    | <b>[Failed]</b> $(FR_{1}L)$ : Autotune has detected a fault                                                                                                    | on are used to control th | he motor                  |  |  |  |  |  |
| aont                                                                                                    | [Done] ( d o n E): The motor parameters measured by the auto-tuning function are used to control the motor                                                                                                    |                           |                           |  |  |  |  |  |

DRI- > CONF > FULL > DRC- > SYN-

| Code                        | Name / Description Adjustment range Factory setting                                                                                                    |                                                                                                    |                                                                                                    |  |  |  |  |  |
|-----------------------------|----------------------------------------------------------------------------------------------------|----------------------------------------------------------------------------------------------------|----------------------------------------------------------------------------------------------------|--|--|--|--|--|
| Stun                        | [Tune selection]                                                                                                    |                                                                                                    | [Default] (ERb)                                                                                                    |  |  |  |  |  |
|                             | (for information only, cannot be modified)<br><b>Note:</b> Tune of the motor will increase significantly the performances.                                                                                                    |                                                                                                    |                                                                                                    |  |  |  |  |  |
| Е Я Ь<br>П Е Я S<br>С и S   | <b>[Default]</b> ( <i>L</i> $R$ <i>b</i> ): The default values are used to control the motor<br><b>[Measure]</b> ( $\Pi E R 5$ ): The values measured by the auto-tuning function are<br><b>[Custom]</b> ( $\Gamma \Box 5$ ): The values set manually are used to control the motor                                                                                                    | used to control the mot                                                                                                    | or                                                                                                    |  |  |  |  |  |
| Lunu                        | [Auto tuning usage]                                                                                                    |                                                                                                    | [Therm Mot] ( <i>L Π</i> )                                                                                                    |  |  |  |  |  |
| с е<br>Е П<br>С Е           | This parameter shows the way used to modify the motor parameters accord [No] ( $_{\Box \Box}$ ): No thermal state estimation [Therm Mot] ( $_{E \Pi}$ ): Statoric thermal state estimation based on nominal curr [Cold tun] ( $_{E E}$ ): Statoric thermal state estimation based on statoric resistant at each power up                                                                                                    | ing to its estimated ther<br>ent and current consun<br>nce measured at the fir                                                                                   | mal state.<br>ned by the motor<br>st cold tune and tune done                                                                                     |  |  |  |  |  |
| Rut                         | [Automatic autotune]                                                                                                    |                                                                                                    | [No] ( n a )                                                                                                    |  |  |  |  |  |
| O                           | UNEXPECTED MOVEMENT<br>If this function is activated, autotuning is performed each time the<br>• Verify that activating this function does not result in unsafe con<br>Failure to follow these instructions can result in death, seriou                                                                                                    | drive is switched on.<br>ditions.                                                                                                    | nent damage.                                                                                                    |  |  |  |  |  |
| <b>A</b>                    | The motor must be stopped when switching on the drive.<br>[Automatic autotune] ( $P \sqcup L$ ) is forced to [Yes] ( $\exists E 5$ ) if [Auto tuning use<br>of motor statoric resistance measured during the tune is used to estimate the<br>[No] ( $n \square$ ): Function deactivated                                                                                                    | <b>is set to   נימס (ביס ט</b> ) is set to  <br>e thermal state of the m                                                                                         | <b>[Cold tun]</b> ( <i>L b</i> ). The value notor at power up.                                                                                   |  |  |  |  |  |
| 9 E S                       | [Yes] ( 9 E 5): A tune is automatically done at each power up                                                                                                    |                                                                                                    |                                                                                                    |  |  |  |  |  |
| 5∏≞£<br>★                   | [Saliency mot. state]<br>(for information only, cannot be modified)<br>Information on synchronous motor saliency.<br>This parameter can be accessed if [Tune selection] (5 ± u n) is set to [Me<br>Note: In case of motor with low saliency, the standard control law is advised                                                                                                    | asure] ( <i>П Е Я</i> 5).                                                                                                    |                                                                                                    |  |  |  |  |  |
|                             | [No] ( $n a$ ): Tune not done<br>[Low salient] ( $L L 5$ ): Low saliency level (Recommended configuration: [Ar<br>[PSIO align] ( $P 5 + a$ ) and [HF inj. activation] ( $HF + i$ ) = [No] ( $n a$ )).<br>[Med salient] ( $\Pi L 5$ ): Medium saliency level ([Angle setting type] ( $\Pi 5 E$ )<br>[HF inj. activation] ( $HF + i$ ) = [Yes] ( $\Psi E 5$ ) could work).<br>[High salient] ( $HL 5$ ): High saliency level ([Angle setting type] ( $\Pi 5 E$ ) =<br>[HF inj. activation] ( $HF + i$ ) = [Yes] ( $\Psi E 5$ ) is possible).                                                                                                    | ngle setting type] (Я 5<br>= [SPM align] ( 5 Р П<br>[IPM align] ( , Р П Я) is                                                                                    | <ul> <li><i>E</i>) = [PSI align] (<i>P</i> 5 ,) or</li> <li><i>R</i>) is possible.</li> <li>s possible.</li> </ul>                               |  |  |  |  |  |
| A S E                       | [Angle setting type]                                                                                                    |                                                                                                    | [PSIO align.] (P 5 )                                                                                                    |  |  |  |  |  |
| *                           | Mode for measuring the phase-shift angle. Visible only if [Motor control typ [PSI align] ( $P \leq i$ ) and [PSIO align] ( $P \leq i = 0$ ) are working for all type of sy [IPM align] ( $i \in P \cap R$ ) increase performances depending on the type of synce                                                                                                    | e] ( <i>[ L L</i> ) is set to [Sy<br>nchronous motors. [SP<br>hronous motor.                                                                                     | nc. mot.] (5 5 n).<br>Malign] (5 P П R) and                                                                                                    |  |  |  |  |  |
| .РПА<br>5РПА<br>Р5.<br>Р5.е | <b>[IPM align]</b> ( $_{P} \sqcap \varPi$ ): Alignment for IPM motor. Alignment mode for Interior-<br>of motor has a high saliency level). It uses high frequency injection, which is<br><b>[SPM align]</b> ( $_{S} \sqcap \varPi$ ): Alignment for SPM motor. Mode for Surface-mounter<br>motor has a medium or low saliency level). It uses high frequency injection,<br><b>[PSI align]</b> ( $_{P} \backsim \imath$ ): Pulse signal injection. Standard alignment mode by puls<br><b>[PSIO align]</b> ( $_{P} \backsim \imath$ ): Pulse signal injection - Optimized. Standard optimize<br>phase shift angle measurement time is re<br>duced after the first run order or tune operation, even if the drive has been to<br><b>[No align]</b> ( $_{R} ם$ ): No alignment | buried Permanent Mag<br>less noisy than standa<br>d Permanent Magnet n<br>which is less noisy thar<br>se signal injection.<br>ed alignment mode by<br>urned off. | net motor (usually, this kind<br>rd alignment mode.<br>notor (usually, this kind of<br>n standard alignment mode.<br>pulse signal injection. The |  |  |  |  |  |

DRI- > CONF > FULL > DRC- > SYN-

| Code         | Name / Description                                                                                                    | Adjustment range                                                                                                    | Factory setting                                                                                                    |  |  |  |  |  |  |
|--------------|----------------------------------------------------------------------------------------------------|----------------------------------------------------------------------------------------------------|----------------------------------------------------------------------------------------------------|--|--|--|--|--|--|
| HF ,         | [HF inj. activation]                                                                                                    | tivation] [No] (n a)                                                                                                    |                                                                                                    |  |  |  |  |  |  |
| *            | Activation of high frequency signal injection in RUN. This function allows to of<br>at low speed without speed feedback.<br><b>Note:</b> The more the saliency is high, the more the [HF inj. activation] (HF<br>In order to ensure the performances, it could be necessary to adjust the speed<br>[Speed time integral] ( $5 \ r \ b$ ) and [Speed prop. gain] ( $5 \ P \ b$ ), see page 1<br>(Expert parameters [HF pll bandwith] ( $5 \ P \ b$ ) and [HF pll dump. factor]<br>High frequency injection is not efficient with low saliency motors (see [Salien<br>It is advised to have 4 kHz of pwm frequency ([Switching freq.] ( $5 \ r \ c$ )).<br>In case of instability with no load, it is advised to decrease [Speed prop. ga<br>adjust the speed loop parameters to have the dynamic behavior and the PLI<br>speed.<br>In case of instability with load, it could help to increase the [Angle error Con | estimate the motor spee<br>i) function will be efficie<br>ed loop parameters ([K s<br>18) and the speed estim<br>(5 P F), see page 116).<br>ncy mot. state] (5 $\Pi = E$<br>ain] (5 P G) and [HF pll<br>L gains to have a good s<br>mp.] (P E C) parameter | d in a view to have torque<br>ent.<br>peed loop filter] ( 5 F [],<br>nation phase locked loop<br>:) page <u>114</u> ).<br>bandwith] ( 5 P b ). Then,<br>speed estimation at low<br>(mainly for SPM motor). |  |  |  |  |  |  |
| л е<br>У Е 5 | [No] ( n p): Function deactivated<br>[Yes] ( J E 5): High frequency injection is used for speed estimation                                                                                                    |                                                                                                    |                                                                                                    |  |  |  |  |  |  |
|              | (1) In corresponds to the rated drive current indicated in the Installation (2) On the integrated display unit: 0 to 9,999 then 10.00 to 65.53 (10,0                                                                                                    | n manual and on the driv<br>00 to 65,536).                                                                                                    | e nameplate.                                                                                                    |  |  |  |  |  |  |

These parameters only appear if the corresponding function has been selected in another menu. When the parameters can

also be accessed and adjusted from within the configuration menu for the corresponding function, their description is detailed

0

2 s

★

Parameter that can be modified during operation or when stopped.

in these menus, on the pages indicated, to aid programming.

To change the assignment of this parameter, press the ENT key for 2 s.

DRI- > CONF > FULL > DRC- > SYN-

# Synchronous motor: Expert mode

| Code     | Name / Description                                                                                                    | Adjustment range                                                                | Factory setting             |  |  |  |  |  |
|----------|----------------------------------------------------------------------------------------------------|---------------------------------------------------------------------------------|-----------------------------|--|--|--|--|--|
| 59n -    | [SYNCHRONOUS MOTOR]                                                                                                    |                                                                                 |                             |  |  |  |  |  |
| r 5 A 5  | [Cust. stator R syn]                                                                                                    | 0 to 65,535 mOhm                                                                | 0 mOhm                      |  |  |  |  |  |
| *        | Cold state stator resistance (per winding). The factory setting is replace                                                                                                    | ed by the result of the auto-tunin                                              | g operation, if it has been |  |  |  |  |  |
| 0        | The value can be entered by the user, if he knows it.                                                                                                    | The value can be entered by the user, if he knows it.                           |                             |  |  |  |  |  |
| (1)      |                                                                                                    |                                                                                 |                             |  |  |  |  |  |
|          | [Autotupo L. d-axis]                                                                                                    | 0 to 655 35 mH                                                                  | 0 mH                        |  |  |  |  |  |
| 205      | Avis "d" stator inductance in mH (ner nhase)                                                                                                    | o mit                                                                           |                             |  |  |  |  |  |
| *        | On motors with smooth poles [Autotune L d-axis] ( $L d 5$ ) = [Autotur<br>The factory setting is replaced by the result of the auto-tuning operation                                                                                                    | <b>ne L q-axis]</b> ( <i>L</i> 9 5) = Stator in<br>n, if it has been performed. | ductance L.                 |  |  |  |  |  |
| L 9 5    | [Autotune L q-axis]                                                                                                    | 0 to 655.35 mH                                                                  | 0 mH                        |  |  |  |  |  |
| *        | Axis "q" stator inductance in mH (per phase).<br>On motors with smooth poles [Autotune L d-axis] ( $L d 5$ ) = [Autotune The factory setting is replaced by the result of the auto-tuning operation                                                                                                    | ne L q-axis] (L 95) = Stator in<br>n, if it has been performed.                 | ductance L.                 |  |  |  |  |  |
| PHS      | [Syn. EMF constant]                                                                                                    | 0 to 6,553.5 mV/rpm                                                             | 0 mV/rpm                    |  |  |  |  |  |
| ★<br>(1) | Synchronous motor EMF constant, in mV per rpm (peak voltage per pl<br>PHS adjustment allows to reduce the current in operation without load                                                                                                    | hase).                                                                          |                             |  |  |  |  |  |
| Fr 5 5   | [Nominal freq sync.]                                                                                                    | 10 to 800 Hz                                                                    | nSPS * PPnS / 60            |  |  |  |  |  |
| *        | Nominal motor frequency for synchronous motor in Hz unit. Automatically updated according to                                                                                                    |                                                                                 |                             |  |  |  |  |  |
| 0        | [Nom motor spdsync] ( $n 5 P 5$ ) and [Pole pairs] ( $P P n 5$ ) data.                                                                                                    |                                                                                 |                             |  |  |  |  |  |
| 5 P 6    | [HF pll bandwith]                                                                                                    | 0 to 100 Hz                                                                     | 25 Hz                       |  |  |  |  |  |
| *        | Bandwidth of the stator frequency PII.                                                                                                    |                                                                                 |                             |  |  |  |  |  |
| 5 P F    | [HF pll dump. factor]                                                                                                    | 0 to 200%                                                                       | 100%                        |  |  |  |  |  |
| *        | Dumping factor of the stator frequency PII.                                                                                                    |                                                                                 |                             |  |  |  |  |  |
| PEC      | [Angle error Comp.]                                                                                                    | 0 to 500%                                                                       | 0%                          |  |  |  |  |  |
| *        | Error compensation of the angle position in high frequency mode.<br>It increases performances at low speed in generator and motor mode,                                                                                                    | particularly for SPM motors.                                                    |                             |  |  |  |  |  |
| Auto     | [Auto] ( <i>R</i> <u>u</u> <u>L</u> <u>o</u> ): The drive takes a value equal to the rated slip of the                                                                                                    | motor, calculated using the dri                                                 | ve parameters.              |  |  |  |  |  |
| Fri      | [HF injection freq.]                                                                                                    | 250 to 1,000 Hz                                                                 | 500 Hz                      |  |  |  |  |  |
| *        | Frequency of the high frequency injection signal. It has an influence or estimation accuracy.                                                                                                    | n the noise during angle shift m                                                | easurement and speed        |  |  |  |  |  |
| Hir      | [HF current level]                                                                                                    | 0 to 200%                                                                       | 25%                         |  |  |  |  |  |
| *        | Ratio for the current level of the high frequency injection signal. It has a and speed estimation accuracy.                                                                                                    | n influence on the noise during                                                 | angle shift measurement     |  |  |  |  |  |
| ПСг      | [PSI align curr. max]                                                                                                    | [Auto] ( <i>R</i> <u>u</u> <u>L</u> <u>a</u> ) to 300%                          | [Auto] ( 🛛 🖬 🗠 🗗 )          |  |  |  |  |  |
| *        | Current level in % of [Nominal I sync.] ( $n \ L \ r \ 5$ ) for [PSI align] ( $P \ 5 \ r$ ) and [PSIO align] ( $P \ 5 \ r \ a$ ) angle shift measurement modes. This parameter has an impact on the inductor measurement. [PSI align curr. max] ( $\Pi \ L \ r$ ) is used for tune operation. This current must be equal or higher than the maximum current level of the application, otherwise instability may occur. If [PSI align curr. max] ( $\Pi \ L \ r$ ) is set to [Auto] ( $\Pi \ L \ L \ c$ ), [PSI align curr. max] ( $\Pi \ L \ r$ ) = 150% of [Nominal I sync.] ( $n \ L \ r \ 5$ ) during the tune operation and 100% of [Nominal I sync.] ( $n \ L \ r \ 5$ ) during angle shift measurement in case of standard alignment ([PSI align] ( $P \ 5 \ r \ c$ )). |                                                                                 |                             |  |  |  |  |  |
| iLr      | [Injection level align]                                                                                                    | 0 to 200%                                                                       | 50%                         |  |  |  |  |  |
| *        | Current level in % of [Nominal I sync.] (n [ r 5) for high frequency p                                                                                                    | hase-shift angle measurement                                                    | IPMA type.                  |  |  |  |  |  |

### DRI- > CONF > FULL > DRC-

| Code    | Name / Description                                                                                                    | Adjustment range    | Factory setting |  |  |  |  |
|---------|----------------------------------------------------------------------------------------------------|---------------------|-----------------|--|--|--|--|
| 5 ir    | [Boost level align.]                                                                                                    | 0 to 200%           | 100%            |  |  |  |  |
| *       | Current level in % of [Nominal I sync.] ( n [ r 5) for high frequency phase-shift angle measurement SPMA type.                                                                                                    |                     |                 |  |  |  |  |
| r d A E | [% error EMF sync]                                                                                                    | -3276.7 to 3275.8 % | -               |  |  |  |  |
|         | Ratio D-Axis Current<br>Use r d R E to asjust [Syn. EMF constant] (PH5), r d R E should be closed to 0.<br>If the [% error EMF sync] (r d R E) value is lower than 0%, then [Syn. EMF constant] (PH5), may be increas<br>If the [% error EMF sync] (r d R E) value is upper than 0%, then [Syn. EMF constant] (PH5), may be reduce |                     |                 |  |  |  |  |

(1) On the integrated display unit: 0 to 9,999 then 10.00 to 65.53 (10,000 to 65,536).

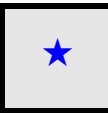

These parameters only appear if the corresponding function has been selected in another menu. When the parameters can also be accessed and adjusted from within the configuration menu for the corresponding function, their description is detailed in these menus, on the pages indicated, to aid programming.

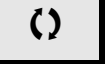

Parameter that can be modified during operation or when stopped.

DRI- > CONF > FULL > DRC-

| Code    | Name / Description         Adjustment range         Factory setting                                                                                                    |                                                                                                    |                                                         |  |  |  |  |
|---------|----------------------------------------------------------------------------------------------------|----------------------------------------------------------------------------------------------------|---------------------------------------------------------|--|--|--|--|
| dr[-    | [MOTOR CONTROL] (continued)                                                                                                    |                                                                                                    |                                                         |  |  |  |  |
| 5 P G   | [Speed prop. gain]                                                                                                    | 0 to 1,000%                                                                                                    | 40%                                                     |  |  |  |  |
| *<br>() | Speed loop proportional gain.<br>Visible if [Motor control type] ( <i>L L</i> ) is not set to [Standard] (5 <i>L d</i> )                                                                                                    | ), [V/F 5pts] ( <i>u</i> F 5) or [V/F Qu                                                                                                    | ad.] ( u F 9).                                          |  |  |  |  |
| 5 P G u | [UF inertia comp.]                                                                                                    | 0 to 1,000%                                                                                                    | 40%                                                     |  |  |  |  |
| *<br>() | Inertia factor for following motor control laws.<br>Visible if [Motor control type] ( <i>L E L</i> ) is set to [Standard] (5 <i>L d</i> ), [V                                                                                                    | /F 5pts] (                                                                                                    | ] ( <i>u</i> F 9).                                      |  |  |  |  |
| 5 i E   | [Speed time integral]                                                                                                    | 1 to 65,535 ms                                                                                                    | 63 ms                                                   |  |  |  |  |
| *<br>() | Speed loop integral time constant.<br>Visible if [Motor control type] ( <i>L L</i> ) is not set to [Standard] (5 <i>L d</i> )                                                                                                    | ), [V/F 5pts] ( <i>u</i> F 5) or [V/F Qu                                                                                                    | ad.] ( u F 9).                                          |  |  |  |  |
| 5 F C   | [K speed loop filter]                                                                                                    | 0 to 100                                                                                                    | 65                                                      |  |  |  |  |
| *<br>() | Speed filter coefficient (0(IP) to 100(PI)).                                                                                                    |                                                                                                    |                                                         |  |  |  |  |
| FFH     | [Spd est. filter time]                                                                                                    | 0 to 100 ms                                                                                                    | 6.4 ms                                                  |  |  |  |  |
| *       | Accessible in Expert mode only.<br>Frequency to filter the estimated speed.                                                                                                    |                                                                                                    |                                                         |  |  |  |  |
| ErtF    | [Cur. ref. filter time]                                                                                                    | 0 to 100 ms                                                                                                    | 3.2 ms                                                  |  |  |  |  |
| *       | Accessible in Expert mode only.<br>Filter time of the current reference filter [of control law (if <b>[No]</b> ( n c): st                                                                                                    | ator natural frequency)].                                                                                                    |                                                         |  |  |  |  |
| u F r   | [IR compensation]                                                                                                    | 0 to 200%                                                                                                    | 100%                                                    |  |  |  |  |
| 0       | Used to optimize torque at very low speed, or to adapt to special cases [IR compensation] ( $_{u}$ F $_{r}$ )). If there is insufficient torque at low speed can avoid the motor to start (locking) or change the current limiting motors of the motor to start (locking) or change the current limiting motors of the motor to start (locking) or change the current limiting motors of the motors of the | for example: for motors connec<br>, increase [IR compensation] (<br>de.                                                                     | ted in parallel, decrease<br>(μ F r ). A too high value |  |  |  |  |
| SLP     | [Slip compensation]                                                                                                    | 0 to 300%                                                                                                    | 100%                                                    |  |  |  |  |
| *<br>() | This parameter cannot be accessed if [Motor control type] ( $L E L$ ) is<br>This parameter is written at 0% when [Motor control type] ( $L E L$ ) is<br>Adjusts the slip compensation around the value set by the rated motor<br>The speeds given on motor nameplates are not necessarily exact.<br>If slip setting is lower than actual slip: The motor is not rotating at the c<br>the reference.<br>If slip setting is higher than actual slip: The motor is overcompensated                                                                                                    | set to [Sync. mot.] (5 4 n).<br>set to [V/F Quad.] ( $ u$ F 9).<br>speed.<br>orrect speed in steady state, bu<br>and the speed is unstable. | it at a speed lower than                                |  |  |  |  |
| u I     | [U1]                                                                                                    | 0 to 800 V according to rating                                                                                                    | 0 V                                                     |  |  |  |  |
| *       | V/F profile setting.<br>This parameter can be accessed if <b>[Motor control type]</b> ( <i>L E b</i> ) is set                                                                                                    | to [V/F 5pts] ( _ F 5).                                                                                                    |                                                         |  |  |  |  |
| F I     | [F1]                                                                                                    | 0 to 599 Hz                                                                                                    | 0 Hz                                                    |  |  |  |  |
| *       | V/F profile setting.<br>This parameter can be accessed if <b>[Motor control type]</b> ( <i>L L</i> ) is set                                                                                                    | to [V/F 5pts] ( _ F 5).                                                                                                    | ·                                                       |  |  |  |  |
| u 2     | [U2]                                                                                                    | 0 to 800 V according to rating                                                                                                    | 0 V                                                     |  |  |  |  |
| *       | V/F profile setting.<br>This parameter can be accessed if <b>[Motor control type]</b> ( <i>L L</i> ) is set                                                                                                    | to [V/F 5pts] ( _ F 5).                                                                                                    |                                                         |  |  |  |  |
| F 2     | [F2]                                                                                                    | 0 to 599 Hz                                                                                                    | 0 Hz                                                    |  |  |  |  |
| *       | V/F profile setting.<br>This parameter can be accessed if [Motor control type] ( <i>L E L</i> ) is set                                                                                                    | to [V/F 5pts] ( _ F 5).                                                                                                    |                                                         |  |  |  |  |

DRI- > CONF > FULL > DRC-

| Code       | Name / Description         Adjustment range         Factory setting                                                                                    |                                                                       |                          |  |  |  |  |  |  |  |
|------------|----------------------------------------------------------------------------------------------------|-----------------------------------------------------------------------|--------------------------|--|--|--|--|--|--|--|
| ы Э        | [U3]                                                                                                    | 0 to 800 V according to rating                                        | 0 V                      |  |  |  |  |  |  |  |
| *          | V/F profile setting.<br>This parameter can be accessed if [Motor control type] ( <i>L L</i> ) is set                                                   | to [V/F 5pts] ( _ F 5).                                               |                          |  |  |  |  |  |  |  |
| FΞ         | [F3]                                                                                                    | 0 to 599 Hz                                                           | 0 Hz                     |  |  |  |  |  |  |  |
| *          | V/F profile setting.<br>This parameter can be accessed if [Motor control type] ( <i>L E L</i> ) is set to [V/F 5pts] ( <i>u F</i> 5).                  |                                                                       |                          |  |  |  |  |  |  |  |
| <u>и</u> Ч | [U4] 0 to 800 V according to rating 0 V                                                                                                    |                                                                       |                          |  |  |  |  |  |  |  |
| *          | V/F profile setting.<br>This parameter can be accessed if [Motor control type] ( <i>L L</i> ) is set to [V/F 5pts] ( <i>u F</i> 5).                    |                                                                       |                          |  |  |  |  |  |  |  |
| FЧ         | [F4]                                                                                                    | F4]         0 to 599 Hz         0 Hz                                  |                          |  |  |  |  |  |  |  |
| *          | V/F profile setting.<br>This parameter can be accessed if [Motor control type] ( <i>L L</i> ) is set                                                   | to [V/F 5pts] ( _ F 5).                                               |                          |  |  |  |  |  |  |  |
| 5 ن        | [U5]                                                                                                    | 0 to 800 V according to rating                                        | 0 V                      |  |  |  |  |  |  |  |
| *          | V/F profile setting.<br>This parameter can be accessed if [Motor control type] ( <i>L L</i> ) is set                                                   | to [V/F 5pts] ( _ F 5).                                               |                          |  |  |  |  |  |  |  |
| F 5        | [F5]                                                                                                    | 0 to 599 Hz                                                           | 0 Hz                     |  |  |  |  |  |  |  |
| *          | V/F profile setting.<br>This parameter can be accessed if [Motor control type] ( <i>L L L</i> ) is set                                                 | to [V/F 5pts] ( <i>u</i> F 5).                                        |                          |  |  |  |  |  |  |  |
| EL i       | [Current Limitation]                                                                                                    | 0 to 1.5 ln (1)                                                       | 1.5 ln (1)               |  |  |  |  |  |  |  |
|            | ·                                                                                                    |                                                                       |                          |  |  |  |  |  |  |  |
|            | NOTICE                                                                                                    | Ī                                                                     |                          |  |  |  |  |  |  |  |
| *          | OVERHEATING AND DAMAGE TO THE MOTOR                                                                                                    |                                                                       |                          |  |  |  |  |  |  |  |
| ()         | • Verify that the motor is properly rated for the maximum cur                                                                                          | rent to be applied to the mo                                          | otor.                    |  |  |  |  |  |  |  |
|            | Consider the duty cycle of the motor and all factors of your                                                                                           | application including derati                                          | ng requirements in       |  |  |  |  |  |  |  |
|            | Failure to follow these instructions can result in equipme                                                                                             | ent damage.                                                           |                          |  |  |  |  |  |  |  |
|            |                                                                                                    | <b>U</b>                                                              |                          |  |  |  |  |  |  |  |
|            | First current limitation.                                                                                                    | hase Loss1 ( - P L ) fault mode                                       | if this has been enabled |  |  |  |  |  |  |  |
|            | (see page <u>256</u> ). If it is less than the no-load motor current, the motor ca                                                                     | annot run.                                                            |                          |  |  |  |  |  |  |  |
| 5 F E      | [Switch. freq type]                                                                                                    |                                                                       | [SFR type 1] (HF I)      |  |  |  |  |  |  |  |
|            | The motor switching frequency will be modified (reduced) when the inte                                                                                 | ernal temperature of the drive w                                      | ill be too high.         |  |  |  |  |  |  |  |
| нгі        | Allows the system to adapt the switching frequency according to the mo                                                                                 | otor frequency.                                                       |                          |  |  |  |  |  |  |  |
| HFZ        | [SFR type 2] ( <i>H F 2</i> ): Motor noise optimization (for high switching frequency. [Sw                                                             | uency)                                                                | r the motor frequency    |  |  |  |  |  |  |  |
|            | [Output frequency] ( $r F r$ ).                                                                                                    |                                                                       | r the motor mequency     |  |  |  |  |  |  |  |
|            | In the event of overheating, the drive automatically decreases the switc<br>It is restored to its original value when the temperature returns to norma | ching frequency.<br>al.                                               |                          |  |  |  |  |  |  |  |
| SFr        | [Switching freq.]                                                                                                    | 2 to 16 kHz                                                           | 4 kHz                    |  |  |  |  |  |  |  |
| 0          |                                                                                                    |                                                                       |                          |  |  |  |  |  |  |  |
| •2         | NOTICE                                                                                                    |                                                                       |                          |  |  |  |  |  |  |  |
|            | DAMAGE TO THE MOTOR                                                                                                    |                                                                       |                          |  |  |  |  |  |  |  |
|            | Verify that the switching frequency of the drive does not exce                                                                                         | ed 4 kHz if the EMC filter is                                         | disconnected for         |  |  |  |  |  |  |  |
|            | operation of the drive in an LL mains.         Failure to follow these instructions can result in equipment damage.                                    |                                                                       |                          |  |  |  |  |  |  |  |
|            | This applies to the following drive versions: ATV320                                                                                                   |                                                                       |                          |  |  |  |  |  |  |  |
|            | Switching frequency setting.                                                                                                    |                                                                       |                          |  |  |  |  |  |  |  |
|            | Adjustment range: The maximum value is limited to 4 kHz if Motor sur<br>Note: In the event of excessive temperature rise, the drive will automat       | rge limit] ( 5 ت L ) parameter pa<br>ically reduce the switching freq | uency and reset it once  |  |  |  |  |  |  |  |
|            | the temperature returns to normal.                                                                                                    | Adulation (D\\/\\) froquency [6                                       | witching from 1 (E.E. )  |  |  |  |  |  |  |  |
|            | at 8, 12 or 16 kHz.                                                                                                    |                                                                       | witching neq.j ( 5 r r ) |  |  |  |  |  |  |  |

| Code                      | Name / Description                                                                                                    | Adjustment range                                                                                                | Factory setting                                      |  |  |  |  |  |
|---------------------------|----------------------------------------------------------------------------------------------------|----------------------------------------------------------------------------------------------------|------------------------------------------------------|--|--|--|--|--|
| nrd                       | [Noise reduction]                                                                                                    |                                                                                                    | [No] (n =)                                           |  |  |  |  |  |
|                           | Random frequency modulation helps to prevent any resonance, which may occur at a fixed frequency.                                                                                                    |                                                                                                    |                                                      |  |  |  |  |  |
| п а<br>9 Е 5              | [No] (n o): Fixed frequency<br>[Yes] (9 E 5): Frequency with random modulation                                                                                                    |                                                                                                    |                                                      |  |  |  |  |  |
| 6 o A                     | [Boost activation]                                                                                                    |                                                                                                    | [Dynamic] (d y n R)                                  |  |  |  |  |  |
| n 0<br>d y n A<br>5 t A t | [Inactive] ( n p): No boost<br>[Dynamic] ( d y n R): Dynamic boost<br>[Static] ( 5 L R L): Static boost                                                                                                    |                                                                                                    |                                                      |  |  |  |  |  |
| 600                       | [Boost]                                                                                                    | -100 to 100%                                                                                                    | 0%                                                   |  |  |  |  |  |
|                           | This parameter can be accessed if <b>[Boost activation]</b> ( $b \circ P$ ) is not s<br>Adjustment of the motor magnetizing current at low speed, as a % of the<br>increase or reduce the time taken to establish the torque. It allows grade<br><b>[Action Boost]</b> ( $F P \cdot B$ ). Negative values apply particularly to tapered the<br>Magnetizing current                                                 | et to <b>[No]</b> ( n a ).<br>ne rated magnetizing current.<br>dual adjustment up to the frequ<br>rotor motors. | This parameter is used to<br>lency set by            |  |  |  |  |  |
|                           |                                                                                                    |                                                                                                    |                                                      |  |  |  |  |  |
| *                         | Positive [Boost] (b o o)                                                                                                    |                                                                                                    |                                                      |  |  |  |  |  |
|                           | Rated magnetizing current                                                                                                    |                                                                                                    |                                                      |  |  |  |  |  |
|                           |                                                                                                    |                                                                                                    |                                                      |  |  |  |  |  |
|                           |                                                                                                    |                                                                                                    |                                                      |  |  |  |  |  |
|                           |                                                                                                    | → Frequency                                                                                                    |                                                      |  |  |  |  |  |
|                           | [Action Boost] (F R b)                                                                                                    | 1                                                                                                    |                                                      |  |  |  |  |  |
| FAP                       | [Action Boost]                                                                                                    | 0 to 599 Hz                                                                                                    | 0 Hz                                                 |  |  |  |  |  |
| *                         | This parameter can be accessed if <b>[Boost activation]</b> ( <i>b</i> <b>a</b> <i>R</i> ) is not s<br>Frequency above which the magnetizing current is no longer affected b                                                                                                    | et to [No] ( n                                                                                                  |                                                      |  |  |  |  |  |
| 5 u L                     | [Motor surge limit.]                                                                                                    |                                                                                                    | [No] (n ¤)                                           |  |  |  |  |  |
|                           | This function limits motor overvoltages and is useful in the following ap - NEMA motors - Japanese motors - Spindle motors - Rewound motors This parameter can remain set to [No] ( n a) for 230/400 V motors used the motor does not exceed: - 4 m with unshielded cables - 10 m with shielded cables Note: When [Motor surge limit.] ( 5 u L ) is set to [Yes]( 9 E 5), the m is modified, see page <u>120</u> . | plications:<br>d at 230 V, or if the length of ca<br>naximum switching frequency [                              | ble between the drive and<br>Switching freq.](5 F r) |  |  |  |  |  |
| 9 E 5                     | [No] (n c): Function inactive<br>[Yes] ( <i>Y E</i> 5): Function active                                                                                                    |                                                                                                    |                                                      |  |  |  |  |  |
| 5 o P                     | [Volt surge limit. opt]                                                                                                    |                                                                                                    | 10 μs                                                |  |  |  |  |  |
| *                         | Optimization parameter for transient overvoltages at the motor terminals $(5 \ \mu L)$ is set to [Yes] $(9 \ E \ 5)$ .                                                                                                    | s. This parameter can be acces                                                                                  | sed if [Motor surge limit.]                          |  |  |  |  |  |
| 6<br>8                    | Set to 6, 8 or 10 $\mu s,$ according to the following table.                                                                                                    |                                                                                                    |                                                      |  |  |  |  |  |
| 10                        | Note: This parameter is useful for ATV320                                                                                                    |                                                                                                    |                                                      |  |  |  |  |  |

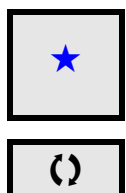

These parameters only appear if the corresponding function has been selected in another menu. When the parameters can also be accessed and adjusted from within the configuration menu for the corresponding function, their description is detailed in these menus, on the pages indicated, to aid programming.

Parameter that can be modified during operation or when stopped.

The value of the **[Volt surge limit. opt]** (5 o P) parameter corresponds to the attenuation time of the cable used. It is defined to help to prevent the superimposition of voltage wave reflections resulting from long cable lengths. It limits overvoltages to twice the DC bus rated voltage.

The tables on the following page give examples of correspondence between the **[Volt surge limit. opt]** (**5 • P**) parameter and the length of the cable between the drive and the motor. For longer cable lengths, an output of the filter or a dV/dt protection filter must be used.

For motors in parallel, the sum of all the cable lengths must be taken into consideration. Compare the length given in the table row corresponding to the power for one motor with that corresponding to the total power, and select the shorter length.

Example: Two 7.5 kW (10 HP) motors

Take the lengths on the 15 kW (20 HP) table row, which are shorter than those on the 7.5 kW (10 HP) row, and divide by the number of motors to obtain the length per motor (with unshielded "GORSE" cable and SOP = 6, the result is 40/2 = 20 m maximum for each 7.5 kW (10 HP) motor).

In special cases (for example, different types of cable, different motor powers in parallel, different cable lengths in parallel, etc.), we recommend using an oscilloscope to check the overvoltage values obtained at the motor terminals.

To retain the overall drive performance, do not increase the SOP value unnecessarily.

| Altivar 320 | Мс   | otor | Cable<br>section | cross-<br>n (min) | Maximum cable length in meters                                 |         |                                                                  |          |                                                                                                    |         |               |         |       |
|-------------|------|------|------------------|-------------------|----------------------------------------------------------------|---------|------------------------------------------------------------------|----------|----------------------------------------------------------------------------------------------------|---------|---------------|---------|-------|
| Reference   | Powe | r    |                  |                   | Unshielded "GORSE" cable Shielded<br>Type H07 RN-F 4Gxx Type G |         | Unshielded "GORSE" cable<br>Type H07 RN-F 4Gxx Type GVCSTV-LS/LH |          | Unshielded "GORSE" cableShielded "GORSE" cableShielded "BELDEType H07 RN-F 4GxxType GVCSTV-LS/LHType 2950x |         | BELDEN"<br>)x | cable   |       |
|             | kW   | HP   | in mm²           | AWG               | SOP = 10                                                       | SOP = 8 | SOP = 6                                                          | SOP = 10 | SOP = 8                                                                                                    | SOP = 6 | SOP = 10      | SOP = 8 | SOP=6 |
| ATV320U04N4 | 0.37 | 0.50 | 1.5              | 14                | 100 m                                                          | 70 m    | 45 m                                                             | 105 m    | 85 m                                                                                                    | 65 m    | 50 m          | 40 m    | 30 m  |
| ATV320U06N4 | 0.55 | 0.75 | 1.5              | 14                | 100 m                                                          | 70 m    | 45 m                                                             | 105 m    | 85 m                                                                                                    | 65 m    | 50 m          | 40 m    | 30 m  |
| ATV320U07N4 | 0.75 | 1    | 1.5              | 14                | 100 m                                                          | 70 m    | 45 m                                                             | 105 m    | 85 m                                                                                                    | 65 m    | 50 m          | 40 m    | 30 m  |
| ATV320U11N4 | 1.1  | 1.5  | 1.5              | 14                | 100 m                                                          | 70 m    | 45 m                                                             | 105 m    | 85 m                                                                                                    | 65 m    | 50 m          | 40 m    | 30 m  |
| ATV320U15N4 | 1.5  | 2    | 1.5              | 14                | 100 m                                                          | 70 m    | 45 m                                                             | 105 m    | 85 m                                                                                                    | 65 m    | 50 m          | 40 m    | 30 m  |
| ATV320U22N4 | 2.2  | 3    | 1.5              | 14                | 110 m                                                          | 65 m    | 45 m                                                             | 105 m    | 85 m                                                                                                    | 65 m    | 50 m          | 40 m    | 30 m  |
| ATV320U30N4 | 3    | -    | 1.5              | 14                | 110 m                                                          | 65 m    | 45 m                                                             | 105 m    | 85 m                                                                                                    | 65 m    | 50 m          | 40 m    | 30 m  |
| ATV320U40N4 | 4    | 5    | 2.5              | 12                | 110 m                                                          | 65 m    | 45 m                                                             | 105 m    | 85 m                                                                                                    | 65 m    | 50 m          | 40 m    | 30 m  |
| ATV320U55N4 | 5.5  | 7.5  | 4                | 10                | 120 m                                                          | 65 m    | 45 m                                                             | 105 m    | 85 m                                                                                                    | 65m     | 50 m          | 40 m    | 30 m  |
| ATV320U75N4 | 7.5  | 10   | 6                | 8                 | 120 m                                                          | 65 m    | 45 m                                                             | 105 m    | 85 m                                                                                                    | 65 m    | 50 m          | 40 m    | 30 m  |
| ATV320D11N4 | 11   | 15   | 10               | 8                 | 115 m                                                          | 60 m    | 45 m                                                             | 100 m    | 75 m                                                                                                    | 55 m    | 50 m          | 40 m    | 30 m  |
| ATV320D15N4 | 15   | 20   | 16               | 6                 | 105 m                                                          | 60 m    | 40 m                                                             | 100 m    | 70 m                                                                                                    | 50 m    | 50 m          | 40 m    | 30 m  |

#### Tables giving the correspondence between the SOP parameter and the cable length, for 400 V supply mains

For 230/400 V motors used at 230 V, the [Motor surge limit.] ( $5 \ L$ ) parameter can remain set to [No] ( $n \ D$ ).

| Name / Description                                                                                                    | Adjustment range                                                                                                    | Factory setting                                                                                                    |  |  |  |  |  |  |
|----------------------------------------------------------------------------------------------------|----------------------------------------------------------------------------------------------------|----------------------------------------------------------------------------------------------------|--|--|--|--|--|--|
| [Braking level]                                                                                                    | 335 to 820 V                                                                                                    | According to drive rating voltage                                                                                                    |  |  |  |  |  |  |
| Braking transistor command level.                                                                                                    |                                                                                                    |                                                                                                    |  |  |  |  |  |  |
| [Load sharing]                                                                                                    |                                                                                                    | [No] (n @)                                                                                                    |  |  |  |  |  |  |
| When 2 motors are connected mechanically and therefore at the same spectra be used to improve torque distribution between the two motors. To do the This parameter can only be accessed if [Motor control type] ( $L \ge L$ ) page<br>[No] ( $n \ge$ ): Function inactive<br>[Yes] ( $H = 5$ ): Function active | ed, and each is controlle<br>his, it varies the speed b<br><u>105</u> is set to <b>[SVC V]</b> (                                                                                                    | d by a drive, this function<br>ased on the torque.<br>الم الله ال                                                                                                    |  |  |  |  |  |  |
| [Load correction]                                                                                                    | 0 to 599 Hz                                                                                                    | 0 Hz                                                                                                    |  |  |  |  |  |  |
| Rated correction in Hz.<br>This parameter can be accessed if [Load sharing] ( <i>L b R</i> ) is set to [Yes] (<br>Torque<br>Nominal torque<br>Nominal torque<br>Nominal torque                                                                                                    | ЧЕS).                                                                                                    |                                                                                                    |  |  |  |  |  |  |
|                                                                                                    | [Braking level]         Braking transistor command level.         [Load sharing]         When 2 motors are connected mechanically and therefore at the same speed<br>can be used to improve torque distribution between the two motors. To do the<br>This parameter can only be accessed if [Motor control type] ( <i>L E L</i> ) page         [No] (n c): Function inactive<br>[Yes] ( <i>J E</i> 5): Function active         [Load correction]         Rated correction in Hz.         This parameter can be accessed if [Load sharing] ( <i>L b R</i> ) is set to [Yes] (         Nominal torque         0         0         0         0         0         0         0         0         0         0         0         0         0         0         0         0         0         0         0         0         0         0         0         0         0         0         0         0         0         0         0         0         0         0 | [Braking level]       335 to 820 V         Braking transistor command level.       [Load sharing]         When 2 motors are connected mechanically and therefore at the same speed, and each is controlle can be used to improve torque distribution between the two motors. To do this, it varies the speed b         This parameter can only be accessed if [Motor control type] ( <i>L E L</i> ) page 105 is set to [SVC V] (         [No] ( <i>n c</i> ): Function inactive         [Yes] ( <i>Y E</i> 5): Function active         [Load correction]       0 to 599 Hz         Rated correction in Hz.         This parameter can be accessed if [Load sharing] ( <i>L b Fl</i> ) is set to [Yes] ( <i>Y E</i> 5).         Torque |  |  |  |  |  |  |

These parameters only appear if the corresponding function has been selected in another menu. When the parameters can also be accessed and adjusted from within the configuration menu for the corresponding function, their description is detailed in these menus, on the pages indicated, to aid programming.

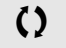

 $\star$ 

Parameter that can be modified during operation or when stopped.

# Load sharing, parameters that can be accessed at expert level

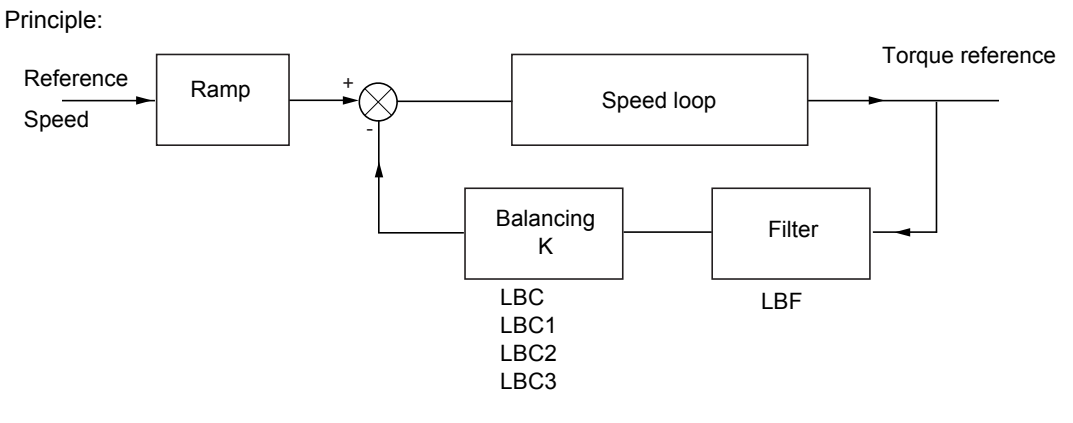

The load sharing factor K is determined by the torque and speed, with two factors K1 and K2 (K = K1 x K2).

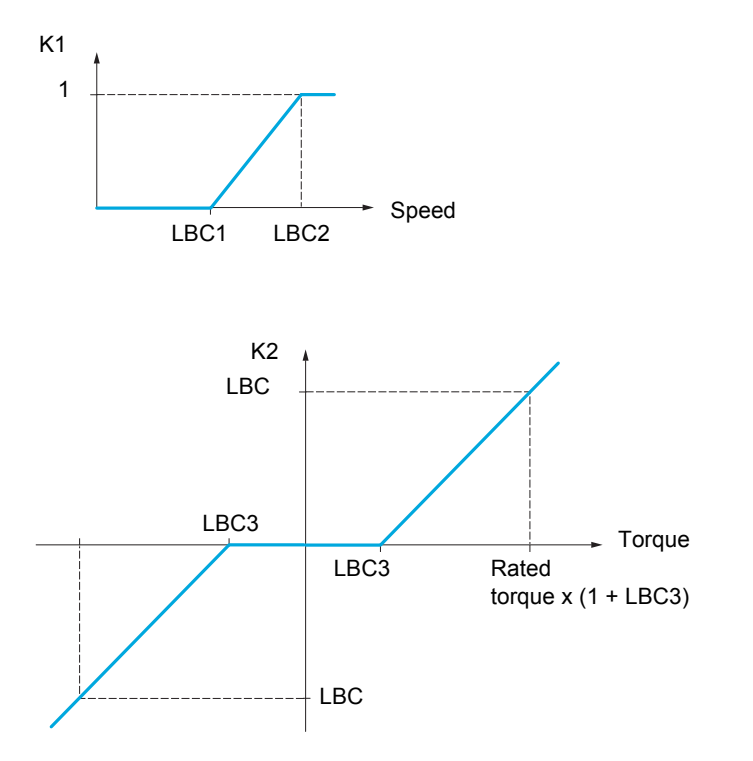

| Code    | Name / Description                                                                                                    | Adjustment range                                  | Factory setting        |  |  |
|---------|----------------------------------------------------------------------------------------------------|---------------------------------------------------|------------------------|--|--|
| L B C I | [Correction min spd]                                                                                                    | 0 to 598.9 Hz                                     | 0 Hz                   |  |  |
| *<br>() | This parameter can be accessed if <b>[Load sharing]</b> ( $L \ B \ R$ ) is set to <b>[Yes]</b> ( $rac{4}{5} \ E \ 5$ ).<br>Minimum speed for load correction in Hz. Below this threshold, no corrections are made. Used to cancel correction at very low speed if this would hamper rotation of the motor.           |                                                   |                        |  |  |
| L 6 C 2 | [Correction max spd]                                                                                                    | [Correction min spd]<br>(L b [ 1) + 0.1 at 599 Hz | 0.1 Hz                 |  |  |
| *<br>() | This parameter can be accessed if <b>[Load sharing]</b> ( <i>L b R</i> ) is set to <b>[Yes]</b> Speed threshold in Hz above which maximum load correction is applied.                                                                                                    | ( <i>YE</i> 5).                                   |                        |  |  |
| L 6 C 3 | [Torque offset]                                                                                                    | 0 to 300%                                         | 0%                     |  |  |
| *<br>() | This parameter can be accessed if <b>[Load sharing]</b> ( $L \ B \ R$ ) is set to <b>[Yes]</b> ( $\mathcal{YE} \ S$ ).<br>Minimum torque for load correction as a % of the rated torque. Below this threshold, no corrections are made. Used to avoid torque instabilities when the torque direction is not constant. |                                                   |                        |  |  |
| LЬF     | [Sharing filter]                                                                                                    | 0 to 20 s                                         | 100 ms                 |  |  |
| *<br>() | This parameter can be accessed if <b>[Load sharing]</b> ( <i>L b R</i> ) is set to <b>[Yes]</b><br>Time constant (filter) for correction in ms. Used in the event of flexible med                                                                                                    | ( <i>YE</i> 5).<br>chanical coupling in order t   | o avoid instabilities. |  |  |

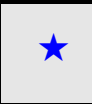

These parameters only appear if the corresponding function has been selected in another menu. When the parameters can also be accessed and adjusted from within the configuration menu for the corresponding function, their description is detailed in these menus, on the pages indicated, to aid programming.

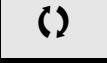

Parameter that can be modified during operation or when stopped.

# Inputs / outputs CFG

The parameters in the **[INPUTS / OUTPUTS CFG]** (, \_ \_ \_ - ) menu can only be modified when the drive is stopped and no run command is present.

| Code              | Name / Description                                                                                                    | Adjustment range                                                                    | Factory setting                                                  |  |  |
|-------------------|----------------------------------------------------------------------------------------------------|-------------------------------------------------------------------------------------|------------------------------------------------------------------|--|--|
| Full              | [FULL] (continued)                                                                                                    |                                                                                     |                                                                  |  |  |
| 1 - 0 -           | [INPUTS / OUTPUTS CFG]                                                                                                    |                                                                                     |                                                                  |  |  |
| FCC               | [2/3 wire control]                                                                                                    |                                                                                     | [2 wire] ( 2 [ )                                                 |  |  |
|                   |                                                                                                    |                                                                                     |                                                                  |  |  |
| 🚡 2 s             | A WARI                                                                                                    | NING                                                                                |                                                                  |  |  |
|                   | UNANTICIPATED EQUIPMENT OPERATION         If this parameter is changed, the parameters [Reverse assign.] (r r 5) and [2 wire type] (E E E) and the assignments of the digital inputs are reset to the factory setting.         Verify that this change is compatible with the type of wiring used.         Failure to follow these instructions can result in death, serious injury, or equipment damage |                                                                                     |                                                                  |  |  |
| 20                | <ul> <li>[2 wire] ( 2 L )</li> <li>2-wire control (level commands): This is the input state (0 or 1) or</li> </ul>                                                                                                    | r edge (0 to 1 or 1 to 0) which co                                                  | ontrols running or stopping.                                     |  |  |
|                   | Example of "source" wiring:                                                                                                    |                                                                                     |                                                                  |  |  |
| 30                | [3 wire] ( J [)<br>3-wire control (pulse commands): A "forward" or "reverse" pulse to command stopping.                                                                                                    | is sufficient to command starting                                                   | g, a "stop" pulse is sufficient                                  |  |  |
|                   | Example of "source" wiring:                                                                                                    |                                                                                     |                                                                  |  |  |
|                   | ATV                                                                                                    |                                                                                     |                                                                  |  |  |
| ECE               | [2 wire type]                                                                                                    |                                                                                     | [Transition] (ברח)                                               |  |  |
| *                 | <b>A</b> WARI                                                                                                    | NING                                                                                |                                                                  |  |  |
| 2 s               | UNANTICIPATED EQUIPMENT OPERATION<br>Verify that the parameter setting is compatible with the typ<br>Failure to follow these instructions can result in death                                                                                                    | be of wiring used.<br>a, <b>serious injury, or equipm</b>                           | ent damage.                                                      |  |  |
| LEL<br>Ern<br>PFo | <b>[Level]</b> ( <i>L</i> $E$ <i>L</i> ): State 0 or 1 is taken into account for run (1) or stop<br><b>[Transition]</b> ( <i>L</i> $r$ $n$ ): A change of state (transition or edge) is necess<br>after a break in the power supply<br><b>[Fwd priority]</b> ( <i>P</i> $F$ $r$ ): State 0 or 1 is taken into account for run or s<br>input                                                              | o (0)<br>sary to initiate operation, in order<br>stop, but the "forward" input take | r to avoid accidental restarts<br>es priority over the "reverse" |  |  |

DRI- > CONF > FULL > I\_O- > L1-

| Code                        | Name / Description                                                                                                    | Adjustment range | Factory setting |
|-----------------------------|----------------------------------------------------------------------------------------------------|------------------|-----------------|
| run                         | [Drive Running]                                                                                                    |                  | [No] (n         |
| *                           | Assignment of the stop command.<br>Visible only if [2/3 wire control] ( <i>E</i> []) is set to [3 wire] ( 3 []).                                                                                                    |                  |                 |
| L , I<br>C d D D<br>o L D I | [LI1] (L , I): Logical input LI1 if not in [I/O profile] ( , a) [Cd00] (L d D D): In [I/O profile] ( , a), can be switched with possible logic inputs [OL01] (a L D I): Function blocks: Logical Output 01                                                              |                  |                 |
| oL 10                       | [OL10] ( o L I D): Function blocks: Logical Output 10                                                                                                    |                  |                 |
| Frd                         | [Forward]                                                                                                    |                  | [LI1] (L , I)   |
|                             | Assignment of the forward direction command.                                                                                                    |                  |                 |
| L , I<br>[ d   0<br>  0   0 | [Ll1] ( <i>L</i> , <i>I</i> ): Logical input Ll1 if not in [ <i>I/O</i> profile] (, <u>c</u> )<br>[Cd00] ( <i>L</i> d D D): In [ <i>I/O</i> profile] (, <u>c</u> ), can be switched with possible logic<br>[OL01] ( <u>c</u> L D I): Function blocks: Logical Output 01 | inputs           |                 |
| <br>                        | [OL10] ( _ L / []): Function blocks: Logical Output 10                                                                                                    |                  |                 |
| r r 5                       | [Reverse assign.]                                                                                                    |                  | [LI2] (L , Z)   |
|                             | Assignment of the reverse direction command.                                                                                                    |                  |                 |
| L . I<br>                   | [No] ( , p): Not assigned<br>[L11] ( L , I): Logical input L11<br>[] (): See the assignment conditions on page <u>153</u>                                                                                                    |                  |                 |

DRI- > CONF > FULL > I\_O- > L1-

| Code  | Name / Description                                                                                                    | Adjustment range            | Factory setting |
|-------|----------------------------------------------------------------------------------------------------|-----------------------------|-----------------|
| L 1-  | [LI1 CONFIGURATION]                                                                                                    |                             |                 |
| LIA   | [LI1 assignment]                                                                                                    |                             |                 |
|       | Read-only parameter, cannot be configured.<br>It displays all the functions that are assigned to input LI1 in order to check fo | r multiple assignments.     |                 |
|       | [No] ( n o): Not assigned                                                                                                    |                             |                 |
| C 40  | [Run] ( C U C): Run Enable                                                                                                    |                             |                 |
| Frd   | [Forward] ( $F \sim d$ ): Forward operation<br>[Powerse] ( $\sigma \sim 5$ ): Reverse operation                                 |                             |                 |
| r P 5 | [Ramp switching] (r P 5): Ramp switching                                                                                        |                             |                 |
| JoG   | [Jog] ( J _ []): Jog operation                                                                                                  |                             |                 |
| u 5 P | [+Speed] ( <u>u</u> 5 P): + speed                                                                                               |                             |                 |
| d 5 P | [- speed] (d 5 P): - speed                                                                                                    |                             |                 |
| P5C   | [2 preset speeds] (P 5 2). 2 Preset speeds                                                                                      |                             |                 |
| PSB   | [8 preset speeds] (P 5 B): 8 Preset speeds                                                                                      |                             |                 |
| r F E | [Ref. 2 switching] ( - F [): Reference switching                                                                                |                             |                 |
| n 5 E | [Freewheel stop] (n 5 L): Freewheel stop                                                                                        |                             |                 |
|       | [DC injection] (dL i): Injection DC stop                                                                                        |                             |                 |
| FLa   | [Forced local] (F L p): Forced local mode                                                                                       |                             |                 |
| r 5 F | [Fault reset] (r 5 F): Fault reset                                                                                              |                             |                 |
| EuL   | [Auto-tuning] ( <i>L</i> <u>u</u> <i>L</i> ): Auto-tuning                                                                       |                             |                 |
| 520   | [Ref. memo.] (5 P II): Save reference                                                                                           |                             |                 |
| P 8 4 | [Auto / manual] ( $PR_{\mu}$ ): PI(D) auto-manu                                                                                 |                             |                 |
| P , 5 | [PID integral reset] (P , 5): Integral shunting PI(D)                                                                           |                             |                 |
| PrZ   | [2 preset PID ref.] (Pr 2): 2 Preset PI(D) references                                                                           |                             |                 |
| Pr4   | [4 preset PID ref.] (P r 4): 4 Preset PI(D) references                                                                          |                             |                 |
| ELF   | [External fault] (E E F): External fault                                                                                        |                             |                 |
| r C A | [Output contact. fdbk] ( r [ A): Downstream contactor feedback                                                                  |                             |                 |
| EnF I | [2 config. switching] ( <i>L</i> n <i>F I</i> ): Configuration switching 1                                                      |                             |                 |
|       | [3 config. switching] ( $E \cap F = 2$ ): Configuration switching 2                                                             |                             |                 |
|       | [3 parameter sets] ( $\Gamma$ H B 2): Parameter switching 2                                                                     |                             |                 |
| ELC   | [Activ. Analog torque limitation] ( <i>L L L</i> ): Torque limitation: Activation (ana                                          | alog input) by a logic inpu | ıt              |
| C C 5 | [Cmd switching] ( <i>L L</i> 5): Command channel switching                                                                      |                             |                 |
| 10 H  | [Fault inhibition] ( , , , H): Fault inhibition                                                                                 |                             |                 |
| 107   | [Current limit 2] (L C 2): Current limitation switching                                                                         |                             |                 |
| r [ b | [Ref 1B switching] (r [ b): Reference channel switching (1 to 1B)                                                               |                             |                 |
| ErE   | [Traverse control] (E r L): Traverse control                                                                                    |                             |                 |
| 60,0  | [Brake contact] ( <i>B L i</i> ): Brake logic input contact                                                                     |                             |                 |
| 58c   | [Stop RV limit sw.] (S R c): Stop switch loward                                                                                 |                             |                 |
| dRF   | [Slowdown forward] (d R F): Slowdown attained forward                                                                           |                             |                 |
| dRr   | [Slowdown reverse] ( d R r ): Slowdown attained reverse                                                                         |                             |                 |
|       | [Disable limit sw.] ( <i>L</i> 5): Limits switches clearing                                                                     |                             |                 |
|       | [Init, traverse ctrl,] ( $r \neq r$ ): Reload traverse control                                                                  |                             |                 |
| 5 n C | [Counter wobble] (5 n [): Counter wobble synchronization                                                                        |                             |                 |
| r P A | [Prod. reset] ( r P R): Reset Product                                                                                           |                             |                 |
| 542   | $\begin{bmatrix} 2 \text{ HSP} \end{bmatrix} (5 \text{ H } 2): \text{ High Speed 2}$                                            |                             |                 |
| EPS I | [Preset spd2] (FP 5 1): Function key preset speed 1 assignment                                                                  |                             |                 |
| FPS2  | [Preset spd3] (F P 5 2): Function key preset speed 2 assignment                                                                 |                             |                 |
| FPr 1 | [PID ref. 2] (F P r 1): Function key preset PI 1 assignment                                                                     |                             |                 |
| FPr2  | [PID ret. 3] (F P r 2): Function key preset PI 2 assignment                                                                     |                             |                 |
| EdSP  | [-speed] (F d 5 P): Function key laster assignment                                                                              |                             |                 |
| FE    | [T/K] (F E): Function key bumpless assignment                                                                                   |                             |                 |
| ، 5 س | [+speed around ref.] ( 2 ): + Speed around ref                                                                                  |                             |                 |
| d S i | [-speed around ref.] (d 5 ): - Speed around ref                                                                                 |                             |                 |

| u S i       [+speed around ref.] (u S i): + Speed around ref         d S i       [-speed around ref.] (d S i): + Speed around ref         i. L D i       [IL01] (i L D): Function blocks: Logical Input 10         F b r D       [F b start] (F b r D): Function blocks: Logical Input 10         F b r D       [SLS ch.1] (S I S ): SLS safety function Channel 1         S S i I       [SLS ch.1] (S I S ): SLS safety function Channel 1         S 5 i I       [SSt ch.1] (S I S ): SLS safety function Channel 1         S 5 i S (S i C h): S S Safety function Channel 1       S i S (S i C h): S S Safety function Channel 1         S 5 i S (S i C h): S S Safety function Channel 1       S i S (S i C h): S S Safety function Channel 1         S 5 i S (S i C h): S S Safety function Channel 2       S i S (S i C h): S S Safety function Channel 2         S 5 i S (S i C h): S S Safety function Channel 2       Note: Safety function channels are available for L13-L14 and L15-L16 only.         L 1 d       [L11 On Delay]       O to 200 ms       0 ms         This parameter is used to take account of the change of the logic input to state 1 with a delay that can be adjusted between 1 and 200 milliseconds, in order to filter out possible interference. The change to state 0 is taken into account without delay.         I -  o -       [L11 On Delay]       O to 200 ms       0 ms         This parameter is used to take a souther out possible interference. The change to state 0 is taken into account without delay. </th <th>Code</th> <th>Name / Description</th> <th>Adjustment range</th> <th>Factory setting</th>                                                                                                    | Code                                                         | Name / Description                                                                                                    | Adjustment range                                           | Factory setting                                    |
|----------------------------------------------------------------------------------------------------|--------------------------------------------------------------|----------------------------------------------------------------------------------------------------|------------------------------------------------------------|----------------------------------------------------|
| Note: Safety function channels are available for LI3-LI4 and LI5-LI6 only.         L I d       [LI1 On Delay]       0 to 200 ms       0 ms         This parameter is used to take account of the change of the logic input to state 1 with a delay that can be adjusted between 1 and 200 milliseconds, in order to filter out possible interference. The change to state 0 is taken into account without delay.         I = a -       [INPUTS / OUTPUTS CFG] (continued)         L 2 -       [LIX CONFIGURATION]         All the logic inputs available on the drive are processed as in the example for LI1 above, up to LI6.         L 5 -       [LI5 CONFIGURATION]         Specific parameter, cannot be configured.         It displays all the functions associated with the Pulse input in order to check, for example, for compatibility problems.         Identical to [Al1 assignment]         Read-only parameter of 0% in Hz * 10 unit.         P r L       [RP min value]         Pulse input scaling parameter of 0% in Hz * 10 unit.         PF r       [RP filter]         Vio ext Pulse input cutoff time of the low-filter.                                                                                                    | 5, 1<br>5, 1<br>5, 1<br>5, 1<br>5, 1<br>5, 1<br>5, 1<br>5, 1 | [+speed around ref.] ( $\mu$ 5 $\iota$ ): + Speed around ref<br>[-speed around ref.] ( $\mu$ 5 $\iota$ ): - Speed around ref<br>[IL01] ( $\iota$ L $\square$ ): Function blocks: Logical Input 1<br><br>[IL10] ( $\iota$ L $\square$ ): Function blocks: Logical Input 10<br>[FB start] ( $F \vdash r \square$ ): Function blocks: Run mode<br>[SLS ch.1] ( $5 \perp 5 \dashv$ ): SLS safety function Channel 1<br>[SLS ch.2] ( $5 \perp 5 \dashv$ ): SLS safety function Channel 2<br>[SS1 ch.1] ( $5 \vdash 5 \dashv$ ): SS1 safety function Channel 1<br>[SS1 ch.2] ( $5 \vdash 2$ ): SS1 safety function Channel 1<br>[ST0 ch.1] ( $5 \vdash \square$ ): ST0 safety function Channel 1<br>[ST0 ch.2] ( $5 \vdash \square$ ): ST0 safety function Channel 1<br>[SMS ch.2] ( $5 \sqcap 5 \dashv$ ): SMS safety function Channel 1<br>[SMS ch.2] ( $5 \sqcap 5 \dashv$ ): SMS safety function Channel 2 |                                                            |                                                    |
| L Id       [L11 On Delay]       0 to 200 ms       0 ms         This parameter is used to take account of the change of the logic input to state 1 with a delay that can be adjusted between 1 and 200 milliseconds, in order to filter out possible interference. The change to state 0 is taken into account without delay.         I = 0 =       [INPUTS / OUTPUTS CFG] (continued)         L 2 =       [L1x CONFIGURATION]         All the logic inputs available on the drive are processed as in the example for L11 above, up to L16.         L 5 =       [L15 CONFIGURATION]         Specific parameters for L15 used as a pulse input.         P : R       [RP assignment]         Read-only parameter, cannot be configured.         It displays all the functions associated with the Pulse input in order to check, for example, for compatibility problems.         Identical to [Al1 assignment] (R 1 1R) page 133.         P : L       [RP min value]         Pulse input scaling parameter of 0% in Hz * 10 unit.         PF r       [RP filter]         Pulse input scaling parameter of 100% in Hz * 10 unit.         PF r       [RP filter]         VO ext Pulse input cutoff time of the low-filter.                                                                                                    |                                                              | Note: Safety function channels are available for LI3-LI4 and LI5-LI6 only.                                                                                                    | Ι                                                          | 1                                                  |
| This parameter is used to take account of the change of the logic input to state 1 with a delay that can be adjusted between 1 and 200 milliseconds, in order to filter out possible interference. The change to state 0 is taken into account without delay.         I = 0 -       [INPUTS / OUTPUTS CFG] (continued)         L 2 -       [Lix CONFIGURATION]         All the logic inputs available on the drive are processed as in the example for L11 above, up to L16.         L 5 -       [LIS CONFIGURATION]         Specific parameters for L15 used as a pulse input.         P : R       [RP assignment]         Read-only parameter, cannot be configured.         It displays all the functions associated with the Pulse input in order to check, for example, for compatibility problems.         Identical to [A11 assignment] (R / I R) page 133.         P : L       [RP min value]         Pulse input scaling parameter of 0% in Hz * 10 unit.         PF r       [RP filter]         Pulse input scaling parameter of 100% in Hz * 10 unit.         PF r       [RP filter]         VO ext Pulse input cutoff time of the low-filter.                                                                                                    | LId                                                          | [LI1 On Delay]                                                                                                    | 0 to 200 ms                                                | 0 ms                                               |
| Image: space in the second space in the space in there.             Price in th |                                                              | This parameter is used to take account of the change of the logic input to sta<br>and 200 milliseconds, in order to filter out possible interference. The change                                                                                                    | ate 1 with a delay that ca<br>e to state 0 is taken into a | an be adjusted between 0<br>account without delay. |
| L 2 -       [Lix CONFIGURATION]         to       L 5 -         L 5 -       [LIS CONFIGURATION]         Specific parameters for LI5 used as a pulse input.         P , R       [RP assignment]         Read-only parameter, cannot be configured.         It displays all the functions associated with the Pulse input in order to check, for example, for compatibility problems.         Identical to [Al1 assignment] (R 1 IR) page 133.         P , L       [RP min value]         Pulse input scaling parameter of 0% in Hz * 10 unit.         P F r       [RP max value]         P ulse input scaling parameter of 100% in Hz * 10 unit.         P F r       [RP filter]         U/O ext Pulse input cutoff time of the low-filter.                                                                                                    | 1 - 0 -                                                      | [INPUTS / OUTPUTS CFG] (continued)                                                                                                    |                                                            |                                                    |
| to       All the logic inputs available on the drive are processed as in the example for L11 above, up to L16.         L 5 -       [L15 CONFIGURATION]<br>Specific parameters for L15 used as a pulse input.         P : R       [RP assignment]<br>Read-only parameter, cannot be configured.<br>It displays all the functions associated with the Pulse input in order to check, for example, for compatibility problems.<br>Identical to [Al1 assignment] (R 1 1R) page 133.         P : L       [RP min value]<br>Pulse input scaling parameter of 0% in Hz * 10 unit.         P F r       [RP max value]<br>Pulse input scaling parameter of 100% in Hz * 10 unit.         P F ,       [RP filter]<br>VO ext Pulse input cutoff time of the low-filter.                                                                                                    | L2-                                                          | [LIX CONFIGURATION]                                                                                                    |                                                            |                                                    |
| L 5 -       [LI5 CONFIGURATION]<br>Specific parameters for LI5 used as a pulse input.         P , R       [RP assignment]<br>Read-only parameter, cannot be configured.<br>It displays all the functions associated with the Pulse input in order to check, for example, for compatibility problems.<br>Identical to [Al1 assignment] (R     R) page 133.         P , L       [RP min value]<br>Pulse input scaling parameter of 0% in Hz * 10 unit.         P F r       [RP max value]<br>Pulse input scaling parameter of 100% in Hz * 10 unit.         P F ,<br>IC       [RP filter]<br>I/O ext Pulse input cutoff time of the low-filter.                                                                                                    | to<br>L <u>6</u> -                                           | All the logic inputs available on the drive are processed as in the example for                                                                                                    | or LI1 above, up to LI6.                                   |                                                    |
| P , R       [RP assignment]         Read-only parameter, cannot be configured.       It displays all the functions associated with the Pulse input in order to check, for example, for compatibility problems.         Identical to [Al1 assignment] (A / IA) page 133.       0 to 20.00 kHz       0 kHz         P , L       [RP min value]<br>Pulse input scaling parameter of 0% in Hz * 10 unit.       0 to 20.00 kHz       0 kHz         P F r       [RP max value]<br>Pulse input scaling parameter of 100% in Hz * 10 unit.       0 to 20.00 kHz       20.00 kHz         P F , Import the input scaling parameter of 100% in Hz * 10 unit.       0 to 1,000 ms       0 ms         Import the input scaling parameter of the low-filter.       0 to 1,000 ms       0 ms                                                                                                    | L 5 -                                                        | [LI5 CONFIGURATION]<br>Specific parameters for LI5 used as a pulse input.                                                                                                    |                                                            |                                                    |
| Read-only parameter, cannot be configured.<br>It displays all the functions associated with the Pulse input in order to check, for example, for compatibility problems.         Identical to [Al1 assignment] ( <i>R   IR</i> ) page 133. <i>P : L</i> [RP min value]<br>Pulse input scaling parameter of 0% in Hz * 10 unit. <i>P F r</i> [RP max value]<br>Pulse input scaling parameter of 100% in Hz * 10 unit. <i>P F r</i> [RP filter]<br>IVO ext Pulse input cutoff time of the low-filter.                                                                                                    | PIA                                                          | [RP assignment]                                                                                                    |                                                            |                                                    |
| P : L       [RP min value]<br>Pulse input scaling parameter of 0% in Hz * 10 unit.       0 to 20.00 kHz       0 kHz         P F r       [RP max value]<br>Pulse input scaling parameter of 100% in Hz * 10 unit.       0 to 20.00 kHz       20.00 kHz         P F r       [RP filter]<br>I/O ext Pulse input cutoff time of the low-filter.       0 to 1,000 ms       0 ms                                                                                                    |                                                              | Read-only parameter, cannot be configured.<br>It displays all the functions associated with the Pulse input in order to check<br>Identical to [Al1 assignment] ( <i>R</i> / / <i>R</i> ) page <u>133</u> .                                                                                                    | , for example, for compa                                   | tibility problems.                                 |
| Pulse input scaling parameter of 0% in Hz * 10 unit.         PFr       [RP max value]<br>Pulse input scaling parameter of 100% in Hz * 10 unit.         PFr       [RP filter]<br>I/O ext Pulse input cutoff time of the low-filter.                                                                                                    | PiL                                                          | [RP min value]                                                                                                    | 0 to 20.00 kHz                                             | 0 kHz                                              |
| P F r       [RP max value]<br>Pulse input scaling parameter of 100% in Hz * 10 unit.       0 to 20.00 kHz       20.00 kHz         P F r       [RP filter]<br>I/O ext Pulse input cutoff time of the low-filter.       0 to 1,000 ms       0 ms                                                                                                    |                                                              | Pulse input scaling parameter of 0% in Hz * 10 unit.                                                                                                    | <u></u>                                                    |                                                    |
| Pulse input scaling parameter of 100% in Hz * 10 unit.         PF r       [RP filter]         I/O ext Pulse input cutoff time of the low-filter.                                                                                                    | PFr                                                          | [RP max value]                                                                                                    | 0 to 20.00 kHz                                             | 20.00 kHz                                          |
| PF,       [RP filter]       0 to 1,000 ms       0 ms         I/O ext Pulse input cutoff time of the low-filter.       0 to 1,000 ms       0 ms                                                                                                    |                                                              | Pulse input scaling parameter of 100% in Hz * 10 unit.                                                                                                    | <u></u>                                                    |                                                    |
| I/O ext Pulse input cutoff time of the low-filter.                                                                                                    | PF i                                                         | [RP filter]                                                                                                    | 0 to 1,000 ms                                              | 0 ms                                               |
|                                                                                                    |                                                              | I/O ext Pulse input cutoff time of the low-filter.                                                                                                    | I                                                          | J                                                  |
| L R I - [LAX CONFIGURATION]                                                                                                    | LRI-                                                         | [LAx CONFIGURATION]                                                                                                    |                                                            |                                                    |
| L R 2 - The 2 analog inputs Al1 and Al2 on the drive could be used as LI inputs and are processed as in the example for LI1 above.                                                                                                    | L A 2 -                                                      | The 2 analog inputs Al1 and Al2 on the drive could be used as LI inputs and                                                                                                    | are processed as in the                                    | example for LI1 above.                             |

\*

These parameters only appear if the corresponding function has been selected in another menu. When the parameters can also be accessed and adjusted from within the configuration menu for the corresponding function, their description is detailed in these menus, on the pages indicated, to aid programming.

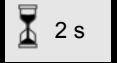

To change the assignment of this parameter, press the ENT key for 2 s.

# Configuration of analog inputs and Pulse input

The minimum and maximum input values (in volts, mA, etc.) are converted to % in order to adapt the references to the application.

# Minimum and maximum input values:

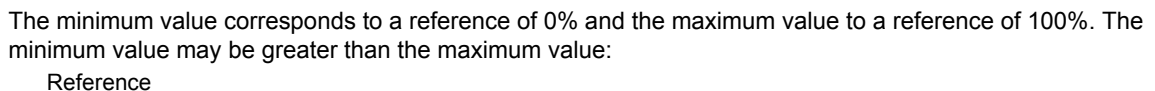

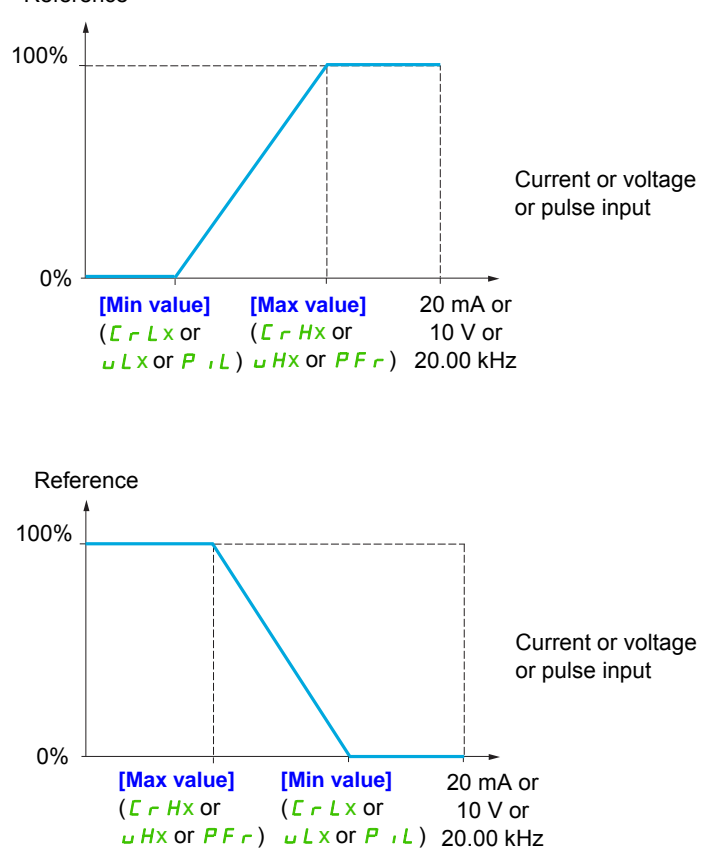

For +/- bidirectional inputs, the min. and max. are relative to the absolute value, for example +/- 2 to 8 V.

DRI- > CONF > FULL > I\_O

### Range (output values): For analog inputs only:

This parameter is used to configure the reference range to  $[0\% \rightarrow 100\%]$  or  $[-100\% \rightarrow +100\%]$  in order to obtain a bidirectional output from a unidirectional input.

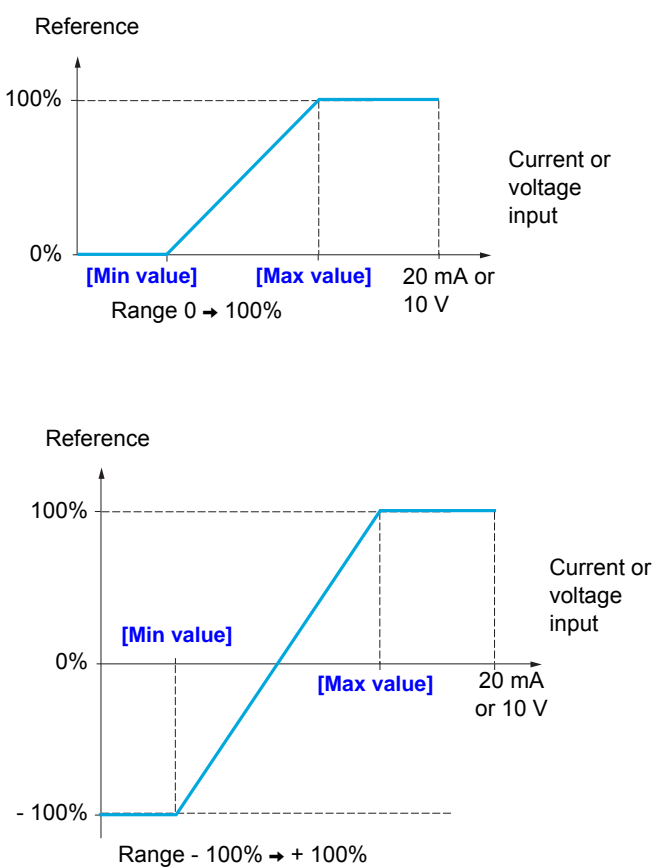

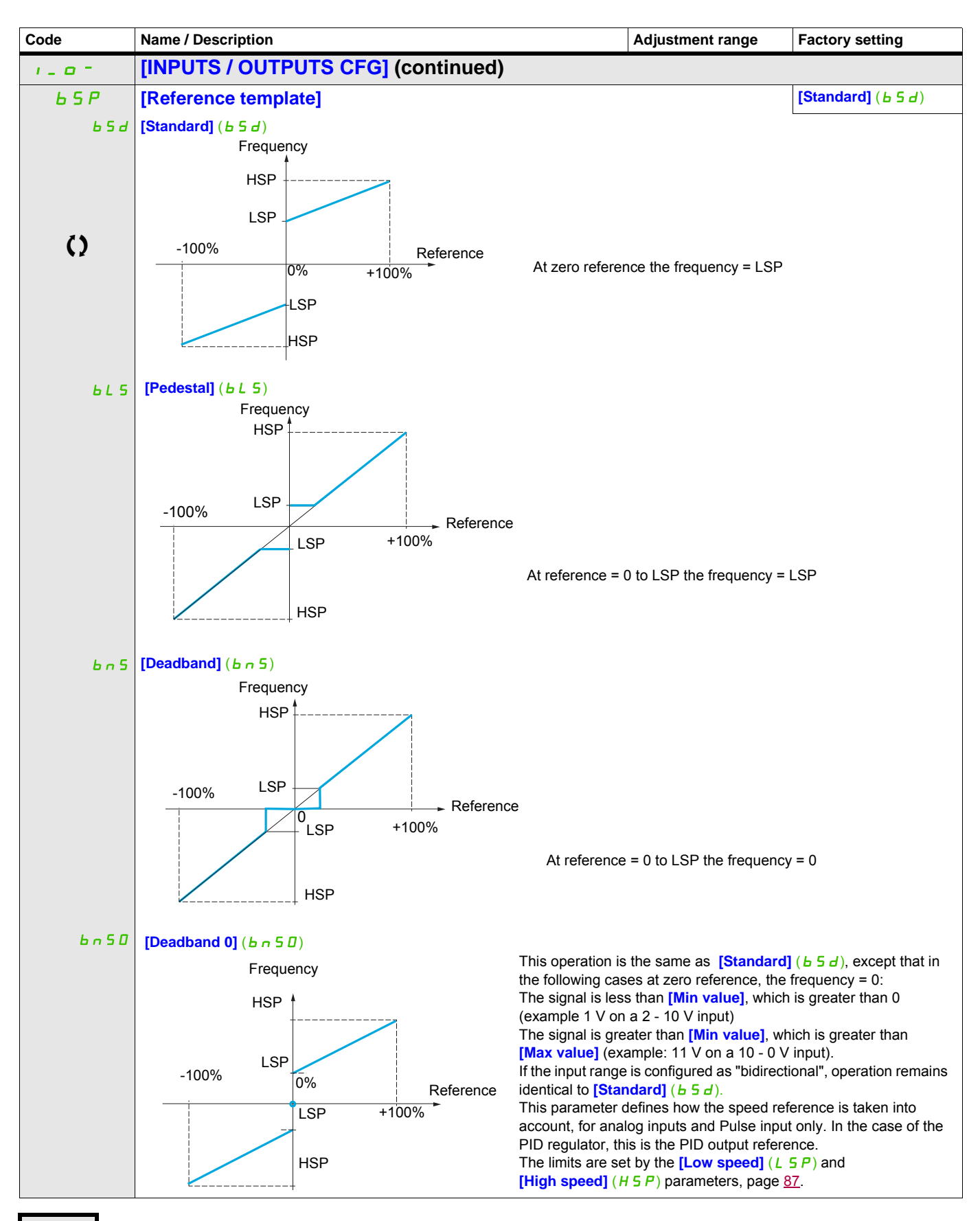

()

Parameter that can be modified during operation or when stopped.

# Delinearization: For analog inputs only:

The input can be delinearized by configuring an intermediate point on the input/output curve of this input:

DRI- > CONF > FULL > I\_O- > AI1-

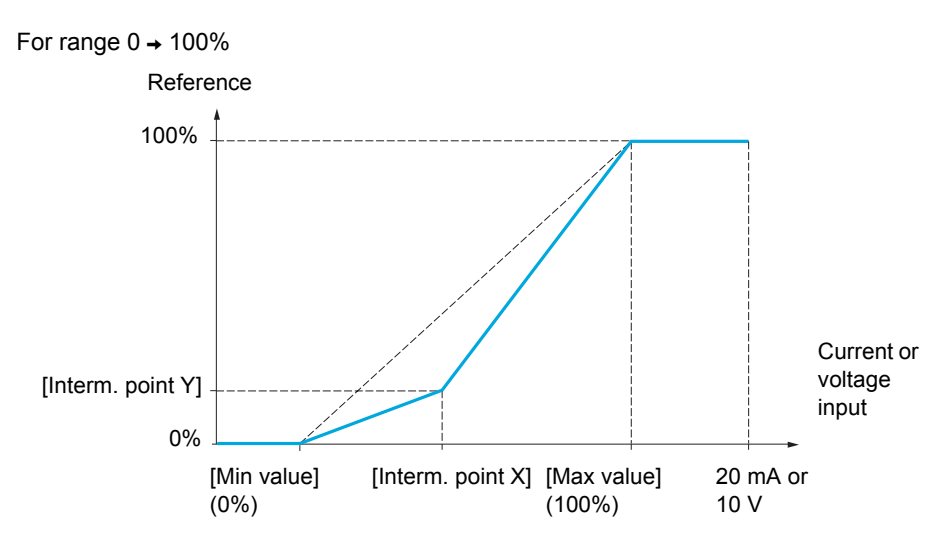

Note: For [Interm. point X], 0% corresponds to [Min value] and 100% to [Max value].

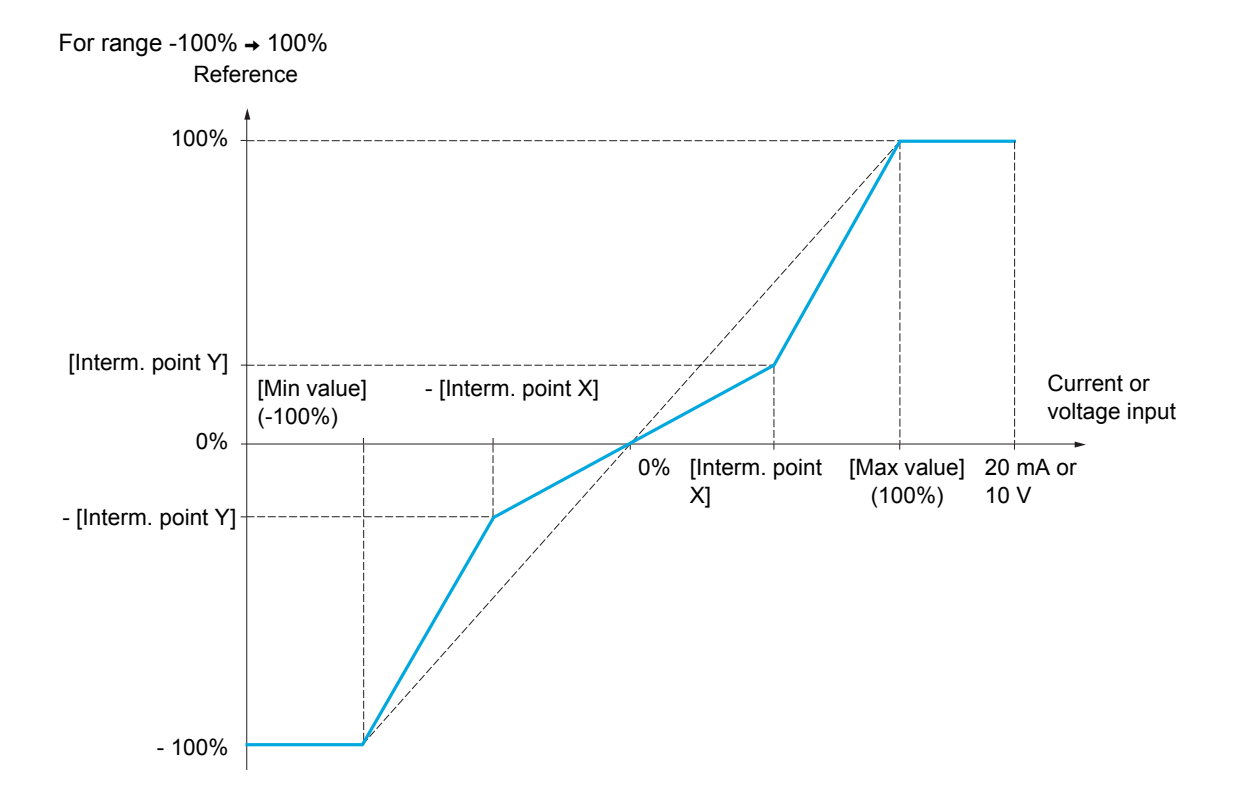

DRI- > CONF > FULL > I\_O- > AI2-

| Code           | Name / Description                                                                                                    | Adjustment range                                         | Factory setting                  |  |  |
|----------------|----------------------------------------------------------------------------------------------------|----------------------------------------------------------|----------------------------------|--|--|
| A , I -        | [AI1 CONFIGURATION]                                                                                                    |                                                          |                                  |  |  |
| A , IA         | [Al1 assignment]                                                                                                    |                                                          |                                  |  |  |
|                | Read-only parameter, cannot be configured.                                                                                                    |                                                          |                                  |  |  |
|                | It displays all the functions associated with input AI1 in order to check, for example, for compatibility problems.                                                                                   |                                                          |                                  |  |  |
|                | [No] ( n a): Not assigned                                                                                                    |                                                          |                                  |  |  |
| A a l          | [A01 assignment] ( <i>R</i> = <i>I</i> ): Analog output A01<br>[Pet 1 channel] ( <i>E</i> = <i>I</i> ): Peterence source 1                                                                            |                                                          |                                  |  |  |
| FrZ            | [Ref.2 channel] $(F r 2)$ : Reference source 2                                                                                                    |                                                          |                                  |  |  |
| 582            | [Summing ref. 2] (5 A 2): Summing reference 2                                                                                                    |                                                          |                                  |  |  |
| F .F           | [ <b>FID feedback</b> ] ( <i>P</i> , <i>F</i> ): Pi feedback (Pi control)<br>[ <b>Torgue limitation</b> ] ( <i>E</i> , <i>F</i> , <i>F</i> ): Torgue limitation: Activation by an analog value        | Je                                                       |                                  |  |  |
| 5 A P          | [Subtract. ref. 2] (d F 2): Subtracting reference 2                                                                                                    |                                                          |                                  |  |  |
|                | [Manual PID ref.] ( $P_{1}(I)$ : Manual speed reference of the PI(D) regulator (<br>[PID speed ref.] ( $F_{1}(I)$ ): Speed reference of the PI(D) regulator (predictive                               | auto-man)<br>e reference)                                |                                  |  |  |
| 583            | [Summing ref. 3] (5 A 3): Summing reference 3                                                                                                    |                                                          |                                  |  |  |
| Fr 16          | [Ref.1B channel] (F r 1b): Reference source 1B                                                                                                    |                                                          |                                  |  |  |
| FLOC           | [Forced local] ( <i>F L a L</i> ): Forced local reference source                                                                                                    |                                                          |                                  |  |  |
| <u> </u>       | [Ref.2 multiplier] (П R 2): Multiplying reference 2                                                                                                    |                                                          |                                  |  |  |
| PES            | [Weight input] (PE 5): Hoisting: External weight measurement function                                                                                                    |                                                          |                                  |  |  |
| , A O I        | [IA01] ( , R I I): Function blocks: Analog Input 01                                                                                                    |                                                          |                                  |  |  |
| , R 10         | [IA10] ( , R / D): Function blocks: Analog Input 10                                                                                                    |                                                          |                                  |  |  |
| A i IE         | [Al1 Type]                                                                                                    |                                                          | [Voltage] ( / 🛛 🖬 )              |  |  |
| ت 10           | [Voltage] ( 10): Positive voltage input 0 - 10 V (negative values are inter                                                                                                    | preted as zero: the input                                | is unidirectional)               |  |  |
| u iL I         | [Al1 min value]                                                                                                    | 0 to 10.0 V                                              | 0 V                              |  |  |
|                | Al1 voltage scaling parameter of 0%.                                                                                                    |                                                          |                                  |  |  |
| i H I          | [Al1 max value]                                                                                                    | 0 to 10.0 V                                              | 10.0 V                           |  |  |
|                | Al1 voltage scaling parameter of 100%.                                                                                                    | 1                                                        |                                  |  |  |
| A , IF         | [Al1 filter]                                                                                                    | 0 to 10.00 s                                             | 0 s                              |  |  |
|                | Interference filtering.                                                                                                    |                                                          |                                  |  |  |
| A , IL         | [Al1 range]                                                                                                    |                                                          | [0 - 100%] ( <i>P</i> <u></u> 5) |  |  |
| P = 5<br>n E G | [0 - 100%] ( <i>P</i> = 5): Positive logical<br>[+/- 100%] ( <i>n</i> E L): Positive and negative logical                                                                                             |                                                          | ,                                |  |  |
| A , IE         | [Al1 Interm. point X]                                                                                                    | 0 to 100%                                                | 0%                               |  |  |
|                | Input delinearization point coordinate. Percentage of the physical input signal.<br>0% corresponds to [Al1 min value] ( _ , L _ ).<br>100% corresponds to [Al1 max value] ( _ , H _ ).                |                                                          |                                  |  |  |
| A , 15         | [Al1 Interm. point Y]                                                                                                    | 0 to 100%                                                | 0%                               |  |  |
|                | Output delinearization point coordinate (frequency reference).<br>Percentage of the internal frequency reference corresponding to the [Al1 Interm. point X] ( <i>P I I E</i> ) percentage of physical |                                                          |                                  |  |  |
| 1.0-           | [INPUTS / OUTPUTS CFG] (continued)                                                                                                    |                                                          |                                  |  |  |
| A .2-          | [AI2 CONFIGURATION]                                                                                                    |                                                          |                                  |  |  |
| A .2A          | [Al2 assignment]                                                                                                    |                                                          |                                  |  |  |
|                | Identical to [All assignment] ( <i>F I I R</i> ) page <u>133</u> .                                                                                                    |                                                          |                                  |  |  |
| A .2E          | [Al2 Type]                                                                                                    |                                                          | [Voltage +/-] ( / [] _ )         |  |  |
| 10 u<br>u 10 u | [Voltage] ( 1 ]): Positive voltage input 0 - 10 V (negative values are inter<br>[Voltage +/-] ( , 1 ]): Positive and negative voltage input +/- 10 V (the in                                          | rpreted as zero: the input input input is bidirectional) | is unidirectional)               |  |  |
| u (L 2         | [Al2 min value]                                                                                                    | 0 to 10.0 V                                              | 0 V                              |  |  |
|                | Al2 voltage scaling parameter of 0%.                                                                                                    | L                                                        |                                  |  |  |

DRI- > CONF > FULL > I\_O- > AU2-

| Code           | Name / Description                                                                                                    | Adjustment range                               | Factory setting                     |  |  |
|----------------|----------------------------------------------------------------------------------------------------|------------------------------------------------|-------------------------------------|--|--|
| ы ,H2          | [Al2 max. value]                                                                                                    | 0 to 10.0 V                                    | 10.0 V                              |  |  |
|                | Al2 voltage scaling parameter of 100%.                                                                                                    |                                                |                                     |  |  |
| A .2F          | [Al2 filter]                                                                                                    | 0 to 10.00 s                                   | 0 s                                 |  |  |
|                | Interference filtering.                                                                                                    |                                                |                                     |  |  |
| 8.2L           | [Al2 range]                                                                                                    |                                                | [0 - 100%] ( <i>P</i> = 5)          |  |  |
|                | This parameter is forced to $[0 - 100\%]$ ( <i>P</i> $\_$ 5) and can not be accessed i +/-] ( $n \mid l \mid u$ ).                                                                                                    | f <b>[Al2 Type]</b> ( <i>R ,2 E</i> ) (pa      | age <u>133</u> ) is set to [Voltage |  |  |
| P = 5<br>n E G | [0 - 100%] (P = 5): Positive logical<br>[+/- 100%] (n E L): Positive and negative logical                                                                                                    |                                                |                                     |  |  |
| A ,2E          | [Al2 Interm. point X]                                                                                                    | 0 to 100%                                      | 0%                                  |  |  |
|                | Input delinearization point coordinate. Percentage of the physical input sign $0\%$ corresponds to [Min value] if the range is $0 \rightarrow 100\%$ .                                                                                                    | gnal.                                          |                                     |  |  |
|                | 0% corresponds to $\frac{[Max value] + [Min value]}{2}$ if the range is -100% $\rightarrow$                                                                                                    | +100%.                                         |                                     |  |  |
|                | 100% corresponds to [Max value].                                                                                                    |                                                |                                     |  |  |
| H ,25          | [Al2 Interm. point Y]                                                                                                    | 0 to 100%                                      | 0%                                  |  |  |
|                | Output delinearization point coordinate (frequency reference).<br>Percentage of the internal frequency reference corresponding to the [Al2 Interm. point X] ( <i>R I 2 E</i> ) percentage of physical input signal.                                                                                                    |                                                |                                     |  |  |
| 1-0-           | [INPUTS / OUTPUTS CFG] (continued)                                                                                                    |                                                |                                     |  |  |
| A . 3 -        | [AI3 CONFIGURATION]                                                                                                    |                                                |                                     |  |  |
| Я , Э Я        | [AI3 assignment]                                                                                                    |                                                |                                     |  |  |
|                | Identical to [All assignment] (R   IR) page 133.                                                                                                    |                                                |                                     |  |  |
| A , 3 E        | [AI3 Type]                                                                                                    |                                                | [Current] ( [] A)                   |  |  |
| 0 R            | [Current] ( 7 F): Current input 0 - 20 mA                                                                                                    |                                                |                                     |  |  |
| ErL3           | [Al3 min. value]                                                                                                    | 0 to 20.0 mA                                   | 0 mA                                |  |  |
|                | AI3 current scaling parameter of 0%.                                                                                                    |                                                |                                     |  |  |
| ErH3           | [Al3 max. value]                                                                                                    | 0 to 20.0 mA                                   | 20.0 mA                             |  |  |
|                | AI3 current scaling parameter of 100%.                                                                                                    |                                                |                                     |  |  |
| A , 3F         | [AI3 filter]                                                                                                    | 0 to 10.00 s                                   | 0 s                                 |  |  |
|                | Interference filtering.                                                                                                    |                                                |                                     |  |  |
| A , 3L         | [AI3 range]                                                                                                    |                                                | [0 - 100%] ( <i>P</i> = 5)          |  |  |
| P a 5<br>n E G | <ul> <li>[0 - 100%] (P o 5): Unidirectional input</li> <li>[+/- 100%] (n E G): Bidirectional input</li> <li>Example: On a 4 - 20 mA input.</li> <li>4 mA corresponds to reference -100%.</li> <li>12 mA corresponds to reference 0%.</li> <li>20 mA corresponds to reference +100%.</li> <li>Since Al3 is, in physical terms, a bidirectional input, the [+/- 100%] (n E G)</li> <li>is unidirectional. A bidirectional signal is not compatible with a bidirectional</li> </ul> | configuration must only b<br>al configuration. | e used if the signal applied        |  |  |
| A , 3E         | [AI3 Interm. point X]                                                                                                    | 0 to 100%                                      | 0%                                  |  |  |
|                | Input delinearization point coordinate. Percentage of the physical input sign 0% corresponds to [Min value] ( $\Gamma \ r \ J$ ) if the range is 0 $\rightarrow$ 100%.<br>[Al3 max, value] ( $\Gamma \ r \ J$ ) - [Al3 min, value]                                                                                                    | gnal.                                          |                                     |  |  |
|                | 0% corresponds to $(L \cap L \exists)$ if the                                                                                                    | e range is -100% →+100%                        | ó.                                  |  |  |
|                | 100% corresponds to [Al3 max. value] ( [ r H ]).                                                                                                    |                                                |                                     |  |  |

DRI- > CONF > FULL > I\_O- > IEn-

| Code                           | Name / Description                                                                                                    | Adjustment range                       | Factory setting            |  |  |
|--------------------------------|----------------------------------------------------------------------------------------------------|----------------------------------------|----------------------------|--|--|
| R , 35                         | [Al3 Interm. point Y]                                                                                                    | 0 to 100%                              | 0%                         |  |  |
|                                | Output delinearization point coordinate (frequency reference).<br>Percentage of the internal frequency reference corresponding to the [AI3 Interm. point X] (R I 3 E) percentage of physical input signal.                                                                       |                                        |                            |  |  |
| 1-0-                           | [INPUTS / OUTPUTS CFG] (continued)                                                                                                    |                                        |                            |  |  |
| Au I-                          | [VIRTUAL AI1]                                                                                                    |                                        |                            |  |  |
| Ru IR                          | [AIV1 assignment]                                                                                                    |                                        |                            |  |  |
|                                | Virtual analog input 1 via the jog dial available on the front side of the product Identical to [Al1 assignment] ( $P \mid I \mid P$ ) page <u>133</u> .                                                                                                    | uct.                                   |                            |  |  |
| Ru2-                           | [VIRTUAL AI2]                                                                                                    |                                        |                            |  |  |
| A u 2 A                        | [AIV2 assignment]                                                                                                    |                                        |                            |  |  |
|                                | Possible assignments for [Al virtual 2] ( $\mathcal{A} \cup \mathcal{C}$ ): Virtual analog input 2 via net. channel] ( $\mathcal{A} \cup \mathcal{C}$ ).                                                                                                    | communication channel,                 | to be configured with [Al2 |  |  |
|                                | Identical to [AIV1 assignment] (R u IR) page 133.                                                                                                    |                                        | 1                          |  |  |
| R , C 2                        | [Al2 net. Channel]                                                                                                    |                                        | [No] (n a)                 |  |  |
| *                              | <b>[VIRTUAL AI2]</b> ( <i>P</i> , <i>2 P</i> ) source channel.<br>This parameter can also be accessed in the <b>[PID REGULATOR]</b> ( <i>P</i> , <i>d</i> -) submenu page <u>210</u> .<br>Scale: The value 8192 transmitted by this input is equivalent to 10 V on a 10 V input. |                                        |                            |  |  |
| п 0<br>П d 6<br>С Я п<br>п Е £ | [No] (n p): Not assigned [Modbus] (n d b): Integrated Modbus [CANopen] (L R n): Integrated CANopen® [Com. card] (n E b): Communication card (if inserted)                                                                                                    |                                        |                            |  |  |
| iEn-                           | [ENCODER CONFIGURATION]                                                                                                    |                                        |                            |  |  |
|                                | Following parameters can be accessed if the speed monitoring card VW3A3620 has been inserted.                                                                                                    |                                        |                            |  |  |
| Enu                            | [Encoder usage]                                                                                                    |                                        | <b>[No]</b> (nO)           |  |  |
| 5 E C                          | [No] (n p): Function inactive.<br>[Fdbk monit.] ( 5 E L ): The encoder provides speed feedback for monitoring                                                                                                    | <b>j</b> .                             |                            |  |  |
| EnS                            | [Encoder type]                                                                                                    |                                        | [AABB] (AAbb)              |  |  |
| *                              | Encoder usage configuration.                                                                                                    |                                        |                            |  |  |
|                                | Encoder usage configuration.<br>To be configured in accordance with the type of encoder used.                                                                                                    |                                        |                            |  |  |
| ААББ<br>АБ                     | [AABB] (AAbb): For signals A, /A, B, /B.<br>[AB] (Ab): For signals A, B.                                                                                                    |                                        |                            |  |  |
|                                | Following parameters can be accessed if [Encoder usage] (E n u) is set to                                                                                                    | [Fdbk monit.] ( <b>5</b> <i>E L</i> ). |                            |  |  |
| PG ,                           | [Number of pulses]                                                                                                    | 100 to 3600                            | 1024                       |  |  |
| *                              | Encoder usage configuration.                                                                                                    |                                        |                            |  |  |
|                                | Number of pulses per encoder revolution.<br>Following parameters can be accessed if [Encoder usage] (Enu) is set to                                                                                                    | [Fdbk monit.] ( <b>5 <i>E L</i></b> ). |                            |  |  |
|                                |                                                                                                    |                                        |                            |  |  |

\*

These parameters only appear if the corresponding function has been selected in another menu. When the parameters can also be accessed and adjusted from within the configuration menu for the corresponding function, their description is detailed in these menus, on the pages indicated, to aid programming.

DRI- > CONF > FULL > I\_O- > IEn-

Load slip detection :

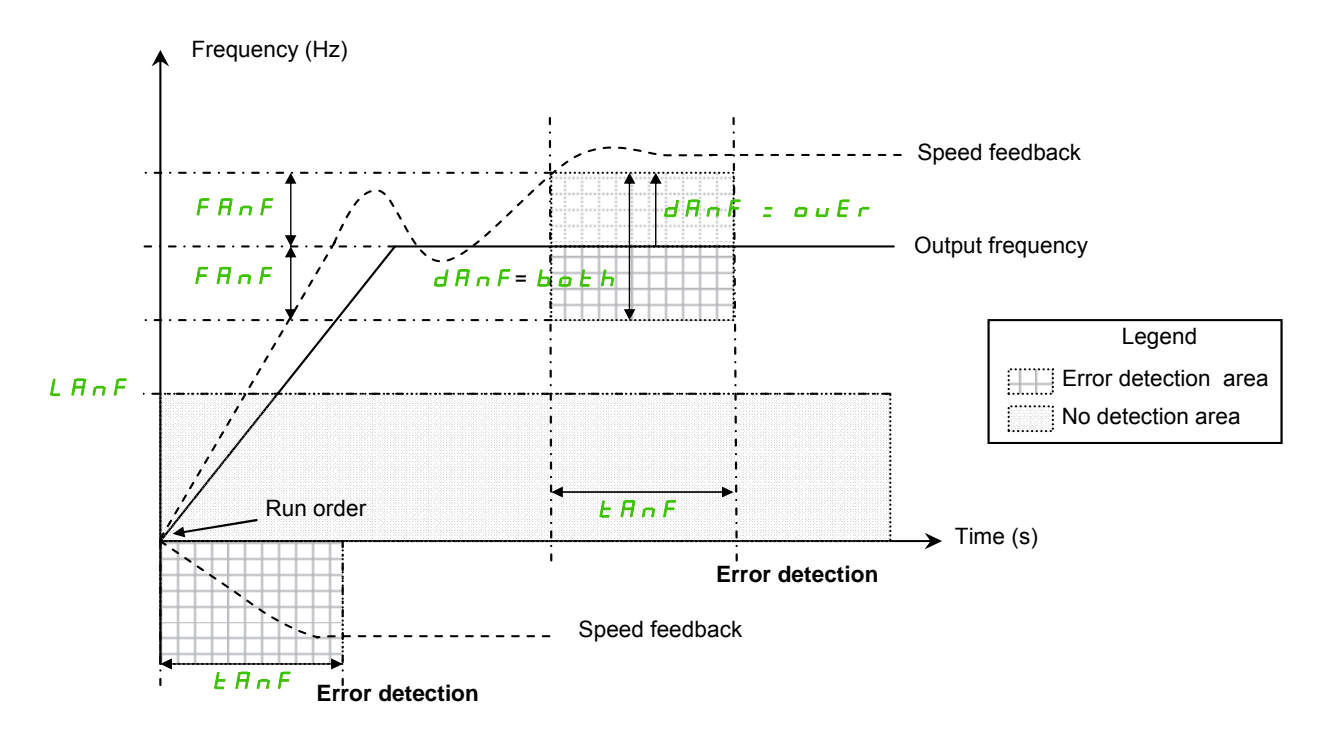

The drive will detect an error and display the error code [Load slipping] (*R*, *F*) in the following cases:

- As soon as the RUN order is received, if the sign of the output frequency and the speed feedback are in opposite way during [ANF Time Thd.] (*L* R o F).
- During operation:
  - if the speed feedback is in the same direction than the output frequency
  - and the speed feedback is over [ANF Detection level] (L R n F).
  - and,

"if [ANF Direction check] ( $d R \cap F$ ) is set to [Over] ( $o \cup E \cap$ ), the difference between the output frequency and the speed feedback is over [ANF Frequency Thd.] ( $F R \cap F$ ) during [ANF Time Thd.] (TAnF) (Overspeed detection). or,

"if [ANF Direction check] ( $dR_{n}F$ ) is set to [Both] (bach), the difference between the output frequency and the speed feedback is over [ANF Frequency Thd.] ( $FR_{n}F$ ) or below - [ANF Frequency Thd.] ( $FR_{n}F$ ) during [ANF Time Thd.] ( $LR_{n}F$ ) (Overspeed or underspeed detection).

| Code | Name / Description                                                                                                    | Adjustment range          | Factory setting                |  |
|------|----------------------------------------------------------------------------------------------------|---------------------------|--------------------------------|--|
| 1-0- | [INPUTS / OUTPUTS CFG] (continued)                                                                                                    |                           |                                |  |
| iEn- | [ENCODER CONFIGURATION] (continued)                                                                                                    |                           |                                |  |
|      | Following parameters can be accessed if the speed monitoring card VW3A3620 has been inserted and if [Encoder usage] (Encu) is set to [Fdbk monit.] (5 E L). |                           |                                |  |
| FAnF | [ANF Frequency Thd.]                                                                                                    | 0.1 to 50 Hz              | 5.0 Hz                         |  |
| *    | Level of [Load slipping] ( $\mathbf{R} \cap \mathbf{F}$ ) detected error.                                                                                   |                           |                                |  |
|      | The drive will not detect the error [Load slipping] ( $R \cap F$ ) if the difference bett is below than [ANF Frequency Thd.] ( $F \cap F$ ).                | ween the output frequency | / and the speed feedback       |  |
| LAnF | [ANF Detection level]                                                                                                    | 0 to 10 Hz                | 0.0 Hz                         |  |
|      | Level of ANF detected error.                                                                                                    |                           |                                |  |
| *    | The drive will not detect the error [Load slipping] ( <i>R</i> n <i>F</i> ) if the speed feedb                                                              | ack is below [ANF Detect  | ion level] ( <i>L 用 n F</i> ). |  |

DRI- > CONF > FULL > I\_O- > LO1-

| Code                                                             | Name / Description                                                                                                    | Adjustment range        | Factory setting           |  |
|------------------------------------------------------------------|----------------------------------------------------------------------------------------------------|-------------------------|---------------------------|--|
| dRnF                                                             | [ANF Direction check]                                                                                                    |                         | [Over] ( ם ם E ר )        |  |
| *                                                                | Available [Load slipping] (R n F) detection direction.                                                                                                    |                         |                           |  |
| ouEr<br>both                                                     | [Over] ( $\Box \ \Box \ E \ r$ ): The drive will detect the error [Load slipping] ( $R \ r \ F$ ) in case of overspeed.<br>[Both] ( $b \ \Box \ E \ h$ ): The drive will detect the error [Load slipping] ( $R \ r \ F$ ) in case of overspeed or underspeed. |                         |                           |  |
| EAnF                                                             | [ANF Time Thd.]                                                                                                    | 0 to 10 s               | 0.10 s                    |  |
| Level of [Load slipping] ( <i>R</i> o <i>F</i> ) detected error. |                                                                                                    |                         |                           |  |
| *                                                                | The drive will detect the error [Load slipping] ( $P \cap F$ ) if the conditions are pr                                                                                                    | resent during [ANF Time | e Thd.] ( <i>R n F</i> ). |  |

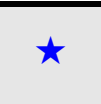

These parameters only appear if the corresponding function has been selected in another menu. When the parameters can also be accessed and adjusted from within the configuration menu for the corresponding function, their description is detailed in these menus, on the pages indicated, to aid programming.

DRI- > CONF > FULL > I\_O- > DO1-

| Code    | Name / Description                                                                                                    | Adjustment range                     | Factory setting            |  |
|---------|----------------------------------------------------------------------------------------------------|--------------------------------------|----------------------------|--|
| 1.0-    | [INPUTS / OUTPUTS CFG] (continued)                                                                                                    |                                      |                            |  |
| r 1-    | [R1 CONFIGURATION]                                                                                                    |                                      |                            |  |
| r 1     | [R1 Assignment]                                                                                                    |                                      | [No drive flt] (F L E)     |  |
|         | [No] (np): Not assigned                                                                                                    |                                      |                            |  |
| FLE     | [No drive flt] (F L L): Drive fault detection status (relay normally energized                                                                            | , and de-energized in the            | event of an error)         |  |
| C 4 A   | [Drv running] ( - u n): Drive running                                                                                                    |                                      |                            |  |
| FER     | [Freq. Th. attain.] (F E R): Frequency threshold attained ([Freq. threshold                                                                               | ] ( <i>F L d</i> ) page <u>102</u> ) |                            |  |
| Г -     | [I attained] ( $\Gamma \vdash R$ ): Current threshold attained ([Current threshold] ( $\Gamma \vdash R$ )                                                 | -) page 102)                         |                            |  |
| SrR     | [Freq.ref.att] (5 r R): Frequency reference attained                                                                                                    |                                      |                            |  |
| E S R   | [Th.mot. att.] (E 5 R): Motor 1 thermal state attained                                                                                                    |                                      |                            |  |
| PEE     | [PID error al] (PEE): PID error alarm                                                                                                    |                                      |                            |  |
| PFR     | [PID fdbk al] (PF R): PID feedback alarm                                                                                                    |                                      |                            |  |
|         | <b>[Freq. III. 2 attained]</b> (F C R). Frequency theshold 2 attained ([Freq. three<br>[Th. dry. att 1 (F R d): Drive thermal state attained              | shold 2] (F c d) page <u>I</u>       | <u>JZ)</u>                 |  |
| <br>    | [Pro.Undload] ( $\mu L R$ ): Underload alarm                                                                                                    |                                      |                            |  |
| o L A   | [Ovid.P.Airm] ( L R): Overload alarm                                                                                                    |                                      |                            |  |
| r 5 d A | [Rope slack ] (r 5 d R): Rope slack (see [Rope slack config.] (r 5 d) pa                                                                                  | rameter page <u>205</u> )            |                            |  |
| E E H R | [High tq. att.] ( <i>E E H R</i> ): Motor torque overshooting high threshold [High to                                                                     | orque thd.] ( <i>E E H</i> ) page    | <u>102</u>                 |  |
| EELH    | [Low tq. att.] ( $E \in L H$ ): Motor torque undershooting low threshold [Low to<br>[Forward] ( $\Pi \in A$ ): Motor in forward rotation                  | rque thd.j (E E L) page              | 102                        |  |
| Псс5    | [Reverse] ( $\Pi \subset \Sigma$ ): Motor in reverse rotation                                                                                             |                                      |                            |  |
| £52     | [Th.mot2 att] ( 2 5 2): Motor 2 thermal threshold (TTD2) reached                                                                                          |                                      |                            |  |
| E 5 3   | [Th.mot3 att] ( <i>E</i> 5 3): Motor 3 thermal threshold (TTD3) reached                                                                                   |                                      |                            |  |
| RES     | [Neg Torque] ( <i>R L</i> 5): Negative torque (braking)                                                                                                   |                                      |                            |  |
|         | [Cnfg.0 act.] ( $L = F U$ ): Configuration 0 active                                                                                                    |                                      |                            |  |
|         | $[Cnfg.2 act.] (\Gamma \circ F ?)$ : Configuration 2 active                                                                                               |                                      |                            |  |
|         | [Set 1 active] ( <i>L</i> F P I): Parameter set 1 active                                                                                                  |                                      |                            |  |
| C F P 2 | [Set 2 active] ([FP2): Parameter set 2 active                                                                                                    |                                      |                            |  |
| C F P 3 | [Set 3 active] ( <i>L F P 3</i> ): Parameter set 3 active                                                                                                 |                                      |                            |  |
| d 6 L   | [DC charged] ( d b L ): DC bus charging                                                                                                    |                                      |                            |  |
| PcD     | [III DRAKING] ( $P \in D$ ). Drive braking<br>[P. removed] ( $P \in D$ ): Drive locked by "Safe Torque Off" input                                         |                                      |                            |  |
| F9LR    | [Fr.met. alar.] (F 9 L R): Measured speed threshold attained [Pulse warning thd.] (F 9 L) page <u>102</u>                                                 |                                      |                            |  |
| ΠΕΡ     | [I present] (II C P): Motor current present                                                                                                    |                                      |                            |  |
| LSA     | [Limit sw. att] (L 5 R): Limit switch attained                                                                                                    |                                      |                            |  |
|         | [Load alarm] ( $BL BH$ ): Load variation detection (see page <u>207</u> )                                                                                 |                                      |                            |  |
| 862     | [Alarm Grp 2] ( $P \sqsubseteq 2$ ): Alarm group 2                                                                                                    |                                      |                            |  |
| A G J   | [Alarm Grp 3] (F L 3): Alarm group 3                                                                                                    |                                      |                            |  |
| PLR     | [LI6=PTC al.] ( $PLR$ ): LI6 = PTCL alarm                                                                                                    |                                      |                            |  |
| EFR     | [Ext. fault al] (EFR): External fault alarm                                                                                                    |                                      |                            |  |
|         | [Uvolt warn] $(\mu P R)$ : Undervoltage threshold                                                                                                    |                                      |                            |  |
| LHR     | [Al. °C drv] ( <i>E</i> H <i>R</i> ): Drive overheating                                                                                                   |                                      |                            |  |
| 5 S A   | [Lim T/I att.] (55 R): Torque limit alarm                                                                                                    |                                      |                            |  |
| E J R   | [IGBT al.] ( <i>L J R</i> ): Thermal junction alarm                                                                                                    |                                      |                            |  |
|         | [AI3 AI. 4-20] (H P J): AI3 4-20 mA loss alarm                                                                                                    |                                      |                            |  |
| - I-    | [R1 CONFIGURATION] (continued)                                                                                                    |                                      |                            |  |
| c l d   | [R1 Delay time]                                                                                                    | 0 to 60.000 ms                       | 0 ms                       |  |
| (1)     | The change in state only takes offset area the configured time has alarsed                                                                                | when the information be              |                            |  |
| . ,     | The delay cannot be set for the [No drive fit] (F L E) assignment, and rem                                                                                | ains at 0.                           | comes true.                |  |
| r 15    | [R1 Active at]                                                                                                    |                                      | [1] ( <i>P</i> <u>o</u> 5) |  |
|         | Configuration of the operating logic:                                                                                                    |                                      | -                          |  |
| P o 5   | [1] ( <i>P</i> = 5): State 1 when the information is true                                                                                                 |                                      |                            |  |
| n E G   | [U] ( <i>n</i> $E$ $L$ ): State 0 when the information is true<br>Configuration [1] ( $R = 5$ ) cannot be madified for the [blo drive fit] ( $E = L$ ) of | esignment                            |                            |  |
|         |                                                                                                    | assigninent.                         |                            |  |

| Code                                                 | Name / Description                                                                                                    | Adjustment range                                                         | Factory setting             |
|------------------------------------------------------|----------------------------------------------------------------------------------------------------|--------------------------------------------------------------------------|-----------------------------|
| r IH                                                 | [R1 Holding time]                                                                                                    | 0 to 9,999 ms                                                            | 0 ms                        |
|                                                      | The change in state only takes effect once the configured time has elapsed, when the information becomes false.<br>The holding time cannot be set for the [No drive flt] ( <i>F</i> L <i>L</i> ) assignment, and remains at 0.                                                                                                    |                                                                          |                             |
| r IF                                                 | [Enable Relay1 fallback]                                                                                                    |                                                                          | [No] ( n                    |
|                                                      | Available if [R1 Assignment] ( / I) page <u>138</u> is set [No] ( / D) : Not assign                                                                                                    | ned                                                                      |                             |
| 9E 5<br>                                             | <b>[YES]</b> ( <i>JE 5</i> ): Relay controlled by OL1R. The relay is de-energized if the d<br><b>[No]</b> ( <i>n p</i> ): Relay controlled by OL1R.                                                                                                    | lrive is in operating state                                              | "Fault"                     |
| 1 - 0 -                                              | [INPUTS / OUTPUTS CFG] (continued)                                                                                                    |                                                                          |                             |
| r 2 -                                                | [R2 CONFIGURATION]                                                                                                    |                                                                          |                             |
| r 2                                                  | [R2 Assignment]                                                                                                    |                                                                          | [No] ( n o )                |
| 6 L C<br>L L C<br>E 6 0<br>E 5 9<br>d C 0<br>e L O 1 | Identical to [R1 Assignment] ( r 1) page <u>138</u> with the addition of:<br>[Brk control] ( b L [ ): Brake contactor control<br>[Input cont.] ( L L [ ): Line contactor control<br>[Output cont] ( a [ L ]): Output contactor control<br>[End reel] ( E b a): End of reel (traverse control function)<br>[Sync. wobble] ( E 5 y): "Counter wobble" synchronization<br>[DC charging] ( d [ a): DC bus precharging contactor control<br>[OL01] ( a L ] 1): Function blocks: Logical Output 01 |                                                                          |                             |
|                                                      | <br>[OL10] ( _ L / []); Function blocks: Logical Output 10                                                                                                    |                                                                          |                             |
| r 2 d                                                | [R2 Delay time]                                                                                                    | 0 to 60,000 ms                                                           | 0 ms                        |
| (1)                                                  | The delay cannot be set for the [No drive flt] ( <i>F L L</i> ), [Brk control] ( <i>b L L</i> ) assignments, and remains at 0.<br>The change in state only takes effect once the configured time has elapsed                                                                                                    | , when the information be                                                | and [Input cont.] (L L C)   |
| r 2 5                                                | [R2 Active at]                                                                                                    |                                                                          | [1] ( <i>P</i> o 5)         |
| P = 5<br>n E G                                       | Configuration of the operating logic:<br>[1] ( $P \circ 5$ ): State 1 when the information is true<br>[0] ( $n \in L$ ): State 0 when the information is true<br>The configuration [1] ( $P \circ 5$ ) cannot be modified for the [No drive flt] ( $F L$<br>and [Input cont.] ( $L \perp L$ ) assignments.                                                                                                    | <i>L</i> ), <b>[Brk control]</b> ( <i>Ь L С</i>                          | ), [DC charging] (          |
| r 2 H                                                | [R2 Holding time]                                                                                                    | 0 to 9,999 ms                                                            | 0 ms                        |
|                                                      | The holding time cannot be set for the <b>[No drive fit]</b> ( <i>F L E</i> ), <b>[Brk control]</b> (<br>remains at 0.<br>The change in state only takes effect once the configured time has elapsed                                                                                                    | ( <b>b</b> L C) and [Input cont]<br>when the information be              | (LLC) assignments, and      |
|                                                      | [Enable Relay2 fallback]                                                                                                    |                                                                          |                             |
| 1.2.1                                                | Available if <b>[R2 Assignment]</b> ( $c = 2$ ) note 139 is set <b>[No]</b> ( $c = c$ ). Not assign                                                                                                    | hed                                                                      |                             |
| 9 E 5<br>0 0                                         | [YES] ( <i>JE</i> 5): Relay controlled by OL1R. The relay is de-energized if the d<br>[No] ( <i>n</i> 2): Relay controlled by OL1R.                                                                                                    | rive is in operating state                                               | "Fault"                     |
| 1_8-                                                 |                                                                                                    |                                                                          |                             |
| L o I -                                              |                                                                                                    |                                                                          |                             |
|                                                      | [LO1 assignment]<br>Identical to [R1 Assignment] ( $r_{-}$ I) page <u>138</u> with the addition of following parallel selections can only be configured in the [APPLICATION FUNCT.] ( $F \downarrow r_{-} -$<br>[Brk control] ( $b \downarrow L$ ): Brake contactor control<br>[Input cont.] ( $L \downarrow L$ ): Line contactor control<br>[Output cont.] ( $a \downarrow L$ ): Output contactor control                                                                                   | arameter value (shown fo<br>) menu):                                     | r information only as these |
| ЕЬ0<br>Е59<br>dС0<br>0L0 I<br><br>0L I0              | [End reel] ( <i>E</i> b c): End of reel(traverse control function)<br>[Sync. wobble] ( <i>E</i> 5 4): "Counter wobble" synchronization<br>[DC charging] ( <i>d E</i> c): DC bus precharging contactor control<br>[OL01] (c <i>L</i> 0 1): Function blocks: Logical Output 01<br>                                                                                                    |                                                                          |                             |
| G d L                                                | [GDL] ( C d L ): GDL safety function                                                                                                    |                                                                          | 1                           |
| Lold                                                 | [LO1 delay time]                                                                                                    | 0 to 60,000 ms (1)                                                       | 0 ms                        |
|                                                      | The delay cannot be set for the <b>[No drive flt]</b> ( <i>F L L</i> ), <b>[Brk control]</b> ( <i>b L L</i> ) assignments, and remains at 0.<br>The change in state only takes effect once the configured time has elapsed                                                                                                    | ), <b>[Output cont.]</b> ( $\_$ $\_$ $\_$ )<br>, when the information be | and [Input cont.] (L L C)   |

| Code           | Name / Description                                                                                                    | Adjustment range | Factory setting                        |
|----------------|----------------------------------------------------------------------------------------------------|------------------|----------------------------------------|
| Lo 15          | [LO1 active at]                                                                                                    |                  | [1] ( <i>P</i> = 5)                    |
| P = 5<br>n E G | Configuration of the operating logic:<br>[1] ( <i>P</i> = 5): State 1 when the information is true<br>[0] ( <i>n E L</i> ): State 0 when the information is true<br>The configuration [1] ( <i>P</i> = 5) cannot be modified for the [No drive flt] ( <i>F L L</i> ), [Brk control] ( <i>L L</i> ) and [Input cont.] ( <i>L L L</i> )<br>assignments. |                  |                                        |
| Lo IH          | [LO1 holding time]                                                                                                    | 0 to 9,999 ms    | 0                                      |
|                | The holding time cannot be set for the [No drive flt] ( <i>F L L</i> ), [Brk control] ( <i>L L L</i> ) and [Input cont] ( <i>L L L</i> ) assignments, and remains at 0.<br>The change in state only takes effect once the configured time has elapsed, when the information becomes false.                                                            |                  | (L L C) assignments, and ecomes false. |

(1) 0 to 9,999 ms then 10.00 to 60.00 s on the integrated display terminal.

#### DRI- > CONF > FULL > I\_O- > AO1-

### Use of analog output AO1 as a logic output

Analog output AO1 can be used as a logic output, by assigning DO1. In this case, when set to 0, this output corresponds to the AO1 min. value (0 V, or 0 mA for example), and when set to 1 to the AO1 max. value (10 V, or 20 mA for example).

The electrical characteristics of this analog output remain unchanged. As these characteristics are different from logic output characteristics, check that it is still compatible with the intended application.

| Code                                                     | Name / Description                                                                                                    | Adjustment range                                                       | Factory setting                              |
|----------------------------------------------------------|----------------------------------------------------------------------------------------------------|------------------------------------------------------------------------|----------------------------------------------|
| 1-0-                                                     | [INPUTS / OUTPUTS CFG] (continued)                                                                                                    |                                                                        |                                              |
| do I-                                                    | [DO1 CONFIGURATION]                                                                                                    |                                                                        |                                              |
| do I                                                     | [DO1 assignment]                                                                                                    |                                                                        | [No] ( n                                     |
| 6 L C<br>L L C<br>E 6 0<br>E 5 9<br>d C 0<br>0 L 0 1<br> | Identical to [R1 Assignment] ( r 1) page <u>138</u> with the addition of the follow<br>as these selections can only be configured in the [APPLICATION FUNCT.]<br>[Brk control] ( b L C ): Brake contactor control<br>[Input cont.] ( L L C ): Line contactor control<br>[Output cont] ( b L C ): Line contactor control<br>[Continue to the context of the contactor control<br>[End reel] ( b b c ): End of reel(traverse control function)<br>[Sync. wobble] ( b 5 H): "Counter wobble" synchronization<br>[DC charging] ( d C c ): DC bus precharging contactor control<br>[OL10] ( b L D ): Function blocks: Logical Output 01<br> | ing parameter values (sh<br>( <i>F</i> u n - ) menu):                  | own for information only                     |
| dold                                                     | [DO1 delay time]                                                                                                    | 0 to 60,000 ms (1)                                                     | 0 ms                                         |
|                                                          | The delay cannot be set for the [No drive fit] ( <i>F L E</i> ), [Brk control] ( <i>b L C</i> ) assignments, and remains at 0.<br>The change in state only takes effect once the configured time has elapsed                                                                                                    | , <b>[Output cont.]</b> ( <u>c</u> [ ]) a<br>, when the information be | ind [Input cont.] (L L C)<br>comes true.     |
| d o 15                                                   | [DO1 active at]                                                                                                    |                                                                        | [1] ( <i>P</i> = 5)                          |
| P o 5<br>o E G                                           | Configuration of the operating logic:<br>[1] ( $P = 5$ ): State 1 when the information is true<br>[0] ( $n \in L$ ): State 0 when the information is true<br>The configuration [1] ( $P = 5$ ) cannot be modified for the [No drive flt] ( $F \perp L$<br>assignments.                                                                                                    | ), <b>[Brk control]</b> (Ь L С) а                                      | Ind [Input cont.] (L L C)                    |
| do IH                                                    | [DO1 holding time]                                                                                                    | 0 to 9,999 ms                                                          | 0 ms                                         |
|                                                          | The holding time cannot be set for the [No drive flt] ( <i>F L E</i> ), [Brk control] (<br>remains at 0.<br>The change in state only takes effect once the configured time has elapsed                                                                                                    | <i>L C</i> ) and <b>[Input cont]</b> (, when the information be        | <i>L L C</i> ) assignments, and comes false. |

(1) 0 to 9,999 ms then 10.00 to 60.00 s on the integrated display terminal.

DRI- > CONF > FULL > I\_O- > A1C-

# Configuration of analog output

### Minimum and maximum values (output values):

The minimum output value, in volts, corresponds to the lower limit of the assigned parameter and the maximum value corresponds to its upper limit. The minimum value may be greater than the maximum value.

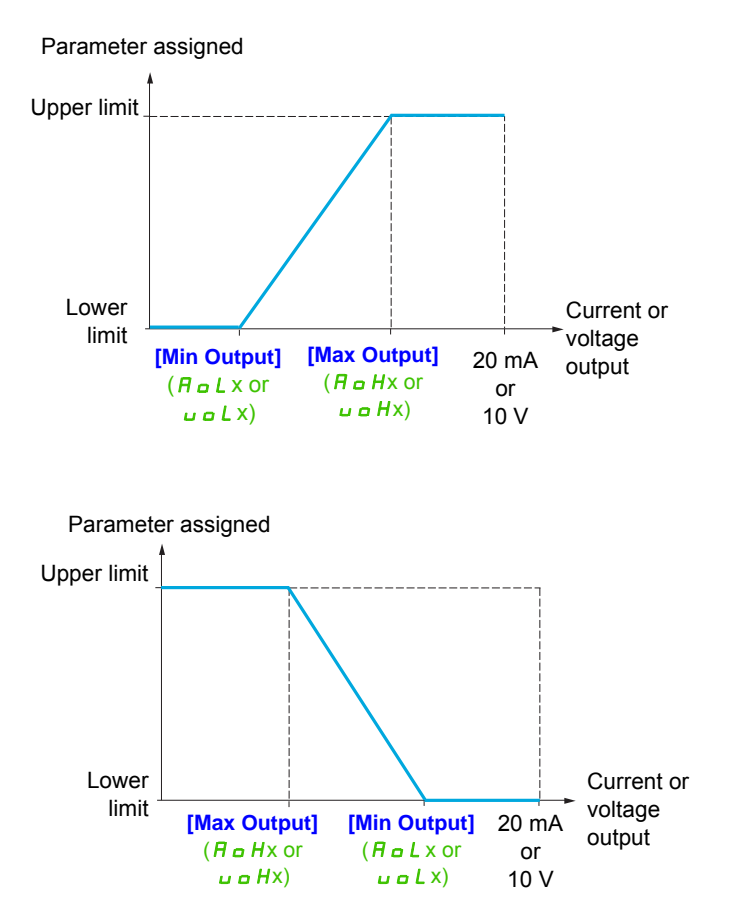

# Scaling of the assigned parameter

The scale of the assigned parameter can be adapted in accordance with requirements by modifying the values of the lower and upper limits by means of two parameters for each analog output.

These parameters are given in %. 100% corresponds to the total variation range of the configured parameter, so: 100% = upper limit - lower limit For example, [Sign. torque] (5 E 9) which varies between -3 and +3 times the rated torque, 100% corresponds to 6 times the rated torque.

- The [Scaling AOx min] (*R* 5 *L* x) parameter modifies the lower limit: new value = lower limit + (range x ASLx). The value 0% (factory setting) does not modify the lower limit.
- The [Scaling AOx max] (*H* 5 *H*x) parameter modifies the upper limit: new value = lower limit + (range x ASLx). The value 100% (factory setting) does not modify the upper limit.
- [Scaling AOx min] (# 5 L x) must always be lower than [Scaling AOx max] (# 5 Hx).

Upper limit of the assigned parameter

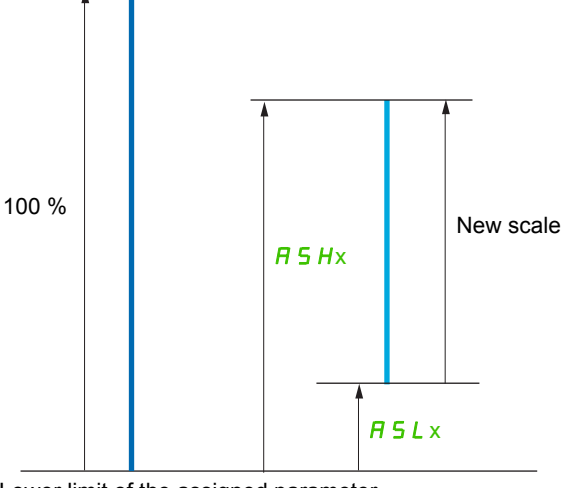

Lower limit of the assigned parameter

### **Application example 2**

The value of the motor current at the AO1 output is to be transferred with 0 - 20 mA, range 2 In motor, In motor being the equivalent of a 0.8 In drive.

The **[I motor]** ( <u>c</u> <u>C</u> <u>r</u> ) parameter varies between 0 and 2 times the rated drive current, or a range of 2.5 times the rated drive current.

[Scaling AO1 min] (*R* 5 *L I*) must not modify the lower limit, which therefore remains at its factory setting of 0%.

[Scaling AO1 max] (R = H I) must modify the upper limit by 0.5x the rated motor torque, or 100 - 100/5 = 80% (new value = lower limit + (range x ASH1).

| Code                                                                                                    | Name / Description                                                                                                    | Adjustment range         | Factory setting   |  |
|----------------------------------------------------------------------------------------------------|----------------------------------------------------------------------------------------------------|--------------------------|-------------------|--|
| 1 - 0 -                                                                                                    | [INPUTS / OUTPUTS CFG] (continued)                                                                                                    |                          |                   |  |
| Ro I -                                                                                                    | [AO1 CONFIGURATION]                                                                                                    |                          |                   |  |
| A o I                                                                                                    | [AO1 assignment]                                                                                                    |                          | [No] ( n a )      |  |
|                                                                                                    | <b>[No]</b> $(n a)$ : Not assigned<br><b>[I motor]</b> $(a [r])$ : Current in the motor, between 0 and 2 In (In = rated drive current indicated in the Installation manual and on<br>the drive nameplate)<br><b>[Motor freq.]</b> $(a [r])$ : Output frequency, from 0 to <b>[Max frequency]</b> $(E [r])$                                                                                                    |                          |                   |  |
| 6, 7<br>6, 7<br>6, 7<br>7<br>5, 4<br>9<br>7<br>8<br>9<br>7<br>8<br>9<br>7<br>9<br>9<br>9<br>9<br>9<br>9<br>9<br>9<br>9<br>9<br>9<br>9 | [Ramp out] ( $a r P$ ): From 0 to [Max frequency] ( $E F r$ )<br>[Motor torq.] ( $E r q$ ): Motor torque, between 0 and 3 times the rated motor torque<br>[Sign. torque] ( $5 E q$ ): Signed motor torque, between -3 and +3 times the rated motor torque. The + sign corresponds to the<br>motor mode and the - sign to the generator mode (braking).<br>[sign ramp] ( $a r 5$ ): Signed ramp output, between - [Max frequency] ( $E F r$ ) and + [Max frequency] ( $E F r$ ).<br>[PID ref]. ( $a P 5$ ): PID regulator reference between [Min PID reference] ( $P \cdot P \cdot I$ ) and [Max PID reference] ( $P \cdot P \cdot P$ ).<br>[PID ref]. ( $a P 5$ ): PID regulator reference between [Min PID reference] ( $P \cdot F \cdot I$ ) and [Max PID feedback] ( $P \cdot F \cdot P$ )<br>[PID ref]. ( $a P F$ ): PID regulator effective between [Min PID reference] ( $P \cdot F \cdot I$ ) and [Max PID feedback] ( $P \cdot F \cdot P$ )<br>[PID error] ( $a P F$ ): PID regulator output between [Low speed] ( $L 5 P$ ) and [High speed] ( $H 5 P$ )<br>[Mot. power] ( $a P r$ ): Motor power, between 0 and 2.5 times [Rated motor volt.] ( $u \cdot n 5$ )<br>[Mot thermal] ( $E + r \cdot P$ ): Motor thermal state, between 0 and 200% of the rated thermal state<br>[Mot thermal] ( $E + r \cdot P$ ): Motor thermal state, between 0 and 200% of the rated thermal state<br>[Mot thermal] ( $E + r \cdot P$ ): Motor thermal state, between 0 and 200% of the rated thermal state<br>[Dort thermal] ( $E + r \cdot P$ ): Motor thermal state, between 0 and 200% of the rated thermal state<br>[Dort thermal] ( $E + r \cdot P$ ): Motor thermal state, between 0 and 200% of the rated thermal state<br>[Dort thermal] ( $E + r \cdot P$ ): Motor thermal state, between 0 and 200% of the rated thermal state<br>[Dort thermal] ( $E + r \cdot P$ ): Torque limit, between 0 and 200% of the rated thermal state<br>[Dort thermal] ( $E + r \cdot P$ ): Torque limit, between 0 and 3 times the rated motor torque<br>[d01] ( $a \cdot I$ ): Assignment to a logic output. This assignment can only appear if [DO1 assignment] ( $d \cdot I$ ) has been assigned.<br>This is the only possible choice in this case, and is only displayed for informational purposes.<br>[Torque 4Q] ( $E \cdot q \cdot I \cdot D$ ): Signed motor torque, b |                          |                   |  |
| E 9 11 5<br>R O I<br>R O I                                                                                                    |                                                                                                    |                          |                   |  |
| Relt                                                                                                    | [AO1 Type]                                                                                                    |                          | [Current] ( [] R) |  |
| 10 J<br>0 R                                                                                                    | [Voltage] ( I 🛛 u): Voltage output<br>[Current] ( 🗍 R): Current output                                                                                                    |                          |                   |  |
| Aol I                                                                                                    | [AO1 min Output]                                                                                                    | 0 to 20.0 mA             | 0 mA              |  |
| *                                                                                                    | This parameter can be accessed if [AO1 Type] (R . IL) is set to [Current                                                                                                    | ( <b>DF</b> ).           |                   |  |
| A . H I                                                                                                    | [AO1 max Output]                                                                                                    | 0 to 20.0 mA             | 20.0 mA           |  |
| *                                                                                                    | This parameter can be accessed if [AO1 Type] (R o IE) is set to [Current                                                                                                    | <b>]</b> ( <b>D R</b> ). |                   |  |
| uol I                                                                                                    | [AO1 min Output]                                                                                                    | 0 to 10.0 V              | 0 V               |  |
| *                                                                                                    | This parameter can be accessed if [AO1 Type] (R a IL) is set to [Voltage]                                                                                                    | ( 10 u).                 |                   |  |
| u o H I                                                                                                    | [AO1 max Output]                                                                                                    | 0 to 10.0 V              | 10.0 V            |  |
| *                                                                                                    | This parameter can be accessed if [AO1 Type] (R . IL) is set to [Voltage                                                                                                    | ן ( 10 ש).               |                   |  |
| ASL I                                                                                                    | [Scaling AO1 min]                                                                                                    | 0 to 100.0%              | 0%                |  |
|                                                                                                    | Scaling of the lower limit of the assigned parameter, as a % of the maximum                                                                                                    | n possible variation.    | <u> </u>          |  |
| ASH I                                                                                                    | [Scaling AO1 max]                                                                                                    | 0 to 100.0%              | 100.0%            |  |
|                                                                                                    | Scaling of the upper limit of the assigned parameter, as a % of the maximum                                                                                                    | n possible variation.    |                   |  |
| Ao IF                                                                                                    | [AO1 Filter]                                                                                                    | 0 to 10.00 s             | 0 s               |  |
|                                                                                                    | Interference filtering. This parameter is forced to 0 if [AO1 assignment] (P                                                                                                    | I) is set to [dO1] (d a  | 1).               |  |
|                                                                                                    |                                                                                                    |                          |                   |  |

 $\star$ 

These parameters only appear if the corresponding function has been selected in another menu. When the parameters can also be accessed and adjusted from within the configuration menu for the corresponding function, their description is detailed in these menus, on the pages indicated, to aid programming.

The following submenus group the alarms into 1 to 3 groups, each of which can be assigned to a relay or a logic output for remote signaling. These groups can also be displayed on the graphic display terminal (see **[3.3 MONITORING CONFIG.]** ( $\Pi \subseteq F -$ ) menu page 284) and viewed via the **[1.2 MONITORING]** ( $\Pi \supseteq r -$ ) menu page 47.

When one or a number of alarms selected in a group occurs, this alarm group is activated.

| Code        | Name / Description                                                                                                    |  |
|-------------|----------------------------------------------------------------------------------------------------|--|
| 1 - 0 -     | [INPUTS / OUTPUTS CFG] (continued)                                                                                                    |  |
| R 1C -      | [ALARM GRP1 DEFINITION]                                                                                                    |  |
|             | Selection to be made from the following list:                                                                                                    |  |
| PLA         | [LI6=PTC al.] (PL R): LI6 = PTCL alarm                                                                                                    |  |
| EFH         | [Ext. rauit al.] (E F H): External rauit alarm                                                                                                   |  |
|             | [Under v. al.] (U S H): Undervoltage alarm                                                                                                    |  |
|             | [Freq Th att ] ( $E = R$ ). Content theshold attained ([Content threshold] ( $E = R$ ) page 102)                                                 |  |
| E 2 B       | [Freq. th 2 attained] (E 2 R): Frequency threshold 2 attained ([Freq. threshold 2] (E 2 d) name 102)                                             |  |
| 5 c R       | [Freq. ref. att] (5 c B): Frequency reference attained                                                                                           |  |
| E S R       | <b>[Th.mot. att.]</b> (E 5 R): Motor 1 thermal state attained                                                                                    |  |
| E 5 2       | <b>[Th.mot2 att]</b> ( $E \subseteq 2$ ): Motor 2 thermal state attained                                                                         |  |
| E 5 3       | Th.mot3 att] (E 5 3): Motor 3 thermal state attained                                                                                             |  |
| u P A       | [Uvolt warn] ( u P R): Undervoltage threshold                                                                                                    |  |
| FLR         | [HSP attain.] (F L R): High speed attained                                                                                                    |  |
| EHR         | [Al. °C drv] ( <i>L</i> H R): Drive overheating                                                                                                  |  |
| PEE         | [[PID error al] (PEE): PID error alarm                                                                                                    |  |
| PFR         | [PID fdbk al.] (PF R): PID feedback alarm                                                                                                    |  |
| RP 3        | [Al3 Al. 4-20] ( <i>P</i> P ): Alarm indicating absence of 4-20 mA signal on input Al3                                                           |  |
| 5 S A       | [Lim T/I att.] (5 5 A): Torque limit alarm                                                                                                    |  |
| ЕНА         | [Th. drv. att.] (E H d): Drive thermal state attained                                                                                            |  |
| EJH         | [IGBT alarm] (E_JH): IGBT alarm                                                                                                    |  |
|             | [Onderload, Proc. Al.] ( a L R): Overload alarm                                                                                                  |  |
| - 5 - 1 - 5 | [Pone slack alack alack alack and the start (see [Rone slack config ] (= 5 d) narameter nage 205)                                                |  |
|             | [High torque alarm] $(F \models HB)$ : Motor torque overshooting high threshold [High torque the $1 (F \models H)$ nage 102                      |  |
| EELA        | Low torque alarm $(E \downarrow L B)$ . Motor torque undershooting low threshold [Low torque thd.] $(E \downarrow L)$ page 102.                  |  |
| F9LR        | [Freq. meter Alarm] (F 9 L 8): Measured speed threshold attained: [Pulse warning thd.] (F 9 L) page 102.                                         |  |
| al d R      | [Dynamic load alarm] (d L d R): Load variation detection (see [DYNAMIC LOAD DETECT.] (d L d -) page 267).                                        |  |
|             | See the multiple selection procedure on page <u>33</u> for the integrated display terminal, and page <u>24</u> for the graphic display terminal. |  |
| 82C -       | [ALARM GRP2 DEFINITION]                                                                                                    |  |
|             | Identical to [ALARM GRP1 DEFINITION] (# 10 -) page 145.                                                                                          |  |
| A 3 C -     | [ALARM GRP3 DEFINITION]                                                                                                    |  |
|             | Identical to [ALARM GRP1 DEFINITION] (# 1 [ - ) page 145.                                                                                        |  |
#### Command

The parameters in the [COMMAND] (*L L* -) menu can only be modified when the drive is stopped and no run command is present.

#### Command and reference channels

Run commands (forward, reverse, stop, etc.) and references can be sent using the following channels:

| Command                                                             | Reference                                  |
|---------------------------------------------------------------------|--------------------------------------------|
| Terminals: logic inputs LI or analog inputs used as logic inputs LA | Terminals: analog inputs AI, pulse input   |
| Function blocks                                                     | Function blocks                            |
| Remote display terminal                                             | Remote display terminal                    |
| Graphic display terminal                                            | Graphic display terminal                   |
| Integrated Modbus                                                   | Integrated Modbus                          |
| Integrated CANopen®                                                 | Integrated CANopen®                        |
| Communication card                                                  | Communication card                         |
|                                                                     | +/- speed via the terminals                |
|                                                                     | +/- speed via the graphic display terminal |

## 

#### UNANTICIPATED EQUIPMENT OPERATION

If analog inputs [AI1] ( $P_{I}$  I) or [AI2] ( $P_{I}$  I<sup>2</sup>) are used as logic inputs ([LAI1] ( $L_{P_{I}}$  I) or [LAI2] ( $L_{P_{I}}$  I), they remain active in their behaviors in analog input mode (example : [Ref.1 channel] ( $F_{r}$  I) is still set to [AI1] ( $P_{I}$  II).

• Remove the configuration of [Al1] (R | I) or [Al2] (R | 2) in analog input mode

Failure to follow these instructions can result in death, serious injury, or equipment damage.

Note: [LA1] (L R I) and [LA2] (L R 2) can be used as 2 logic inputs in source mode only.

- + 24 V power supply (max. 30 V)
- State 0 if < 7.5 V, state 1 if > 8.5 V.

**Note:** The stop keys on the graphic display terminal or remote display can be programmed as non-priority keys. A stop key can only have priority if the [Stop Key priority] ( $P \ 5 \ E$ ) parameter in the [COMMAND] ( $E \ E \ L \ -$ ) menu, page <u>154</u> is set to [Yes] ( $\mathcal{Y} \ E \ 5$ ).

The behavior of the Altivar 320 can be adapted according to requirements:

- [Not separ.] (5, 17): Command and reference are sent via the same channel.
- [Separate] (5 E P): Command and reference may be sent via different channels.

In these configurations, control via the communication bus is performed in accordance with the DRIVECOM standard with only 5 freely-assignable bits (see Communication Parameters Manual). The application functions cannot be accessed via the communication interface.

• **[I/O profile]** ( , , ): The command and the reference can come from different channels. This configuration both simplifies and extends use via the communication interface. Commands may be sent via the logic inputs on the terminals or via the communication bus. When commands are sent via a bus, they are available on a word, which acts as virtual terminals containing only logic inputs. Application functions can be assigned to the bits in this word. More than one function can be assigned to the same bit.

**Note:** Stop commands from the graphic display terminal or remote display terminal remain active even if the terminals are not the active command channel.

## Reference channel for [Not separ.] (5, , II), [Separate] (5 E P) and [I/O profile] (, , ) configurations, PID not configured

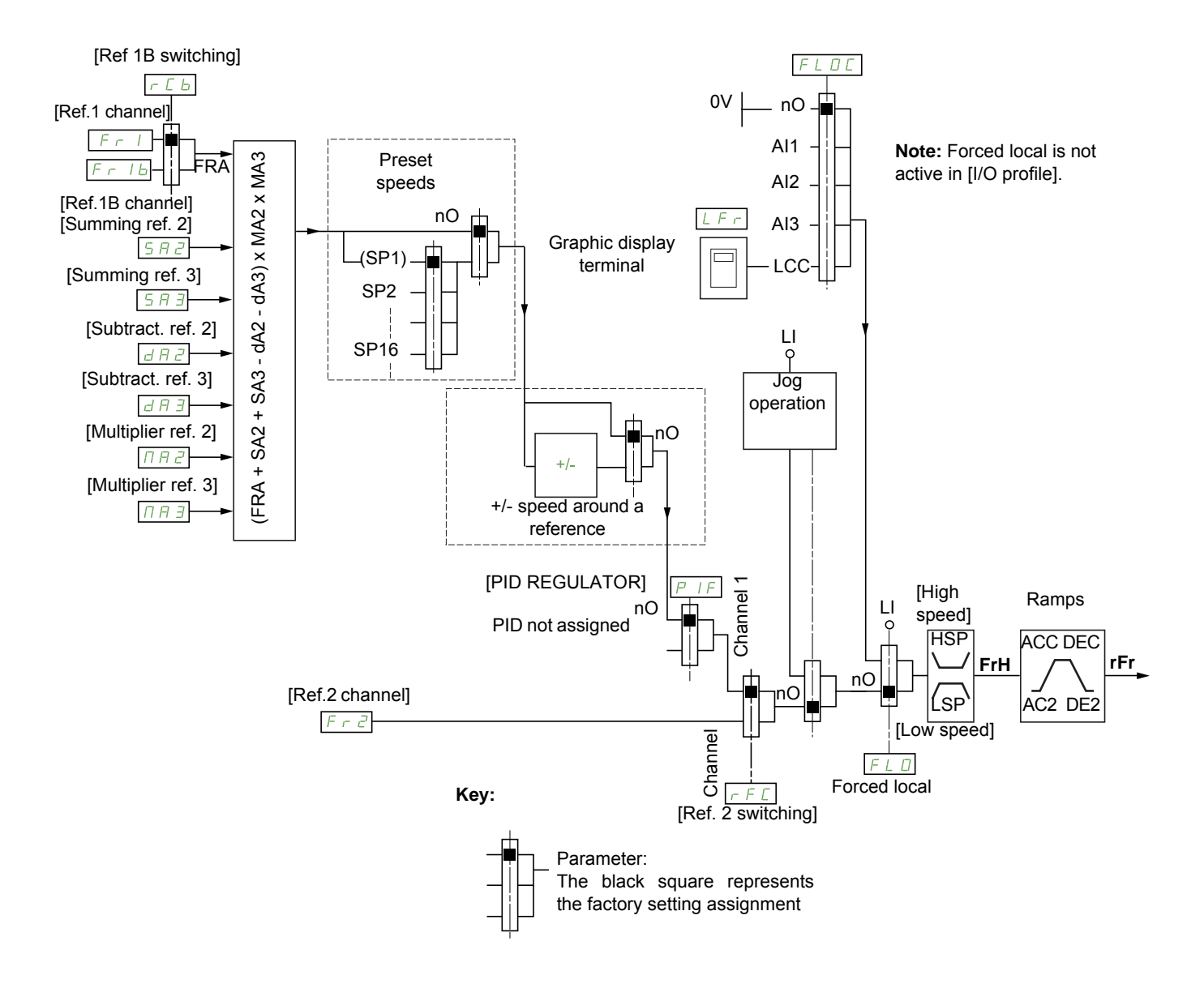

## Fr 1, 582, 583, 382, 383, 082, 083, 082, 083

- · Terminals, graphic display terminal, integrated Modbus, integrated CANopen®, communication card
- Fr Ib, for 5EP and ID:
- Terminals, graphic display terminal, integrated Modbus, integrated CANopen®, communication card
- Fr 16, for 5 , 11:
- Terminals, only accessible if F r I = terminals

```
Fr 2:
```

 Terminals, graphic display terminal, integrated Modbus, integrated CANopen®, communication card, and +/- speed

```
Note: [Ref.1B channel] (F r I b) and [Ref 1B switching] (r L b) must be configured in the [APPLICATION FUNCT.] (F µ n -) menu.
```

# Reference channel for [Not separ.] (5 , $\Pi$ ), [Separate] (5 E P) and [I/O profile] (, $\Box$ ) configurations, PID configured with PID references at the terminals

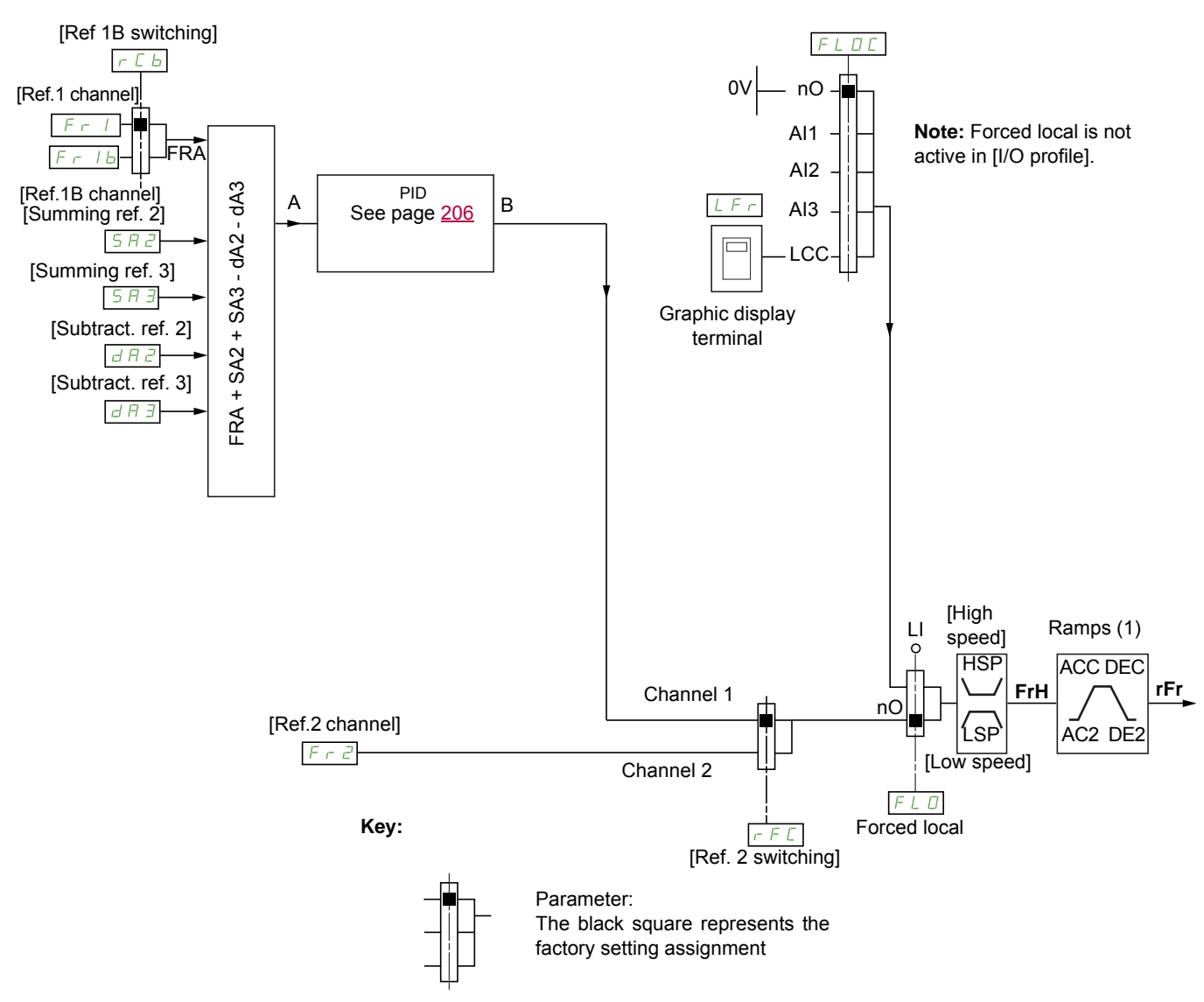

(1) Ramps not active if the PID function is active in automatic mode.

#### Fr 1:

- Terminals, graphic display terminal, integrated Modbus, integrated CANopen®, communication card
- *F r I b*, for *S E P* and *r b*:
  Terminals, graphic display terminal, integrated Modbus, integrated CANopen®, communication card
- Fr 16, for 5 , 17:
- Terminals, only accessible if F r I = terminals
- 582, 583, 382, 383:
- Terminals only

```
Fr2:
```

 Terminals, graphic display terminal, integrated Modbus, integrated CANopen®, communication card, and +/- speed

```
Note: [Ref.1B channel] (F r I b) and [Ref 1B switching] (r L b) must be configured in the [APPLICATION FUNCT.] (F u n -) menu.
```

## Command channel for [Not separ.] (5, 17) configuration

Reference and command, not separate

The command channel is determined by the reference channel. Parameters  $F_r$  1,  $F_r$  2, r  $F_L$ ,  $F_L$  and  $F_L$  are common to reference and command.

Example: If the reference is F - I = R + I (analog input at the terminals), control is via L + I (logic input at the terminals).

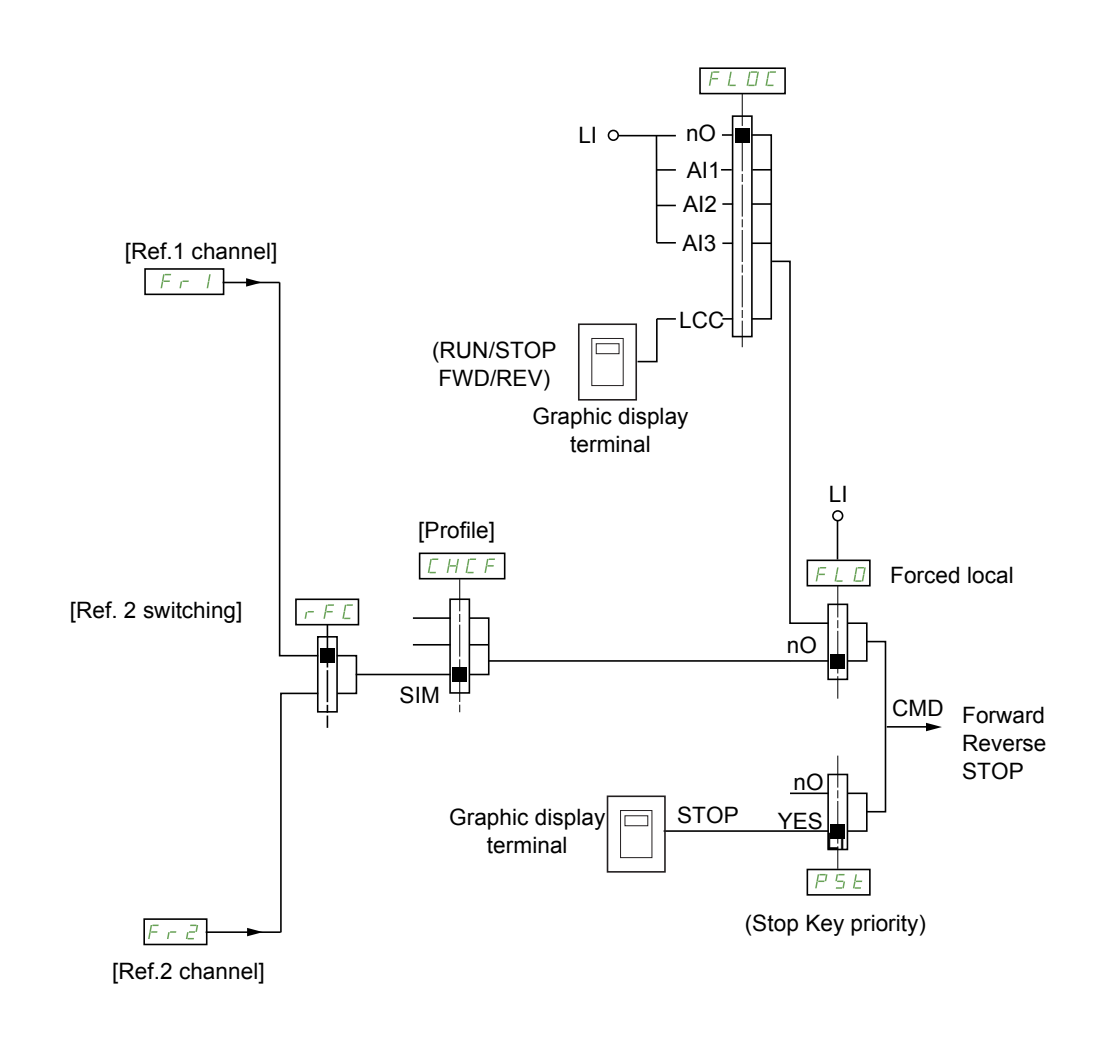

Key:

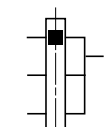

Parameter: The black square represents the factory setting assignment

### Command channel for [Separate] (5 E P) configuration

Separate reference and command

Parameters F L o and F L o L are common to reference and command.

Example: If the reference is in forced local mode via R, I (analog input at the terminals), command in forced local mode is via  $L_{-1}$  (logic input at the terminals).

The command channels [ d I and [ d 2 are independent of the reference channels F r I, F r I b and F r 2.

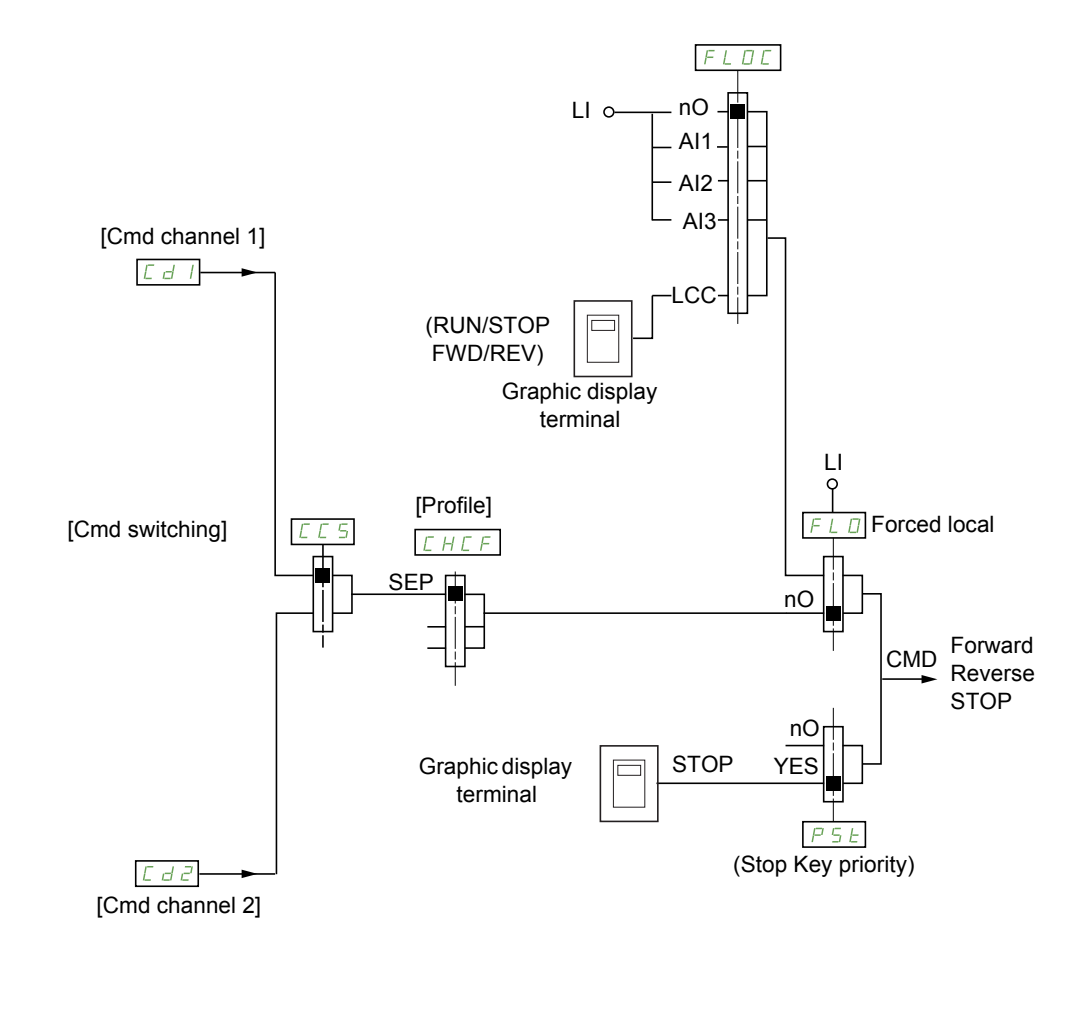

Key:

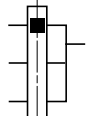

Parameter: The black square represents the factory setting assignment, except for [Profile].

## *Cd I*, *Cd2*:

• Terminals, graphic display terminal, integrated Modbus, integrated CANopen®, communication card

#### Command channel for [I/O profile] ( , , ) configuration

Separate reference and command, as in [Separate] (5 E P) configuration

The command channels [ d I and [ d 2 are independent of the reference channels F r I, F r I b and F r 2.

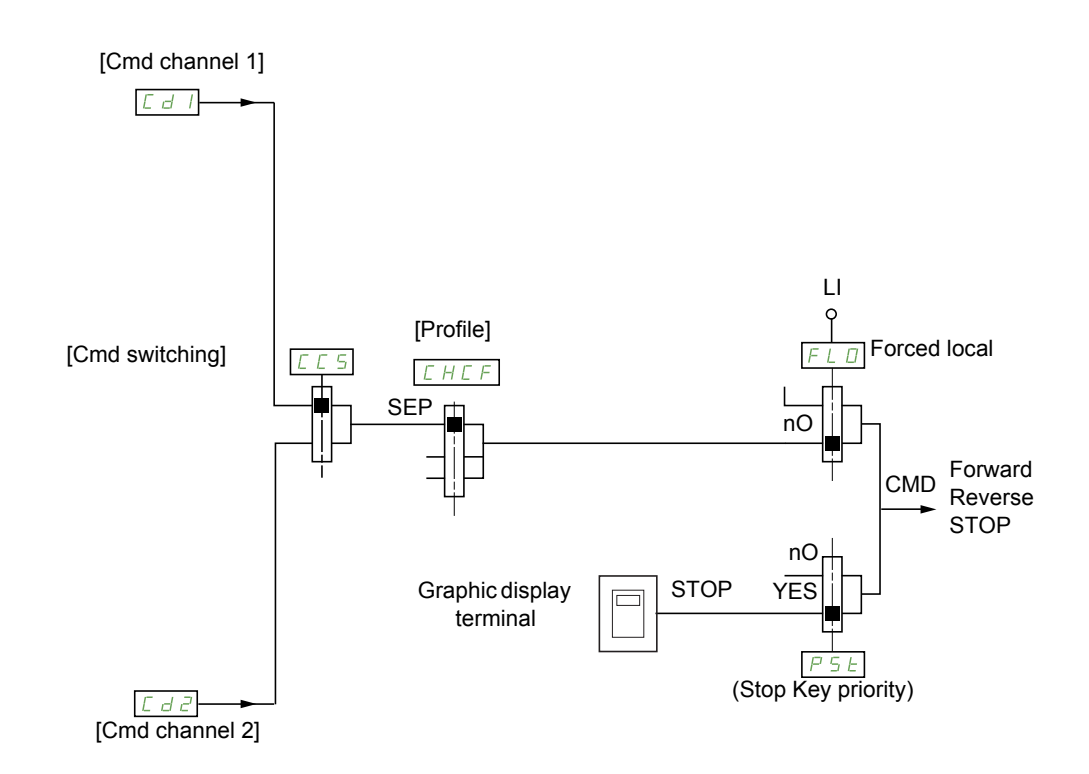

Key:

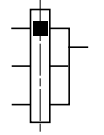

Parameter: The black square represents the factory setting assignment, except for [Profile].

#### Cd I, Cd2:

Terminals, graphic display terminal, integrated Modbus, integrated CANopen®, communication card

A command or an action can be assigned:

- To a fixed channel by selecting an L , input or a Cxxx bit:
  - By selecting, for example, L, 3, this action will be triggered by L, 3 regardless of which command channel is switched.
  - By selecting, for example, [2] / 4, this action will be triggered by integrated CANopen® with bit 14 regardless of which command channel is switched.
- To a switchable channel by selecting a CDxx bit:
  - By selecting, for example, **[** d | ], this action will be triggered by:
    - L , I 2 if the terminals channel is active
    - *L I I I* if the integrated Modbus channel is active
    - [ 2 I I if the integrated CANopen® channel is active
    - [ 3 | | if the communication card channel is active

If the active channel is the graphic display terminal, the functions and commands assigned to CDxx switchable internal bits are inactive.

DRI- > CONF > FULL > CTL-

| Terminals    | Integrated Modbus | Integrated CANopen® | Communication card | Internal bit, can be switched |
|--------------|-------------------|---------------------|--------------------|-------------------------------|
|              |                   |                     |                    | CD00                          |
| LI2 (1)      | C101 (1)          | C201 (1)            | C301 (1)           | CD01                          |
| LI3          | C102              | C202                | C302               | CD02                          |
| LI4          | C103              | C203                | C303               | CD03                          |
| LI5          | C104              | C204                | C304               | CD04                          |
| LI6          | C105              | C205                | C305               | CD05                          |
| -            | C106              | C206                | C306               | CD06                          |
| -            | C107              | C207                | C307               | CD07                          |
| -            | C108              | C208                | C308               | CD08                          |
| -            | C109              | C209                | C309               | CD09                          |
| -            | C110              | C210                | C310               | CD10                          |
| -            | C111              | C211                | C311               | CD11                          |
| -            | C112              | C212                | C312               | CD12                          |
| LAI1         | C113              | C213                | C313               | CD13                          |
| LAI2         | C114              | C214                | C314               | CD14                          |
| -            | C115              | C215                | C315               | CD15                          |
| OL01 to OL10 |                   |                     |                    |                               |

(1) If [2/3 wire control] (*L C* ) page 85 is set to [3 wire] (*J C*), *L* , *2*, *C I D I*, *C 2 D I* and *C J D I* cannot be accessed.

#### Assignment conditions for logic inputs and control bits

The following elements are available for every command or function that can be assigned to a logic input or a control bit:

| [LI1] (L , I) to [LI6] (L , E)                                      | Drive with or without option                                      |
|---------------------------------------------------------------------|-------------------------------------------------------------------|
| [LAI1] (L R , I) to [LAI2] (L R , 2)                                | Logical inputs                                                    |
| [C101] ( [   ]  ) to [C110] ( [   ] ]                               | With integrated Modbus in [I/O profile] ( , , , ) configuration   |
| [C111] ( <i>L I I I</i> ) to [C115] ( <i>L I I</i> 5)               | With integrated Modbus regardless of configuration                |
| [C201] ( [ 2 [] 1) to [C210] ( [ 2 1 [])                            | With integrated CANopen® in [I/O profile] ( , , , ) configuration |
| [C211] ([ 2 / /) to [C215] ([ 2 / 5)                                | With integrated CANopen® regardless of configuration              |
| [C301] ( [ ] [ ]) to [C310] ( [ ]   [)                              | With a communication card in [I/O profile] ( , , ) configuration  |
| [C311] ( <i>L</i> ∃ <i>I I</i> ) to [C315] ( <i>L</i> ∃ <i>I</i> 5) | With a communication card regardless of configuration             |
| [CD00] ( [ d [] ]) to [CD10] ( [ d   ])                             | In [I/O profile] ( , , , ) configuration                          |
| [CD11] ( [ d   i ) to [CD15] ( [ d   5)                             | Regardless of configuration                                       |
| [OL01] ( <u>a</u> L <u>a</u> I) to [OL10] ( <u>a</u> L I <u>a</u> ) | Regardless of configuration                                       |

**Note:** In **[I/O profile]** (, , ) configuration, L, / cannot be accessed and if **[2/3 wire control]** (*E* **(**) page <u>85</u> is set to **[3 wire]** (**3(**), L, **2**, **(**10), **(2(**)) and **(3(**)) cannot be accessed either.

## 

### LOSS OF CONTROL

Inactive communication channels are not monitored (no error detection in the event of a communication interruption).

Verify that using the commands and functions assigned to bits C101 to C315 does not result in unsafe conditions in the event of a communication interruption.

Failure to follow these instructions can result in death, serious injury, or equipment damage.

DRI- > CONF > FULL > CTL-

| Code               | Name / Description                                                                                                    | Adjustment range                                               | Factory setting                            |
|--------------------|----------------------------------------------------------------------------------------------------|----------------------------------------------------------------|--------------------------------------------|
| Full               | [FULL] (continued)                                                                                                    |                                                                |                                            |
| CEL-               | [COMMAND]                                                                                                    |                                                                |                                            |
| Frl                | [Ref.1 channel]                                                                                                    |                                                                | [Al1] ( <i>R I I</i> )                     |
| R I I              | [Al1] ( <i>F</i> / /): Analog input A1                                                                                                    |                                                                |                                            |
| 51 H<br>1 E<br>1 F | [AI2] ( <i>H</i> / 2): Analog input A2<br>[AI3] ( <i>H</i> / 3): Analog input A3                                                                                                    |                                                                |                                            |
|                    | [HMI] (L [ ]): Graphic display terminal or remote display terminal source                                                                                                    |                                                                |                                            |
|                    | [Modbus] (11 d b): Integrated Modbus<br>[CANopen] ( [ R n): Integrated CANopen®                                                                                                    |                                                                |                                            |
| n E E              | [Com. card] ( <i>n E L</i> ): Communication card (if inserted)                                                                                                    |                                                                |                                            |
| Р і<br>Я і ц І     | [ <b>Al virtual 1</b> ] ( <b>F</b> i i I): Virtual analog input 1 with the jog dial (only availab                                                                                               | le if [Profile]( <i>[ H [ F</i> )is                            | not set to                                 |
|                    | [Not separ.] (5 , 1))                                                                                                    |                                                                |                                            |
|                    |                                                                                                    |                                                                |                                            |
| _ A I D            | [OA10] ( CA10] ( CA10): Function blocks: Analog Output 10                                                                                                    |                                                                | T                                          |
| r in               | [RV Inhibition]                                                                                                    |                                                                | [No] ( n a )                               |
|                    | Inhibition of movement in reverse direction, does not apply to direction requered<br>Reverse direction requests sent by logic inputs are taken into account.                                    | ests sent by logic inputs.                                     |                                            |
|                    | Reverse direction requests sent by the graphic display terminal are not take                                                                                                    | n into account.                                                |                                            |
|                    | Reverse direction requests sent by the fieldbus are not taken into account.<br>Any reverse speed reference originating from the PID, summing input, etc.,                                       | is interpreted as a zero r                                     | eference (0 Hz).                           |
|                    |                                                                                                    |                                                                |                                            |
| ле<br>УЕ 5         | [No] (7 2)<br>[Yes] (9 2 5)                                                                                                    |                                                                |                                            |
| PSE                | [Stop Key priority]                                                                                                    |                                                                | [Yes] ( <i>4E</i> 5)                       |
| 2 s                | <b>A</b> WARNIN                                                                                                    | G                                                              |                                            |
|                    | LOSS OF CONTROL                                                                                                    |                                                                |                                            |
|                    | This function disables the Stop keys of the Remote Display Termir                                                                                                    | al if the setting of the p                                     | parameter [Command                         |
|                    | Only set this parameter to $[No] (n p)$ if you have implemented as                                                                                                    | propriate alternative s                                        | stop functions.                            |
|                    | Failure to follow these instructions can result in death, serio                                                                                                    | us injury, or equipme                                          | ent damage.                                |
|                    | This will be a freewheel stop. If the active command channel is the graphic d to the <b>[Type of stop]</b> ( $5 \ L \ L$ ) page $\underline{173}$ irrespective of the configuration of <b>[</b> | isplay terminal, the stop v<br>Stop Key priority] ( <i>P</i> 5 | vill be performed according<br><i>L</i> ). |
| ла<br>УЕ 5         | [No] (n p)<br>[Yes] ( <i>J E</i> 5): Gives priority to the STOP key on the graphic display termina<br>the command channel.                                                                      | when the graphic displa                                        | y terminal is not enabled as               |
| CHCF               | [Profile]                                                                                                    |                                                                | [Not separ.] (5, 17)                       |
| _                  |                                                                                                    |                                                                |                                            |
| 🚡 2 s              |                                                                                                    | G                                                              |                                            |
|                    | UNANTICIPATED EQUIPMENT OPERATION                                                                                                    |                                                                |                                            |
|                    | Disabling [I/O profile] ( , , ) resets the drive to the factory setting                                                                                                    | S.                                                             |                                            |
|                    | • Verify that restoring the factory settings is compatible with the                                                                                                    | type of wiring used.                                           | ant domosto                                |
|                    | railure to follow these instructions can result in death, serio                                                                                                    | us injury, or equipme                                          | ent damage.                                |
| 5.0                | [Not senar ] (5, 1): Reference and command not senarate                                                                                                    |                                                                |                                            |
| SEP                | [Separate] (5 E P): Separate reference and command. This assignment ca                                                                                                    | nnot be accessed in [I/O                                       | profile] ( , , ).                          |
| 10                 | [I/O profile] ( , , ): I/O profile                                                                                                    |                                                                |                                            |

DRI- > CONF > FULL > FBM- > MFB-

| Code                                                                            | Name / Description                                                                                                    | Adjustment range                                     | Factory setting               |
|---------------------------------------------------------------------------------|----------------------------------------------------------------------------------------------------|------------------------------------------------------|-------------------------------|
| C C S                                                                           | [Cmd switching]                                                                                                    |                                                      | [ch1 active] ( [ d ])         |
| *                                                                               | This parameter can be accessed if <b>[Profile]</b> ( $L H L F$ ) is set to <b>[Separate]</b> (5<br>If the assigned input or bit is at 0, channel <b>[Cmd channel 1]</b> ( $L d I$ ) is active<br>If the assigned input or bit is at 1, channel <b>[Cmd channel 2]</b> ( $L d Z$ ) is active                                                                                                    | EP) or [I/O profile] (                               | <b>. .</b> ).                 |
| [6]<br>[6]<br>[7]<br>[7]<br>[7]<br>[7]<br>[7]<br>[7]<br>[7]<br>[7]<br>[7]<br>[7 | [ch1 active] ( [ d 1): [Cmd channel 1] ( [ d 1) active (no switching)         [ch2 active] ( [ d 2): [Cmd channel 2] ( [ d 2) active (no switching)         [L1] ( L , 1): Logical input L11         [] (): See the assignment conditions on page 153 (not [ d 0 0 to [ d 15])                                                                                                    | )                                                    |                               |
| Ed I                                                                            | [Cmd channel 1]                                                                                                    |                                                      | [Terminals] (E E r )          |
| *                                                                               | This parameter can be accessed if [Profile] ( <i>L</i> H <i>L F</i> ) is set to [Separate] (5                                                                                                    | <i>E P</i> ) or <b>[I/O profile]</b> (               | <b>a</b> ).                   |
| ΕΕΓ<br>ΙΟΟ<br>ΠΔΒ<br>ΓΑη<br>ηΕΕ                                                 | [Terminals] ( <i>L E r</i> ): Terminals<br>[HMI] ( <i>L L L</i> ): Graphic display terminal or remote display terminal<br>[Modbus] ( <i>I d b</i> ): Integrated Modbus<br>[CANopen] ( <i>L R n</i> ): Integrated CANopen®<br>[Com. card] ( <i>n E b</i> ): Communication card (if inserted)                                                                                                    |                                                      |                               |
| 5 b 3                                                                           | [Cmd channel 2]                                                                                                    |                                                      | [Modbus] ( <i>Π d b</i> )     |
| *                                                                               | This parameter can be accessed if [Profile] ( [ H [ F ) is set to [Separate] ( 5                                                                                                    | <i>E P</i> ) or <b>[I/O profile]</b> (               | <b>•</b> • ).                 |
| ΕΕΓ<br>ΙΕΕ<br>Παβ<br>ΕΑπ<br>πΕξ                                                 | [Terminals] ( <i>E E r</i> ): Terminals<br>[HMI] ( <i>L E L</i> ): Graphic display terminal or remote display terminal<br>[Modbus] ( <i>II d b</i> ): Integrated Modbus<br>[CANopen] ( <i>L R n</i> ): Integrated CANopen®<br>[Com. card] ( <i>n E b</i> ): Communication card (if inserted)                                                                                                    |                                                      |                               |
| r F C                                                                           | [Ref. 2 switching]                                                                                                    |                                                      | [Ref.1 channel] (F r 1)       |
|                                                                                 | This parameter can be accessed if <b>[Profile]</b> ( $\_ H \_ F$ ) is set to <b>[Separate]</b> (5<br>If the assigned input or bit is at 0, channel <b>[Cmd channel 1]</b> ( $\_ d$ I) is active<br>If the assigned input or bit is at 1, channel <b>[Cmd channel 2]</b> ( $\_ d$ $\_ d$ ) is active                                                                                                    | EP) or [I/O profile] (                               | · o).                         |
| F r   1<br>F r 2<br>L ;  <br>                                                   | [Ref. 1 channel] ( $F r$ 1): [Cmd channel 1] ( $E d$ 1) active (no switching)<br>[Ref. 2 channel] ( $F r$ 2): [Cmd channel 2] ( $E d$ 2) active (no switching)<br>[L11] ( $L r$ 1): Logical input L11<br>[] (): See the assignment conditions on page <u>153</u> (not $E d \Box \Box$ to $E d I 5$                                                                                                    | )                                                    |                               |
| Fr2                                                                             | [Ref.2 channel]                                                                                                    |                                                      | [No] ( n a )                  |
| П П<br>П<br>П<br>П<br>П<br>П<br>П<br>П<br>П<br>П<br>П<br>П<br>П<br>П            | [No] $( \square a )$ : Not assigned. If [Profile] $( \square H \square F )$ is set to [Not separ.] $( 5 \square R )$ ,<br>reference. If [Profile] $( \square H \square F )$ is set to [Separate] $( 5 \square P )$ or [I/O profile] $( [AI1] ( \square I \ I )$ : Analog input A1<br>[AI2] $( \square I \ I )$ : Analog input A2<br>[AI3] $( \square I \ I )$ : Analog input A3<br>[+/-Speed] $( \square P \ d \ E )$ : +/- speed command<br>[HMI] $( \square L \square E )$ : Graphic display terminal or remote display terminal<br>[Modbus] $( \square d \ B )$ : Integrated Modbus<br>[CANopen] $( \square R \square )$ : Integrated CANopen®<br>[Com. card] $( \square E \ E )$ : Communication card (if inserted)<br>[RP] $( P \square )$ : Pulse input<br>[Al virtual 1] $( \square \square \square I )$ : Virtual analog input 1 with the jog dial | , the command is at the<br>, , , the reference is ze | terminals with a zero<br>ero. |
| 0 A O I<br><br>8 A I O                                                          | [OA01] ( _ R [] I): Function blocks: Analog Output 01<br><br>[OA10] ( _ R I []): Function blocks: Analog Output 10                                                                                                    |                                                      |                               |

DRI- > CONF > FULL > FBM-

### Parameters described in this page can be accessed by:

| Code  | Name / Description                                                                                                    | Adjustment range                                                                                                    | Factory setting                                                                         |
|-------|----------------------------------------------------------------------------------------------------|----------------------------------------------------------------------------------------------------|-----------------------------------------------------------------------------------------|
| C o P | [Copy channel 1 <> 2]                                                                                                    |                                                                                                    | [No] ( n  ם )                                                                           |
| 🚡 2 s | <b>▲</b> ₩                                                                                                    | ARNING                                                                                                    |                                                                                         |
|       | UNANTICIPATED EQUIPMENT OPERATION<br>This parameter can cause unintended movements, f<br>motor, sudden acceleration or stops.                                                                                                    | for example, inversion of the direct                                                                                                    | ion of rotation of the                                                                  |
|       | Verify that the setting of this parameter does not a                                                                                                    | cause unintended movements.                                                                                                    |                                                                                         |
|       | Verify that the setting of this parameter does not result in unsafe conditions                                                                                                    |                                                                                                    |                                                                                         |
|       | Failure to follow these instructions can result in death, serious injury, or equipment damage.                                                                                                    |                                                                                                    |                                                                                         |
|       |                                                                                                    |                                                                                                    |                                                                                         |
|       | Can be used to copy the current reference and/or the commander example.<br>If [Profile] ( $L H L F$ ) page <u>154</u> is set to [Not separ.] ( $5 	command r$ ) of to channel 2.<br>If [Profile] ( $L H L F$ ) is set to [I/O profile] ( $	command r$ ), copying will A reference or a command cannot be copied to a channel on The reference copied is [Frequency ref.] ( $F 	command r$ H) (before rame this case, the reference copied is [Output frequency] ( $r F 	command r$ )                                                       | and by means of switching, in order to<br>or <b>[Separate]</b> ( <b>5</b> <i>E P</i> ), copying will only<br>be possible in both directions.<br>the terminals.<br>np) unless the destination channel refe<br>- ) (after ramp). | avoid speed surges, for<br>/ be possible from channel<br>rence is set via +/- speed. In |
|       | Can be used to copy the current reference and/or the commander example.<br>If [Profile] ( $L H L F$ ) page <u>154</u> is set to [Not separ.] ( $5 \cdot I$ ]) of to channel 2.<br>If [Profile] ( $L H L F$ ) is set to [I/O profile] ( $\cdot D$ ), copying will A reference or a command cannot be copied to a channel on The reference copied is [Frequency ref.] ( $F r H$ ) (before rame this case, the reference copied is [Output frequency] ( $r F r$<br>[No] ( $r D$ ): No copy                                                    | and by means of switching, in order to<br>or <b>[Separate]</b> ( <b>5</b> <i>E P</i> ), copying will only<br>be possible in both directions.<br>the terminals.<br>np) unless the destination channel refe<br>- ) (after ramp). | avoid speed surges, for<br>/ be possible from channel<br>rence is set via +/- speed. In |
| 5 F   | Can be used to copy the current reference and/or the comma<br>example.<br>If [Profile] ( $L H L F$ ) page <u>154</u> is set to [Not separ.] ( $5 \cdot I$ ]) of<br>to channel 2.<br>If [Profile] ( $L H L F$ ) is set to [I/O profile] ( $\cdot D$ ), copying will<br>A reference or a command cannot be copied to a channel on<br>The reference copied is [Frequency ref.] ( $F r H$ ) (before ram<br>this case, the reference copied is [Output frequency] ( $r F r$<br>[No] ( $r D$ ): No copy<br>[Reference] ( $5 P$ ): Copy reference | and by means of switching, in order to<br>or <b>[Separate]</b> ( <b>5</b> <i>E P</i> ), copying will only<br>be possible in both directions.<br>the terminals.<br>np) unless the destination channel refe<br>- ) (after ramp). | avoid speed surges, for<br>/ be possible from channel<br>rence is set via +/- speed. I  |

To change the assignment of this parameter, press the ENT key for 2 s.

🚡 2 s

DRI- > CONF > FULL > FBM- > FBA-

As the graphic display terminal may be selected as the command and/or reference channel, its action modes can be configured.

The parameters on this page can only be accessed on the graphic display terminal, and not on the integrated display terminal.

Comments:

- The display terminal command/reference is only active if the command and/or reference channels from the terminal are active with the exception of [T/K] (F L) (command via the display terminal), which takes priority over these channels. Press [T/K] (F L) (command via the display terminal) again to revert control to the selected channel.
- Command and reference via the display terminal are impossible if the latter is connected to more than one drive.
- The JOG, preset speed and +/- speed functions can only be accessed if [Profile] ([H[F]) is set to [Not separ.] (5, 1).
- The preset PID reference functions can only be accessed if [Profile] (*L* H *L F*) is set to [Not separ.] (5 , *I*) or [Separate] (5 *E P*).
- The [T/K] (F L) (command via the display terminal) can be accessed regardless of the [Profile] (L H L F).

| Code                      | Name / Description                                                                                                    | Adjustment range                                        | Factory setting                                                    |
|---------------------------|----------------------------------------------------------------------------------------------------|---------------------------------------------------------|--------------------------------------------------------------------|
| Fn I                      | [F1 key assignment]                                                                                                    |                                                         | [No] (n @)                                                         |
| F J 6<br>F J 6<br>F P 5 1 | [No] (n c): Not assigned<br>[Jog] (F J c C): JOG operation<br>[Preset spd2] (F P 5 I): Press the key to run the drive at the 2nd preset spee<br>to stop the drive.                                                                                                    | ed [Preset speed 2] ( 5 P                               | ♂) page <u>97</u> . Press STOP                                     |
| FP52                      | [Preset spd3] (F P 5 2): Press the key to run the drive at the 3rd preset spectostop the drive                                                                                                    | ed [Preset speed 3] ( 5 P                               | 3) page 97. Press STOP                                             |
| FPr 1                     | I [PID ref. 2] (F P r I): Sets a PID reference equal to the 2nd preset PID reference [Preset ref. PID 2] (r P 2) page 99, without sending a run command. Only operates if [Ref.1 channel] (F r I) is set to [HMI] (L [ []). Does not operate with the [T/K] (F L) function                                                                                                    |                                                         |                                                                    |
| FPr2                      | [PID ref. 3] ( <i>F P r 2</i> ): Sets a PID reference equal to the 3rd preset PID reference equal to the 3rd preset | ence [Preset ref. PID 3] (<br>IMI] (L [ [). Does not op | <pre>r P 3) page 100, without<br/>erate with the [T/K] (F L)</pre> |
| FuSP                      | [+speed] (F u 5 P): Faster, only operates if [Ref.2 channel] (F r 2) is set to increase the speed. Press STOP to stop the drive.                                                                                                    | o [HMI] (L E E). Press the                              | e key to run the drive and                                         |
| FdSP                      | [- speed] ( $F d 5 P$ ): Slower, only operates if [Ref.2 channel] ( $F r 2$ ) is set to assume the law to run the drive and decrease the second                                                                                                    | to [HMI] (L [ [ ) and if a d                            | different key has been                                             |
| FE                        | [T/K] ( $F \pm$ ): Command via the display terminal: Takes priority over [Cmd sw<br>[Ref. 2 switching] ( $r F \Box$ ).                                                                                                    | itching] ( <i>[ [</i> 5) and ove                        | e drive.<br>r                                                      |
| Fn2                       | [F2 key assignment]                                                                                                    |                                                         | [No] ( n a )                                                       |
|                           | Identical to [F1 key assignment] (F n I) page <u>157</u> .                                                                                                    |                                                         |                                                                    |
| F n 3                     | [F3 key assignment]                                                                                                    |                                                         | [No] ( n ם )                                                       |
|                           | Identical to [F1 key assignment] (F n I) page <u>157</u> .                                                                                                    |                                                         |                                                                    |
| F n H                     | [F4 key assignment]                                                                                                    |                                                         | [No] ( n a )                                                       |
|                           | Identical to [F1 key assignment] (F n I) page <u>157</u> .                                                                                                    |                                                         |                                                                    |
| ьпр                       | [HMI cmd.]                                                                                                    |                                                         | [Stop] ( 5 Ł 🛛 P)                                                  |
| *                         | When the $[T/K]$ ( <i>F</i> $E$ ) function is assigned to a key and that function is active, when control returns to the graphic display terminal or remote display termin                                                                                                    | this parameter defines th<br>al.                        | e behavior at the moment                                           |
| StoP                      | <b>[Stop]</b> ( <b>5</b> <i>L</i> <b>o</b> <i>P</i> ): Stops the drive (although the controlled direction of operation) (to be taken into account on the next RUN command)).                                                                                                    | on and reference of the pre                             | evious channel are copied                                          |
| БuПF                      | [Bumpless] ( b u II F ): Does not stop the drive (the controlled direction of op<br>are copied)                                                                                                    | peration and the reference                              | e of the previous channel                                          |
|                           |                                                                                                    |                                                         |                                                                    |

These parameters only appear if the corresponding function has been selected in another menu. When the parameters can also be accessed and adjusted from within the configuration menu for the corresponding function, their description is detailed in these menus, on the pages indicated, to aid programming.

DRI- > CONF > FULL > FBM- > FBP-

## **Function Block Management**

| Code                                        | Name / Description                                                                                                    | Adjustment range                                                                     | Factory setting                                                             |
|---------------------------------------------|----------------------------------------------------------------------------------------------------|--------------------------------------------------------------------------------------|-----------------------------------------------------------------------------|
| Full                                        | [FULL] (continued)                                                                                                    |                                                                                      |                                                                             |
| <b>F</b> Ь П -                              | [FUNCTION BLOCKS]                                                                                                    |                                                                                      |                                                                             |
| ПҒЬ-                                        | [MONIT. FUN. BLOCKS]                                                                                                    |                                                                                      |                                                                             |
|                                             | <b>Note:</b> This section shows only what is possible to do with local or remote dis PC software, please refer to the dedicated Function blocks manual.                                                                                                    | play on the drive. For ad                                                            | vanced configuration using                                                  |
| FbSE                                        | [FB Status]                                                                                                    |                                                                                      |                                                                             |
| idLE<br>CHEC<br>StaP<br>in it<br>cun<br>Err | <ul> <li>[Idle] ( , d L E): No binary file in the target, the FB is waiting for a download</li> <li>[Check prog.] (L H E L): Check the program downloaded</li> <li>[Stop] (5 L a P): The Function blocks application is stopped</li> <li>[Init] ( , n , L): Check coherency between ATVLogic program and Function</li> <li>[Run] (r u n): The Function blocks application is running</li> <li>[Error] (E r r): An internal error has been detected. The Function blocks application</li> </ul> | n blocks parameters                                                                  | mode.                                                                       |
| FBFE                                        | [FB Fault]                                                                                                    |                                                                                      |                                                                             |
|                                             | [No] (n o): No detected fault<br>[Internal] ( n b): Internal detected error<br>[Binary file] ( b n): Binary file corrupted<br>[Intern Para.] ( n P): Internal parameter detected error<br>[Para. RW] (P f r): Parameter access detected error<br>[Calculation] (C R L): Calculation detected error<br>[TO AUX] (E o R u): TimeOut AUX task<br>[TO synch] (E o P P): TimeOut in PRE/POST task<br>[Bad ADLC] (R d L): ADLC with bad parameter<br>[Input assig.] ( n): Input not configured       |                                                                                      |                                                                             |
| Fb i-                                       | [FB IDENTIFICATION]                                                                                                    |                                                                                      |                                                                             |
| buEr                                        | [Program version]                                                                                                    | 0 to 255                                                                             | -                                                                           |
| *                                           | Program user version.                                                                                                    |                                                                                      |                                                                             |
| 6 n 5                                       | [Program size]                                                                                                    | 0 to 65,535                                                                          | -                                                                           |
| *                                           | Program file size.                                                                                                    |                                                                                      |                                                                             |
| Бли                                         | [Prg. format version]                                                                                                    | 0 to 255                                                                             | -                                                                           |
|                                             | Binary format version of the drive.                                                                                                    |                                                                                      |                                                                             |
| [ E u                                       | [Catalog version]                                                                                                    | 0 to 65,535                                                                          | -                                                                           |
|                                             | Catalog version of the drive.                                                                                                    |                                                                                      |                                                                             |
| <b>F Ь П -</b>                              | [FUNCTION BLOCKS] (continued)                                                                                                    |                                                                                      |                                                                             |
| ғыса<br><b>()</b>                           | [FB Command]<br>Allows to start and stop the function blocks manually.                                                                                                    |                                                                                      |                                                                             |
|                                             | <b>[FB Command]</b> ( $F \vdash C d$ ) is forced to <b>[Stop]</b> ( $5 \vdash c P$ ) if there is no valid ff<br><b>[FB Command]</b> ( $F \vdash C d$ ) is set to <b>[Start]</b> ( $5 \vdash c \vdash$ ) when the function block<br><b>[FB start mode]</b> ( $F \vdash c \sqcap$ ) configuration.<br><b>Note:</b> As soon as the function blocks are started, the drive is considered as in<br>parameters is no longer possible.                                                                | unction blocks applicatio<br>ks application switch to F<br>n running state and the m | n in the drive memory.<br>Run according to<br>nodification of configuration |
| StoP<br>Strt                                | [Stop] (5 L o P): Function blocks application Stop command<br>[Start] (5 L r L): Function blocks application Start command                                                                                                    |                                                                                      |                                                                             |

| Code         | Name / Description                                                                                                    | Adjustment range                                                                     | Factory setting               |
|--------------|----------------------------------------------------------------------------------------------------|--------------------------------------------------------------------------------------|-------------------------------|
| FЬгП         | [FB start mode]                                                                                                    | I                                                                                    | [No] (n a)                    |
|              |                                                                                                    |                                                                                      |                               |
| 🚡 2 s        | A WARNIN                                                                                                    | NG                                                                                   |                               |
|              | UNANTICIPATED EQUIPMENT OPERATION                                                                                                    |                                                                                      |                               |
|              | Depending on the setting of this parameter, function blocks ma                                                                                                    | y be immediately execu                                                               | ited.                         |
|              | <ul> <li>Verify that this setting does not result in unsate conditions.</li> <li>Failure to follow these instructions can result in death, set</li> </ul>                                                                                                    | rious iniury, or equipm                                                              | ent damage.                   |
|              |                                                                                                    | ieue injuij, ei equipii                                                              | iont damager                  |
|              | Allows to choose the different ways of starting the Function blocks applic<br><b>Note:</b> Modifications of this parameter are not taken into account if the Fu                                                                                                    | ation.<br>Inction blocks application is                                              | s running.                    |
| 985<br>L , 1 | <b>[No]</b> $(n \circ p)$ : Function blocks application is controlled by <b>[FB command]</b> (<br><b>[Yes]</b> $(J \in 5)$ : Function blocks application switches to Run automatically<br><b>[L11]</b> $(L \circ I)$ : Function blocks application switches to Run on a rising edge<br>the logic input. | $(F \cup C \cup D)$ parameter<br>at drive power on<br>ge of the logic input. It swit | ch to Stop on falling edge of |
| <br>F Ь S П  | [Stop FB Stop motor]                                                                                                    |                                                                                      | [Freewheel] ( 9 E 5)          |
|              |                                                                                                    |                                                                                      |                               |
|              | A WARNIN                                                                                                    | NG                                                                                   |                               |
|              | LOSS OF CONTROL                                                                                                    |                                                                                      |                               |
|              | If [Stop FB stop motor] (F b 5 II) is set to [No] (n a), the mo                                                                                                    | tor will not stop when th                                                            | e program will be             |
|              | • Only set this parameter to [No] ( a c) if you have implement                                                                                                    | ted appropriate alternati                                                            | ve stop functions             |
|              | Failure to follow these instructions can result in death, ser                                                                                                    | rious injury, or equipm                                                              | nent damage.                  |
|              | Allows to setup the way of working of the drive when function blocks are                                                                                                    | stopped.                                                                             |                               |
| n 0          | [Ignore] ( , , ): The drive does not stop                                                                                                    |                                                                                      |                               |
| 9E5          | [Freewheel] (9 E 5): Motor stops in freewheel<br>[Ramp stop] (7 P): Ramp stop                                                                                                    |                                                                                      |                               |
| FSE          | [Fast stop] (F 5 L): Fast stop                                                                                                    |                                                                                      |                               |
| d[ ,         | [DC injection] ( <i>d</i> [ r): DC injection                                                                                                    |                                                                                      |                               |
| FBdF         | [FB on drive fault]                                                                                                    |                                                                                      |                               |
|              | Benavior of function blocks when the drive trips.                                                                                                    |                                                                                      |                               |
| StoP<br>,Gn  | [Stop] (5 L a P): Function blocks stops when the drive trips, outputs are [Ignore] ( , [] n): Function blocks continue to work when the drive trips (                                                                                                    | realeased<br>except CFF and INFE)                                                    |                               |
| F 6 A -      | [INPUTS ASSIGNMENTS]                                                                                                    |                                                                                      |                               |
| 1 L O 1      | [Logic input 1 assignment]                                                                                                    |                                                                                      | [No] ( ח ם )                  |
|              | Possible assignment for the Function block logic input.                                                                                                    |                                                                                      |                               |
|              | [No] ( n p): Not assigned                                                                                                    |                                                                                      |                               |
| FLE          | <b>[No drive flt]</b> ( $F \downarrow E$ ): Drive fault detection status (relay normally energiz                                                                                                    | red, and de-energized in the set of $(5 + 4)$ page 102                               | e event of an error)          |
| FZR          | [Freq. Th. 2 attained] ( $F \ge R$ ). Frequency threshold 2 attained ([Freq. th                                                                                                    | <b>nreshold 2]</b> ( <i>F 2 d</i> ) page .                                           | <u>102</u> )                  |
| Er I         | [Ref.1 channel] (F r 1) Reference source 1                                                                                                    |                                                                                      |                               |
|              | [ch1 active] (E d I): Command channel = channel 1 (for [Cmd switching                                                                                                    | a] (                                                                                 |                               |
| 563          | [ch2 active] ( [ d 2): Command channel = channel 2 (for [Cmd switching                                                                                                    | g] ( <i>C</i> 5 5))                                                                  |                               |
| Fr 16<br>465 | [ <b>Ref.1B channel</b> ] ( <i>F</i> r <i>L b</i> ): Reference channel = channel 1b (for [Ref. 2]                                                                                                    | 2 switching] ( r F C ))                                                              |                               |
| Lii          | [Ll1] (L / I): Logical input Ll1                                                                                                    |                                                                                      |                               |
|              | [] (): See the assignment conditions on page <u>153</u>                                                                                                    |                                                                                      |                               |
| , L          | [Logic input x assignment]                                                                                                    |                                                                                      | [NO] ( n a )                  |
|              | All the Function Blocks logic inputs available on the drive are processed [Logic input 1 assignment] ( I L I I) above, up to [Logic input 10 ass                                                                                                    | as in the example for signment] ( , L I D).                                          |                               |

| Code                                                           | Name / Description                                                                                                    | Adjustment range            | Factory setting                          |
|----------------------------------------------------------------|----------------------------------------------------------------------------------------------------|-----------------------------|------------------------------------------|
| , A D                                                          | [Analog input 1 assignment]                                                                                                    |                             | [No] (n p)                               |
|                                                                | Possible assignment for the Function block analog input.                                                                                                    |                             |                                          |
| , HU I<br>, A<br>, A<br>, A<br>, A<br>, A<br>, A<br>, A<br>, A | [Analog input 1 assignment]<br>Possible assignment for the Function block analog input.<br>[No] ( $n c$ ): Not assigned<br>[Al1] ( $f l l$ ): Analog input A1<br>[Al2] ( $f l d$ ): Analog input A2<br>[Al3] ( $f l d$ ): Analog input A3<br>[I motor] ( $a c r$ ): Motor current<br>[Motor freq.] ( $a r r$ ): Motor speed<br>[Ramp. out] ( $a r r$ ): Motor torque<br>[Sign torque] ( $5 t q$ ): Signed motor torque<br>[Sign torque] ( $5 t q$ ): Signed ramp output<br>[PID ref.] ( $a P 5$ ): PI(D) reference<br>[PID feedbk] ( $a P F$ ): PI(D) redeback<br>[PID error] ( $a P c$ ): PI(D) integral<br>[Mot. power] ( $a r r$ ): Motor thermal state<br>[Drv thermal] ( $t H r$ ): Motor thermal state<br>[Torque 4Q] ( $t q T f$ ): Up/Down function is assigned by Lix<br>[ $t$ -Speed] ( $u P d t$ ): Up/Down function is assigned by graphic display terminal source<br>[Modbus] ( $f d d$ ): Integrated Modbus<br>[CANopen] ( $t R r$ ): Integrated CANopen®<br>[Com. card] ( $n E t$ ): Communication option board source<br>[Sig. o/p frq.] ( $a F 5$ ): Signed output frequency<br>[Mot therm3] ( $t H r d$ ): Drive thermal state<br>[Torque III] ( $t R d$ ): Integrated Modbus<br>[CANopen] ( $t R d$ ): Integrated Modbus<br>[CANopen] ( $t R d$ ): Integrated Modbus<br>[Com. card] ( $n E t$ ): Communication option board source<br>[Sig. o/p frq.] ( $a F 5$ ): Signed output frequency<br>[Mot therm3] ( $t H r d$ ): Motor 2 thermal state<br>[Torque IIII] ( $t R d d d t d d t d t d t d t d t d t d $ | rminal or remote display    | terminal                                 |
| י P י<br>ה ה I                                                 | [ <b>RP</b> ] ( <i>P</i> , i): Pulse input<br>[ <b>Al virtual 1</b> ] ( <i>R</i> , <i>i</i> , <i>i</i> ): Virtual analog input 1 with the jog dial                                                                                                    |                             |                                          |
| dol<br>Buu?                                                    | <b>[DO1]</b> $( \square \square I)$ : Analog/logical output DO1<br><b>[A]</b> virtual 2] $( \square \square \square \square I)$ : Virtual analog input 2 by the communication bus                                                                                                    |                             |                                          |
| • A O I                                                        | [OA01] (                                                                                                    |                             |                                          |
| <br>                                                           | [OA10] ( _ R I ]): Function blocks: Analog Output 10                                                                                                    |                             |                                          |
| , A                                                            | [Analog input x assignment]                                                                                                    |                             | [No] (n a)                               |
|                                                                | All the Function blocks analog inputs available on the drive are processed as <b>[IA10]</b> ( <b>, </b> <i>H</i> <b>/ D</b> ).                                                                                                    | s in the example for [IA0   | <b>1]</b> ( , <b>F D</b> I) above, up to |
| FЬП-                                                           | [FUNCTION BLOCKS] (continued)                                                                                                    |                             |                                          |
| FAd-                                                           | [ADL CONTAINERS]                                                                                                    |                             |                                          |
|                                                                | ADL containers contain Modbus logical adress of internal parameters of the c<br>the parameter name instead of the adress.                                                                                                    | Irive. If the chosen adress | s is valid, the display shows            |
| LADI                                                           | ADL Container 01                                                                                                    | 3,015 to 64,299             | 0                                        |
| LRO2                                                           | ADL Container 02                                                                                                    | 3,015 to 64,299             | 0                                        |
| LADJ                                                           | ADL Container 03                                                                                                    | 3,015 to 64,299             | 0                                        |
| LADY                                                           | ADL Container 04                                                                                                    | 3,015 to 64,299             | 0                                        |
| LADS                                                           | ADL Container 05                                                                                                    | 3,015 to 64,299             | 0                                        |
| LROG                                                           | ADL Container 06                                                                                                    | 3,015 to 64,299             | 0                                        |
|                                                                | ADL Container 07                                                                                                    | 3,015 to 64,299             | 0                                        |
| LADB                                                           | ADL Container 08                                                                                                    | 3,015 to 64,299             | 0                                        |

| Code           | Name / Description                                                     | Adjustment range | Factory setting |
|----------------|------------------------------------------------------------------------|------------------|-----------------|
| <b>F Ь П -</b> | [FUNCTION BLOCKS] (continued)                                          |                  |                 |
| F 6 P -        | [FB PARAMETERS]<br>Internal parameters available for the user program. |                  |                 |
| поот           | []                                                                     | 0 to 65,535      | 0               |
| (1)            | M001 Parameter saved in EEprom.                                        |                  |                 |
| 0              |                                                                        |                  |                 |
| 5000           | []                                                                     | 0 to 65,535      | 0               |
| (1)            | M002 Parameter saved in EEprom                                         |                  |                 |
| 0              |                                                                        |                  |                 |
| пооз           | []                                                                     | 0 to 65,535      | 0               |
| (1)            | M003 Parameter saved in EEprom                                         |                  |                 |
| 0              |                                                                        |                  |                 |
| ПООЧ           | []                                                                     | 0 to 65,535      | 0               |
| (1)            | M004 Parameter saved in EEprom                                         |                  |                 |
| 0              |                                                                        |                  |                 |
| <i>П D D S</i> | []                                                                     | 0 to 65,535      | 0               |
| (1)            | M005 Parameter written in RAM                                          |                  |                 |
| 0              |                                                                        |                  |                 |
| <i>ПОО6</i>    | []                                                                     | 0 to 65,535      | 0               |
| (1)            | M006 Parameter written in RAM                                          |                  |                 |
| 0              |                                                                        |                  |                 |
| гоол           | []                                                                     | 0 to 65,535      | 0               |
| (1)            | M007 Parameter written in RAM                                          |                  |                 |
| ()             |                                                                        |                  |                 |
| 000            | []                                                                     | 0 to 65,535      | 0               |
| (1)            | M008 Parameter written in RAM                                          |                  |                 |
| 0              |                                                                        |                  |                 |

(1) If a graphic display terminal is not in use, values greater than 9,999 will be displayed on the 4-digit display with a period mark after the thousand digit, for example, 15.65 for 15,650.

\*

These parameters only appear if the corresponding function has been selected in another menu. When the parameters can also be accessed and adjusted from within the configuration menu for the corresponding function, their description is detailed in these menus, on the pages indicated, to aid programming.

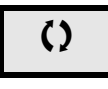

Parameter that can be modified during operation or when stopped.

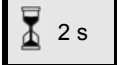

To change the assignment of this parameter, press the ENT key for 2 s.

## [APPLICATION FUNCT.] (Fun-)

Summary of functions:

| Code                                          | Name                     | Page       |
|-----------------------------------------------|--------------------------|------------|
| (r E F -)                                     | [REFERENCE SWITCH.]      | <u>167</u> |
| ( <b>- H -</b> )                              | [REF. OPERATIONS]        | <u>168</u> |
| (rPE-)                                        | [RAMP]                   | <u>170</u> |
| (5 <i>EE</i> -)                               | [STOP CONFIGURATION]     | <u>173</u> |
| ( <b>Ad C</b> -)                              | [AUTO DC INJECTION]      | <u>176</u> |
| (JoG-)                                        | [JOG]                    | <u>178</u> |
| ( <b><i>P</i>55-</b> )                        | [PRESET SPEEDS]          | <u>181</u> |
| ( <b>u P d</b> )                              | [+/- SPEED]              | <u>185</u> |
| (5rE-)                                        | [+/-SPEED AROUND REF.]   | <u>187</u> |
| ( <b>5РП</b> -)                               | [MEMO REFERENCE]         | <u>188</u> |
| (FL ,-)                                       | [FLUXING BY LI]          | <u>189</u> |
| ( <b>b</b> L <b>C</b> -)                      | [BRAKE LOGIC CONTROL]    | <u>194</u> |
| (ЕLП-)                                        | [EXTERNAL WEIGHT MEAS.]  | <u>200</u> |
| (H5H-)                                        | [HIGH SPEED HOISTING]    | <u>205</u> |
| ( <b>P</b> , d -)                             | [PID REGULATOR]          | <u>210</u> |
| (Pr 1-)                                       | [PID PRESET REFERENCES]  | <u>214</u> |
| ( <b>E D L</b> -)                             | [TORQUE LIMITATION]      | <u>216</u> |
| ( <i>LL</i> -)                                | [2nd CURRENT LIMIT.]     | <u>218</u> |
| ( , 2 E -)                                    | [DYN CURRENT LIMIT]      | <u>219</u> |
| (LLE-)                                        | [LINE CONTACTOR COMMAND] | <u>221</u> |
| ( <b>-                                   </b> | [OUTPUT CONTACTOR CMD]   | <u>223</u> |
| (LPo-)                                        | [POSITIONING BY SENSORS] | 227        |
| ( <i>ПLP</i> -)                               | [PARAM. SET SWITCHING]   | <u>230</u> |
| (ППС-)                                        | [MULTIMOTORS/CONFIG.]    | <u>235</u> |
| (EnL-)                                        | [AUTO TUNING BY LI]      | <u>236</u> |
| ( <b>E r o</b> -)                             | [TRAVERSE CONTROL]       | 237        |
| ( <b>CH5-</b> )                               | [HSP SWITCHING]          | 244        |
| (d[[-)                                        | [DC BUS]                 | <u>245</u> |

The parameters in the [APPLICATION FUNCT.] ( $F \mu r_{0}$  -) menu can only be modified when the drive is stopped and there is no run command, except for parameters with a  $\Im$  symbol in the code column, which can be modified with the drive running or stopped.

Note: Compatibility of functions

The choice of application functions may be limited by the number of I/O and by the fact that some functions are incompatible with others. Functions that are not listed in the table below are fully compatible.

If there is an incompatibility between functions, the first function configured will help to prevent the others being configured.

Each of the functions on the following pages can be assigned to one of the inputs or outputs.

## **WARNING**

## UNANTICIPATED EQUIPMENT OPERATION

Multiple functions can be assigned to and simultaneously activated via a single input.

• Verify that assigning multiple functions to a single input does not result in unsafe conditions.

Failure to follow these instructions can result in death, serious injury, or equipment damage.

It is only possible to assign one input to several functions at [Advanced] (P d u) and [Expert] (E P r) levels.

Before assigning a command, reference or function to an input or output, the user must check that this input or output has not already been assigned and that another input or output has not been assigned to an incompatible function.

The drive factory setting or macro configurations automatically configure functions, which may help to prevent other functions being assigned.

In some case, it is necessary to unconfigure one or more functions in order to be able to enable another. Check the compatibility table below.

Stop functions have priority over run commands.

Speed references via logic command have priority over analog references.

**Note:** This compatibility table does not affect commands that can be assigned to the keys of the graphic display terminal (see page  $\underline{24}$ ).

## Compatibility table

|                                                   | Reference operations<br>(page <u>168</u> ) | +/- speed (3)<br>(page <u>185</u> ) | Preset speeds<br>(page <u>180</u> ) | PID regulator<br>(page <u>210</u> ) | Traverse control<br>(page <u>242</u> ) | JOG operation<br>(page 178) | Reference switching<br>(page 167) | Skip frequency<br>(page 183) | Brake logic control (page 194) | Auto DC injection<br>(page <mark>176</mark> ) | Catch on the fly<br>(page 253) | Output contactor command (page <u>223</u> ) | DC injection stop<br>(page <u>173</u> ) | Fast stop<br>(page <u>173</u> ) | Freewheel stop<br>(page <u>173</u> ) | +/- speed around a reference<br>(page <u>187</u> ) | High speed hoisting<br>(page <u>205</u> ) | Load sharing<br>(page <u>122</u> ) | Positioning by sensors<br>(page <u>227</u> ) |
|---------------------------------------------------|--------------------------------------------|-------------------------------------|-------------------------------------|-------------------------------------|----------------------------------------|-----------------------------|-----------------------------------|------------------------------|--------------------------------|-----------------------------------------------|--------------------------------|---------------------------------------------|-----------------------------------------|---------------------------------|--------------------------------------|----------------------------------------------------|-------------------------------------------|------------------------------------|----------------------------------------------|
| Reference operations<br>(page <u>168</u> )        |                                            |                                     | 1                                   | ●<br>(2)                            |                                        | Ť                           | 1                                 | 1                            |                                |                                               |                                |                                             |                                         |                                 | -                                    | -                                                  |                                           |                                    |                                              |
| +/- speed (3)<br>(page <u>185</u> )               |                                            |                                     |                                     |                                     | •                                      | •                           | 1                                 | 1                            |                                |                                               |                                |                                             |                                         |                                 |                                      |                                                    |                                           |                                    |                                              |
| Preset speeds<br>(page <u>180</u> )               | +                                          |                                     |                                     |                                     |                                        | 1                           | 1                                 | 1                            |                                |                                               |                                |                                             |                                         |                                 |                                      |                                                    |                                           |                                    |                                              |
| PID regulator<br>(page <u>210</u> )               | ●<br>(2)                                   |                                     |                                     |                                     | •                                      | •                           | 1                                 | t                            | •                              |                                               |                                |                                             |                                         |                                 |                                      | •                                                  | •                                         | •                                  | •                                            |
| Traverse control<br>(page <u>242</u> )            |                                            | •                                   |                                     | •                                   |                                        | •                           | 1                                 | t                            |                                |                                               |                                |                                             |                                         |                                 |                                      | •                                                  | •                                         |                                    |                                              |
| JOG operation<br>(page <u>178</u> )               | +                                          | •                                   | +                                   | •                                   | •                                      |                             |                                   | 1                            | •                              | +                                             |                                |                                             |                                         |                                 |                                      | •                                                  | •                                         |                                    |                                              |
| Reference switching (page <u>167</u> )            | +                                          | +                                   | +                                   | +                                   | +                                      |                             |                                   | 1                            |                                |                                               |                                |                                             |                                         |                                 |                                      | 1                                                  |                                           |                                    |                                              |
| Skip frequency<br>(page <u>183</u> )              | +                                          | +                                   | +                                   | +                                   | +                                      | +                           | +                                 |                              |                                |                                               |                                |                                             |                                         |                                 |                                      | +                                                  |                                           |                                    |                                              |
| Brake logic control<br>(page <u>194</u> )         |                                            |                                     |                                     | •                                   |                                        | •                           |                                   |                              |                                |                                               | •                              | •                                           | •                                       |                                 |                                      |                                                    |                                           |                                    |                                              |
| Auto DC injection<br>(page <u>176</u> )           |                                            |                                     |                                     |                                     |                                        | 1                           |                                   |                              |                                |                                               |                                |                                             | 1                                       |                                 | 1                                    |                                                    |                                           |                                    |                                              |
| Catch on the fly (page <u>253</u> )               |                                            |                                     |                                     |                                     |                                        |                             |                                   |                              | •                              |                                               |                                |                                             |                                         |                                 |                                      |                                                    |                                           |                                    |                                              |
| Output contactor<br>command<br>(page <u>223</u> ) |                                            |                                     |                                     |                                     |                                        |                             |                                   |                              | •                              |                                               |                                |                                             |                                         |                                 |                                      |                                                    |                                           |                                    |                                              |
| DC injection stop<br>(page <u>173</u> )           |                                            |                                     |                                     |                                     |                                        |                             |                                   |                              | •                              | +                                             |                                |                                             |                                         | ●<br>(1)                        | 1                                    |                                                    |                                           |                                    |                                              |
| Fast stop<br>(page <u>173</u> )                   |                                            |                                     |                                     |                                     |                                        |                             |                                   |                              |                                |                                               |                                |                                             | ●<br>(1)                                |                                 | 1                                    |                                                    |                                           |                                    |                                              |
| Freewheel stop<br>(page <u>173</u> )              |                                            |                                     |                                     |                                     |                                        |                             |                                   |                              |                                | +                                             |                                |                                             | +                                       | +                               |                                      |                                                    |                                           |                                    |                                              |
| +/- speed around a reference (page <u>187</u> )   |                                            |                                     |                                     | •                                   | •                                      | •                           | Ŧ                                 | 1                            |                                |                                               |                                |                                             |                                         |                                 |                                      |                                                    |                                           |                                    |                                              |
| High speed hoisting (page 205)                    |                                            |                                     |                                     | •                                   | •                                      | •                           |                                   |                              |                                |                                               |                                |                                             |                                         |                                 |                                      |                                                    |                                           |                                    |                                              |
| Load sharing<br>(page <u>122</u> )                |                                            |                                     |                                     | •                                   |                                        |                             |                                   |                              |                                |                                               |                                |                                             |                                         |                                 |                                      |                                                    |                                           |                                    |                                              |
| Positioning by sensors (page 227)                 |                                            |                                     |                                     | •                                   |                                        |                             |                                   |                              |                                |                                               |                                |                                             |                                         |                                 |                                      |                                                    |                                           |                                    |                                              |

(1) Priority is given to the first of these two stop modes to be activated.

(2) Only the multiplier reference is incompatible with the PID regulator.

Incompatible functions

Compatible functions

Not applicable

Priority functions (functions which cannot be active at the same time):

1 ←

The function indicated by the arrow has priority over the other.

#### **Incompatible Functions**

The [1.2 MONITORING] ( $\Pi_{\Box, \Omega}$  -) menu page <u>47</u> can be used to display the functions assigned to each input in order to check their compatibility.

When a function is assigned, a 🗸 appears on the graphic display terminal, as illustrated in the example below:

| RDY     | Term               | 0.0Hz   | 0A    |  |  |  |
|---------|--------------------|---------|-------|--|--|--|
| A       | PPLICATI           | ON FUNC | T.    |  |  |  |
| REFERE  | NCE SWI            | ГСН.    |       |  |  |  |
| REF. OP | ERATION            | S       |       |  |  |  |
| RAMP    |                    |         |       |  |  |  |
| STOP CO | STOP CONFIGURATION |         |       |  |  |  |
| AUTO DO | C INJECTI          | ON      |       |  |  |  |
| Code    | <<                 | >>      | Quick |  |  |  |

If you attempt to assign a function that is incompatible with another function that has already been assigned, an alarm message will appear:

• With the graphic display terminal:

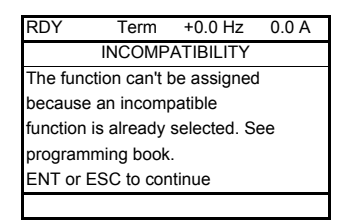

· With the integrated display terminal and the remote display terminal:

COMP flashes until ENT or ESC is pressed.

When you assign a logic input, an analog input, a reference channel or a bit to a function, pressing the HELP key will display the functions that may already have been activated by this input, bit or channel.

When a logic input, an analog input, a reference channel or a bit that has already been assigned is assigned to another function, the following screens appear:

· With the graphic display terminal:

| RUN    | Term     | 0.0 Hz   | 0.0 A |
|--------|----------|----------|-------|
| W      | ARNING - | ASSIGNED | D TO  |
| Forwar | d        |          |       |
|        |          |          |       |
|        |          |          |       |
|        |          |          |       |
|        |          |          |       |
| EN     | T-Valid. | ESC-     | Abort |

If the access level permits this new assignment, pressing ENT confirms the assignment.

If the access level does not permit this new assignment, pressing ENT results in the following display:

| RUN                     | Term         | 0.0 Hz    | 0.0 A |  |  |
|-------------------------|--------------|-----------|-------|--|--|
| AS                      | SSIGNME      | NT FORBID | DEN   |  |  |
| Un-ass                  | ign the pre  | sent      |       |  |  |
| function                | ns, or seled | ct        |       |  |  |
| "Advanced" access level |              |           |       |  |  |
|                         |              |           |       |  |  |
|                         |              |           |       |  |  |
| 1                       |              |           |       |  |  |

· With the integrated display terminal:

The code for the first function, which is already assigned, is displayed flashing.

If the access level permits this new assignment, pressing ENT confirms the assignment.

If the access level does not permit this new assignment, pressing ENT has no effect, and the message continues to flash. It is only possible to exit by pressing ESC.

DRI- > CONF > FULL > FUN- > RPT-

## **REFERENCE SWITCHING**

| Code  | Name / Description                                                                                                    | Adjustment range                           | Factory setting      |  |  |
|-------|----------------------------------------------------------------------------------------------------|--------------------------------------------|----------------------|--|--|
| Funt  | [APPLICATION FUNCT.]                                                                                                    |                                            |                      |  |  |
| rEF-  | [REFERENCE SWITCH.]                                                                                                    |                                            |                      |  |  |
| г С Б | [Ref 1B switching]                                                                                                    |                                            | [ch1 active] (F r I) |  |  |
|       | See the diagrams on pages <u>147</u> and <u>148</u> .<br>If the assigned input or bit is at 0, [Ref.1 channel] ( $F r I$ ) is active (see [Ref.1 channel] ( $F r I$ ) page <u>154</u> ).<br>If the assigned input or bit is at 1, [Ref.1B channel] ( $F r Ib$ ) is active.<br>[Ref 1B switching] ( $r L b$ ) is forced to [ch1 active] ( $F r I$ ) if [Profile] ( $L H L F$ ) is set to [Not separ.] ( $5 r I$ ) with<br>[Ref.1 channel] ( $F r I$ ) assigned via the terminals (analog inputs, pulse input). See [Ref.1 channel] ( $F r I$ ) page <u>154</u> . |                                            |                      |  |  |
| Fr I  | [ch1 active] (F r L): No switching, [Ref.1 channel] (F r I) active                                                                                                    |                                            |                      |  |  |
| Frib  | [ch1B active] (F r 1b): No switching, [Ref.1B channel] (F r 1b) active                                                                                                    | 2                                          |                      |  |  |
|       | [] (): See the assignment conditions on page <u>153</u> (not [Cd00] ( <i>L</i> d o o                                                                                                    | ) to <b>[Cd15]</b> ( <i>[ d l</i> 5)).     |                      |  |  |
| Fr 1b | [Ref.1B channel]                                                                                                    |                                            | [No] (n @)           |  |  |
| ∩ 0   | [No] (n a): Not assigned<br>[AI1] (f I): Analog input A1<br>[AI2] (f I 2): Analog input A2<br>[AI3] (f I 3): Analog input A3<br>[HMI] (L E C): Graphic display terminal or remote display terminal source<br>[Modbus] (f d b): Integrated Modbus<br>[CANopen] (E R n): Integrated CANopen®<br>[Com. card] (n E b): Communication option board source<br>[RP] (P i): Pulse input<br>[AI virtual 1] (f i u): Virtual analog input 1 with the jog dial (only availa<br>[Not separ.] (5 i f))<br>[OA01] (a f 0 I): Function blocks: Analog Output 01                | ble if <b>[Profile]</b> ( <i>C H C F</i> ) | is not set to        |  |  |
| <br>  | [OA10] ( a R I D): Function blocks: Analog Output 10                                                                                                    |                                            |                      |  |  |

DRI- > CONF > FULL > FUN- > RPT-

## **REFERENCE OPERATIONS**

Summing input / Subtracting input / Multiplier

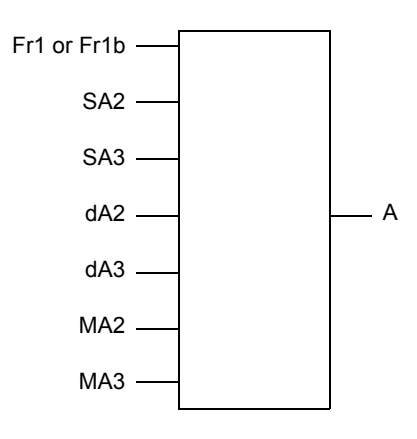

A = (Fr1 or Fr1b + SA2 + SA3 - dA2 - dA3) x MA2 x MA3

- If 5 R 2, 5 R 3, d R 2, d R 3 are not assigned, they are set to 0.
- If *II R 2*, *II R 3* are not assigned, they are set to 1.
- A is limited by the minimum *L* **5** *P* and maximum *H* **5** *P* parameters.
- For multiplication, the signal on *NR2* or *NR3* is interpreted as a %. 100% corresponds to the maximum value of the corresponding input. If *NR2* or *NR3* is sent via the communication bus or graphic display terminal, an *NFr* multiplication variable, page <u>284</u> must be sent via the bus or graphic display terminal.
- Reversal of the direction of operation in the event of a negative result can be inhibited (see [RV Inhibition] (5 , n) page <u>154</u>).

| Code                                                                                                | Name / Description Adj                                                                                                    | justment range              | Factory setting |  |  |  |
|----------------------------------------------------------------------------------------------------|----------------------------------------------------------------------------------------------------|-----------------------------|-----------------|--|--|--|
| Fun-                                                                                                | [APPLICATION FUNCT.] (continued)                                                                                                    |                             |                 |  |  |  |
| ofi -                                                                                               | <b>[REF. OPERATIONS]</b><br>Reference = (Fr1 or Fr1b + SA2 + SA3 - dA2 - dA3) x MA2 x MA3. See the diagrams on pages <u>147</u> and <u>148</u> .<br><b>Note:</b> This function cannot be used with certain other functions. Follow the instructions on page <u>163</u> .                                                                                                    |                             |                 |  |  |  |
| 582                                                                                                 | [Summing ref. 2]                                                                                                    |                             | [No] ( n a )    |  |  |  |
| A I I<br>A I 2<br>A I 3<br>L C C<br>N d b<br>C A n<br>n E t<br>P ,<br>A , u 1<br>A , u 2<br>a A 0 1 | Selection of a reference to be added to [Ref.1 channel] ( $F r$ 1) or [R<br>[No] ( $n p$ ): Not assigned<br>[Al1] ( $R$ 1): Analog input A1<br>[Al2] ( $R$ 1 $Z$ ): Analog input A2<br>[Al3] ( $R$ 1 $Z$ ): Analog input A3<br>[HMI] ( $L \subseteq L$ ): Graphic display terminal or remote display terminal sou<br>[Modbus] ( $\Pi d b$ ): Integrated Modbus<br>[CANopen] ( $L R n$ ): Integrated CANopen®<br>[Com. card] ( $n \in L$ ): Communication option board source<br>[RP] ( $P n$ ): Motor voltage<br>[Al virtual 1] ( $R n u$ 1): Virtual analog input 1 with the jog dial<br>[Al virtual 2] ( $R n u$ 2): Virtual analog input 2 by the communication to<br>[OA01] ( $u R D$ 1): Function blocks: Analog Output 01 | urce                        |                 |  |  |  |
| 583                                                                                                 | [Summing ref. 3]                                                                                                    |                             |                 |  |  |  |
| 5// 5                                                                                               | Selection of a reference to be added to [Ref.1 channel] ( <i>F</i> ~ <i>I</i> ) or [R Identical to [Summing ref. 2] (5 R 2) page <u>168</u> .                                                                                                    | tef.1B channel] (F r Ib).   |                 |  |  |  |
| 9 A P                                                                                               | [Subtract. ref. 2]                                                                                                    |                             | [No] ( n        |  |  |  |
|                                                                                                    | Selection of a reference to be subtracted from [Ref.1 channel] (F r l<br>Identical to [Summing ref. 2] (5 R 2) page <u>168</u> .                                                                                                    | I) or [Ref.1B channel] (F r | ΙЬ).            |  |  |  |

## DRI- > CONF > FULL > FUN- > RPT-

| Code | Name / Description                                                                                                    | Adjustment range                                                                                                    | Factory setting |  |  |
|------|----------------------------------------------------------------------------------------------------|----------------------------------------------------------------------------------------------------|-----------------|--|--|
| ER b | [Subtract. ref. 3]                                                                                                    |                                                                                                    | [No] ( n a )    |  |  |
|      | Selection of a reference to be subtracted from [Ref.1 channel] ( <i>H</i> Identical to [Summing ref. 2] (5 R 2) page <u>168</u> .      | rence to be subtracted from [Ref.1 channel] (F r I) or [Ref.1B channel] (F r ning ref. 2] (5 R 2) page <u>168</u> .        |                 |  |  |
| ПАЗ  | [Multiplier ref. 2]                                                                                                    | [No] (n a)                                                                                                    |                 |  |  |
|      | Selection of a multiplier reference [Ref.1 channel] ( $F = I$ ) or [Ref.1 dentical to [Summing ref. 2] ( $5 R = I$ ) page <u>168</u> . | a multiplier reference [Ref.1 channel] (F r I) or [Ref.1B channel] (F r Ib).<br>[Summing ref. 2] (5 R 2) page <u>168</u> . |                 |  |  |
| ПАЗ  | [Multiplier ref. 3]                                                                                                    |                                                                                                    | [No] ( n a )    |  |  |
|      | Selection of a multiplier reference [Ref.1 channel] ( $F = I$ ) or [Ref.1 dentical to [Summing ref. 2] ( $5 R = I$ ) page <u>168</u> . | f.1B channel] (F r Ib).                                                                                                    |                 |  |  |

## RAMP

| Code                | Name / Description                                                                                                    |                                                                                                    | Adjustment range                                               | Factory setting                      |
|---------------------|----------------------------------------------------------------------------------------------------|----------------------------------------------------------------------------------------------------|----------------------------------------------------------------|--------------------------------------|
| Funt                | [APPLICATION FUNCT                                                                                                    | .] (continued)                                                                                                    |                                                                |                                      |
| rPE-                | [RAMP]                                                                                                    |                                                                                                    |                                                                |                                      |
| r P E               | [Ramp type]                                                                                                    |                                                                                                    |                                                                | [Linear] (L in)                      |
| ۲ ، ۱<br>5<br>5 ت 5 | [Linear] (L (n)<br>[S ramp] (5)<br>[U ramp] (u)<br>[Customized] (L u 5)                                                                                                    |                                                                                                    |                                                                |                                      |
| ()                  | S ramps<br>f(Hz)<br>Frs<br>f(Hz)<br>f(Hz)<br>f(H                                                                                                    | The rounding coefficient is<br>t1 = 0.6 set ramp time (linea<br>t2 = 0.4 set ramp time (rour<br>t3 = 1.4 set ramp time                                                                                                    | fixed,<br>ar)<br>nd)                                           |                                      |
|                     | $\begin{array}{c} \text{Fis} \\ \text{Fis} \\ \text{fig} \\ \text{fis} \\ \text{fis} \\ fis$ | The rounding coefficient is<br>t1 = 0.5 set ramp time (line<br>t2 = 1.0 set ramp time (roun<br>t3 = 1.5 set ramp time                                                                                                    | fixed,<br>ar)<br>nd)                                           |                                      |
|                     | Customized ramps<br>f(Hz) $f(Hz)Frsf(Hz)$ $f(Hz)hzhzh$                                                                                                    | tA1: adjustable from 0 to 10<br>tA2: adjustable from 0 to (1<br>tA3: adjustable from 0 to 10<br>tA4: adjustable from 0 to (1                                                                                                    | 00%<br>00% - tA1)<br>00%<br>00% - tA3)                         |                                      |
|                     | $t_{34} = DEC * (tA3(\%) / 100 + tA4(\%))$                                                                                                    | %) / 100 + 1)                                                                                                    |                                                                |                                      |
| inc                 | [Ramp increment]                                                                                                    |                                                                                                    |                                                                | <b>[0,1]</b> ( <i>D</i> . <i>I</i> ) |
| (1)                 | This parameter is valid for [Acce<br>[Deceleration 2] ( <i>d</i> E 2).<br>[0,01]: Ramp up to 99.99 seconds<br>[0,1]: Ramp up to 999.9 seconds<br>[1]: Ramp up to 6,000 seconds                                                                                                    | leration] ( <i>R [ [</i> ), [Deceleration                                                                                                    | n] ( <i>d</i> E C ), [Acceleration 2                           | נין ( <i>ד ב</i> ) and               |
| ACC                 | [Acceleration]                                                                                                    |                                                                                                    | 0.00 to 6,000 s (2)                                            | 3.0 s                                |
| <b>()</b>           | Time to accelerate from 0 to the parameter must be set according                                                                                                    | <b>Rated motor freq.]</b> ( <i>F</i> <b>- 5</b> ) (particular to the possibility of the applicated by the possibility of the applicated by the possibility of the applicated by the possibility of the applicated by the possibility of the possibility of the p | age <u>86</u> ). To have repeatabil<br>ion.                    | ity in ramps, the value of this      |
| d E C               | [Deceleration]                                                                                                    |                                                                                                    | 0.00 to 6,000 s (2)                                            | 3.0 s                                |
| (1)                 | Time to decelerate from the [Rate<br>parameter must be set according                                                                                                    | ed motor freq.] (F r 5) (page § to the possibility of the applicat                                                                                                    | 6) to 0. To have repeatabil                                    | ity in ramps, the value of this      |
| ERI                 | [Begin Acc round]                                                                                                    |                                                                                                    | 0 to 100%                                                      | 10%                                  |
| ★<br>()<br>(1)      | Rounding of start of acceleration<br>Can be set between 0 and 100%<br>This parameter can be accessed                                                                                                    | ramp as a % of the [Accelerati<br>if the [Ramp type] (r P L) is [(                                                                                                    | on] ( <i>Π</i> [ [ ) or [Acceleration]<br>Customized] ([ υ 5). | on 2] ( <i>F L 2</i> ) ramp time.    |

| Code           | Name / Description                                                                                                    | I                                                                                          |                                                          | Adjustment range                                        | Factory setting                                                          |  |  |
|----------------|----------------------------------------------------------------------------------------------------|--------------------------------------------------------------------------------------------|----------------------------------------------------------|---------------------------------------------------------|--------------------------------------------------------------------------|--|--|
| E A S          | [End Acc round                                                                                                    | J]                                                                                         |                                                          | 0 to 100%                                               | 10%                                                                      |  |  |
| *<br>()        | Rounding of end of acceleration ramp as a % of the [Acceleration] ( $P [ [ ] )$ or [Acceleration 2] ( $P [ ] )$ ramp time.<br>Can be set between 0 and (100% - [Begin Acc round] ( $E P I$ )).<br>This parameter can be accessed if the [Ramp type] ( $r P E$ ) is [Customized] ( $[ ] U 5$ ). |                                                                                            |                                                          |                                                         |                                                                          |  |  |
| (1)            |                                                                                                    |                                                                                            |                                                          |                                                         |                                                                          |  |  |
| E A 3          | [Begin Dec rou                                                                                                    | nd]                                                                                        |                                                          | 0 to 100%                                               | 10%                                                                      |  |  |
| *<br>()        | Rounding of start of deceleration ramp as a % of the [Deceleration] ( $d \in L$ ) or [Deceleration 2] ( $d \in 2$ ) ramp time.<br>Can be set between 0 and 100%.<br>This parameter can be accessed if the [Ramp type] ( $r P E$ ) is [Customized] ( $L \cup 5$ ).                              |                                                                                            |                                                          |                                                         |                                                                          |  |  |
| (1)            |                                                                                                    |                                                                                            |                                                          |                                                         |                                                                          |  |  |
| EAY            | [End Dec round                                                                                                    | d]                                                                                         |                                                          | 0 to 100%                                               | 10%                                                                      |  |  |
| ★<br>()<br>(1) | Rounding of end of<br>Can be set between<br>This parameter can                                                                                                    | deceleration ramp as a % of t<br>0 and (100% - [Begin Dec r<br>be accessed if the [Ramp ty | the [Deceleratio<br>ound] (E R 3)).<br>pe] (r P E) is [C | n] ( <i>d</i> E C) or [Decelerat<br>ustomized] (C u 5). | ion 2] ( <i>d</i> E 2) ramp time.                                        |  |  |
| Eck            | [Ramp 2 thresh                                                                                                    | old]                                                                                       |                                                          | 0 to 599 Hz according to                                | o rating 0 Hz                                                            |  |  |
|                | frequency is greater<br>Threshold ramp swi                                                                                                    | than [Ramp 2 threshold] (F<br>tching can be combined with                                  | Ramp switch a                                            | <b>ss.]</b> ( <i>r P</i> 5) switching a                 | s follows:                                                               |  |  |
|                |                                                                                                    | < Frt                                                                                      | ACC                                                      | dEC                                                     |                                                                          |  |  |
|                | 0                                                                                                    | > Frt                                                                                      | AC2                                                      | dF2                                                     | _                                                                        |  |  |
|                | 1                                                                                                    | < Frt                                                                                      | AC2                                                      | dE2                                                     | _                                                                        |  |  |
|                | 1                                                                                                    | > Frt                                                                                      | AC2,                                                     | dE2                                                     | _                                                                        |  |  |
| - 86           | [Pamp switch a                                                                                                    |                                                                                            |                                                          |                                                         |                                                                          |  |  |
|                | Identical to IPof 1P                                                                                                    | $channell(E = 1b) name 16^{\circ}$                                                         | 7                                                        |                                                         |                                                                          |  |  |
| вга            | [Acceleration 2                                                                                                    | 1                                                                                          | <u>L</u> .                                               | 0.00 to 6.000 s (2)                                     | 5.0 s                                                                    |  |  |
|                | Time to accelerate f                                                                                                    | rom 0 to the <b>[Rated motor fr</b>                                                        | eql(E = 5) To                                            | have repeatability in ram                               | nos the value of this parameter must                                     |  |  |
| Ô              | be set according to the possibility of the application.<br>This parameter can be accessed if [Ramp 2 threshold] ( $F r E$ ) is greater than 0 or if [Ramp switch ass.] ( $r P 5$ ) is assigned.                                                                                                |                                                                                            |                                                          |                                                         |                                                                          |  |  |
| (1)            |                                                                                                    |                                                                                            |                                                          |                                                         |                                                                          |  |  |
| d E 2          | [Deceleration 2                                                                                                    | ]                                                                                          |                                                          | 0.00 to 6,000 s (2)                                     | 5.0 s                                                                    |  |  |
| *              | Time to decelerate f<br>set according to the<br>This parameter can                                                                                                    | rom [Rated motor freq.] (F possibility of the application.                                 | <b>5</b> ) to 0. To hav                                  | e repeatability in ramps,                               | the value of this parameter must be monowitch ass $1(-P, 5)$ is assigned |  |  |
|                |                                                                                                    |                                                                                            |                                                          |                                                         |                                                                          |  |  |

DRI- > CONF > FULL > FUN- > STT-

| Code     | Name / Description                                                                                                    | Adjustment range                                         | Factory setting                                                  |
|----------|----------------------------------------------------------------------------------------------------|----------------------------------------------------------|------------------------------------------------------------------|
| br A     | [Dec ramp adapt.]                                                                                                    |                                                          | [Yes] ( <i>4</i> E 5)                                            |
|          |                                                                                                    |                                                          |                                                                  |
|          | NOT                                                                                                    | ICE                                                      |                                                                  |
|          | DAMAGE TO THE MOTOR                                                                                                    |                                                          |                                                                  |
|          | • Only set this parameter to [Yes] ( <i>JE</i> 5) or [No] ( <i>n</i> a synchronous motor.                                                     | <ul> <li>) if the connected motor</li> </ul>             | is a permanent magnet                                            |
|          | Other settings demagnetize permanent magnet synchro                                                                                           | onous motors.                                            |                                                                  |
|          | Failure to follow these instructions can result in eq                                                                                         | uipment damage.                                          |                                                                  |
|          |                                                                                                    |                                                          |                                                                  |
|          | Activating this function automatically adapts the deceleration ram                                                                            | p, if this has been set at a to                          | o low value according to the inertia                             |
|          | [Dec ramp adapt.] ( $b r R$ ) is forced to [No] ( $r a$ ) if the brake log                                                                    | ic control [Brake assignme                               | nt] ( <i>L L</i> ) is assigned (page <u>194</u> ).               |
|          | The function is incompatible with applications requiring:                                                                                     |                                                          |                                                                  |
|          | - Positioning on a ramp.                                                                                                    | e correctly)                                             |                                                                  |
|          |                                                                                                    | e correctly).                                            |                                                                  |
| 0.0      | [No] ( n a): Function inactive                                                                                                    |                                                          |                                                                  |
| 9 E S    | [Yes] ( <i>YE</i> 5): Function active, for applications that do not require the following collections appear depending on the rating of the d | e strong deceleration                                    | ol ( 5 / / ) page 105. They enable                               |
|          | stronger deceleration to be obtained than with [Yes] ( <i>y</i> = 5). Us                                                                      | e comparative testing to det                             | ermine vour selection.                                           |
| dynA     | [High torq. A] ( d y n R): Addition of a constant current flow con                                                                            | nponent.                                                 |                                                                  |
|          | When [Dec ramp adapt.] $(\underline{b} \cap R)$ is configured on [High torq. x]                                                               | ( מ ש הx), the dynamic perfo                             | ormances for braking are improved                                |
|          | by the addition of a current flow component. The aim is to increa                                                                             | se the iron loss and magnet                              | ic energy stored in the motor.                                   |
|          | (1) The parameter can also be accessed in the [SETTINGS                                                                                       | <b>6]</b> ( <b>5</b> <i>E L</i> - ) menu.                |                                                                  |
|          | (2) Range 0.01 to 99.99 s or 0.1 to 999.9 s or 1 to 6,000 s                                                                                   | according to [Ramp increm                                | ent] ( , , , , ) page <u>170</u> .                               |
| The also | se parameters only appear if the corresponding function has b<br>be accessed and adjusted from within the configuration menu                  | been selected in another m<br>for the corresponding func | enu. When the parameters can tion, their description is detailed |
| in th    | ese menus, on the pages indicated, to aid programming.                                                                                        |                                                          |                                                                  |

Parameter that can be modified during operation or when stopped.

()

DRI- > CONF > FULL > FUN- > ADC-

## **STOP CONFIGURATION**

| Code                             | Name / Description                                                                                                    | Adjustment range                                                                               | Factory setting                                                     |  |  |
|----------------------------------|----------------------------------------------------------------------------------------------------|------------------------------------------------------------------------------------------------|---------------------------------------------------------------------|--|--|
| Funt                             | [APPLICATION FUNCT.] (continued)                                                                                                    |                                                                                                |                                                                     |  |  |
| SEE -                            | [STOP CONFIGURATION]                                                                                                    |                                                                                                |                                                                     |  |  |
|                                  | Note: Some types of stops cannot be used with all other function                                                                                                    | s. Follow the instructions on page                                                             | ge <u>163</u> .                                                     |  |  |
| 5 <i>E E</i>                     | [Type of stop]                                                                                                    |                                                                                                | [Ramp stop] ( r П P)                                                |  |  |
|                                  | Stop mode on disappearance of the run command or appearance <b>Note:</b> If the "brake logic" function on page <u>194</u> has been enabled only ramp type stops may be configured.                                                                                                    | e of a stop command.<br>I, or if <b>[Low speed time out]</b> ( <i>E</i>                        | L 5) page <u>95</u> or <u>213</u> is not 0,                         |  |  |
| r N P<br>F 5 E<br>n 5 E<br>d C i | [Ramp stop] ( $r \ \Pi P$ ): Stop on ramp<br>[Fast stop] ( $F 5 L$ ): Fast stop<br>[Freewheel] ( $n 5 L$ ): Freewheel stop<br>[DC injection] ( $d \Gamma I$ ): DC injection stop. Available only if [Motor control type] ( $\Gamma L L$ ) page <u>105</u> is not set to<br>[Sync. mot.] ( $5 \ \exists n$ ).                                                                                                    |                                                                                                |                                                                     |  |  |
| FFE                              | [Freewheel stop Thd.]                                                                                                    | 0.2 to 599 Hz                                                                                  | 0.2 Hz                                                              |  |  |
| ★<br>()<br>(1)                   | Speed threshold below which the motor will switch to freewheel stop.<br>This parameter supports switching from a ramp stop or a fast stop to a freewheel stop below a low speed threshold.<br>This parameter can be accessed if [Type of stop] ( $5 \pm b$ ) is set to [Fast stop] ( $F 5 b$ ) or [Ramp stop] ( $r \Pi P$ ) and if [Brake assignment] ( $b \perp C$ ) or [Auto DC injection] ( $R \perp C$ ) are configured.                                                                                                    |                                                                                                |                                                                     |  |  |
| n S E                            | [Freewheel stop ass.]                                                                                                    |                                                                                                | [No] (n a)                                                          |  |  |
|                                  | The stop is activated when the input or the bit changes to 0. If the motor will only restart if [2/3 wire control] ( $L \ L \ L$ ) page <u>85</u> is set [Level] ( $L \ E \ L$ ) or [Fwd priority] ( $P \ F \ D$ ). If not, a new run comm<br>[No] ( $n \ D$ ): Not assigned<br>[Ll1] ( $L \ I$ ): Logical input Ll1<br>[] (): See the assignment conditions on page <u>153</u>                                                                                                    | input returns to state 1 and the r<br>to [2 wire] ( 2 [ ) and if [2 wire<br>nand must be sent. | un command is still active, the<br>type] ( <i>E E E</i> ) is set to |  |  |
| FSE                              | [Fast stop assign.]                                                                                                    |                                                                                                | [No] ( n                                                            |  |  |
|                                  | The stop is activated when the input changes to 0 or the bit changes to 1 (bit in [I/O profile] ( $_{LO}$ ) at 0).<br>If the input returns to state 1 and the run command is still active, the motor will only restart if [2/3 wire control] ( $_{LC}$ ) page $\frac{85}{5}$ is set to [2 wire] ( $_{LC}$ ) and if [2 wire type] ( $_{LC}$ ) is set to [Level] ( $_{LC}$ ) or [Fwd priority] ( $_{PF}$ $_{O}$ ).<br>If not, a new run command must be sent.<br>Note: This function cannot be used with certain other functions. Follow the instructions on page <u>163</u> . |                                                                                                |                                                                     |  |  |
| L . I<br>                        | [No] ( n p): Not assigned<br>[Ll1] (L , I): Logical input Ll1<br>[] (): See the assignment conditions on page <u>153</u>                                                                                                    |                                                                                                |                                                                     |  |  |
| dCF                              | [Ramp divider]                                                                                                    | 0 to 10                                                                                        | 4                                                                   |  |  |
| ★<br>()<br>(1)                   | This parameter can be accessed if [Type of stop] (5 $E$ ) is set to<br>[No] (n a) and if [Stop type] (P $R$ 5) is set to [Fast stop] (F 5 $E$<br>The ramp that is enabled ([Deceleration] ( $d \in E$ ) or [Deceleration<br>requests are sent.<br>Value 0 corresponds to a minimum ramp time.                                                                                                    | o [Fast stop] (F 5 E) and if [Fast ).<br>).<br>on 2] (d E 2)) is then divided by               | st stop assign.] (F 5 E) is not                                     |  |  |

| Parameters de                     | escribed in this page can be accessed b                                                                                                    | y: DRI-                                                                                                    | > CONF > FULL > FUN- > ADC                 |  |  |  |  |
|-----------------------------------|----------------------------------------------------------------------------------------------------|----------------------------------------------------------------------------------------------------|--------------------------------------------|--|--|--|--|
| Code                              | Name / Description                                                                                                    | Adjustment range                                                                                                    | Factory setting                            |  |  |  |  |
| dE i                              | [DC injection assign.]                                                                                                    |                                                                                                    | [No] (n o)                                 |  |  |  |  |
|                                   |                                                                                                    |                                                                                                    |                                            |  |  |  |  |
|                                   | Use a holding brake to keep the mot<br>Failure to follow these instructions of                                                                                                    | or in the standstill position.<br>an result in death, serious injury, or equi                                                                                                    | ipment damage.                             |  |  |  |  |
|                                   | DC injection braking is initiated when the assigned input or bit changes to state 1.<br>If the input returns to state 0 and the run command is still active, the motor will only restart if [2/3 wire control] ( $E \ C$ ) is set to [2 wire] ( $2 \ C$ ) and if [2 wire type] ( $E \ C \ C$ ) is set to [Level] ( $L \ E \ L$ ) or [Fwd priority] ( $P \ F \ C$ ). If not, a new run commute the sent.<br>Note: This function cannot be used with certain other functions. Follow the instructions on page <u>163</u> . |                                                                                                    |                                            |  |  |  |  |
| L , I<br>                         | [No] ( n o): Not assigned<br>[Ll1] (L , I): Logical input Ll1<br>[] (): See the assignment conditions on page                                                                                                    | ge <u>153</u>                                                                                                    |                                            |  |  |  |  |
| ı d C                             | [DC inject. level 1]                                                                                                    | 0.1 to 1.41 ln (2)                                                                                                    | 0.64 ln (2)                                |  |  |  |  |
| *<br>()                           | <b>NOTICE</b><br>OVERHEATING AND DAMAGE TO THE MOTOR                                                                                                    |                                                                                                    |                                            |  |  |  |  |
| (1)(3)                            | and time in order to avoid overheating a<br><b>Failure to follow these instructions o</b><br>Level of DC injection braking current activated<br>This parameter can be accessed if <b>[Type of st</b><br>is not <b>[Not</b> ] (a, a)                                                                                                    | and time in order to avoid overheating and damage to the motor.<br><b>Failure to follow these instructions can result in equipment damage.</b><br>Level of DC injection braking current activated via logic input or selected as stop mode.<br>This parameter can be accessed if [Type of stop] (5 <i>E b</i> ) is set to [DC injection] ( <i>d L r</i> ) or if [DC injection assign.] ( <i>d L</i> |                                            |  |  |  |  |
| Ed i                              | [DC injection time 1]                                                                                                    | 0.1 to 30 s                                                                                                    | 0.5 s                                      |  |  |  |  |
|                                   | <b>NOTICE</b>                                                                                                    |                                                                                                    |                                            |  |  |  |  |
| <b>*</b><br><b>( )</b><br>(1) (3) | pplied in terms of amount                                                                                                    |                                                                                                    |                                            |  |  |  |  |
|                                   | Maximum current injection time [DC inject. level 2] ( $, d \in 2$ ).<br>This parameter can be accessed if [Type of st is not set to [No] ( $n \circ a$ ).                                                                                                    | <b>vel 1]</b> $( \cdot d L )$ . After this time, the injection curren<br>top] $(5 E L)$ is set to [ <b>DC injection</b> ] $(d L \cdot)$ or if                                                                                                    | t becomes<br>[DC injection assign.] (ط ۲ ه |  |  |  |  |

#### DRI- > CONF > FULL > FUN- > JOG-

| Code                                                                                                    | Name / Description                                                                                                    | Adjustment range                                                             | Factory setting                                                         |  |
|----------------------------------------------------------------------------------------------------|----------------------------------------------------------------------------------------------------|------------------------------------------------------------------------------|-------------------------------------------------------------------------|--|
| , d C 2                                                                                                    | [DC inject. level 2]                                                                                                    | 0.1 ln (2) to [DC inject. level 1]<br>( , d [ )                              | 0.5 ln (2)                                                              |  |
| *                                                                                                    | <b>NO</b><br>OVERHEATING AND DAMAGE TO THE MOTOR                                                                                                    |                                                                              | lied in terms of amount                                                 |  |
| (1) (3)                                                                                                    | and time in order to avoid overheating and damage to the motor.<br>Failure to follow these instructions can result in equipment damage.                                                                                                    |                                                                              |                                                                         |  |
|                                                                                                    | Injection current activated by logic input or selected as stop mo<br>elapsed.<br>This parameter can be accessed if <b>[Type of stop]</b> (5 <i>L L</i> ) is se<br>is not set to <b>[No]</b> ( <i>n c</i> ).                                | ede, once period of time [DC inject<br>et to [DC injection] (d [ 1) or if [D | ion time 1] $(E d \cdot i)$ has<br>C injection assign.] $(d [ \cdot i)$ |  |
| EdE                                                                                                    | [DC injection time 2]                                                                                                    | 0.1 to 30 s                                                                  | 0.5 s                                                                   |  |
| <ul> <li>NOTICE</li> <li>OVERHEATING AND DAMAGE TO THE MOTOR</li> <li>Verify that the connected motor is properly rated for the DC injection current to be applied in term and time in order to avoid overheating and damage to the motor.</li> <li>Failure to follow these instructions can result in equipment damage.</li> </ul> |                                                                                                    |                                                                              |                                                                         |  |
|                                                                                                    | Maximum injection time <b>[DC inject. level 2]</b> $( \ , \ d \ L \ 2)$ for injection, selected as stop mode only.<br>This parameter can be accessed if <b>[Stop type]</b> $(5 \ L \ L)$ is set to <b>[DC injection]</b> $(\ d \ L \ 1)$ . |                                                                              |                                                                         |  |
| dotd                                                                                                    | [Dis. operat opt code]                                                                                                    |                                                                              | [Ramp stop] ( - П Р)                                                    |  |
|                                                                                                    | Disable operation stop mode.                                                                                                    |                                                                              |                                                                         |  |
| n 5 E<br>r N P                                                                                                    | [Freewheel] ( $n 5 L$ ): Disable drive function<br>[Ramp stop] ( $r \Pi P$ ): Ramp stop then disable drive function                                                                                                    |                                                                              |                                                                         |  |

(1) The parameter can also be accessed in the [SETTINGS] (5 E L -) menu.

(2) In corresponds to the rated drive current indicated in the Installation manual and on the drive nameplate.

(3) These settings are independent of the [AUTO DC INJECTION] (R d L -) function.

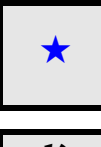

These parameters only appear if the corresponding function has been selected in another menu. When the parameters can also be accessed and adjusted from within the configuration menu for the corresponding function, their description is detailed in these menus, on the pages indicated, to aid programming.

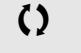

Parameter that can be modified during operation or when stopped.

DRI- > CONF > FULL > FUN- > JOG-

## AUTO DC INJECTION

| Code                  | Name / Description                                                                                                    | Adjustment range                                                                                                    | Factory setting                                                                                                    |  |
|-----------------------|----------------------------------------------------------------------------------------------------|----------------------------------------------------------------------------------------------------|----------------------------------------------------------------------------------------------------|--|
| Fun-                  | [APPLICATION FUNCT.] (continued)                                                                                                    |                                                                                                    |                                                                                                    |  |
| A9C -                 | [AUTO DC INJECTION]                                                                                                    |                                                                                                    |                                                                                                    |  |
| A C                   | [Auto DC injection]                                                                                                    |                                                                                                    | [Yes] (9 E 5)                                                                                                    |  |
| 0                     | A DANGER<br>HAZARD OF ELECTRIC SHOCK, EXPLOSION OR ARC FLASH<br>If the parameter [Auto DC injection] (F d [) is set to [Continuous] ([ L ), DC injection is always active, even<br>if the motor does not run.<br>• Verify that using this setting does not result in unsafe conditions.<br>Failure to follow these instructions will result in death or serious injury.                                                                                                    |                                                                                                    |                                                                                                    |  |
| 🚡 2 s                 | 2 s WARNING                                                                                                    |                                                                                                    |                                                                                                    |  |
|                       | <ul> <li>UNINTENDED MOVEMENT</li> <li>Do not use DC injection to generate holding torque when the motor is at a standstill.</li> <li>Use a holding brake to keep the motor in the standstill position.</li> <li>Failure to follow these instructions can result in death, serious injury, or equipment damage.</li> </ul>                                                                                                    |                                                                                                    |                                                                                                    |  |
| ле<br>ЧЕ 5            | Automatic current injection on stopping (at the end of the ramp).<br>Note: There is an interlock between this function and [Motor flux<br>to [Continuous] ( $F \ L \ L$ ), [Auto DC injection] ( $R \ d \ L$ ) must be [<br>Note: [Auto DC injection] ( $R \ d \ L$ ) is set to [No] ( $n \ a$ ) when [Motor<br>[Sync. mot.] ( $5 \ H \ n$ ).<br>[Auto DC injection] ( $R \ d \ L$ ) is forced to [No] ( $n \ a$ ) when [Brake<br>This parameter gives rise to the injection of current even if a run of<br>running.<br>[No] ( $n \ a$ ): No injection<br>[Yes] ( $H \ E \ 5$ ): Adjustable injection time | <b>(Ing)</b> ( <i>F L u</i> ) page <u>95</u> . If [ <b>Motor</b><br><b>No</b> ] ( <i>n u</i> ).<br><b>(or control type</b> ] ( <i>C L L</i> ) page<br><b>assignment</b> ] ( <i>L L C</i> ) page <u>194</u><br>ommand has not been sent. It ca | fluxing] ( $F L \mu$ ) is set<br><u>105</u> is set to<br><u>105</u> is set to<br><u>105</u> is not set to [No] ( $n \mu$ ).<br>an be accessed with the drive |  |
|                       | [Continuous] ( <i>L</i> ): Continuous standstill injection<br>[Auto DC inj. level 1]                                                                                                    | 0 to 1.2 ln (2)                                                                                                    | 0.7 ln (2)                                                                                                    |  |
|                       | NOTICE                                                                                                    |                                                                                                    |                                                                                                    |  |
| ★<br>()<br>(1)        | OVERHEATING AND DAMAGE TO THE MOTOR<br>Verify that the connected motor is properly rated for the DC injection current to be applied in terms of amo<br>and time in order to avoid overheating and damage to the motor.<br>Failure to follow these instructions can result in equipment damage.                                                                                                    |                                                                                                    |                                                                                                    |  |
|                       | Level of standstill DC injection current [Auto DC injection] (F d                                                                                                    | [) is not [No] ( ח ם ).                                                                                                    | 1                                                                                                    |  |
| EdCI                  | [Auto DC inj. time 1]                                                                                                    | 0.1 to 30 s                                                                                                    | 0.5 s                                                                                                    |  |
| ★<br><b>()</b><br>(1) | NOTICE OVERHEATING AND DAMAGE TO THE MOTOR Verify that the connected motor is properly rated for the DC injection current to be applied in terms of amount of time in order to avoid overheating and damage to the motor. Failure to follow these instructions can result in equipment damage.                                                                                                    |                                                                                                    |                                                                                                    |  |
|                       | Standstill injection time. This parameter can be accessed if [Auto<br>If [Motor control type] ( <i>L L L</i> ) page <u>105</u> is set to [Sync. mot.](<br>time.                                                                                                    | <b>DC injection]</b> ( <i>H</i> d [) is not se<br>5 y n), this time corresponds to                                                                                                    | t to <b>[No]</b> ( n c ).<br>the zero speed maintenance                                                                                                    |  |

| Code           | Name / Description                                                                                                    |                                                                                                    | Adjustment range                                                                             | Factory setting              |  |
|----------------|----------------------------------------------------------------------------------------------------|----------------------------------------------------------------------------------------------------|----------------------------------------------------------------------------------------------|------------------------------|--|
| 5462           | [Auto DC inj. lev                                                                                                    | el 2]                                                                                                    | 0 to 1.2 ln (2)                                                                              | 0.5 ln (2)                   |  |
| *<br>()        | NOTICE         OVERHEATING AND DAMAGE TO THE MOTOR         Verify that the connected motor is properly rated for the DC injection current to be applied in terms of amount and time in order to avoid overheating and damage to the motor.         Failure to follow these instructions can result in equipment damage |                                                                                                    |                                                                                              |                              |  |
|                | 2nd level of standstill DC injection current.<br>This parameter can be accessed if [Auto DC injection] ( $P d \Gamma$ ) is not [No] ( $n a$ ).                                                                                                    |                                                                                                    |                                                                                              |                              |  |
| E d C 2        | [Auto DC inj. tim                                                                                                    | ie 2]                                                                                                    | 0 to 30 s                                                                                    | 0 s                          |  |
|                | NOTICE                                                                                                    |                                                                                                    |                                                                                              |                              |  |
|                | OVERHEATING<br>Verify that the con<br>and time in order<br>Failure to follow                                                                                                    | AND DAMAGE TO THE MO<br>nnected motor is properly rate<br>to avoid overheating and dan<br>these instructions can result<br>time.<br>e accessed if [Auto DC injection | d for the DC injection current to be<br>nage to the motor.<br><b>It in equipment damage.</b> | e applied in terms of amount |  |
|                | AdC SdC2                                                                                                    | Operation                                                                                                    |                                                                                              |                              |  |
| ★<br>()<br>(1) | YES x                                                                                                    | SdC1 -<br>SdC2 -                                                                                                    |                                                                                              |                              |  |
|                | Ct ≠0                                                                                                    | sdC1<br>SdC2                                                                                                    | tdC1 + tdC2 t                                                                                |                              |  |
|                | Ct = 0                                                                                                    | SdC1                                                                                                    | t                                                                                            |                              |  |
|                | Run command                                                                                                    |                                                                                                    | t<br>t                                                                                       |                              |  |
|                | Speed                                                                                                    | 0                                                                                                    | t                                                                                            |                              |  |

(1) The parameter can also be accessed in the [SETTINGS] (5 E L -) menu.

(2) In corresponds to the rated drive current indicated in the Installation manual and on the drive nameplate.

These parameters only appear if the corresponding function has been selected in another menu. When the parameters can also be accessed and adjusted from within the configuration menu for the corresponding function, their description is detailed in these menus, on the pages indicated, to aid programming.

Parameter that can be modified during operation or when stopped.

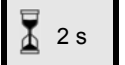

 $\star$ 

()

To change the assignment of this parameter, press the ENT key for 2 s.

## JOG

| Code             | Name / Description                                                                                                    | Adjustment range                 | Factory setting |
|------------------|----------------------------------------------------------------------------------------------------|----------------------------------|-----------------|
| Funt             | [APPLICATION FUNCT.] (continued)                                                                                                    |                                  |                 |
| J o G -          | [JOG]<br>Note: This function cannot be used with certain other functions. Follow the instructions on page <u>163</u> .                                                                                                    |                                  |                 |
| JoL              | [JOG] [LI3] (L , 3                                                                                                    |                                  |                 |
|                  | Pulse operation.<br>The JOG function is only active if the command channel and the reference channels are on the terminals.<br>The function is active when the assigned input or bit is at 1.<br>Example: 2-wire control operation (tCC = 2C). |                                  |                 |
|                  | Motor Ramp Ram<br>frequency DEC/DE2 force                                                                                                    | o<br>d to 0.1 s                  |                 |
|                  | Reference JGF reference                                                                                                    |                                  |                 |
|                  | JGF reference                                                                                                    | //                               | -               |
|                  | LI (JOG)                                                                                                    |                                  |                 |
|                  | Forward                                                                                                    |                                  | -               |
|                  | Reverse                                                                                                    |                                  | -               |
| n =<br>L , l<br> | [No] ( n o): Not assigned<br>[Ll1] (L , I): Logical input Ll1<br>[] (): See the assignment conditions on page <u>153</u> (not [Cd00]                                                                                                    | ( [ d ] ]) to [Cd15] ( [ d   5)) |                 |
| JGF              | [Jog frequency]                                                                                                    | 0 to 10 Hz                       | 10 Hz           |
| ★<br>()<br>(1)   | Reference in jog operation.<br>This parameter can be accessed if <b>[JOG]</b> ( <i>J</i> $\Box$ $\Box$ ) is not set to <b>[N</b>                                                                                                    | <b>0]</b> ( <i>n a</i> ).        |                 |

DRI- > CONF > FULL > FUN- > PSS-

| Code | Name / Description                                                                                                    | Adjustment range | Factory setting |
|------|----------------------------------------------------------------------------------------------------|------------------|-----------------|
| JGE  | [Jog delay]                                                                                                    | 0 to 2.0 s       | 0.5 s           |
| *    | Anti-repeat delay between 2 consecutive jog operations.<br>This parameter can be accessed if $[JOG] (J \circ G)$ is not set to <b>[No]</b> ( $\sigma \circ$ ). |                  |                 |
| 0    |                                                                                                    |                  |                 |
| (1)  |                                                                                                    |                  |                 |

(1) The parameter can also be accessed in the [SETTINGS] (5 E L -) menu.

These parameters only appear if the corresponding function has been selected in another menu. When the parameters can also be accessed and adjusted from within the configuration menu for the corresponding function, their description is detailed in these menus, on the pages indicated, to aid programming.
 Parameter that can be modified during operation or when stopped.

🚡 2 s

To change the assignment of this parameter, press the ENT key for 2 s.